### **Oracle® Fusion Middleware**

Developer's Guide for Oracle Access Management 11*g* Release 2 (11.1.2.2.0) for All Platforms **E27134-13** 

June 2015

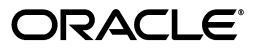

Oracle Fusion Middleware Developer's Guide for Oracle Access Management, 11g Release 2 (11.1.2.2.0) for All Platforms

E27134-13

Copyright © 2000, 2015 Oracle and/or its affiliates. All rights reserved.

Primary Author: Michael Teger

Contributing Author: Kevin Kessler, Trish Fuzesy

Contributor: Toby Close, Vadim Lander, Peter Povinec, Umesh Waghode, Jeremy Banford, Sreehari Narasimhaiah

This software and related documentation are provided under a license agreement containing restrictions on use and disclosure and are protected by intellectual property laws. Except as expressly permitted in your license agreement or allowed by law, you may not use, copy, reproduce, translate, broadcast, modify, license, transmit, distribute, exhibit, perform, publish, or display any part, in any form, or by any means. Reverse engineering, disassembly, or decompilation of this software, unless required by law for interoperability, is prohibited.

The information contained herein is subject to change without notice and is not warranted to be error-free. If you find any errors, please report them to us in writing.

If this is software or related documentation that is delivered to the U.S. Government or anyone licensing it on behalf of the U.S. Government, then the following notice is applicable:

U.S. GOVERNMENT END USERS: Oracle programs, including any operating system, integrated software, any programs installed on the hardware, and/or documentation, delivered to U.S. Government end users are "commercial computer software" pursuant to the applicable Federal Acquisition Regulation and agency-specific supplemental regulations. As such, use, duplication, disclosure, modification, and adaptation of the programs, including any operating system, integrated software, any programs installed on the hardware, and/or documentation, shall be subject to license terms and license restrictions applicable to the programs. No other rights are granted to the U.S. Government.

This software or hardware is developed for general use in a variety of information management applications. It is not developed or intended for use in any inherently dangerous applications, including applications that may create a risk of personal injury. If you use this software or hardware in dangerous applications, then you shall be responsible to take all appropriate fail-safe, backup, redundancy, and other measures to ensure its safe use. Oracle Corporation and its affiliates disclaim any liability for any damages caused by use of this software or hardware in dangerous applications.

Oracle and Java are registered trademarks of Oracle and/or its affiliates. Other names may be trademarks of their respective owners.

Intel and Intel Xeon are trademarks or registered trademarks of Intel Corporation. All SPARC trademarks are used under license and are trademarks or registered trademarks of SPARC International, Inc. AMD, Opteron, the AMD logo, and the AMD Opteron logo are trademarks or registered trademarks of Advanced Micro Devices. UNIX is a registered trademark of The Open Group.

This software or hardware and documentation may provide access to or information about content, products, and services from third parties. Oracle Corporation and its affiliates are not responsible for and expressly disclaim all warranties of any kind with respect to third-party content, products, and services unless otherwise set forth in an applicable agreement between you and Oracle. Oracle Corporation and its affiliates will not be responsible for any loss, costs, or damages incurred due to your access to or use of third-party content, products, or services, except as set forth in an applicable agreement between you and Oracle.

# Contents

| Preface                                 |       |
|-----------------------------------------|-------|
|                                         |       |
| What's New in Oracle Access Management? | xxvii |

### Part I Introduction

### **1** Developing with Oracle Access Management Components

| 1-1 |
|-----|
| 1-2 |
| 1-2 |
| 1-3 |
| 1-3 |
|     |

### Part II Developing with Access Manager

### 2 Developing Access Clients

| 2.1     | About Developing Access Clients                       | 2-1  |
|---------|-------------------------------------------------------|------|
| 2.1.1   | About the Access SDK and APIs                         | 2-1  |
| 2.1.2   | About Installing Access SDK                           | 2-3  |
| 2.1.3   | About Custom Access Clients                           | 2-3  |
| 2.1.3.1 | When to Create a Custom Access Client                 | 2-5  |
| 2.1.3.2 | Access Client Architecture                            | 2-5  |
| 2.1.4   | About Access Client Request Processing                | 2-6  |
| 2.2     | Developing Access Clients                             | 2-7  |
| 2.2.1   | Structure of an Access Client                         | 2-8  |
| 2.2.2   | Typical Access Client Execution Flow                  | 2-8  |
| 2.2.3   | Sample Code: Simple Access Client                     | 2-9  |
| 2.2.4   | Annotated Sample Code: Simple Access Client           | 2-11 |
| 2.2.5   | Sample Code: Java Login Servlet                       | 2-14 |
| 2.2.6   | Annotated Sample Code: Java Login Servlet             | 2-16 |
| 2.2.7   | Sample Code: Additional Methods                       | 2-20 |
| 2.2.8   | Annotated Sample Code: Additional Methods             | 2-23 |
| 2.2.9   | Sample Code: Certificate-Based Authentication in Java | 2-29 |
| 2.3     | Messages, Exceptions, and Logging                     | 2-29 |

| 2.3.1   | Messages                                                          | 2-30 |
|---------|-------------------------------------------------------------------|------|
| 2.3.2   | Exceptions                                                        | 2-30 |
| 2.3.3   | Logging                                                           | 2-30 |
| 2.4     | Building an Access Client Program                                 | 2-32 |
| 2.4.1   | Setting the Development Environment                               | 2-32 |
| 2.4.2   | Compiling a New Access Client Program                             | 2-32 |
| 2.5     | Configuring and Deploying Access Clients                          | 2-33 |
| 2.5.1   | Task Overview: Configuring and Deploying an Custom Access Client  | 2-33 |
| 2.5.2   | Configuration Requirements                                        | 2-33 |
| 2.5.3   | Generating the Required Configuration Files                       | 2-37 |
| 2.5.4   | SSL Certificate and Key Files                                     | 2-37 |
| 2.5.4.1 | Simple Transport Security Mode                                    | 2-37 |
| 2.5.4.2 | Cert Transport Security Mode                                      | 2-37 |
| 2.6     | Compatibility: 11g versus 10g Access SDK and APIs                 | 2-39 |
| 2.6.1   | Compatibility of the 11g Access SDK                               | 2-40 |
| 2.6.2   | Compatibility of 10g JNI ASDK and 11g Access SDK                  | 2-40 |
| 2.6.3   | Deprecated: 10g JNI ASDK                                          | 2-41 |
| 2.7     | Migrating Earlier Applications or Converting Your Code            | 2-41 |
| 2.7.1   | Modifying Your Development and Runtime Environment                | 2-41 |
| 2.7.2   | Migrating Your Application                                        | 2-41 |
| 2.7.2.1 | Configuration Specific to Migration                               | 2-42 |
| 2.7.3   | Converting Your Code                                              | 2-43 |
| 2.7.3.1 | Understanding Differences Between 10g JNI ASDK and 11g Access SDK | 2-43 |
| 2.7.3.2 | Converting Code                                                   | 2-44 |
| 2.8     | Best Practices                                                    | 2-47 |
| 2.8.1   | Avoiding Problems with Access Clients                             | 2-47 |
| 2.8.1.1 | Thread Safe Code                                                  | 2-48 |
| 2.8.2   | Identifying and Resolving Access Client Problems                  | 2-48 |
| 2.8.3   | Resolving Environment Problems                                    | 2-48 |
| 2.8.3.1 | Java EE Containers                                                | 2-49 |
| 2.8.3.2 | Oracle WebLogic Server                                            | 2-49 |
| 2.8.3.3 | Other Application Servers                                         | 2-50 |
| 2.8.4   | Tuning for High Load Environment                                  | 2-50 |

# 3 Developing Custom Authentication Plug-ins

| 3.1     | Introduction to Authentication Plug-ins                | 3-1 |
|---------|--------------------------------------------------------|-----|
| 3.1.1   | About the Custom Plug-in Life Cycle                    | 3-3 |
| 3.1.2   | About Planning, the Authentication Model, and Plug-ins | 3-4 |
| 3.2     | Introduction to Multi-Step Authentication Framework    | 3-6 |
| 3.2.1   | About the Multi-Step Framework                         | 3-6 |
| 3.2.2   | Process Overview: Multi-Step Authentication            | 3-7 |
| 3.2.3   | About the PAUSE State                                  | 3-8 |
| 3.2.4   | About Information Collected                            | 3-8 |
| 3.2.4.1 | UserContextData                                        | 3-8 |
| 3.2.4.2 | UserActionContext                                      | 3-9 |
| 3.2.4.3 | UserAction                                             | 3-9 |
| 3.2.4.4 | UserActionMetaData                                     | 3-9 |

| 3.3     | Introduction to Plug-in Interfaces                               | . 3-9 |
|---------|------------------------------------------------------------------|-------|
| 3.3.1   | About the Plug-in Interfaces                                     | 3-10  |
| 3.3.1.1 | GenericPluginService                                             | 3-10  |
| 3.3.1.2 | AuthnPluginService                                               | 3-10  |
| 3.3.2   | About Plug-in Hierarchies                                        | 3-11  |
| 3.4     | Sample Code: Custom Database User Authentication Plug-in         | 3-13  |
| 3.4.1   | Sample Code: Database User Authentication Plug-in                | 3-13  |
| 3.4.2   | Sample Plug-in Configuration Metadata Requirements               | 3-16  |
| 3.4.3   | Sample Manifest File for the Plug-in                             | 3-18  |
| 3.4.4   | Plug-in JAR File Structure                                       | 3-19  |
| 3.5     | Developing an Authentication Plug-in                             | 3-19  |
| 3.5.1   | About Writing a Custom Authentication Plug-in                    | 3-19  |
| 3.5.2   | Writing a Custom Authentication Plug-in                          | 3-20  |
| 3.5.3   | Error Codes in an Authentication Plug-In                         | 3-21  |
| 3.5.4   | JAR Files Required for Compiling a Custom Authentication Plug-in | 3-21  |

# 4 Developing Custom Pages

| 4.1     | Introducing the Custom Pages Framework            | 4-1  |
|---------|---------------------------------------------------|------|
| 4.1.1   | Returning the OAM_REQ Token                       | 4-2  |
| 4.1.2   | Returning the End Point                           | 4-2  |
| 4.2     | Authenticating with Custom Pages                  | 4-3  |
| 4.2.1   | Using mod_osso Agent                              | 4-4  |
| 4.2.1.1 | OSSO 10g                                          | 4-4  |
| 4.2.1.2 | 11g OAM Server                                    | 4-4  |
| 4.2.1.3 | Process Overview: Developing Programmatic Clients | 4-4  |
| 4.2.2   | Using Unsolicited Post                            | 4-5  |
| 4.2.3   | Setting Custom OSSO Cookies After Authentication  | 4-6  |
| 4.3     | Understanding Custom Login Pages                  | 4-7  |
| 4.3.1   | Creating a Form-Based Login Page                  | 4-8  |
| 4.3.2   | Page Redirection Process                          | 4-8  |
| 4.4     | Understanding Custom Error Pages                  | 4-9  |
| 4.4.1   | Enabling Error Page Customization                 | 4-9  |
| 4.4.2   | Standard Error Codes                              | 4-9  |
| 4.4.3   | Security Level Configuration                      | 4-10 |
| 4.4.4   | Secondary Error Message Propagation               | 4-11 |
| 4.4.5   | Retrieving Error Codes                            | 4-12 |
| 4.4.5.1 | Code Samples                                      | 4-12 |
| 4.4.6   | Error Data Sources Summary                        | 4-13 |
| 4.5     | Understanding Custom Password Pages               | 4-13 |
| 4.5.1   | Customizing the Password Page WAR                 | 4-14 |
| 4.5.2   | Using the Request Cache                           | 4-15 |
| 4.5.3   | Specifying Custom Pages In a Policy               | 4-15 |
| 4.5.4   | Retrieving Warning Messages                       | 4-15 |
| 4.5.5   | Retrieving Password Policy Error Codes            | 4-15 |
| 4.5.6   | Obtaining Password Policy Rules                   | 4-17 |
| 4.6     | Using the Credential Collectors with Custom Pages | 4-18 |
| 4.6.1   | Using the Detached Credential Collector           | 4-19 |
|         |                                                   |      |

|   | 4.6.2 | Creating a Form-Based Login Page Using DCC                   | 4-19 |
|---|-------|--------------------------------------------------------------|------|
|   | 4.7   | Specifying the Custom Error and Logout Page Deployment Paths | 4-20 |
| 5 | Manag | jing Policy Objects                                          |      |
|   | 5.1   | Introduction to Policy Administration API                    | 5-1  |
|   | 5.1.1 | Access Manager Policy Model                                  | 5-1  |
|   | 5.1.2 | Security Model                                               | 5-3  |
|   | 5.1.3 | Resource URLs                                                | 5-4  |
|   | 5.1.4 | URL Resources and Supported HTTP Methods                     | 5-5  |
|   | 5.1.5 | Error Handling                                               | 5-5  |
|   | 5.2   | Compatibility                                                | 5-6  |
|   | 5.3   | Managing Policy Objects                                      | 5-6  |
|   | 5.3.1 | HTTP Methods                                                 | 5-6  |
|   | 5.3.2 | Media Types                                                  | 5-6  |
|   | 5.3.3 | Resources Summary                                            | 5-7  |
|   | 5.4   | Examples                                                     | 5-11 |
|   | 5.4.1 | Retrieve Application Domains                                 | 5-11 |
|   | 5.4.2 | Create a New Application Domain                              | 5-12 |
|   | 5.4.3 | Get All Authentication Schemes                               | 5-12 |
|   | 5.4.4 | Create a New Authentication Scheme                           | 5-12 |
|   | 5.4.5 | Get a Particular Authentication Scheme                       | 5-13 |
|   | 5.4.6 | Get All Resources in an Application Domain                   | 5-14 |
|   | 5.4.7 | Create a Resource in an Application Domain                   | 5-14 |
|   | 5.4.8 | Get All Policies in an Application Domain                    | 5-14 |
|   | 5.5   | Client Tooling                                               | 5-14 |

### 6 Developing an Application to Manage Impersonation

| 6.1   | About Impersonation                                               | 6-1 |
|-------|-------------------------------------------------------------------|-----|
| 6.1.1 | Impersonation Concepts and Terminology                            | 6-1 |
| 6.1.2 | Impersonation Grant Syntax                                        | 6-2 |
| 6.1.3 | Impersonation Trigger Invocation Using the SSO Service            | 6-4 |
| 6.1.4 | Triggering Impersonation Without API Abstraction                  | 6-6 |
| 6.1.5 | Impersonator Identity Communication During Impersonation Sessions | 6-6 |
| 6.2   | Configuring Impersonation Support                                 | 6-6 |
| 6.2.1 | Configuring Impersonation Using oam-config.xml                    | 6-7 |
| 6.2.2 | Configuring Impersonation Using idmConfigTool                     | 6-7 |
| 6.2.3 | Configuring the Authentication Scheme                             | 6-7 |
| 6.3   | Testing SSO Login and Impersonation                               | 6-8 |
|       |                                                                   |     |

### Part III Developing with Mobile and Social

# 7 Developing Applications Using the Mobile and Social Client SDKs

| Before you Begin                                                   | 7-1                                                                                                    |
|--------------------------------------------------------------------|----------------------------------------------------------------------------------------------------|
| Introduction to Developing Mobile Services Applications            | 7-1                                                                                                    |
| Building Applications With User Profile Services                   | 7-2                                                                                                    |
| Introduction to Developing Internet Identity Services Applications | 7-3                                                                                                    |
|                                                                    | Before you Begin<br>Introduction to Developing Mobile Services Applications<br>Building Applications With User Profile Services<br>Introduction to Developing Internet Identity Services Applications |

# 8 Developing Mobile Services Applications with the Java Client SDK

| 8.1      | Overview                                                         | 8-1  |
|----------|------------------------------------------------------------------|------|
| 8.2      | Invoking Authentication Services With the Java Client SDK        | 8-1  |
| 8.2.1    | Getting Started                                                  | 8-2  |
| 8.2.2    | Create a Client Token                                            | 8-2  |
| 8.2.3    | Create a User Token                                              | 8-3  |
| 8.2.4    | Create an Access Token                                           | 8-3  |
| 8.2.5    | Validate a Client Token                                          | 8-3  |
| 8.2.6    | Validate a User Token                                            | 8-4  |
| 8.2.7    | Perform a User Lookup Using the User Token                       | 8-4  |
| 8.2.8    | Delete the Client Token                                          | 8-4  |
| 8.3      | Invoking User Profile Services with the Java Client SDK          | 8-4  |
| 8.3.1    | Working with People                                              | 8-5  |
| 8.3.1.1  | Getting set up                                                   | 8-5  |
| 8.3.1.2  | Creating a User                                                  | 8-5  |
| 8.3.1.3  | Reading a User                                                   | 8-6  |
| 8.3.1.4  | Updating a User                                                  | 8-6  |
| 8.3.1.5  | Deleting a User                                                  | 8-6  |
| 8.3.1.6  | Searching for a User                                             | 8-6  |
| 8.3.1.7  | Retrieving User Attributes and Validating the Results            | 8-7  |
| 8.3.2    | Working With Groups                                              | 8-8  |
| 8.3.2.1  | Getting set up                                                   | 8-8  |
| 8.3.2.2  | Creating a Group                                                 | 8-9  |
| 8.3.2.3  | Reading a Group                                                  | 8-9  |
| 8.3.2.4  | Updating a Group                                                 | 8-9  |
| 8.3.2.5  | Deleting a Group                                                 | 8-9  |
| 8.3.2.6  | Searching a Group                                                | 8-9  |
| 8.3.2.7  | Searching Groups With Paging Support                             | 8-10 |
| 8.3.2.8  | Adding a User to a Group                                         | 8-10 |
| 8.3.2.9  | Getting Group Membership Info                                    | 8-10 |
| 8.3.2.1  | 0 Searching for a Member Within a Group                          | 8-10 |
| 8.3.2.1  | 1 Removing a Member From a Group                                 | 8-11 |
| 8.3.2.1  | 2 Assigning Group Ownership                                      | 8-11 |
| 8.3.2.1  | 3 Getting Group Ownership Info                                   | 8-11 |
| 8.3.2.14 | 4 Searching for the Owner of a Group                             | 8-12 |
| 8.3.2.1  | 5 Removing a Group Owner                                         | 8-12 |
| 8.3.2.1  | 6 Adding a Group (or a User) to a Group Using addMemberOf        | 8-12 |
| 8.3.2.1  | 7 Getting the Membership of a Group Using getMemberOf            | 8-12 |
| 8.3.2.1  | 8 Searching a Group Using searchMemberOf                         | 8-13 |
| 8.3.2.1  | 9 Removing a Group (or a User) from a Group Using deleteMemberOf | 8-13 |
| 8.3.2.2  | 0 Assigning Group Ownership Using addOwnerOf                     | 8-13 |
| 8.3.2.2  | 1 Getting Group Ownership Info Using getOwnerOf                  | 8-14 |
| 8.3.2.2  | 2 Searching for the Owner of a Group Using searchOwnerOf         | 8-14 |
| 8.3.2.2  | 3 Removing a Group (or a User) from a Group Using deleteOwnerOf  | 8-14 |
| 8.3.3    | Working With Organizations                                       | 8-15 |
| 8.3.3.1  | Getting set up                                                   | 8-15 |
| 8.3.3.2  | Creating Helper Utilities                                        | 8-15 |
|          | 0101                                                             |      |

| 8.3.3.3 | Verifying a Manager                                      | 8-17 |
|---------|----------------------------------------------------------|------|
| 8.3.3.4 | Verifying Direct Reports                                 | 8-17 |
| 8.3.3.5 | Retrieve All Reports Using Scope=All Feature             | 8-18 |
| 8.3.3.6 | Retrieve the Manager Chain Using Scope=toTop Feature     | 8-18 |
| 8.3.3.7 | Retrieve Report Details Using Pre-Fetch Feature          | 8-19 |
| 8.3.3.8 | Retrieve Manager Data using the Pre-Fetch feature        | 8-19 |
| 8.3.3.9 | Deleting a Report From the Manager                       | 8-20 |
| 8.3.4   | Searching With Paging Support                            | 8-20 |
| 8.4     | Invoking Authorization Services With the Java Client SDK | 8-21 |

# 9 Developing Mobile Services Applications with the iOS Client SDK

| 9.1    | Getting Started With the iOS Client SDK                              | . 9-1 |
|--------|----------------------------------------------------------------------|-------|
| 9.1.1  | Getting Started Using the iOS Client SDK With Xcode                  | . 9-2 |
| 9.2    | Invoking Authentication Services With the iOS Client SDK             | . 9-3 |
| 9.3    | URL-Based Configuration                                              | . 9-6 |
| 9.4    | Initialization Properties                                            | . 9-7 |
| 9.5    | About Offline Authentication                                         | 9-10  |
| 9.6    | Invoking Social Identity Authentication                              | 9-10  |
| 9.7    | Invoking User Profile Services With the iOS Client SDK               | 9-11  |
| 9.7.1  | Working With People                                                  | 9-11  |
| 9.7.2  | Working With Groups                                                  | 9-12  |
| 9.7.3  | Working With Organizations                                           | 9-13  |
| 9.7.4  | Using the Asynchronous API                                           | 9-13  |
| 9.8    | Invoking the Mobile Single Sign-on Agent App                         | 9-13  |
| 9.8.1  | Invoking the Mobile Single Sign-on Agent App From a Web Browser      | 9-14  |
| 9.9    | Invoking REST Web Services                                           | 9-14  |
| 9.9.1  | Understanding the OMRESTRequest API Flow                             | 9-16  |
| 9.10   | Using the iOS SDK to Create a Custom Mobile Single Sign-on Agent App | 9-17  |
| 9.11   | Login and KBA View Customization                                     | 9-20  |
| 9.11.1 | Implementing Native View Customization                               | 9-20  |
| 9.11.2 | Implementing Progress View Customization                             | 9-21  |
| 9.12   | Using the Cryptography Module                                        | 9-21  |
| 9.13   | Using the Auto Login and the Remember Credentials Features           | 9-22  |
| 9.14   | Using the Credential Store Service (KeyChain)                        | 9-25  |

# **10** Developing Mobile Services Applications with the Android Client SDK

| 10.1   | Getting Started With the Android Client SDK                                         | 10-1  |
|--------|-------------------------------------------------------------------------------------|-------|
| 10.1.1 | Developing and Packaging Android Applications                                       | 10-2  |
| 10.2   | Invoking Authentication Services With the Android Client SDK                        | 10-3  |
| 10.3   | URL-Based Initialization                                                            | 10-6  |
| 10.4   | Initialization Properties                                                           | 10-8  |
| 10.5   | About Offline Authentication                                                        | 10-10 |
| 10.6   | Invoking Social Identity Authentication Using the Android Client SDK                | 10-11 |
| 10.7   | Invoking the Mobile Single Sign-on Agent App                                        | 10-12 |
| 10.7.1 | Invoking the Mobile Single Sign-on Agent app from another application(SSO Cli 10-13 | ent)  |
| 10.7.2 | Invoking the Mobile Single Sign-on Agent App Using a Mobile Browser                 | 10-13 |

| 10.8  | Invoking User Profile Services With the Android Client SDK User Role Module                | 10-14 |
|-------|--------------------------------------------------------------------------------------------|-------|
| 10.9  | Invoking REST Web Services                                                                 | 10-16 |
| 10.10 | Creating a Custom Mobile Single Sign-on Agent App Using the Android Client SDK 10-18       |       |
| 10.11 | Login View and KBA View Customization                                                      | 10-21 |
| 10.12 | Using the Cryptography APIs                                                                | 10-24 |
| 10.13 | Using the Auto Login and the Remember Credentials Features                                 | 10-26 |
| 10.14 | Invoking the CredentialStoreService With the Android Client SDK Secure Storage Me<br>10-31 | odule |
| 10.15 | Error Codes                                                                                | 10-32 |

# **11** Developing Applications Using the Social Identity Client SDK

| 11.1     | Before you Begin                                                       | 11-1  |
|----------|------------------------------------------------------------------------|-------|
| 11.2     | Introduction to Developing Social Identity Applications                | 11-1  |
| 11.2.1   | About the Social Identity Client SDK                                   | 11-2  |
| 11.3     | Getting the List of Identity Providers for an Application              | 11-2  |
| 11.4     | Integrating Social Identity With a Web Application Running on a Server | 11-6  |
| 11.4.1   | Defining the Web Application on the Mobile and Social Server           | 11-7  |
| 11.4.2   | Integrating the Social Identity Login Page With the Web Application    | 11-7  |
| 11.4.2.  | 1 Adding the Pre-built Social Identity Login Page                      | 11-7  |
| 11.4.2.2 | 2 Building a Custom Login Page                                         | 11-9  |
| 11.4.3   | Handling User Registration                                             | 11-10 |
| 11.4.3.  | 1 Using a Custom User Registration Page                                | 11-11 |
| 11.4.3.2 | 2 Using the Mobile and Social Built-in User Registration Page          | 11-12 |
| 11.4.4   | Handling the Final Return Response                                     | 11-13 |
| 11.4.4.1 | 1 Secured Attribute Exchange (SAE) Token Response Attributes           | 11-14 |
| 11.5     | Integrating With an Access Manager Protected Web Application           | 11-15 |
| 11.6     | Integrating Social Identity With a Mobile Application                  | 11-15 |
| 11.6.1   | Defining the Mobile Application on the Mobile and Social Server        | 11-15 |
|          |                                                                        |       |

# 12 Extending the Capabilities of the Mobile and Social Server

| 12.1 Create a new Authentication Services Provider for Mobile Services     | 12-1 |
|----------------------------------------------------------------------------|------|
| 12.1.1 Developing the Custom Authentication Service Provider               | 12-1 |
| 12.1.1.1 Implementing the TokenService Interface                           | 12-1 |
| 12.1.1.2 Extending the MobileCompositeTokenServiceProvider                 | 12-2 |
| 12.1.2 Building the Custom Authentication Service Provider                 | 12-2 |
| 12.1.2.1 To Build the Custom Authentication Service Provider               | 12-2 |
| 12.1.3 Deploying the Custom Authentication Service Provider                | 12-3 |
| 12.1.3.1 To Deploy the Custom Authentication Service Provider              | 12-3 |
| 12.2 Create a new Identity Service Provider for Internet Identity Services | 12-3 |
| 12.2.1 Developing the Custom Identity Service Provider                     | 12-4 |
| 12.2.2 Building the Custom Identity Service Provider                       | 12-4 |
| 12.2.2.1 To Build the Custom Identity Service Provider                     | 12-4 |
| 12.2.3 Deploying the Custom Identity Service Provider                      | 12-4 |
| 12.2.3.1 To Deploy the Custom Identity Service Provider                    | 12-4 |
|                                                                            |      |

# 13 Using the Mobile and Social REST API

| Request and Response Header Attribute Name Reference | 13-2  |
|------------------------------------------------------|-------|
| X-IDAAS-REST-VERSION                                 | 13-3  |
| Where to use This Attribute                          | 13-3  |
| Attribute Type                                       | 13-3  |
| Sample cURL Command                                  | 13-3  |
| Comments                                             | 13-3  |
| X-IDAAS-SERVICEDOMAIN                                | 13-4  |
| Where to use This Attribute                          | 13-4  |
| Attribute Type                                       | 13-4  |
| Sample cURL Command                                  | 13-4  |
| Comments                                             | 13-4  |
| X-IDAAS-REST-AUTHORIZATION                           | 13-5  |
| Where to use This Attribute                          | 13-5  |
| Attribute Type                                       | 13-5  |
| Sample cURL Commands                                 | 13-5  |
| Comments                                             | 13-5  |
| AUTHORIZATION                                        | 13-6  |
| Where to use This Attribute                          | 13-6  |
| Attribute Type                                       | 13-6  |
| Sample cURL Command                                  | 13-6  |
| Comments                                             | 13-6  |
| X-Idaas-Rest-Subject-Type                            | 13-7  |
| Where to use This Attribute                          | 13-7  |
| Attribute Type                                       | 13-7  |
| Sample cURL Command                                  | 13-7  |
| Comments                                             | 13-7  |
| X-Idaas-Rest-Subject-Value                           | 13-8  |
| Where to use This Attribute                          | 13-8  |
| Attribute Type                                       | 13-8  |
| Sample cURL Command                                  | 13-8  |
| X-Idaas-Rest-Subject                                 | 13-9  |
| Where to use This Attribute                          | 13-9  |
| Attribute Type                                       | 13-9  |
| Sample cURL Command                                  | 13-9  |
| X-Idaas-Rest-Subject-CREDENTIAL                      | 13-10 |
| Where to use This Attribute                          | 13-10 |
| Attribute Type                                       | 13-10 |
| Sample cURL Command                                  | 13-10 |
| Comments                                             | 13-10 |
| X-Idaas-Rest-Subject-Username                        | 13-11 |

| Where to use This Attribute                      | 13-11 |
|--------------------------------------------------|-------|
| Attribute Type                                   | 13-11 |
| Sample cURL Command                              | 13-11 |
| X-Idaas-Rest-Subject-Password                    | 13-12 |
| Where to use This Attribute                      | 13-12 |
| Attribute Type                                   | 13-12 |
| Sample cURL Command                              | 13-12 |
| X-Idaas-Rest-New-Token-Type-To-Create            | 13-13 |
| Where to use This Attribute                      | 13-13 |
| Attribute Type                                   | 13-13 |
| Sample cURL Command                              | 13-13 |
| Comments                                         | 13-13 |
| X-Idaas-Rest-Application-Context                 | 13-14 |
| Where to use This Attribute                      | 13-14 |
| Attribute Type                                   | 13-14 |
| Sample cURL Command                              | 13-14 |
| X-Idaas-Rest-Application-Resource                | 13-15 |
| Where to use This Attribute                      | 13-15 |
| Attribute Type                                   | 13-15 |
| Sample cURL Command                              | 13-15 |
| X-Idaas-Rest-User-Principal                      | 13-16 |
| Where to use This Attribute                      | 13-16 |
| Attribute Type                                   | 13-16 |
| Sample cURL Command                              | 13-16 |
| X-Idaas-Rest-Provider-Type                       | 13-17 |
| Where to use This Attribute                      | 13-17 |
| Attribute Type                                   | 13-17 |
| Sample cURL Command                              | 13-17 |
| Mobile and Social REST Security Filter Reference | 13-18 |
| Authorize With UIDPASSWORD                       | 13-19 |
| cURL Command                                     | 13-19 |
| Expected Output                                  | 13-19 |
| Comments                                         | 13-19 |
| Authorize With HTTP Basic                        | 13-20 |
| cURL Command                                     | 13-20 |
| Expected Output                                  | 13-20 |
| Comments                                         | 13-20 |
| Authorize With an Access Manager Token           | 13-21 |
| cURL Command                                     | 13-21 |
| Expected Output                                  | 13-21 |
| Comments                                         | 13-21 |

| Mobile Services REST Reference: Authentication and Authorization | 13-22 |
|------------------------------------------------------------------|-------|
| Authentication for a Client Token                                | 13-23 |
| cURL Command                                                     | 13-23 |
| Expected Output                                                  | 13-23 |
| Comments                                                         | 13-23 |
| Authentication for a User Token                                  | 13-24 |
| cURL Command                                                     | 13-24 |
| Expected Output                                                  | 13-24 |
| Comments                                                         | 13-24 |
| Authentication for an Access Token                               | 13-25 |
| cURL Command                                                     | 13-25 |
| Expected Output                                                  | 13-25 |
| Comments                                                         | 13-25 |
| Authentication for Multiple Tokens                               | 13-26 |
| cURL Command                                                     | 13-26 |
| Expected Output                                                  | 13-26 |
| Comments                                                         | 13-26 |
| Get or Validate a (Client) Token                                 | 13-27 |
| cURL Command                                                     | 13-27 |
| Expected Output                                                  | 13-27 |
| Comments                                                         | 13-27 |
| Delete a Token                                                   | 13-28 |
| cURL Command                                                     | 13-28 |
| Expected Output                                                  | 13-28 |
| Comments                                                         | 13-28 |
| Authorization                                                    | 13-29 |
| cURL Command                                                     | 13-29 |
| Expected Output                                                  | 13-29 |
| Comments                                                         | 13-29 |
| Create a JWT User Token                                          | 13-30 |
| cURL Command                                                     | 13-30 |
| Expected Output                                                  | 13-30 |
| Create a JWT User Token, OAM User Token, and OAM Master Token    | 13-31 |
| cURL Command                                                     | 13-31 |
| Expected Output                                                  | 13-31 |
| Exchanging a JWT Token for OAM Tokens                            | 13-33 |
| cURL Command                                                     | 13-33 |
| Expected Output                                                  | 13-34 |
| Testing the JWT-OAM + PIN Token Service Provider (Mobile Case)   | 13-35 |
| Testing the JWT-OAM + PIN Token Service Provider (Desktop Case)  | 13-39 |
| Create an OAM Access Token Using an OAM User Token               | 13-40 |
| cURL Command                                                     | 13-40 |

| Expected Output                                                                                      | 13-41  |
|----------------------------------------------------------------------------------------------------|--------|
| Validate a JWT USER TOKEN                                                                            | 13-42  |
| cURL Command                                                                                         | 13-42  |
| Expected Output                                                                                      | 13-42  |
| Validate an OAM USER TOKEN                                                                           | 13-43  |
| cURL Command                                                                                         | 13-43  |
| Expected Output                                                                                      | 13-43  |
| Delete an OAM USER TOKEN                                                                             | 13-44  |
| cURL Command                                                                                         | 13-44  |
| Expected Output                                                                                      | 13-44  |
| Mobile Services REST Reference: Commands for Mobile Single Sign-on Tokens                            | 13-45  |
| Create a Client Registration Handle for a Mobile Single Sign-on Agent App                            | 13-46  |
| cURL Command                                                                                         | 13-46  |
| Expected Output                                                                                      | 13-46  |
| Comments                                                                                             | 13-46  |
| Create a Client Registration Handle for a Mobile Single Sign-on Client App (Use Name Scenario) 13-47 | r      |
| cURL Command                                                                                         | 13-47  |
| Expected Output                                                                                      | 13-47  |
| Comments                                                                                             | 13-47  |
| Create a Client Registration Handle for a Mobile Single Sign-on Client App (Use ken Scenario) 13-48  | er To- |
| cURL Command                                                                                         | 13-48  |
| Expected Output                                                                                      | 13-48  |
| Comments                                                                                             | 13-48  |
| Create a Request for a User Token                                                                    | 13-49  |
| cURL Command                                                                                         | 13-49  |
| Expected Output                                                                                      | 13-49  |
| Comments                                                                                             | 13-49  |
| Create a Request for an Access Token                                                                 | 13-50  |
| cURL Command                                                                                         | 13-50  |
| Expected Output                                                                                      | 13-50  |
| Comments                                                                                             | 13-50  |
| The Single Sign-on Agent Request to Create an Access Token for its own use                           | 13-52  |
| cURL Command                                                                                         | 13-52  |
| Expected Output                                                                                      | 13-52  |
| Comments                                                                                             | 13-52  |
| Verify a Client Reg Handle                                                                           | 13-54  |
| cURL Command                                                                                         | 13-54  |
| Expected Output                                                                                      | 13-54  |
| Comments                                                                                             | 13-54  |
| Mobile Services REST Reference: Commands for User Profile Services                                   | 13-55  |

| Basic User Operations                  | 13-56 |
|----------------------------------------|-------|
| Create a User                          | 13-56 |
| Read a User                            | 13-56 |
| Update a User                          | 13-56 |
| Delete a User                          | 13-57 |
| Basic Group Operations                 | 13-58 |
| Create a Group                         | 13-58 |
| Read a Group                           | 13-58 |
| Update a Group                         | 13-58 |
| Delete a Group                         | 13-59 |
| "memberOf" Relationship Operations     | 13-60 |
| Create a "memberOf" Relationship       | 13-60 |
| Read a "memberOf" Relationship         | 13-60 |
| Delete a "memberOf" Relationship       | 13-61 |
| "members" Relationship Operations      | 13-62 |
| Create a "members" Relationship        | 13-62 |
| Read a "members" Relationship          | 13-62 |
| Delete a "members" Relationship        | 13-63 |
| "manager" Relationship Operations      | 13-64 |
| Create a "manager" Relationship        | 13-64 |
| Read a "manager" Relationship          | 13-64 |
| Delete a "manager" Relationship        | 13-64 |
| "reports" Relationship Operations      | 13-66 |
| Create a "reports" Relationship        | 13-66 |
| Read a "reports" Relationship          | 13-66 |
| Delete a "reports" Relationship        | 13-66 |
| "ownerOf" Relationship Operations      | 13-68 |
| Create an "OwnerOf" Relationship       | 13-68 |
| Read an "OwnerOf" Relationship         | 13-68 |
| Delete an "OwnerOf" Relationship       | 13-68 |
| "personOwner" Relationship Operations  | 13-70 |
| Create a "personOwner" Relationship    | 13-70 |
| Read a "personOwner" Relationship      | 13-70 |
| Delete a "personOwner" Relationship    | 13-70 |
| "groupOwner" Relationship Operations   | 13-72 |
| Create a "groupOwner" Relationship     | 13-72 |
| Read a "groupOwner" Relationship       | 13-72 |
| Delete a "groupOwner" Relationship     | 13-72 |
| "groupOwnerOf" Relationship Operations | 13-74 |
| Create a "groupOwnerOf" Relationship   | 13-74 |
| Read a "groupOwnerOf" Relationship     | 13-74 |
| Delete a "groupOwnerOf" Relationship   | 13-74 |

| "groupMemberOf" Relationship Operations                                                | 13-76  |
|----------------------------------------------------------------------------------------|--------|
| Create a "groupMemberOf" Relationship                                                  | 13-76  |
| Read a "groupMemberOf" Relationship                                                    | 13-76  |
| Delete a "groupMemberOf" Relationship                                                  | 13-76  |
| "groupMembers" Relationship Operations                                                 | 13-78  |
| Create a "groupMembers" Relationship                                                   | 13-78  |
| Read a "groupMembers" Relationship                                                     | 13-78  |
| Delete a "groupMembers" Relationship                                                   | 13-78  |
| Search User Operations                                                                 | 13-80  |
| Search Users                                                                           | 13-80  |
| Search Users With PageSize and PagePos                                                 | 13-81  |
| Search Users With a Search Parameter and Without a Search Filter                       | 13-81  |
| Search Users With a Search Filter                                                      | 13-81  |
| Search Groups                                                                          | 13-82  |
| Search Relationships                                                                   | 13-82  |
| The "attrsToFetch" Query Parameter Feature                                             | 13-84  |
| Read a User With attrsToFetch                                                          | 13-84  |
| Search Groups With attrsToFetch                                                        | 13-84  |
| Search a Relationship With attrsToFetch                                                | 13-85  |
| The "prefetch" Query Parameter Feature                                                 | 13-87  |
| Read a User With prefetch                                                              | 13-87  |
| The "scope" Query Parameter Feature                                                    | 13-89  |
| Search a Relationship With scope                                                       | 13-89  |
| Practical Examples                                                                     | 13-92  |
| Mobile SSO Agent Requests Client Registration Handle (Client Token)                    | 13-93  |
| Mobile SSO Agent Requests Client Registration Handle on Behalf of Business Aj<br>13-94 | pp     |
| A User Token Request                                                                   | 13-95  |
| An Access Token Request                                                                | 13-96  |
| Access Manager Master Token Authentication                                             | 13-97  |
| Device Registration Request with KBA Response                                          | 13-98  |
| Specifying the Tenant Name in the Header                                               | 13-101 |
| Error Messages                                                                         | 13-102 |

# Part IV Developing with the OAuth Service

# 14 Using the OAuth Service API

| Standard Three-Legged OAuth Flows |      |
|-----------------------------------|------|
| Sample Request                    | 14-3 |
| Part One: Front-Channel Request   | 14-3 |
| Part 2: Back-Channel Request      | 14-4 |
| Standard Two-Legged OAuth Flows   |      |

| Sample Response                                                                                          | 14-7  |
|----------------------------------------------------------------------------------------------------|-------|
| Using Client Credentials                                                                                 | 14-8  |
| Using the Resource Owner Credentials                                                                     | 14-9  |
| Using a Refresh Token                                                                                    | 14-10 |
| Using a SAML Client Assertion                                                                            | 14-11 |
| Using a JWT Client Assertion                                                                             | 14-12 |
| Using User ID/Password Credentials and ClientID+Secret in an HTTP Basic Heat 14-13                       | ader  |
| Using User ID/Password Credentials and a JWT Client Assertion                                            | 14-14 |
| Using UserID/Password Credentials and a SAML Client Assertion                                            | 14-15 |
| Using a SAML User Assertion Credential and ClientID+Secret in an HTTP Basic er 14-16                     | Head- |
| Using a SAML User Assertion Credential and a SAML Client Assertion                                       | 14-17 |
| Using a SAML User Assertion Credential and a JWT Client Assertion                                        | 14-18 |
| Using a JWT User Assertion Credential and ClientID+Secret in an HTTP Basic H 14-19                       | eader |
| Using a JWT User Assertion Credential and a SAML Client Assertion                                        | 14-20 |
| Using a JWT User Assertion Credential and a JWT Client Assertion                                         | 14-21 |
| Identity Token Acquisition                                                                               | 14-22 |
| Getting a Client Identity Token                                                                          | 14-23 |
| Using Client Credentials                                                                                 | 14-23 |
| Using a Third-Party Generated SAML Client Assertion                                                      | 14-23 |
| Using a Third-Party Generated JWT Client Assertion                                                       | 14-23 |
| Getting a User Identity Token                                                                            | 14-24 |
| Getting a User Identity Token With a User ID and Password and Varying Cl<br>Credentials 14-24            | ient  |
| Getting a User Identity Token With a SAML User Assertion Credential and Varying Client Credentials 14-25 |       |
| Getting a User Identity Token With a JWT User Assertion Credential and Va Client Credentials 14-25       | rying |
| Validating an Access Token                                                                               | 14-27 |
| Using the Client ID and Secret in an HTTP Basic Header                                                   | 14-28 |
| Using a Client Assertion                                                                                 | 14-29 |
| Performing Access Token Introspection                                                                    | 14-30 |
| Using the Client ID and Secret in the HTTP Basic Header                                                  | 14-31 |
| Using a Client Assertion                                                                                 | 14-32 |
| Revoking an Access Token                                                                                 | 14-33 |
| Using the Client ID and Secret in the HTTP Basic Header                                                  | 14-34 |
| Using a Client Assertion                                                                                 | 14-35 |
| OAuth User Profile Service REST Interface                                                                | 14-36 |
| Read My Profile                                                                                          | 14-37 |
| Update My Profile                                                                                        | 14-38 |
| Create a User Profile                                                                                    | 14-39 |

| Read a User Profile                                                                | 14-40 |
|------------------------------------------------------------------------------------|-------|
| Update a User Profile                                                              | 14-41 |
| Delete a User Profile                                                              | 14-42 |
| Create a Group Profile                                                             | 14-43 |
| Read a Group Profile                                                               | 14-44 |
| Update a Group Profile                                                             | 14-45 |
| Delete a Group Profile                                                             | 14-46 |
| Delete a User Profile                                                              | 14-47 |
| OAuth Consent Management REST Interfaces                                           | 14-48 |
| Get an Access Token with Client Credentials and the Scope                          | 14-49 |
| Access the Consent Management Resource Server                                      | 14-50 |
| Grant the Client Permission to Access the User's UserProfile Resource              | 14-51 |
| Get the Access Token for the User's UserProfile Resource                           | 14-52 |
| Access the User's UserProfile Resource with the Access Token                       | 14-53 |
| OAuth Mobile Client Two-Legged Flows                                               | 14-54 |
| Get Application Profile                                                            | 14-55 |
| Create Mobile Device Client Verification Code                                      | 14-57 |
| Create a Mobile Client Assertion                                                   | 14-58 |
| Logout                                                                             | 14-59 |
| Login                                                                              | 14-60 |
| Create OAM UT and OAM MT using JWT User Assertion (Token Exchange)                 | 14-61 |
| Create an OAM Access Token Using an OAM User Token                                 | 14-62 |
| Create OAuth AT using OAM Credential Grant Type                                    | 14-63 |
| OAuth Mobile Client Three-Legged Flows                                             | 14-64 |
| Get Application Profile                                                            | 14-65 |
| Create Mobile Device Client Verification Code                                      | 14-67 |
| Create Authorization Code for Device Registration                                  | 14-68 |
| Create Client Assertion                                                            | 14-69 |
| Create Mobile Device Client Verification Code                                      | 14-70 |
| Create Authorization Code for Access Token with Client Verification Code           | 14-71 |
| Create Access Token                                                                | 14-72 |
| OAM Token Exchange and Credential-Based (Including PIN-Based) Authenticatior 14-73 | ۱     |
| Using a Client Credential + User Name and Password Combination                     | 14-74 |
| Overview                                                                           | 14-74 |
| How to Get a JWT User Token                                                        | 14-74 |
| How to Get a JWT Access Token                                                      | 14-75 |
| How to Get an OAM User Token and Master Token                                      | 14-75 |
| Using a Client Credential + oracle_user_credentials Combination                    | 14-76 |
| Overview                                                                           | 14-76 |
| How to Get a JWT User Token                                                        | 14-76 |
|                                                                                    |       |

|     | How to Get a JWT Access Token                                                                    | 14-77 |
|-----|--------------------------------------------------------------------------------------------------|-------|
|     | How to Get an OAM User Token and Master Token                                                    | 14-77 |
| Usi | ing JWT Assertion                                                                                | 14-78 |
|     | Overview                                                                                         | 14-78 |
|     | How to Get a JWT User Token                                                                      | 14-78 |
|     | How to Get a JWT Access Token                                                                    | 14-78 |
|     | How to Get an OAM User Token and Master Token                                                    | 14-78 |
|     | How to Get an OAM Access Token With an OAM User Token Located in the Server-Side Key Store 14-79 | 5     |
| Usi | ing JWT Assertion + PIN                                                                          | 14-80 |
|     | Overview                                                                                         | 14-80 |
|     | How to Get an OAM User Token and Master Token                                                    | 14-80 |
| Usi | ing SAML2 Assertion                                                                              | 14-82 |
|     | Overview                                                                                         | 14-82 |
|     | How to Get a JWT User Token                                                                      | 14-82 |
|     | How to Get a JWT Access Token                                                                    | 14-82 |
|     | How to Get an OAM User Token and Master Token                                                    | 14-82 |
| OA  | M Token Exchange on Mobile Devices                                                               | 14-84 |
|     | How to Request a Verification Code                                                               | 14-84 |
|     | How to Register the Client                                                                       | 14-84 |
|     | How to Get an OAM User Token and Master Token                                                    | 14-84 |
|     | How to Get an OAM Access Token                                                                   | 14-84 |

### 15 Customizing the OAuth Service

| 15.1   | Introduction                                                                       | 15-1  |
|--------|------------------------------------------------------------------------------------|-------|
| 15.2   | Creating a Custom Client Management Plug-in                                        | 15-1  |
| 15.2.1 | The Default Client Management Plug-in Implementation                               | 15-2  |
| 15.2.2 | The Client Runtime Flow                                                            | 15-2  |
| 15.2.3 | Deployment Notes                                                                   | 15-3  |
| 15.2.4 | Sample Code                                                                        | 15-4  |
| 15.3   | Creating a Custom Resource Server Profile-Management Plug-in                       | 15-9  |
| 15.3.1 | The Default Resource Server Profile-Management Plug-in Implementation              | 15-9  |
| 15.3.2 | Resource Server Usage and Validation                                               | 15-9  |
| 15.3.3 | Development and Deployment Notes                                                   | 15-10 |
| 15.3.4 | Sample Code                                                                        | 15-11 |
| 15.4   | Creating a Custom Token Attributes Plug-in                                         | 15-20 |
| 15.4.1 | Deployment Notes                                                                   | 15-21 |
| 15.4.2 | Sample Code                                                                        | 15-22 |
| 15.5   | Creating a Custom Authorization and Consent Service Plug-in                        | 15-23 |
| 15.5.1 | The Default Resource Authorization and User Consent Services Implementations 15-23 | 3     |

# Part V Developing with Identity Federation

### 16 Developing a Custom User Provisioning Plug-in

| Introduction to User Provisioning Plug-ins    | 16-1                                                                                                    |
|-----------------------------------------------|----------------------------------------------------------------------------------------------------|
| Introduction to Plug-in Interfaces            | 16-2                                                                                                    |
| Sample Code: Custom User Provisioning Plug-in | 16-2                                                                                                    |
| Developing a User Provisioning Plug-in        | 16-7                                                                                                    |
| Process Overview: Developing a Custom Plug-in | 16-7                                                                                                    |
| Files Required for Compiling a Plug-in        | 16-7                                                                                                    |
|                                               | Introduction to User Provisioning Plug-ins<br>Introduction to Plug-in Interfaces<br>Sample Code: Custom User Provisioning Plug-in<br>Developing a User Provisioning Plug-in<br>Process Overview: Developing a Custom Plug-in<br>Files Required for Compiling a Plug-in |

### Part VI Developing with Security Token Service

# 17 Developing a Custom Token Module

| Introduction to Oracle Security Token Service Custom Token Module Classes | 17-1                                                                                                    |
|---------------------------------------------------------------------------|----------------------------------------------------------------------------------------------------|
| Writing a TokenValidatorModule Class                                      | 17-1                                                                                                    |
| About Writing a TokenValidatorModule Class                                | 17-2                                                                                                    |
| Writing a TokenValidatorModule Class                                      | 17-4                                                                                                    |
| Writing a TokenIssuanceModule Class                                       | 17-5                                                                                                    |
| About Writing a TokenIssuanceModule Class                                 | 17-5                                                                                                    |
| Writing a TokenIssuanceModule Class                                       | 17-8                                                                                                    |
|                                                                           | Introduction to Oracle Security Token Service Custom Token Module Classes<br>Writing a TokenValidatorModule Class<br>About Writing a TokenValidatorModule Class<br>Writing a TokenIssuanceModule Class<br>About Writing a TokenIssuanceModule Class<br>Writing a TokenIssuanceModule Class |

# Part VII Appendices

### A Creating Deployment-Specific Pages

| A.1     | How the Single Sign-On Server Uses Deployment-Specific Pages   | A-1 |
|---------|----------------------------------------------------------------|-----|
| A.1.1   | Change Password Page Behavior A-                               |     |
| A.1.1.1 | 1 Password Has Expired A-                                      |     |
| A.1.1.2 | Password Is About to Expire                                    | A-2 |
| A.1.1.3 | Grace Login Is in Force                                        | A-2 |
| A.1.1.4 | Force Change Password                                          | A-2 |
| A.2     | How to Write Deployment-Specific Pages                         | A-2 |
| A.2.1   | Login Page Parameters                                          | A-2 |
| A.2.2   | Change Password Page Parameters                                | A-3 |
| A.3     | Page Error Codes A-                                            |     |
| A.3.1   | OSSO 10g Login Page Error Codes                                | A-5 |
| A.4     | Adding Globalization Support                                   | A-6 |
| A.4.1   | 4.1 Deciding What Language to Display the Page In A-           |     |
| A.4.1.1 | A.4.1.1 Use the Accept-Language Header to Determine the Page A |     |
| A.4.1.2 | Use Page Logic to Determine the Language                       | A-7 |
| A.4.2   | Rendering the Page                                             | A-7 |
| A.5     | Guidelines for Deployment-Specific Pages                       | A-7 |
| A.6     | Examples of Deployment-Specific Pages                          | A-8 |
| A.6.1   | Using Custom Classes                                           | A-8 |
| A.7     | Adding an External Application                                 | A-8 |

# List of Examples

| 2–1  | JAccessClient.java                                                    | 2-10  |
|------|-----------------------------------------------------------------------|-------|
| 2–2  | Java Login Servlet Example                                            | 2-14  |
| 2–3  | access_test_java.java                                                 | 2-20  |
| 2–4  | merge-cred.xml Sample                                                 | 2-34  |
| 3–1  | XML Metadata: Database User Authentication Plug-in                    | 3-17  |
| 3–2  | Sample Manifest File                                                  | 3-18  |
| 3–3  | Error Code in a Custom Authentication Plug-in                         | 3-21  |
| 4–1  | Resource Bundle Code                                                  | 4-12  |
| 4–2  | Error Code Page                                                       | 4-13  |
| 6–1  | Required Method to Abstract Triggering Mechanism Using SsoService API | . 6-4 |
| 6–2  | Abbreviated SsoService API Triggering Example                         | . 6-4 |
| 6–3  | jps-config.xml With Changes For imp.begin.url and imp.end.url         | . 6-5 |
| 6–4  | Triggering Impersonation Without API Abstraction                      | . 6-6 |
| 6–5  | Restore Original Impersonator's Session                               | . 6-6 |
| 6–6  | Enabling Impersonation Feature in oam-config.xml                      | . 6-7 |
| 16–1 | Sample UserProvisioning.java                                          | 16-2  |
| 16–2 | Sample UserPlugin.xml                                                 | 16-6  |
| 16–3 | Sample MANIFEST.MF                                                    | 16-6  |
| 17–1 | EmailTokenValidatorModuleImpl.java                                    | 17-2  |
| 17–2 | EmailTokenIssuanceModule.java                                         | 17-5  |
|      |                                                                       |       |

### List of Tables

| 2–1   | 11g Access SDK Features                                                     | 2-3      |
|-------|-----------------------------------------------------------------------------|----------|
| 2–2   | Access Client Variations                                                    | 2-4      |
| 2–3   | Comparison: 11g versus 10g Access API Classes                               | 2-39     |
| 2–4   | Package Differences: com.oblix.access and oracle.security.am.asdk           | 2-43     |
| 3–1   | Plug-in Life Cycle States                                                   | 3-4      |
| 3–2   | Request Approach Comparison                                                 | 3-6      |
| 3–3   | Required Plug-in Methods                                                    | 3-19     |
| 4–1   | Types of Error Information                                                  | 4-10     |
| 4–2   | Standard Error Codes and Message                                            | 4-10     |
| 4–3   | Error Condition Mapping by Security Level                                   | 4-11     |
| 4–4   | Authentication Plug-In Error Data Sources                                   | 4-13     |
| 4–5   | Password Validation Error Codes                                             | 4-16     |
| 5–1   | Policy Objects                                                              | 5-2      |
| 5–2   | Resource URLs                                                               | 5-5      |
| 5–3   | Error Conditions and HTTP Return Codes                                      | 5-5      |
| 5–4   | Methods For Managing Policy Objects                                         | 5-6      |
| 5–5   | Access Manager Policy Resources Summary                                     | 5-7      |
| 6–1   | Impersonation Terminology                                                   | 6-1      |
| 6–2   | Headers For Identity Information                                            | 6-6      |
| 7–1   | Features and Capabilities of the Java and iOS Mobile Services Client SDKs   |          |
| 9–1   | iOS Client SDK Initialization Properties                                    |          |
| 9–2   | Cryptography Scheme Property Attributes for the iOS Client SDK              |          |
| 9–3   | Configuration parameters used to enable auto login and remember credentials | features |
|       | 9-23                                                                        |          |
| 9–4   | Configuration parameters used to set the option box default values          |          |
| 9–5   | Keys used to access credential properties in the data dictionary            | 9-24     |
| 10–1  | OMMobileSecurityService Parameters                                          | 10-3     |
| 10–2  | logout() Method Parameter                                                   | 10-6     |
| 10–3  | parseConfigurationURI() Method Parameters                                   | 10-7     |
| 10–4  | OMMobileSecurityService Parameters for URL-Based Initialization             | 10-8     |
| 10–5  | Android Client SDK Initialization Properties                                | 10-8     |
| 10–6  | Cryptography Scheme Property Attributes for the Android Client SDK          | 10-10    |
| 10-7  | Configuration parameters used to enable auto login and remember credentials | features |
|       | 10-27                                                                       |          |
| 10–8  | Configuration parameters used to set the option box default values          | 10-27    |
| 10-9  | Keys used to access credential properties in the input Params Map           | 10-28    |
| 10-10 | Mobile and Social Android Client SDK Error Codes and Messages               | 10-32    |
| 11_1  | Configuration Properties Required by the RPClient Class                     | 11-3     |
| 11–2  | Secured Attribute Exchange (SAE) Token Response Attributes                  | 11-14    |
| 14–1  | Request Parameters                                                          |          |
| 14–2  | Response Parameters                                                         |          |
| A-1   | Login Page Parameters Submitted to the Page by the Single Sign-On Server    | A-2      |
| A-2   | Login Page Parameters Submitted by the Page to the Single Sign-On Server    | A-3      |
| A-3   | Change Password Parameters Submitted to the Page                            | A-3      |
| A-4   | Change Password Page Parameters Submitted by the Page                       | A-4      |
| A-5   | Login Page Error Codes                                                      | A-5      |
| A-6   | External Application Login                                                  | Δ-9      |
| A_7   | Authentication Method                                                       | Δ_9      |
| A_8   | Additional Fields                                                           | Δ_Ω      |
|       |                                                                             |          |

# List of Figures

| 2–1  | Architectural Detail of an Access Client                     | 2-6  |
|------|--------------------------------------------------------------|------|
| 2–2  | Process Overview: Handling a Resource Request                | 2-6  |
| 2–3  | Process Flow for Form-based Applications                     | 2-8  |
| 3–1  | Custom Plug-in Deployment Workflow                           | 3-2  |
| 3–2  | Authentication Model and Plug-ins                            | 3-5  |
| 3–3  | Plug-in Package Hierarchy                                    | 3-11 |
| 3–4  | Plug-in Class Hierarchy                                      | 3-12 |
| 3–5  | Plug-in Interface Hierarchy                                  | 3-12 |
| 3–6  | Plug-in Annotation Type Hierarchy                            | 3-13 |
| 3–7  | Plug-in Enum Hierarchy                                       | 3-13 |
| 3–8  | Database User Authentication Plug-in Part 1                  | 3-14 |
| 3–9  | Database User Authentication Plug-in Part 2                  | 3-15 |
| 3–10 | Database User Authentication Plug-in Part 3                  | 3-16 |
| 3–11 | XSD Configuration Data: Database User Authentication Plug-in | 3-17 |
| 4–1  | Authentication Request Flow                                  | 4-3  |
| 4–2  | Unarchived WAR.                                              | 4-14 |
| 5–1  | Policy Model                                                 | 5-2  |
| 5–2  | Policy Contents                                              | 5-3  |
| 11–1 | Pre-built Login Screen With Local Login Support              | 11-8 |
| 11–2 | Pre-built Login Screen Without Local Login Support           | 11-9 |
| 11–3 | The Mobile and Social Built-In User Registration Page 1      | 1-13 |

# Preface

This guide explains how to write custom applications and plug-ins to programmatically extend access management functionality using the SDKs and APIs provided with Oracle Access Management.

This Preface covers the following topics:

- Audience
- Documentation Accessibility
- Related Documents
- Conventions

### Audience

This document is intended for developers who are familiar with Oracle Access Management.

# **Documentation Accessibility**

For information about Oracle's commitment to accessibility, visit the Oracle Accessibility Program website at http://www.oracle.com/pls/topic/lookup?ctx=acc&id=docacc.

### Access to Oracle Support

Oracle customers that have purchased support have access to electronic support through My Oracle Support. For information, visit

http://www.oracle.com/pls/topic/lookup?ctx=acc&id=info or visit
http://www.oracle.com/pls/topic/lookup?ctx=acc&id=trs if you are hearing
impaired.

### **Related Documents**

For more information, see the following documents in the Oracle Fusion Middleware 11g Release 2 (11.1.2.2.0) documentation set:

- Oracle Fusion Middleware Administrator's Guide for Oracle Access Management
- Oracle Fusion Middleware Java API Reference for Oracle Access Management Security Token Service
- Oracle Fusion Middleware Access SDK Java API Reference for Oracle Access Management Access Manager

- Oracle Fusion Middleware Extensibility Java API Reference for Oracle Access Management Access Manager
- Oracle Fusion Middleware User Provisioning Plug-in Java API Reference for Oracle Access Management Identity Federation
- Oracle Fusion Middleware Java API Reference for Oracle Access Management Mobile and Social
- Oracle Fusion Middleware WebLogic Scripting Tool Command Reference

# Conventions

The following text conventions are used in this document:

| Convention | Meaning                                                                                                    |
|------------|----------------------------------------------------------------------------------------------------|
| boldface   | Boldface type indicates graphical user interface elements associated with an action, or terms defined in text or the glossary.            |
| italic     | Italic type indicates book titles, emphasis, or placeholder variables for which you supply particular values.                             |
| monospace  | Monospace type indicates commands within a paragraph, URLs, code<br>in examples, text that appears on the screen, or text that you enter. |

# What's New in Oracle Access Management?

This section describes new features available in Oracle Access Management 11g.

The following sections describe the new features and changes:

- Enhancements in Oracle Access Management 11.1.2.3.0
- Guide Changes: 11g Release 2 Patch Set 1 (11.1.2.1)
- Guide Changes: 11g Release 2 (11.1.2) November 2012 Library Refresh
- New Features in 11g Release 2 (11.1.2)
- New Features in 11g Release 1 (11.1.1)
- Product and Component Name Changes

### Enhancements in Oracle Access Management 11.1.2.3.0

The following developer content has been added or modified for this 11.1.2.3.0 release.

# Guide Changes: 11g Release 2 Patch Set 1 (11.1.2.1)

This guide (Part no. E27134-04) includes the following updates.

- A new chapter, "Developing Mobile Services Applications with the Android Client SDK" is now available. See Chapter 10.
- The chapter "Developing Mobile Services Applications with the iOS Client SDK" has been revised. See Chapter 9.

### Guide Changes: 11g Release 2 (11.1.2) November 2012 Library Refresh

This guide (Part no. E27134-03) has been updated in several ways. Following are the sections that have been added or changed.

 Revised information about multi-step authentication plug-in development and added code examples. See Chapter 3.

# New Features in 11g Release 2 (11.1.2)

Oracle Access Management 11g Release 2 (11.1.2.2.0) includes the following components. The new features discussed in this guide are described in the following sections.

- Oracle Access Management Access Manager
- Oracle Access Management Mobile and Social

- Oracle Access Management Identity Federation
- Oracle Access Management Security Token Service

### **Oracle Access Management Access Manager**

This release adds the following functionality to the Access Manager Access software development kit (SDK):

Support for 11g cookies

Access Clients developed with the SDK can use the 11*g* agent profile, enabling the OAM Server to encrypt tokens using a secret key generated specifically for this Access Client. For more information, see Chapter 2.

API based initialization

Access Clients developed with the SDK can initialize by providing boot strap configuration from its own configuration store or mechanism. For more information, see Chapter 2.

Interfaces for developing Web SSO agents

Provides simple interfaces to enable WebSSO agents to work with Access Manager. For more information, see Chapter 2.

The following Access Manager APIs have been added:

Policy Administration API

The Oracle Policy Administration API supports representational state transfer (REST) interfaces for administering OAM policy objects as RESTful resources. The Policy Administration API enables Create, Read, Update, and Delete (CRUD) operations on policy objects. For more information, see Chapter 5.

### **Oracle Access Management Mobile and Social**

Mobile and Social is a new Oracle Access Management service that acts as an intermediary between a user seeking to access protected resources, and the backend Access Management and Identity Management services that protect the resources. Mobile and Social provides simplified client libraries that allow developers to quickly add feature-rich authentication, authorization, and identity capabilities to registered applications. On the backend, the Mobile and Social server's pluggable architecture lets system administrators add, modify, and remove Identity and Access Management services without having to update user installed software. Mobile and Social features individual SDKs for iOS devices, Android devices, and Java. If you are developing an application on a platform or device that cannot use the iOS, Android, or Java SDKs, you can write code to directly send Mobile and Social REST calls to the Mobile and Social server. For more information about Mobile and Social, see *Oracle Fusion Middleware Administrator's Guide for Oracle Access Management*. For information about developing applications using Mobile and Social SDKs, see Part III, "Developing with Mobile and Social".

#### **Oracle Access Management Identity Federation**

This release adds the User Provisioning API to Security Token Service. Use this API to develop a custom user provisioning plug-in. For more information, see Chapter 16.

#### **Oracle Access Management Security Token Service**

There are no changes to Security Token Service APIs in this release.

# New Features in 11g Release 1 (11.1.1)

11g Release 1 provides a pure Java software developer kit (SDK) for the creation of custom Access Clients and extensions of authentication and authorization functionality. This release also provides compatibility with the Oracle Access Manager 10g JNI SDK, which can be migrated to use the Oracle Access Manager 11g release.

# **Product and Component Name Changes**

Many Oracle Access Manager component names remain the same. However, there are several important changes. For more information, see "What's New in Oracle Access Management" in *Oracle Fusion Middleware Administrator's Guide for Oracle Access Management*.

# Part I Introduction

This part introduces the Oracle Access Management components and provides information about developing with the SDKs and APIs.

It includes the following chapter:

Chapter 1, "Developing with Oracle Access Management Components"

1

# Developing with Oracle Access Management Components

This chapter introduces the Oracle Access Management components and developing with the software development kits (SDKs) and application programming interfaces (APIs). This chapter provides the following sections:

- About Oracle Access Management
- About Access Manager
- About Mobile and Social
- About Identity Federation
- About Security Token Service
- System Requirements and Certification

### 1.1 About Oracle Access Management

Oracle Access Management release 11.1.2 provides converged multi-services with several integrated components:

- Authentication and SSO, provided by Oracle Access Management Access Manager (Access Manager)
- Federated SSO, provided by Oracle Access Management Identity Federation (Identity Federation)
- Mobile security and social identity, provided by Oracle Access Management Mobile and Social (Mobile and Social)
- Security Token Service, provided by Oracle Access Management Security Token Service (Security Token Service)

You can develop applications to customize your environment or otherwise extend functionality using the Oracle Access Management supplied SDK and API, related Java API references, and this guide.

### 1.2 About Access Manager

Access Manager is an enterprise level solution that centralizes critical access control services to provide an integrated solution that delivers authentication, authorization, web single sign-on, policy administration, enforcement agent management, session control, systems monitoring, reporting, logging and auditing.

In this release, you can develop your own Access Clients, custom authentication plug-ins, custom login and error pages, administer Access Manager policies programmatically, as well as enable the impersonation feature and develop a custom user interface for managing, using the provided Java Access SDK and Access Manager APIs.

For more information about Access Manager, see Oracle Fusion Middleware Administrator's Guide for Oracle Access Management.

For information about developing applications using Access Manager SDKs and APIs, see Part II, "Developing with Access Manager".

### 1.3 About Mobile and Social

Mobile and Social acts as an intermediary between a user seeking to access protected resources, and the backend Access Management and Identity Management services that protect the resources. Mobile and Social provides simplified client libraries that allow developers to quickly add feature-rich authentication, authorization, and Identity capabilities to registered applications. On the backend, the Mobile and Social server's pluggable architecture lets system administrators add, modify, and remove Identity and Access Management services without having to update user installed software. Mobile and Social features individual SDKs for iOS devices and Java. If you are developing an application on a platform or device that cannot use the iOS or Java SDKs, you can write code to directly send Mobile and Social REST calls to the Mobile and Social server.

For more information about Mobile and Social in Oracle Access Management, see *Oracle Fusion Middleware Administrator's Guide for Oracle Access Management*.

For information about developing applications using Mobile and Social SDKs, see Part III, "Developing with Mobile and Social"

### 1.4 About Identity Federation

Identity Federation enables organizations to securely link accounts and identities across security boundaries without a central user repository or the need to synchronize data stores. It provides an interoperable way to implement cross domain single sign-on without the overhead of managing, maintaining, and administering their identities and credentials. As a result of cloud, Web Services, and business-to-business transactions, federated authentication is now a core element of any Web access management solution. Beginning with this release, SAML-based federation services are not being converged directly into a single access management server. In this initial release, convergence is limited to Service Provider functionality. In this initial release any Identity Provider functionality still requires a Oracle Identity Federation 11gR1 installation. However, the linking of Oracle Access Management 11gR2 and Oracle Identity Federation 11gR1 is very simple and well integrated.

For more information about Identity Federation in Oracle Access Management, see Oracle Fusion Middleware Administrator's Guide for Oracle Access Management.

In this release, you can develop a custom user provisioning plug-in if the out-of-the-box solution does not meet your needs. For more information about developing applications with Identity Federation APIs, see Part V, "Developing with Identity Federation".

### 1.5 About Security Token Service

Security Token Service is a standards-based security solution that issues, validates, or exchanges security tokens and acts as a trusted authority that an enterprise web services infrastructure may use to enforce appropriate security token policies across web services providers and consumers. It also provides a means for propagating identity and security information across infrastructure tiers.

For more information about Security Token Service in Oracle Access Management, see Oracle Fusion Middleware Administrator's Guide for Oracle Access Management.

In this release, when Security Token Service does not support the token that you want to validate and is not provided out-of-the-box, you can write your own validation and issuance module classes. For more information about developing tokens with Security Token Service, see Part VI, "Developing with Security Token Service".

### **1.6 System Requirements and Certification**

Refer to the system requirements and certification documentation for information about hardware and software requirements, platforms, databases, and other information. Both of these documents are available on Oracle Technology Network (OTN).

The system requirements document covers information such as hardware and software requirements, minimum disk space and memory requirements, and required system libraries, packages, or patches:

http://www.oracle.com/technetwork/middleware/ias/downloads/fusion-requirem
ents-100147.html

The certification document covers supported installation types, platforms, operating systems, databases, JDKs, and third-party products:

http://www.oracle.com/technetwork/middleware/ias/downloads/fusion-certific ation-100350.html
# Part II

# **Developing with Access Manager**

This part discusses developing applications using the Oracle Access Management Access Manager SDK and APIs.

It includes the following chapters:

- Chapter 2, "Developing Access Clients"
- Chapter 3, "Developing Custom Authentication Plug-ins"
- Chapter 4, "Developing Custom Pages"
- Chapter 5, "Managing Policy Objects"
- Chapter 6, "Developing an Application to Manage Impersonation"

# **Developing Access Clients**

Oracle Access Management Access Manager (Access Manager) provides a pure Java software developer kit (SDK) and application programming interfaces (APIs) for creating custom Access Clients. This chapter discusses how to develop a custom Access Client and provides the following sections:

- About Developing Access Clients
- Developing Access Clients
- Messages, Exceptions, and Logging
- Building an Access Client Program
- Configuring and Deploying Access Clients
- Compatibility: 11g versus 10g Access SDK and APIs
- Migrating Earlier Applications or Converting Your Code
- Best Practices

# 2.1 About Developing Access Clients

A *Webgate* is a Web server plug-in that intercepts HTTP requests for resources and forwards them to the OAM Server for authentication and authorization. A Webgate is a Web server agent that acts as the actual enforcement point for access requests. Several Webgates are provided out-of-the-box and are ready for installation on an Oracle HTTP Server, where it intercepts access requests.

An *Access Client* is a custom Webgate that has been developed using the 11g Access SDK and APIs. When a standard Webgate is not suitable, a custom Access Client can be written and deployed for processing requests from users or application for either Web or non-Web resources (non-HTTP).

This section provides the following topics:

- About the Access SDK and APIs
- About Installing Access SDK
- About Custom Access Clients
- About Access Client Request Processing

## 2.1.1 About the Access SDK and APIs

The 11g Access SDK and APIs are intended for Java application developers for the development of tightly coupled, performant integrations. In addition to this guide, for

more information see Oracle Fusion Middleware Access SDK Java API Reference for Oracle Access Management Access Manager.

The Access SDK is a platform independent package that Oracle has certified on a variety of enterprise platforms (using both 32-bit and 64-bit modes) and hardware combinations. It is provided on JDK versions that are supported across Oracle Fusion Middleware applications.

The oracle.security.am.asdk package provides the 11g Java APIs. The 11g version is very similar to the 10g JNI APIs, with enhancements for use with the 11g OAM Server. The 11g Access SDK provides backwards compatibility by supporting 10g based com.oblix.access interfaces. From a functional perspective, the 11g Access SDK maintains parity with the 10g (10.1.4.3) Access SDK to ensure that you can re-write existing custom code using the 11g API layer.

**Note:** The 10g (10.1.4.3) com.oblix.access package and classes are deprecated. A deprecated API is not recommended for use, generally due to improvements, and a replacement API is usually given. Deprecated APIs may be removed in future implementations.

Oracle strongly recommends that developers use the 11*g* Access SDK for all new development.

Once the Access SDK is installed, do *not* change the relative locations of the subdirectories and files. Doing so may prevent an accurate build and proper operation of the API. The following Access SDK packages are included:

- oracle.security.am.asdk: An authentication and authorization API that provides enhancements to take advantage of 11g OAM Server functionality. The 11g Access SDK API can be used with either Oracle Access Manager 10gR3 (10.1.4.3) or Oracle Access Manager 11gR1 (11.1.1.5+) version of the server.
- **com.oblix.access**: This is the 10g version of the authentication and authorization API with some enhancements for the 11g release. It is available for backward compatibility with programs written with the 10g JNI ASDK.

The 11g Access SDK includes authentication and authorization functionality. However, it does not include Administrative APIs (for instance, there is no 11g Policy Manager API).

The most common use of the Access SDK is to enable the development of a custom integration between Access Manager and other applications (Oracle or third party). Usage examples include:

- Developing a custom Access Client for a Web server or an application server for which Oracle does not provide an out-of-the-box integration.
- Accessing session information that may be stored as part of the Access Manager authentication process.
- Verifying the validity of the Access Manager session cookie rather than trusting an HTTP header for the user principal.

Table 2–1 describes the primary features of the 11g Access SDK.

| Feature             | Description                                                                                                    |  |
|---------------------|----------------------------------------------------------------------------------------------------|--|
| Installation        | <b>Client Package</b> : Is comprised of a single zip file that contains oamasdk-api.jar, as well as other JPS jar files needed for 11g agent operations. Supporting files (for signing and TLS negotiations) are not included and should be generated separately.                                                                                                    |  |
|                     | Server Related Code: Is included as part of the core Access Manager server installation.                                                                                                    |  |
|                     | <b>Note:</b> Access Clients and plug-ins developed with Oracle Access Manager 10g (10.1.4.3) can be used with 11g release. Oracle Access Manager 10g (10.1.4.3) bundle patches are used to distribute Java SDK code enhancements for use with 11g environments.                                                                                                    |  |
| Built In Versioning | Enables you to:                                                                                                    |  |
|                     | <ul> <li>Determine the Access SDK version that is installed.</li> </ul>                                                                                                    |  |
|                     | <ul> <li>Validate compatible versions it can operate with (Oracle Access Manager 10g (10.1.4.3) and<br/>11g).</li> </ul>                                                                                                    |  |
|                     | If there is a mismatch, Access SDK functions halt and an informative message is logged and presented.                                                                                                    |  |
| Logging             | The Access SDK logging mechanism enables you to specify the level (informational, warning,<br>and error level) of detail you want to see in a local file. Messages provide enough detail for you<br>to resolve an issue. For example, if an incompatible Access SDK package is used, the log message<br>includes details about a version mismatch and what version criteria should be followed. |  |
|                     | If the SDK generates large amounts of logs within a given period of time, you can configure a rollover of the logs based on a file limit or a time period. For example, if a file limit has been reached (or a certain amount of time has passed), the log file is copied to an archive directory and a new log file is started.                                                                |  |

Table 2–1 11g Access SDK Features

# 2.1.2 About Installing Access SDK

To install the Java Access SDK Client for Access Manager 11*g*, perform the following steps:

- 1. Download the oam-java-asdk.zip file from Oracle Technology Network.
- 2. Extract the contents of the file oam-java-asdk.zip to a local directory.
- **3.** Add oamasdk-api.jar to your CLASSPATH. Choose from the following additional JAR files depending upon your needs:
  - If you are using a non-JRF environment:
    - When configuring an Access Client in 10g mode, add the jps-api.jar to your CLASSPATH.
    - When configuring an Access Client in 11g mode, add the following JAR files to your CLASSPATH:

```
identitystore.jar
jps-api.jar
jps-common.jar
jps-internal.jar
jps-unsupported-api.jar
oraclepki.jar
osdt_cert.jar
osdt_core.jar
osdt_xmlsec.jar
```

• If you are using a JRF environment, the OPSS dependency is set out of the box. No additional CLASSPATH modification is needed.

# 2.1.3 About Custom Access Clients

The Access SDK enables development of custom integrations with Access Manager for controlling access to protected resources such as authentication, authorization, and

auditing. This access control is generally accomplished by developing and deploying custom Access Clients, which are applications or plug-ins that invoke the Access Client API to interface with the Access SDK runtime.

Access Client-side caching is used internally within the Access SDK runtime to further minimize the processing overhead. The Access SDK runtime, together with the OAM Server, transparently performs dynamic configuration management, whereby any Access Client configuration changes made using the administration console are automatically reflected in the affected Access SDK runtimes.

You can develop different types of custom Access Clients, depending on their desired function, by utilizing all, or a subset of, the Access Client API. The API is generally agnostic about the type of protected resources and network protocols used to communicate with the users. For example, the specifics of HTTP protocol and any use of HTTP cookies are outside of the scope of Access SDK. You can develop Access Clients to protect non-HTTP resources as easily as agents protecting HTTP resources.

The typical functions that a custom Access Client can perform, individually or in combination with other Access Clients, are as follows:

- Authenticate users by validating their credentials against Access Manager and its configured user repositories.
- Authenticate users and check for authorization to access a resource.
- Authenticate users and create unique Access Manager sessions represented by session tokens.
- Validate session tokens presented by users, and authorize their access to protected resources.
- Terminate Access Manager sessions given a session token or a named session identifier.
- Enumerate Access Manager sessions of a given user by specifying named user identifier.
- Save or retrieve custom Access Manager session attributes.

Some Access Client operations are restricted for use by the designated Access Client instances. For example, see OperationNotPermitted in Oracle Fusion Middleware Access SDK Java API Reference for Oracle Access Management Access Manager.

Access Clients process user requests for access to resources within the LDAP domain protected by the OAM Server. Typically, you embed custom Access Client code in a servlet (plug-in) or a standalone application that receives resource requests. This code uses Access Manager API libraries to perform authentication and authorization services on the OAM Server.

If a resource is not protected, the Access Client grants the user free access to the requested resource. If the resource is protected and the user is authorized to provide certain credentials to gain access, the Access Client attempts to retrieve those user credentials so that the OAM Server can validate them. If authentication of the user and authorization for the resource succeeds, the Access Client makes the resource available to the user.

Access Clients can differ according to a variety of factors, as described in Table 2–2.

 Variation
 Description

 Type of application
 Standalone application versus server plug-ins.

 Table 2–2
 Access Client Variations

| Variation            | Description                                                                                           |
|----------------------|----------------------------------------------------------------------------------------------------|
| Development Language | Each development language provides a choice of interfaces to the underlying functionality of the API. |
|                      | For 11g, Java is the only development language for custom Access Clients.                             |
| Resource Type        | Protect both HTTP and non-HTTP resources.                                                             |
| Credential Retrieval | Enable HTTP FORM-based input, the use of session tokens, and command-line input, among other methods. |

 Table 2–2
 (Cont.)
 Access Client Variations

After it has been written and deployed, a custom Access Client is managed by an Oracle Access Management administrator the same as a standard Webgate. For information about managing a custom Access Client using the administration console, see Oracle Fusion Middleware Administrator's Guide for Oracle Access Management.

#### 2.1.3.1 When to Create a Custom Access Client

Typically, you deploy a custom Access Client instead of a standard Webgate when you need to control access to a resource for which Oracle Access Manager does not already supply an out-of-the-box solution. This might include:

- Protection for non-HTTP resources.
- Protection for a custom web server developed to implement a special feature (for example, a reverse proxy).
- Implementation of single sign-on (SSO) to protect a combination of HTTP and non-HTTP resources.

For example, you can create an Access Client that facilitates SSO within an enterprise environment that includes an Oracle WebLogic Server cluster as well as non-Oracle WebLogic Server resources.

#### 2.1.3.2 Access Client Architecture

Each Access Client is built from the following three types of resources:

1. Custom Access Client code.

Built into a servlet or standalone application. For the 11g release, you write Access Client code using the Java language platform.

- 2. Configuration information.
  - ObAccessClient.xml file: Primary configuration file, which contains configuration information that constitutes an Access Client profile.
  - **cwallet.sso** and **jps-config.xml** files: For an 11g agent only.
  - If the transportation security mode is Simple or Cert, then the following files are required.
    - oamclient-truststore.jks JKS format trust store file which should contain CA certificate of the certificate issuing authority.
    - oamclient-keystore.jks JKS format key store file which should contain certificate and private key issued for the Access Client.
    - password.xml An XML file that holds the value of global pass phrase.
       Same password is also used to protect private key file.
- **3.** Access Manager API libraries.

Facilitates interaction between the Access Client and OAM Server.

Figure 2–1 shows the relationship between the Access Client components installed on a host server.

Figure 2–1 Architectural Detail of an Access Client

| lost Server                                                          |                |                                          |
|----------------------------------------------------------------------|----------------|------------------------------------------|
| Servlet or Stand-Alone<br>Application Receiving<br>Resource Requests |                |                                          |
| Custom Access Client                                                 |                |                                          |
| Embedded Access<br>Client Code                                       | Access SDK API | Configuration info<br>ObAccessClient.xml |

# 2.1.4 About Access Client Request Processing

Regardless of the variability introduced by the types of resources discussed in Section 2.1.3.2, "Access Client Architecture", most Access Clients follow the same basic steps to process user requests.

When a user or application submits a resource request to a servlet or application running on the server where the Access Client is installed, the Access Client code embedded in that servlet or application initiates the basic process shown in Figure 2–2.

Figure 2–2 illustrates the process of handling a resource request.

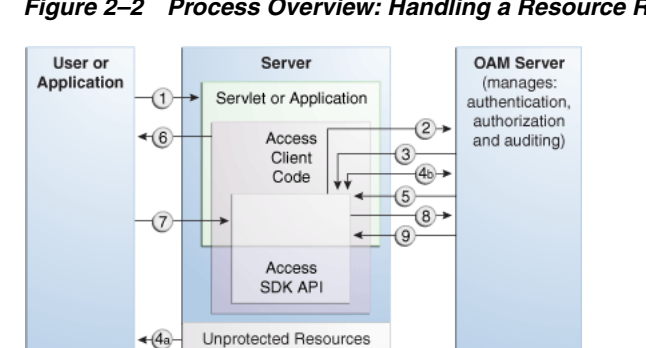

Figure 2–2 Process Overview: Handling a Resource Request

#### **Process Overview: Handling a Resource Request**

Protected Resources

- 1. The application or servlet containing the Access Client code receives a user request for a resource.
- 2. The Access Client constructs a ResourceRequest structure, which the Access Client code uses when it asks the OAM Server whether the requested resource is protected.
- **3.** The OAM Server responds.

<<u>(10</u>

- **4.** Depending upon the situation, one of the following occurs:
  - If the resource is not protected, the Access Client grants or denies access to the resource depending on the value of the DenyOnNotProtected flag. Default value is true.

For Access Manager 11g agent, DenyOnNotProtected flag in always true and cannot be changed.

- If the resource is protected, the Access Client constructs an AuthenticationScheme structure, which it uses to ask the OAM Server what credentials the user needs to supply. This step is only necessary if the Access Client supports the use of different authentication schemes for different resources.
- 5. The OAM Server responds.
- **6.** The application uses a form or some other means to ask for user credentials. In some cases, the user credentials may already have been submitted as part of:
  - A valid session token.
  - Input from a web browser.
  - Arguments to the command-line script or keyboard input that launched the Access Client application.
- **7.** The user responds to the application.
- **8.** The Access Client constructs an UserSession structure, which presents the user credentials to the OAM Server, which maps them to a user profile in the Oracle Access Manager user directory.
- **9.** If the credentials prove valid, the Access Client creates a session token for the user, then it sends a request for authorization to the OAM Server. This request contains the user identity, the name of the target resource, and the requested operation.

For an Access Client developed using the Access SDK, a SSO token is issued as a string type with no name. Use getSessionToken() on an existing UserSession object to return that session's token. If you have an existing token, it can be used to construct a user session object. The token is encrypted and opaque to a user, but internally, can be either in 10g or 11g format.

**10.** The Access Client grants the user access to the resource, providing that the user is authorized for the requested operation on the particular resource.

The flow illustrated in Figure 2–2 represents only the main path of the authorization process. Typically, additional code sections within the servlet or application handle branch situations where:

- The requested resource is not protected.
- The authentication challenge method associated with the protected resource is not supported by the application.
- The user fails to supply valid credentials under the specified conditions.
- Some other error condition arises.
- The developer has built additional custom code into the Access Client to handle special situations or functionality.

When writing a custom Access Client, it is possible to authenticate users over the backchannel.

# 2.2 Developing Access Clients

The following topics are discussed in this section:

- Structure of an Access Client
- Typical Access Client Execution Flow
- Sample Code: Simple Access Client

- Annotated Sample Code: Simple Access Client
- Sample Code: Java Login Servlet
- Annotated Sample Code: Java Login Servlet
- Sample Code: Additional Methods
- Annotated Sample Code: Additional Methods
- Sample Code: Certificate-Based Authentication in Java

# 2.2.1 Structure of an Access Client

The structure of a typical Access Client application roughly mirrors the sequence of events required to set up an Access Client session.

#### **Access Client Application Structure Overview**

- **1.** Include or import requisite libraries.
- **2.** Get resource.
- **3.** Get authentication scheme.
- 4. Gather user credentials required by authentication scheme.
- **5.** Create user session.
- 6. Check user authorization for resource.
- 7. Clean up (Java uses automatic garbage collection).
- 8. Shut down.

# 2.2.2 Typical Access Client Execution Flow

All HTTP FORM-based Access Client applications and plug-ins follow the same basic pattern, as illustrated Figure 2–3.

Figure 2–3 shows a process flow for form-based applications:

Figure 2–3 Process Flow for Form-based Applications

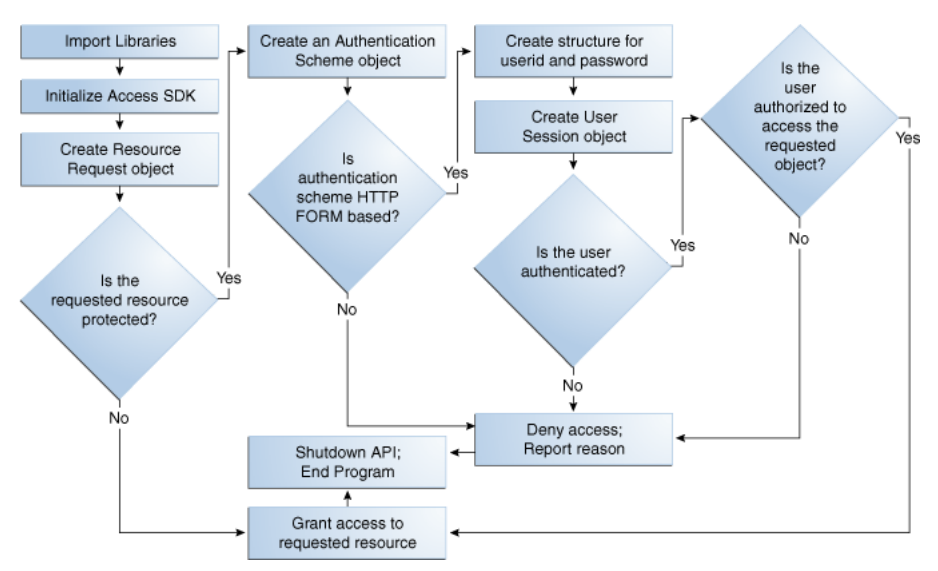

#### **Process Overview: Access Client Execution for Form-based Applications**

- **1.** Import libraries.
- 2. Initialize the SDK.
- 3. Create ResourceRequest object.
- 4. Determine if the requested resource is protected.

**Resource Not Protected**: If the resource is not protected, the Access Client grants or denies access to the resource depending on the value of the DenyOnNotProtected flag. Default value is true. For Access Manager 11g agent, DenyOnNotProtected flag in always true and cannot be changed.

- 5. Requested Resource is Protected: Create an AuthenticationScheme object.
- **6.** Authentication Scheme HTTP FORM-based: Create a structure for user ID and password, create UserSession object, determine if the user is authenticated.
- **7.** Authentication Scheme Not HTTP FORM-based: Deny access and report reason, shut down the API and end program.
- **8.** User is Authenticated: Determine if the user is authorized (Step 10).
- **9. User is Not Authenticated**: Deny access and report reason, shut down the API and end program.
- **10.** User is Authorized: Grant access, shut down the API, and end program.
- **11. User Not Authorized**: Deny access and report reason, shut down the API and end program.

**Note:** To run this test application, or any of the other examples, you must make sure that your Access System is installed and set up correctly. Specifically, check that it has been configured to protect resources that match exactly the URLs and authentication schemes expected by the sample programs. For details on creating application domains and protecting resources with application domains, see *Oracle Fusion Middleware Administrator's Guide for Oracle Access Management*.

# 2.2.3 Sample Code: Simple Access Client

This example is a simple Access Client program. It illustrates how to implement the bare minimum tasks required for a working Access Client:

- Connect to the OAM Server
- Log in using an authentication scheme employing the HTTP FORM challenge method
- Check authorization for a certain resource using an HTTP GET request
- Catch and report Access SDK API exceptions

Typically, this calling sequence is quite similar among Access Clients using the FORM challenge method. FORM-method Access Clients differ principally in the credentials they require for authentication and the type of resources they protect.

A complete listing for JAccessClient.java appears in Example 2–1. You can copy this code verbatim into the text file JAccessClient.java and execute it on the computer where your Access Manager SDK is installed.

See Section 2.2.4, "Annotated Sample Code: Simple Access Client" for an annotated version of this example to help you become familiar with 11g Java Access Manager API calls.

#### Example 2–1 JAccessClient.java

```
import java.util.Hashtable;
import oracle.security.am.asdk.*;
public class JAccessClient {
  public static final String ms_resource = "//Example.com:80/secrets/
        index.html";
  public static final String ms_protocol = "http";
  public static final String ms_method = "GET";
  public static final String ms_login = "jsmith";
  public static final String ms_passwd = "j5m1th";
  public static final String m_configLocation = "/myfolder";
  public static void main(String argv[]) {
  AccessClient ac = null;
     try {
     ac = AccessClient.createDefaultInstance(m_configLocation,
 AccessClient.CompatibilityMode.OAM_10G);
         ResourceRequest rrq = new ResourceRequest(ms_protocol, ms_resource,
               ms_method);
         if (rrq.isProtected()) {
            System.out.println("Resource is protected.");
            AuthenticationScheme authnScheme = new AuthenticationScheme(rrq);
            if (authnScheme.isForm()) {
               System.out.println("Form Authentication Scheme.");
               Hashtable creds = new Hashtable();
               creds.put("userid", ms_login);
               creds.put("password", ms_passwd);
               UserSession session = new UserSession(rrq, creds);
               if (session.getStatus() == UserSession.LOGGEDIN) {
                  if (session.isAuthorized(rrq)) {
                     System.out.println("User is logged in and authorized for the"
                           +"request at level " + session.getLevel());
                  } else {
                     System.out.println("User is logged in but NOT authorized");
                  }
//user can be loggedout by calling logoff method on the session object
               } else {
                  System.out.println("User is NOT logged in");
               }
            } else {
               System.out.println("non-Form Authentication Scheme.");
            }
         } else {
            System.out.println("Resource is NOT protected.");
         }
      }
      catch (AccessException ae) {
         System.out.println("Access Exception: " + ae.getMessage());
      }
     ac.shutdown();
  }
}
```

#### 2.2.4 Annotated Sample Code: Simple Access Client

Import standard Java library class Hashtable to hold credentials.

import java.io.Hashtable;

Import the library containing the Java implementation of the Access SDK API classes.

```
import oracle.security.am.asdk.*;
```

This application is named JAccessClient.

```
public class JAccessClient {
```

Since this is the simplest of example applications, we are declaring global constants to represent the parameters associated with a user request for access to a resource.

Typically, a real-world application receives this set of parameters as an array of strings passed from a requesting application, HTTP FORM-based input, or command-line input. For example:

```
public static final String ms_resource = "//Example.com:80/secrets/index.html";
    public static final String ms_protocol = "http";
    public static final String ms_method = "GET";
    public static final String ms_login = "jsmith";
    public static final String ms_passwd = "j5m1th";
```

Launch the main method on the Java interpreter. An array of strings named argv is passed to the main method. In this particular case, the user jsmith, whose password is j5mlth, has requested the HTTP resource //Example.com:80/secrets/index.html. GET is the specific HTTP operation that will be performed against the requested resource. For details about supported HTTP operations and protecting resources with application domains, see *Oracle Fusion Middleware Administrator's Guide for Oracle Access Management*.

public static void main(String argv[]) {

Place all relevant program statements in the main method within a large try block so that any exceptions are caught by the catch block at the end of the program.

```
AccessClient ac = null;
```

try {

To initialize the Access SDK, create an AccessClient instance by providing the directory location of the ObAccessClient.xml configuration file. There are multiple ways to provide configuration location to initialize the Access SDK. For more information refer to Oracle Fusion Middleware Access SDK Java API Reference for Oracle Access Management Access Manager.

The instance of AccessClient initializes the Access SDK API. When the AccessClient instance is created in OAM\_10G mode, you must use a 10g agent profile. Similarly, when the AccessClient instance is created in OAM\_11G mode, you must use an 11g agent profile. AccessClient.CompatibilityMode.OAM\_10G indicates that Access SDK will be initialized to work in an older 10g agent mode that is compatible with both the 10g and 11g servers. By default, if this compatibility mode is not provided, then default OAM\_11G is used, and the agent will be operating in 11g agent mode and can only talk with 11g OAM Servers.

ac = AccessClient.createDefaultInstance(m\_configLocation , AccessClient.CompatibilityMode.OAM\_10G); Create a new resource request object named rrq using the ResourceRequest constructor with the following three parameters:

- ms\_protocol, which represents the type of resource being requested. When left
  unspecified, the default value is HTTP. EJB is another possible value, although this
  particular example does not cover such a case. You can also create custom types, as
  described in the Oracle Fusion Middleware Administrator's Guide for Oracle Access
  Management.
- ms\_resource, which is the name of the resource. Since the requested resource type for this particular example is HTTP, it is legal to prepend a host name and port number to the resource name, as in the following:

//Example.com:80/secrets/index.html

ms\_method, which is the type of operation to be performed against the resource. When the resource type is HTTP, the possible operations are GET and POST. For EJB-type resources, the operation must be EXECUTE. For custom resource types, you define the permitted operations when you set up the resource type. For more information on defining resource types and protecting resources with application domains, see the Oracle Fusion Middleware Administrator's Guide for Oracle Access Management.

```
ResourceRequest rrq = new ResourceRequest(ms_protocol,
    ms_resource, ms_method);
```

Determine whether the requested resource rrq is protected by an authentication scheme.

```
if (rrq.isProtected()) {
```

If the resource is protected, report that fact.

```
System.out.println("Resource is protected.");
```

Use the AuthenticationScheme constructor to create an authorization scheme object named authnScheme. Specify the resource request rrq so that AuthenticationScheme checks for the specific authorization scheme associated with that particular resource.

AuthenticationScheme authnScheme = new AuthenticationScheme(rrq);

Determine if the authorization scheme is FORM-based.

```
if (authnScheme.isForm()) {
```

If the authorization scheme does use HTTP FORM as the challenge method, report that fact, then create a hashtable named creds to hold the name:value pairs representing the user name (userid) and the user password (password). Read the values for ms\_login and ms\_passwd into the hashtable.

```
System.out.println("Form Authentication Scheme.");
Hashtable creds = new Hashtable();
creds.put("userid", ms_login);
creds.put("password", ms_passwd);
```

Using the UserSession constructor, create a user session object named session. Specify the resource request as rrq and the authentication scheme as creds so that UserSession can return the new structure with state information as to whether the authentication attempt has succeeded.

UserSession session = new UserSession(rrq, creds);

Invoke the getStatus method on the UserSession state information to determine if the user is now successfully logged in (authenticated).

```
if (session.getStatus() == UserSession.LOGGEDIN) {
```

If the user is authenticated, determine if the user is authorized to access the resource specified through the resource request structure rrq.

```
if (session.isAuthorized(rrq)) {
   System.out.println(
    "User is logged in " +
    "and authorized for the request " +
```

Determine the authorization level returned by the getLevel method for the user session named session.

```
"at level " + session.getLevel());
```

If the user is not authorized for the resource specified in rrg, then report that the user is authenticated but not authorized to access the requested resource.

```
} else {
   System.out.println("User is logged in but NOT authorized");
```

If the user is not authenticated, report that fact. (A real world application might give the user additional chances to authenticate).

```
} else {
   System.out.println("User is NOT logged in");
```

If the authentication scheme does not use an HTTP FORM-based challenge method, report that fact. At this point, a real-world application might branch to facilitate whatever other challenge method the authorization scheme specifies, such as basic (which requires only userid and password), certificate (SSL or TLS over HTTPS), or secure (HTTPS through a redirection URL). For more information about challenge Methods and configuring user authentication, see the *Oracle Fusion Middleware Administrator's Guide for Oracle Access Management*.

```
} else {
   System.out.println("non-Form Authentication Scheme.");
}
```

If the resource is not protected, report that fact. (By implication, the user gains access to the requested resource, because the Access Client makes no further attempt to protect the resource).

```
} else {
   System.out.println("Resource is NOT protected.");
}
```

If an error occurs anywhere within the preceding try block, get the associated text message from object ae and report it.

```
catch (AccessException ae) {
   System.out.println(
   "Access Exception: " + ae.getMessage());
}
```

If the application needs to logout user, then it can invoke logoff method on the object of UserSession class.

Now that the program is finished calling the OAM Server, shut down the API, thus releasing any memory the API might have maintained between calls.

```
ac.shutdown();
}
```

Exit the program. You don't have to deallocate the memory used by the structures created by this application because Java Garbage Collection automatically cleans up unused structures when it determines that they are no longer needed.

# 2.2.5 Sample Code: Java Login Servlet

This example follows the basic pattern of API calls that define an Access Client, as described in Section 2.2.3, "Sample Code: Simple Access Client". However, this example is implemented as a Java servlet running within a Web server, or even an application server. In this environment, the Access Client servlet has an opportunity to play an even more important role for the user of a Web application. By storing a session token in the user's HTTP session, the servlet can facilitate single sign-on for the user. In other words, the authenticated OAM Server session information that the first request establishes is not discarded after one authorization check. Instead, the stored session token is made available to server-side application components such as beans and other servlets, so that they do not need to interrupt the user again and again to request the same credentials. For a detailed discussion of session tokens, ObSSOCookies, and configuring single sign-on, see the *Oracle Fusion Middleware Administrator's Guide for Oracle Access Management*.

This example Java servlet does not provide SSO to resources protected by mod\_osso, Access Manager Webgates, or OpenSSO Policy Agents.

This sample login servlet accepts userid/password parameters from a form on a custom login page, and attempts to log the user in to Access Manager. On successful login, the servlet stores a session token in the UserSession object. This enables subsequent requests in the same HTTP session to bypass the authentication step (providing the subsequent requests use the same authentication scheme as the original request), thereby achieving single sign-on.

A complete listing for the Java login servlet is shown in Example 2–2. This code can provide the basis for a plug-in to a web server or application server. Section 2.2.6, "Annotated Sample Code: Java Login Servlet" provides an annotated version of this code.

#### Example 2–2 Java Login Servlet Example

```
import java.io.*;
import java.servlet.*;
import java.servlet.http.*;
import java.util.*;
import oracle.security.am.asdk.*;
public class LoginServlet extends HttpServlet {
    public void init(ServletConfig config) throws ServletException {
        try {
            AccessClient ac = AccessClient.createDefaultInstance("/myfolder" ,
            AccessClient.CompatibilityMode.OAM_10G);
            } catch (AccessException ae) {
                 ae.printStackTrace();
```

```
}
}
public void service(HttpServletRequest request, HttpServletResponse response)
        throws IOException, ServletException {
  AuthenticationScheme authnScheme = null;
  UserSession user = null;
  ResourceRequest resource = null;
   response.setContentType("text/html");
   PrintWriter out = response.getWriter();
  out.println("<HTML>");
  out.println("<HEAD><TITLE>LoginServlet: Error Page</TITLE></HEAD>");
  out.println("<BODY>");
  HttpSession session = request.getSession( false);
  String requestedPage = request.getParameter("request");
  String reqMethod = request.getMethod();
  Hashtable cred = new Hashtable();
  try {
      if (requestedPage == null || requestedPage.length()==0) {
        out.println("REQUESTED PAGE NOT SPECIFIED\n");
        out.println("</BODY></HTML>");
        return;
      }
     resource = new ResourceRequest("http", requestedPage, "GET");
     if (resource.isProtected()) {
        authnScheme = new AuthenticationScheme(resource);
        if (authnScheme.isBasic()) {
           if (session == null) {
               String sUserName = request.getParameter("userid");
               String sPassword = request.getParameter("password");
               if (sUserName != null) {
                 cred.put("userid", sUserName);
                  cred.put("password", sPassword);
                  user = new UserSession(resource, cred);
                  if (user.getStatus() == UserSession.LOGGEDIN) {
                     if (user.isAuthorized(resource)) {
                        session = request.getSession( true);
                        session.putValue( "user", user);
                        response.sendRedirect( requestedPage );
                     } else {
                        out.println("User " + sUserName + " not" +
                             " authorized for " + requestedPage + "\n");
                    }
                  } else {
                     out.println("User" + sUserName + "NOT LOGGED IN\n");
                  }
               } else {
                 out.println("USERNAME PARAM REQUIRED\n");
               }
           } else {
              user = (UserSession)session.getValue("user");
               if (user.getStatus() == UserSession.LOGGEDIN) {
                 out.println("User " + user.getUserIdentity() + " already"+
                        "LOGGEDIN\n");
               }
           }
        } else {
           out.println("Resource Page" + requestedPage + " is not"+
                 " protected with BASIC\n");
        }
```

```
} else {
    out.println("Page " + requestedPage + " is not protected\n");
    }
    catch (AccessException ex) {
    out.println(ex);
    }
    out.println("</BODY></HTML>");
    }
}
```

#### 2.2.6 Annotated Sample Code: Java Login Servlet

Import standard Java packages to support input, output, and basic functionality.

```
import java.io.*;
import java.util.*;
```

Import two packages of Java extensions to provide servlet-related functionality.

```
import javax.servlet.*;
import javax.servlet.http.*;
```

Import the package oracle.security.am.asdk.jar, which is the Java implementation of the Access SDK API.

```
import oracle.security.am.asdk.*;
```

This servlet, which builds on the functionality of the generic HttpServlet supported by the Java Enterprise Edition, is named LoginServlet.

public class LoginServlet extends HttpServlet {

The init method is called once by the servlet engine to initialize the Access Client. In init method, Access SDK can be initialized by instantiating AccessClient by passing the location of the configuration file ObAccessClient.xml file. For more information for creating Access Client, refer to *Oracle Fusion Middleware Access SDK Java API Reference for Oracle Access Management Access Manager*. The OAM\_10G compatibility flag initializes Access SDK in a mode such that it is compatible with both 10g and 11g servers. The OAM\_10G compatibility flag initializes Access SDK in an old 10g agent mode that is compatible with both 10g and 11g servers. By default, if this compatibility mode is not provided, the default OAM\_11G flag is used and the agent will operate in 11g agent mode and can only talk with 11g OAM Server.

**Note:** When the AccessClient instance is created in OAM\_10G mode, you must use a 10g agent profile. Similarly, when the AccessClient instance is created in OAM\_11G mode, you must use an 11g agent profile.

In the case of initialization failure, report that fact, along with the appropriate error message.

```
public void init() {
    AccessClient ac =
    AccessClient.createDefaultInstance("/myfolder" ,
    AccessClient.CompatibilityMode.OAM_10G);
    } catch (AccessException ae) {
        ae.printStackTrace();
    }
```

}

Invoke the javax.servlet.service method to process the user's resource request.

public void service(HttpServletRequest request, HttpServletResponse response)
throws IOException, ServletException {

Initialize members as null. These will store the Access structures used to process the resource request, then set the response type used by this application to text/html.

```
AuthenticationScheme authnScheme = null;
UserSession user = null;
ResourceRequest resource = null;
response.setContentType("text/html");
```

Open an output stream titled LoginServlet: Error Page and direct it to the user's browser.

```
PrintWriter out = response.getWriter();
out.println("<HTML>");
out.println("<HEAD><TITLE>LoginServlet: Error Page</TITLE></HEAD>");
out.println("<BODY>");
```

Determine if a session already exists for this user. Invoke the getSession method with false as a parameter, so the value of the existing servlet session (and not the UserSession) will be returned if it is present; otherwise, NULL will be returned.

HttpSession session = request.getSession(false);

Retrieve the name of the target resource, assign it to the variable requestedPage, then retrieve the name of the HTTP method (such as GET, POST, or PUT) with which the request was made and assign it to the variable reqMethod.

```
String requestedPage = request.getParameter(Constants.REQUEST);
String reqMethod = request.getMethod();
```

Create a hashtable named cred to hold the user's credentials.

```
Hashtable cred = new Hashtable();
```

If the variable requestedPage is returned empty, report that the name of the target resource has not been properly specified, then terminate the servlet.

```
try {
    if (requestedPage == null) {
    out.println("REQUESTED PAGE NOT SPECIFIED\n");
    out.println("</BODY></HTML>");
    return;
    }
}
```

If the name of the requested page is returned, create a ResourceRequest structure and set the following:

- The resource type is HTTP
- The HTTP method is GET
- resource is the value stored by the variable requestedPage

```
resource = new ResourceRequest("http", requestedPage, "GET");
```

If the target resource is protected, create an AuthenticationScheme structure for the resource request and name it authnScheme.

```
if (resource.isProtected()) {
    authnScheme = new AuthenticationScheme(resource);
```

If the authentication scheme associated with the target resource is HTTP basic and no user session currently exists, invoke javax.servlet.servletrequest.getParameter to return the user's credentials (user name and password) and assign them to the variables sUserName and sPassword, respectively.

For the authnScheme.isBasic call in the following statement to work properly, the user name and password must be included in the query string of the user's HTTP request, as in the following:

http://host.example.com/resource?username=bob&userpassword=bobspassword

where resource is the resource being requested, bob is the user making the request, and bobspassword is the user's password.

#### Additional Code for authnScheme.isForm

**Note:** If you substitute authnScheme.isForm for authnScheme.isBasic, you need to write additional code to implement the following steps.

- 1. Process the original request and determine that form-based login is required.
- **2.** Send a 302 redirect response for the login form and also save the original resource information in the HTTP session.
- **3.** Authenticate the user by processing the posted form data with the user's name and password.
- **4.** Retrieve the original resource from the HTTP resource and sends a 302 redirect response for the original resource.
- **5.** Process the original request once again, this time using the UserSession stored in the HTTP session.

```
if (authnScheme.isBasic()) {
    if (session == null) {
        String sUserName = request.getParameter(Constants.USERNAME);
        String sPassword = request.getParameter(Constants.PASSWORD);
```

If the user name exists, read it, along with the associated password, into the hashtable named cred.

```
if (sUserName != null) {
    cred.put("userid", sUserName);
    cred.put("password", sPassword);
```

Create a user session based on the information in the ResourceRequest structure named resource and the hashtable cred.

user = new UserSession(resource, cred);

If the status code for the user returns as LOGGEDIN, that user has authenticated successfully.

```
if (user.getStatus() == UserSession.LOGGEDIN) {
```

Determine if the user is authorized to access the target resource.

```
if (user.isAuthorized(resource)) {
```

Create a servlet user session (which is not to be confused with an UserSession) and add the name of the user to it.

```
session = request.getSession( true);
session.putValue( "user", user);
```

Redirect the user's browser to the target page.

```
response.sendRedirect(requestedPage);
```

If the user is not authorized to access the target resource, report that fact.

```
} else {
    out.println("User " + sUserName + " not authorized
    for " + requestedPage + "\n");
}
```

If the user is not properly authenticated, report that fact.

```
} else {
    out.println("User" + sUserName + "NOT LOGGED IN\n");
}
```

If the user name has not been supplied, report that fact.

```
} else {
out.println("USERNAME PARAM REQUIRED\n");
}
```

If a session already exists, retrieve USER and assign it to the session variable user.

```
} else {
    user = (UserSession)session.getValue("user");
```

If the user is logged in, which is to say, the user has authenticated successfully, report that fact along with the user's name.

```
if (user.getStatus() == UserSession.LOGGEDIN) {
    out.println("User " + user.getUserIdentity() + " already
    LOGGEDIN\n");
}
```

If the target resource is not protected by a basic authentication scheme, report that fact.

```
} else {
    out.println("Resource Page" + requestedPage + " is not protected
        with BASIC\n");
}
```

If the target resource is not protected by any authentication scheme, report that fact.

```
} else {
    out.println("Page " + requestedPage + " is not protected\n");
}
```

If an error occurs, report the backtrace.

```
} catch (AccessException ex) {
    oe.println(ex);
}
```

Complete the output stream to the user's browser.

```
out.println("</BODY></HTML>");
}
```

# 2.2.7 Sample Code: Additional Methods

Building on the basic pattern established in the sample application JAccessClient.java, discussed in Section 2.2.3, "Sample Code: Simple Access Client", the following sample program invokes several additional OAM Server methods. For instance, it inspects the session object to determine which actions, also named responses, are currently configured in the policy rules associated with the current authentication scheme.

For this demonstration to take place, you must configure some actions through the OAM Server prior to running the application. For details about authentication action and configuring user authentication, see *Oracle Fusion Middleware Administrator's Guide for Oracle Access Management*. The complete listing for this sample application appears in Example 2–3. An annotated version of the code is provided in Section 2.2.8, "Annotated Sample Code: Additional Methods".

#### Example 2–3 access\_test\_java.java

```
import java.util.*;
import oracle.security.am.asdk.*;
public class access_test_java {
 public static void main(String[] arg) {
    String userid, password, method, url, configDir, type,
 location:
    ResourceRequest res;
    Hashtable parameters = null;
    Hashtable cred = new Hashtable();
    AccessClient ac = null;
    if (arg.length < 5) {
      System.out.println("Usage: EXPECTED: userid password Type
HTTP-method"
          +" URL [Installdir [authz-parameters] [location]]]");
      return;
    } else {
      userid = arg[0];
      password = arg[1];
              = arg[2];
      type
     method = arg[3];
     url
             = arg[4];
    if (arg.length >= 6) {
     configDir = arg[5];
    } else {
     configDir = null;
    }
    if (arg.length >= 7 \&\& arg[6] != null) {
      parameters = new Hashtable();
      StringTokenizer tok1 = new StringTokenizer(arg[6], "&");
      while (tok1.hasMoreTokens()) {
        String nameValue = tok1.nextToken();
```

```
StringTokenizer tok2 = new StringTokenizer(nameValue,
"=");
       String name = tok2.nextToken();
       String value = tok2.hasMoreTokens() ? tok2.nextToken() :
....
       parameters.put(name, value);
     }
   }
   location = arg.length >= 8 ? arg[7] : null;
   try {
    ac = AccessClient.createDefaultInstance(configDir ,
AccessClient.CompatibilityMode.OAM_10G);
   } catch (AccessException ae) {
     System.out.println("OAM Server SDK Initialization
failed");
    ae.printStackTrace();
    return;
   }
   cred.put("userid", userid);
   cred.put("password", password);
   try {
     res = new ResourceRequest(type, url, method);
     if (res.isProtected()) {
       System.out.println("Resource " + type + ":" + url + "
protected");
     } else {
       System.out.println("Resource " + type + ":" + url + "
unprotected");
    }
   } catch (Throwable t) {
     t.printStackTrace();
     System.out.println("Failed to created new resource
request");
    return;
   }
   UserSession user = null;
   try {
    user = new UserSession(res, cred);
   } catch (Throwable t) {
     t.printStackTrace();
    System.out.println("Failed to create new user session");
    return;
   }
   try {
   if (user.getStatus() == UserSession.LOGGEDIN) {
     if (location != null) user.setLocation(location);
     System.out.println("user status is " + user.getStatus());
       if (parameters != null ? user.isAuthorized(res,
parameters) :
             user.isAuthorized(res)) {
         System.out.println("Permission GRANTED");
         System.out.println("User Session Token =" +
             user.getSessionToken());
         if (location != null) {
           System.out.println("Location = " +
user.getLocation());
         }
       } else {
```

```
System.out.println("Permission DENIED");
          if (user.getError() == UserSession.ERR_NEED_MORE_DATA)
 {
            int nParams =
res.getNumberOfAuthorizationParameters();
            System.out.print("Required Authorization Parameters
 (" +
                nParams + ") :");
           Enumeration e =
 res.getAuthorizationParameters().keys();
           while (e.hasMoreElements()) {
              String name = (String) e.nextElement();
              System.out.print(" " + name);
            }
            System.out.println();
          }
        }
  }
  else
   {
  System.out.println("user status is " + user.getStatus());
  }
   } catch (AccessException ae)
   {
   System.out.println("Failed to get user authorization");
   }
  String[] actionTypes = user.getActionTypes();
  for(int i =0; i < actionTypes.length; i++)</pre>
  {
  Hashtable actions = user.getActions(actionTypes[i]);
  Enumeration e = actions.keys();
  int item = 0;
  System.out.println("Printing Actions for type " +
actionTypes[i]);
  while(e.hasMoreElements())
  String name = (String)e.nextElement();
  System.out.println("Actions[" + item +"]: Name " + name + "
value " + actions.get(name));
  item++;
  }
}
  AuthenticationScheme auths;
  try
   {
  auths = new AuthenticationScheme(res);
      if (auths.isBasic())
      {
    System.out.println("Auth scheme is Basic");
      }
      else
      {
    System.out.println("Auth scheme is NOT Basic");
      }
  }
  catch (AccessException ase)
  ase.printStackTrace();
  return;
  }
```

```
try
{
    ResourceRequest resNew = (ResourceRequest) res.clone();
    System.out.println("Clone resource Name: " +
    resNew.getResource());
    }
    catch (Exception e)
    {
        e.printStackTrace();
     }
     res = null;
     auths = null;
     ac.shutdown();
    }
}
```

#### 2.2.8 Annotated Sample Code: Additional Methods

Import standard Java libraries to provide basic utilities, enumeration, and token processing capabilities.

import java.util.\*;

Import the Access SDK API libraries.

import oracle.security.am.asdk.\*;

This class is named access\_test\_java.

public class access\_test\_java {

Declare seven variable strings to store the values passed through the array named arg.

```
public static void main(String[] arg) {
   String userid, password, method, url, configDir, type, location;
```

Set the current ResourceRequest to res.

ResourceRequest res;

Initialize the hashtable parameters to null, just in case they were not already empty.

```
Hashtable parameters = null;
```

Create a new hashtable named cred.

```
Hashtable cred = new Hashtable();
```

Initialize AccessClient reference to null.

```
AccessClient ac = null;
```

If the array named arg contains less than five strings, report the expected syntax and content for command-line input, which is five mandatory arguments in the specified order, as well as the optional variables configDir, authz-parameters, and location.

```
if (arg.length < 5) {
   System.out.println("Usage: EXPECTED: userid password type
   HTTP-method URL [configDir [authz-parameters] [location]]]");</pre>
```

Since fewer than five arguments were received the first time around, break out of the main method, effectively terminating program execution.

return;
} else {

}

If the array named arg contains five or more strings, assign the first five arguments (arg[0] through arg[4]) to the variables userid, password, type, method, and url, respectively.

```
userid = arg[0];
password = arg[1];
type = arg[2];
method = arg[3];
url = arg[4];
```

If arg contains six or more arguments, assign the sixth string in the array to the variable configDir.

```
if (arg.length >= 6)
    configDir = arg[5];
```

If arg does not contain six or more arguments (in other words, we know it contains exactly five arguments, because we have already determined it does not contain fewer than five) then set configDir to NULL.

```
else
    configDir = null;
```

If arg contains at least seven strings, and arg[6] (which has been implicitly assigned to the variable authz-parameters) is not empty, create a new hashtable named parameters. The syntax for the string authz-parameters is: p1=v1&p2=v2&...

```
if (arg.length >= 7 && arg[6] != null) {
  parameters = new Hashtable();
```

Create a string tokenizer named tok1 and parse arg[6], using the ampersand character (&) as the delimiter. This breaks arg[6] into an array of tokens in the form pn=vn, where n is the sequential number of the token.

```
StringTokenizer tok1 = new StringTokenizer(arg[6], "&");
```

For all the items in tok1, return the next token as the variable nameValue. In this manner, nameValue is assigned the string pn=vn, where n is the sequential number of the token.

```
while (tok1.hasMoreTokens()) {
   String nameValue = tok1.nextToken();
```

Create a string tokenizer named tok2 and parse nameValue using the equal character (=) as the delimiter. In this manner, pn=vn breaks down into the tokens pn and vn.

StringTokenizer tok2 = new StringTokenizer(nameValue, "=");

Assign the first token to the variable name.

String name = tok2.nextToken();

Assign the second token to value. If additional tokens remain in tok2, return the next token and assign it to value; otherwise, assign an empty string to value.

```
String value = tok2.hasMoreTokens() ? tok2.nextToken() : "";
```

Insert name and value into the hashtable parameters.

```
parameters.put(name, value);
}
```

If there are eight or more arguments in arg, assign arg[7] to the variable location; otherwise make location empty.

location = arg.length >= 8 ? arg[7] : null;

Create AccessClient instance using configDir, in case if its null provide configuration file location using other options. For more information for creating Access Client, see *Oracle Fusion Middleware Access SDK Java API Reference for Oracle Access Management Access Manager*.

```
try {
  ac = AccessClient.createDefaultInstance(configDir ,
    AccessClient.CompatibilityMode.OAM_10G);
}
```

If the initialization attempt produces an error, report the appropriate error message (ae) to the standard error stream along with the backtrace.

```
catch (AccessException ae) {
   System.out.println("
OAM Server SDK Initialize failed");
   ae.printStackTrace();
```

Break out of the main method, effectively terminating the program.

```
return;
}
```

}

Read the variables, user ID, and password into the hashtable named cred.

```
cred.put("userid", userid);
cred.put("password", password);
```

Create a ResourceRequest object named res, which returns values for the variables type, url and method from the OAM Server.

```
try {
res = new ResourceRequest(type, url, method);
```

Determine whether the requested resource res is protected and display the appropriate message.

```
if (res.isProtected())
   System.out.println("Resource " + type ":" + url + " protected");
else
   System.out.println("Resource " + type + ":" + url + " unprotected");
}
```

If the attempt to create the ResourceRequest structure does not succeed, report the failure along with the error message t.

```
catch (Throwable t) {
  t.printStackTrace();
  System.out.println("Failed to create new resource request");
```

Break out of the main method, effectively terminating the program.

```
return;
}
```

Set the UserSession parameter user to empty.

```
UserSession user = null;
```

Create a UserSession structure named user so that it returns values for the ResourceRequest structure res and the AuthenticationScheme structure cred.

```
try
  user = new UserSession(res, cred);
```

If the attempt to create the UserSession structure does not succeed, then report the failure along with the error message t.

```
catch (Throwable t) {
  t.printStackTrace();
  System.out.println("Failed to create new user session");
```

Break out of the main method, effectively terminating the program.

```
return;
}
```

Determine if the user is currently logged in, which is to say, authentication for this user has succeeded.

```
try
{
    if (user.getStatus() == UserSession.LOGGEDIN) {
```

If the user is logged in, determine whether the variable location is not empty. If location is not empty, set the location parameter for AccessClient to the value of the variable location, then report that the user is logged in along with the status code returned by the OAM Server.

```
if (location != null) user.setLocation(location);
System.out.println("user status is " + user.getStatus());
```

Check authorization. To accomplish this, determine whether parameters exists. If it does, determine whether the user is authorized with respect to the target resource when the parameters stored in parameters are attached. If parameters does not exist, simply determine whether the user is authorized for the target resource.

```
try {
    if (parameters != null ? user.isAuthorized(res, parameters) :
        user.isAuthorized(res)) {
```

If the user is authorized to access the resource when all the appropriate parameters have been specified, report that permission has been granted.

```
System.out.println("Permission GRANTED");
```

Display also a serialized representation of the user session token.

System.out.println("User Session Token =" + user.getSessionToken());

If the variable location is not empty, report the location.

```
if (location != null) {
   System.out.println("Location = " + user.getLocation());
}
```

If the user is not authorized to access the resource, report that permission has been denied.

```
} else {
System.out.println("Permission DENIED");
```

If UserSession returns ERR\_NEED\_MORE\_DATA, set the variable nParams to the number of parameters required for authorization, then report that number to the user.

```
if (user.getError() == UserSession.ERR_NEED_MORE_DATA) {
    int nParams = res.getNumberOfAuthorizationParameters();
    System.out.print("Required Authorization Parameters (" +
        nParams + ") :");
```

Set e to the value of the keys parameter in the hashtable returned by the getAuthorizationParameters method for the ResourceRequest object named "res."

```
Enumeration e = res.getAuthorizationParameters().keys();
```

Report the names of all the elements contained in e.

```
while (e.hasMoreElements()) {
   String name = (String) e.nextElement();
   System.out.print(" " + name);
}
System.out.println();
}
```

Otherwise, simply proceed to the next statement.

```
else
}
```

}

}

If the user is not logged in, report the current user status.

```
else
   System.out.println("user status is " + user.getStatus());
```

In the case of an error, report that the authorization attempt failed.

```
catch (AccessException ae)
System.out.println("Failed to get user authorization");
```

Now report all the actions currently set for the current user session. Do this by creating an array named actionTypes from the strings returned by the getActionTypes method. Next, read each string in actionTypes into a hashtable named actions. Report the name and value of each of the keys contained in actions.

```
String[] actionTypes = user.getActionTypes();
for(int i =0; actionTypes[i] != null; i++) {
    Hashtable actions = user.getActions(actionTypes[i]);
    Enumeration e = actions.keys();
    int item = 0;
    System.out.println("Printing Actions for type " + actionTypes[i]);
    while(e.hasMoreElements()) {
    String name = (String)e.nextElement();
    System.out.println("Actions[" + item +"]: Name " + name + " value " +
    actions.get(name));
    item++;
    }
}
```

Attempt to create an AuthenticationScheme object named auths for the ResourceRequest object res.

```
AuthenticationScheme auths;
try
  auths = new AuthenticationScheme(res);
```

If the AuthenticationScheme creation attempt is unsuccessful, report the failure along with the error message ase.

```
catch (AccessException ase) {
   ase.printStackTrace();
```

Break out of the main method, effectively terminating the program.

return;
}

Determine if the authorization scheme is basic.

try
{
 if (auths.isBasic())

#### If it is, report the fact.

System.out.println("Auth scheme is Basic");

If it is not basic, report the fact.

```
else
   System.out.println("Auth scheme is NOT Basic");
```

Use the copy constructor to create a new ResourceRequest object named resNEW from the original object res.

ResourceRequest resNew = (ResourceRequest) res.clone();

Report the name of the newly cloned object.

```
System.out.println("Clone resource Name: " + resNew.getResource());
```

If the ResourceRequest object cannot be cloned for any reason, report the failure along with the associated backtrace.

```
}
catch (Exception e) {
    e.printStackTrace();
}
```

Set the ResourceRequest object res and the AuthenticationScheme object auths to NULL, then disconnect the Access SDK API.

```
res = null;
auths = null;
ac.shutdown();
}
}
```

## 2.2.9 Sample Code: Certificate-Based Authentication in Java

The following is a code snippet that demonstrates implementing an Access Client in Java that processes an X.509 certificate. This snippet is appropriate when an administrator configures certificate-based authentication in the Access System.

Note that the certificate must be Base 64-encoded. The OAM Server uses this certificate only to identify the user. It does not perform validation such as the validity period, if the root certification is trusted or not, and so on.

```
File oCertFile = new File("sample_cert.pem");
FileInputStream inStream = new FileInputStream(oCertFile);
CertificateFactory cf =
CertificateFactory.getInstance("X.509");
// cert must point to a valid java.security.cert.X509Certificate instance.
X509Certificate cert = (X509Certificate)
cf.generateCertificate(inStream);
// Convert the certificate into a byte array
   byte[] encodedCert = cert.getEncoded();
// Encode the byte array using Base 64-encoding and convert it into a string
String base64EncodedCert = new String(Base64.encodeBase64 (encodedCert));
// Create hashtable to hold credentials
   Hashtable<String, String> creds = new Hashtable<String, String>();
// Store the Base 64-encoded under the key "certificate"
   creds.put("certificate", base64EncodedCert);
// Create ResourceResource request object including all information about the
// resource being accessed (ex.: type, location, action)
   ResourceRequest resourceRequest = new ResourceRequest(resourceType,
resourceUrl, operation);
// Create a UserSession with the requestRequest and the cred hashtable
   UserSession userSession = new UserSession(resourceRequest, creds);
// The above statement will throw an exception if the certificate cannot be mapped
// to a valid user by the OAM Server.
The following import statements are associated with the snippet:
```

```
import java.security.cert.CertificateFactory;
    import java.security.cert.X509Certificate;
    import java.io.FileInputStream;
    import oracle.security.am.common.nap.util.Base64;
```

# 2.3 Messages, Exceptions, and Logging

This section describes the messages and exceptions used by the Access SDK to indicate status or errors.

The execution log generated by the Access SDK is also described. The execution log provides information about operations performed. For example, operation status, any errors or exceptions that occur, and any general information that is helpful for troubleshooting.

The following topics are discussed in this section:

- Messages
- Exceptions
- Logging

#### 2.3.1 Messages

The Access SDK provides support for localized messages that indicate status or error conditions. Error messages, which are provided to the application as exceptions, are also localized. These localized error messages are logged in the Access SDK log file.

#### 2.3.2 Exceptions

The following types of exceptions are used to indicate error conditions to an application:

#### OperationNotPermittedException

The Access SDK provides a set of session management APIs. Only privileged Access Clients can perform these session management operations. AllowManagementOperations flag must be set for the specified agent profile to initialize Access SDK.

If the Access Client is not allowed to perform these operations, the 11g OAM Server returns an error. When the server returns an error, the Access SDK will throw this exception.

#### AccessException

The Access SDK API throws an AccessException whenever an unexpected, unrecoverable error occurs during the performance of any operation.

# 2.3.3 Logging

The Access SDK uses Java logging APIs for producing logs. Specifically, the oracle.security.am.asdk package contains the AccessLogger class, which produces the Access SDK log.

To generate the Access SDK log, you must provide a logging configuration file when you start the application. Provide this log configuration file as a Java property while running the application, where the Java property -Djava.util.logging.config.file is the path to logging.properties.

For example:

java -Djava.util.logging.config.file=JRE\_DIRECTORY/lib/logging.properties

The logging.properties file defines the number of Loggers, Handlers, Formatters, and Filters that are constructed and ready to go shortly after the VM has loaded. Depending on the situation, you can also configure the necessary logging level.

You must provide the log file path against the java.util.logging.FileHandler.pattern property in the logging.properties file. If you provide only the file name, the file will be created under the current directory.

The following is an example logging.properties file:

# "handlers" specifies a comma separated list of log Handler

 $\sharp$  classes. These handlers will be installed during VM startup.

 $\ensuremath{\texttt{\#}}$  Note that these classes must be on the system classpath.

# By default we only configure a ConsoleHandler, which will only

```
# show messages at the INFO and above levels.
# Add handlers to the root logger.
# These are inherited by all other loggers.
handlers= java.util.logging.FileHandler, java.util.logging.ConsoleHandler
# Set the logging level of the root logger.
# Levels from lowest to highest are
# FINEST, FINER, FINE, CONFIG, INFO, WARNING and SEVERE.
# The default level for all loggers and handlers is INFO.
.level= ALL
# Configure the ConsoleHandler.
# ConsoleHandler uses java.util.logging.SimpleFormatter by default.
# Even though the root logger has the same level as this,
# the next line is still needed because we're configuring a handler,
# not a logger, and handlers don't inherit properties from the root logger.
java.util.logging.ConsoleHandler.level =INFO
java.util.logging.ConsoleHandler.formatter=java.util.logging.SimpleFormatter
# The following special tokens can be used in the pattern property
# which specifies the location and name of the log file.
#
   / - standard path separator
   %t - system temporary directory
   %h - value of the user.home system property
   %g - generation number for rotating logs
   %u - unique number to avoid conflicts
# FileHandler writes to %h/demo0.log by default.
java.util.logging.FileHandler.pattern=%h/asdk%u.log
# Configure the FileHandler.
# FileHandler uses java.util.logging.XMLFormatter by default.
#java.util.logging.FileHandler.limit = 50000
#java.util.logging.FileHandler.count = 1
java.util.logging.FileHandler.formatter=java.util.logging.SimpleFormatter
java.util.logging.FileHandler.level=ALL
The following is a sample of the log output:
Apr 19, 2011 5:20:39 AM AccessClient createClient
FINER: ENTRY
Apr 19, 2011 5:20:39 AM ObAAAServiceClient setHostPort
FINER: ENTRY
Apr 19, 2011 5:20:39 AM ObAAAServiceClient setHostPort
FINER: RETURN
```

```
Apr 19, 2011 5:20:39 AM ObAAAServiceClient setHostPort
FINER: ENTRY
Apr 19, 2011 5:20:39 AM ObAAAServiceClient setHostPort
FINER: RETURN
Apr 19, 2011 5:20:39 AM AccessClient createClient
FINER: RETURN
Apr 19, 2011 5:20:39 AM AccessClient initialize
FINER: read config from server, re-init if needed
Apr 19, 2011 5:20:39 AM AccessClient updateConfig
FINER: ENTRY
Apr 19, 2011 5:20:39 AM AccessClient readConfigFromServer
FINER: ENTRY
Apr 19, 2011 5:20:39 AM ObAAAServiceClient getClientConfigInfo
FINER: ENTRY
Apr 19, 2011 5:20:39 AM ObAAAServiceClient sendMessage
FINER: ENTRY
```

Apr 19, 2011 5:20:39 AM oracle.security.am.common.nap.util.NAPLogger log FINER: Getting object using poolid primary\_object\_pool\_factory Apr 19, 2011 5:20:39 AM oracle.security.am.common.nap.util.pool.PoolLogger logEntry FINER: PoolLogger : main entered: KeyBasedObjectPool.acquireObject Apr 19, 2011 5:20:39 AM oracle.security.am.common.nap.util.NAPLogger log FINEST: Creating pool with id = primary\_object\_pool\_factory Apr 19, 2011 5:20:39 AM oracle.security.am.common.nap.util.pool.PoolLogger log FINER: PoolLogger:main : Maximum Objects = 1Minimum Objects1 Apr 19, 2011 5:20:39 AM oracle.security.am.common.nap.util.pool.PoolLogger logEntry FINER: PoolLogger : main entered: constructObject Apr 19, 2011 5:20:39 AM oracle.security.am.common.nap.obMessageChannelImpl <init>

# 2.4 Building an Access Client Program

The following topics are discussed in this section:

- Setting the Development Environment
- Compiling a New Access Client Program

### 2.4.1 Setting the Development Environment

The required environment is as follows:

- Install JDK 1.6.0 or higher.
- Install 11g Access SDK.
- Define a JAVA\_HOME environment variable to point to JDK installation directory.
   For example, on UNIX-like operating systems, execute the following command:

setenv JAVA\_HOME <JDK install dir>/bin

 Modify the PATH environment variable to the same location where JAVA\_ HOME/bin points. For example, on UNIX-like operating systems, execute the following command:

setenv PATH \$JAVA\_HOME/bin:\$PATH

 Modify the CLASSPATH environment variable to point to JDK and Access SDK jar files. For example, on UNIX-like operating systems, execute the following command:

setenv CLASSPATH \$JAVA\_HOME/lib/tools.jar:\$ACCESSSDK\_INSTALL\_ DIR/oamasdk-api.jar:\$CLASSPATH

For a list of all jar files required in the CLASSPATH variable, see Section 2.1.2, "About Installing Access SDK".

# 2.4.2 Compiling a New Access Client Program

After the development environment is configured (see Section 2.4.1, "Setting the Development Environment"), you can compile your Access Client program using a command similar to the following:

Javac -cp <location of Access SDK jar> SampleProgram.java

Modify details such as CLASSPATH and Access Client program name as needed. For more information about the jar files to add to CLASSPATH, see Section 2.1.2, "About Installing Access SDK".

# 2.5 Configuring and Deploying Access Clients

After development, the Access Client must be deployed in a live Access Manager 11*g* environment before you can test and use it. This section describes the configuration steps required before deploying an Access Client developed using the Access SDK. The Access Client deployment process is similar to that of other Access Manager agents.

This section provides the following topics:

- Task Overview: Configuring and Deploying an Custom Access Client
- Configuration Requirements
- Generating the Required Configuration Files
- SSL Certificate and Key Files

## 2.5.1 Task Overview: Configuring and Deploying an Custom Access Client

The following overview outlines the tasks that must be performed by a user with Oracle Access Management administrator credentials. It is assumed that the Access Client program is already developed and compiled.

- 1. Retrieve the Access SDK jar file and copy this to the computer you will use to build the Access Client. For more information, see Section 2.1.2, "About Installing Access SDK".
- **2.** Copy the Access Client to the computer hosting the application to be protected.
- **3.** Configure the Access Client.
- **4.** Verify you have the required Java environment available.

If your Access Client is in a standalone environment, you can use Java Development Kit (JDK) or Java Runtime Environment (JRE). If your Access Client is a servlet application, you can use Java EE or the Java environment available with your Java EE container.

- **5.** Verify that the Access SDK jar file is in the CLASSPATH. If in a non-JRF environment, verify that the necessary JPS jar files are in the CLASSPATH. For more information, see Section 2.1.2, "About Installing Access SDK".
- **6.** To deploy the Access Client, see "Registering Agents and Applications by Using the Console" in *Oracle Fusion Middleware Administrator's Guide for Oracle Access Management*.

### 2.5.2 Configuration Requirements

An Access SDK configuration consists of the following files:

ObAccessClient.xml

This configuration file (ObAccessClient.xml) holds various details, such as Access Manager server host, port, and other configuration items, that decide behavior of the Access Client. For example, idle session time.

An alternative to using ObAccessClient.xml is to initialize the 11.1.2 Access SDK by providing a bootstrap configuration. An access client or application can use a bootstrap configuration from its own configuration store or other method. Configuration details such as host and port number of the OAM Server can be invoked using AccessClient.createDefaultInstance. For more information about programmatic initialization, see *Oracle Fusion Middleware Access SDK Java API Reference for Oracle Access Management Access Manager*.

#### cwallet.sso

This Oracle wallet file is an artifact created when an 11*g* agent is registered with Access Manager. The cwallet.sso file contains the secret key that is used by the OAM Server when encrypting a token issued for the agent.

The cwallet.sso file can be stored in the same location as other files or elsewhere. The path must be declared in jps-config.xml and is relative to the jps-config.xml location. cwallet.sso applies to 11g agents only.

In a JRF environment, there is a system jps-config.xml located under the <DOMAIN\_HOME>/config/fmwconfig directory. This file specifies the use of the system cwallet.sso located in the same directory; the system wallet contains keys and credentials for all components in the system. Because of this, you must merge your agent registration cwallet.sso with the system cwallet.sso using the following procedure:

 Prepare a merge-cred.xml, specifying the directory for the source cwallet.sso (agent registration artifacts) and the destination cwallet.sso (system artifacts). The file contents are like those defined in Example 2–4.

#### Example 2–4 merge-cred.xml Sample

```
<?xml version="1.0" encoding="UTF-8" standalone='yes'?>
  <ipsConfig
xmlns="http://xmlns.oracle.com/oracleas/schema/11/jps-config-11_1.xsd"
xmlns:xsi="http://www.w3.org/2001/XMLSchema-instance"
xsi:schemaLocation="http://xmlns.oracle.com/oracleas/schema/11/
  jps-config-11_1.xsd" schema-major-version="11" schema-minor-version="1">
   <serviceProviders>
    <serviceProvider
class="oracle.security.jps.internal.credstore.ssp.SspCredentialStoreProvider"
name="credstoressp" type="CREDENTIAL_STORE">
     <description>File-based credential provider</description>
    </serviceProvider>
   </serviceProviders>
   <serviceInstances>
        <!-- Source file-based credential store instance -->
    <serviceInstance location="<source cwallet.sso dir>"
      provider="credstoressp" name="credential.file.source">
    </serviceInstance>
        <!-- Destination file-based credential store instance -->
    <serviceInstance location="<destination cwallet.sso dir>"
      provider="credstoressp" name="credential.file.destination">
    </serviceInstance>
   </serviceInstances>
   <jpsContexts>
    <jpsContext name="FileSourceContext">
     <serviceInstanceRef ref="credential.file.source"/>
```
```
</jpsContext name="FileDestinationContext">
    <serviceInstanceRef ref="credential.file.destination"/>
    </jpsContext>
</jpsContexts>
</jpsConfig>
```

**2.** Run the following WLST command to merge the wallets.

```
<MW_HOME>/common/bin/wlst.sh
wls:/offline> connect("<username>", "<password>", "<host>:<admin_port>")
wls:/base_domain/serverConfig>
migrateSecurityStore(type="credStore",configFile="merge-creds.xml",
src="FileSourceContext",dst="FileDestinationContext")
```

**3.** Run the following command to verify that the agent cwallet.sso has been successfully merged into the system cwallet.sso.

```
<MW_HOME>/oracle_common/bin/orapki wallet display
-wallet <destination cwallet.sso dir>
```

jps-config.xml

This file is required by the libraries used to read the cwallet.sso file. It can reside in either of the following locations:

- default under <*current working dir*>/config/jps-config.xml (template is extracted from unzipping the client install zip file), where <*current working dir*> is the directory where the client install zip file was unzipped. Or,
- can be specified through -Doracle.security.jps.config=jps-config.xml file location. You must pass the location as a property in the Java command.

A sample jps-config.xml file is included in the client install package zip file. This applies to 11g agents only.

**Note:** In a JRF environment, as previously stated, a system jps-config.xml file located in the <DOMAIN\_ HOME>/config/fmwconfig directory is used by default. There is no need to prepare another jps-config.xml.

Java Security Grants

When Java Security Manager is enabled, you need to add additional grants for the application to the system-jazn-data.xml file in order to access credentials in the wallet. Choose one of the following based on your environment.

 In a JRF environment with deployed applications, add the following grants to the system-jazn-data.xml file.

```
<grant>
  <grantee>
   <codesource>
        <url>... ...</url>
        </codesource>
        </grantee>
        <prmissions>
        <permission>
        <class>oracle.security.jps.service.credstore.
```

```
CredentialAccessPermission</class>
<name>context=SYSTEM,mapName=OAMAgent,keyName=*</name>
<actions>read</actions>
</permission>
<permissions>
<grant>
```

- In a non-JRF environment with a standalone application, if Java Security Manager is not enabled (which is generally the case for standalone applications) no policy file is needed.
- In a non-JRF environment with deployed applications, when Java Security Manager is enabled, find the corresponding Java security policy file being used (for example, weblogic.policy for Weblogic Server) and add the following security grants to it.

```
grant codeBase "<url>"
{
    permission
    oracle.security.jps.service.credstore.CredentialAccessPermission
    "context=SYSTEM,mapName=OAMAgent,keyName=*", "read";
};
```

<url> specifies the code source location for the deployed application; for example, file:/scratch/install/WLS\_HOME/user\_projects/domains/base\_ domain/servers/AdminServer/tmp/\_WL\_user/ASDKServlet/-

### JKS Keystores for SSL

This file is required only if the transport security mode is Simple or Cert. Both the 10g OAM Server and 11g OAM Server supports transport security modes Open, Simple and Cert to communicate with agents. Credentials are passed using the Oracle Access Protocol (OAP). When OAP is used in Open mode the communication is vulnerable to eavesdropping, so Open mode is discouraged in production environments. Open mode is recommended in testing environments only.

An Access Client developed using Access SDK is called an *agent*. Depending on the mode in which OAM Server is configured, an Access Client will have to be configured to communicate in the same mode.

Each 11g agent has its own agent key, unlike the 10g agent that shares the same global key across all 10g agents. The 11g agent key is stored in cwallet.sso. This key is used to encrypt the 11g format SSO token, the accessClientPasswd, and the global passphrase (stored in password.xml) used in Simple or Cert transport security mode. The SSO token issued for one agent cannot be used directly for another agent, unless you obtain a scoped session token from a master token. For more information, see *Oracle Fusion Middleware Administrator's Guide for Oracle Access Management*.

For Simple or Cert transport security mode, the following is required:

- oamclient-truststore.jks
- oamclient-keystore.jks
- password.xml

For more information, see Section 2.1.3.2, "Access Client Architecture" and Section 2.5.3, "Generating the Required Configuration Files".

password.xml

This file is required only if the transport security mode is Simple or Cert. This file contains a password in encrypted form. This password is the one using which SSL key file is protected.

For more information, see Section 2.5.3, "Generating the Required Configuration Files".

Log Configuration

Is required in order to generate a log file. For more information, see Section 2.3.3, "Logging".

### 2.5.3 Generating the Required Configuration Files

The ObAccessClient.xml configuration file can be obtained by registering an Access Client as either an 10g or 11g agent with the OAM 11g Server, using the administration console or a remote registration tool. When registering 11g agents the cwallet.sso file is also created. For more information, see *Oracle Fusion Middleware Administrator's Guide for Oracle Access Management*.

The administration console will also create a password.xml file.

An Access Client application developed with the oracle.security.am.asdk API can specify the location to obtain the configuration file and other required files. This is done by initializing the Access SDK and providing the directory location where the configuration files exist.

For information about options available to specify location of the configuration files to the Access SDK, see Oracle Fusion Middleware Access SDK Java API Reference for Oracle Access Management Access Manager.

### 2.5.4 SSL Certificate and Key Files

The 11g Access SDK uses SSL certificates and key files from a database commonly known as trust stores or key stores. It requires these stores to be in JKS (Java Key Standard) format.

#### 2.5.4.1 Simple Transport Security Mode

In Simple transport mode, the JKS keystores are auto-generated by the OAM Server. The generated keystores are located in *WLS\_OAM\_DOMAIN\_HOME/*output/webgate-ssl/.

### 2.5.4.2 Cert Transport Security Mode

In Cert transport security mode, the certificates for the server and agent should be requested from a certifying authority. Optionally, the Simple mode self-signed certificates can also be used as a certifying authority, for purposes of issuing Cert mode certificates.

Follow these steps to prepare for Cert mode:

- Import a CA certificate of the certifying authority using the certificate and key pair issued for Access Client and OAM Server. Follow the steps in Section 2.5.4.2.1, "Importing the CA Certificate". Instead of cacert.pem or cacert.der, substitute the CA certificate file of the issuing authority.
- **2.** If 10g JNI ASDK install is available, it provides a way to generate certificate and key file for the Access Client. These certificates will be in PEM format.

For more information about how to generate a certificate using an imported CA certificate, see *Oracle Fusion Middleware Administrator's Guide for Oracle Access Management*.

To import this certificate, key pair in the oamclient-keystore.jks in PEM format, follow instructions in Section 2.5.4.2.2, "Setting Up The Keystore".

### 2.5.4.2.1 Importing the CA Certificate

This step is not required when using the 11g Java Access SDK.

The CA certificate must be imported to the trust store when using the 10g JNI SDK. The 10g Access SDK provides a self-signed CA certificate that can be used in Simple mode, and is used for issuing certificates to the Access Client. 11g OAM Server provides a self-signed CA certificate.

- 10g Access SDK: The CA certificate (cacert.pem) is located in ASDK\_INSTALL\_ DIR/oblix/tools/openssl/simpleCA.
- **OAM 11g Server**: The CA certificate (cacert.der) is located in \$MIDDLEWARE\_ HOME/user\_projects/domains/base\_domain/config/fmwconfig.

Execute the following command to import the PEM or DER format CA certificate into trust store:

1. Edit cacert.pem or cacert.der using a text editor to remove all data except what is contained within the CERTIFICATE blocks, and save the file. For example:

```
-----BEGIN CERTIFICATE-----
Content to retain
-----END CERTIFICATE-----
```

2. Execute the following command, modifying as needed for your environment:

keytool -importcert -file <ca cert file cacert.pem or cacert.der>
-trustcacerts -keystore oamclient-truststore.jks -storetype JKS

**3.** Enter keystore password when prompted. This must be same as the global pass phrase used in the OAM Server.

**2.5.4.2.2 Setting Up The Keystore** The Access Client's SSL certificate and private key file must be added to the keystore. The SSL certificate and private key file must be generated in Simple mode so the Access Client can communicate with OAM Server.

- 10g Access SDK: provides for generating a certificate and key file for the Access Client. These certificates are in PEM format.
- 11g OAM Server: Use the tool Remote Registration and administration console for generating a certificate file (aaa\_cert.pem) and key file (aaa\_key.pem) in PEM format for the Access Client.

Execute the following commands in order to import the certificate and key file into keystore oamclient-keystore.jks.

**1.** Edit aaa\_cert.pem using any text editor to remove all data except that which is contained within the CERTIFICATE blocks, and save the file. For example:

```
-----BEGIN CERTIFICATE-----
Content to retain
-----END CERTIFICATE-----
```

2. Execute the following command, modifying as needed for your environment:

```
openssl pkcs8 -topk8 -nocrypt -in aaa_key.pem -inform PEM -out aaa_key.der -outform DER
```

This command will prompt for a password. The password must be the global pass phrase.

**3.** Execute the following command, modifying as needed for your environment:

openssl x509 -in aaa\_cert.pem -inform PEM -out aaa\_cert.der -outform DER

4. Execute the following command, modifying as needed for your environment:

```
java -cp importcert.jar
oracle.security.am.common.tools.importcerts.CertificateImport -keystore
oamclient-keystore.jks -privatekeyfile aaa_key.der -signedcertfile aaa_
cert.der -storetype jks -genkeystore yes
```

In this command, aaa\_key.der and aaa\_cert.der are the private key and certificate pair in DER format.

**5.** Enter the keystore password when prompted. This must be same as global pass phrase.

# 2.6 Compatibility: 11g versus 10g Access SDK and APIs

The following topics are discussed in this section:

- Compatibility of the 11g Access SDK
- Compatibility of 10g JNI ASDK and 11g Access SDK
- Deprecated: 10g JNI ASDK

The 11*g* Access Manager API enables developers to write custom Access Client code in Java, which is functionally equivalent to the 10*g* (10.1.4.3) Java Access Client. With Access Manager 11*g*, your Java code will interact with underlying Java binaries in the API.

The automatic built-in Java garbage collector deallocates the memory for unused objects when it (the garbage collector) deems appropriate. Garbage collectors do not guarantee when an object will be cleaned up, but do ensure that all objects are destroyed when they are no longer referenced, and no memory leak occurs.

10g and 11g Access Manager API functionality has been organized into seven basic classes. Table 2–3 lists the corresponding class names for the Java language platform.

| Purpose of the Class                                                                                                    | 11g Java Class                                          | 10g Java Class                                                       |
|----------------------------------------------------------------------------------------------------|---------------------------------------------------------|----------------------------------------------------------------------|
| Creates and manipulates structures that handle user authentication                                                                                                    | AuthenticationScheme class from oracle.security.am.asdk | ObAuthenticationScheme implements<br>ObAuthenticationSchemeInterface |
| Creates and manipulates structures that handle user requests for resources                                                                                                    | ResourceRequest class from oracle.security.am.asdk      | ObResourceRequest implements<br>ObResourceRequestInterface           |
| Creates and manipulates structures that<br>handle user sessions, which begin when<br>the user authenticates and end when the<br>user logs off or the session times out.                                         | UserSession class from oracle.security.am.asdk          | ObUserSession implements<br>ObUserSessionInterface                   |
| Creates and manipulates structure that<br>handles a unified session for the user,<br>which begins when user is authenticated<br>for the first time and ends when the user<br>logs off or the session times out. | PseudoUserSession class from<br>oracle.security.am.asdk | ObPseudoUserSession                                                  |

Table 2–3 Comparison: 11g versus 10g Access API Classes

| Purpose of the Class                                             | 11g Java Class                                                                     | 10g Java Class    |
|------------------------------------------------------------------|------------------------------------------------------------------------------------|-------------------|
| Retrieves and modifies Access Client configuration information   | AccessClient class from<br>oracle.security.am.asdk                                 | ObConfig          |
| Handles errors thrown by the Access<br>Manager API               | AccessException,<br>OperationNotPermittedException from<br>oracle.security.am.asdk | ObAccessException |
| Notifies the change in configuration to the calling application. | ConfigUpdateCallback class from<br>oracle.security.am.asdk                         |                   |

Table 2–3 (Cont.) Comparison: 11g versus 10g Access API Classes

### 2.6.1 Compatibility of the 11g Access SDK

The 11g Access SDK implements the same functionality that is supported by the 10g JNI ASDK. This functionality is implemented so that you can use it to develop custom Access Clients that work seamlessly with both the 10g and 11g OAM Server.

The Access SDK also implements some new and modified functionality that can only be used with an 11g OAM Server. Consequently, the Access SDK can gracefully detect whether the application is trying to use this functionality with 10g OAM Server.

The new functionality in the 11g Access SDK (oracle.security.am.asdk) is as follows:

- Enumerating sessions for the given user
- Terminating the given session
- Setting attributes in the given user session
- Retrieving attributes set in the given session
- Validating user credentials without establishing a session
- Validating user credentials without establishing a session and performing authorization in the same request

**Note:** The last two functions are also provided with the com.oblix.access package in the Access Manager 11g Access SDK.

Additionally, the Access SDK provides a modified implementation of the user logout functionality for removing the server side session. This functionality is not supported with 10g OAM Server.

### 2.6.2 Compatibility of 10g JNI ASDK and 11g Access SDK

There is a one-to-one mapping between the 10g JNI ASDK and the 11g Access SDK version of the com.oblix.access package.

Custom Access Clients developed using 10g JNI ASDK can continue to work with 11g Access SDK without any code changes.

The following classes have been added to the 11g Access SDK com.oblix.access package:

- ObPseudoUserSession: This class provides the following functionality that can be used only with 11g OAM Server:
  - Validating user credentials without establishing a session.
  - Validating user credentials without establishing a session and performing authorization in the same request.

 ObAccessRuntimeException: This class indicates a runtime error while performing operations that use ObAuthenticationScheme and ObResourceRequest classes.

### 2.6.3 Deprecated: 10g JNI ASDK

The 11g Access SDK provides support for interfaces in the 10g JNI ASDK com.oblix.access package. However, all APIs in com.oblix.access are marked as deprecated. These APIs will not be enhanced or supported in future Access Manager 11g Access SDK releases.

Oracle strongly recommends that developers use the 11g Access SDK for all new development.

# 2.7 Migrating Earlier Applications or Converting Your Code

This section describes the migration processes to follow if you want to use the 11*g* Access SDK. Migrating to the Access SDK can be necessary for the following reasons:

- Migrate applications to replace the com.oblix.access API of 10g JNI ASDK with the corresponding API in 11g Access SDK without changing how those applications use Access SDK.
- Migrate application code to use oracle.security.am.asdk API instead of com.oblix.access, which is supported in 11g Access SDK for backward compatibility.

This section contains the following topics:

- Modifying Your Development and Runtime Environment
- Migrating Your Application
- Converting Your Code

### 2.7.1 Modifying Your Development and Runtime Environment

Before migrating an application, ensure that your development environment is configured. Also ensure that the 11*g* Access SDK is configured correctly. For more information, see Section 2.5, "Configuring and Deploying Access Clients".

### 2.7.2 Migrating Your Application

You can migrate Access Clients and plug-ins developed with the 10g com.oblix.access package to operate with the 11g OAM Server. This section describes how programs written with the 10g JNI ASDK can be used with 11g OAM Server.

**Note:** For information about the similarities and differences between the com.oblix.access APIs in 10g JNI ASDK and in 11g Access SDK, see Section 2.6.2, "Compatibility of 10g JNI ASDK and 11g Access SDK".

Support for the classes and interfaces provided in 10g JNI ASDK and in 11g Access SDK is identical.

In general, you are not required to change or recompile any application code when migrating applications to use com.oblix.access classes from 11g Access SDK.

A new runtime exception, ObAccessRuntimeException, was introduced in the com.oblix.access package. This exception is thrown when performing operations of AuthenticationScheme and ResourceRequest classes.

Oracle recommends that you perform proper exception handling in the application code. If this is done, the application should be recompiled with the 11*g* Access SDK jar file.

### 2.7.2.1 Configuration Specific to Migration

This discussion assumes that 10g ASDK component is installed and configured with the OAM Server. This scenario uses existing Access Client applications developed using the 10g JNI ASDK. The following assumptions are made:

- The configuration items listed in Section 2.5.2, "Configuration Requirements" are referenced from the 10g ASDK installation directory (ASDK\_INSTALL\_DIR).
- ObAccessClient.xml is read from ASDK\_INSTALL\_DIR/access/oblix/lib.
- password.xml is read from ASDK\_INSTALL\_DIR/access/oblix/config if the transport security mode is Simple or Cert.

### Simple Mode

To configure the 10g ASDK component in Simple mode, see the *Oracle Access Manager Administration Guide* for the 10g release.

Perform the following steps:

1. Import the aaa\_cert.pem and aaa\_key.pem files into oamclient-keystore.jks.

The aaa\_cert.pem and aaa\_key.pem files are located in ASDK\_INSTALL\_ DIR/access/oblix/config/simple.

- **2.** Located the self-signed CA certificate used for issuing Simple mode certificates in ASDK\_INSTALL\_DIR/access/oblix/tools/openssl/simpleCA.
- **3.** Import the self-signed CA certificate into oamclient-truststore.jks.
- **4.** Import the certificate and key files into the JKS store by following the steps in Section 2.5.4, "SSL Certificate and Key Files".
- 5. Copy the JKS stores to ASDK\_INSTALL\_DIR/access/oblix/config/simple.

### **Cert Mode**

To configure the 10g ASDK component in Cert mode, see the *Oracle Access Manager Administration Guide* for the 10g release.

Perform the following steps:

**1.** Import the aaa\_cert.pem and aaa\_key.pem files into oamclient-keystore.jks. Import the aaa\_chain.pem into oamclient-truststore.jks.

The aaa\_cert.pem, aaa\_key.pemand aa\_chain.pem files are located in ASDK\_INSTALL\_DIR/access/oblix/config.

- **2.** Import the certificate and key files into the JKS store by following the steps in Section 2.5.4, "SSL Certificate and Key Files".
- **3.** Copy the JKS stores to ASDK\_INSTALL\_DIR/access/oblix/config/simple.

### **Configuration File Location**

An Access Client application migrated to use the com.oblix.access API can specify the 10g JNI ASDK configuration file locations as follows:

- Either specify the direction location where the 10g ASDK is installed while initializing ASDK, or
- Set an environment variable OBACCESS\_INSTALL\_DIR, which points to the directory location where the 10g JNI ASDK is installed.

The 11g Access SDK then determines the path of the required files based on the location passed to it.

#### Environment

To set your environment, follow the instructions in Section 2.4.1, "Setting the Development Environment". The 10*g* JNI ASDK is named jobaccess.jar. If jobaccess.jar is in your CLASSPATH, it must be removed.

### 2.7.3 Converting Your Code

This section describes how to use programs written with the 10g JNI ASDK with Access Manager 11g.

The 11g Java Access SDK supports the functionality of 10g JNI ASDK APIs in the com.oblix.access package. Implementing the same functionality in the 11g Access SDK enables backward compatibility with the 10g JNI ASDK. However, all of the APIs in com.oblix.access are deprecated. These APIs will not be enhanced or supported in future 11g Access SDK releases.

The oracle.security.am.asdk package contains a new authentication and authorization API. In addition to functionality supplied by the com.oblix.access package, the oracle.security.am.asdk package also contains enhancements that take advantage of 11g OAM Server functionality.

### 2.7.3.1 Understanding Differences Between 10g JNI ASDK and 11g Access SDK

The following table compares the APIs from the 10g JNI SDK com.oblix.access package with the APIs from the 11g Access SDK oracle.security.am.asdk package. Where applicable, this table also maps the classes between 10g JNI ASDK and 11g Access SDK.

| JNI ASDK com.oblix.access Package                   | Access SDK oracle.security.am.asdk<br>Package      |  |
|-----------------------------------------------------|----------------------------------------------------|--|
| Interface Summary:                                  | Interface Summary:                                 |  |
| <ul> <li>ObAuthenticationSchemeInterface</li> </ul> | None                                               |  |
| <ul> <li>ObResourceRequestInterface</li> </ul>      |                                                    |  |
| <ul> <li>ObUserSessionInterface</li> </ul>          |                                                    |  |
| Class Summary:                                      | Class Summary:                                     |  |
| <ul> <li>ObAuthenticationScheme</li> </ul>          | <ul> <li>AuthenticationScheme</li> </ul>           |  |
| <ul> <li>ObConfig</li> </ul>                        | <ul> <li>AccessClient</li> </ul>                   |  |
| ObDiagnostic                                        | <ul> <li>Supported through AccessClient</li> </ul> |  |
| <ul> <li>ObResourceRequest</li> </ul>               | <ul> <li>ResourceRequest</li> </ul>                |  |
| <ul> <li>ObUserSession</li> </ul>                   | <ul> <li>UserSession</li> </ul>                    |  |
|                                                     | <ul> <li>PseudoUserSession</li> </ul>              |  |
|                                                     | <ul> <li>BaseUserSession</li> </ul>                |  |

Table 2–4 Package Differences: com.oblix.access and oracle.security.am.asdk

| JNI ASDK com.oblix.access Package | Access SDK oracle.security.am.asdk<br>Package      |
|-----------------------------------|----------------------------------------------------|
| Exception Summary:                | Exception Summary:                                 |
| ObAccessException                 | <ul> <li>AccessException</li> </ul>                |
|                                   | <ul> <li>OperationNotPermittedException</li> </ul> |
| Enumeration Summary:              | Enumeration Summary:                               |
| None                              | AccessClient.CompatibilityMode.OAM_10G             |
|                                   | AccessClient.CompatibilityMode.OAM_11G             |

 Table 2–4 (Cont.) Package Differences: com.oblix.access and oracle.security.am.asdk

Note that the 11*g* Access SDK contains a new set of APIs that are functionally similar to the Oracle Access Manager 10*g* JNI SDK APIs, but with new interfaces.

### 2.7.3.2 Converting Code

You can migrate application code that was implemented using 10g JNI ASDK to achieve the same functionality in 11g Access SDK. This section explains how to modify existing application code to use the new API in 11g Access SDK.

#### 2.7.3.2.1 Initializing and Uninitializing Access SDK

In the 10g JNI SDK, the com.oblix.access.ObConfig class provides a function to perform ASDK initialization and uninitialization. In 11g Access SDK, the oracle.security.am.asdk.AccessClient provides this function.

As with 10g JNI SDK, the Access Client application instance can work with a given configuration.

Depending on the requirement, you can use the AccessClient class in two different ways:

 You can use the createDefaultInstance static function to create a single instance of the AccessClient class. Only a single default instance of this class is permitted. Invoking this method multiple times within a single instance of the Access Client application causes an exception.

If you use the createDefaultInstance method, you must use the AccessClient class instance obtained using this method when instantiating any of AuthenticationScheme, ResourceRequest, or UserSession classes.

If no AccessClient instance is specified when instantiating these classes, then the default instance is used.

You can pass either AccessClient.CompatibilityMode.OAM\_10G or AccessClient.CompatibilityMode.OAM\_11G when initializing AccessClient objects. If not specified, then default OAM\_11G would be used, in which case make sure the 11g agent is registered and the necessary 11g agent configuration files are set up properly.

• You can use the createInstance static function to create a new AccessClient class instance initialized with a given configuration. This class is required when it is within the same running instance of an Access Client application, and the application must work with different Access Manager systems or different configurations. Each AccessClient class instance can log its messages to different log files by passing in an appropriate logger name while constructing the Access Client instances.

You can pass either AccessClient.CompatibilityMode.OAM\_10G or AccessClient.CompatibilityMode.OAM\_11G when initializing AccessClient objects. If not specified, then default OAM\_11G would be used, in which case make sure the 11g agent is registered and the necessary 11g agent configuration files are set up properly.

If you use the createInstance method, you must use the AccessClient class instance obtained using this method when instantiating the AuthenticationScheme, ResourceRequest, or UserSession classes. Otherwise, if no AccessClient instance is specified when instantiating these classes, then the default instance is used.

While the application is shutting down, it should invoke the AccessClient class shutdown method to perform uninitialization as shown in the following examples:

#### For 10g JNI ASDK

```
Public static void main (String args[]) {
  try {
    ObConfig.Initialize (); // Configuration is read from the location pointed
  by OBACCESS_INSTALL_DIR
```

// environment variable

### OR

#### For 11g Access SDK

### OR

AccessClient.createInstance("",AccessClient.CompatibilityMode.OAM\_10G); // Refer to Oracle Fusion Middleware Access SDK Java API Reference for Oracle Access Management Access Manager

```
}catch (AccessException e){
}
ac.shutdown();
}//main ends here
```

#### 2.7.3.2.2 Performing Access Operations

As shown in Table 2–4, there is a one-to-one mapping between the classes that are used to perform access operations. The classes in oracle.security.am.asdk are AuthenticationScheme, ResourceRequest, and UserSession.

Depending how the AccessClient class is instantiated, use the corresponding constructor of these classes.

Similar to 10g JNI ASDK, any error that occurs during initialization or while performing access operations, is reported as an exception. AccessException is the exception class used in 11g Access SDK as seen in the following examples:

#### For 10g JNI ASDK

```
Public static void main (String args[]) {
 try {
  ObConfig.Initialize (); // Configuration is read from the location pointed
by OBACCESS_INSTALL_DIR
                                         // environment variable
   ObResourceRequest rrq = new ObResourceRequest(ms_protocol, ms_resource,ms_
method);
  if (rrq.isProtected()) {
     System.out.println("Resource is protected.");
    ObAuthenticationScheme authnScheme = new ObAuthenticationScheme(rrq);
     if (authnScheme.isForm()) {
       System.out.println("Form Authentication Scheme.");
      Hashtable creds = new Hashtable();
       creds.put("userid", ms_login);
       creds.put("password", ms_passwd);
      ObUserSession session = new ObUserSession(rrq, creds);
       if (session.getStatus() == ObUserSession.LOGGEDIN) {
         if (session.isAuthorized(rrg)) {
           System.out.println("User is logged in and authorized for the
           request at level " + session.getLevel());
         } else {
           System.out.println("User is logged in but NOT authorized");
         }
      } else {
        System.out.println("User is NOT logged in");
     }
   } else {
    System.out.println("non-Form Authentication Scheme.");
 }
} else {
 System.out.println("Resource is NOT protected.");
l
}catch (ObAccessException oe) {
 System.out.println("Access Exception: " + oe.getMessage());
ObConfig.shutdown();
}//main ends here
```

#### For 11g Access SDK

```
import java.io.*;
import java.util.*;
import oracle.security.am.asdk.*; //Import classes from OAM11g Access ASDK
Public static void main (String args[]) {
    AccessClient ac;
    try {
        ac = AccessClient.createDefaultInstance("",
        AccessClient.CompatibilityMode.OAM_10G);
        ResourceRequest rrq = new ResourceRequest(ms_protocol,ms_resource, ms_
        method);
```

```
if (rrq.isProtected()) {
     System.out.println("Resource is protected.");
     AuthenticationScheme authnScheme = new AuthenticationScheme(rrg);
     if (authnScheme.isForm()) {
        System.out.println("Form Authentication Scheme.");
        Hashtable creds = new Hashtable();
        creds.put("userid", ms_login);
        creds.put("password", ms_passwd);
        creds.put("ip", ms_ip);
        creds.put("operation", ms_method);
        creds.put("resource", ms_resource);
        creds.put("targethost", ms_targethost);
        UserSession session = new UserSession(rrg, creds);
        if (session.getStatus() == UserSession.LOGGEDIN) {
         if (session.isAuthorized(rrq)) {
            System.out.println("User is logged in " +
                "and authorized for the request " +"at level " +
session.getLevel());
          } else {
            System.out.println("User is logged in but NOT authorized");
          }
        } else {
          System.out.println("User is NOT logged in");
        }
      }
    }catch (AccessException oe) {
     System.out.println("Access Exception: " + oe.getMessage());
    }
   ac.shutdown():
} //main ends here
```

# 2.8 Best Practices

This section presents a number of ways to avoid problems and to resolve the most common problems that occur during development. The following topics are discussed in this section:

- Avoiding Problems with Access Clients
- Identifying and Resolving Access Client Problems
- Resolving Environment Problems
- Tuning for High Load Environment

### 2.8.1 Avoiding Problems with Access Clients

Here are some suggestions for avoiding problems with the Access Clients you create:

- Make sure that your Access Client attempts to connect to the correct OAM Server.
- Make sure the configuration information on your OAM Server matches the configuration information on your Access Client. You can check the Access Client configuration information on your OAM Server, using the administration console. For details, see "Registering Agents and Applications" in Oracle Fusion Middleware Administrator's Guide for Oracle Access Management.

- To ensure clean connect and disconnect from the OAM Server, use the initialize and shutdown methods in the AccessClient class.
- The environment variable, OBACCESS\_INSTALL\_DIR, *must* be set on your Windows or UNIX-like host computer so that you can compile and link your Access Client. In general, you also want the variable to be set whenever your Access Client is running.
- Use the exception handling features (try, throw, and catch) of the language used to write your custom Access Client code to trap and report problems during development.

### 2.8.1.1 Thread Safe Code

Your Access Client represents just one thread in your entire, multi threaded application.

To ensure safe operation within such an environment, Oracle recommends that developers observe the following practices:

- Use a thread safe function instead of its single thread counterpart. For instance, use localtime\_r instead of localtime.
- Specify the appropriate build environment and compiler flags to support multithreading. For instance, use -D\_REENTRANT. Also, use -mt for UNIX-like platforms and /MD for Windows platforms.
- Take care to use in thread-safe fashion shared local variables such as FILE pointers.

### 2.8.2 Identifying and Resolving Access Client Problems

Here are some things to look at if your Access Client fails to perform:

- Make sure that your OAM Server is running. On Windows systems, you can check this by navigating to Computer Management, then to Services, then to *AccessServer*, where *AccessServer* is the name of the OAM Server to which you want to connect your Access Client.
- Make sure that Access Client performs user logout to ensure that OAM Server-side sessions are deleted. An accumulation of user sessions can prevent successful user authentication.
- Check that the domain policies your code assumes are in place and enabled.
- Read the Release Notes.
- Check that your Access Client is not being answered by a lower-level Access System policy which overrides the one you think you are testing.
- The 11g Access Tester enables you to check which policy applies to a particular resource. For details about using the Access Tester and protecting resources with application domains, see the *Oracle Fusion Middleware Administrator's Guide for Oracle Access Management*.

### 2.8.3 Resolving Environment Problems

This section provides information about resolving environment conflicts that can develop when using the 11*g* Java Access SDK.

#### 2.8.3.1 Java EE Containers

Use this procedure to resolve Java class version conflicts when a web application using the 11g Access SDK.

A conflict can occur when a version of the library different from the one used by the Access SDK is loaded by another application hosted on the same Java EE container. The following is a sample error message that may display:

```
oracle/security/am/common/aaaclient/ObAAAServiceClient.<init&gt;(Ljava/lang
/String;[CILjava/lang/String;Ljava/lang/String;[C[CZIJJLjava/lang/Integer;Ljava/u
til/List;Ljava/util/List;)V
at oracle.security.am.asdk.AccessClient.createClient(AccessClient.java:798)
at oracle.security.am.asdk.AccessClient.initialize(AccessClient.java:610)
at oracle.security.am.asdk.AccessClient.&lt;init&gt;(AccessClient.java:527)
at
oracle.security.am.asdk.AccessClient.createDefaultInstance(AccessClient.java:234)
```

at

```
com.newco.authenticateIdentity.AuthenticateIdentityAccessClient.authenticateUser(
AuthenticateIdentityAccessClient.java:52)
```

This issue is related to how classes are loaded into the Java EE container. For more information, see your container's documentation discussing class loading.

To solve this problem, configure class loader filtering for the web application that needs a specific library version. For more information and steps, see the documentation for your application server.

#### 2.8.3.2 Oracle WebLogic Server

Use WebLogic Server FilteringClassLoader to specify packages that are always loaded from the application, rather than loaded using the system class loader.

To resolve this issue, perform these steps:

1. Verify the weblogic.xml file exists in the META-INF folder of your application. If it does not, create this file and add the following contents:

```
<?xml version="1.0" encoding="UTF-8"?>
<weblogic-application xmlns:xsi="http://www.w3.org/2001/XMLSchema-instance"</pre>
xsi:schemaLocation="http://www.bea.com/ns/weblogic/weblogic-application/1.0/we
blogic-application.xsd"
xmlns="http://www.bea.com/ns/weblogic/weblogic-application">
<prefer-application-packages>
  <?xml version="1.0" encoding="UTF-8"?>
<weblogic-application xmlns:xsi="http://www.w3.org/2001/XMLSchema-instance"</pre>
xsi:schemaLocation="http://www.bea.com/ns/weblogic/weblogic-application/1.0/we
blogic-application.xsd"
xmlns="http://www.bea.com/ns/weblogic/weblogic-application">
<prefer-application-packages>
<package-name>Package to be loaded</package-name>
<package-name>Package to be loaded</package-name>
</prefer-application-packages>
</weblogic-application>
where Package to be loaded is the corresponding package from the log file. For
```

example, assume the problem is ObAAAServiceClient, then the corresponding package name is oracle.security.am.common.aaaclient. Add as follows:

<package-name>oracle.security.am.common.aaaclient.\*<package-name>

All classes associated with this package will be loaded by the application loader, even if identical classes having a different version are specified in the CLASSPATH of the System class loader.

- **2.** Stop the application.
- 3. Delete the previously deployed version of the application.
- 4. Install the application.
- **5.** Access the resource.

The error should be gone and the application is running smoothly.

### 2.8.3.3 Other Application Servers

All application servers have a configuration file where class loading related options are configured. In general, the key is to identify the configuration file and tags that are required to enable a specific class loader to load a set of classes.

- 1. Locate the configuration file for the application server.
- **2.** Use the application class loader to prevent classes from being loaded by the parent class loader, even if they are specified in the CLASSPATH.
- **3.** Change the default class loading behavior so the parent class loader is called only if the current class loader fails to load the class.
- **4.** Alternately, as in WebLogic Server, there may be a method that enables loading of classes using the designated class loader.
- **5.** In some application servers, you may need to define a separate domain for your application, for a parent domain, and set class loading behavior to load the parent last.

### 2.8.4 Tuning for High Load Environment

In a high load, high stress environment, the 11g Access SDK configuration must be tuned as follows:

- Configure poolTimeout as a user defined parameter. You must increase the number of clients for poolTimeout.
- Tune the maximum (max) number of connections. For high performance, the max number of connections of primary server should be in the agent profile.

# **Developing Custom Authentication Plug-ins**

The OAM Server uses both authentication and authorization controls to limit access to the resources that it protects. Authentication is governed by specific authenticating schemes, which rely on one or more plug-ins that test the credentials provided by a user when he or she tries to access a resource. The plug-ins can be taken from a standard set provided with OAM Server installation, or the custom plug-ins created by your own Java developers. This chapter provides the following sections:

- Introduction to Authentication Plug-ins
- Introduction to Multi-Step Authentication Framework
- Introduction to Plug-in Interfaces
- Sample Code: Custom Database User Authentication Plug-in
- Developing an Authentication Plug-in

**See Also:** For information about deploying and managing authentication plug-ins using the Oracle Access Management administration console, see *Oracle Fusion Middleware Administrator's Guide for Oracle Access Management*.

# 3.1 Introduction to Authentication Plug-ins

The 11*g* release provides authentication modules for immediate use out-of-the-box, as well as the following:

- Authentication plug-in interfaces and SDK tooling to build customized authentication modules (plug-ins) to bridge the out-of-the-box features with individual requirements. The new interfaces and SDK tooling:
  - Provide backward compatibility to support custom Oracle Access Manager 10g plug-ins.
  - Include a deterministic method to orchestrate custom plug-ins within an authentication module.
- A mechanism that enables quick deployment of customized authentication plug-ins.
- A mechanism to maintain the complete plug-in State lifecycle.

The development of custom plug-ins for credential collection is supported for authentication (steps you can orchestrate).

**See Also:** Section 3.3.1, "About the Plug-in Interfaces".

Figure 3–1 provides an overview of the tasks involved in custom plug-in deployment.

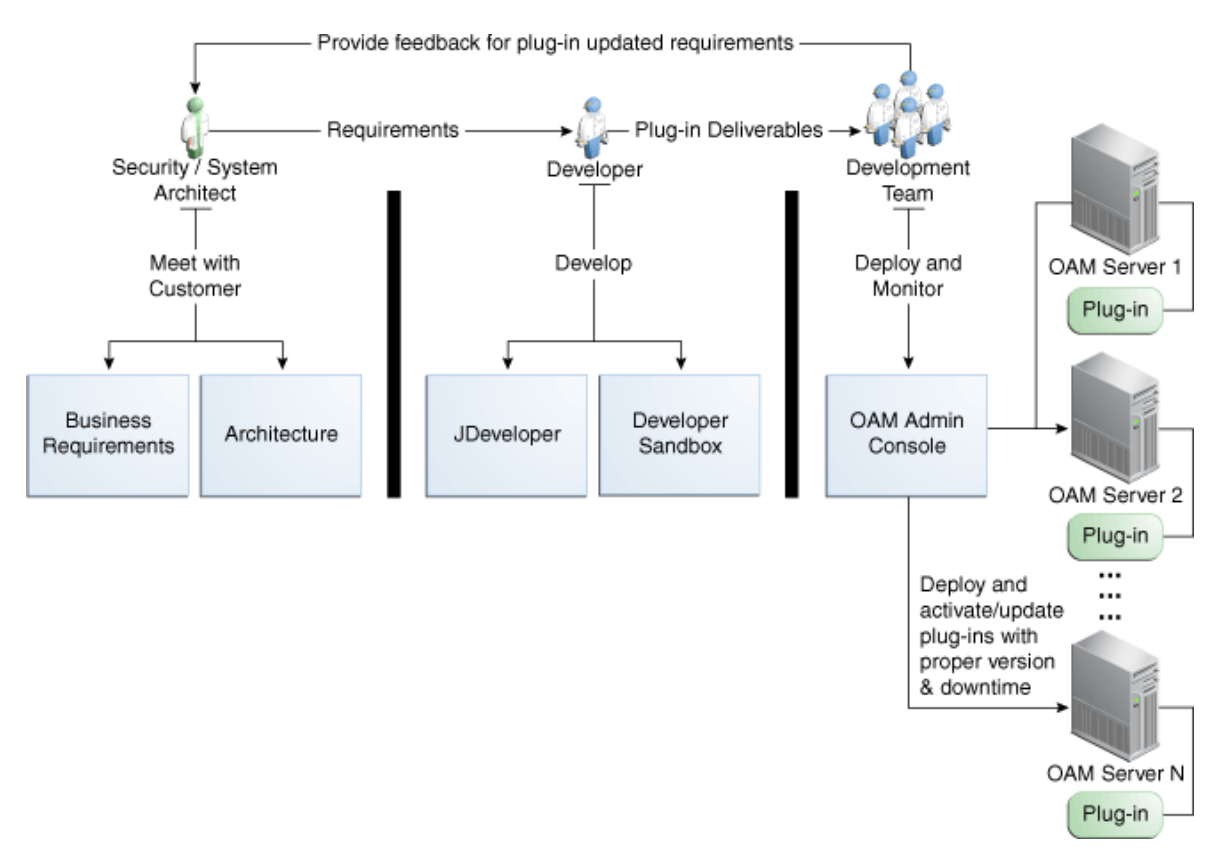

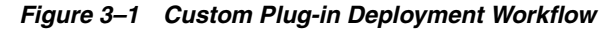

The following overview identifies the tasks involved in custom plug-in deployment.

#### Task overview: Deploying a Custom Plug-in

1. **Planning**: Identify the business requirements for this plug-in and consider the authentication flow when a user requests a resource, as described in Section 3.1.2, "About Planning, the Authentication Model, and Plug-ins".

The security architect knows how Access Manager 11*g* is used and knows the customer's user base. System architects can identify points of improvement in a customer's implementation.

2. Development:

The developer translates what a security architect has designed into the actual plug-in using common libraries to interface custom authentication modules.

- **a.** Write the plug-in.
- **b.** Write the metadata XML for the custom module.
- c. Prepare the manifest file.
- **d.** Add the following jar files to the CLASSPATH: felix.jar, identitystore.jar, oam-plugin.jar, utilities.jar.
- 3. Deployment:

Oracle Access Management administrators deploy and orchestrate multiple plug-ins to work together in an authentication module and also tests and monitors plug-ins. Common deployment tasks include the following:

- **a.** Adding custom plug-ins, which includes configuring the plug-in data source or domain, distributing, and activating the plug-in.
- **b.** Creating a custom Authentication Module for custom plug-ins, which includes adding and orchestrating steps and outcomes OnSuccess, OnFailure, and OnError.
- c. Creating Authentication Schemes with custom Authentication Modules.
- d. Configuring logging for custom plug-ins.
- e. Testing the plug-in using the Access Tester as described in Oracle Fusion Middleware Administrator's Guide for Oracle Access Management
- **f.** Monitoring the plug-in and provide feedback to the security or system architects to allow for any revisions to the business requirements and architecture.

For information about deploying authentication plug-ins using the Oracle Access Management administration console, see *Oracle Fusion Middleware Administrator's Guide for Oracle Access Management*.

### 3.1.1 About the Custom Plug-in Life Cycle

The life cycle of a plug-in centers around the ability to add plug-ins to the OAM Server and use the plug-in to create more features. This allows users to build features and work flows based on the standard (out-of-the-box) plug-ins and user-added plug-ins that act as extension features to the server.

The typical plug-in life cycle is as follows:

- Planning
- Plug-in development time, includes generating the plug-in metadata artifact
- Load and lifecycle of the plug-in
  - Import: Upload the plug-in into Access Manager and use it without restarting servers
  - Distribute: Propagate the plug-in jar file from one local OAM Server file system to all manage servers in a cluster, without server downtime
  - Activate: Load the plug-in implementation at run time when this plug-in is used in any Authentication Module flow
  - Use the start-up parameters or configuration for the plug-in
  - Push and pull plug-in configuration data into oam-config.xml
  - Maintain complete State life-cycle of OAM Server
- State of the deployed plug-in
- Monitoring and auditing the plug-in
  - Collect the matrix data of time taken to execute a plug-in and the number of times the plug-in is executed
  - Collect the matrix data of plug-in input and output
  - Collect the matrix data of plug-in execution start time and end time

- Audit the plug-in life-cycle methods code

When a new plug-in JAR file is available, the deployer can import it to a Weblogic Server DOMAIN\_HOME/oam/plugins from the administration console's Import action.

Table 3–1 describes the states of a plug-in life cycle that are controlled by Oracle Access Management administrators. For more information, see *Oracle Fusion Middleware Administrator's Guide for Oracle Access Management*.

Table 3–1 Plug-in Life Cycle States

| State      | Description                                                                                                    |
|------------|----------------------------------------------------------------------------------------------------|
| Import     | Adds the plug-in JAR file to an Weblogic Server DOMAIN_HOME/oam/plugins and begins plug-in validation.                                             |
| Distribute | Propagates the plug-in to all registered OAM Servers.                                                                                              |
| Activate   | After successful distribution the plug-in can be activated on all registered OAM Servers.                                                          |
| Deactivate | Deactivation checks the plug-in entry flag in oam-config.xml.                                                                                      |
|            | If any OAM Server fails during the de-activation process, the "De-activation failed" message is propagated.                                        |
| Remove     | Removes the given plug-in (JAR) from DOMAIN_<br>HOME/config/fmwconfig/oam/plugins directory on Weblogic Server, which notifies all<br>OAM Servers. |

### 3.1.2 About Planning, the Authentication Model, and Plug-ins

Plug-ins on the OAM Server are part of a custom authentication scheme. Different types of plug-ins can be used for:

User Identity Mapping

Plug-ins can add functionality to handle with forms of user input not in the form of a log-in username. Fingerprints, a series of security questions, and other methods can be used. The plug-in translates these inputs and checks them against the database.

User Authentication

Responses (not provided out-of-the-box) might be needed when authenticating the user. Custom plug-ins can fulfill this need.

Custom Responses

Custom plug-ins can be used for responses and how these responses interact with the rest of the system.

• Other types of plug-ins are also supported.

Figure 3–2 illustrates the authentication flow when a user requests a protected resource. Remember that authentication is a process and not a protocol. The green dotted line arrows are custom responses generated by plug-ins that are deployed on the OAM Server.

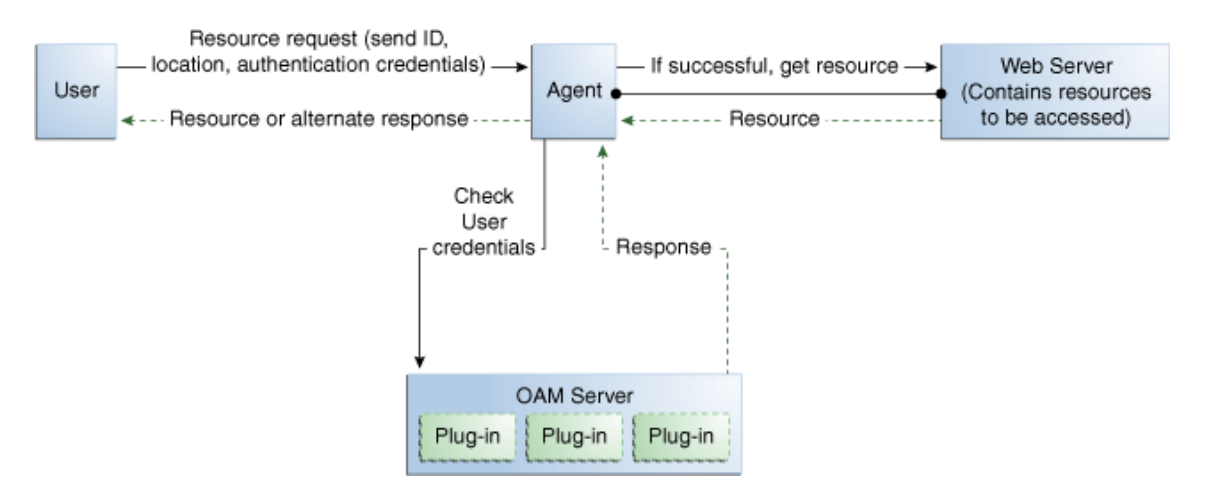

#### Figure 3–2 Authentication Model and Plug-ins

Before designing and developing custom authentication plug-ins, Oracle recommends that developers analyze the Access Manager authentication decision process closely to determine how a user should be authenticated.

When a certain request comes in, there are two possible ways to handle it. One is to have specific schemes run depending on the attributes of the request, using a decision engine to run one or multiple schemes to properly authenticate the user. This requires less code within each scheme and allows for more modularity. The second option is to have every scheme be hard-coded to handle the various attributes of requests for specific purposes, not using a decision engine to piece together which schemes need to be run (only one scheme is run).

#### Example: Decision Engine versus Hard-Coded Authentication

Suppose a user wants to log in to his online bank account using his home computer, at midnight. Following overviews outline the processing differences between the decision engine approach and the hard-coded approach. Developers must decide with what approach best meets their requirements.

The differences between the two approaches are simple but important.

#### **Process overview: Decision Engine Approach**

- 1. The request comes from the user with a certain IP address at midnight.
- **2.** The decision engine determines it has previously handled this IP address. It also determines that a user trying to authenticate at midnight is suspicious and requires the user to answer a security question, in addition to a username and password.
- **3.** The security question scheme is run for the specified user, and is successful. This is the first of two authentication schemes selected by the decision engine.
- **4.** The user-password scheme is run, and the user authenticates successfully. This is the second authentication scheme selected by the decision engine.

#### Process overview: Hard-Coded Approach

- 1. The request comes from the user with a certain IP address at midnight.
- **2.** The online bank account access scheme is chosen from among other authentication schemes (credit card access scheme, new account creation and verification, and so on).

- **3.** The scheme first checks the IP address to determine if the user has previously made attempts to connect from the computer. It determines the user has.
- **4.** The scheme checks the time. It requires a security question to be answered, which is answered successfully.
- **5.** The scheme requires the user to enter his login credentials, and he authenticates successfully.

Each request approach has its own advantages and disadvantages. For the decision-engine model, code re-use is the primary advantage, while the hard-coded approach may result in more security. Developers will need to decide with what approach to use.

| Approach        | Description                                                                                                    |
|-----------------|----------------------------------------------------------------------------------------------------|
| Decision Engine | Divides authentication schemes into smaller sequential modules that can orchestrated to work together as needed.      |
|                 | Advantages:                                                                                                    |
|                 | <ul> <li>Code re-use is the primary advantage.</li> </ul>                                                             |
|                 | <ul> <li>Mirroring the approach of Oracle Adaptive Access<br/>Manager is a secondary advantage.</li> </ul>            |
| Hard-coded      | Leaves nothing to be decided; resembles a complete set of If-Else statements that the user must pass to authenticate. |
|                 | Advantages: Could result in greater security.                                                                         |

Table 3–2 Request Approach Comparison

# 3.2 Introduction to Multi-Step Authentication Framework

This section provides the following topics:

- About the Multi-Step Framework
- Process Overview: Multi-Step Authentication
- About the PAUSE State
- About Information Collected

### 3.2.1 About the Multi-Step Framework

The Multi-Step Authentication Framework requires a custom authentication plug-in to transmit information to the backend authentication scheme several times during the login process. All information collected by the plug-in and saved in the context will be available to the plug-in through the authentication process. Context data also can be used to set cookies or headers in the login page.

Events are the building blocks of the authentication flow. Events are created using exposed methods of the authentication module plug-in implementation. These events can be combined with the rules to build a deterministic workflow for the authentication. The Workflow controller is the module responsible for orchestrating the authentication workflow. Workflow configuration is defined in the Workflow definition language.

*Multi-Factor Authentication* is a business term that refers to the collection of multiple credentials necessary to authenticate a user. The Multi-Step Authentication Framework can implement Multi-Factor Authentication requirements. It can also implement Single Factor Authentication requirements using multiple steps as necessary. For example, the username and password can be collected on separate pages.

Multi-step authentication relies on:

- Webgate using a credential collector (DCC or ECC) for dynamic credential collection with multi-step authentication flows. This enables greater flexibility for interactions with users or programmatic entities when collecting authentication-related information that involves several methods to establish the identity of the user.
- Authentication module chaining, where modules of a similar challenge mechanism are grouped and the credentials are collected in one pass, then validated against each module. You can chain multiple authentication modules in a new authentication scheme, and define a new scheme plug-in containing the flows.

The challenge mechanism defines how to collect the credentials. The following mechanisms are available: FORM, BASIC, X509, WNA, OAM10G, TAP, and NONE. The challenge mechanism controls the way in which the required credentials are collected. Currently, this is tied to the authentication scheme.

**See Also:** "Configuring 11g Webgate for Detached Credential Collection" in *Oracle Fusion Middleware Administrator's Guide for Oracle Access Management* 

### 3.2.2 Process Overview: Multi-Step Authentication

- 1. **Process Request**: The Master Controller processes the authentication request and passes it to the plug-in.
- **2. Process Event**: The authentication scheme is executed and the plug-in determines whether any input is needed to continue the authentication. If input is required, the plug-in returns an execution status of PAUSE which suspends the event flow.

PAUSE indicates that the authentication processing cannot proceed until additional information is obtained from user. As such, redirection is allowed. When the requested information is supplied, processing continues from the point it was paused. The request is updated with details of the associated ACTION that must be performed. The ActionContext has all the information to execute the ACTION.

For example, if PAUSE is associated with CREDCOLLECT\_ACTION, the Master Controller saves the plug-in execution state and begins executing events corresponding to the ACTION by mapping this CREDCOLLECT\_ACTION to the CRED\_ COLLECT event and proceeding with collection as specified by the plug-in's CredentialParameter object.

- **3.** The saved plug-in state is revived and plug-in execution resumes until either a state of SUCESS or FAILURE is reached. FAILURE indicates that the authentication attempt has failed. If so, OAM Server will take attempt to reauthenticate the user once again. For example, the user is presented with a login form.
  - If a valid subject is available, a session is created for the user, which is used to save the execution state. Otherwise, the execution state is stored in the request object. This session has the lowest Authentication Level (configured through global (Common) System Configuration).
  - When user authentication is finished, the session is updated to a fully valid session with the authentication level defined in the authentication scheme and the session timeout configured for the OAM Server.

- **4.** When the events in the dynamic flow controller finish executing, control is merged back to the parent controller and the execution state is updated.
- 5. When authentication completes, access is granted to the requested resource.

### 3.2.3 About the PAUSE State

In multi-step authentication mode, the plug-in can either collect the credentials from start or use the credentials obtained from the default login page and collect extra credentials if required. If the challenge parameter initial\_command=NONE is set in the authentication scheme, control comes to the plug-in directly and the plug-in controls the credentials to be collected.

The plug-in can employ the PAUSE status to pass the UserAction parameter for user interaction to collect credentials. All the credentials required by the module can be collected in one or more passes to the client. During a PAUSE execution, the plug-in execution state and the context data will be saved. Once control returns back to the plug-in, the paused execution resumes and all the collected data is available to the plug-in.

When the plug-in is set to a PAUSE state, the plug-in can:

- Specify the data to be collected
- Specify the URL to redirect or forward to
- Specify the query string, if any

### 3.2.4 About Information Collected

The following types of information can be conveyed to the credential collector page:

- UserContextData
- UserActionContext
- UserAction
- UserActionMetaData

#### 3.2.4.1 UserContextData

 UserContextData specifies metadata: name, display name and type of parameter to be collected by the login page. For example, to collect a user name from the login application:

final UserContextData userNameContext = new UserContextData(form\_username, form\_username, new CredentialMetaData(PluginConstants.TEXT));

where name of the attribute is form\_username.

 UserContextData specifies the login page URL to direct a user to for collecting credentials. CredentialMetaData with URL type specifies the login page URL. For example:

final UserContextData urlContext = new UserContextData (loginPageURL, new CredentialMetaData("URL"))

where loginPageURL specifies the URL to be directed to.

UserContextData is used to pass query parameters to the login page URL.
 CredentialMetaData with QUERY\_STRING type specifies the query parameters to be sent with the loginPageURL. This can be processed by the login page. For example:

```
String queryString = "queryParam1=testParameter";
    final UserContextData queryStringContext =new UserContextData
(queryString, new CredentialMetaData("QUERY_STRING"));
```

### 3.2.4.2 UserActionContext

UserActionContext holds the UserContextData metadata collected from the login page.

#### 3.2.4.3 UserAction

UserAction class is used to collect the credentials. The action forwards or redirects (based on the UserActionMetaData parameter) to the login page to collect more credentials.

The following example shows how the classes can be used to specify information to the login page:

```
// create URl context data for login page
UserContextData urlContext = new UserContextData (loginPageURL,
new CredentialMetaData ("URL"));
```

UserActionContext actionContext = new UserActionContext ();

```
//add the UserContextData to the CredentialActionContext
actionContext.getContextData().add(userNameContext);
actionContext.getContextData().add(passwordContext);
actionContext.getContextData().add(urlContext);
```

```
//specify if we FORWARD or REDIRECT with a GET/POST to the login page
UserActionMetaData userAction = UserActionMetaData. FORWARD;
```

```
// create a UserAction object and set it to the authentication context.
UserAction action = new UserAction (actionContext, userAction);
authContext.setAction(action);
```

### 3.2.4.4 UserActionMetaData

UserActionMetaData specifies the action type to be used with UserAction. The UserAction performs a forward or a redirect (with a GET or POST) to the login page based on the UserActionMetaData value. Possible values for UserActionMetaData are: FORWARD, REDIRECT\_GET, and REDIRECT\_POST.

# 3.3 Introduction to Plug-in Interfaces

This section provides the following topics:

- About the Plug-in Interfaces
- About Plug-in Hierarchies

## 3.3.1 About the Plug-in Interfaces

This topic introduces the hierarchy for packages, classes, interfaces, and annotations.

Custom plug-in implementation includes writing plug-in implementation class artifacts. The plug-in implementation class must extend the AbstractAuthenticationPlugIn class and implement initialize and process methods. Custom plug-in implementers must implement actual custom authentication processing logic in this method and return the final authentication execution status.

A plug-in's configuration requirements must be given in XML format. This configuration data (metadata) includes plug-in name, author, creation date, version, interface class, implementation class, and configuration data in the form of Attribute / Value pairs. The new plug-in name must be included in the manifest file. A period ( . ) is not a valid character in the plug-in name.

The 11*g* release provides a generic plug-in interface and a more specific authentication interface as described in the following topics:

- GenericPluginService
- AuthnPluginService

### 3.3.1.1 GenericPluginService

### oracle.security.am.plugin

The public interface, oracle.security.am.plugin, is a generic plug-in interface that provides methods to get plug-in name, plug-in implementation class name, plug-in version, plug-in execution status, plug-in monitoring data, plug-in configuration data, and start and stop the plug-in.

### AbstractAMPlugin

The public abstract class oracle.security.am.plugin.AbstractAMPlugin extends java.lang.Object implements GenericPluginService, org.osgi.framework.BundleActivator.

### oracle.security.am.plugin.AbstractAMPlugin

This is a Abstract plug-in class that needs to be extended by all Access Manager plug-ins. This provides base implementations for plug-ins start and stop methods

**See Also:** Oracle Fusion Middleware Access SDK Java API Reference for Oracle Access Management Access Manager

### 3.3.1.2 AuthnPluginService

### oracle.security.am.plugin.authn.AuthnPluginService

The public interface oracle.security.am.plugin.authn.AuthnPluginService extends GenericPluginService.

This is a authentication plug-in interface that provides an additional authentication specific method to access and process all the data available in the AuthenticationContext object and return the process execution status. Plug-in can then set response that will be added to SESSION, request and redirect contexts.

### AbstractAuthenticationPlugIn

The public abstract class

oracle.security.am.plugin.authn.AbstractAuthenticationPlugIn extends AbstractAMPlugin implements AuthnPluginService.

#### oracle.security.am.plugin.authn.AbstractAuthenticationPlugIn

This is an authentication Abstract plug-in class that will be exposed to the plug-in developers. All the custom plug-in implementations should extend this AbstractPlugInService class. Plug-ins that needs to handle the resource cleanup should override shutdown(Map < String, Object > OAMEnvironmentContext) method. This will also provide an instance of java.util.Logger to plug-ins.

### 3.3.2 About Plug-in Hierarchies

This topic provides a look at the hierarchies:

- Figure 3–3, "Plug-in Package Hierarchy"
- Figure 3–4, "Plug-in Class Hierarchy"
- Figure 3–5, "Plug-in Interface Hierarchy"
- Figure 3–6, "Plug-in Annotation Type Hierarchy"
- Figure 3–7, "Plug-in Enum Hierarchy"

**See Also:** Oracle Fusion Middleware Access SDK Java API Reference for Oracle Access Management Access Manager

Figure 3–3 Plug-in Package Hierarchy

### **Hierarchy For All Packages**

#### Package Hierarchies:

oracle.security.am.common.policy.api, oracle.security.am.common.utilities.constant, oracle.security.am.identity.api, oracle.security.am.identity.provider.exception, oracle.security.am.pbl.transport, oracle.security.am.plugin, oracle.security.am.plugin.authn, oracle.security.am.plugin.example, oracle.security.am.plugin.internal

#### Figure 3–4 Plug-in Class Hierarchy

### Class Hierarchy

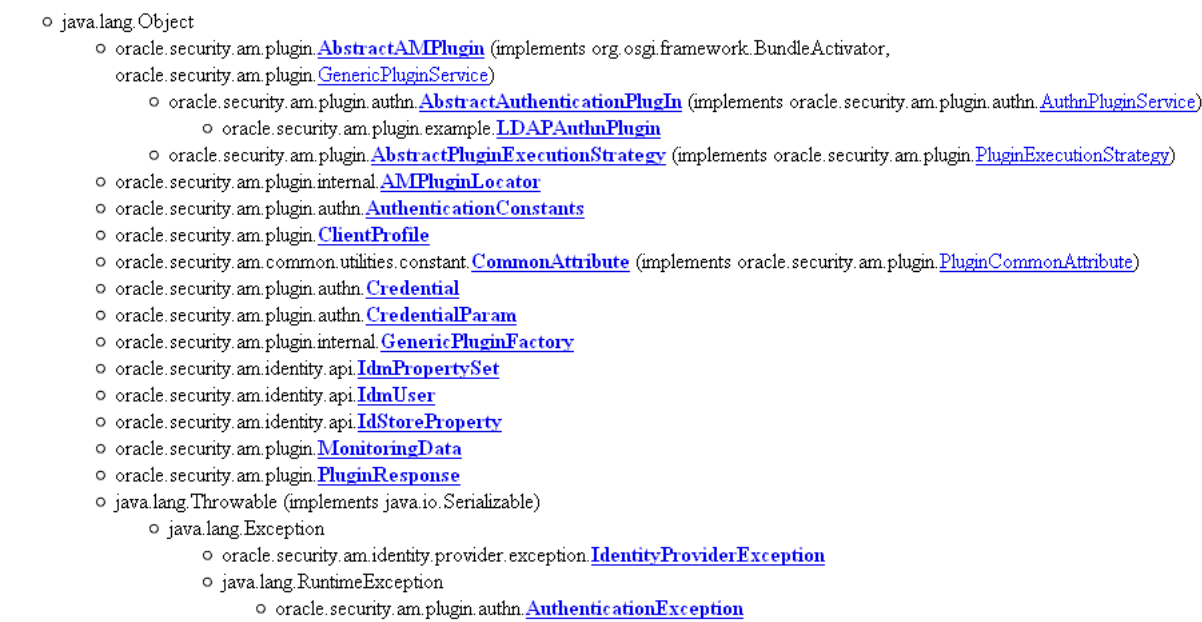

• oracle.security.am.pbl.transport.<u>TransportToken</u>

Figure 3–5 Plug-in Interface Hierarchy

#### Interface Hierarchy

- oracle.security.am.identity.api.AMIdentiyStoreHandle
- oracle.security.am.plugin.internal.AMPluginFactoryService
- oracle.security.am.plugin.<u>AMSession</u>
- o oracle.security.am.plugin.<u>AMSubject</u>
- oracle.security.am.identity.api.AMUserProfile
- oracle.security.am.common.utilities.constant.ErrorCode
- oracle security am plugin Generic PluginService
  - oracle.security.am.plugin.authn.<u>AuthnPluginService</u>
    - oracle.security.am.plugin.PluginExecutionStrategy
- oracle.security.am.identity.api.IdentityStoreContext
- oracle security am plugin ModuleAdvice
- oracle.security.am.plugin.PluginCommonAttribute
- oracle.security.am.plugin.<u>PluginConfig</u>
- oracle.security.am.plugin.PluginContext
- oracle.security.am.plugin.authn.<u>AuthenticationContext</u>
- oracle.security.am.plugin.PluginTransportContext
- oracle.security.am.common.policy.api.PolicyResource
- java.io.Serializable
  - o oracle security am common policy api. <u>AuthenticationScheme</u>
  - o oracle.security.am.common.policy.api.PolicyRuntimeObject
    - o oracle.security.am.common.policy.api.<u>AuthenticationScheme</u>
- oracle.security.am.pbl.transport.<u>TransportContext</u>
- oracle.security.am.pbl.transport.TransportHandler
- oracle.security.am.pbl.transport.<u>TransportStore</u>

Figure 3–6 Plug-in Annotation Type Hierarchy

#### Annotation Type Hierarchy

o oracle.security.am.plugin.internal.InitParamter (implements java.lang.annotation.Annotation)

#### Figure 3–7 Plug-in Enum Hierarchy

### **Enum Hierarchy**

java.lang.Object

- java.lang.Enum<E> (implements java.lang.Comparable<T>, java.io.Serializable)
  - oracle.security.am.plugin.<u>PluginAttributeContextType</u>
  - o oracle.security.am.plugin.Advice
  - oracle.security.am.plugin.<u>Protocol</u>
  - o oracle.security.am.plugin.ExecutionStatus
  - o oracle.security.am.plugin.authn.<u>AuthenticationErrorCode</u>
  - oracle.security.am.common.policy.api.<u>AuthenticationScheme.ChallengeMechanism</u>

# 3.4 Sample Code: Custom Database User Authentication Plug-in

This section provides snapshots of a sample implementation for a database user authentication plug-in to illustrate developer tasks. The following topics are provided:

- Sample Code: Database User Authentication Plug-in
- Sample Plug-in Configuration Metadata Requirements
- Sample Manifest File for the Plug-in
- Plug-in JAR File Structure

### 3.4.1 Sample Code: Database User Authentication Plug-in

Following figures illustrate a sample implementation for a Database user authentication plug-in, which is presented in three parts:

- Figure 3–8, "Database User Authentication Plug-in Part 1"
- Figure 3–9, "Database User Authentication Plug-in Part 2"
- Figure 3–10, "Database User Authentication Plug-in Part 3"

**See Also:** Oracle Fusion Middleware Oracle Access Manager Java API Reference

#### Figure 3–8 Database User Authentication Plug-in Part 1

```
ublic class DBUserAuthentication extends AbstractAuthenticationPlugIn {
  private static final String CLASS_NAME = "UserAuthenticationPlugIn";
  private static final String INVALIDUSERNAMEEX = "invalid username/password";
  private static final String USER_LOCKED_EX = "The account is locked";
  private String userNameDN;
  private String dsRef = "jdbc/CISCO";
  private String password;
 Map<String, Object> module = null;
 public ExecutionStatus initialize(PluginConfig config) {
  super.initialize(config);
    // Set the plugInConfig
    //this.plugInConfig = plugInConfig;
  if (LOGGER.isLoggable(Level.FINE)) {
    LOGGER.logp(Level.FINE, CLASS_NAME, "initialize",
          "Entering");
  }
    Object tmp = config.getParameter(PluginConstants.KEY_USERNAME);
    if (tmp != null) {
       userNameDN = (String)tmp;
    3
    tmp = config.getParameter("DataSource");
    if (tmp != null) {
       dsRef = (String)tmp;
    }
    tmp = config.getParameter(PluginConstants.KEY_PASSWORD);
    if (tmp != null) {
       password = (String)tmp;
    if (LOGGER.isLoggable(Level.FINE)) {
       LOGGER.logp(Level.FINE, CLASS_NAME, "initialize",
            "Domain Name Refis " + dsRef);
    3
    if (LOGGER.isLoggable(Level.FINE)) {
       LOGGER.logp(Level.FINE, CLASS_NAME, "initialize",
            "Exiting");
    }
    return ExecutionStatus.SUCCESS;
  3
  public ExecutionStatus shutdownPlugIn(Map<String, Object> OAMEnvironmentContext) throws AuthenticationException {
    return null;
  public ExecutionStatus reLoadPlugIn(Map<String, Object> OAMEnvironmentContext) throws AuthenticationException {
    return null;
  3
  public String getPlugInVersion() {
    return null;
  }
                     Continued ..
```

#### Figure 3–9 Database User Authentication Plug-in Part 2

```
public ExecutionStatus process(AuthenticationContext context) throws AuthenticationException {
  ExecutionStatus status = ExecutionStatus.SUCCESS;
if (LOGGER.isLoggable(Level.FINE)) {
LOGGER.logp(Level.FINE, CLASS_NAME, "initialize",
           "Entering");
  CredentialParam tmp = context.getCredential().getParam(PluginConstants.KEY_USERNAME);
  if (tmp != null && tmp.getValue() != null) {
userNameDN = (String)tmp.getValue();
  }
    tmp = context.getCredential().getParam("DataSource");
  if (tmp != null) {
     dsRef = (String)tmp.getValue();
  3
  tmp = context.getCredential().getParam(PluginConstants.KEY_PASSWORD);
  if (tmp != null && tmp.getValue() != null) {
     password = (String)tmp.getValue();
   if (LOGGER.isLoggable(Level.FINE)) {
      LOGGER.logp[Level.FINE, CLASS_NAME, "process", "got user name dn and password and identity store = "+userNameDN+", "+password+", "+dsRef);
  3
  boolean user = false;
  String userName = null;
  boolean authenticated = false;
   String[] retAttrs = null;
  try{
     if (LOGGER.isLoggable(Level.FINE)) {
        LOGGER.logp(Level.FINE, CLASS_NAME, "initialize",
"Authenticating the user:"+userNameDN);
     InitialContext initialContext = (InitialContext)context.getObjectAttribute(PluginConstants.JNDI_INITIAL_CONTEXT);
     userName = DBUtil.authenticateUser(userNameDN, password, dsRef,initialContext);
     if (LOGGER.isLoggable(Level.FINE)) {
LOGGER.logp(Level.FINE, CLASS_NAME, "initialize",
              "Authenticated the user:"+userName);
     if( userName != null){
        user = true;
        authenticated = true;
     }
  }catch(Exception e){
     if (LOGGER.isLoggable(Level.FINER)){
        LOGGER.finer("Exception occurred when authenticating the user against UserIdentityStore - " + e.getMessage());
     checkAndThrowAuthenticationException(e);
  }
  }catch(Exception e){
     if (LOGGER.isLoggable(Level.FINER)){
       LOGGER.finer("Exception occurred when authenticating the user against UserIdentityStore - " + e.getMessage());
     checkAndThrowAuthenticationException(e);
  }
  if(!authenticated)
     context.setSubject(null);
    status = ExecutionStatus.FAILURE;
  } else {
                          Continued...
```

#### Figure 3–10 Database User Authentication Plug-in Part 3

```
Subject subject = new Subject();
     subject.getPrincipals().add(new OAMUserPrincipal(userName));
     subject.getPrincipals().add(new 0AMUserDNPrincipal(userName));
     if (userName != null) {
       subject.getPrincipals().add(new OAMGUIDPrincipal(userName));
     } else {
       // setting username as default falue indicating no GUID exist.
       subject.getPrincipals().add(new OAMGUIDPrincipal(userName));
     //subject.getPrincipals().addAll(principals);
     /*if (LOGGER.isLoggable(Level.FINER)){
       LOGGER.finer("Authenticated Subject is - " + subject);
     }*7
     CredentialParam param = new CredentialParam();
     param.setName(PluginConstants.KEY_USERNAME_DN);
     param.setType("string");
     param.setValue(user);
    context.getCredential().addCredentialParam(PluginConstants.KEY_USERNAME_DN, param);
     context.setSubject(subject);
     UserProfile userProfile = new DBUserProfile(userName);
    PluginResponse rsp = new PluginResponse();
    rsp.setName(PluginConstants.KEY_USER_PROFILE);
    rsp.setType(PluginAttributeContextType.LITERAL);
    rsp.setValue(userProfile);
    context.addResponse(rsp);
    rsp = new PluginResponse();
    rsp.setName(PluginConstants.KEY_RETURN_ATTRIBUTE);
    rsp.setType(PluginAttributeContextType.LITERAL);
    rsp.setValue(retAttrs);
    context.addResponse(rsp);
   rsp = new PluginResponse();
   rsp.setName(PluginConstants.KEY_IDENTITY_STORE_REF);
   rsp.setType(PluginAttributeContextType.LITERAL);
   rsp.setValue(dsRef);
   context.addResponse(rsp);
    rsp = new PluginResponse();
    rsp.setName(PluginConstants.KEY_AUTHENTICATED_USER_NAME);
    rsp.setType(PluginAttributeContextType.LITERAL);
    Set<0AMUserPrincipal> userNamePrincipal = context.getSubject().getPrincipals(0AMUserPrincipal.class);
    rsp.setValue(userNamePrincipal.iterator().next().getName());
     context.addResponse(rsp);
  if (LOGGER.isLoggable(Level.FINE)) {
     LOGGER.logp[Level.FINE, CLASS_NAME, "process", "Final return status from authnPlugin = "+status);
  return status;
}
@Override
public String toString() {
  return "Authenticate Plugin : DB Store ref name = "+dsRef;
3
```

### 3.4.2 Sample Plug-in Configuration Metadata Requirements

The plug-in's configuration requirements must be given in XML format.

This configuration data (metadata) includes plug-in name, plug-in author, creation date, plug-in version, plug-in interface class, plug-in implementation class, and plug-in configuration data in the form of Attribute / Value pairs.

Figure 3–11 shows the XML Schema Definition (XSD) file containing metadata for the sample: Database User Authentication Plug-in implementation.

#### Figure 3–11 XSD Configuration Data: Database User Authentication Plug-in

```
<?xml version="1.0" encoding="utf-8"?>
<xs:schema targetNamespace="http://www.w3.org/XML/1998/namespace" xmlns:xs="http://www.w3.org/2001/XMLSchema"
xml:lang="en">
 <xs:element name="Plugin">
   <xs:complexTvpe>
     <xs:sequence>
       <xs:element msdata:Ordinal="0" minOccurs="0" name="author" type="xs:string" />
       <xs:element msdata:Ordinal="1" minOccurs="0" name="email" type="xs:string" />
       <xs:element msdata:Ordinal="2" minOccurs="0" name="creationDate" type="xs:string" />
       <xs:element msdata:Ordinal="3" minOccurs="0" name="version" type="xs:string" />
       <xs:element msdata:Ordinal="4" minOccurs="0" name="description" type="xs:string" />
       <xs:element msdata:Ordinal="5" minOccurs="0" name="interface" type="xs:string" />
       <xs:element msdata:Ordinal="6" minOccurs="0" name="implementation" type="xs:string" />
       <xs:element msdata:Ordinal="7" minOccurs="0" name="configuration">
         <xs:complexType>
           <xs:sequence>
             <xs:element minOccurs="0" maxOccurs="unbounded" name="AttributeValuePair">
               <xs:complexTvpe>
                  <xs:sequence>
                   <xs:element minOccurs="0" name="mandatory" type="xs:string" />
                   <xs:element minOccurs="0" name="instanceOverride" type="xs:string" />
                   <xs:element minOccurs="0" name="globalUIOverride" type="xs:string" />
                    <xs:element minOccurs="0" name="value" type="xs:string" />
                    <xs:element minOccurs="0" maxOccurs="unbounded" name="Attribute" nillable="true">
                     <xs:complexType>
                       <xs:simpleContent msdata:ColumnName="Attribute Text" msdata:Ordinal="2">
                         <xs:extension base="xs:string">
                           <xs:attribute name="type" type="xs:string" />
                           <xs:attribute name="length" type="xs:string" />
                          </xs:extension>
                       </xs:simpleContent>
                     </xs:complexTvpe>
                   </xs:element>
                 </xs:sequence>
               </xs:complexType>
             </xs:element>
           </xs:sequence>
         </xs:complexType>
       </xs:element>
     </xs:sequence>
     <xs:attribute name="name" type="xs:string" />
     <xs:attribute name="type" type="xs:string" />
   </xs:complexTvpe>
  </xs:element>
</xs:schema>
```

Example 3–1 shows the XML metadata for the sample: Database User Authentication Plug-in.

#### Example 3–1 XML Metadata: Database User Authentication Plug-in

```
<Plugin type="Authentication">
<author>uid=User1</author>
<email>User1@example.com</email>
```

```
<creationDate>09:32:20, 2010-12-02</creationDate>
<description>Custom User Authentication Plugin Validation Against Domain
Name</description>
<configuration>
<AttributeValuePair>
<Attribute type="string" length="20">DataSource</Attribute>
<mandatory>true</mandatory>
<instanceOverride>false</instanceOverride>
<globalUIOverride>true</globalUIOverride>
<value>jdbc/CISCO</value>
</AttributeValuePair>
</configuration>
</Plugin>
```

### 3.4.3 Sample Manifest File for the Plug-in

Beginning with the 11.1.2 release, the plug-in manifest file contains the following information:

- The plug-in version is taken from the Bundle-Version field. This field must be an integer
- The name=attribute parameter, which used to be read from the XML file in earlier releases, is now read from the Bundle-SymbolicName or the Bundle-Name field. This parameter does not need to be in the XML file.
- The implementation parameter, which used to be read from the XML file in earlier releases, is now read from the Bundle-Activator field. This parameter does not need to be in the XML file.
- The following can be removed from the XML file:
   <interface>oracle.security.am.plugin.authn.AbstractAuthenticationPlugIn
   </interface>.

#### Example 3–2 Sample Manifest File

```
Manifest-Version: 1.0
Bundle-Version: 10-->Note this to be an integer.
Bundle-Name: MFASamplePlugin
Bundle-Activator: mfasampleplugin.MFASamplePlugin
Bundle-ManifestVersion: 2
Import-Package:
org.osgi.framework;version="1.3.0",oracle.security.am.plugin,oracle.security.a
m.plugin.authn, oracle.security.am.plugin.impl, oracle.security.am.plugin.api, or
acle.security.am.common.utilities.principal, oracle.security.idm, javax.security
 .auth
Bundle-SymbolicName: MFASamplePlugin
A corresponding sample modified XML file is :
<Plugin type="Authentication">
<author>uid=User2</author>
<email>User2@example.com</email>
<creationDate>09:32:20 2010-12-02</creationDate>
<description>Custom MFA Sample Auth Plugin</description>
<configuration>
<!-- Attribute "actiontype" indicates if the plugin wants to REDIRECT or
FORWARD to the login page to collect credentials -->
<AttributeValuePair>
<Attribute type="string" length="20">actiontype</Attribute>
<mandatory>false</mandatory>
<instanceOverride>false</instanceOverride>
```

```
<globalUIOverride>true</globalUIOverride>
<value>FORWARD</value>
</AttributeValuePair>
.
</configuration>
.
</Plugin>
```

### 3.4.4 Plug-in JAR File Structure

The JAR file structure for the sample (Database User Authentication Plug-in) is listed here:

- *cplugin>.xml*
- <plugin>.class (per the package structure, as shown in Section 3.3, "Introduction to Plug-in Interfaces")
- META-INF (MANIFEST.MF)

# 3.5 Developing an Authentication Plug-in

The developer translates what a security architect has designed into the actual plug-in using common libraries to interface custom authentication modules.

This section guides as you develop an authentication plug-in for use with Access Manager 11g authentication schemes. The following topics are discussed:

- About Writing a Custom Authentication Plug-in
- Writing a Custom Authentication Plug-in
- Error Codes in an Authentication Plug-In
- JAR Files Required for Compiling a Custom Authentication Plug-in

### 3.5.1 About Writing a Custom Authentication Plug-in

Writing the custom plug-in implementation includes writing the plug-in implementation class to:

- Extend AbstractAuthenticationPlugIn class (see Section 3.3.1, "About the Plug-in Interfaces")
- Implement initialize method
- Implement process method

Table 3–3 describes the methods required for the plug-in's functionality.

Table 3–3 Required Plug-in Methods

| <b>Required Method</b> | Description                                                                                                    |
|------------------------|----------------------------------------------------------------------------------------------------|
| initialize             | Gives a handle to the PluginConfig object.                                                                                                    |
|                        | The PluginConfig object can be exercised to get plug-in specific system configuration data that is entered when the plug-in is uploaded. This data is required for the plug-in's own functionality. |

| Required Method | Description                                                                                                    |  |
|-----------------|----------------------------------------------------------------------------------------------------|--|
| process         | Gives a handle to the AuthenticationContext object, which can be exercised to get plug-in specific run time configuration data that is: |  |
|                 | <ul> <li>either updated at plug-in instance level</li> </ul>                                                                            |  |
|                 | <ul> <li>or updated during plug-in orchestration steps</li> </ul>                                                                       |  |
|                 | The AuthenticationContext object extends PluginContext object which gives different methods to get the:                                 |  |
|                 | <ul> <li>plug-in configuration data</li> </ul>                                                                                          |  |
|                 | <ul> <li>exception data</li> </ul>                                                                                                    |  |
|                 | <ul> <li>plug-in environment data</li> </ul>                                                                                            |  |
|                 | In addition, the AuthenticationContext object provides methods to get the:                                                              |  |
|                 | Authentication scheme                                                                                                    |  |
|                 | <ul> <li>Authenticated Subject</li> </ul>                                                                                               |  |
|                 | Credential object                                                                                                    |  |
|                 | <ul> <li>Run time policy resource</li> </ul>                                                                                            |  |

Table 3–3 (Cont.) Required Plug-in Methods

**Note:** Custom plug-in developers must implement actual custom authentication processing logic in this method and return the final authentication execution status.

### 3.5.2 Writing a Custom Authentication Plug-in

This section provides steps to write a custom authentication plug-in.

The following overview describes the actions a developer must take after the system architect identifies the business requirements for this plug-in and considers the authentication flow when a user requests a resource. For more information, see Section 3.1.2, "About Planning, the Authentication Model, and Plug-ins".

#### Prerequisites

Introduction to Authentication Plug-ins

Sample Code: Custom Database User Authentication Plug-in

#### Task overview: Developers write a custom authentication plug-in

- 1. Extend AbstractAuthenticationPlugIn class and implement the following methods (see also Section 3.5.1, "About Writing a Custom Authentication Plug-in"):
  - Implement initialize method
  - Implement process method
- **2.** Develop plug-in code using appropriate Access Manager 11*g* interfaces and packages. See:
  - Section 3.1, "Introduction to Authentication Plug-ins"
  - Section 3.4, "Sample Code: Custom Database User Authentication Plug-in"
- 3. Prepare Metadata for the Custom Plug-in. See:
- Section 3.4.2, "Sample Plug-in Configuration Metadata Requirements"
- **4.** Prepare the Plug-in Jar file and manifest and turn these over to your deployment team. See:
  - Section 3.4.3, "Sample Manifest File for the Plug-in"
  - Section 3.4.4, "Plug-in JAR File Structure"
- 5. Proceed to:
  - Section 3.5.4, "JAR Files Required for Compiling a Custom Authentication Plug-in"
  - For information about deploying and managing custom authentication plug-ins, see Oracle Fusion Middleware Administrator's Guide for Oracle Access Management.

#### 3.5.3 Error Codes in an Authentication Plug-In

In the case where a plug-in needs to exchange data to the login page, error page, or client application pages, this data can be sent as PluginResponses. The response is in the format as a Name=Value pair that provides details about the data. The OAM Server sends these responses to the custom page as HTTP request parameters. The following response types facilitate the exchange:

- CLIENT: Enables the plug-in to communicate data about the authentication process or about the user to the client application. The request parameter is PLUGIN\_ CLIENT\_RESPONSE.
- ERROR: Enables a plug-in to communicate any error about the authentication process. The request parameter is PLUGIN\_ERROR\_RESPONSE.

#### Example 3–3 Error Code in a Custom Authentication Plug-in

```
//Setting responses
PluginResponse rsp = new PluginResponse();
rsp = new PluginResponse();
rsp.setName("PluginClientCode");
rsp.setType(PluginAttributeContextType.CLIENT);
rsp.setValue("Err-100");
context.addResponse(rsp);
rsp = new PluginResponse();
rsp.setName("PluginErrorCode");
rsp.setType(PluginAttributeContextType.ERROR);
rsp.setValue("Card Expired");
context.addResponse(rsp);
String errorResponse = request.getParameter(GenericConstants.PLUGIN_ERROR_
RESPONSE);
String clientResponse = request.getParameter(GenericConstants.PLUGIN_CLIENT_
RESPONSE);
```

## 3.5.4 JAR Files Required for Compiling a Custom Authentication Plug-in

Several JAR files are required to compile a custom authentication plug-in:

- felix.jar
- oam-plugin.jar
- utilities.jar

identity-provider.jar

These JAR files are located in the following path:

DOMAIN\_HOME/servers/MANAGED\_INSTANCE\_NAME/tmp/\_WL\_user/oam\_server/RANDOM\_STRING
/APP-INF/lib

# **Developing Custom Pages**

Oracle Access Manager provides default login, logout, error and password pages and an extensible framework for creating a custom page tailored to the look and feel of your company's brand.

This chapter explains how to develop custom pages and how to deploy them in your environment. It provides the following sections.

- Introducing the Custom Pages Framework
- Authenticating with Custom Pages
- Understanding Custom Login Pages
- Understanding Custom Error Pages
- Understanding Custom Password Pages
- Using the Credential Collectors with Custom Pages
- Specifying the Custom Error and Logout Page Deployment Paths

# 4.1 Introducing the Custom Pages Framework

In its simplest form, Access Manager provides a framework that includes a set of static HTML pages displayed to the user. These default pages can be customized to reflect your company's look and feel, or replaced entirely with new pages. You can create custom interactive pages for authentication during login, logout, and error conditioning processing.

The custom pages framework is generally dynamic which requires that it be implemented as a script or an application that can perform the required logic. Thus, you can design, implement, and deploy a custom HTML page that, for example, displays a different version of the login form depending on whether the user is accessing via a mobile browser or a desktop browser.

Login, logout, error and password pages are packaged as part of the custom pages framework. An out-of-the-box Web application archive (WAR) file is provided that can be used as a starting point to develop customized pages. This WAR is named oamcustompages.war and located in the *MW*\_

HOME/oam/server/tools/custompages/ directory. After creating a custom HTML page, add it to the WAR. For more information, see Section 4.3.1, "Creating a Form-Based Login Page."

**Note:** A custom page can be used in combination with existing Access Manager authentication modules or a custom authentication plug-in. For information about developing a plug-in, see Chapter 3, "Developing Custom Authentication Plug-ins."

Any user facing custom pages must return the OAM\_REQ token and the authentication endpoint. The following sections have more information.

- Returning the OAM\_REQ Token
- Returning the End Point

# 4.1.1 Returning the OAM\_REQ Token

OAM\_REQ is a transient cookie that is set or cleared by Access Manager if the authentication request context cookie is enabled. This cookie is protected with keys known to Access Manager only. OAM\_REQ must be retrieved from the query string and sent back as a hidden form variable.

**Note:** For more information, see "Introduction to SSO Cookies" in *Oracle Fusion Middleware Administrator's Guide for Oracle Access Management.* 

When a resource is requested, the OAM Server redirects or forwards it to the credential collector page to collect credentials. The OAM Server also sends an OAM\_REQ token to the login page. In the case of a customized login application, the login application should ensure that the OAM\_REQ token is retrieved from the request and posted back to the OAM Server along with the credentials. OAM\_REQ must be retrieved from the query string and sent back as a hidden form variable. For example:

```
String reqToken = request.getParameter(GenericConstants.AM_REQUEST_TOKEN_
IDENTIFIER);
```

```
<%
if(reqToken != null && reqToken.length() > 0) { %>
<input type="hidden" name="<%=GenericConstants.AM_REQUEST_TOKEN_IDENTIFIER%>"
value="<%=reqToken%>">
<%
}
%>
```

# 4.1.2 Returning the End Point

The end point, /oam/server/auth\_cred\_submit, must be returned to the OAM Server. For example:

```
<form action="/oam/server/auth_cred
_submit"> or "http://oamserverhost:port/oam/server/auth
_cred_submit".
```

# 4.2 Authenticating with Custom Pages

The authentication process involves determining what credentials a user must supply when requesting access to a resource, gathering the credentials over HTTP, and returning an HTTP response that reflects the results of credential validation. Figure 4–1 shows the end-to-end request flow for authenticating a user accessing an Access Manager protected resource that results in an error page.

## Figure 4–1 Authentication Request Flow

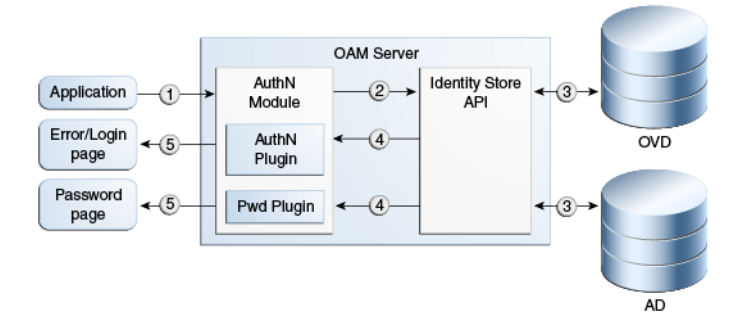

#### **Process Overview: Authentication Request Flow**

In this process, the resource is protected by a specific authentication scheme that uses the authentication (AuthN) plug-in. The AuthN plug-in uses the Identity Store API to authenticate the credentials. The AuthN plug-in can also call a third-party API (not shown).

- 1. When a user requests a protected resource, the authentication flow is triggered and a login page is displayed. The user enters the required credentials which are then submitted to the authentication engine.
- **2.** The Identity Store API establishes a connection to the backend store to complete authentication. AD and OVD are shown as example identity stores.
- **3.** The Identity Store layer returns the results to the plug-in and the authentication engine layer. The authentication layer maps the error codes from the backend to the corresponding Access Manager error codes. For information about the standard error codes, see Table 4–2.

The results include any authentication error codes and native error codes acquired from the identity stores. Native error codes are returned to the login page as unmapped secondary error codes (p\_sec\_error\_msg). For information about secondary error codes, see Section 4.4.4, "Secondary Error Message Propagation".

Error codes are returned as query parameters to the error or login page. Error codes are transmitted as HTTP Request parameters to the error page. The query parameter is named p\_error\_code.

**4.** The primary error code message is a localized string containing the detailed text for the error code. This can be obtained from the appropriate resource bundle file using the error code.

The following sections contain more information.

- Using mod\_osso Agent
- Using Unsolicited Post
- Setting Custom OSSO Cookies After Authentication

# 4.2.1 Using mod\_osso Agent

Programmatic authentication using HTTP client APIs is supported for both OSSO 10g and 11g OAM Server.

## 4.2.1.1 OSSO 10g

An OSSO 10g programmatic client typically looks for URL redirects to identify the authentication flow. The default authentication schemes are configured to use embedded login pages. OAM Server will forward to the login page instead of using redirection. For OSSO 10g style programmatic clients to work, the credential collector must be configured in external mode.

In cases of upgrade from 10g release, configure the authentication scheme SSOCoexistMigrateScheme to use the new custom login page. In cases of new 11g release installation, edit the scheme used for authenticating a resource, namely LDAPScheme.

Set the challenge URL to point to a fully qualified custom URL. For example, http://host:port/sample-web/login.jsp. Also set the context type to external. For more information, see "Managing Authentication Schemes" in Oracle Fusion Middleware Administrator's Guide for Oracle Access Management.

## 4.2.1.2 11g OAM Server

In 11*g* release, the OAM Server uses Javascript to transmit the login form for credential input to the client. In the case where the client or device cannot understand a script-based redirect, the user-agent the client uses must be configured as a programmatic client. OAM Server is then recognized the client as a programmatic one and not as a browser based one. In this case, OAM Server will not use javascript based redirect.

The following is an example of the configuration setting in oam-config.xml. Multiple entries can be added under the userAgentType setting.

```
<Setting Name="userAgentType" Type="htf:map">
<Setting Name="Mozilla/4.0 (compatible; Windows NT 5.1)
OracleEMAgentURLTiming/3.0" Type="xsd:string">PROGRAMATIC</Setting>
</Setting>
```

## 4.2.1.3 Process Overview: Developing Programmatic Clients

Use the following process when developing both OSSO 10g and Access Manager 11g programmatic clients.

- **1.** The application invokes a protected resource via HTTP channel using the client API.
- 2. The mod\_osso partner protecting the accessed resource generates the site2pstoretoken and redirects to OAM Server for authentication.
- **3.** OAM Server redirects to the login page with the request parameters: site2pstoretoken and p\_submit\_url.

p\_submit\_url contains the programmatic authentication endpoint. For example: http(s)://host:port/sso/auth. The default browser action URL creates a session on the server side and is not present in the programmatic authentication endpoint. The programmatic authentication endpoint will not create a session for every authentication, rather it will use a global session for a user. This session will be the same for all authentication performed programmatically for a specific user.

- **4.** Programmatic clients are expected to submit credentials to the programmatic endpoint.
- 5. Clients must submit the following information to p\_submit\_url: ssousername, password, s2pstoretoken (obtained in Step 3).
- **6.** OAM Server validates credentials, and if valid, redirects the request to the initial protected application.
- 7. In case of credential validation error, p\_error\_code is returned.

### 4.2.2 Using Unsolicited Post

In 11*g* release, use the following process for programmatic authentication using unsolicited POST.

**1.** Enable Direct Authentication.

In oam-config.xml, ensure that ServiceStatus under DirectAuthenticationServiceDescriptor is set to true. (DirectAuthenticationServiceDescriptor is under OAMServicesDescriptor).

- 2. Submit the following information to the endpoint https://oam\_host:oam\_ port/oam/server/authentication:
  - username
  - password
  - successurl, for example, http://machinename.example.com:7778/sample-web/headers.jsp.
- **3.** Once the credentials are validated, OAM Server redirects to the success URL after setting OAM\_ID cookie as part of HTTP redirect (HTTP response code 302).

To allow direct authentication only for POST, or vice-versa:

- 1. Login to Oracle Access Management administration console and navigate to **Policy Configuration**, then **Application Domains**.
- 2. Select edit IAMSuite. Navigate to Resources, then search and edit resource /oamDirectAuthentication.
- **3.** Under **Operations**, de-select all operations that are not to be supported, except POST. For example, GET, DELETE.

To change how username and password credentials are authenticated for different success URLs:

- 1. During the direct authentication request, along with username, password and successurl, pass another parameter type with a value specifying the authentication mechanism.
- 2. Go to IAMSuite application domain. Create a new resource with the resource URL /oamDirectAuthentication, and query string with name type and value specified in Step 1.
- **3.** Associate this resource to the authentication scheme that supports the type selected.
- 4. Create multiple resources with the URL /oamDirectAuthentication and different values for the query string type (for example, type=FORM, type=CREDS) and associate it to corresponding authentication schemes.

# 4.2.3 Setting Custom OSSO Cookies After Authentication

For mod\_osso agents, 11g release supports setting custom cookies. For 10g and 11g Webgates, this is achieved through an authentication and authorization response type cookie.

To configure OSSO custom cookies:

- 1. Login to Oracle Access Management administration console.
- 2. Navigate to the application domain for the OSSO agent.
- 3. Select the protected resource policy for authentication.
- 4. Click **Responses** tab.
- **5.** Add the cookie responses. The cookies for your deployment should be created with a Name and Value that follow Access Manager 11*g* authentication response format. For example:
  - Name: ORASSO\_AUTH\_HINT, Type: Cookie, Value: v1.0~\${session.expiration}
  - Name: ORASSO\_UCM\_COOKIE1, Type: Cookie, Value: v2.0~\${user.attr.displayname}~\${user.attr.given}
  - Name: ORASSO\_UCM\_COOKIE2, Type: Cookie, Value: v3.0~\${user.attr.uid}~\${user.attr.mail}
- **6.** Save the changes.
- **7.** Access the mod\_osso protected application to verify that the cookies are being created after authentication.

The OSSO cookies are set by default on *.example.com* domain and the cookies are set to expire after one year. The settings can be changed using the WLST commands:

- updateOSSOResponseCookieConfig
- deleteOSSOResponseCookieConfig

For example, using updateOSSOResponseCookieConfig:

help('updateOSSOResponseCookieConfig')

Description:

```
Updates OSSO Proxy response cookie settings in system configuration. Syntax:
```

```
updateOSSOResponseCookieConfig(cookieName = "<cookieName>",cookieMaxAge =
"<cookie age in minutes>", isSecureCookie = "true | false",cookieDomain="<domain
of the cookie>", domainHome = "<wls_domain_home_path>")
    cookieName = Name of the cookie for which settings are updated. This is optional
parameter. If parameter is not specified global setting is updated.
    cookieMaxAge = Max age of cookie in minutes. A negative value will set a session
    cookie.
    isSecureCookie = Boolean flag specifies if cookie should be secure which wouldbe
sent only in SSL channel.
    cookieDomain = The domain of the cookie.
    domainHome = location of domain home <mandatory for offline commands,not required
for online>
```

Example:

```
updateOSSOResponseCookieConfig(cookieName = "ORASSO_AUTH_HINT",cookieMaxAge =
"525600", isSecureCookie = "false", cookieDomain=".example.com",domainHome =
"<wls_domain_home_path>")
```

For example, using deleteOSSOResponseCookieConfig:

help('deleteOSSOResponseCookieConfig')

Description:

Deletes OSSO Proxy response cookie settings in system configuration. Syntax:

deleteOSSOResponseCookieConfig(cookieName = "<cookieName>",domainHome = "<wls\_ domain\_home\_path>")

cookieName = Name of the cookie for which settings are updated. This is mandatoryparameter. The global cookie setting cannot be deleted.

domainHome = location of domain home <mandatory for offline commands,not required
for online>

Example:

```
deleteOSSOResponseCookieConfig(cookieName = "ORASSO_AUTH_HINT",domainHome =
"<wls_domain_home_path>")
```

In the update command, if cookie name is not specified, global settings for all the cookies are updated. If cookie name is specified, the parameters are overridden for the specific cookie. For example:

```
updateOSSOResponseCookieConfig(cookieMaxAge = "525600", isSecureCookie = "false",
cookieDomain=".example.com")
```

updateOSSOResponseCookieConfig(cookieName="ORASSO\_AUTH\_HINT", cookieMaxAge = "-1", isSecureCookie = "false", cookieDomain=".example.com")

```
updateOSSOResponseCookieConfig(cookieName="ORASSO_UCM_COOKIE2", isSecureCookie =
"true", cookieDomain=".us.example.com")
```

deleteOSSOResponseCookieConfig(cookieName = "ORASSO\_UCM\_COOKIE2")

# 4.3 Understanding Custom Login Pages

The custom login page can be created as a WAR file and packaged with the necessary resource bundle files. The WAR file can then be deployed on an application behind a DCC, or if DCC is not used, the page can be deployed on the same server where ECC is running. When using ECC, the following settings must be specified for the Authentication scheme using the custom WAR file.

- Context Type = CustomWar
- **Challenge URL** = Relative path for the URL of the login page inside the WAR file
- Context Value = Custom WAR's root path. If a customized error page is included as part of the Custom WAR file, you must specify the absolute URL in the authentication policy-failure redirect URI. For example: http://host:port/SampleLoginWar/pages/MFAError.jsp.

**Note:** For more information about authentication schemes and managing them, see "About the Authentication Schemes Page" in *Oracle Fusion Middleware Administrator's Guide for Oracle Access Management*.

More information is in the following sections.

- Creating a Form-Based Login Page
- Page Redirection Process

# 4.3.1 Creating a Form-Based Login Page

Form-based authentication enables the development of customized Web forms that process login credentials using Access Manager's authentication mechanisms. These forms are HTML pages that enable you to present login information in different languages, to display user interface elements that comply with your company's presentation standards, and to add functions required for password management.

The form or login application can be written to process the redirect from the user and render the HTML using your preferred technology (JSP, ASP.net, Perl, PHP, and so on). This allows you to customize the look and feel of the page so it reflects company standards, and it enables pre-processing of the user's submission (POST) before their credentials are sent to the OAM Server, if desired.

Three modes of request cache are supported: basic, cookie, and form. When working in basic mode, the request\_id is a mandatory parameter and should be sent back. In form mode, the OAM\_REQ token is mandatory and should be sent back if available. In cookie mode, OAM\_REQ is set as a cookie.

A custom login form page has the following requirements:

- The page must be built to support the desired authentication module.
- The page must support retrieval of the OAM\_REQ token. See Section 4.1.1, "Returning the OAM\_REQ Token".
- The page must retrieve the end point. See Section 4.1.2, "Returning the End Point".

# 4.3.2 Page Redirection Process

When writing a custom login page for authentication by Access Manager, a common method is to redirect a user to a login page that is hosted outside of the OAM Server. The user is redirected to the custom page or application you have written.

When a form-based authentication scheme has been created with an external challenge type, the OAM agent redirects the user first to the obrareq.cgi URL, which in turn redirects the user to the login page specified as the Challenge URL for the authentication scheme. The Challenge Redirect URL declares the DCC or ECC endpoint. The Challenge URL is the URL associated with the Challenge method such as FORM.

On the redirect page, request\_id and redirect\_url are added to the query string. For example:

```
?request_id=5092769420627701289&redirect_
url=http%3A%2F%2Fexample.com%3A7777%2Fscripta%2Fprintenv
```

When using the x509 authentication scheme there is no separate page for login credentials as authentication occurs transparently. However, page redirection also applies to non-form based authentication methods. For example, when using an x509 Authentication Scheme, you can direct users to a confidentiality disclaimer statement, or similar, before a protected resource is displayed. In this case, enter the path to the disclaimer page and have that page redirect to the /oam/CredCollectServlet/X509 page. Be sure to present the original query scheme.

# 4.4 Understanding Custom Error Pages

This section contains information specific to the development of custom error pages. It contains the following information.

- Enabling Error Page Customization
- Standard Error Codes
- Security Level Configuration
- Secondary Error Message Propagation
- Retrieving Error Codes
- Error Data Sources Summary

For information on how error code query parameters p\_error\_code and p\_sec\_error\_ msg will map to the custom error codes in your environment, see Section 4.4.5, "Retrieving Error Codes".

**See Also:** Section 3.5.3, "Error Codes in an Authentication Plug-In" and Section 4.5.5, "Retrieving Password Policy Error Codes"

# 4.4.1 Enabling Error Page Customization

Once a custom Error page is packaged and deployed as an out-of-the-box Web application archive (WAR) file, use the updateCustomPages WLST command to enable and disable it. The custom Error page has a specific location that must be respected when deploying the custom web application. The location is:

http(s)://<host>:<port>/<context>/pages/Error.<pageExtension>

Information on how to use updateCustomPages and other WLST commands can be found in the Oracle Fusion Middleware WebLogic Scripting Tool Command Reference and in Specifying the Custom Error and Logout Page Deployment Paths in this chapter.

# 4.4.2 Standard Error Codes

Access Manager provides standard error codes that indicate the reasons for failure. Common reasons include an invalid username and password combination, a locked or disabled user account, or an internal processing error. The reason for the authentication error is received from the backed identity store and mapped to a specific error code maintained in the Access Manager Server. This error code is then propagated to the login or error page. (The custom error page also displays any internal server errors as well.)

Table 4–1 summarizes the standard error information available in login and error pages.

| Message Type            | Description                                                                                                    |
|-------------------------|----------------------------------------------------------------------------------------------------|
| Error code              | A string containing a specific number. The error codes are managed solely by Access Manager. Query string parameter is named p_error_code.                                                                                                  |
| Primary error message   | A localized string containing the detailed text for the error code.<br>Is based on the client locale, namely, the user's browser language<br>setting.                                                                                       |
| Secondary error message | A non localized string containing the real cause for the failure.<br>Secondary error message can be provided by a custom<br>authentication plug-in or be returned by an identity store. Query<br>string parameter is named p_sec_error_msg. |

 Table 4–1
 Types of Error Information

Table 4–2 lists all the error message codes sent by the OAM Server and the corresponding primary error message. If a primary error message has been customized for an application, the application must map this custom message to the corresponding standard error message maintained by OAM Server. There is no difference between OAM-1 and OAM-2 error codes.

| Error Code | Primary Error Message                                                                                                    |  |
|------------|----------------------------------------------------------------------------------------------------|--|
| OAM-1      | An incorrect Username or Password was specified.                                                                                             |  |
| OAM-2      | An incorrect Username or Password was specified.                                                                                             |  |
| OAM-3      | Unexpected Error occurred while processing credentials. Please retry your action again!                                                      |  |
| OAM-4      | System error. Please contact the System Administrator.                                                                                       |  |
| OAM-5      | The user account is locked or disabled. Please contact the System Administrator.                                                             |  |
| OAM-6      | The user has already reached the maximum allowed number of sessions. Please close one of the existing sessions before trying to login again. |  |
| OAM-7      | System error. Please re-try your action. If you continue to get this error, please contact the Administrator.                                |  |
| OAM-8      | Authentication failed.                                                                                                    |  |
| OAM-9      | System error. Please re-try your action. If you continue to get this error, please contact the Administrator.                                |  |
| OAM-10     | The password has expired. Please contact the System Administrator.                                                                           |  |

Table 4–2 Standard Error Codes and Message

# 4.4.3 Security Level Configuration

An error code's security level determines the error code that is returned by OAM Server. The security level is configured by an administrator using the Access Manager Configuration panel in the administration console. The following security level settings are available when configuring error codes for custom login pages:

- SECURE: Most secure level. Provides a generic primary error message that gives little information about the internal reason for the error.
- EXTERNAL: The recommended level and is the default.

 INTERNAL: The least secure level. Enables propagation of error code to login or error page.

Table 4–3 lists the standard error codes (see Table 4–2) that are propagated to the login or error page according to security level.

| Error Condition                                                                                                    | Internal Mode | External Mode | Secure Mode                                |
|----------------------------------------------------------------------------------------------------|---------------|---------------|--------------------------------------------|
| Invalid login attempt.                                                                                                    | OAM-1         | OAM-2         | OAM-8                                      |
| Processing submitted credentials<br>failed for a reason. For example, in<br>WNA mode the spnego token is not<br>received. | OAM-3         | OAM-3         | OAM-8                                      |
| An authentication exception is raised for a reason.                                                                       | OAM-4         | OAM-4         | OAM-9                                      |
| User account is locked due to certain conditions. For example, the invalid attempt limit is exceeded.                     | OAM-5         | OAM-5         | OAM-8, or<br>OAM-9 if OIM<br>is integrated |
| User account is disabled.                                                                                                 | OAM-5         | OAM-5         | OAM-9                                      |
| User exceeded the maximum number of allowed sessions.                                                                     | OAM-6         | OAM-6         | OAM-9                                      |
| This is a configurable attribute.                                                                                         |               |               |                                            |
| Can be due to multiple reasons. The exact reason is not propagated to the user level for security reasons.                | OAM-7         | OAM-7         | OAM-9                                      |
| Is the default error message<br>displayed when no specific error<br>messages are propagated up.                           |               |               |                                            |

Table 4–3 Error Condition Mapping by Security Level

When an error condition occurs, the OAM Server will forward to the default error page, unless the default page has been overridden as a failure-redirect-url in the authentication policy. When using a custom error page, the absolute error page URL must be set as the failure\_redirect\_url in the authentication policy so that the server will redirect to the custom page. The custom login page typically has the logic to serve as the error page.

In the case of error conditions OAM-1 and OAM-8, which enable the credentials to be collected again, the user is returned to the login page.

# 4.4.4 Secondary Error Message Propagation

The authentication engine layer maps exceptions from the backend identity store to error codes specific to OAM Server. These codes are then propagated. Plug-ins can retrieve the secondary error code and then propagate so that appropriate action can be taken.

**Note:** The primary error codes are propagated to the error or login page in all modes. The secondary error message is propagated only when the security level is configured to be INTERNAL. For more information, see Section 4.4.3, "Security Level Configuration".

Secondary error messages are sent as HTTP Request parameters to the error page. The query parameter is named p\_sec\_error\_msg. This message is a concatenated string of code and message text from the backend and is not translated.

For example, in the case where OVD is the backend and invalid credentials are entered, authentication fails and the cause is returned from the backend as LDAP:error code 49-Invalid Credentials and the OAM Server error code is returned as OAM-1. In this case the following data will appear in the log in page:

| Entity                                          | Description                                              |
|-------------------------------------------------|----------------------------------------------------------|
| Error Code                                      | OAM-1                                                    |
| Primary Message<br>(retrieved from the<br>code) | An incorrect<br>Username or<br>Password was<br>specified |
| Secondary Error<br>Code                         | LDAP:error code 49-<br>Invalid Credentials               |

# 4.4.5 Retrieving Error Codes

An error code is sent as HTTP Request parameters to the error page. The query parameter is named p\_error\_code. This parameter value will contain error code values, such as OAM-1, that is returned by the OAM Server. See Table 4–2 for standard Access Manager error codes and corresponding message. These error codes do not have supplementary information.

A custom login page can be associated with a custom resource bundle to transform the error codes to be meaningful messages that are displayed to the end user. However, if the custom login page does not require meaningful error messages or translations, then the custom resource bundle is not required.

#### 4.4.5.1 Code Samples

A local resource bundle file must be created with and the error condition mapped to Access Manager error codes as summarized in Table 4–3. The file can be consumed in the login or error page.

Example 4–1 provides a resource bundle code sample and Example 4–2 provides an error code page sample.

#### Example 4–1 Resource Bundle Code

```
package mytest.error;
     Import java.util.ListResourceBundle;
 public class ExampleErrorMsg extends ListResourceBundle {
/* (non-Javadoc)
 * @see java.util.ListResourceBundle#getContents()
 */
public Object[][] getContents()
    {
       return m_contents;
    }
    /** The Constant m_contents. */
    private static final Object[][] m_contents =
     {
        {"OAM-1", " An incorrect Username or Password was
 specified "},
        {"OAM-2", " An incorrect Username or Password was
```

```
specified "},
    {"OAM-3", "Unexpected Error occurred while processing
credentials. Please retry your action again!"},
    {"", .....};
    }
}
```

#### Example 4–2 Error Code Page

```
<%@page import="mytest.error.ExampleErrorMsg"%>
  //initializing the messageBundle first
 String defaultResourceBundle = "mytest.error.ExampleErrorMsg";
 java.util.Locale myLocale = request.getLocale();
 ResourceBundle msgBundle=
ResourceBundle.getBundle(defaultResourceBundle,myLocale);
String errCode = request.getParameter("p_error_code");
String secondaryErrMessage = request.getParameter("p_sec_error_msg");
  <%
       if(errCode != null && errCode.length() > 0) {
         try {
            simpleMessage = msgBundle.getString(errCode);
         } catch(Exception e) {
            //get the default authn failed message
            simpleMessage = msgBundle.getString("OAM-8");
         }
  %>
  <div class="message-row">
      <%=simpleMessage%> 
  </div>
```

# 4.4.6 Error Data Sources Summary

Table 4–4 summarizes the error data sources available to an authentication plug-in.

| Source                                                           | Parameter                                                  |
|------------------------------------------------------------------|------------------------------------------------------------|
| Error code                                                       | HTTP Request parameter: p_error_code                       |
| Primary error message                                            | Is obtained from the resource bundle, using the error code |
| Secondary Error Message<br>(sent only in INTERNAL<br>error mode) | HTTP Request parameter: p_sec_error_msg                    |
| Concatenated list of server error codes                          | HTTP Request parameter: p_error_codes_list                 |
| Password Plugin error<br>message                                 | HTTP Request parameter: rejectedRulesDesc                  |
| Plugin client responses                                          | HTTP Request parameter: PLUGIN_CLIENT_RESPONSE             |
| Plugin error responses                                           | HTTP Request parameter: PLUGIN_ERROR_RESPONSE              |

 Table 4–4
 Authentication Plug-In Error Data Sources

# 4.5 Understanding Custom Password Pages

Access Manager processes user-entered passwords and password changes with form-based Java Server Pages (JSP). These pages can be customized in several languages or to display a company logo. When writing a custom password page for authenticating users, a common method to follow is to redirect the user to a password page hosted outside Access Manager; custom pages are written to process a redirect from the user and to render the HTML. They can be kept as a JSP, or written using ASP.net, Perl, PHP, and other similar technologies. The pages enable pre-processing of the user's submission (POST) before their credentials are sent to Access Manager, if desired. The following sections contain more details.

- Customizing the Password Page WAR
- Using the Request Cache
- Specifying Custom Pages In a Policy
- Retrieving Warning Messages
- Retrieving Password Policy Error Codes
- Obtaining Password Policy Rules

# 4.5.1 Customizing the Password Page WAR

A basic Web archive (WAR) file that includes the required translation bundles for login and password pages is provided when Access Manager is installed. This WAR is called oamcustompages.war and is the starting point for customizing password pages. A custom password service form page has the following requirements:

- The page must support retrieval of the OAM\_REQ token as documented in Returning the OAM\_REQ Token.
- The page must retrieve the end point as documented in Returning the End Point.

The WAR is located in the \$IDM\_HOME//oam/server/tools/custompages/ directory. The advantage of using the WAR is that the basic structure is already in place. Figure 4–2 displays the structure of the WAR; the CSS and images can be customized as per your requirements.

#### Figure 4–2 Unarchived WAR

| Implementation Implementation Implementatio Implementation Implementation Implementation Impleme |
|----------------------------------------------------------------------------------------------------|
| MANIFEST.MF                                                                                                    |
| 🗢 🗁 pages                                                                                                    |
| D 🗁 css                                                                                                    |
| 🕨 🗁 images                                                                                                    |
| 📄 changePswd.jsp                                                                                                    |
| 📄 locale-ctx.jsp                                                                                                    |
| 📄 login.jsp                                                                                                    |
| 📄 pswd.jsp                                                                                                    |
| 📄 pswdChangeAccept.jsp                                                                                                    |
| 📄 pswdChangeError.jsp                                                                                                    |
| 📄 pswdChangeReject.jsp                                                                                                    |
| 📄 pswdChangeRequest.jsp                                                                                                    |
| 📄 servererror.jsp                                                                                                    |
| 🗎 warningMsg.jsp                                                                                                    |
| Implementation with the second second |
| 🕨 🦢 lib                                                                                                    |
| 🖹 web.xml                                                                                                    |

## 4.5.2 Using the Request Cache

Three modes of request cache are supported: basic, form and cookie.

- Basic mode defines the request\_id as a mandatory parameter that must be sent back.
- Form mode defines the OAM\_REQ token as mandatory and should be sent back, if available.
- Cookie mode sets OAM\_REQ as a cookie.

## 4.5.3 Specifying Custom Pages In a Policy

The starting point for password pages is pswd.jsp. The location of this page is configured under Password Policy using the Administration Console. For details, see the *Oracle Fusion Middleware Administrator's Guide for Oracle Access Management*.

- 1. Log in to the Access Manager Administration Console as administrator.
- 2. Click the Password Policy link under Access Manager.
- **3.** Define or modify the value of the Password Service URL attribute.
- 4. Click Apply.

#### 4.5.4 Retrieving Warning Messages

A user-facing page has access to the number of days before which the password will expire. The following code snippet illustrates how to obtain the number of days or hours before the password expires.

```
String message = "";
if(errCode != null && errCode.equals("1")) {
  message = msgBundle.getString("USER_PSWD_WARNING") + errCode +
  msgBundle.getString("USER_PSWD_DAY");
} else if (errCode != null && errCode.equals("0")) { message =
  msgBundle.getString("USER_PSWD_WARNING_HOURS"); } else {
  message = msgBundle.getString("USER_PSWD_WARNING")+ " " + errCode + " " +
  msgBundle.getString("USER_PSWD_DAYS");
}
```

## 4.5.5 Retrieving Password Policy Error Codes

A user-facing page has access to the password policy result context and has the ability to obtain applicable messages. Each message may include supplementary information, depending on the message. The following code snippet shows how a page can obtain the message and supplementary information from the password policy result context:

```
String simpleMessage = "";
String result = request.getParameter("rejectedRuleDesc");
if(result.indexOf('~') != -1) {
String[] results = result.split("~");
for(String eachResult : results) {
    if(eachResult.indexOf(":") != -1) {
        String messageKey = eachResult.substring(0, eachResult.indexOf(":"));
        String resourceBundleKey =
UrlSubstitutionMessages.ERRORCODEMAP.get(messageKey);
        String placeHolderValue = eachResult.substring(eachResult.indexOf(":") +
1, eachResult.length());
        String displayValue = Localizer.localize(resourceBundleKey,
```

```
placeHolderValue, myLocale);
    simpleMessage += displayValue + "<br>";
    }
    else {
        String resourceBundleKey =
UrlSubstitutionMessages.ERRORCODEMAP.get(eachResult);
        String displayValue = Localizer.localize(resourceBundleKey, null,
        myLocale);
        simpleMessage += displayValue + "<br>";
    }
    }
}
```

For example, if the password doesn't have enough characters, the following will be the result in context:

- PasswordRuleDescription.getResourceBundleKey() returns
   "passwordPolicy.error.minLength"
- PasswordRuleDescription.getPlaceHolderValue() returns minimum number of characters
- PassswordRuleDescription.eachDesc.getDisplayValue() returns fully translated message

The password plug-in redirects to the password pages and the corresponding message is received from the password policy. These error codes are sent to the password policy pages as HTTP Request parameter named ruleDes. Table 4–5 lists the available error codes, message key, and the corresponding message that can be returned during password validation.

| Message Key<br>in URL | Message Key for Resource<br>Bundle         | Message Text                                                                         |
|-----------------------|--------------------------------------------|--------------------------------------------------------------------------------------|
| PSWD-1                | passwordPolicy.message.min<br>Length       | Password must be at least {0} characters long                                        |
| PSWD-2                | passwordPolicy.message.max<br>Length       | Password must not be longer than {0} characters                                      |
| PSWD-3                | passwordPolicy.message.min<br>Alpha        | Password must contain at least {0} alphabetic characters                             |
| PSWD-4                | passwordPolicy.message.min<br>Number       | Password must contain at least {0} numeric characters                                |
| PSWD-5                | passwordPolicy.message.min<br>AlphaNumeric | Password must contain at least {0}<br>alphanumeric characters                        |
| PSWD-6                | passwordPolicy.message.minS pecialChars    | Password must contain at least {0} special characters                                |
| PSWD-7                | passwordPolicy.message.max<br>SpecialChars | Password must not contain more than {0} special characters                           |
| PSWD-8                | passwordPolicy.message.max<br>Repeated     | Any particular character in the password must<br>not be repeated more than {0} times |
| PSWD-9                | passwordPolicy.message.min<br>Unique       | Password must contain at least {0} unique characters                                 |
| PSWD-10               | passwordPolicy.message.min<br>UpperCase    | Password must contain at least {0} uppercase letters                                 |

Table 4–5 Password Validation Error Codes

| Message Key<br>in URL | Message Key for Resource<br>Bundle           | Message Text                                                                     |
|-----------------------|----------------------------------------------|----------------------------------------------------------------------------------|
| PSWD-11               | passwordPolicy.message.min<br>LowerCase      | Password must contain at least {0} lowercase letters                             |
| PSWD-12               | passwordPolicy.message.max<br>Age            | Password will expire {0} days after the last password change                     |
| PSWD-13               | passwordPolicy.message.war<br>nAfter         | Password change reminder will be sent {0}<br>days after the last password change |
| PSWD-14               | passwordPolicy.message.reqd<br>Chars         | Password must contain the following characters: {0}                              |
| PSWD-15               | passwordPolicy.message.inval<br>idChars      | Password must not contain the following characters: {0}                          |
| PSWD-16               | passwordPolicy.message.valid<br>Chars        | Password can contain the following characters: {0}                               |
| PSWD-17               | passwordPolicy.message.inval<br>idStrings    | Password must not contain the following strings: {0}                             |
| PSWD-18               | passwordPolicy.message.start<br>sWithChar    | Password must start with an alphabetic character                                 |
| PSWD-19               | passwordPolicy.message.disA<br>llowUserId    | Password must not match or contain user ID                                       |
| PSWD-20               | passwordPolicy.message.disA<br>llowFirstName | Password must not match or contain first name                                    |
| PSWD-21               | passwordPolicy.message.disA<br>llowLastName  | Password must not match or contain last name                                     |
| PSWD-22               | passwordPolicy.message.dict<br>Message       | Password must not be a dictionary word                                           |
| PSWD-23               | passwordPolicy.message.enfo<br>rceHistory    | Password must not be one of {0} previous passwords                               |
| PSWD-24               | passwordPolicy.message.min<br>Age            | Password cannot be changed for {0} days after<br>the last password change        |
| PSWD-25               | passwordPolicy.message.min<br>Unicode        | Password must contain at least {0} Unicode characters                            |
| PSWD-26               | passwordPolicy.message.max<br>Unicode        | Password must not contain more than {0}<br>Unicode characters                    |

 Table 4–5 (Cont.) Password Validation Error Codes

# 4.5.6 Obtaining Password Policy Rules

A user-facing page has access to the password policy rules applicable for the user. Each message may include supplementary information, depending on the message. The following code snippet shows how a page can obtain the rules and supplementary information from the password policy result context:

```
String simpleMessage = "";
String result = request.getParameter("ruleDesc");
if(result.indexOf('~') != -1) {
String[] results = result.split("~");
for(String eachResult : results) {
if(eachResult.indexOf(":") != -1) {
String messageKey = eachResult.substring(0, eachResult.indexOf(":"));
String resourceBundleKey = UrlSubstitutionMessages.ERRORCODEMAP.get(messageKey);
String placeHolderValue = eachResult.substring(eachResult.indexOf(":") + 1,
```

```
eachResult.length());
String displayValue = Localizer.localize(resourceBundleKey, placeHolderValue,
myLocale);
simpleMessage += displayValue + "<br>";
}
else {
String resourceBundleKey = UrlSubstitutionMessages.ERRORCODEMAP.get(eachResult);
String displayValue = Localizer.localize(resourceBundleKey, null, myLocale);
simpleMessage += displayValue + "<br>};
}
}
```

For example, if the password does not have enough characters, the following will be the result in context:

- PasswordRuleDescription.getResourceBundleKey() returns
   "passwordPolicy.error.minLength"
- PasswordRuleDescription.getPlaceHolderValue() returns minimum number of characters
- PassswordRuleDescription.eachDesc.getDisplayValue() returns fully translated message

# 4.6 Using the Credential Collectors with Custom Pages

Either one of two Access Manager credential collection components can be enabled to serve as the communication endpoint for custom pages, and to facilitate interaction with the customized user interface. The Access Manager credential collection components are:

- The Embedded Credential Collector (ECC) which can be used out-of-the-box with no additional installation and setup. In cases where the ECC is used, the default pages are accessed from the following locations:
  - Login page: http(s)://host:port/oam/pages/login.jsp
  - Error page: http(s)://host:port/oam/pages/servererror.jsp
- The Detached Credential Collector (DCC) which is recommended for greater scalability and security isolation in production deployments. In cases where the DCC is used, the default pages are accessed from the following locations:
  - Login page: /oamsso-bin/login.pl
  - Login action URL: /oam/server/auth\_cred\_submit. This is the default action URL if no action is configured in the authentication scheme parameters. No corresponding physical page is located with the default URL. A physical page is needed at the URL location only when an action has been configured in the authentication scheme and a runtime action type results in a pass through on the action URL.
  - Error page: /oberr.cgi. This is a URL pattern recognized by DCC and is not a physical location.

Regardless of which credential collection component is enabled for communicating with users, the design and implementation of custom pages in your environment is almost identical.

**Note:** For more information about the Access Manager Server credential collectors, see "Configuring 11g Webgate for Dynamic Credential Collection" in *Oracle Fusion Middleware Administrator's Guide for Oracle Access Management*.

This section contains details regarding the DCC.

- Using the Detached Credential Collector
- Creating a Form-Based Login Page Using DCC

## 4.6.1 Using the Detached Credential Collector

The primary differences when using the DCC to collect credentials from a custom page include the following:

- The DCC is installed with default pages implemented as Perl scripts using HTML templates located in the following Webgate Oracle Home (*WebgateOH*) directories:
  - *WebgateOH*/webgate/ohs/oamsso
  - *WebgateOH*/webgate/ohs/oamsso-bin
- In addition to customizing login pages for supported authentication mechanisms, the default error and logout pages can be customized.
  - The default error page is triggered when an error condition occurs outside of the authentication flow, or if the failure redirect URL is not specified in the authentication scheme. The default error page template and associated error messages are located in a language and locale specific subdirectory within the Webgate Oracle Home. For example, the exact location for en-us is: WebgateOH/webgate/ohs/lang/en-us/WebGate.xml.
  - The default logout page is located in WebgateOH/webgate/ohs/oamsso-bin/logout.pl.
- Custom pages can be deployed on the Oracle HTTP Server hosting the DCC or, in the case of JSP or Servlets, on a web container fronted by it.
- Use a configurable URL to allow HTML forms to post collected data to the DCC. The action challenge parameter in the authentication scheme specifies the URL where the credentials are expected.
- requestid query parameter handling is not required.

## 4.6.2 Creating a Form-Based Login Page Using DCC

**1.** Create an HTML form from which the user's credentials (user name and password) can be submitted.

For more information, see Section 4.3.1, "Creating a Form-Based Login Page".

- **2.** Place the form in an unprotected directory, or in a directory protected by an Anonymous authentication scheme, on your Web server with DCC.
- **3.** Create a form-based authentication scheme and specify the path to the login form as the Challenge URL.

For more information, see Oracle Fusion Middleware Administrator's Guide for Oracle Access Management.

4. Call the form action using HTTP GET or POST.

- 5. Protect the target URL in the action of the login form with a policy.
- 6. Configure the challenge parameters in the authentication scheme.
- 7. Specify the authentication module to use to process the credentials.

# 4.7 Specifying the Custom Error and Logout Page Deployment Paths

Custom Error and logout pages have specific paths that must be respected when deploying the custom application. The error page path is:

http(s)://<host>:<port>/<context>/pages/Error.<pageExtension>

The logout page path is:

http(s)://<host>:<port>/<context>/pages/Logout.<pageExtension>

context and pageExtension are variables that can be configured using the updateCustomPages WLST command. pageExtension has a default value of jsp but can be left blank while running the command. updateCustomPages will add a context path and page extension to the configuration.

```
<Setting Name="ssoengine" Type="htf:map">

<Setting Name="ErrorConfig" Type="htf:map">

<Setting Name="ErrorMode" Type="xsd:string">EXTERNAL</Setting>

<Setting Name="CustomPageExtension" Type="xsd:string">html</Setting>

<Setting Name="CustomPageContext" Type="xsd:string">SampleApp</Setting>

</Setting>

</Setting>
```

**Note:** See the *Oracle Fusion Middleware WebLogic Scripting Tool Command Reference* for details.

# **Managing Policy Objects**

Access Manager provides a Policy Administration API that enables Create, Read, Update, and Delete (CRUD) operations on its policy objects. This chapter describes the API and provides examples for using a RESTful Web service for Access Manager policy administration. This chapter provides the following sections:

- Introduction to Policy Administration API
- Compatibility
- Managing Policy Objects
- Examples
- Client Tooling

# 5.1 Introduction to Policy Administration API

The Oracle Policy Administration API supports representational state transfer (REST) interfaces for administering Access Manager policy objects as RESTful resources. The API conforms to the Java Specification Request (JSR) 311: JAX-RS 1.1 specifications: Java API for RESTful Web Services 1.1. For more information, see: http://download.oracle.com/otndocs/jcp/jaxrs-1.1-mrel-eval-oth-JSpec/.

This section provides the following topics:

- Access Manager Policy Model
- Security Model
- Resource URLs
- URL Resources and Supported HTTP Methods
- Error Handling

## 5.1.1 Access Manager Policy Model

The Policy Administration API exposes Access Manager policy model objects (also known as artifacts) to RESTful clients, modeling operations on these objects to HTTP requests containing specific URLs and operations. Operations are subject to Access Manager policy administration rules that enforce policy validation and consistency.

Figure 5–1 shows the policy model and the relationship of the policy objects that can be managed.

#### Figure 5–1 Policy Model

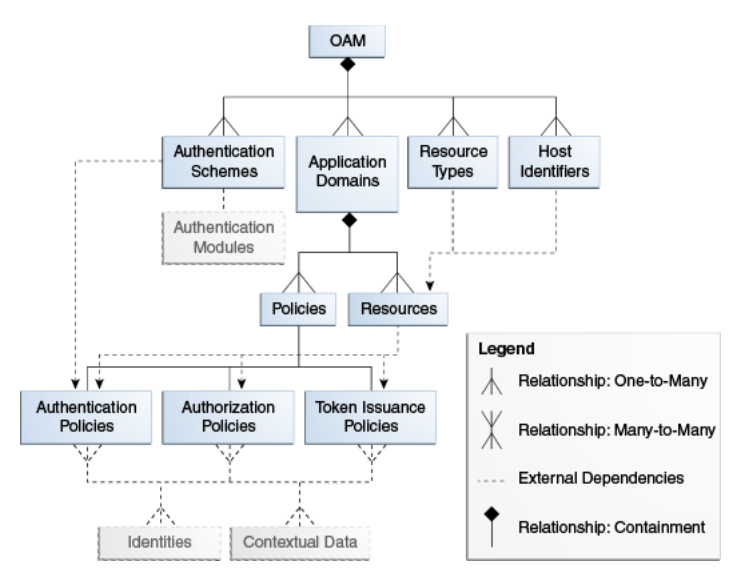

Table 5–1 provides details about the policy objects that can be managed using the RESTful interfaces. Each policy object is represented as an HTTP resource that is accessible through an HTTP uniform resource locator (URL).

| Object Name           | Description                                                                                                    |  |
|-----------------------|----------------------------------------------------------------------------------------------------|--|
| Application Domain    | The top-level construct of the 11 <i>g</i> policy model. Each application domain provides a logical container for resources, and the associated authentication and authorization policies that dictate who can access these.                                                 |  |
| Host Identifier       | A host can be known by multiple names. To ensure that Access<br>Manager recognizes the URL for a resource, Access Manager<br>must know the various ways used to refer to that resource's host<br>computer.                                                                   |  |
| Resource              | Resources represent a document, or entity, or pieces of content<br>stored on a server and available for access by a large audience.<br>Clients communicate with the server and request the resource<br>(using HTTP methods) that is defined by an existing Resource<br>Type. |  |
| Resource Type         | A resource type describes the kind of resource to be protected.                                                                                                    |  |
| Authentication Policy | Authentication policies specify the authentication methodology<br>to be used for authenticating the user. Policies define the way in<br>which the resource access is to be protected.                                                                                        |  |
| Authorization Policy  | Authorization policies specify the conditions under which a subject or identity has access to a resource.                                                                                                    |  |
| Token Issuance Policy | A Token Issuance Policy defines the rules under which a token<br>can be issued for a resource (Relying Party Partner) based on the<br>client's identity, with the client either being a Requester Partner<br>or an end user.                                                 |  |
| Authentication Scheme | A named component that defines the challenge mechanism,<br>level of trust, and the underlying authentication module<br>required to authenticate a user.                                                                                                    |  |

Table 5–1 Policy Objects

Figure 5–2 shows the contents of the Access Manager policies.

Figure 5–2 Policy Contents

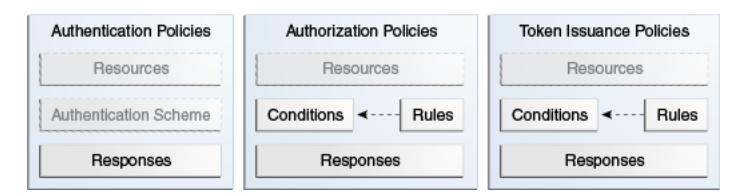

You can access the OAM Server RESTful interfaces through client applications such as:

- Web browsers
- cURL
- GNU Wget

## 5.1.2 Security Model

The Policy Administration REST API is protected by administrative roles. The REST services are protected by the container security that enforces the required roles. The enforcement policy configuration for the API is similar to the policy enforcement for Policy Administration actions performed in the administration console. For example, client invocations are expected to supply credentials in the Authorization Header of the HTTP request, ensuring that the client invocations remain stateless as seen in the following sample request:

| Request URL:     | http://_adminserver:adminport/oam/services/rest/11.1.1.6.0/ssa/policyadmin/appdomain |              |
|------------------|--------------------------------------------------------------------------------------|--------------|
| Request Method:  | GET                                                                                  |              |
| Status Code:     | НТТРИ .1 200 ОК                                                                      |              |
| Request Heade    | R                                                                                    | 14:04:04.828 |
| Accept:          | text/html,application/xhtml+xml,application/xml;q=0.9,*/*;q=0.8                      |              |
| Accept-Charset:  | ISO-8859-1,utf-8;q=0.7,*;q=0.7                                                       |              |
| Accept-Encoding: | : gzip, deflate                                                                      |              |
| Accept-Language: | :: en-us;en;q=0.5                                                                    |              |
| Authorization:   | Basic d2VibG9naVM6d2VsY29tZTE=                                                       |              |
| Connection:      | keep-alive                                                                           |              |
| Host:            | adminserver:adminport                                                                |              |
| User-Agent:      | Mozilla/5.0 (Windows NT 5.1; rv:8.0.1) Gecko/20100101 Firefox/8.0.1                  |              |

The following is an example of the response content returned from the sample HTTP request, which contains a list of application domains:

The authentication provider for user authentication is based on Access Manager application configuration. When the REST service is protected by a Webgate, the Webgate decides about the access request based on the Authentication Scheme associated with the URL. These URLs have Cookieless Basic as the authentication method. The Cookieless Basic scheme should not be changed, instead have it protected with more than one scheme. In such a case, the Webgate treats an access request to these resources as pass-through, preserving the Authorization headers of the request. Access Manager process the request based on the Authorization header provided.

## 5.1.3 Resource URLs

Resource URLs are structured to include the Access Manager product version, the component exposed by the REST service, and the resources being invoked. The basic structure of a resource URL is as follows:

http(s)://host:port/oam/services/rest/path

where:

host

The host where the OAM Server is running

port

The HTTP or HTTPS port

#### path

The relative path that identifies a particular resource, and *path* is constructed as follows: /*version/component/service*/

where:

- version is the Access Manager product version, such as 11.1.2.0.0
- component component exposed by the RESTful service, such as ssa or sso
- service is the root resource for that given API, such as hostidentifier

An example of a *path* value is:

/oam/services/rest/11.1.2.0.0/ssa/policyadmin/hostidentifier\_host\_identifier\_ name.

The Policy Administration REST Web Application Description Language (WADL) file lists the supported policy resources and methods. The Policy Administration REST WADL document is available at

http://adminserver.example.com:adminport/oam/services/rest/11.1.2.0.0/ssa/p olicyadmin/application.wadl.

Additional parameters are required to process the request query parameters. All resource URLs support the OPTIONS method.

Policy objects can be identified by name or id. If both are provided, the id is used.

Table 5–2 summarizes the resource URLs that are exposed to enable administration of the policy objects shown in Figure 5–1. In the following table:

- IDENTIFER refers to the name or id of the object the request refers to.
- APPDOM\_IDENTIFER uniquely identifies an existing Application Domain type object by appid or appname.

| Policy Object         | URL                                                                    | Artifact Mandatory<br>Parameter      |
|-----------------------|------------------------------------------------------------------------|--------------------------------------|
| Application Domain    | /oam/services/rest/11.1.2.0.0/ssa/policyadmin/appdomain                | IDENTIFIER                           |
| Host Identifier       | /oam/services/rest/11.1.2.0.0/ssa/policyadmin/hostident ifier          | IDENTIFIER                           |
| Resource Type         | <pre>/oam/services/rest/11.1.2.0.0/ssa/policyadmin/resourcet ype</pre> | IDENTIFIER                           |
| Resource              | /oam/services/rest/11.1.2.0.0/ssa/policyadmin/resource                 | IDENTIFIER,<br>APPDOM_<br>IDENTIFIER |
| Authentication Policy | <pre>/oam/services/rest/11.1.2.0.0/ssa/policyadmin/authnpoli cy</pre>  | IDENTIFIER,<br>APPDOM_<br>IDENTIFIER |
| Authorization Policy  | <pre>/oam/services/rest/11.1.2.0.0/ssa/policyadmin/authzpoli cy</pre>  | IDENTIFIER,<br>APPDOM_<br>IDENTIFIER |
| Token Issuance Policy | <pre>/oam/services/rest/11.1.2.0.0/ssa/policyadmin/tokenpoli cy</pre>  | IDENTIFIER,<br>APPDOM_<br>IDENTIFIER |

#### Table 5–2 Resource URLs

# 5.1.4 URL Resources and Supported HTTP Methods

Access Manager policy objects are mapped to URL resources. Each resource is referenced by a global identifier (URI).

Access to URL resources is based on user role. The RESTful service expects user credentials to be present in the Authentication header of the HTTP request in BASIC mode. If the authenticated user has the policy administration role, the requested policy administration action is performed.

# 5.1.5 Error Handling

A service request can result in various error conditions ranging from invalid service invocation to server side failures. Failures and error code conditions are reported back to the clients as HTTP return codes with an explanatory message.

Table 5–3 contains the mapping between HTTP return codes and message.

Table 5–3 Error Conditions and HTTP Return Codes

| Error Condition                                                   | HTTP Return Code | Content                                                                                   |
|-------------------------------------------------------------------|------------------|-------------------------------------------------------------------------------------------|
| Unable to parse input, or input does not match required entities. | 400              | Bad request                                                                               |
| Service not located                                               | 404              | Not found                                                                                 |
| Requested object not found                                        | 404              | Not found <additional<br>information indicating the<br/>not found object)</additional<br> |
| User not authorized to execute service                            | 401              | Unauthorized                                                                              |
| Requested method not supported                                    | 405              | Method not allowed                                                                        |

| Error Condition                              | HTTP Return Code | Content                                                                                          |
|----------------------------------------------|------------------|--------------------------------------------------------------------------------------------------|
| Client does not accept produced content type | 406              | Not acceptable                                                                                   |
| Request parameters semantics incorrect       | 422              | Unprocessable entity<br><additional information="" on<br="">nature of error&gt;</additional>     |
| Client media type unsupported                | 415              | Unsupported media type.                                                                          |
|                                              |                  | Note: The supported media<br>types are text/xml (or<br>application/xml) and<br>application/json. |
| Failed dependency                            | 424              | Failed dependency<br><additional information="" on<br="">failed dependency&gt;</additional>      |
| Generic server failure                       | 500              | Internal server error                                                                            |

 Table 5–3 (Cont.) Error Conditions and HTTP Return Codes

# 5.2 Compatibility

The release version number is embedded as part of the REST service URLs exposed by OAM Server. There is no support for forward compatibility. Clients of newer versions cannot expect to send a request to an older version of OAM Server and receive back newer versions of objects. There is backward compatibility support for older clients.

# 5.3 Managing Policy Objects

This section provides the following topics:

- HTTP Methods
- Media Types
- Resources Summary

# 5.3.1 HTTP Methods

Table 5–4 describes the supported HTTP methods. A successful HTTP method acts upon a representation of the policy object (resource), which is an xml file. A JavaScript Object Notation (JSON) object is returned.

MethodActionGETRetrieves the policy objects.POSTCreates the policy object.PUTModify a policy object.DELETEDelete a policy object.

Table 5–4 Methods For Managing Policy Objects

# 5.3.2 Media Types

The supported media types are:

- application/xml
- application/json

text/xml

# 5.3.3 Resources Summary

Table 5–5 provides detail about each policy resource, the supported HTTP methods, and the results of each action.

| Resource                                                                 | Method | Description                                                                                                    |
|--------------------------------------------------------------------------|--------|----------------------------------------------------------------------------------------------------|
| oam/services/rest/11.1.2.0.<br>0/ssa/policyadmin/appdomain               | GET    | All matching Application Domain resources are returned. If no<br>query parameter is provided, all Application Domain<br>resources are returned. If an ID or NAME query parameter is<br>specified, all matching Application Domain resources are<br>returned.                                                                                           |
|                                                                          | POST   | The Application Domain object is created by this method. The request body must contain an Application Domain. An Application Domain object matching the request is created.                                                                                                    |
|                                                                          |        | All the policy child objects are also created.                                                                                                    |
|                                                                          | PUT    | An Application Domain object is modified by this method.<br>The request body must contain the Application Domain<br>resource that represents the object.                                                                                                    |
|                                                                          |        | The Application Domain resource matching the specified ID or NAME query parameter is modified.                                                                                                    |
|                                                                          |        | If query parameters are not matched, the Application Domain<br>object matching ID or NAME query parameters will be<br>modified. If both ID and NAME are present, the ID value will<br>be used.                                                                                                    |
|                                                                          | DELETE | An Application Domain object is deleted by this method. The<br>Application Domain matching NAME or ID query parameter<br>is deleted.                                                                                                    |
| oam/services/rest/11.1.2.0.<br>0/ssa/policyadmin/tokenissu<br>ancepolicy | GET    | A Token Issuance Policy object is retrieved by this method.<br>The resource that represents the Token Issuance Policy object is<br>returned. This representation contains the matching Token<br>Issuance Policy resource attributes and their values.                                                                                                  |
|                                                                          |        | Valid query parameters are ID or NAME, and<br>APPDOMAINID or APPDOMAIN. If an APPDOMAINID or<br>APPDOMAIN parameter is not specified, a status code 424 is<br>returned with the appropriate message. If an ID or NAME<br>query parameter is not specified, all Token Issuance Policy<br>resources in the Application Domain are returned.              |
|                                                                          |        | If the ID or NAME parameter matches, all Token Issuance<br>Policy resources in that Application Domain are returned. In<br>all cases, if both ID and NAME are present, ID will be used.                                                                                                    |
|                                                                          | POST   | A Token Issuance Policy object is created by this method. The<br>request is performed on the resource that is the parent of the<br>object. The request body must contain a Token Issuance Policy<br>resource that represents the object. A Token Issuance Policy<br>object matching the request is created in the corresponding<br>Application Domain. |

 Table 5–5
 Access Manager Policy Resources Summary

| Resource                                                  | Method | Description                                                                                                    |
|-----------------------------------------------------------|--------|----------------------------------------------------------------------------------------------------|
|                                                           | PUT    | A Token Issuance Policy object is modified by this method.<br>The request body must contain the Token Issuance Policy<br>resource that represents the object.                                                                                                    |
|                                                           |        | The Token Issuance Policy resource matching the ID or NAME query parameters is modified.                                                                                                    |
|                                                           |        | The Token Issuance Policy object should belong to an Application Domain matching the APPDOMAINID or APPDOMAIN query parameter.                                                                                                    |
|                                                           |        | If query parameters are not specified, the Token Issuance<br>Policy matching the ID or NAME parameter will be modified.                                                                                                    |
|                                                           |        | The Token Issuance Policy should belong to the Application<br>Domain specified in the Application Domain Name attribute.<br>If both ID and NAME are present, ID value will be used.                                                                                                    |
|                                                           | DELETE | A Token Issuance Policy object is deleted by this method. The<br>Token Issuance Policy matching the ID or NAME query<br>parameter, in the Application Domain specified in the<br>APPDOMAINID or APPDOMAIN query parameter, is<br>deleted.                                                                 |
| oam/services/rest/11.1.2.0.<br>0/ssa/policyadmin/resource | GET    | A Resource object is retrieved by this method. The resources<br>that represents the Resource object is returned. This<br>representation contains the matching Resource resource<br>attributes and their values.                                                                                           |
|                                                           |        | Valid query parameters ID or NAME, and APPDOMAINID or<br>APPDOMAIN. If an APPDOMAINID or APPDOMAIN<br>parameter is not specified, a status code 424 is returned with<br>the appropriate message.                                                                                                    |
|                                                           |        | If an ID or NAME query parameter is not specified, all<br>Resource resources in that Application Domain are returned. If<br>the ID or NAME parameter matches, the matching Resource<br>resource in the Application Domain is returned. In all cases, if<br>both ID and NAME are present, ID will be used. |
|                                                           | POST   | A Resource object is created by this method. The request is<br>performed on the resource that is a parent of the object. A<br>Resource object matching the request is created in the<br>corresponding Application Domain.                                                                                 |
|                                                           | PUT    | A Resource object is modified by this method. The request<br>body must contain the Resource resource that represents the<br>object.                                                                                                    |
|                                                           |        | The Resource matching ID or NAME query parameters is<br>modified. The Resource should belong to an Application<br>Domain matching the APPDOMAINID or APPDOMAIN<br>query parameter.                                                                                                    |
|                                                           |        | If query parameters are not specified, the Resource object matching the ID or NAME specified will be modified.                                                                                                    |
|                                                           |        | The Resource should belong to the Application Domain specified in the Application Domain Name attribute.                                                                                                    |
|                                                           |        | If both ID and NAME are present, the ID value will be used.                                                                                                    |
|                                                           | DELETE | A Resource object is deleted by this method. The Resource<br>object matching the ID or NAME query parameters, in the<br>Application Domain in the APPDOMAINID or APPDOMAIN<br>query parameters, is deleted.                                                                                               |

Table 5–5 (Cont.) Access Manager Policy Resources Summary

| Resource                                                            | Method | Description                                                                                                    |
|---------------------------------------------------------------------|--------|----------------------------------------------------------------------------------------------------|
| oam/services/rest/11.1.2.0.<br>0/ssa/policyadmin/authzpoli<br>cy    | GET    | An Authorization Policy object is retrieved by this method.<br>The resource that represents the Authorization Policy object is<br>returned. This representation contains the matching<br>Authorization Policy resource attributes and their values.   |
|                                                                     |        | Valid query parameters are ID or NAME, and<br>APPDOMAINID or "appdomain". If an appdomainid or<br>APPDOMAIN parameter is not specified, a status code 424 is<br>returned with the appropriate message.                                                |
|                                                                     |        | If an ID or NAME parameter is not specified, all Authorization Policy resources in that Application Domain are returned.                                                                                                    |
|                                                                     |        | If the ID or NAME parameter matches, the matching<br>Authorization Policy resource in the Application Domain is<br>returned. In all cases, if both ID and NAME are present, ID<br>will be used.                                                       |
|                                                                     | POST   | An Authorization Policy object is created by this method. The<br>request is performed on the resource that is the parent of the<br>object. An Authorization Policy object matching the request is<br>created in the corresponding Application Domain. |
|                                                                     | PUT    | An Authorization Policy object is modified by this method.<br>The request body must contain the Authorization Policy<br>resource that represents the object.                                                                                          |
|                                                                     |        | The Authorization Policy resources that matching the ID or NAME query parameter is modified.                                                                                                    |
|                                                                     |        | The Authorization Policy should belong to an Application<br>Domain matching the APPDOMAINID or APPDOMAIN<br>query parameter.                                                                                                    |
|                                                                     |        | If query parameters are not specified, the Authorization Policy<br>matching the ID or NAME parameter will be modified. The<br>Authorization Policy should belong to the Application<br>Domain specified in the Application Domain Name attribute.     |
|                                                                     |        | If both ID and NAME are present, ID value will be used.                                                                                                    |
|                                                                     | DELETE | An Authorization Policy object is deleted by this method. The<br>Authorization Policy matching the ID or NAME query<br>parameters, in the Application Domain specified in<br>APPDOMAINID or APPDOMAIN query parameters, is<br>deleted.                |
| oam/services/rest/11.1.2.0.<br>0/ssa/policyadmin/hostident<br>ifier | GET    | A Host Identifier object is retrieved by this method. The<br>resource that represents the Host Identifier object is returned.<br>This representation contains the matching Host Id en tier<br>resource attributes and their values.                   |
|                                                                     |        | Valid query parameters are ID or NAME. If a query parameter<br>is not specified, all the Host Identifier resources are returned.<br>If the ID or NAME parameter matches, the matching Host<br>Identifier resource is returned.                        |
|                                                                     | POST   | A Host Identifier object is created by this method. The request<br>is performed on the resource that is the parent of the object. A<br>Host Identifier object matching the request is created.                                                        |

 Table 5–5 (Cont.) Access Manager Policy Resources Summary

| Resource                                                          | Method | Description                                                                                                    |
|-------------------------------------------------------------------|--------|----------------------------------------------------------------------------------------------------|
|                                                                   | PUT    | A Host Identifier object is modified by this method. The<br>request body must contain the Host Identifier resource that<br>represents the object.                                                                                                    |
|                                                                   |        | The Host Identifier resource matching the ID or NAME query<br>parameters is modified. If query parameters are not specified,<br>the Host Identifier matching the ID or NAME parameter will<br>be modified. If both ID and NAME are present, ID value will<br>be used. |
|                                                                   | DELETE | A Host Identifier object is deleted by this method. The Host<br>Identifier matching the ID or NAME query parameter is<br>deleted.                                                                                                    |
| oam/services/rest/11.1.2.0.<br>0/ssa/policyadmin/resourcet<br>ype | GET    | A Resource Type object is retrieved by this method. The<br>resource that represents the Resource Types object is returned.<br>This representation contains the matching Resource Type<br>resource attributes and their values.                                        |
|                                                                   |        | Valid query parameters ID or NAME. If a query parameter is<br>not provided, all Resource Type resources are returned. If the<br>query parameter id or name matches, the matching Resource<br>Type is returned.                                                        |
|                                                                   | POST   | A Resource Type object is created by this method. The request<br>body is performed on the parent of the object. A Resource<br>Type object matching this request is created.                                                                                           |
|                                                                   | PUT    | A Resource Type object is modified by this REST method. The request body must contain the Resource Type resource that represents the object.                                                                                                    |
|                                                                   |        | The Resource Type resource matching ID or NAME query<br>parameter is modified. If query parameters are not specified,<br>the Resource Type matching the ID or NAME parameter will<br>be modified. If both ID and NAME are present, ID value will<br>be used.          |
|                                                                   | DELETE | A Resource Type object is deleted by this method. The<br>Resource Type matching the NAME or ID query parameter is<br>deleted.                                                                                                    |
| oam/services/rest/11.1.2.0.<br>0/ssa/policyadmin/authnsche<br>me  | GET    | An Authentication Scheme object is retrieved by this method.<br>The resource that represents the Authentication Schemes<br>object is returned. This representation contains the matching<br>Authentication Scheme resource attributes and their values.               |
|                                                                   |        | Valid query parameters are ID or NAME. If a query parameter<br>is not specified, all Authentication Scheme resources are<br>returned. If the query parameter ID or NAME matches, the<br>matching Authentication Scheme is returned.                                   |
|                                                                   | POST   | An Authentication Scheme object is created by this method.<br>The request is performed on the resource that is the parent of<br>the object. An Authentication Scheme object matching the<br>request is created.                                                       |

Table 5–5 (Cont.) Access Manager Policy Resources Summary

| Resource                                                               | Method | Description                                                                                                    |
|------------------------------------------------------------------------|--------|----------------------------------------------------------------------------------------------------|
|                                                                        | PUT    | An Authentication Scheme object is modified by this method.<br>The request body must contain the Authentication Scheme<br>resource that represents the object.                                                                                                    |
|                                                                        |        | The Authentication Scheme resource matching the ID or<br>NAME query parameter is modified. If query parameters are<br>not specified, the Authentication Scheme matching ID or<br>NAME parameter will be modified. If both ID and NAME are<br>present, ID value will be used. |
|                                                                        | DELETE | An Authentication Scheme object is deleted by this method.<br>The Authentication Scheme matching the NAME or ID query<br>parameter is deleted.                                                                                                    |
| /oam/services/rest/11.1.2.0<br>.0/ssa/policyadmin/applicat<br>ion.wadl | GET    | Web Application Definition Document is generated. It describes the REST services provided. The document contains a stylesheet reference that renders HTML content.                                                                                                    |

Table 5–5 (Cont.) Access Manager Policy Resources Summary

# 5.4 Examples

This section provides the following examples:

- Retrieve Application Domains
- Create a New Application Domain
- Get All Authentication Schemes
- Create a New Authentication Scheme
- Get a Particular Authentication Scheme
- Get All Resources in an Application Domain
- Create a Resource in an Application Domain
- Get All Policies in an Application Domain

# 5.4.1 Retrieve Application Domains

#### cURL Command

\$ curl -u USER:PASSWORD http://<SERVER>:<PORT>/oam/services/rest/11.1.2.0.0/ssa/policyadmin/appdomain

#### Sample Output

```
</ApplicationDomain>
```

# 5.4.2 Create a New Application Domain

#### cURL Command

```
curl -u weblogic:welcome1 -H "Content-Type: application/xml" --request POST --data
"@/tmp/cr.appdomain.xml"
http://<SERVER>:<PORT>/oam/services/rest/11.1.2.0.0/ssa/policyadmin/appdomain
```

#### Sample Input File

```
<ApplicationDomain>
<name>Appdomain1</name>
<description>test application domain</description>
</ApplicationDomain>
```

#### Sample Output

```
http://<SERVER>:<PORT>/oam/services/rest/11.1.2.0.0/ssa/policyadmin/appdomain?id=f a60e312-fe65-4aa8-aace-1735a39c4058
```

# 5.4.3 Get All Authentication Schemes

#### cURL Command

```
curl -u USER:PASSWORD
http://<SERVER>:<PORT>/oam/services/rest/11.1.2.0.0/ssa/policyadmin/authnscheme
```

#### Sample Output

```
<?xml version="1.0" encoding="UTF-8" standalone="yes"?>
<AuthenticationSchemes>
  <AuthenticationScheme>
     <id>aa84b589-7f16-4b3a-942c-ba51b3ab6de5</id>
      <name>KerberosScheme</name>
      <description>Kerberos Scheme</description>
      <authnModuleName>Kerberos</authnModuleName>
      <authnSchemeLevel>2</authnSchemeLevel>
      <challengeMechanism>WNA</challengeMechanism>
      <ChallengeParameters>
          <challengeParameter>
              <key>spnegotoken</key>
              <value>string</value>
          </challengeParameter>
          <challengeParameter>
              <key>challenge_url</key>
              <value>/oam/CredCollectServlet/WNA</value>
          </challengeParameter>
      </ChallengeParameters>
      <challengeRedirectURL>/oam/server/</challengeRedirectURL>
  </AuthenticationScheme>
</AuthenticationSchemes>
```

# 5.4.4 Create a New Authentication Scheme

#### cURL Command

curl -u weblogic:welcome1 -H "Content-Type: application/xml" --request POST --data

"@/tmp/cr.authnscheme.xml" http://<SERVER>:<PORT>/oam/services/rest/11.1.2.0.0/ssa/policyadmin/authnscheme

#### Sample Input File

```
<AuthenticationScheme>
    <name>TestAuthnScheme</name>
    <description>test authn scheme</description>
    <authnModuleName>TestModule1</authnModuleName>
    <authnSchemeLevel>2</authnSchemeLevel>
    <challengeMechanism>WNA</challengeMechanism>
    <ChallengeParameters>
        <challengeParameter>
            <key>spnegotoken</key>
            <value>string</value>
        </challengeParameter>
        <challengeParameter>
            <key>challenge_url</key>
            <value>/oam/CredCollectServlet/WNA</value>
        </challengeParameter>
   </ChallengeParameters>
    <challengeRedirectURL>/oam/server/</challengeRedirectURL>
</AuthenticationScheme>
```

.

#### Sample Output

http://<SERVER>:<PORT>/oam/services/rest/11.1.2.0.0/ssa/policyadmin/authnscheme?id =acb1fa95-f780-4091-be88-2e96cf5bbd49

# 5.4.5 Get a Particular Authentication Scheme

#### cURL Command

curl -u USER:PASSWORD
http://<SERVER>:<PORT>/oam/services/rest/11.1.2.0.0/ssa/policyadmin/authnscheme?na
me=KerberosScheme

#### Sample Output

<AuthenticationScheme> <id>aa84b589-7f16-4b3a-942c-ba51b3ab6de5</id> <name>KerberosScheme</name> <description>Kerberos Scheme</description> <authnModuleName>Kerberos</authnModuleName> <authnSchemeLevel>2</authnSchemeLevel> <challengeMechanism>WNA</challengeMechanism> <ChallengeParameters> <challengeParameter> <key>spnegotoken</key> <value>string</value> </challengeParameter> <challengeParameter> <key>challenge\_url</key> <value>/oam/CredCollectServlet/WNA</value> </challengeParameter> </ChallengeParameters> <challengeRedirectURL>/oam/server/</challengeRedirectURL> </AuthenticationScheme>

# 5.4.6 Get All Resources in an Application Domain

#### cURL Command

```
curl -u USER:PASSWORD
http://<SERVER>:<PORT>/oam/services/rest/11.1.2.0.0/ssa/policyadmin/resource?appdo
main="IAM Suite"
```

# 5.4.7 Create a Resource in an Application Domain

#### cURL Command

```
curl -u weblogic:welcome1 -H "Content-Type: application/xml" --request POST --data
"@/tmp/cr.resource.xml"
http://<SERVER>:<PORT>/oam/services/rest/11.1.2.0.0/ssa/policyadmin/resource?appdo
main="AppDomain1"
```

## 5.4.8 Get All Policies in an Application Domain

#### cURL Command

```
curl -u USER:PASSWORD
http://<SERVER>:<PORT>/oam/services/rest/11.1.2.0.0/ssa/policyadmin/authnpolicy?ap
pdomain="IAM Suite"
```

# 5.5 Client Tooling

Two XML schemas are available for generating client side POJOs, which represent the RESTful service resources:

- For the policyadmin service, the schema is oam-policyadmin-11.1.2.0.0.xsd.
- For the token service, the schema is oam-token-11.1.2.0.0.xsd.

To generate the client side object, run the JAXB command xjc (part of the JDK) as follows:

xjc [-p package-name] oam-policyadmin-11.1.2.0.0.xsd

This command generates the Java POJO objects for the RESTful resources, which can be used in the client side Java code. These objects can be converted back to XML using JAXB and can then be sent to the REST server over HTTP.

For more information about JAXB, see <a href="http://jaxb.java.net/">http://jaxb.java.net/</a>. For more information about building clients for Jersey-based REST server, see <a href="http://jersey.java.net/">http://jersey.java.net/</a>.
# Developing an Application to Manage Impersonation

Access Manager impersonation support enables a user to designate other users to act on their behalf within a constrained time frame. While impersonation grants are natively supported by Access Manager, you will need to develop a custom user interface or modify an existing interface in order to manage impersonation grants. This chapter provides information about enabling impersonation and developing a custom user interface. It includes the following sections:

- About Impersonation
- Configuring Impersonation Support
- Testing SSO Login and Impersonation

**See Also:** "Integrating Oracle ADF Application with Oracle Access Manager 11g SSO" in Oracle Fusion Middleware Administrator's Guide for Oracle Access Management.

# 6.1 About Impersonation

Access Manager user impersonation feature enables one user to perform operations and access resources on the behalf of another. Impersonation grants, specified with a user identifier and start and end time, are required for a user to be able to impersonate another.

The following topics are discussed:

- Impersonation Concepts and Terminology
- Impersonation Grant Syntax
- Impersonation Trigger Invocation Using the SSO Service

# 6.1.1 Impersonation Concepts and Terminology

Table 6–1 introduces common Access Manager impersonation concepts and terms.

| Term         | Definition                                     |  |  |  |
|--------------|------------------------------------------------|--|--|--|
| Impersonator | A user who acts on another user's behalf.      |  |  |  |
| Impersonatee | The user who is being impersonated by another. |  |  |  |

Table 6–1 Impersonation Terminology

| Term                                    | Definition                                                                                                    |  |
|-----------------------------------------|----------------------------------------------------------------------------------------------------|--|
| Impersonation grant                     | Security metadata created by the impersonatee to designate a particular impersonator to impersonate her within a specified time window. |  |
| Impersonation trigger                   | An act of an impersonator choosing to initiate an impersonation session on behalf of another user.                                      |  |
| Access Manager<br>impersonation session | A distinct type of Access Manager session that can be distinguished from regular user session by the target application.                |  |
| Impersonation consent                   | A consent given by the impersonator to acknowledge the<br>awareness that Access Manager impersonation session is in<br>effect.          |  |

Table 6–1 (Cont.) Impersonation Terminology

Access Manager user impersonation support allows an end user (the impersonatee) to designate one or more other users (impersonators) to act on her behalf within a constrained window of time. This information is collected using a custom user interface you develop, and persisted as a set of impersonation grants in the user directory.

The impersonator, while holding an authenticated session and interacting with a custom user interface, may choose to initiate an impersonation session on behalf of another named user. Access Manager performs required authorization checks to ascertain that the impersonator is allowed to impersonate the impersonatee. If allowed, the impersonation session is created.

The Access Manager-protected application behaves as if the impersonated user was accessing it. The application can determine whether the user is the impersonator or the impersonatee.

The impersonation session terminates when the impersonator chooses to do so through the application user interface. The impersonator will return to their regular user session and be able to access the application as himself once again. The impersonator is not allowed to switch the impersonatee user during his impersonation session (that is, nested or recursive impersonation is not allowed).

Access Manager provides the runtime enforcement of the impersonation semantics as described above, while all of the user interface aspects and associated metadata (impersonation grant) lifecycle are provided by your custom interface. The integration between Access Manager and a custom user interface can be codified in terms of the following three interfaces (touch points):

- Impersonation grant syntax, persistence, and lifecycle
- Impersonation trigger invocation
- Impersonator identity communication during Access Manager impersonation session

# 6.1.2 Impersonation Grant Syntax

The following two impersonation grants are part of the orclIDXPerson object class:

 orclImpersonationGrantee: If this attribute contains grants for a user, then that user can impersonate the current user. This is the attribute checked by OAM Server during an impersonation request. orclImpersonationGranter: If this attribute contains grants for a user, then that
user can be impersonated by the current user. This attribute is not used to enforce
impersonation, it is used to start the impersonation session from the application.

Impersonation grants of an impersonatee are persisted in the user's record in the LDAP directory as a multi-valued attribute. Each of the values represents a specific grant to a named impersonator and a specified time window. Each value of the multi-valued attribute is a composite string, with individual fields delineated by a separator character. For this release, Oracle Identity Directory is supported when using impersonation feature.

You can create or modify a custom user interface to enable users to create, view, update, or delete impersonation grants within their user profile. The user interface must be constructed to persist impersonation grants in the designated LDAP directory in the multi-valued attribute named orclImpersonationGrantee. The format of individual values is <Impersonator orclGUID> | <begin LDAP timestamp> | <end LDAP timestamp>. For example:

```
orclImpersonationGrantee: xyz123abcd|20100604224517Z|20100604234517Z;
klmn980nopr|20100604224517Z|20100604234517Z
```

In the following example, assume:

- Impersonator: jdoe
- Impersonatee: *lsmith*

*jdoe* is trying to impersonate *lsmith*. The following command can be used to obtain the OrclGuid of the impersonator (*jdoe*):

```
ldapsearch -h <hostname> -w <password> -p <port> -D"cn=orcladmin"
-b"dc=us,dc=example,dc=com" "cn=jdoe" orclguid
```

#### For example, LDAP search for orclguid:

```
ldapsearch -h myhost1.us.example.com -w welcome1 -p 16890
-b"dc=us,dc=example,dc=com" -D"cn=orcladmin" "cn=jdoe" orclguid
version: 1
```

#### where:

- dn: cn=jdoe, cn=Users, dc=us, dc=example, dc=com
- orclguid: A14BEB42E822D605E040E50AB29327E7

For example, LDAP search for orclImpersonationGrantee:

```
ldapsearch -h host1.us.example.com -w welcome1 -p 16890
-b"dc=us,dc=example,dc=com" -D"cn=orcladmin" "cn=lsmith" orclImpersonationGrantee
version: 1
```

where:

- dn: cn=lsmith, cn=Users, dc=us, dc=example, dc=com
- orclImpersonationGrantee: A14BEB42E822D605E040E50AB29327E7 | 20100324163000Z | 20120524172000Z

Add this value to the orclImpersonationGrantee entry to impersonatee user in OID as follows:

```
A14BEB42E822D605E040E50AB29327E7 201003241630002 2012 05241720002
```

**Note:** No spaces are permitted in the list of individual values.

Object class and attribute definition for this attribute must be bootstrapped in the LDAP server's schema. OID 11.1.1.3 and later contains the necessary object class.

Access Manager retrieves impersonation grants of a given impersonatee when an impersonator attempts to create an impersonation session. However, if the grant doesn't exist for the given impersonator or if the current time is not within the time window of any such grants, impersonation session creation fails. Access Manager does not otherwise read or modify the grants within user profiles.

Subsequent revocation of the impersonation grant (for example, by modifying the orclImpersonationGrantee attribute) that authorized the impersonation session will not affect the impersonation sessions still in progress.

#### 6.1.3 Impersonation Trigger Invocation Using the SSO Service

An authenticated user can select to impersonate another user. The user interface to select which user to impersonate is provided by an application. After the information has been collected, the application invokes the impersonation trigger. This can be done by invoking one of the methods in the SSO Service as shown in Example 6–1 or directly by redirecting the user's browser to Access Manager trigger URLs.

For more information about the SSO Service, see "Configuring the Identity Provider, Property Sets, and SSO" in *Oracle Fusion Middleware Application Security Guide*.

Example 6–1 illustrates the methods required to use the SSO Service to abstract the specifics of the triggering mechanism (preferred).

#### Example 6–1 Required Method to Abstract Triggering Mechanism Using SsoService API

void beginImpersonation(HttpServletRequest request, HttpServletResponse response, Map<String, ?> props) throws SsoServiceException void endImpersonation(HttpServletRequest request, HttpServletResponse response, Map<String, ?> props) throws SsoServiceException

In this example props contains IMP\_USER\_ID of the impersonatee, SUCCESS\_URL, FAILURE\_URL, and TARGET\_URL similar to login/logout/auto-login API of the SSOService. Example 6–2 shows an abbreviated example.

#### Example 6–2 Abbreviated SsoService API Triggering Example

```
import oracle.security.jps.JpsException;
import oracle.security.jps.service.JpsServiceLocator;
import oracle.security.jps.service.ServiceLocator;
import oracle.security.jps.service.sso.SsoService;
public void doGet (HttpServletRequest req, HttpServletResponse res)
throws ServletException, IOException
{
    try {
      ServiceLocator serviceLocator = JpsServiceLocator.getServiceLocator();
      SsoService sso = (SsoService)serviceLocator.lookup(SsoService.class);
      Map m = new HashMap();
    }
}
```

```
m.put(SsoService.SUCCESS_URL, "https://login01.example.com:7777/appl2.html");
m.put(SsoService.FAILURE_URL, "https://login01.example.com:7777/fail.html");
m.put(SsoService.IMP_USER_ID, "mcooper");
sso.beginImpersonation(req, res, m);
[....]
m.put(SsoService.TARGET_URL, "https://login02.example.com:8080/
normalSession.html");
sso.endImpersonation(req, res, m);
} catch(JpsException jpse) {
jpse.printStackTrace();
}
```

Example 6–3 provides a snippet from jps-config.xml showing the configuration changes needed (imp.begin.url and imp.end.url properties):

#### Example 6–3 jps-config.xml With Changes For imp.begin.url and imp.end.url

```
<?xml version="1.0" encoding="UTF-8" standalone="yes"?>
<jpsConfig xmlns="http://xmlns.example.com/oracleas/schema/11/jps-config-11_1.xsd"</pre>
xmlns:xsi="http://www.w3.org/2001/XMLSchema-instance"
xsi:schemaLocation="http://xmlns.example.com/oracleas/schema/11/jps-config-11_1
1.xsd">
    <property value="off" name="oracle.security.jps.jaas.mode"/>
    <propertySets>
         <propertySet name="saml.trusted.issuers.1"></propertySet name="saml.trusted.issuers.1">
             <property value="www.example.com" name="name"/>
        </propertySet>
[...]
         <propertySet name="props.auth.uri.0"></propertySet name="props.auth.uri.0">
             <property value="/oamsso/logout.html" name="logout.url"/>
             <property
value="https://login01.example.com:7777/oam/server/impersonate/end
               name="imp.end.url"/>
             <property</pre>
value="https://login01.example.com:7777/oam/server/impersonate/start
               name="imp.begin.url"/>
             <property value="/${app.context}/adfAuthentication" name="login.url"
              .BASIC"/>
             <property value="/${app.context}/adfAuthentication" name="login.</pre>
              url.ANONYMOUS"/>
             <property value="/${app.context}/adfAuthentication" name="login.</pre>
              url.FORM"/>
        </propertySet>
         <propertySet name="props.auth.level.0"></propertySet name="props.auth.level.0">
             <property value="0" name="type-level:ANONYMOUS"/>
             <property value="1" name="type-level:BASIC"/>
             <property value="2" name="type-level:FORM"/>
        </propertySet>
    </propertySets>
```

[...]

}

# 6.1.4 Triggering Impersonation Without API Abstraction

To invoke the Access Manager impersonation triggers directly, without the use of an API abstraction, the redirection to Access Manager maintained trigger end point has to contain a specification of query parameters for userid, success\_url, and failure\_url. The userid field carries the Impersonatee's userid, the success\_url/failure\_url is where the impersonator's browser should be pointed to after the impersonation session has been created or failed to be created, respectively. The URLs provided must include protocol and host:port information, as shown in Example 6–4.

#### Example 6–4 Triggering Impersonation Without API Abstraction

https://login.example.com/oam/server/impersonate/start?userid=impersonatee userid&success\_url=SuccessRedirect URL&failure\_url=FailureRedirect URL

To terminate the impersonation session and restore the original impersonator's Access Manager session, the user interface must force a browser redirect to an Access Manager maintained end point, and provides the target URL for the impersonator to come back to shown in Example 6–5. Use of failure\_url is optional.

#### Example 6–5 Restore Original Impersonator's Session

https://login.example.com/oam/server/impersonate/end?end\_url=TargetRedirect URL&failure\_url=FailureRedirect URL

# 6.1.5 Impersonator Identity Communication During Impersonation Sessions

Table 6–2 provides the header names for communicating the identity of the impersonator to the downstream application. The WebGate uses an additional HTTP header injected into the request. The interested application may detect that the Access Manager impersonation session is in progress by inspecting the HTTP headers of inbound requests.

| Header Name               | Description                                                                                               |  |  |  |  |
|---------------------------|----------------------------------------------------------------------------------------------------|--|--|--|--|
| OAM_IMPERSONATOR_<br>USER | The header name that carries the impersonator userID.                                                     |  |  |  |  |
| OAM_REMOTE_USER           | The header that carries the end userID, which is the same as with a standard Access Manager user session. |  |  |  |  |

Table 6–2 Headers For Identity Information

# 6.2 Configuring Impersonation Support

The impersonation feature is not enabled by default. You enable the impersonation feature by either configuring oam-config.xml or by using the idmConfigTool command.

This section contains the following topics:

- Configuring Impersonation Using oam-config.xml
- Configuring Impersonation Using idmConfigTool
- Configuring the Authentication Scheme

# 6.2.1 Configuring Impersonation Using oam-config.xml

The impersonation feature for the OAM Server is enabled by configuring the oam-config.xml file as shown in Example 6–6.

This example shows the relevant section of the file and the parameters that can be set. EnableImpersonation must be set to 'true' to enable impersonation. The default setting is 'false'.

#### Example 6–6 Enabling Impersonation Feature in oam-config.xml

```
<Setting Name="ImpersonationConfig" Type="htf:map">
<Setting Name="EnableImpersonation" Type="xsd:boolean">true</Setting>
<Setting Name="UserAttributeName"
Type="xsd:string">orclImpersonationGrantee</Setting>
<Setting Name="ErrorPage" Type="xsd:string">/pages/servererror.jsp</Setting>
</Setting>
```

# 6.2.2 Configuring Impersonation Using idmConfigTool

For more information about the idmConfigTool command, see "Using the idmConfigTool Command" in Oracle Fusion Middleware Integration Guide for Oracle Identity Management Suite.

To configure the impersonation feature using idmConfigTool:

- Use idmConfigTool with the -prepareStoreID command to seed the Identity Store with the users required by Access Manager. The command syntax is ./idmConfigTool.sh -prepareIDStore mode=OAM input\_file=input\_parameters.
- 2. Configure the impersonation feature using idmConfigTool with the configOAM command with the parameter OAM11G\_IMPERSONATION\_FLAG:true. The command syntax is ./idmConfigTool.sh -configOAM input\_file=input\_parameters.
- **3.** Define the impersonator grant permissions by providing the session timestamps for the impersonation session duration. The format of individual values is <*Impersonator orclGUID>* | <*begin LDAP timestamp>* | <*end LDAP timestamp>*. No spaces are permitted.

For example, in OID add similar timestamp values to orclImpersonationGrantee entry as shown in the following:

83295E092B2F9FD4E040E50AEBB91998|20100604224517Z|20110604224517Z;90FE8C8083CEBC 1FE040E50AEBB9176A|20100704224517Z|20110604224517Z

#### where:

- The first block is the GUID of the impersonator. As shown here, 83295E092B2F9FD4E040E50AEBB91998 is the GUID of the impersonator.
- The second block is the timestamp start date.
- The third block is the timestamp end date.
- **4.** Submit the data to the LDAP server.

#### 6.2.3 Configuring the Authentication Scheme

For impersonation support the authentication scheme for the protected application must be set to LDAPScheme. This must be done before initiating an impersonation session. For more information about the LDAPScheme, see "Managing Authentication Schemes" in Oracle Fusion Middleware Administrator's Guide for Oracle Access Management.

To set the authentication scheme to LDAPScheme:

- In the Oracle Access Management administration console, go to the Policy Configuration tab, App Domain, Authentication Policies, Protected Resource Policy.
- 2. From the Authentication Scheme list, select LDAPScheme.

# 6.3 Testing SSO Login and Impersonation

The steps to test impersonation set up will vary according to your environment and your custom user interface. The following general advise is provided as an example of the steps to take, adjust as needed for your environment.

#### To test SSO login and impersonation

- 1. Log in to Oracle Access Management using your own userID and credentials.
- **2.** Access a resource for which you have authorization to verify that Access Manager is working with your credentials as expected.
- **3.** Start your impersonation session.
- **4.** In the impersonation confirmation form that appears, enter your own (that is, impersonator's) password and click Submit to provide impersonation consent.
- **5.** In the same browser, access a resource for which the impersonated user has authorization.
- **6.** Confirm the Impersonating column in the Access Manager Session Management Page displays true.

For more information, see "About the Session Management Page" in *Oracle Fusion Middleware Administrator's Guide for Oracle Access Management*.

**7.** Confirm that HTTP header variables (OAM\_REMOTE\_USER and OAM\_ IMPERSONATOR\_USER) are set in the impersonation session by using a script or Perl program that will print header variable.

For more information, see Section 6.1.5, "Impersonator Identity Communication During Impersonation Sessions".

- 8. Terminate your impersonation session.
- **9.** Confirm that OAM\_REMOTE\_USER is set to user before impersonation trigger, and OAM\_IMPERSONATOR\_USER HTTP header variable is empty or blank, by using a script or Perl program that will print header var.

# Part III

# **Developing with Mobile and Social**

This part discusses developing applications using the Oracle Access Management Mobile and Social SDK and APIs.

It includes the following chapters:

- Chapter 7, "Developing Applications Using the Mobile and Social Client SDKs"
- Chapter 8, "Developing Mobile Services Applications with the Java Client SDK"
- Chapter 9, "Developing Mobile Services Applications with the iOS Client SDK"
- Chapter 10, "Developing Mobile Services Applications with the Android Client SDK"
- Chapter 11, "Developing Applications Using the Social Identity Client SDK"
- Chapter 12, "Extending the Capabilities of the Mobile and Social Server"
- Chapter 13, "Using the Mobile and Social REST API"

7

# Developing Applications Using the Mobile and Social Client SDKs

This chapter briefly introduces the Mobile and Social client SDKs. This chapter includes the following topics:

- Before you Begin
- Introduction to Developing Mobile Services Applications
- Introduction to Developing Internet Identity Services Applications

# 7.1 Before you Begin

Before you start work on an application that will use the Oracle Access Management Mobile and Social service, you should read the "Understanding Mobile and Social" chapter in *Oracle Fusion Middleware Administrator's Guide for Oracle Access Management*. This Developer's Guide assumes that you understand Mobile and Social terminology and concepts.

In this guide the Mobile and Social *client program* (or *client app*) is the portion of code that you build into an application to utilize authentication, authorization, and user profile services on a remote server. Your application can be any application that uses HTTP. It does not have to be a mobile application.

# 7.2 Introduction to Developing Mobile Services Applications

Three Client SDKs—Android, iOS, and Java—are provided for building Identity security features into your applications and enabling you to use your existing Identity infrastructure for authentication, authorization, and directory-access services. The easiest way to get your app to interact with Mobile Services is to use one of the offered client SDKs.

**Note:** If you are developing an application on a platform or device that cannot use the Android, iOS, or Java SDKs, you can write code to directly send Mobile and Social REST calls to the Mobile and Social server.

See Chapter 13, "Using the Mobile and Social REST API", which documents the Mobile and Social REST API.

If you use a Mobile Services SDK, you do not need to know the REST call syntax that the Mobile Services client uses to communicate with the Mobile and Social server.

The following table lists the features that each Mobile Services Client SDK is capable of.

| Table 7–1 | Features and Capabilities | s of the Java and iOS N | <i>Iobile Services Client SDKs</i> |
|-----------|---------------------------|-------------------------|------------------------------------|
|-----------|---------------------------|-------------------------|------------------------------------|

| Feature                                                                                                    | Android | iOS | Java | Notes                                                                                                |
|----------------------------------------------------------------------------------------------------|---------|-----|------|----------------------------------------------------------------------------------------------------|
| Build a mobile application that car<br>acquire Client Registration Handle<br>User, and Access Tokens through a<br>Mobile and Social Server | V       | V   |      | See Chapter 10,<br>"Developing Mobile<br>Services<br>Applications with<br>the Android Client<br>SDK" |
|                                                                                                    |         |     |      | See Chapter 9,<br>"Developing Mobile<br>Services<br>Applications with<br>the iOS Client SDK"         |
| Build a desktop application that<br>can acquire Client, User, and<br>Access Tokens through a Mobile<br>and Social Server                   |         |     | V    | See Chapter 8,<br>"Developing Mobile<br>Services<br>Applications with<br>the Java Client SDK"        |
| Interact with a Directory server<br>and implement User Profile<br>Services                                                                 | ~       | V   | V    | See Chapter 10,<br>"Developing Mobile<br>Services<br>Applications with<br>the Android Client<br>SDK" |
|                                                                                                    |         |     |      | See Chapter 9,<br>"Developing Mobile<br>Services<br>Applications with<br>the iOS Client SDK"         |
|                                                                                                    |         |     |      | See Chapter 8,<br>"Developing Mobile<br>Services<br>Applications with<br>the Java Client SDK"        |
| Create a mobile single sign-on<br>(SSO) app                                                                                                | ~       | ~   |      | See Chapter 10,<br>"Developing Mobile<br>Services<br>Applications with<br>the Android Client<br>SDK" |
|                                                                                                    |         |     |      | See Chapter 9,<br>"Developing Mobile<br>Services<br>Applications with<br>the iOS Client SDK"         |

# 7.2.1 Building Applications With User Profile Services

This section contains notes and information about building applications with User Profile Services. This information is not specific to any one SDK.

#### **Case Sensitivity**

In general, LDAP attribute names are not case sensitive. However, when communicating with the Oracle Identity Governance Framework (IGF) APIs, LDAP attribute names *are* case sensitive.

#### **Special Characters**

Special characters should be replaced with their hex value equivalents in the search filter.

**Note:** The WebLogic Server embedded LDAP server does not allow special characters to be included in the user name. User names are case sensitive and must be unique. Do not use commas, tabs, or any other characters in the following comma-separated list:

< >, #, |, &, ?, ( ), { }

# 7.3 Introduction to Developing Internet Identity Services Applications

Developers who maintain Java-compliant Web applications can add Internet Identity Services functionality to their Web offering using the Mobile and Social Internet Identity Services SDK. This SDK is available for Java-powered Web applications only.

For information about how to use the SDK to integrate Internet Identity Services with a Java-powered Web application, see Chapter 11, "Developing Applications Using the Social Identity Client SDK."

This Developer's Guide also includes information about how to add additional OpenID and OAuth Service Providers by implementing a Java interface. For information, see Section 12.2, "Create a new Identity Service Provider for Internet Identity Services".

# Developing Mobile Services Applications with the Java Client SDK

This chapter describes how to use the Java Client SDK to build desktop applications. The Java Client SDK does not provide support for building applications on mobile devices. This chapter includes the following topics:

- Overview
- Invoking Authentication Services With the Java Client SDK
- Invoking User Profile Services with the Java Client SDK
- Invoking Authorization Services With the Java Client SDK

# 8.1 Overview

The Mobile and Social Java Client SDK for Mobile Services is included in the Oracle Access Management distribution package and can also be downloaded from the Oracle Technical Network (OTN) website.

In addition to this *Developer's Guide*, API documentation generated by the Javadoc tool is available. Refer to the available API documentation for descriptions of API classes, interfaces, constructors, methods, and fields. This documentation is provided as HTML in the SDK, and can also be downloaded from the Oracle Access Management product library in PDF and HTML formats as the *Oracle Fusion Middleware Java API Reference for Mobile and Social*.

# 8.2 Invoking Authentication Services With the Java Client SDK

This section provides sample code that illustrates how to request a Client Token, a User Token, and an Access Token.

A token contains attributes related to the item, as well as encrypted information that establishes the authority, validity, or identity of the token bearer. A Client Token contains credential information, a User Token encapsulate the Client Token, and an Access Token contains the security information needed to access a protected resource.

The sample code in this section supports the "JWTAuthentication" (JSON Web Token Authentication) service type. Refer to "Configuring Mobile Services" in *Oracle Fusion Middleware Administrator's Guide for Oracle Access Management* for information about configuring a service provider.

The code samples in this section are organized into the following categories:

Getting Started

- Create a Client Token
- Create a User Token
- Create an Access Token
- Validate a Client Token
- Validate a User Token
- Perform a User Lookup Using the User Token
- Delete the Client Token

### 8.2.1 Getting Started

Import the following Java client SDK classes from the oic\_clientsdk.jar file:

```
import oracle.security.idaas.rest.jaxrs.client.sdk.ClientSDKConfig;
import oracle.security.idaas.rest.jaxrs.client.sdk.Headers;
import oracle.security.idaas.rest.jaxrs.client.sdk.HeadersDefaultImpl;
import oracle.security.idaas.rest.jaxrs.client.sdk.OICClientException;
import oracle.security.idaas.rest.jaxrs.client.sdk.authentication.AuthenticationClient;
import oracle.security.idaas.rest.jaxrs.client.sdk.authentication.AuthenticationResult;
import oracle.security.idaas.rest.jaxrs.client.sdk.authentication.TokenCreateRequest;
import oracle.security.idaas.rest.jaxrs.client.sdk.authentication.TokenCreateRequestImpl;
import oracle.security.idaas.rest.jaxrs.client.sdk.authentication.TokenDeleteRequest;
import oracle.security.idaas.rest.jaxrs.client.sdk.authentication.TokenDeleteRequest;
import oracle.security.idaas.rest.jaxrs.client.sdk.authentication.TokenDeleteRequest;
import oracle.security.idaas.rest.jaxrs.client.sdk.authentication.TokenExchangeRequest;
import oracle.security.idaas.rest.jaxrs.client.sdk.authentication.TokenExchangeRequest;
import oracle.security.idaas.rest.jaxrs.client.sdk.authentication.TokenExchangeRequest;
import oracle.security.idaas.rest.jaxrs.client.sdk.authentication.TokenExchangeRequest;
import oracle.security.idaas.rest.jaxrs.client.sdk.authentication.TokenExchangeRequestImpl;
import oracle.security.idaas.rest.jaxrs.client.sdk.authentication.TokenReadRequest;
import oracle.security.idaas.rest.jaxrs.client.sdk.authentication.TokenReadRequest;
```

Initialize the ClientSDKConfig object, then define the endpoints for various actions using the service provider jwtauthentication. Then initialize the AuthenticationClient object.

```
AuthenticationClientSDKConfig cc = new AuthenticationClientSDKConfig();
cc.setRegisterationServiceURI("http://hostcomputer.example.com:18001/
oic_rest/rest/jwtauthentication/register");
```

```
cc.setAuthenticationServiceURI("http://hostcomputer.example.com:18001/
oic_rest/rest/jwtauthentication/authenticate");
```

```
cc.setAccessTokenServiceURI("http://hostcomputer.example.com:18001/
oic_rest/rest/jwtauthentication/access");
```

```
cc.setTokenInfoServiceURI("http://hostcomputer.example.com:18001/
oic_rest/rest/jwtauthentication/tokens/info");
```

AuthenticationClient tc = new AuthenticationClient(cc);

# 8.2.2 Create a Client Token

Define the required parameters for the Client Token request and then request to create the token. Save the result of the token request in a variable named savedClientToken:

```
String subjectType = "USERCREDENTIAL";
String uname = "profileid1";
String password = "secret12";
String tokenTypeToCreate = "CLIENTTOKEN";
TokenCreateRequest tcrd = new TokenCreateRequestImpl(subjectType, uname, password,
tokenTypeToCreate);
```

```
Headers headers = new HeadersDefaultImpl();
AuthenticationResult savedClientToken = tc.createToken(tcrd, headers);
```

### 8.2.3 Create a User Token

Define the required parameters for the User Token request and request to create the token. Add the Client Token from the previous step to the REST authorization header and save the result of the User Token request in a variable named savedUserToken:

```
String subjectType = "USERCREDENTIAL";
String uname = "sean";
String password = "secret12";
String tokenTypeToCreate = "USERTOKEN";
TokenCreateRequest tcrd = new TokenCreateRequestImpl(subjectType, uname, password,
tokenTypeToCreate);
Headers headers = new HeadersDefaultImpl();
```

```
//Value expects certain format including type...
String tokenHeaderValue = "TOKEN" + " " + savedClientToken.getValue();
headers.setIdaasRestAuthZHeader(tokenHeaderValue);
AuthenticationResult savedUserToken = tc.createToken(tcrd, headers);
```

### 8.2.4 Create an Access Token

Define the required parameters for the Access Token request and request to create the token. Save the result of the token request in a variable named savedAccessToken.

```
String resource = "http:myserver.com:8080/index.html";
String context = "QaZdhh77randomstuff";
String tokenSubjectValue = savedClientToken.getValue();
String credentialSubjectType = "TOKEN";
String newTokenTypeToCreate = "ACCESSTOKEN";
TokenExchangeRequest tcberd = new TokenExchangeRequestImpl(credentialSubjectType,
tokenSubjectValue, resource, context, newTokenTypeToCreate);
AuthenticationResult savedAccessToken = tc.createToken(tcberd, headers);
```

# 8.2.5 Validate a Client Token

```
String tokenValueToVerify = savedClientToken.getValue();
String tokenSubjectTypeToVerify = "TOKEN";
headers = new HeadersDefaultImpl();
headers.setIdaasRestAuthZHeader("TOKEN " + tokenValueToVerify);
TokenReadRequest tokenToRead = new TokenReadRequestImpl();
tokenToRead.setSubjectValue(tokenValueToVerify);
tokenToRead.setSubjectType(tokenSubjectTypeToVerify);
AuthenticationResult retrievedToken = tc.readToken(tokenToRead, headers);
System.out.println("Token returned from readToken() =" + retrievedToken.getValue());
if (null != savedClientToken && null != retrievedToken {
    System.out.println("Does value in savedClientToken == retrievedToken?" +
    savedClientToken.getValue().equals(retrievedToken.getValue()));
```

```
}
```

# 8.2.6 Validate a User Token

```
Headers headers = new HeadersDefaultImpl();
headers.setIdaasRestAuthZHeader("TOKEN " + savedClientToken.getValue());
TokenReadRequest tokenToRead = new TokenReadRequestImpl();
tokenToRead.setSubjectValue(savedUserToken.getValue());
tokenToRead.setSubjectType("TOKEN");
AuthenticationResult retrievedToken = tc.readToken(tokenToRead, headers);
System.out.println("Token returned from readToken() =" + retrievedToken.getValue());
if (null != savedUserToken && null != retrievedToken) {
    System.out.println("Does value in savedUserToken == retrievedToken?" +
    savedUserToken.getValue().equals(retrievedToken.getValue());
}
```

# 8.2.7 Perform a User Lookup Using the User Token

In this step, User is a protected resource that is protected by the authentication provider.

```
UserProfileClientSDKConfig cc = new UserProfileClientSDKConfig(serviceURI);
PeopleClient pc = new PeopleClient(cc);
```

```
final String SEARCH_PAGE_POSITION_QUERY_PARAM_NAME = "pagePos";
final String SEARCH_PAGE_SIZE_QUERY_PARAM_NAME = "pageSize";
String pageSizeValue = "1"; //Just get one user for this test.
String pageSizePosition = "0";
```

```
//Now do a search and fetch first page o results.
Map<String, String> queryParameters = new HashMap<String, String>();
queryParameters.put(SEARCH_PAGE_SIZE_QUERY_PARAM_NAME, pageSizeValue);
queryParameters.put(SEARCH_PAGE_POSITION_QUERY_PARAM_NAME, pageSizePosition);
```

```
// Set Header to include the User Token for authetication.
Headers headers = new HeadersDefaultImpl();
headers.setAuthZHeader(savedUserToken);
```

//Perform search operation.
JSONCollection searchResults = pc.searchUsers(queryParameters, headers);

# 8.2.8 Delete the Client Token

```
String deleteSubjectValue = savedClientToken.getValue(); //use first token value
String deleteTokenType = "TOKEN";
TokenDeleteRequest tokenToDelete = new TokenDeleteRequestImpl();
tokenToDelete.setSubjectValue(deleteSubjectValue);
tokenToDelete.setTokenType(deleteTokenType);
boolean result = false;
result = tc.deleteToken(tokenToDelete, headers);
```

# 8.3 Invoking User Profile Services with the Java Client SDK

Before working with the code samples in this section, see "Building Applications With User Profile Services" for notes and information that are not specific to this SDK.

The code samples in this section are organized into the following categories:

Working with People

- Working With Groups
- Working With Organizations
- Searching With Paging Support

#### 8.3.1 Working with People

The following code samples demonstrate how to interact with User records located in a Directory store that User Profile Services can access and update. This section covers the following basic scenarios:

- Getting set up
- Creating a User
- Reading a User
- Updating a User
- Deleting a User
- Searching for a User
- Retrieving User Attributes and Validating the Results

#### 8.3.1.1 Getting set up

First import the following Java classes from the oic\_clientsdk.jar file, then declare the "people" Service URI global variable.

```
import oracle.security.idaas.rest.jaxrs.client.sdk.ClientSDKConfig;
import oracle.security.idaas.rest.jaxrs.client.sdk.Headers;
import oracle.security.idaas.rest.jaxrs.client.sdk.HeadersDefaultImpl;
import oracle.security.idaas.rest.jaxrs.client.sdk.OICClientException;
import oracle.security.idaas.rest.jaxrs.client.sdk.userprofile.JSONCollection;
import oracle.security.idaas.rest.jaxrs.client.sdk.userprofile.PeopleClient;
```

```
private static String serviceURI = "http://hostcomputer.example.com:18001/oic_
rest/rest/userprofile/people";
```

#### 8.3.1.2 Creating a User

#### The following sample creates a User record with uid peopletestuser123.

```
UserProfileClientSDKConfig cc = new UserProfileClientSDKConfig(serviceURI);
PeopleClient pc = new PeopleClient(cc);
```

```
//Just generate some fake user info.
String uid = "peopletestuser123";
String userpassword = "secret123";
String sn = uid;
String cn = uid;
String mail = uid + "@example.com";
//Now put these values into the resourceAttrs map, and pass to helper.
Map<String, Object> resourceAttrs = new HashMap<String, Object>();
resourceAttrs.put("uid", uid);
resourceAttrs.put("password", userpassword);
resourceAttrs.put("lastname", sn);
```

```
resourceAttrs.put("commonname", cn);
```

```
resourceAttrs.put("mail", mail);
```

```
List<String> phoneNums = new ArrayList<String>();
phoneNums.add("408-123-5555");
```

phoneNums.add("408-123-9999"); resourceAttrs.put("telephone", phoneNums); String personJson = pc.createUser(resourceAttrs, new HeadersDefaultImpl());

#### 8.3.1.3 Reading a User

The following sample retrieves the User record with uid peopletestuser123.

```
UserProfileClientSDKConfig cc = new UserProfileClientSDKConfig(serviceURI);
PeopleClient pc = new PeopleClient(cc);
```

```
String uidForExistingUser = "peopletestuser123";
```

```
//now GET that user just to check
Map<String, String> queryParameters = new HashMap<String, String>();//none yet
String existingUser = pc.readUser(uidForExistingUser, queryParameters, new HeadersDefaultImpl());
boolean found = false;
JSONObject jo = new JSONObject(existingUser);
String s = jo.getString("uid");
found = s.equalsIgnoreCase(uid);
```

#### 8.3.1.4 Updating a User

The following sample updates the User record with uid peopletestuser123.

```
UserProfileClientSDKConfig cc = new UserProfileClientSDKConfig(serviceURI);
PeopleClient pc = new PeopleClient(cc);
```

//Just generate some fake user info.
final String CN\_VALUE = "UPDATED CN";

```
String uidForExistingUser = "peopletestuser123"; //From class-defined uid.
```

//now make some attributes with new values to update Map<String, Object> attrsToUpdate = new HashMap<String, Object>(); attrsToUpdate.put("commonname", CN\_VALUE); String result = pc.updateUser(uidForExistingUser, attrsToUpdate,new HeadersDefaultImpl());

#### 8.3.1.5 Deleting a User

The following sample deletes the User record with uid peopletestuser123.

```
UserProfileClientSDKConfig cc = new UserProfileClientSDKConfig(serviceURI);
PeopleClient pc = new PeopleClient(cc);
```

boolean deleteResult = pc.deleteUser("peopletestuser123", new HeadersDefaultImpl());

#### 8.3.1.6 Searching for a User

The following sample searches for the User record with uid peopletestuser123.

```
UserProfileClientSDKConfig cc = new UserProfileClientSDKConfig(serviceURI);
PeopleClient pc = new PeopleClient(cc);
```

```
//now do a search on uid attribute
Map<String, String> queryParameters = new HashMap<String, String>();
String queryValue = "peopletestuser"+ "*";
queryParameters.put("searchparam.uid", queryValue);
```

```
//Set query parameters and empty headers.
JSONCollection searchResult = pc.searchUsers(queryParameters, new HeadersDefaultImpl());
```

//Get raw JSON array value in "elements" attribute.

```
String elementJSONString = searchResult.getJsonArrayElements();
JSONArray ja = null;
ja = new JSONArray(elementJSONString);
//Now try to match the result to the expected User with uid.
JSONObject elem = null;
boolean found = false;
for(int i=0; i<ja.length() && found==false; i++) {
    elem = ja.getJSONObject(i); //Get item from array
    String u = elem.getString("uid");
    //Check if attr is present AND matches some value.
    if(u.equalsIgnoreCase("peopletestuser123")) {
      found = true;
    }
}
```

#### 8.3.1.7 Retrieving User Attributes and Validating the Results

The following sample retrieves the user attribute commonname and checks that the attribute description is not present.

```
final String ATTRIBUTES_TO_FETCH_QUERY_PARAM_NAME = "attrsToFetch";
String attributeToFetchName = "commonname"; //fetch this attribute
String attributeShouldNotBePresent = "description";
ClientSDKConfig cc = new ClientSDKConfig(serviceURI);
PeopleClient pc = new PeopleClient(cc);
//Now GET that User just to check.
Map<String, String> queryParameters = new HashMap<String, String>();
queryParameters.put(ATTRIBUTES_TO_FETCH_QUERY_PARAM_NAME, attributeToFetchName);
String existingUser = pc.readUser("peopletestuser123", queryParameters, new HeadersDefaultImpl());
boolean found = false;
try {
 JSONObject jo = new JSONObject(existingUser);
  //Throws exception if attribute not present
 String s = jo.getString(attributeToFetchName);
 found = true;
} catch (JSONException je) {
  found = false;
}
//Now verify that a certain attribute is NOT present.
found = false;
try {
 JSONObject jo = new JSONObject(existingUser);
  //throws exception if attribute not present
  for(Iterator it = jo.keys(); it.hasNext() && found==false; ) {
    String key = (String) it.next();
      if(key.equalsIgnoreCase(attributeShouldNotBePresent)) {
        found = true; //Bad if present because it should not be.
      }
 }
```

```
} catch (JSONException je) {}
```

# 8.3.2 Working With Groups

A *group* is a set of Users.

This section presents code samples that cover the following basic scenarios:

- Getting set up
- Creating a Group
- Reading a Group
- Updating a Group
- Deleting a Group
- Searching a Group
- Searching Groups With Paging Support
- Adding a User to a Group
- Getting Group Membership Info
- Searching for a Member Within a Group
- Removing a Member From a Group
- Assigning Group Ownership
- Getting Group Ownership Info
- Searching for the Owner of a Group
- Removing a Group Owner
- Adding a Group (or a User) to a Group Using addMemberOf
- Getting the Membership of a Group Using getMemberOf
- Searching a Group Using searchMemberOf
- Removing a Group (or a User) from a Group Using deleteMemberOf
- Assigning Group Ownership Using addOwnerOf
- Getting Group Ownership Info Using getOwnerOf
- Searching for the Owner of a Group Using searchOwnerOf

#### 8.3.2.1 Getting set up

First import the following Java classes, then declare the "groups" Service URI global variable.

```
import oracle.security.idaas.rest.jaxrs.client.sdk.ClientSDKConfig;
import oracle.security.idaas.rest.jaxrs.client.sdk.HeadersDefaultImpl;
import oracle.security.idaas.rest.jaxrs.client.sdk.OICClientException;
import oracle.security.idaas.rest.jaxrs.client.sdk.userprofile.GroupsClient;
import oracle.security.idaas.rest.jaxrs.client.sdk.userprofile.JSONCollection;
private static GroupsClient gc = null;
private static PeopleClient pc = null;
```

```
private static String roleServiceURI = 'http://hostcomputer.example.com:18001/oic_rest/
rest/userprofile/groups";
```

```
private static String peopleServiceURI = "http://hostcomputer.example.com:18001/oic_rest/
rest/userprofile/people";
```

```
Map<String, String> accessURIMap = Util.createAccessURIMap("manager", "reports", "memberOf",
"members", "groupMemberOf", "groupMembers", "ownerOf", "personOwner", "groupOwner",
"groupOwnerOf");
Map<String, String> entityURIMap = Util.createEntityURIMap("report-uri", "manager-uri",
"person-uri", "group-uri", "member-uri", "group-uri", "owner-uri", "group-uri", "group-uri",
"owner-uri");
UserProfileClientSDKConfig cc = new UserProfileClientSDKConfig(roleServiceURI);
cc.setAccessURIMap(accessURIMap);
cc.setEntityURIMap(entityURIMap);
gc = new GroupsClient(cc);
UserProfileClientSDKConfig cc2 = new UserProfileClientSDKConfig(peopleServiceURI);
cc2.setAccessURIMap(accessURIMap);
cc2.setEntityURIMap(entityURIMap);
```

# pc = new PeopleClient(cc2);

#### 8.3.2.2 Creating a Group

```
Map<String, Object> resourceAttrs = new HashMap<String, Object>();
resourceAttrs.put("commonname", "testGroup");
resourceAttrs.put("description", "testGroupDescription");
String creategroup = gc.createGroup(resourceAttrs, new HeadersDefaultImpl());
```

#### 8.3.2.3 Reading a Group

```
String readgroup = gc.readGroup("testGroup", new HashMap<String, String>(), new
HeadersDefaultImpl());
```

#### 8.3.2.4 Updating a Group

Map<String, Object> resourceAttrs2 = new HashMap<String, Object>(); resourceAttrs2.put("description", "new description"); String udpatedgroup = gc.updateGroup("testGroup", resourceAttrs2, new HeadersDefaultImpl());

#### 8.3.2.5 Deleting a Group

boolean deletedgroup = gc.deleteGroup("testGroup", new HeadersDefaultImpl());

#### 8.3.2.6 Searching a Group

```
//search with searchOperator = OR, commonname and description
Map<String, String> queryParams = new HashMap<String,String>();
String commonname = "testGroup" + 1;
String description = "testGroup" + "Description";
queryParams.put("searchparam.commonname", commonname);
queryParams.put("searchparam.description", description);
queryParams.put("searchFilter","SimpleOR");
JSONCollection searchResult = gc.searchGroups(queryParams, new HeadersDefaultImpl());
```

```
//get raw JSON array value in "elements" attribute
```

```
String elementJSONString = searchResult.getJsonArrayElements();
JSONArray ja = new JSONArray(elementJSONString);
```

#### 8.3.2.7 Searching Groups With Paging Support

The following sample searches for a group and returns the results one page at a time.

```
final String SEARCH_PAGE_POSITION_QUERY_PARAM_NAME = "pagePos";
final String SEARCH_PAGE_SIZE_QUERY_PARAM_NAME = "pageSize";
String pageSizeValue = "1"; //just get one group for this test
String pageSizePosition = "0";
```

//now do a search and fetch first page o results
Map<String, String> queryParams = new HashMap<String, String>();
queryParams.put(SEARCH\_PAGE\_SIZE\_QUERY\_PARAM\_NAME, pageSizeValue);
queryParams.put(SEARCH\_PAGE\_POSITION\_QUERY\_PARAM\_NAME, pageSizePosition);
JSONCollection searchResults = gc.searchGroups(queryParams, new HeadersDefaultImpl());

```
//get raw JSON array value in "elements" attribute
String elementJSONString = searchResults.getJsonArrayElements();
JSONArray ja = null;
ja = new JSONArray(elementJSONString);
boolean justOneFound = false;
```

```
//the search returns a set with just one user
if (ja.length() == Integer.parseInt(pageSizeValue)) {
   justOneFound = true;
}
```

#### 8.3.2.8 Adding a User to a Group

The following sample uses the addPersonMember method. Also see Adding a Group (or a User) to a Group Using addMemberOf.

```
String resultRoleMembership = gc.addPersonMember("testGroup", "testuser123", new
HeadersDefaultImpl());
```

#### 8.3.2.9 Getting Group Membership Info

The following sample uses the getPersonMember method. Also see Getting the Membership of a Group Using getMemberOf.

```
Map<String, String> queryParameters = new HashMap<String, String>(); //none yet
String membershipId ="testuser123";
String result = gc.getPersonMember("testGroup",membershipId,queryParameters, new
HeadersDefaultImpl());
```

#### 8.3.2.10 Searching for a Member Within a Group

The following sample uses the searchGroupMembers method. Also see Searching a Group Using searchMemberOf.

```
String queryFilter = "(uid=" +"*)";
Map<String, String> queryParams = new HashMap<String, String>();
queryParams.put("nativequery", queryFilter);
```

```
//need to use membership uri such as ...doctors/members
JSONCollection searchResults = gc.searchPersonMembers("testGroup", queryParams, new
HeadersDefaultImpl());
```

```
//get raw JSON array value in "elements" attribute
String elementJSONString = searchResults.getJsonArrayElements();
JSONArray ja = null;
ja = new JSONArray(elementJSONString);
//Sample of how to get the members' URIS. A client could call GET on each of these
// persons' URIs using the person client API to get details about each member.
Set<String> userUriSet = new HashSet<String>();
final String PERSON_URI_FIELD_NAME = "person-uri";
for (int i=0; i<ja.length(); i++) {</pre>
  JSONObject jo = ja.getJSONObject(i);
  //Get the URI field of this user.
  String uri = jo.getString(PERSON_URI_FIELD_NAME);
  if (uri != null && !uri.isEmpty()) {
     userUriSet.add(uri);
  }
}
// Get Group members in the group.
```

```
searchResults = gc.searchGroupMembers("testGroup", queryParams, new HeadersDefaultImpl());
```

#### 8.3.2.11 Removing a Member From a Group

The following sample uses the deletePersonMember method. Also see Removing a Group (or a User) from a Group Using deleteMemberOf.

boolean result = gc.deletePersonMember("testGroup", "testuser123", new HeadersDefaultImpl());

#### 8.3.2.12 Assigning Group Ownership

The following sample demonstrates how to assign ownership of a group to a user or a group.

```
// Add user testuser123 to group testGroup as group owner.
String resultRoleOwnership = gc.addPersonOwner("testGroup", "testuser123",
new HeadersDefaultImpl());
```

```
// Add group testSubGroup to group testGroup as group owner.
String resultRoleOwnership2 = gc.addGroupOwner("testGroup", "testSubGroup",
new HeadersDefaultImpl());
```

#### 8.3.2.13 Getting Group Ownership Info

```
Map<String, String> queryParameters = new HashMap<String, String>();//none yet
String ownershipId="testuser123";
String result = gc.getPersonOwner("testGroup", ownershipId, queryParameters,
new HeadersDefaultImpl());
ownershipId ="testSubGroup";
result = gc.getGroupOwner("testGroup", ownershipId, queryParameters,
new HeadersDefaultImpl());
```

#### 8.3.2.14 Searching for the Owner of a Group

```
String queryFilter = "(uid=" +"*)";
Map<String, String> queryParams = new HashMap<String, String>();
queryParams.put("nativequery", queryFilter);
// Get Person owners in the group.
JSONCollection searchResults = gc.searchPersonOwners("testGroup", queryParams,
new HeadersDefaultImpl());
// Get raw JSON array value in the "elements" attribute.
String elementJSONString = searchResults.getJsonArrayElements();
JSONArray ja = null;
ja = new JSONArray(elementJSONString);
// Sample of how to get the members' URIS. A client could call GET on each of these
// person URIs using the person client API and get details on each member.
Set<String> userUriSet = new HashSet<String>();
final String OWNER_URI_FIELD_NAME = "owner-uri";
for(int i=0; i<ja.length(); i++) {</pre>
 JSONObject jo = ja.getJSONObject(i);
 //Get URI field of this user.
 String uri = jo.getString(OWNER_URI_FIELD_NAME);
 if (uri != null && !uri.isEmpty()) {
   userUriSet.add(uri);
 }
}
// Get Group owners in the group.
```

searchResults = gc.searchGroupOwners("testGroup", queryParams, new HeadersDefaultImpl());

#### 8.3.2.15 Removing a Group Owner

```
boolean result = gc.deletePersonOwner("testGroup", "testuser123", new HeadersDefaultImpl());
boolean result2= gc.deleteGroupOwner("testGroup", "testSubGroup", new HeadersDefaultImpl());
```

#### 8.3.2.16 Adding a Group (or a User) to a Group Using addMemberOf

The following sample demonstrates how to use the addMemberOf method to make a group a member of another group, or how to make a user a member of a group.

```
// Add group "testSubGroup" to be a member of group "testGroup"
String resultRoleMembership2= gc.addMemberOf("testGroup", "testSubGroup",
new HeadersDefaultImpl());
```

```
// Add user "testuser123" to be a member of group "testGroup"
String resultRoleMembership = pc.addMemberOf("testuser123", "testGroup",
new HeadersDefaultImpl());
```

#### 8.3.2.17 Getting the Membership of a Group Using getMemberOf

The following sample demonstrates how to use the getMemberOf method to get relationship data about a specified group.

```
// Get relationship data where user "testuser123" is a member of group "testGroup"
String resultRoleMembership = pc.getMemberOf("testuser123", "testGroup", new HeadersDefaultImpl());
```

// Get relationship data where group "testsubGroup" is a member of group "testGroup"
String resultRoleMembership2= gc.getMemberOf("testGroup", "testSubGroup",
new HeadersDefaultImpl());

#### 8.3.2.18 Searching a Group Using searchMemberOf

```
String gueryFilter = "(uid=" +"*)";
Map<String, String> queryParams = new HashMap<String, String>();
queryParams.put("nativequery", queryFilter);
// Search groups of which Person "testuser123" is a member
JSONCollection searchResults = pc.searchMemberOf("testuser123", queryParams,
new HeadersDefaultImpl());
//Get raw JSON array value in "elements" attribute
String elementJSONString = searchResults.getJsonArrayElements();
JSONArray ja = null;
ja = new JSONArray(elementJSONString);
// Sample of how to get the members' URIS. A client could call GET on each of these
// person URIs using the person client API to get details about each member.
Set<String> groupUriSet = new HashSet<String>();
final String GROUP_URI_FIELD_NAME = "group-uri";
for(int i=0; i<ja.length(); i++) {</pre>
 JSONObject jo = ja.getJSONObject(i);
  //Get URI field of this user.
 String uri = jo.getString(GROUP_URI_FIELD_NAME);
 if (uri != null && !uri.isEmpty()) {
    groupUriSet.add(uri);
 }
}
// Search Groups of which group "testSbuGroup" is a member.
searchResults = gc.searchMemberOf("testSubGroup", queryParams, new HeadersDefaultImpl());
```

#### 8.3.2.19 Removing a Group (or a User) from a Group Using deleteMemberOf

```
// Delete member "testuser123" from group "testGroup"
boolean result = pc.deleteMemberOf("testuser123","testGroup", new HeadersDefaultImpl());
// Delete member "testSubGroup" from group "testGroup"
boolean result2= gc.deleteMemberOf("testGroup","testSubGroup", new HeadersDefaultImpl());
```

#### 8.3.2.20 Assigning Group Ownership Using addOwnerOf

```
// Add user "testuser123" to be an owner of group "testGroup"
String resultRoleOwnership = pc.addOwnerOf("testuser123", "testGroup", new HeadersDefaultImpl());
// Add group "testSubGroup" to be an owner of group "testGroup"
String resultRoleOwnership2 = gc.addOwnerOf("testGroup", "testSubGroup", new HeadersDefaultImpl());
```

#### 8.3.2.21 Getting Group Ownership Info Using getOwnerOf

// Get relationship data where user "testuser123" is an owner of group "testGroup"
String resultRoleOwnership = pc.getOwnerOf("testuser123", "testGroup", new HeadersDefaultImpl());

```
// Get relationship data where group "testsubGroup" is an owner of group "testGroup"
String resultRoleOwnership2= gc.getOwnerOf("testGroup", "testSubGroup", new HeadersDefaultImpl());
```

#### 8.3.2.22 Searching for the Owner of a Group Using searchOwnerOf

```
String queryFilter = "(uid=" +"*)";
Map<String, String> queryParams = new HashMap<String, String>();
queryParams.put("nativequery", queryFilter);
// Search Groups of which Person "testuser123" is an owner.
JSONCollection searchResults = pc.searchOwnerOf("testuser123", queryParams,
new HeadersDefaultImpl());
// Get raw JSON array value in "elements" attribute.
String elementJSONString = searchResults.getJsonArrayElements();
JSONArray ja = null;
ja = new JSONArray(elementJSONString);
// Sample of how to get the members' URIs. A client could call GET on each of these person URIs
using the person client API to get details about each member.
Set<String> groupUriSet = new HashSet<String>();
final String GROUP_URI_FIELD_NAME = "group-uri";
for(int i=0; i<ja.length(); i++) {</pre>
 JSONObject jo = ja.getJSONObject(i);
 // Get URI field of this user.
 String uri = jo.getString(GROUP_URI_FIELD_NAME);
 if (uri != null && !uri.isEmpty()) {
   groupUriSet.add(uri);
  }
}
// Search Groups of which group "testSbuGroup" is an owner.
searchResults = gc.searchOwnerOf("testSubGroup", queryParams, new HeadersDefaultImpl());
```

### 8.3.2.23 Removing a Group (or a User) from a Group Using deleteOwnerOf

```
// Delete owner "testuser123" from group "testGroup"
boolean result = pc.deleteOwnerOf("testuser123","testGroup", new HeadersDefaultImpl());
// Delete owner "testSubGroup" from group "testGroup"
```

```
boolean result2= gc.deleteOwnerOf("testGroup","testSubGroup", new HeadersDefaultImpl());
```

# 8.3.3 Working With Organizations

An *organization* is a hierarchical group of people that usually includes a manager and reports.

This section presents code samples that cover the following basic scenarios:

- Getting set up
- Creating Helper Utilities
- Verifying a Manager
- Verifying Direct Reports
- Retrieve All Reports Using Scope=All Feature
- Retrieve the Manager Chain Using Scope=toTop Feature
- Retrieve Report Details Using Pre-Fetch Feature
- Retrieve Manager Data using the Pre-Fetch feature
- Deleting a Report From the Manager

#### 8.3.3.1 Getting set up

First import the following Java classes, then declare the "groups" Service URI global variable.

```
import oracle.security.idaas.rest.jaxrs.client.sdk.ClientSDKConfig;
import oracle.security.idaas.rest.jaxrs.client.sdk.Headers;
import oracle.security.idaas.rest.jaxrs.client.sdk.HeadersDefaultImpl;
import oracle.security.idaas.rest.jaxrs.client.sdk.userprofile.PeopleClient;
```

```
private static String personServiceURI= "http://hostcomputer.example.com:18001/oic_
rest/rest/userprofile/people";
```

private static String peopleBaseURI = "/oic\_rest/rest/userprofile/people";

#### 8.3.3.2 Creating Helper Utilities

The three helper utilities in this section are useful when working with organization data.

#### Helper Utility for Creating User Data

```
public static String createPersonHelper(String personServiceURI, String username,String
password,Map<String, String> optionalAttributes) {
```

```
ClientSDKConfig cc = new ClientSDKConfig(personServiceURI);
PeopleClient pc = new PeopleClient(cc);
```

```
//Generate some fake user info.
String uid = username;
String userpassword = password;
String sn = uid;
String cn = uid;
String mail = uid + "@example.com";
```

```
try {
    //now put these values into the resourceAttrs map, and pass to helper
    //these java string names need to match the json field names
```

```
Map<String, Object> resourceAttrs = new HashMap<String, Object>();
resourceAttrs.put("uid", uid);
resourceAttrs.put("password", userpassword);
resourceAttrs.put("lastname", sn);
resourceAttrs.put("commonname", cn);
resourceAttrs.put("mail", mail);
if (optionalAttributes != null && !optionalAttributes.isEmpty()) {
for(Map.Entry<String, String> me : optionalAttributes.entrySet()) {
resourceAttrs.put(me.getKey(), me.getValue());
}
String newUser = pc.createUser(resourceAttrs, new HeadersDefaultImpl());
}
```

#### Helper Utility for Establishing Manager and Reports Relationships

```
private static boolean assignManagerToUser(String personServiceURI, String serviceBaseURI, String
userUID, String theManagerId) {
  ClientSDKConfig cc = new ClientSDKConfig(personServiceURI);
  PeopleClient pc = new PeopleClient(cc);
  final String MANAGER_URI_SEGMENT_NAME = "manager";
  //now make payload
  final String MANAGER_URI_JSON_ATTRIBUTE_NAME = "manager-uri";
  final String REPORTS_URI_JSON_ATTRIBUTE_NAME = "report-uri";
  Map<String, Object> resourceAttrs = new HashMap<String, Object>();
  resourceAttrs = new HashMap<String, Object>();
  //use base URI od people service within json values
  String theManagerURIValue = serviceBaseURI + "/" + theManagerId;
  resourceAttrs.put(MANAGER_URI_JSON_ATTRIBUTE_NAME, theManagerURIValue);
  String theReporteeURIValue = serviceBaseURI + "/" + userUID; //user being added to list of reports
  resourceAttrs.put(REPORTS_URI_JSON_ATTRIBUTE_NAME, theReporteeURIValue);
```

```
return pc.addUserToOrgChart(userUID, MANAGER_URI_SEGMENT_NAME, resourceAttrs, new
HeadersDefaultImpl());
```

}

#### **Data Preparation Utility**

This utility creates users at different hierarchy levels within an organization.

```
String theUIDofManager = null;
Map<String, String> optionalAttributes = new HashMap<String, String>();
optionalAttributes.put("manager", theUIDofManager);
//keep a map of created people in orgchart
Map<String, String> createdPeople= new HashMap<String, String>();
String userPassword = "secret123";
String userId = "ceo"+ "orgcharttestuser"+ "123"; // user is CEO
String person = Util.createPersonHelper(peopleServiceURI, userId, userPassword, optionalAttributes
);
```

```
theUIDofManager = userId; //set to previously created user
userId = "director" + "orgcharttestuer" + "123"; // user id DIRECTOR
optionalAttributes = new HashMap<String, String>();//reset for each new user
person = Util.createPersonHelper(peopleServiceURI, userId, userPassword, optionalAttributes);
```

//now assign this newly created user DIRECTOR's manager to be CEO

assignManagerToUser(peopleServiceURI, peopleBaseURI, userId, theUIDofManager);

```
theUIDofManager = userId; //set to previously created user
userId = "developer111" + "orgcharttestuser" + "123"; // user is DEVELOPER111
optionalAttributes = new HashMap<String, String>();//reset for each new user
person = Util.createPersonHelper(peopleServiceURI, userId, userPassword, optionalAttributes);
```

```
//now assign this newly created user DEVELOPER111's manager to be DIRECTOR
assignManagerToUser(peopleServiceURI, peopleBaseURI, userId, theUIDofManager);
```

```
userId = "developer222"+ "orgcharttestuser"+"123"; // user is DEVELOPER222
optionalAttributes = new HashMap<String, String>();//reset for each new user
person = Util.createPersonHelper(peopleServiceURI, userId, userPassword, optionalAttributes);
//now assign this newly created user DEVELOPER222's manager to be DIRECOTR
assignManagerToUser(peopleServiceURI, peopleBaseURI, userId, theUIDofManager);
```

#### 8.3.3.3 Verifying a Manager

```
//Set empty query parameters and empty headers.
Map<String, String> searchQueryParameters = new HashMap<String, String>();
Headers searchHeaders = new HeadersDefaultImpl();
JSONCollection resultSet = pc.searchManagers("developer222orgcharttestuser123",
searchQueryParameters, searchHeaders);
//get raw JSON array value in "elements" attribute
String elementJSONString = resultSet.getJsonArrayElements();
boolean found = false;
final String MANAGER_URI_ATTRIBUTE_NAME = "manager-uri";
JSONArray ja = new JSONArray(elementJSONString);
for(int i=0; i< ja.length() && found==false; i++) {</pre>
    JSONObject elem = ja.getJSONObject(i);//get item from array
    try {
      //The "manager-uri" attribute of this item in element array is
      //expanded automatically so its value is a JSONObject.
     JSONObject managerURIObject = elem.getJSONObject(MANAGER_URI_ATTRIBUTE_NAME);
      //Check if attr is present AND matches some value.
      if (managerURIObject.getString("uri").equalsIgnoreCase("directororgcharttestuser123")) {
        found = true;
     }
    } catch (JSONException je) {
    //An exception is thrown if attribute is not found or is not a JSON object
    //found = false;
    }
//print out each user, until found
}
```

#### 8.3.3.4 Verifying Direct Reports

```
Map<String, String> searchQueryParameters = new HashMap<String, String>();
Headers searchHeaders = new HeadersDefaultImpl();
JSONCollection resultSet = pc.searchReportees("ceoorgcharttestuser123",
searchQueryParameters, searchHeaders);
```

```
//Get raw JSON array value in "elements" attribute.
String elementJSONString = resultSet.getJsonArrayElements();
boolean found = false;
final String REPORTS_URI_ATTRIBUTE_NAME = "report-uri";
JSONArray ja = new JSONArray(elementJSONString);
for(int i=0; i< ja.length() && found==false; i++) {</pre>
 JSONObject elem = ja.getJSONObject(i); //Get item from array
 trv {
   JSONObject reportURIObject = elem.getJSONObject(REPORTS_URI_ATTRIBUTE_NAME);
   //Check if attr is present AND matches some value.
   if(reportURIObject.getString("uri").equalsIgnoreCase("directororgcharttestuser123")) {
     found = true;
   }
  } catch (JSONException je) {
 //exception is thrown if attribute is not found or is not JSON object
 //found = false:
 }
//Print out each user, until found.
}
```

#### 8.3.3.5 Retrieve All Reports Using Scope=All Feature

The following code sample verifies all of the reports in an organization, including indirect reports.

```
ClientSDKConfig cc = new ClientSDKConfig(serviceURI);
PeopleClient pc = new PeopleClient(cc);
```

```
//Now test CEO orgchart by getting reports with scope=all, which should include developer.
String orgChartIdURI = "reports";
```

```
//Now do a search and fetch first page o results.
Map<String, String> queryParameters = new HashMap<String, String>();
queryParameters.put(ClientConstants.ATTRIBUTES_TO_ORG_CHART_SCOPE_QUERY_PARAM_NAME, "all");
JSONCollection resultSet = pc.searchReportees("ceoorgcharttestuser123", queryParameters,
new HeadersDefaultImpl());
```

```
//Get raw JSON array value in "elements" attribute.
String elementJSONString = resultSet.getJsonArrayElements();
boolean found = false;
JSONArray ja = new JSONArray(elementJSONString);
for (int i=0; i<ja.length(); i++) {
   JSONObject jo = ja.getJSONObject(i);
   Object reportURIObj = jo.get("report-uri");
   if (reportURIObj.toString().indexOf( "developer11lorgcharttestuser123") != -1) {
    found = true;
   }
}
```

#### 8.3.3.6 Retrieve the Manager Chain Using Scope=toTop Feature

The following code sample uses the toTop attribute to retrieve an array that contains the managers in a management chain.

UserProfileClientSDKConfig cc = new UserProfileClientSDKConfig(serviceURI);

```
PeopleClient pc = new PeopleClient(cc);
// Now do a search and fetch the first page of results.
Map<String, String> queryParameters = new HashMap<String, String>();
queryParameters.put(ClientConstants.ATTRIBUTES_TO_ORG_CHART_SCOPE_QUERY_PARAM_NAME, "toTop");
JSONCollection resultSet = pc.searchManagers("developer111orgcharttestuser123",
queryParameters, new HeadersDefaultImpl());
// Get raw JSON array value in "elements" attribute.
String elementJSONString = resultSet.getJsonArrayElements();
```

#### 8.3.3.7 Retrieve Report Details Using Pre-Fetch Feature

The following code samples retrieves manager details when the Report ID and the Manager ID are known.

```
ClientSDKConfig cc = new ClientSDKConfig(serviceURI);
PeopleClient pc = new PeopleClient(cc);
final String ATTRIBUTES_TO_PREFETCH_QUERY_PARAM_NAME = ClientConstants.ATTRIBUTES_TO_PRFFETCH_
QUERY_PARAM_NAME;
String attributeToPrefetch = "report-uri";
final String MANAGER_URI_SEGMENT_NAME = "manager";
```

//Now read/get new user's details.
String reporteeId = "developer111orgcharttestuser123";
String managerId = "directororgcharttestuser123";

//Now GET that user just to check.
Map<String, String> queryParameters = new HashMap<String, String>();
queryParameters.put(ATTRIBUTES\_TO\_PREFETCH\_QUERY\_PARAM\_NAME, attributeToPrefetch);

```
//Get raw JSON representation.
String existingManagerRel = pc.getManager(reporteeId, managerId, queryParameters, new
HeadersDefaultImpl());
```

//Now obtain manager details and retrieve the reports data.
JSONObject jo = new JSONObject(existingManagerRel);
Object managerAttributeValue = jo.get(attributeToPrefetch);

#### 8.3.3.8 Retrieve Manager Data using the Pre-Fetch feature

```
PeopleClient pc = new PeopleClient(cc);
final String ATTRIBUTES_TO_PREFETCH_QUERY_PARAM_NAME = ClientConstants.ATTRIBUTES_TO_PRFFETCH_
QUERY_PARAM_NAME;
String attributeToPrefetchName = "manager(commonname)";
Map<String, String> queryParameters = new HashMap<String, String>();
queryParameters.put(ATTRIBUTES_TO_PREFETCH_QUERY_PARAM_NAME, attributeToPrefetchName);
// Get the raw JSON representation of the person.
String existingUser = pc.readUser("developer111orgcharttestuser123", queryParameters, new
HeadersDefaultImpl());
// Get the manager attribute, which is expanded by prefetch to include one or more
// web attributes_ so that represent is a JSON shiest within the represent JSON
```

```
// sub-attributes, so that manager is a JSON object within the person JSON.
// Now it is a JSONObject.
```

UserProfileClientSDKConfig cc = new UserProfileClientSDKConfig(serviceURI);

```
JSONObject jo = new JSONObject(existingUser);
```

```
Object managerAttributeValue = (Object) jo.get("manager");
System.out.println(CLASS_NAME + "." + METHOD + ": prefetch detail="
+ managerAttributeValue);
```

#### 8.3.3.9 Deleting a Report From the Manager

```
ClientSDKConfig cc = new ClientSDKConfig(serviceURI);
PeopleClient pc = new PeopleClient(cc);
String uidForExistingUser = "developer111orgcharttestuser123";
String theManagerId = "directororgcharttestuser123";
final String REPORTS_URI_SEGMENT_NAME = "reports";
Map<String, String> queryParameters = new HashMap<String, String>(); //None yet.
String existingOrgChartInstanceDetails = pc.getReportee(theManagerId, uidForExistingUser,
queryParameters, new HeadersDefaultImpl());
//Now that we verified it exists, delete this membership in the reports list.
boolean deleteResult = pc.deleteOrgChartInstance(theManagerId, REPORTS_URI_SEGMENT_NAME,
uidForExistingUser, new HeadersDefaultImpl());
//Now try to get/read that user again. This time we should not find the user.
queryParameters = new HashMap<String, String>(); //None yet.
existingOrgChartInstanceDetails = null;
try {
 existingOrgChartInstanceDetails = pc.readOrgChartInstance(theManagerId, REPORTS_URI_SEGMENT_NAME,
uidForExistingUser, queryParameters, new HeadersDefaultImpl());
```

```
} catch (OICClientException ce) {
   System.out.println("existingOrgChartInstanceDetails was successfully deleted so not found"
   + " on subsequent read.");
}
```

# 8.3.4 Searching With Paging Support

```
UserProfileClientSDKConfig cc = new UserProfileClientSDKConfig(serviceURI);
PeopleClient pc = new PeopleClient(cc);
final String SEARCH_PAGE_POSITION_QUERY_PARAM_NAME = "pagePos";
final String SEARCH_PAGE_SIZE_QUERY_PARAM_NAME = "pageSize";
String pageSizeValue = "1"; //Just get one user for this test.
String pageSizePosition = "0";
//Now do a search and fetch first page o results.
Map<String, String> queryParameters = new HashMap<String, String>();
queryParameters.put(SEARCH_PAGE_SIZE_QUERY_PARAM_NAME, pageSizeValue);
queryParameters.put(SEARCH_PAGE_POSITION_QUERY_PARAM_NAME, pageSizePosition);
//Set query params and empty headers.
JSONCollection searchResults = pc.searchUsers(queryParameters, new HeadersDefaultImpl());
//Get raw JSON array value in "elements" attribute
String elementJSONString = searchResults.getJsonArrayElements();
JSONArray ja = null;
ja = new JSONArray(elementJSONString);
boolean justOneFound = false;
//The search returns a set with just one user.
if (ja.length() == Integer.parseInt(pageSizeValue)) {
  justOneFound = true;
}
```

# 8.4 Invoking Authorization Services With the Java Client SDK

This example demonstrates accessing the Authorization Service, which is protected by the Access Manager Authentication Service.

```
String clientToken = null;
String userToken = null;
ClientSDKConfig cc = null;
AuthenticationClient authNClient = null;
AuthorizationClient authZClient = null;
Headers headers = new HeadersDefaultImpl();
headers.setContractName("Default");
TokenCreateRequest req = null;
AuthenticationResult resultToken = null;
// Create a Client Token.
cc = new ClientSDKConfig("http://hostcomputer.example.com:18001/oic_
rest/rest/oamauthentication/authenticate");
authNClient = new AuthenticationClient(cc);
req = new TokenCreateRequestImpl("USERCREDENTIAL", "profileid1", "secret12",
"CLIENTTOKEN");
headers = new HeadersDefaultImpl();
headers.setContractName("Default");
resultToken = authNClient.createToken(req, headers);
clientToken = resultToken.getValue();
System.out.println("ClientToken from REST Service : " + clientToken);
// Create a User Token.
req = new TokenCreateRequestImpl("USERCREDENTIAL", "jane", "secret12",
"USERTOKEN");
headers = new HeadersDefaultImpl();
headers.setIdaasRestAuthZHeader("TOKEN " + clientToken);
headers.setContractName("Default");
resultToken = authNClient.createToken(req, headers);
userToken = resultToken.getValue();
System.out.println("UserToken from REST Service : " + userToken);
// Access the Authorization Service using the User Token.
cc = new ClientSDKConfig("http://hostcomputer.example.com:18001/idaas_
rest/rest/oamauthorization/authorization");
authZClient = new AuthorizationClient(cc);
headers = new HeadersDefaultImpl();
headers.setAuthZHeader(userToken);
headers.setContractName("Default");
Map<String, String> qp = new HashMap<String,String>();
qp.put("resource", "http://hostcomputer.example.com:18001/index.html");
qp.put("action", "get");
qp.put(ClientConstants.IDAAS_REST_SUBJECT_TYPE_QUERY_PARAM_NAME, "TOKEN");
qp.put(ClientConstants.IDAAS_REST_SUBJECT_VALUE_QUERY_PARAM_NAME, userToken);
AuthorizationDecision ad = authZClient.getAuthzDecision (qp, headers);
System.out.println("AuthZ Decision from REST Service : " + ad.getAllowed());
```
# Developing Mobile Services Applications with the iOS Client SDK

This chapter describes how to develop Mobile Services applications with the iOS Client SDK. This SDK serves as a Security Layer for developing secure mobile applications on iOS. Every native iOS app must implement this SDK to use Mobile and Social. The iOS SDK supports devices running iOS 4.3 and above. This chapter provides the following sections:

- Getting Started With the iOS Client SDK
- Invoking Authentication Services With the iOS Client SDK
- URL-Based Configuration
- Initialization Properties
- About Offline Authentication
- Invoking Social Identity Authentication
- Invoking User Profile Services With the iOS Client SDK
- Invoking the Mobile Single Sign-on Agent App
- Invoking REST Web Services
- Using the iOS SDK to Create a Custom Mobile Single Sign-on Agent App
- Login and KBA View Customization
- Using the Cryptography Module
- Using the Auto Login and the Remember Credentials Features
- Using the Credential Store Service (KeyChain)

# 9.1 Getting Started With the iOS Client SDK

This SDK (oamms\_sdk\_for\_ios.zip) is included in the Oracle Access Management distribution package and can also be downloaded from the Oracle Technical Network (OTN) website.

In addition to this *Developer's Guide*, API documentation in HTML format is provided in the SDK. Refer to the API documentation for descriptions of API classes, interfaces, constructors, methods, and fields.

The IDM Mobile iOS Client SDK is provided as a static library. It contains the following modules:

- Authentication Module Processes authentication requests on behalf of users, devices, and applications.
- Secure Storage Module Provides APIs to store and retrieve sensitive data using the iOS Keychain feature.
- User Role Module Provides User Profile Services that allow users and applications to get User and Group details from a configured Identity store.
- Cryptography Module Provides intuitive Objective C APIs for common cryptography tasks.
- REST Web Service Handler Module Provides access to REST Web services protected by Access Manager.

**Note:** You must have the Xcode IDE (integrated development environment) installed on an Intel-based Mac running Mac OS X Snow Leopard or later to develop applications for iOS mobile devices.

For more information, see the iOS Dev Center website:

https://developer.apple.com/devcenter/ios/index.action

# 9.1.1 Getting Started Using the iOS Client SDK With Xcode

Follow these steps to set up your Xcode environment.

- 1. Download libIDMMobileSDK.a to your development environment and add it to Xcode.
- 2. Download the PublicHeaders and PublicResources folders located in oamms\_sdk\_ for\_ios.zip.

The PublicHeaders directory contains the IDM Mobile SDK header files.

The PublicResources directory contains the IDM Mobile SDK resources.

- 3. Add the contents of PublicHeaders and PublicResources to your project.
- 4. Add the following frameworks to your project:
  - SystemConfiguration.framework
  - Security.framework
  - CoreLocation.framework

**Important:** Before linking your project, in Build Settings add as a single line both the -ObjC and -all\_load flags to "Other linker flags." Without these flags your application will crash with a "selector not recognized" runtime exception.

Because libIDMMobileSDK.a extends pre-existing classes with categories, the linker does not know how to associate the object code of the core class implementation with the category implementation. This prevents objects created in the resulting application from responding to a selector that is defined in the category.

For background information and steps that describe how to add flags to your project, see the following page:

http://developer.apple.com/library/mac/#qa/qa1490/

You can now start coding using the IDM Mobile iOS Client SDK.

```
Important: The iOS SDK supports devices running iOS 4.3 and above.
```

# 9.2 Invoking Authentication Services With the iOS Client SDK

This section provides sample code that demonstrates how to authenticate with the Mobile and Social server.

Refer to "Configuring Mobile Services" in *Oracle Fusion Middleware Administrator's Guide for Oracle Access Management* for information about configuring a service provider.

### Step 1: Initialize Required Objects

Create an NSMutableDictionary object and populate parameters:

```
NSMutableDictionary *sdkProps = [[NSMutableDictionary alloc] init];
```

```
[sdkProps setObject:OM_PROP_AUTHSERVER_OAMMS forKey:OM_PROP_AUTHSERVER_TYPE];
[sdkProps setObject:@"http://oammsurl" forKey:OM_PROP_OAMMS_URL];
[sdkProps setObject:@"myApp" forKey:OM_PROP_APPNAME];
[sdkProps setObject:@"MobileServiceDomain" forKey:OM_PROP_OAMMS_SERVICE_DOMAIN];
```

Next, create the OMMobileSecurityService object and pass the Dictionary object as properties.

OMMobileSecurityService \*mss = [[OMMobileSecurityService alloc] initWithProperties:sdkProps delegate:self];

- The OM\_PROP\_OAMMS\_URL property key is the URL (including protocol, host name, and port number) required to reach the Mobile and Social server. Only the HTTP and HTTPS protocols are supported.
- The OM\_PROP\_APPNAME property key is a unique identifier that identifies the application. This String value must match the application "Name" value located in the Application Profile section of the Mobile and Social server administration console. For more information, see "Editing or Creating Application Profiles" in *Oracle Fusion Middleware Administrator's Guide for Oracle Access Management*.
- The OM\_PROP\_OAMMS\_SERVICE\_DOMAIN property key is the name of the Service Domain in Mobile and Social server that contains the Application Profile for this application.

### Step 2: Setup

Next, call the OMMobileSecurityService setup method.

[mss setup];

The setup method gets the configured security policies and the application profile from the Mobile and Social server. This method also gets a list of the service endpoints (the URLs) that are required for connecting to the authentication, authorization, and user profile services on the Mobile and Social server.

The setup call is an asynchronous call and on completion the iOS client SDK calls the following delegate method:

mobileSecurityService: (OMMobileSecurityService \*)mobileSecurityService

```
didReceiveApplicationProfile:(NSDictionary *)applicationProfile
error:(NSError *)error;
```

**Note:** The name of the delegate to be implemented by the application developer is OMMobileServiceDelegate.

This method returns an NSDictionary object that contains the application profile details.

**Note:** The thread that calls [mss setup] must have a run loop running. If you invoke [mss setup] from a thread other than the main thread, ensure that a run loop is running in default mode.

For more information, see the iOS Developer Library Threading Programming Guide:

http://developer.apple.com/library/ios/#documentation/Cocoa/ Conceptual/Multithreading/RunLoopManagement/RunLoopManagemen t.html

### Step 3: Complete the Authentication Process

Upon receiving the application profile, start the authentication process. Supply your own customized login and KBA (knowledge-based authentication) views in the authentication request as in the following sample. If a customized view is not required, pass a value of zero for authnReq in startAuthenticationProcess. If a customized login views are not passed, the SDK will throw a default login and KBA view.

```
OMAuthenticationRequest *authnReq = [OMAuthenticationRequest alloc] init];
authnReq.kbaView = myKBAView;
authnReq.authView = myLoginView;
[[mss startAuthenticationProcess:authnReq presenterViewController:myViewController];
```

This starts the authentication process and the iOS Client SDK interacts with the Mobile and Social server to complete the authentication process. If the user is already authenticated and the authentication token is still valid, the Mobile and Social server simply returns the cached token. Otherwise, the server prompts the user to provide login credentials. If the Mobile and Social server is configured to use Knowledge Based Authentication, the iOS Client SDK automatically handles the details.

Next, the iOS Client SDK calls your delegate's didFinishAuthentication:error: method. The method returns OMAuthenticationContext, which has your token details.

Use the OMMobileSecurityService object's [mobileSecurityService authenticationContext] method to retrieve OMAuthenticatonContext at any time. This method takes a Boolean: true means check with the server to see if the authentication context is still valid; false means try to get the authentication context locally without checking whether it is still valid. For details about OMAuthenticationContext, see the API documentation.

```
[error code], [error localizedDescription]];
    UIAlertView* alertView = [[UIAlertView alloc] initWithTitle:@"Err" message:msg delegate:self
                              cancelButtonTitle:@"OK" otherButtonTitles:nil];
     [alertView show];
     [msg release];
    [alertView release];
    return:
 }
// If successful, proceed with your remaining actions.
// This example gets the authenticated user's attributes
// and presents it using User Profile Viewer.
OMUserRoleProfileService* ups = [mss userRoleProfileService];
OMUserManager *um = [ups getuserManager];
OMUser *user = [um searchUser:context.userName attributes:nil shouldPreFetch:NO error:&error];
self.user = user;
}
```

At this point your application can use the token obtained from the Mobile and Social server to make additional web service calls.

**Note:** The OMMobileServiceDelegate now contains selectors that include mobileSecurityService. The old selectors without mobileSecurityService are also available. When both are implemented, the new selector alone is called.

### Step 4: Logout

Call the following method to log out the user:

```
[mss logout:false];
```

The Mobile and Social logout operation involves invoking a REST Web service to delete tokens maintained in the server. When the Boolean parameter clearRegistrationHandle is true, the service clears device registration handles stored in the keychain. If false, only the session tokens are deleted.

Because a web service call is involved, the following delegate is called in OMMobileServiceDelegate when the operation completes:

### sample implementation of the delegate is as follows:

}

```
otherButtonTitles:nil];
[alertView show];
[alertView release];
```

**Note:** The iOS Client SDK does not consume a significant amount of memory. The SDK stores registration handles, authentication handles, application profiles, and security profiles. If iOS sends a low memory warning notification, the SDK persists its cache and releases its memory. When required, the SDK can read persisted data either from a file or from KeyChainItem (covered later), as appropriate.

# 9.3 URL-Based Configuration

URL-based configuration can easily configure an app utilizing the SDK. It works like this: Create an URL containing SDK configuration properties. When a user opens this URL using a mobile browser, the mobile app receives the URL in the application:openURL:sourceApplication:annotation delegate method. The mobile app needs to pass this URL to the IDM Mobile SDK. The SDK extracts and persists the configuration parameters and, once persisted, the app can reuse the configuration for subsequent authentication. This provides a user friendly way to configure the app.

The configuration URL should adhere to the following pattern:

<urlscheme>://[host]?<parameter1>::=<value1>&<parameter2>::=<value2>&...&<parameterN>::=<valueN>

For example:

wp://settings?AuthServerType::=OAMMSAuthentication&OAMMSURL::=http://host123.us.example.com:14100
&OAMMSServiceDomain::=MobileServiceDomain&ApplicationName::=WhitePages

The urlscheme identifies the app to be opened. This can be added to an iOS project in Xcode by setting "URL Schemes" in the project Info section. Note that the URL scheme needs to match the setting in the OAM console. An URL scheme defined as wp in the console needs to be defined as wp:// in Xcode. URL schemes must be unique.

In the app, the application delegate is the right place to handle the URL and complete the configuration steps. A code sample is given below.

```
- (BOOL) application: (UIApplication *) application
             openURL: (NSURL *)url
  sourceApplication:(NSString *)sourceApplication
         annotation: (id) annotation
{
/* This snippet assumes "settings" is passed as host in the config URL. Replace it
with the actual host passed in the config URL*/
  if([host url] isEqualToString:@"settings"])
   {
       NSSet *sdkPropsFilter = [NSSet setWithObjects:OM_PROP_AUTHSERVER_TYPE,
                                    OM_PROP_OAMMS_URL,
                                    OM_PROP_OAMMS_SERVICE_DOMAIN,
                                    OM_PROP_APPNAME,nil];
       [OMMobileSecurityService parseConfigurationURL:url
                                persistInUserDefaults:true
                                              withKev:nil
                                           andFilters:sdkPropsFilter];
   }
  return YES;
```

The mobile app can also apply some filters on the configuration received from the URL. Refer to the andFilters parameter in the code above. Using this parameter the app can specify a list of SDK parameters that should be allowed. The remaining parameters in the URL extracted from the configuration URL are ignored by the IDM Mobile SDK. After you have received and persisted the configuration, the OMMobileSecurityService object can be initialized. The withKey parameter can be used to identify a set of configuration parameters. When this is set to zero, the SDK treats it as the default configuration.

OMMobileSecurityService \*mss = [[OMMobileSecurityService alloc] initWithDelegate:self];

This will create an OMMobileSecurityService object with the configuration parameters stored in NSUserDefaults. Use the following selector to pick the configuration associated with key:

- (id) initWithPropertiesAvailableInNSUserDefaultsWithKey: (NSString \*) key

This helps maintain multiple configuration parameter sets in a mobile app.

# 9.4 Initialization Properties

}

You can set the following properties when you initialize the SDK.

| Property Name                | Property Value(s)                                                                                                    | Туре        |
|------------------------------|----------------------------------------------------------------------------------------------------|-------------|
| OM_PROP_AUTHSERVER_TYPE      | <ul> <li>OM_PROP_AUTHSERVER_OAMMS</li> </ul>                                                                                                  | NSString    |
| (AuthServerType)             | (OAMMSAuthentication)                                                                                                    |             |
| OM_PROP_OAMMS_URL            | An NSURL Object or a valid NSString object that can                                                                                           | NSString or |
| (OAMMSURL)                   | If you do not use this property, specify the following                                                                                        | NSUKL       |
|                              | properties:                                                                                                    |             |
|                              | <ul> <li>OM_PROP_OAMMS_HOST</li> </ul>                                                                                                    |             |
|                              | <ul> <li>OM_PROP_OAMMS_PORT</li> </ul>                                                                                                    |             |
|                              | <ul> <li>OM_PROP_OAMMS_PORT_IS_SSL</li> </ul>                                                                                                 |             |
| OM_PROP_OAMMS_SERVICE_DOMAIN | Required property. Any valid Service Domain name                                                                                              | NSString    |
| (OAMMSServiceDomain)         | passed as an NSString object.                                                                                                    |             |
| OM_PROP_APPNAME              | Required property. A valid application name passed                                                                                            | NSString    |
| (ApplicationName)            | as an NSString object.                                                                                                    |             |
| OM_PROP_OFFLINE_AUTH_ALLOWED | Either true or false.                                                                                                    | NSString    |
| (OfflineAuthAllowed)         | This is an optional property, however, if it is not specified, offline authentication is not allowed.                                         |             |
|                              | The Mobile and Social server can also specify this property in the application profile. The server setting overrides the application setting. |             |

Table 9–1 iOS Client SDK Initialization Properties

| Property Name                                                             | Property Value(s)                                                                                                    | Туре     |
|---------------------------------------------------------------------------|----------------------------------------------------------------------------------------------------|----------|
| OM_PROP_MAX_LOGIN_ATTEMPTS                                                | The maximum number of login attempts allowed by the user.                                                                                                    | NSNumber |
|                                                                           | This is an optional property. If this property is not specified, only one login attempt is allowed.                                                                                                    |          |
|                                                                           | The Mobile and Social server can also specify this<br>property in the application profile. The server setting<br>overrides the application setting.                                                                                                    |          |
| OM_PROP_KEYCHAIN_DATA_PROTECTION                                          | Use this property to specify the KeyChain Item protection level.                                                                                                    | NSString |
| (KeychainDataProtection)                                                  | Must be one of the following values:                                                                                                    |          |
|                                                                           | <ul> <li>OM_KEYCHAIN_DATA_ACCESSIBLE_WHEN_UNLOCKED<br/>(KeychainDataAccessibleWhenUnlocked)</li> </ul>                                                                                                    |          |
|                                                                           | <ul> <li>OM_KEYCHAIN_DATA_ACCESSIBLE_AFTER_FIRST_<br/>UNLOCK<br/>(KeychainDataAccessibleAfterFirstUnlock)</li> </ul>                                                                                                    |          |
|                                                                           | <ul> <li>OM_KEYCHAIN_DATA_ACCESSIBLE_ALWAYS<br/>(KeychainDataAccessibleAlways)</li> </ul>                                                                                                    |          |
|                                                                           | <ul> <li>OM_KEYCHAIN_DATA_ACCESSIBLE_WHEN_UNLOCKED_<br/>THIS_DEVICE_ONLY<br/>(KeychainDataAccessibleWhenUnlockedThisDev<br/>iceOnly)</li> </ul>                                                                                                    |          |
|                                                                           | <ul> <li>OM_KEYCHAIN_DATA_ACCESSIBLE_AFTER_FIRST_<br/>UNLOCK_THIS_DEVICE_ONLY<br/>(KeychainDataAccessibleAfterFirstUnlockThi<br/>sDeviceOnly)</li> </ul>                                                                                                    |          |
|                                                                           | <ul> <li>OM_KEYCHAIN_DATA_ACCESSIBLE_ALWAYS_THIS_<br/>DEVICE_ONLY<br/>(KeychainDataAccessibleAlwaysThisDeviceOnl<br/>y)</li> </ul>                                                                                                    |          |
|                                                                           | This is an optional property. If it is not specified, the property defaults to the highest level: OM_KEYCHAIN_DATA_ACCESSIBLE_WHEN_UNLOCKED_THIS_DEVICE_ONLY                                                                                                    |          |
| OM_PROP_LOCATION_UPDATE_ENABLED                                           | Either true or false.                                                                                                    | NSString |
| (LocationUpdateEnabled)                                                   | This is an optional property and the default value is false. Location update consumes battery on the device and should be enabled only when required.                                                                                                    |          |
| OM_PROP_LOCATION_UPDATE_DISTANCE_FILTER<br>(LocationUpdateDistanceFilter) | Location update (when enabled) is sent only when<br>the device moves beyond the specified distance in<br>meters.                                                                                                    | NSNumber |
|                                                                           | Use this property to control the frequency of updates generated.                                                                                                    |          |
|                                                                           | The Mobile and Social server can also specify this<br>property in the Mobile Custom Attributes section<br>with the key LocationUpdateEnabled and a numeric<br>value. The server setting overrides the application<br>setting. When location update is enabled and the<br>distance filter is not set or is invalid, the default<br>distance filter is taken as 1000m. |          |
| OM_PROP_AUTO_LOGIN_ALLOWED                                                | Either true or false.                                                                                                    | NSString |
| (AutoLoginAllowed)                                                        | This is an optional property, however, if it is not specified, the Auto Login feature is disabled.                                                                                                    |          |

Table 9–1 (Cont.) iOS Client SDK Initialization Properties

| Property Name                        | Property Value(s)                                                                                                    | Туре     |
|--------------------------------------|----------------------------------------------------------------------------------------------------|----------|
| OM_PROP_REMEMBER_CREDENTIALS_ALLOWED | Either true or false.                                                                                                    | NSString |
| (RememberCredentialsAllowed)         | This is an optional property, however, if it is not specified, the Remember Credentials feature is disabled.                                |          |
| OM_PROP_REMEMBER_USERNAME_ALLOWED    | Either true or false.                                                                                                    | NSString |
| (RememberUsernameAllowed)            | This is an optional property, however, if it is not specified, the Remember User Name feature is disabled.                                  |          |
| OM_AUTO_LOGIN_DEFAULT                | Either true or false.                                                                                                    | NSString |
| (AutoLoginDefault)                   | This is an optional property, however, if it is not specified, the default value for the Auto Login user preference is false.               |          |
| OM_REMEMBER_CREDENTIALS_DEFAULT      | Either true or false.                                                                                                    | NSString |
| (RememberCredentialDefault)          | This is an optional property, however, if it is not specified, the default value for the Remember Credentials user preference is false.     |          |
| OM_REMEMBER_USERNAME_DEFAULT         | Either true or false.                                                                                                    | NSString |
| (RememberUsernameDefault)            | This is an optional property, however, if it is not<br>specified, the default value for the Remember User<br>Name user preference is false. |          |

Table 9–1 (Cont.) iOS Client SDK Initialization Properties

The following OM\_PROP\_CRYPTO\_SCHEME cryptography property is an optional property. If the application requires offline authentication and this property is not specified, the default crypto scheme is OM\_PROP\_CRYPTO\_SSHA512.

This property can also be set using the Mobile and Social server console. Choose **Custom Settings** > **Mobile Custom Attributes** and use the Attribute Name and Attribute Value listed in the last two columns in the table. The server setting overrides the application setting.

For information about the cryptography module included in the Mobile and Social iOS Client SDK, see Section 9.12, "Using the Cryptography Module."

| Property              | Value                    | Attribute Name | Attribute Value |
|-----------------------|--------------------------|----------------|-----------------|
| OM_PROP_CRYPTO_SCHEME | OM_PROP_CRYPTO_PLAINTEXT | CryptoScheme   | PlainText       |
|                       | OM_PROP_CRYPTO_AES       |                | AES             |
|                       | OM_PROP_CRYPTO_SHA1      |                | SHA-1           |
|                       | OM_PROP_CRYPTO_SHA224    |                | SHA-224         |
|                       | OM_PROP_CRYPTO_SHA256    |                | SHA-256         |
|                       | OM_PROP_CRYPTO_SHA384    |                | SHA-384         |
|                       | OM_PROP_CRYPTO_SHA512    |                | SHA-512         |
|                       | OM_PROP_CRYPTO_SSHA1     |                | SaltedSHA-1     |
|                       | OM_PROP_CRYPTO_SSHA224   |                | SaltedSHA-224   |
|                       | OM_PROP_CRYPTO_SSHA256   |                | SaltedSHA-256   |
|                       | OM_PROP_CRYPTO_SSHA384   |                | SaltedSHA-384   |
|                       | OM_PROP_CRYPTO_SSHA512   |                | SaltedSHA-512   |

 Table 9–2
 Cryptography Scheme Property Attributes for the iOS Client SDK

# 9.5 About Offline Authentication

Offline authentication is supported for the Mobile and Social authentication flow.

The OMAuthenticationRequest object that is passed to the startAuthenticationProcess:presenterViewController: method has a property called connectivityMode. This property accepts values from the enum OMConnectivityMode that is defined in the OMAuthenticationRequest.h file.

The values are described as follows.

- OMConnectivityOnline Always authenticates with the server. Fails if the device cannot reach the Internet.
- OMConnectivityOffline Authenticates locally with cached credentials. Offline authentication happens even if the device is online and can reach the server.
- OMConnectivityAuto Authentication happens with the server if the server is reachable. Otherwise, authentication happens offline if the device is not connected to the Internet.

Because offline authentication is part of OMAuthenticationRequest, the setting is valid for the current request alone. During offline authentication if the number of failure attempts exceeds the value of the OM\_PROP\_MAX\_LOGIN\_ATTEMPTS setting (discussed in the "Initialization Properties" section), the locally stored credentials are wiped off and online authentication is attempted.

**Note:** Offline authentication only works if the Offline Authentication" setting in the server is set to "Allowed." See "Editing or Deleting an Application Profile" in the *Administrator's Guide for Oracle Access Management* for more information.

# 9.6 Invoking Social Identity Authentication

Social Identity authentication is a feature of the Oracle Mobile and Social server that enables authentication against third party OpenId and OAuth providers like Google, Twitter, Facebook, and so on. Refer to the "Configuring Social Identity" chapter in the *Administrator's Guide for Oracle Access Management* for more information.

For Social Identity authentication (also known as *Relying Party* authentication), the SDK can be invoked using the same APIs that you use to authenticate against the Mobile and Social server. When you configure the Service Domain for authentication against the Social Identity Service, the SDK automatically follows the Relying Party authentication flow. After successful authentication, control is returned back to the app using the URL scheme configured in the Mobile and Social server.

Add this code snippet to your application in the application:openURL:sourceapplication:annotation method of the UIApplicationDelegate object to complete the flow. This helps pass the information received from the server to the SDK to signify that authentication has completed.

After authentication succeeds, you can access the token from the provider (if any) with the key OM\_ACCESS\_TOKEN from the dictionary

```
OMAuthenticationContext.accessTokens. If emailid is configured, it is available as OMauthenticationContext.userName.
```

# 9.7 Invoking User Profile Services With the iOS Client SDK

Before working with the code samples in this section, see "Building Applications With User Profile Services" for notes and information that are not specific to this SDK.

The code samples in this section are organized into the following three categories:

- Working With People
- Working With Groups
- Working With Organizations
- Using the Asynchronous API

# 9.7.1 Working With People

}

To search and retrieve user details, get the handle of OMUserManager from the OMMobileSecurityService object. See "Invoking Authentication Services With the iOS Client SDK" for information about the OMMobileSecurityService object.

OMUserManager provides synchronous and asynchronous APIs to search and get user details.

All asynchronous operations return an OMAsyncOpHandle object. You can use this object to cancel the operation before it completes. Cancelling an operation after it completes has no effect on it.

- (id)getAttribute: (NSString \*)attrName returningError: (NSError \*\*)error;

```
- (OMAsyncOpHandle *)searchUsersAsynchronouslyWithFilter:(NSDictionary *)filter
                                         isSimpleSearch: (BOOL) simpleSearch
                                  attributesToBeFetched: (NSArray *) attributesToFetch
                                               pageSize: (NSInteger) pageSize
                                            pagePosition: (NSInteger) pagePosition;
- (OMUser *) searchUser: (NSString *) user attributes: (NSArray *) attributes
                                    shouldPreFetch: (BOOL)preFetch
                                         error: (NSError **)error;
- (OMAsyncOpHandle *)searchUserAsynchronously: (NSString *)user
                                 attributes: (NSArray *)attributes
                              shouldPreFetch: (BOOL)preFetch
                                      error: (NSError **)error;
- (OMAsyncOpHandle *)searchAsynchronouslyUser: (NSString*)user
                                attributes: (NSArray *)attributes
                              shouldPreFetch: (BOOL)preFetch;
- (NSError *)deleteUser: (NSString *)userName;
- (OMAsyncOpHandle *)deleteAsynchronouslyUser:(NSString*)userName;
- (NSError *)createUserWithAttributes: (NSDictionary *)attributes;
```

- (OMAsyncOpHandle \*)createUserAsynchronouslyWithAttributes:(NSDictionary \*)attributes;

```
- (OMAsyncOpHandle *)modifyAsynchronouslyUser: (NSString*)user
attributes: (NSDictionary *)attributes;
```

# 9.7.2 Working With Groups

To search and retrieve group details, get the handle of OMRoleManager from OMMobileSecurityService. See "Invoking Authentication Services With the iOS Client SDK" for information about the OMMobileSecurityService object.

OMRoleManager provides synchronous and asynchronous APIs to search for groups, add members to groups, and delete members from groups.

All asynchronous operations return an OMAsyncOpHandle object. You can use this object to cancel the operation anytime before it completes. Cancelling an operation after it completes has no effect on it.

- (OMRole \*)getRoleByName: (NSString \*)roleName
  error: (NSError \*\*)error;
- (OMAsyncOpHandle \*)getAsynchronouslyRoleByName: (NSString \*)roleName;

```
- (NSError *)deleteRoleByName: (NSString *)roleName;
```

- (OMAsyncOpHandle \*)deleteAsynchronouslyRoleByName:(NSString\*)name;
- (OMUser \*)getUserInfo: (NSString \*)userName fromRole: (NSString \*)roleName
  error: (NSError \*\*)error;
- (OMAsyncOpHandle \*)getAsynchronouslyUserInfo:(NSString \*)user fromRole:(NSString \*)roleName;
- (NSError \*)deleteMember: (NSString \*)memberName fromRole: (NSString \*)roleName;
- (OMAsyncOpHandle \*)deleteAsynchronouslyMember:(NSString \*)memberName

```
fromRole:(NSString*)roleName;
- (OMAsyncOpHandle *)createAsynchronouslyRoleWithAttributes:(NSArray*)attributes
withValues:(NSArray*)values;
- (OMAsyncOpHandle *)modifyAsynchronouslyRole:(NSString*)role
attributes:(NSArray*)attributes
values:(NSArray*)values;
- (OMAsyncOpHandle *)addUserAsynchronouslyToRole:(NSString *)roleName
withAttributes:(NSArray*)attributes
withValues:(NSArray*)values;
```

# 9.7.3 Working With Organizations

Use the following APIs to request information about managers and their reports.

#### Get a User's Manager

The following APIs are available in OMUser.

- (OMUser \*)getManager: (NSError \*\*)error;
- (OMAsyncOpHandle \*)getManagerAsynchronously;

#### Get a Given User's Reports

The following APIs are available in OMUser.

**Note:** You need to implement a delegate to get results from the asynchronous call. For details see Chapter 9.7.4, "Using the Asynchronous API."

- (NSArray \*)getReporteesWithAttributes: (NSArray \*)attributes returningError: (NSError \*\*)error;

- (OMAsyncOpHandle \*)getReporteesAsynchronouslyWithAttributes:(NSArray \*)attributes;

# 9.7.4 Using the Asynchronous API

Follow these steps to use the User Profile Service's asynchronous API:

- 1. The calling class has to implement OMEntityDelegate.
- **2.** Implement the delegate method

-didReceiveEntities:from:withAsynchronousHandle:

The following code snippet demonstrates the user search operation:

```
OMUserManager *userManager = [[mss userRoleProfileService] getUserManager];
userManager.delegate = self; //class that implements OMEntityDelegate
[userManager searchUsersAsynchronouslyWithFilter:filter isSimpleSearch:YES
attributesToBeFetched:attributes pageSize:pageSize pagePosition:pagePosition];
```

// This method receives the asynchronous operation result

- (void)didReceiveEntities:(id)entities error:(NSError \*)error from:(id)omObject withAsynchronousHandle:(OMAsyncOpHandle \*)asyncHandle

# 9.8 Invoking the Mobile Single Sign-on Agent App

This section describes how to use the iOS Client SDK to interact with the mobile single sign-on agent app. For conceptual information about mobile single sign-on in Mobile

and Social, see the "Introducing Mobile Single Sign-on (SSO) Capabilities" and "Understanding Mobile and Social" in *Oracle Fusion Middleware Administrator's Guide for Oracle Access Management.* 

# 9.8.1 Invoking the Mobile Single Sign-on Agent App From a Web Browser

Web apps can also use the single sign-on authentication features provided by the mobile SSO agent. This functionality requires Access Manager.

1. Log on to the Oracle Access Management Administration Console.

The Launch Pad opens.

2. Under Access Manager click Authentication Schemes, then click the Create Authentication Scheme button.

The "Create Authentication Scheme" tab opens.

- 3. Create a new Authentication Scheme by completing the form as follows:
  - Name: MobileSSOScheme
  - Authentication Level: 2
  - Challenge Method: FORM
  - Challenge Redirect URL: /oam/server/
  - Authentication Module: LDAP
  - Challenge URL: /mobilesso?serviceDomain=MobileServiceDomain

where *MobileServiceDomain* is the name of the domain that is configured for single sign-on.

- Context Type: customWar
- Context Value: /oic\_rest
- 4. In the Oracle Access Management Administration Console, do the following:
  - **a.** Create a new Authentication Scheme in an Application Domain:

Authentication Scheme: MobileSSOScheme

(*MobileSSOScheme* is the scheme that was created in step one.)

**b.** Create an HTTP Resource, for example /mobileapp, and protect the resource using the created Authentication Scheme (MobileSSOScheme). This is the URI that will be accessed from the mobile web browser (mobile Safari for iOS) and protected by a WebGate.

# 9.9 Invoking REST Web Services

You can use the Mobile and Social SDK to authenticate against Access Manager using the Mobile and Social service. After authenticating against Access Manager, the SDK gets a token and persists it in the cookie store so that any Access Manager protected app can use the embedded web browser. Access Manager protected REST web services, however, cannot be accessed using the web browser.

The Mobile and Social SDK provides the OMRESTRequest class to access REST web services protected by Access Manager. First, use the SDK to authenticate against the OAM server using Mobile and Social services.

Next, initialize the OMRESTRequest object by passing a OMMobileSecurityService object and a delegate object. You can use either of the following methods:

executeRESTRequest: convertDataToJSON: isJsonRepresentation returningResponse: error:

- or -

executeRESTRequestAsynchronously: convertDataToJSON:

The former is a synchronous call and the latter is an asynchronous call. The asynchronous call returns the result through the following OMRESTRequestDelegate method:

didFinishExecutingRESTRequest: data: urlResponse: error: asyncHandle:

The following example demonstrates the asynchronous API of the OMRESTRequest object.

```
- (void) someMethod
```

```
{
   OMMobileSecurityService *mss = ...;
   //Initialize OMRESTRequest object. In this example, instead of using
   //"initWithMobileSecurityService: delegate:" method, we use init method
   //and set the properties
   OMRESTRequest *restReq = [[OMRESTRequest alloc] init];
   restReg.delegate = self;
   restReq.mobileService = mss;
   NSURL *url = [[NSURL alloc] initWithString:@"http://myresturl.example.com/resturl"];
   NSMutableDictionary *dictionary = [[NSMutableDictionary alloc] initWithCapacity:1];
   // It is important to set the User-Agent to the values configured in the OAM 11g R2
   // WebGate user defined parameters.
   // We need to configure OAM 11g R2 WebGate with these parameters:
   // i) OAMAuthUserAgentPrefix=<Prefix for User-Agent HTTP header> (Example: OIC)
   // ii) OAMAuthAuthenticationServiceLocation=<OIC Server URL> (Example:
          http://host123.us.example.com:14100/oic_rest/rest/mobileoamauthentication)
   11
   [dictionary setObject:@"OAMMS-Agent" forKey:@"User-Agent"];
   NSMutableURLRequest *urlRequest = [[NSMutableURLRequest alloc] initWithURL:url];
   [urlRequest setAllHTTPHeaderFields:dictionary];
   [url release];
   [dictionary release];
    [urlRequest setHTTPMethod:@"GET"];
   OMAsyncOpHandle *opHandle = [restReq executeRESTRequestAsynchronously:urlRequest
                                                       convertDataToJSON:FALSE];
   [urlRequest release];
   OMLog(@"%@", opHandle);
}
- (void) didFinishExecutingRESTRequest: (OMRESTRequest *) RESTRequest
                                 data:(id)data
                          urlResponse: (NSURLResponse *) urlResponse
                                error: (NSError *)error
                          asyncHandle:(OMAsyncOpHandle *)handle
{
   if (error)
    {
       //In case of error, show the error message
       UIAlertView *alertView = [[UIAlertView alloc] initWithTitle:@"REST Request Error"
                                                            message:[error localizedDescription]
```

}

```
delegate:self
                                               cancelButtonTitle:@"OK"
                                               otherButtonTitles:nil];
    [alertView show];
    [alertView release];
}
else
{
    //Show the result in the UIAlertView
    NSString *disp = nil;
    if ([data isKindOfClass:[NSDictionary class]])
    {
       NSDictionary *dict = (NSDictionary *)data;
       disp = [[dict OMJSONRepresentation] retain];
    }
    else
    {
        disp = [[NSString alloc] initWithData:data
                                     encoding:NSASCIIStringEncoding];
    }
    UIAlertView *alertView = [[UIAlertView alloc] initWithTitle:@"Received"
                                                         message:disp
                                                        delegate:self
                                               cancelButtonTitle:@"OK"
                                               otherButtonTitles:nil];
    [disp release];
    [alertView show];
    [alertView release];
}
```

**Note:** OMRESTRequest can obtain the required token from Access Manager only if the REST web service is protected using an Oracle Access Management 11g R2 WebGate.

The user defined parameter of the Access Management 11g R2 WebGate must contain the OAMAuthUserAgentPrefix and OAMAuthAuthenticationServiceLocation properties. The same property values must be specified by the mobile application in its header.

OMRESTRequest can be initialized without OMMobileSecurityService, as well. In such cases, the OMRESTRequest APIs will just return the URL values.

# 9.9.1 Understanding the OMRESTRequest API Flow

The following steps describe the internal flow of the OMRESTRequest API:

1. The OMRESTRequest API invokes the URL provided by the mobile application.

2. The Oracle Access Management 11g R2 WebGate returns a 401 error with the following details:

```
HTTP/1.1 401 Authorization Required
WWW-Authenticate: OAM-Auth realm="<WebGateName>:<AuthenticationLevel>
<RelativeRESTURL>", request-ctx="<RequestContext>"
```

3. The Mobile and Social SDK maintains a cache of Access Tokens that it has obtained during the application's lifetime. If the Access Token for this WebGate is already present in the cache, the SDK injects the Access Token into the application request.

4. If an Access Token for the WebGate is not available in the Mobile and Social SDK cache, it sends a REST request to the Mobile and Social server to obtain the Access Token for the WebGate.

5. If the request is valid, Mobile and Social returns an Access Token in the response.

6. The Mobile and Social SDK injects the token returned by the Mobile and Social server.

# 9.10 Using the iOS SDK to Create a Custom Mobile Single Sign-on Agent App

This section contains information to get you started creating a mobile single sign-on app or converting an application to a mobile single sign-on app. To serve as a mobile single sign-on agent, the app must include logic to handle authentication requests coming from other apps (the *mobile SSO clients*). Follow the steps to initialize and configure the SDK.

1. Introduce the following instance variable to the class implementing OMMobileServiceDelegate:

BOOL \_setupDone; //Indicates if the application profile was downloaded successfully NSString \*\_ssoAppBundleID; //Store the bundle ID of the SSO client app NSURL \*\_ssoRequestURL; // Stores the request URL sent by the client app BOOL \_profileError; //Indicates if an error occurred in the profile download NSDictionary \*\_queryParams; // Stores query parameters from the SSO request URL

#### **2.** Add the following methods to the same class:

/\* This method is the entry point to handle SSO requests. If the app Profile is not downloaded, it starts the download or it starts by processing the request. The App profile download can be triggered from this function if it is not being checked every time the app becomes active. \*/

```
- (void) handleRequestWithURL: (NSURL *)url bundleID: (NSString *)appBundleID
{
    if (!_setupDone)
    {
        self.ssoRequestURL = url;
        self.ssoAppBundleID = appBundleID;
        return;
    }
    [self ssoRequestWithURL:url fromApp:appBundleID];
}
/* This function invokes the SDK to process the SSO request. */
- (void) ssoRequestWithURL: (NSURL *) url fromApp: (NSString *) appBundleID
{
    if(_profileError)
    {
        _profileError = FALSE;
        self.ssoAppBundleID = nil;
        self.ssoRequestURL = nil;
        return;
```

```
}
NSDictionary *params = [self.mobileServices parseURL:url
fromApp:appBundleID];
self.ssoRequestURL = nil;
self.ssoAppBundleID = nil;
self.queryParams = params;
/* If this is an SSO request coming from either a native app or a browser
 * then do the SSO flow. Else do application specific logic. */
if ([self.mobileServices isSSORequest:self.queryParams])
{
    [self.mobileServices processSSORequest:self.queryParams
presenter:self]; //It is assumed that the class also extends UIViewController.
}
```

3. Add the following code to the didReceiveApplicationProfile:error method:

```
if (error)
{
    __profileError = TRUE;
}
else
{
    __setupDone = TRUE;
}
if(self.ssoRequestURL != nil && self.ssoAppBundleID != nil)
    {
      [self ssoRequestWithURL:self.ssoRequestURL
fromApp:self.ssoAppBundleID];
      return;
}
```

4. Add the following code to the didFinishAuthentication:error method:

```
if([self.mobileServices isSSORequest:self.queryParams])
    {
        [self dismissModalViewControllerAnimated:NO];
        [error retain];
        [self performSelector:@selector(completeSSOAuthentication:)
                   withObject:(id)error afterDelay:0]; /* This is required
because the SSO Agent app starts the client app registration after
authentication. The registration should occur in the next run loop cycle.*/
       return;
   }
- (void)completeSSOAuthentication:(id)object
{
   NSError *error = (NSError *)object;
    [self.mobileServices completeSSORequest:self.queryParams presenter:self
error:error];
}
```

5. Add the following code to the didFinishRegistration:error method:

```
[registrationHandle retain];
[self dismissModalViewControllerAnimated:true];
[self.mobileServices sendSSOResponseWithHandles:registrationHandle
error:loginError params:self.queryParams];
[registrationHandle release];
```

6. Add the following to the application:openURL:sourceApplication:annotation method of UIApplicationDelegate:

/\* This starts the SSO request handle process. You can check the request URL to make sure it is an SSO request. \*/

[<object of class implementing handleRequestWithURL:bundleID method> handleRequestWithURL:url bundleID:sourceApplication];

#### The following is a sample implementation of

application:openURL:sourceApplication:annotation:

```
- (BOOL) application: (UIApplication *) application
            openURL:(NSURL *)url
   sourceApplication:(NSString *)sourceApplication
          annotation: (id) annotation
{
    self.viewController.isConfigUpdate = false;
    NSString *queryString = [url query];
    NSString *host = [url host];
    if ([queryString hasPrefix:@"oamconfig=true&"])
        //do something
    }
    else if([host isEqualToString:@"settings"])
    {
        //do Something
    }
    else
    {
        [self.viewController handleRequestWithURL:url
                                              bundleID:sourceApplication];
    }
    return YES;
}
```

#### The Sample Mobile SSO Agent App

Mobile and Social provides a sample SSO agent app that illustrates the required logic. You can adapt this logic to any business app and enable the app to function as a mobile SSO agent. To get started, open OICSSOAPP.zip.

Note that the app delegate of the iOS mobile SSO app should implement the openURL method to handle SSO requests coming from other apps. The URL scheme should also be defined in the iOS app and on the Mobile and Social server. Finally, when adding the Application Profile to a Service Domain on the Mobile and Social server, configure the Mobile Single Sign-on (SSO) Configuration attributes (*Participate in Single Sign-on* and *Agent Priority*).

**Note:** For information about configuring iOS specific settings on the Mobile and Social server, see the following topics in *Oracle Fusion Middleware Administrator's Guide for Oracle Access Management*:

- See "Editing or Creating Application Profiles" for information about specific iOS application settings.
- See "Editing or Creating the Service Domain" for information about configuring an SSO-enabled application as either a mobile SSO agent or a mobile SSO client.

# 9.11 Login and KBA View Customization

You can create custom views to get login and knowledge-based authentication (KBA) information from the user. The SDK will present these views to the user as needed. Otherwise, the SDK presents the default native view.

# 9.11.1 Implementing Native View Customization

Custom native views should subclass OMAuthView and override some methods described later in this section.

When creating custom native views:

- Subclass OMAuthView.
- Override the viewLoaded method. If any part of the Remember Credentials feature is enabled then the authData dictionary will contain credentials and user preferences for the feature.
- Override the retrieveAuthData method. This method should populate the authdata dictionary with user input.

# Sample Code

```
MyLoginView.h file
@interface MyLoginView : OMAuthView
    //Declare properties required for getting user input
@end
MyLoginView.m file
@implementation MyLoginView
-(void) viewLoaded
{
    // Get credentials and user preferences from self.authData
}
-(NSDictionary *) retrieveAuthData
{
    // Populate self.authData with user input
}
@end
```

When passing the custom native views to the SDK:

- Create an OMAuthenticationRequest object.
- Set the authView and kbaView properties to custom native view objects.
- Pass the OMAuthenticationRequest object to the mss.startAuthenticationProcess:presentViewController method.

# Sample Code

```
// Initialize mss object
OMMobileSecurityService *mss = [[OMMobileSecurityService alloc]
initWithProperties:sdkProps delegate:self];
[mss setup];
//Wait for setup to complete
//Create authentication request
OMAuthenticationRequest *authnReq = [OMAuthenticationRequest alloc] init];
MyLoginView *loginView = [[MyLoginView alloc] init];
MyKBAView *kbaView = [[MyKBAView alloc] init];
authReq.authView = loginView;
authReq.kbaView = kbaView;
[mss startAuthenticationProcess:authnReq presenterViewController:myPresenter];
```

# 9.11.2 Implementing Progress View Customization

The progress view shown after the login screen can be customized. The pattern is similar to the Login view customization. The app needs to extend the OMAuthProgressView class and register the instance of the app's implementation in OMAuthenticationRequest. A code snippet is given below:

```
OMAuthenticationRequest *authReq = [[OMAuthenticationRequest alloc] init];
MyProgressView *myProgressView = [[MyProgressView alloc]
initWithFrame:self.view.frame];
authReq.authProgressView = myProgressView;
[myProgressView release];
```

# 9.12 Using the Cryptography Module

The cryptography APIs provided by iOS are C APIs that are cumbersome to use. The Mobile and Social iOS Client SDK provides intuitive Objective C APIs for common cryptography tasks that are simple to use. The SDK uses the APIs listed here to protect and store credentials for offline authentication. For detailed information about API methods, please refer to the API documentation included in the SDK download.

Following is a high-level summary of the functionality provided by the cryptography module.

# Hashing

Use the hashing capability to get the hash value of a string (typically a password) with an auto-generated random salt. The following API also adds the salt to the output and prefixes the algorithm name to the output. This is suitable for storage and transfer over the network. The generated salt, if requested, can be extracted using the outSalt parameter.

The hashing capability provides the following functionality:

- Convenience APIs are provided to perform hashing using the following algorithms SHA1, SHA224, SHA256, SHA384, SHA512
- A similar set of APIs that operate without a salt are also provided
- A random salt generation method is available if the salt needs to be stored separately
- The resulting hash value can be optionally Base64 encoded
- The algorithm name can be optionally prefixed to the output
- In addition to the convenience API, a more sophisticated method that can customize all values is also provided:

 $\verb|hashData:withSalt:algorithm:appendSaltToOutput:base 64 Encode:prefixOutputWithAlgorithmName:outError:base 64 Encode:prefixOutputWithAlgorithmName:outError:base 64 Encode:prefixOutputWithAlgorithmName:outPutWithAlgorithmName:outPutWithAlgorithmName:outPutWithAlgorithmName:outPutWithAlgorithmName:outPutWithAlgorithmName:outPutWithAlgorithmName:outPutWithAlgorithmName:outPutWithAlgorithmName:outPutWithAlgorithmName:outPutWithAlgorithmName:outPutWithAlgorithmName:outPutWithAlgorithmName:outPutWithAlgorithmName:outPutWithAlgorith$ 

#### Symmetric key encryption/decryption

This API helps perform symmetric key encryption and decryption of data. The following example helps encrypt a given data using AES algorithm, PKCS7 padding using an auto-generated random symmetric key.

```
NSData *plainText = ...
NSString *outKey;
NSError *error;
NSString *cipherText = [OMCryptoService encryptData:plainText
withSymmetricKeyOfLength:24
outSymmetricKey:&outKey
outError:&error];
```

To decrypt the above cipher text, the following API can be used.

- The supported algorithms are AES128 (key sizes 16,24,32), DES (key size 8), 3DES (key size 24).
- A secure symmetric key generation API is available
- The resultant cipher text can be optionally Base64 encoded
- The algorithm name can be optionally prefixed to the output.
- A more sophisticated method that makes it possible to specify the algorithm, initialization vector, padding, and so on is available:

encryptData:withSymmetricKey:initializationVector:algorithm:padding:mode:base64EncodeOutput:prefixO utputWithAlgorithmName:outError:

decryptData:withSymmetricKey:initializationVector:algorithm:padding:mode:isInputPrefixedWithAlgorit
hmName:isInputBase64Encoded:outError:

### Asymmetric Key Cryptography

The asymmetric key cryptography APIs that are part of OMCryptoService help with the following operations:

- Key pair generation and storage in a key chain
- Sign and verify operations with keys in a key chain
- Wrap and unwrap operations with keys in a key chain
- Extraction of the public key from a key chain
- Deletion of a key pair in a key chain

# 9.13 Using the Auto Login and the Remember Credentials Features

The Mobile and Social iOS Client SDK provides APIs that can securely store user credentials and play them back to a login server with or without user interaction. Deploy this feature in apps where security is not critically important to make it easier for users to log in. This feature requires at least version 11.1.2.2.0 of the Mobile and Social Client SDK.

To use this feature, the user selects one of up to three option boxes on the login screen. (You can choose to enable one, two, or all three of these options in your app.) If more than one option is selected, the higher priority feature takes precedence. The priority of the options is as follows:

- 1. Auto Login
- 2. Remember Credentials
- 3. Remember User Name Only

So for example, if Auto Login and Remember Credentials are selected, then Auto Login takes priority.

The three options are described as follows:

- Auto Login The Mobile and Social iOS Client SDK securely caches the user's credentials and automatically supplies them at the login screen. This option does not require any user interaction to log the user in. The user see a progress screen that provides feedback while authentication is underway.
- Remember Credentials The Mobile and Social iOS Client SDK securely caches the user's credentials and auto-fills the user name and password fields on the login screen. The user has to click the Login button to proceed with the authentication process. The user can enter different credentials and make changes to the option boxes if necessary.
- Remember User Name Only The Mobile and Social iOS Client SDK securely caches the user name and auto-fills the user name on the login screen. The user has to input the password and click the login button to proceed with the authentication process. The user can enter different user name and make changes to the option boxes if necessary

#### Enabling the Feature

This is a client-side only feature that does not require server configuration to deploy. To enable the features described, the following SDK configuration parameters should be added to your code:

| Parameter                            | Description                                                                 |
|--------------------------------------|-----------------------------------------------------------------------------|
| OM_PROP_AUTO_LOGIN_ALLOWED           | Boolean value that enables/disables the Auto<br>Login feature.              |
| OM_PROP_REMEMBER_CREDENTIALS_ALLOWED | Boolean value that enables/disables the Remember Credentials feature.       |
| OM_PROP_REMEMBER_USERNAME_ALLOWED    | Boolean value that enables/disables the<br>Remember User Name Only feature. |

Table 9–3Configuration parameters used to enable auto login and remembercredentials features

#### Handling User Preferences

Pass the following properties while initializing the mss object to pre-populate the option boxes with a default value. Only one of the following options can be true. If all the option box states are false, all of the option boxes on the login screen will be empty.

 Table 9–4
 Configuration parameters used to set the option box default values

| Parameter             | Description                                                                    |  |
|-----------------------|--------------------------------------------------------------------------------|--|
| OM_AUTO_LOGIN_DEFAULT | Boolean value that specifies the default value of the "Auto Login" option box. |  |

| Parameter                      | Description                                                                                 |
|--------------------------------|---------------------------------------------------------------------------------------------|
| OM_REMEMBER_CREDENTIAL_DEFAULT | Boolean value that specifies the default value of the "Remember Credential" option box.     |
| OM_REMEMBER_USERNAME_DEFAULT   | Boolean value that specifies the default value of the "Remember User name Only" option box. |

 Table 9–4 (Cont.) Configuration parameters used to set the option box default values

Persist option box states as key-value pairs in NSUserDefaults. Use the combination of the server URL and the application identifier as a key so that the user preferences for each login connection can be uniquely identified.

# **Clearing Credentials and Preferences From Mobiles Devices**

Authentication failure can result if the user credentials were changed since the last login, or if the mobile device is not able to reach the authentication service due to a network or server issue. If authentication fails using the stored credentials, the SDK deletes the stored password (if present) from the keychain. The login page will then either revert to the Remember User Name Only feature, or control will revert to the mobile app using OMMobileService delegate. This decision is based on an SDK-level parameter named OM\_PROP\_MAX\_LOGIN\_ATTEMPTS, which is a numeric value that stores how many incorrect attempts for authentication are allowed before control is given back to the mobile app.

The SDK will clear a stored user password from the mobile device in the following scenarios:

- The user authentication fails (for example, if the server password is no longer valid, the user is blocked, or if the user authentication fails for another reason).
- The Mobile and Social iOS Client SDK logout method is called
- A session time-out is detected

The SDK will clear the stored user name, password, and option box states from the mobile device in the following scenario:

 The Mobile and Social iOS Client SDK logout method is called and the clearRegistrationHandles parameter is set to TRUE

### **Creating a Custom Login Screen**

If you want to create a custom login screen instead of using the basic login view provided by the SDK, you need to subclass OMAuthView and add its object to the current authentication request object so that your custom view will be used for authentication instead of the default view. The Mobile and Social iOS Client SDK uses an authentication data dictionary to set user credentials and option box states. This authentication data dictionary is available as a property to every subclass of OMAuthView. Be sure to read these values and display them properly in the UI elements. Similarly, when submitting user credentials, be sure to read values from the UI elements and set them properly in the authentication data dictionary.

The following table lists the keys that you need to use to access credential properties in the authentication data dictionary.

| Кеу                        | Description                                                 |
|----------------------------|-------------------------------------------------------------|
| OM_PROP_AUTO_LOGIN_ALLOWED | Boolean value that enables/disables the Auto Login feature. |

Table 9–5 Keys used to access credential properties in the data dictionary

| Кеу                                  | Description                                                                                       |
|--------------------------------------|---------------------------------------------------------------------------------------------------|
| OM_PROP_REMEMBER_CREDENTIALS_ALLOWED | Boolean value that enables/disables the Remember Credentials feature                              |
| OM_PROP_REMEMBER_USERNAME_ALLOWED    | Boolean value that enables/disables the Remember User Name Only feature                           |
| OM_AUTO_LOGIN_PREF                   | Boolean value that specifies the user's preference regarding the Auto Login feature.              |
| OM_REMEMBER_CREDENTIALS_PREF         | Boolean value that specifies the user's preference regarding the Remember Credentials feature.    |
| OM_REMEMBER_USERNAME_PREF            | Boolean value that specifies the user's preference regarding the Remember User Name Only feature. |
| OM_USERNAME                          | String value that specifies the user's user name.                                                 |
| OM_PASSWORD                          | String value that specifies the user's password.                                                  |

Table 9–5 (Cont.) Keys used to access credential properties in the data dictionary

# 9.14 Using the Credential Store Service (KeyChain)

The Credential Store service provides APIs to store and retrieve sensitive data using iOS Keychain Services.

Start with the OMMobileSecurityService object and get an OMCredentialStore handle. Use OMCredentialStore to write to and retrieve sensitive data from KeyChainItem.

The following code snippets illustrate how to use OMCredentialStore.

#### Add a User Name and Password

This example adds a user name and password to a given key in KeyChainItem.

- (void)addCredential:(NSString \*)userName pwd:(NSString \*)password url:(NSString \*)key;

#### Add a User Name, Password, and Tenant Name

This is a variation of the previous addCredential function.

```
- (void)addCredential:(NSString *)userName
```

pwd:(NSString \*)password
tenantName:(NSString \*)tenantName
url:(NSString \*)key;

#### **Delete a Credential**

This example deletes the credential from KeyChainItem. Because there is not a true delete operation, the user name and password are instead set to null.

- (void)deleteCredential:(NSString\*)key;

#### Update a User Name and Password

This example updates the user name and password given the user and key values. Because there is not a true update operation, updateCredential calls addCredential.

- (void)updateCredential:(NSString\*)userName pwd:(NSString\*)password url:(NSString\*)key;

# Update a User Name, Password, and Tenant Name

This is a variation of the previous updateCredential function.

# Get a User Name and Password

This example retrieves the user name, password, and tenant name for a given key.

- (OMCredential \*)getCredential:(NSString\*)key;

### Store a Property in KeyChainItem

This example stores a property in KeyChainItem.

- (void)storeProperty: (NSString \*)property withKey: (NSString \*)key;

# Store Multiple Properties in KeyChainItem

This is a variation of the previous storeProperty function.

```
- (void)storeProperty: (NSString *)property
withKey: (NSString *)key
withLabel: (NSString *)label
withDescription: (NSString *)description;
```

# **Delete Property in KeyChainItem**

Deletes a given property store in KeyChainItem. All details stored with the property are deleted.

- (NSError \*)deletePropertyWithKey:(NSString \*)key

# Get property

Returns a property from KeyChainItem.

- (id)getPropertyForKey:(NSString \*)key

# Developing Mobile Services Applications with the Android Client SDK

This chapter describes how to develop Mobile Services applications with the Android Client SDK. This SDK serves as a security layer for developing secure mobile applications on Android devices. It essentially simplifies the development of the applications by taking control of authentication, authorization, user profile services and secure storage. The minimum Android version supported by the Mobile and Social Android Client SDK is Android 2.2. This chapter provides the following sections:

- Getting Started With the Android Client SDK
- Invoking Authentication Services With the Android Client SDK
- URL-Based Initialization
- Initialization Properties
- About Offline Authentication
- Invoking Social Identity Authentication Using the Android Client SDK
- Invoking the Mobile Single Sign-on Agent App
- Invoking User Profile Services With the Android Client SDK User Role Module
- Invoking REST Web Services
- Creating a Custom Mobile Single Sign-on Agent App Using the Android Client SDK
- Login View and KBA View Customization
- Using the Cryptography APIs
- Using the Auto Login and the Remember Credentials Features
- Invoking the CredentialStoreService With the Android Client SDK Secure Storage Module
- Error Codes

# 10.1 Getting Started With the Android Client SDK

This SDK (oamms\_sdk\_for\_android.zip) is included in the Oracle Access Management distribution package and can also be downloaded from the Oracle Technical Network (OTN) website.

In addition to this *Developer's Guide*, API documentation in HTML format is provided in the SDK. Refer to the API documentation for descriptions of API classes, interfaces, constructors, methods, and fields.

The Mobile Android Client SDK is provided as a library project. It contains five modules:

- Authentication Module Processes authentication requests on behalf of users, devices, and applications.
- User Role Module Provides User Profile Services that allow users and applications to get User and Group details from a configured Identity store.
- REST Handler Module Provides access to REST web services and automatic injection of tokens for Access Manager protected REST web services.
- Cryptography Module Provides simplified APIs to perform cryptography tasks like hashing, encryption, and decryption.
- Secure Storage Module Provides APIs to store and retrieve sensitive data using the preferences storage of Android.

**Important:** The minimum Android version supported by the Mobile and Social Android Client SDK is Android 2.2.

# 10.1.1 Developing and Packaging Android Applications

Review the following notes prior to developing and packaging Android applications.

### Import the Library Project Into Your Workspace

The oamms\_sdk\_for\_android.zip archive contains an IDMMobileSDK folder. The IDMMobileSDK folder is a library project.

To import the library project into your workspace in Eclipse, choose **File > Import > Existing projects into workspace**.

### Point Your Application to the Library

In Eclipse, choose **Project > Properties > Android > Library** and add a reference to the library project.

### Add Permission Statements Before Compiling

Before compiling your application, add the following <uses-permission> statements to the application consuming Mobile and Social services. Add the statements to the AndroidManifest.xml file. Your application must include these statements, otherwise it will crash.

```
<uses-permission android:name="android.permission.INTERNET" />
<uses-permission android:name="android.permission.ACCESS_WIFI_STATE" />
<uses-permission android:name="android.permission.ACCESS_INETWORK_STATE" />
<uses-permission android:name="android.permission.ACCESS_FINE_LOCATION" />
<uses-permission android:name="android.permission.READ_PHONE_STATE" />
```

For more information about requesting permissions, see the Android Developer documentation:

http://developer.android.com/index.html

# **10.2 Invoking Authentication Services With the Android Client SDK**

This section provides sample code that demonstrates how to authenticate with the Mobile and Social server. Refer to "Configuring Mobile Services" in *Oracle Fusion Middleware Administrator's Guide for Oracle Access Management* for information about configuring the Mobile and Social server.

#### Step 1: Create an Object of OMMobileSecurityService

Create an object of OMMobileSecurityService as follows by providing the required Mobile and Social server details.

OMMobileSecurityService mss = new OMMobileSecurityService(context, configProperties, callback);

| Parameter        | Description                                                                                                    |  |
|------------------|----------------------------------------------------------------------------------------------------|--|
| context          | The context of the Application object. Pass the context that is returned by Context#getApplicationContext().                                                                                                    |  |
|                  | See the following URL for more information about the getApplicationContext() method:                                                                                                    |  |
|                  | <pre>http://developer.android.com/reference/android/content/<br/>Context.html#getApplicationContext()</pre>                                                                                                    |  |
|                  | Do not pass an Activity reference because the<br>OMMobileSecurityService instance exists throughout the<br>application life cycle and if the OMMobileSecurityService<br>instance has a reference to an Activity, it could lead to a<br>memory leak.                                             |  |
| configProperties | The Map that contains the configuration properties. See<br>Table 10–5 in Section 10.4, "Initialization Properties" for the list of<br>configuration properties.                                                                                                    |  |
| callback         | Specifies an instance of a class that has implemented the<br>interface OMMobileServiceCallback. The SDK uses this to return<br>control to the application after calling<br>OMMobileSecurityService#setup(),<br>OMMobileSecurityService#authenticate(), and<br>OMMobileSecurityService#logout(). |  |

Table 10–1 OMMobileSecurityService Parameters

#### Initialization Sample Code

//callback: Instance of a class which has implemented the interface
//OMMobileServiceCallback

- OM\_PROP\_OAMMS\_URL The URL (<protocol>://<host>:<port>) required to reach the Mobile and Social server. Only the HTTP and HTTPS protocols are supported.
- OM\_PROP\_OAMMS\_SERVICE\_DOMAIN Specifies the name of the service domain that
  has been created on the Mobile and Social server. The application profile that OM\_
  PROP\_APPNAME refers to should be defined as an application profile in this service
  domain. For more information, see "Defining Service Domains" in the Oracle
  Fusion Middleware Administrator's Guide for Oracle Access Management.
- OM\_PROP\_APPNAME A unique identifier that identifies the application. This String value must match the application "Name" value located in the Application Profile section of the Mobile and Social server administration console. For more information, see "Defining Application Profiles" in the Oracle Fusion Middleware Administrator's Guide for Oracle Access Management.

**Note:** If your apps will authenticate against a single OAM server or a single ServiceDomain, there should be only one instance of the OMMobileSecurityService object throughout the application life cycle. This is required to maintain one valid session with the server at a time, and also to support the single sign-on feature.

To maintain one instance of OMMobileSecurityService throughout the application life cycle, either extend the Application class in the Android SDK, or create a custom static singleton class.

Refer to the Android documentation for information about extending the Application class:

http://developer.android.com/reference/android/app/Applicati
on.html

If your apps will authenticate against different OAM servers, or with the same OAM server but different authentication schemes, then one OMMobileSecurityService instance should be created for every server or authentication scheme. For example, if the same app authenticates against OAM server and against Facebook for different use cases, then create separate instances of OMMobileSecurityService to handle both use cases. On the OAM server, configure one ServiceDomain with a "Mobile Service Authentication" authentication scheme, and configure the other with a "Social Identity Authentication" authentication scheme.

### Step 2: Register the Activity

Register the current activity before invoking methods in OMMobileSecurityService, such as setup(), authenticate(), and processSSORequest(Intent intent). Deregister the activity when it is not in the foreground. Do this to ensure that there is not a memory leak. To give the reference to the current activity, register the current activity in onResume() and deregister the activity in onPause() for all activities that call the methods mentioned above. If any of these methods are called in onCreate() of the activity, then before calling these methods, register the activity using OMMobileSecurityService#registerActivity(activity). When the activity moves to the background, deregister the activity using the method OMMobileSecurityService#deregisterActivity()).

mss.registerActivity(this);

#### Step 3: Call the setup() Method

Call the setup() method, which initiates the download of your application profile from the Mobile and Social server.

mss.setup();

This is an asynchronous call. When the application profile download completes, or if a problem like network unavailability is encountered, the SDK returns control to the calling activity by using the following callback:

OMMobileServiceCallback#processSetupResponse(OMOMMobileSecurityService mss, OMApplicationProfile profile, OMMobileSecurityException mse)

If the application profile could not be downloaded, the exception details can be found in OMMobileSecurityException mse. The SDK downloads and stores the application profile. The SDK will not download the application profile on subsequent calls to OMMobileSecurityService#setup() until the ProfileCacheDuration setting has expired. The ProfileCacheDuration setting is defined in the application profile.

#### Step 4: Call the authenticate() Method

Once the setup successfully completes, the business application can perform authentication by calling OMMobileSecurityService#authenticate(). This is an asynchronous call and the SDK will return control to the application once authentication is completed or if authentication has failed for some reason. The control will be returned to the application through

OMMobileServiceCallback#processAuthenticationResponse(OMMobileSecurityServ ice mss, OMAuthenticationContext context, OMMobileSecurityException mse). All the details with respect to the authenticated session are available in the OMAuthenticationContext context. If authentication fails for some reason, the details are available in OMMobileSecurityException mse.

Set up the page as follows:

View view = mss.authenticate();

setContentView(view);

The authenticate() method will return a ViewFlipper object that holds the processing view. When the view is focused it will trigger the actual authentication flow.

If a valid authentication context is already available in the cache for the above request, then it will return control back to the calling business application without performing any request to the server.

The following sample code demonstrates the processAuthenticationResponse() method:

public void processAuthenticationResponse(OMMobileSecurityService mss, OMAuthenticationContext context, OMMobileSecurityException mse)

```
{
    if (context != null)
    {
        Toast.makeText(getApplicationContext(), "Logged in successfully.",
        Toast.LENGTH_LONG).show();
    }
    else
    {
        Toast.makeText(getApplicationContext(), "Failure in login due to " +
mse.getLocalizedMessage(), Toast.LENGTH_LONG).show();
}
```

}

}

**Note:** To customize the login view or the knowledge-based authentication (KBA) view, see "Login View and KBA View Customization" later in this chapter.

### Step 5: Call the logout() Method

Call the following method to logout the user:

mobileSecurityService.logout(boolen isForgetDevice)

Table 10–2 logout() Method Parameter

| Parameter Name | Parameter Values                                                                                                    | Туре    |
|----------------|----------------------------------------------------------------------------------------------------|---------|
| isForgetDevice | <b>true</b> - Clears everything stored in the credential store, including hashed passwords for supporting offline authentication, client registration handles, and tokens. | Boolean |
|                | <b>false</b> - Clears only user session-related items from the store, such as tokens.                                                                                      |         |

The Mobile and Social server logout operation involves invoking a REST Web service to delete tokens maintained on the server. Consequently, the callback OMMobileServiceCallback#processLogoutResponse(OMMobileSecurityService mss, OMMobileSecurityException mse) is called after the server interaction is completed. Below is a sample callback implementation:

# 10.3 URL-Based Initialization

To initialize the SDK using a URL, use a URL that contains the required configuration properties. The URL should be of the following format:

<scheme>://[host]?<parameter1>::=<value1>&<parameter2>::=<value2>&...&<parameterN>::=<valueN>

where:

 scheme - The scheme part of the URL. The same should be mentioned in the AndroidManifest.xml file as described in http://developer.android.com/guide/topics/manifest/data-element.html#sc heme  parameterx, valuex - Refer to Table 10–5 in Section 10.4, "Initialization Properties" for the list of the parameters and values that can be specified in the configuration URL

Following is a sample URL for initializing an app with Mobile and Social server details:

```
samplescheme://settings?AuthServerType::=OAMMSAuthentication&
ApplicationName::=SampleApp&
OAMMSURL::=http://www.example.com:14100&
OAMMSServiceDomain::=MobileServiceDomain
```

This URL can be sent to users by e-mail or another means and, once the user clicks the URL using their Android mobile device, the corresponding app is invoked. The intent, which contains the configuration URL, has to be passed to the following method. The method, in turn, parses the URL and extracts the SDK configuration properties:

```
Set<String> filters = new HashSet<String>();
filters.add(OM_PROP_AUTHSERVER_TYPE);
filters.add(OM_PROP_APPNAME);
filters.add(OM_PROP_OAMMS_URL);
filters.add(OM_PROP_OAMMS_SERVICE_DOMAIN);
OMMobileSecurityService.parseConfigurationURI(context, intent,
persistInSharedPreferences,keyInSharedPreference, filters)
```

| Parameter Name Description |                                                                                                    |  |
|----------------------------|----------------------------------------------------------------------------------------------------|--|
| context                    | The context of the calling application. Always passContext#getApplicationContext().                                                                                                    |  |
| intent                     | The intent that contains the SDK configuration properties.                                                                                                    |  |
| persistInSharedPreferences | Indicates if the SDK configuration properties have to be<br>persisted in SharedPreferences. This has to be<br>mentioned as true so that the constructor<br>OMMobileSecurityService(Context context, String<br>configurationPropertiesKey,<br>OMMobileServiceCallback callback) can create an<br>instance of OMMobileSecurityService based on the<br>configuration properties stored in SharedPreferences. |  |
| keyInSharedPreference      | The key against which the SDK configuration properties have to be stored.                                                                                                    |  |
| filters                    | Set of property strings in the configuration URL to be<br>returned in the Map of configuration properties and<br>optionally persisted in SharedPreferences. The<br>remaining parameters in the URL extracted from the<br>configuration URL are ignored by the IDM Mobile SDK.                                                                                                    |  |

Table 10–3 parseConfigurationURI() Method Parameters

Once the configuration properties are stored in SharedPreferences by calling the parseConfigurationURI() method, an instance of OMMobileSecurityService can be created as follows:

OMMobileSecurityService mobileSecurityService = OMMobileSecurityService(Context context, String configurationPropertiesKey, OMMobileServiceCallback callback);

| Parameter                  | Description                                                                                                    |  |
|----------------------------|----------------------------------------------------------------------------------------------------|--|
| context                    | The context returned by Context#getApplicationContext()                                                                                                    |  |
| configurationPropertiesKey | The key against which the SDK configuration properties have<br>been stored. This should be the same as the key that was<br>mentioned as keyInSharedPreference in<br>OMMobileSecurityService.parseConfigurationURI(context,<br>intent,<br>persistInSharedPreferences,keyInSharedPreference). |  |
| callback                   | An instance of a class that has implemented the interface<br>OMMobileServiceCallback. This is used by the SDK to return<br>control to the application after calling<br>OMMobileSecurityService#setup() and<br>OMMobileSecurityService#authenticate()                                        |  |

| Table 10–4 | <b>OMMobileSecurityService</b> | Parameters for | <b>URL-Based Initialization</b> |
|------------|--------------------------------|----------------|---------------------------------|
|------------|--------------------------------|----------------|---------------------------------|

# **10.4 Initialization Properties**

Use the following initialization properties to initialize the SDK. The property names starting with OM\_PROP are a part of the OMMobileSecurityService class. Use these properties to specify the entries being passed in the Map to the constructor: OMMobileSecurityService(context, configProperties, callback). For URL-based initialization, the name of the parameters and their corresponding values are included in parentheses.

| Property Name                | Property Value(s)                                                                                                    | Туре                                         |  |
|------------------------------|----------------------------------------------------------------------------------------------------|----------------------------------------------|--|
| OM_PROP_AUTHSERVER_TYPE      | OMMobileSecurityService.AuthServe                                                                                                    | Enum                                         |  |
| (AuthServerType)             | (OAMMSAuthentication)                                                                                                    | (OMMODITESecurityService.Auth<br>ServerType) |  |
|                              | <ul> <li>OMMobileSecurityService.AuthServe<br/>rType.HTTPBasicAuth</li> </ul>                                                                                                    |                                              |  |
|                              | (HTTPBasicAuthentication)                                                                                                    |                                              |  |
| OM_PROP_OAMMS_URL            | Required property. A String that                                                                                                    | String                                       |  |
| (OAMMSURL)                   | required to reach the Mobile and Social<br>server. Only the HTTP and HTTPS<br>protocols are supported.                                                                                                    |                                              |  |
|                              | <protocol>://<host>:<port></port></host></protocol>                                                                                                    |                                              |  |
| OM_PROP_OAMMS_SERVICE_DOMAIN | Required property. Specifies the name                                                                                                    | String                                       |  |
| (OAMMSServiceDomain)         | of the service domain that has been<br>created on the Mobile and Social server.<br>The application profile that OM_PROP_<br>APPNAME refers to should be defined as<br>an application profile in this service<br>domain. For more information, see<br>"Defining Service Domains" in the<br>Oracle Fusion Middleware Administrator's<br>Guide for Oracle Access Management. |                                              |  |

Table 10–5 Android Client SDK Initialization Properties

| Property Name                                                            | Property Value(s)                                                                                                    | Туре    |
|--------------------------------------------------------------------------|----------------------------------------------------------------------------------------------------|---------|
| OM_PROP_APPNAME<br>(ApplicationName)                                     | Required property. A unique identifier<br>that identifies the application. This<br>String value must match the application<br>"Name" value located in the<br>Application Profile section of the<br>Mobile and Social server administration<br>console. For more information, see<br>"Defining Application Profiles" in the<br>Oracle Fusion Middleware Administrator's<br>Guide for Oracle Access Management. | String  |
| OM_PROP_MAX_LOGIN_ATTEMPTS<br>(MaxLoginAttempts)                         | The maximum number of login<br>attempts allowed by the user. Optional.<br>If this property is not specified, the<br>default is 3.                                                                                                    | Integer |
| OM_PROP_AUTH_KEY<br>(AuthKey)                                            | The key that must be used to store the OMCredential object in shared preferences.                                                                                                    | String  |
|                                                                          | This is an optional property. If it is not specified, it is stored using the <i><login_url>_<applicationname>_</applicationname></login_url></i> < <i>serviceDomain&gt;</i> key if all the values are not null. Otherwise, it is stored using <i><applicationname></applicationname></i> alone.                                                                                                    |         |
| OM_PROP_LOCATION_UPDATE_ENABLED<br>(LocationUpdateEnabled)               | Use this property to enable or disable<br>location updates. If it is enabled, then<br>the SDK will collect location details of<br>the device and send it to the server.                                                                                                    | Boolean |
| OM_PROP_AUTO_LOGIN_ALLOWED (AutoLoginAllowed)                            | Optional. Specifies if auto-login is<br>enabled. Either <b>true</b> or <b>false</b> . By default<br>it is disabled.                                                                                                    | Boolean |
| OM_PROP_REMEMBER_USERNAME_<br>ALLOWED<br>(Remember User name Allowed)    | Specifies if the Remember User Name<br>feature is enabled. Either <b>true</b> or <b>false</b> .<br>By default it is disabled.                                                                                                    | Boolean |
| OM_PROP_REMEMBER_CREDENTIALS_<br>ALLOWED<br>(RememberCredentialsAllowed) | Specifies if the Remember Credentials<br>feature is enabled. Either <b>true</b> or <b>false</b> .<br>By default it is disabled.                                                                                                    | Boolean |
| OM_AUTO_LOGIN_DEFAULT                                                    | Represents the default preference for                                                                                                    | Boolean |
| (AutoLoginDefault)                                                       | the auto-login option box. Either <b>true</b> or <b>false</b> . Default value is false.                                                                                                    |         |
| OM_REMEMBER_USERNAME_DEFAULT                                             | Represents the default preference for                                                                                                    | Boolean |
| (RememberUsernameDefault)                                                | the Remember User Name option box.<br>Either <b>true</b> or <b>false</b> . The default value is <b>false</b> .                                                                                                    |         |
| OM_REMEMBER_CREDENTIALS_DEFAULT<br>(RememberCredentialDefault)           | Represents the default preference for<br>the remember credentials option box.<br>Either <b>true</b> or <b>false</b> . Default value is<br>false.                                                                                                    | Boolean |

Table 10–5 (Cont.) Android Client SDK Initialization Properties

The following OM\_PROP\_CRYPTO\_SCHEME cryptography property is an optional property. If the application requires offline authentication and this property is not specified, the default crypto scheme is SSHA512. This is used to hash / encrypt the password and store it for offline authentication later, if required by the application.

This property can also be set using the Mobile and Social server console. Choose **Custom Settings** > **Mobile Custom Attributes** and use the Attribute Name and Attribute Value listed in the last two columns in the table.

For information about the cryptography module included in the Mobile and Social Android Client SDK, see Section 10.12, "Using the Cryptography APIs."

| Property Name         | Property enum Values     | Attribute Name     | Attribute<br>Value |
|-----------------------|--------------------------|--------------------|--------------------|
| OM_PROP_CRYPTO_SCHEME | PLAINTEXT("PlainText")   | Enum(CryptoScheme) | PlainText          |
| (CryptoScheme)        | AES("AES")               |                    | AES                |
|                       | SHA1("SHA-1")            |                    | SHA-1              |
|                       | SHA224("SHA-224")        |                    | SHA-224            |
|                       | SHA256("SHA-256")        |                    | SHA-256            |
|                       | SHA384("SHA-384")        |                    | SHA-384            |
|                       | SHA512("SHA-512")        |                    | SHA-512            |
|                       | SSHA1("SaltedSHA-1")     |                    | SaltedSHA-1        |
|                       | SSHA224("SaltedSHA-224") |                    | SaltedSHA-224      |
|                       | SSHA256("SaltedSHA-256") |                    | SaltedSHA-256      |
|                       | SSHA384("SaltedSHA-384") |                    | SaltedSHA-384      |
|                       | SSHA512("SaltedSHA-512") | _                  | SaltedSHA-512      |

 Table 10–6
 Cryptography Scheme Property Attributes for the Android Client SDK

# **10.5 About Offline Authentication**

Mobile and Social supports offline authentication. Use the enum OMConnectivityMode to specify how offline authentication should happen.

- OMConnectivityMode.ONLINE Always authenticate with the server. Fails if device cannot reach the Internet.
- OMConnectivityMode.OFFLINE Authenticates locally with cached credentials. Offline authentication happens even if the device is online and can reach the server.
- OMConnectivityMode.AUTO Authentication happens with the server if the server is reachable and happens offline if the device is not connected to the Internet.

An example is shown here:

OMAuthenticationRequest authRequest = new OMAuthenticationRequest(); authRequest.setConnectivityMode(OMConnectivityMode.ONLINE); View authView = authenticate(authRequest);

> Because offline authentication is part of OMAuthenticationRequest, the setting is valid for the current request alone. During offline authentication if the number of failure attempts exceeds the value of the OM\_PROP\_MAX\_LOGIN\_ATTEMPTS property (discussed in the "Initialization Properties" section), the locally stored credentials are deleted and online authentication is attempted.
**Note:** Offline authentication only works if the "Offline Authentication" setting in the server is set to "Allowed." See "Editing or Deleting an Application Profile" in the *Administrator's Guide for Oracle Access Management* for more information.

To support offline authentication, the SDK captures and stores the user credentials. The password of the user will either be hashed or encrypted based on the value set for the property OM\_PROP\_CRYPTO\_SCHEME. If the application requires offline authentication and this property is not specified, the default crypto scheme is SSHA512.

# 10.6 Invoking Social Identity Authentication Using the Android Client SDK

This section provides sample code that shows how to do Social Identity Authentication (also called *Relying Party Authentication*) with the Mobile and Social Server. Refer to the "Configuring Social Identity" chapter in the *Administrator's Guide for Oracle Access Management* for information about configuring the Mobile and Social server.

To authenticate using a Relying Party, the data scheme in the main activity of the application should match the URL scheme configured in the Application profile. See the following page for details.

http://developer.android.com/guide/topics/manifest/data-element.html

Call OMMobileSecurityService#authenticate() as usual to authenticate. The SDK will retrieve the necessary settings from the server and authenticate with the Relying Party. Once authenticated, retrieve the authentication context from the mobile security service instance (OMMobileSecurityService#retrieveAuthenticationContext()). The retrieved authentication context object also contains Identity Provider specific information. The authentication context allows you to get the logged in user name, the identity provider name, and the access token of the identity provider. Please refer to the SDK documentation for more details.

**Note:** Include the following code snippet in the main activity of an app that authenticates against Social Identity Providers like Facebook, Google, and so on. The main activity is the activity that is defined as the **Android Package** in the Application Profile settings on the Mobile and Social Server.

The Android Package field should be set to the fully qualified name of the activity in the Android application. The activity should have <data android:scheme="xyz" /> in its <intent-filter> and xyz should be the same as the URL scheme.

```
@Override
   public void onCreate(Bundle savedInstanceState)
   {
      super.onCreate(savedInstanceState);
      ...
      Intent intent = getIntent();
      if (intent.getExtras()!= null)
      {
```

```
try
{
    mMobileSecurityService.processSSORequest(intent);
}
catch (OMMobileSecurityException e)
{
    Log.w(TAG, e.getLocalizedMessage());
}
...
}
```

## 10.7 Invoking the Mobile Single Sign-on Agent App

This section describes how to use the Android Client SDK to interact with a mobile single sign-on agent app. For conceptual information about mobile single sign-on in Mobile and Social, see the "Understanding Mobile Single Sign-on (SSO) Capabilities" and "Understanding Mobile and Social" in *Oracle Fusion Middleware Administrator's Guide for Oracle Access Management.* 

### The Sample Mobile SSO Agent App

Mobile and Social provides a sample SSO agent app that illustrates the required logic. You can adapt this logic to any business app and enable the app to function as a mobile SSO agent. The sample Mobile SSO Agent App can be downloaded from the Oracle Technical Network (OTN) website.

Note that the data scheme of the sample Mobile SSO Agent App is "osa". Enter this as the URL Scheme in the Application Profile on the Mobile and Social Server. Essentially, the URL Scheme of the iOS SSO Agent App and the data scheme of Android SSO Agent App should be the same. Finally, when adding the Application Profile to a Service Domain on the Mobile and Social server, configure the Mobile Single Sign-on (SSO) Configuration attributes (Participate in Single Sign-on and Agent Priority).

For more information about configuring SSO on the Mobile and Social server, see "Editing or Deleting the Service Domain" and "Editing or Deleting an Application Profile" in the *Administrator's Guide for Oracle Access Management*.

For single sign-on to work, enter the Android Application signature of both the SSO Agent app and the SSO Client app in the respective application profiles. The application signature can be obtained programmatically using the following snippet of code that you place inside an activity in your app.

```
try
{
    packageInfo =
getPackageManager().getPackageInfo(getApplicationContext().getPackageName(),
PackageManager.GET_SIGNATURES);

    for (Signature signature : packageInfo.signatures)
    {
       Log.i(TAG, "The signature is : " + signature.toCharsString());
    }
    }
    catch (NameNotFoundException e)
    {
       e.printStackTrace();
    }
}
```

If you want to create your own Mobile SSO Agent App, refer to Section 10.10, "Creating a Custom Mobile Single Sign-on Agent App Using the Android Client SDK."

## 10.7.1 Invoking the Mobile Single Sign-on Agent app from another application(SSO Client)

When applications that are configured as SSO clients make a call to OMMobileSecurityService#authenticate(), the Android Client SDK delegates the request to the SSO Agent application if it is already installed on the device. Otherwise it throws an exception. The Android Client SDK frames the authentication request and invokes the SSO Agent app using an intent.

**Note:** If an application (SSO client) needs to authenticate using the SSO Agent App, the main activity has to call OMMobileSecurityService#processSSORequest(intent). This is required because after the SSO Agent app authenticates, it sends details to the main activity of the SSO Client App using some intent. The SDK will appropriately populate its data structures in the SSO Client App with the details present in the intent.

The main activity is the activity configured on the Mobile and Social server as the "Android Package" in the Application Profile.

Refer to the following sample code:

```
@Override
public void onCreate(Bundle savedInstanceState)
{
    super.onCreate(savedInstanceState);
    ....
   Intent intent = getIntent();
   if (intent.getExtras()!= null)
    {
        try
        {
            mMobileSecurityService.processSSORequest(intent);
        }
        catch (OMMobileSecurityException e)
        {
            Log.w(TAG, e.getLocalizedMessage());
        }
    }
    ...
```

### 10.7.2 Invoking the Mobile Single Sign-on Agent App Using a Mobile Browser

Web apps can also use the single sign-on authentication features provided by the mobile SSO agent. This functionality requires Access Manager.

Log on to the Oracle Access Management Administration Console. 1.

The Launch Pad opens.

}

2. Under Access Manager click Authentication Schemes, then click the Create Authentication Scheme button.

The "Create Authentication Scheme" tab opens.

- 3. Create a new Authentication Scheme by completing the form as follows:
  - Name: MobileSSOScheme
  - Authentication Level: 2
  - Challenge Method: FORM
  - Challenge Redirect URL: /oam/server/
  - Authentication Module: LDAP
  - Challenge URL: /mobilesso?serviceDomain=MobileServiceDomain

where *MobileServiceDomain* is the name of the domain that is configured for single sign-on.

- **Context Type:** customWar
- Context Value: /oic\_rest
- 4. In the Oracle Access Management Administration Console, do the following:
  - **a.** Create a new Authentication Scheme in an Application Domain:

Authentication Scheme: MobileSSOScheme

(MobileSSOScheme is the scheme that was created in step one.)

**b.** Create an HTTP Resource, for example /protectedRes, and protect the resource using the created Authentication Scheme (MobileSSOScheme). This is the URL that will be accessed from the mobile web browser and protected by a WebGate.

When the protected resource is accessed using a mobile browser, the server will invoke the Mobile SSO Agent App. Because the agent app makes a call to OMMobileSecurityService#processSSORequest(intent) in the onResume() of the main activity, the agent app will delegate the control to the SDK to handle complexities like authenticating, obtaining the OAM\_ID token, injecting it, and returning control back to the browser. The browser will now be able to access the protected resource as the required token has been set by the SSO Agent App.

# 10.8 Invoking User Profile Services With the Android Client SDK User Role Module

This section describes how to use the Android Client SDK to create, read, update, or delete users and groups in a directory server that has been configured to work with Mobile and Social. To configure the Mobile and Social server to work with a directory server, see "Defining, Modifying, or Deleting a User Profile Service Provider" and "Defining, Modifying, and Deleting a User Profile Service Profile" in the *Oracle Fusion Middleware Administrator's Guide for Oracle Access Management*.

You can configure the User Role module to be used anonymously or only after authentication by adjusting the settings on the **Service Protection** tab in the Service Domain.

In both cases, you first need to obtain a reference to an instance of OMUserProfileService from the OMMobileSecurityService instance: OMMobileSecurityService#getUserRoleProfileService(OMAuthenticationContext).

The second step is to obtain either an instance of UserManager or RoleManager, depending on the operations to be performed. An instance of UserManager can be used

to get User Details, whereas an instance of RoleManager can be used to get Group details from the Identity Store associated with your application's domain on the Mobile and Social server.

 Obtain an instance of OMUserProfileService by passing in the AuthenticationContext obtained after successful authentication. You can obtain the authentication context after authentication using OMMobileSecurityService#retrieveAuthenticationContext().

In the following sample, mMobileSecurityService is an instance of OMMobileSecurityService.

OMUserRoleProfileService userProfileService =
mMobileSecurityService.getUserRoleProfileService(authContext);

If anonymous access to these services is needed, pass null.

OMUserRoleProfileService userProfileService =
mMobileSecurityService.getUserRoleProfileService(null);

2. Obtain either an instance of UserManager or RoleManger as shown.

OMUserManager userManager = userProfileService.getUserManager();

OMRoleManager roleManager = userProfileService.getRoleManager();

**3.** The following methods can be invoked using userManager. All these methods interact with the Mobile and Social server over a network, so these methods should be called from a background thread rather than a UI thread.

public List<OMUser> searchUsers(Map<String, String> searchFilter, List<String> attrsToFetch, int startIndex, int size, boolean isSimpleSearch) throws OMMobileSecurityException

public OMUser searchUser(String userId, List<String> attrsToFetch, boolean shouldPrefetchManager) throws IOException, JSONException, OMMobileSecurityException

public OMUser modifyUser(String uid, String telephoneNumber, String mobile, String mail, String address) throws OMMobileSecurityException

public boolean deleteUser(String userId) throws OMMobileSecurityException

public boolean createUser(Map<String, String> attrVals) throws OMMobileSecurityException

The following methods can be invoked using roleManager. As is the case with methods in OMUserManager, all the methods in OMRoleManager should also be called from a background thread.

public OMRole getRole(String roleName) throws IOException, JSONException,OMMobileSecurityException

public boolean createRole(Map<String, String> attrVals) throws OMMobileSecurityException

public OMRole modifyRole(String rolename, Map<String, String> attrVals) throws OMMobileSecurityException

public boolean deleteRole(String roleName) throws OMMobileSecurityException

public OMUser getUserFromRole(String userId, String role) throws OMMobileSecurityException

public void addUserToRole(String roleName, Map<String, String> attrVals) throws OMMobileSecurityException

```
public boolean deleteUserFromRole(String roleName, String userId) throws
OMMobileSecurityException
```

## 10.9 Invoking REST Web Services

You can use the Mobile and Social SDK to authenticate against Access Manager using the Mobile and Social service. After authenticating against Access Manager, the SDK gets a token and persists it in the cookie store and in local storage.

The Mobile and Social Android Client SDK provides the following method to access REST Web services or any Web resource protected by Access Manager:

OMMobileSecurityService#processHttpRequest(HttpRequest httpRequest)

To access them, however, the user should first authenticate. The Android Client SDK gets access tokens for any given resource using the user token obtained during authentication, provided the resource is protected by an Access Management 11g R2 WebGate.

In the following sample code, if a valid user token is not found for the current application (for example, if the user is not authenticated), the code throws an exception. Because this method contacts the server across the network, execute it in a background thread.

```
HttpRequest httpRequest = new HttpGet("http://abc.example.com:7778/index.html");
// It is important to set the User-Agent to the values configured in the OAM 11g R2
// WebGate user defined parameters.
// We need to configure OAM 11g R2 WebGate with these parameters:
// i) OAMAuthUserAgentPrefix=<Prefix for User-Agent HTTP header> (Example: OIC)
// ii) OAMAuthAuthenticationServiceLocation=<OIC Server URL> (Example:
      http://host123.us.example.com:14100/oic_rest/rest/mobileoamauthentication)
11
httpRequest.setHeader("User-Agent", "OAMMS-Agent");
try
{
   HttpResponse response = mss.processHttpRequest(httpRequest);
    // The developer may extract the useful information from the "response" object
}
catch (OMMobileSecurityException mse)
{
   Log.d("processHttpRequest", mse.getLocalizedMessage());
}
```

The OMMobileSecurityService#processHttpRequest(HttpRequest) method can obtain the required token from Access Manager only if the REST Web service is protected using an Oracle Access Management 11g R2 WebGate. The user defined parameter of the Access Management 11g R2 WebGate must contain the OAMAuthUserAgentPrefix and OAMAuthAuthenticationServiceLocation properties. The same property values must be specified by the mobile application in its header as shown in the sample code.

The following steps describe the internal flow when this method is called:

1. OMMobileSecurityService#processHttpRequest(HttpRequest) invokes the URL provided by the mobile application.

**2.** The Oracle Access Management 11g R2 WebGate returns a 401 error with the following details:

```
HTTP/1.1 401 Authorization Required
WWW-Authenticate: OAM-Auth realm="<WebGateName>:<AuthenticationLevel>
<RelativeRESTURL>", request-ctx="<RequestContext>"
```

- **3.** The Mobile and Social SDK maintains a cache of Access Tokens that it has obtained during the application's lifetime. If the Access Token for this WebGate is already present in the cache, the SDK injects the Access Token into the application request.
- **4.** If an Access Token for the WebGate is not available in the Mobile and Social SDK cache, it sends a REST request to the Mobile and Social server to obtain the Access Token for the WebGate.
- **5.** If the request is valid, Mobile and Social returns an Access Token in the response.
- **6.** The Mobile and Social SDK injects the token returned by the Mobile and Social server and accesses the protected URL.

In version 11.1.2.2 of the SDK, an option to execute the Web service request asynchronously was added. To execute the request in the background, the SDK accepts a call back OMHTTPRequestCallback object. The SDK notifies the application when the request is executed and the REST request response is propagated to the application using this callback object. The OMHTTPRequest class receives and responds to the request. Following is the method signature.

OMHTTPRequest#executeHTTPRequest(HttpRequest httpRequest , OMHTTPRequestCallback callback , boolean isAsync)

Where:

- httpRequest is the HttpRequest object
- OMHTTPRequestCallback is the callback object that the SDK uses to notify the app that the request is completed. The response/error is sent using this callback object by this method:

OMHTTPRequestCallback#processHTTPResponse(OMHTTPRequest request, HttpResponse response, OMMobileSecurityException exception)

The application needs to implement this interface and handle the response/error handling logic.

 isAsync is a Boolean that tells if the request need to be executed asynchronously or not. If false then the execution is similar to OMMobileSecurityService#processHttpRequest(HttpRequest).

Following is sample code that demonstrates an asynchronous REST request.

```
OMHTTPRequest omrequest1 = new OMHTTPRequest(getMobileSecuritySevice());
HttpRequest httpRequest1 = new HttpGet("http://abc.example.com:7777/restService");
try
{
    omrequest1.executeHTTPRequest(httpRequest1,
    new OMHTTPRequestCallback()
    {
      @Override
      public void processHTTPResponse( OMHTTPRequest request, HttpResponse response,
```

```
OMMobileSecurityException exception)
    {
     String data1="";
     if (response != null)
      {
       try
       {
       data1 = parseHttpResponse(response);
       }
       catch (IOException e)
       {
       // TODO Auto-generated catch block
       e.printStackTrace();
       }
       catch (JSONException e)
       {
       // TODO Auto-generated catch block
       e.printStackTrace();
       }
      }
     else
     {
       if (exception != null)
       {
       data1 = exception.getErrorMessage();
       }
     }
     if(data1 != null)
     {
      Message msg = handler.obtainMessage(MSG_SHOW_DIALOUGE);
       msg.obj = data1;
       handler.sendMessage(msg);
     }
  }
  }, true);
}
catch (OMMobileSecurityException e)
{
e.printStackTrace();
}
```

## 10.10 Creating a Custom Mobile Single Sign-on Agent App Using the Android Client SDK

This section covers how a custom mobile single sign-on (SSO) agent app can be created using the Android Client SDK.

When applications that are configured as SSO clients make a call to OMMobileSecurityService#authenticate(), the Android Client SDK delegates the request to the SSO agent application if it is already installed on the device. Otherwise, it throws an exception. The Android Client SDK frames the authentication request and invokes the SSO agent app using an intent. In order to process the authentication request, the SSO Agent app needs to retrieve this intent and call OMMobileSecurityService#processSSORequest(intent). The SDK internally processes and validates the authentication request and returns control back to the client app with a valid authentication context. You can extend the Application class to keep a singleton instance for OMMobileSecurityService that accepts either a null intent or one that contains a configuration URL. The following code snippet shows how to initialize an OMMobileSecurityService instance using the configuration URL based mechanism for a new intent and using the config properties stored in SharedPreferences for subsequent cases.

```
public OMMobileSecurityService getMobileSecurityService(Context context,
            Intent intent, OMMobileServiceCallback callback)
            throws JSONException, OMMobileSecurityException
{
    if (!mssInitialized)
     {
            if (intent == null || intent.getData() == null)
            {
                mss = new OMMobileSecurityService(context, callback);
            }
            else
            {
                Map<String, Object> configMap = OMMobileSecurityService
                        .parseConfigurationURI(context, intent, true, null);
                mss = new OMMobileSecurityService(context, configMap, callback);
            }
            if (mss == null)
            {
                throw new OMMobileSecurityException(
                        OMErrorCode.INITIALIZATION_FAILED, null, context);
            }
            else
            {
                mssInitialized = true;
            }
     }
    else
     {
            mss.registerCallback(callback);
     }
    return mss;
```

}

The following code snippet shows the checks that you should perform in the agent app before processing the client requests.

```
@Override
protected void onResume()
{
    super.onResume();
    mMobileSecurityService.registerActivity(this);
    if (!(SSOApplication) getApplication().isSetupCompleted())
    {
        mMobileSecurityService.setup();
    }
    Intent intent = getIntent();
    if (intent.getData() != null)
    {
        boolean isConfigurationIntent = false;
        /* Check if the intent URI contains the configuration parameters
```

```
which can be passed to the the SSOApplication class. */
                 if (isConfigurationIntent == true)
                 {
                      mMobileSecurityService = (SSOApplication)
getApplication.getMobileSecurityService(getApplicationContext(), intent, new
SSOAgentCallback();
                 }
                 else
                 {
                      mMobileSecurityService = (SSOApplication)
getApplication.getMobileSecurityService(getApplicationContext(), null, new
SSOAgentCallback();
                 }
            }
            if ((intent.getData() != null && !isConfigurationIntent)
intent.getExtras() != null)
            {
                try
                {
                    authView = mMobileSecurityService.processSSORequest(intent);
                    if (authView != null)
                    {
                        setContentView(authView);
                        // The developers have full control on how they want to
                        // display this view in their app.
                    }
                }
                catch (OMMobileSecurityException e)
                {
                    Log.w(TAG, e.getErrorMessage());
                }
            }
        }
```

Please note that you can use any design approach. The sample code is included to demonstrate the usage of the SDK.

```
class SSOAgentCallback implements OMMobileServiceCallback
{
    @Override
    public void processSetupResponse(OMApplicationProfile profile,
            OMMobileSecurityException mse)
    {
        if (profile != null)
        {
            // Setup successful you may go for authentication now
            ((SSOApplication) getApplication()).setSetupCompleted(true);
            Toast.makeText(SSOActivity.this, "Setup Done",
                    Toast.LENGTH_SHORT).show();
        }
        else
        {
            Toast.makeText(SSOActivity.this, "Setup failed",
                    Toast.LENGTH_LONG).show();
        }
    }
    @Override
    public void processAuthenticationResponse(
```

```
OMAuthenticationContext context, OMMobileSecurityException mse)
{
    /*
    * Handle post authentication in case of SSO self auth request, i.e.
    * when the SSO Agent app calls
    * OMMobileSecurityService#authenticate(). Note: If authentication
    * request comes from a client application , we will not get this
    * call back, as the sdk will redirect to the client app after
    * successful authentication
    */
}
```

## 10.11 Login View and KBA View Customization

}

The SDK displays a basic login view and knowledge-based answer view by default. To create custom user-defined layouts do the following:

1. The OMMobileSecurityService class provides a method with the following signature:

public void setCredentialCollector(OMAuthenticationServiceType serviceType, OMCredentialCollector viewHandler)

This method can be used to set a custom view as follows:

mobileSecurityService.setCredentialCollector(OMAuthenticationServiceType.DEVICE \_AUTHENTICATION, new MyLoginView(getApplicationContext())); mobileSecurityService.setCredentialCollector(OMAuthenticationServiceType.KBA\_ AUTHENTICATION, new MyKBAView(getApplicationContext()));

Follow this approach to set custom views for any of the authentication service types supported by OMAuthenticationServiceType.

**2.** MyLoginView is a custom class that implements the OMCredentialCollector interface. The custom view to be displayed by the SDK has to be returned from this method:

OMCredentialCollector#processViewRequest(Map<String, String> inputParams, OMCredentialCollectorCallback callback)

Write this method to collect a user name and password or security answer, then pass these values to the SDK. Put the values in an object of type Map<String, String> and pass the object to the SDK using callback.processLoginResponse(Map<String, String>).

For Log in View customization, use the following keys for the user name and password values:

OMSecurityConstants.USERNAME OMSecurityConstants.PASSWORD

For KBA View customization, use the following key for the security answer:

OMSecurityConstants.ANSWER\_STR

If any exception happens in a request, the SDK will populate it in the inputParams map, which is an input parameter to the following method:

OMCredentialCollector#processViewRequest(Map<String, String> inputParams, OMCredentialCollectorCallback callback)

Design the custom view such that, if the SDK sends an error message, it should be shown in the view. Use the following key to obtain the error message:

```
OMSecurityConstants.ERROR_MESSAGE
```

For the KBA view, the question will be available as part of the inputParams map with the key as follows:

```
OMSecurityConstants.QUESTION_STR
```

Define OMCredentialCollector#processViewRequest(Map<String, String> inputParams, OMCredentialCollectorCallback callback) such that it will retrieve the question from the inputParams map and display the question in the view.

Refer to the following sample code for Log in View customization:

```
class MyLoginView implements OMCredentialCollector
{
   . . .
   @Override
   public View processViewRequest(Map<String, String> inputParams,
OMCredentialCollectorCallback callback)
   {
       // Create the basic auth view
       LayoutInflater inflater = (LayoutInflater)
context.getSystemService(Context.LAYOUT_INFLATER_SERVICE);
       basicAuthView = inflater.inflate(R.layout.mybasicauth, null);
       // You can enable username and password EditText Views, which may be
disabled when the log in button is pressed
       Button button = (Button) basicAuthView.findViewById(R.id.login);
       button.setOnClickListener(new AuthenticationLoginListener(callback));
       Button cancelButton = (Button) basicAuthView.findViewById(R.id.cancel);
       cancelButton.setOnClickListener(new
AuthenticationCancelListener(context, callback));
       String errorMsg = inputParams.get(ERROR_MESSAGE);
       TextView errorMsqTv = (TextView)
basicAuthView.findViewById(R.id.errorMsg);
       if (errorMsg != null && !errorMsg.isEmpty())
       {
          errorMsgTv.setVisibility(View.VISIBLE);
          errorMsgTv.setText(errorMsg);
       }
       else
       {
          errorMsgTv.setVisibility(View.INVISIBLE);
       }
       inputParams.remove(ERROR_MESSAGE);
       return basicAuthView;
   }
   //-----
   // Inner class which handles the OnClick event
   //-----
```

```
private class AuthenticationLoginListener implements OnClickListener
    {
        OMCredentialCollectorCallback callback;
        AuthenticationLoginListener(OMCredentialCollectorCallback callback)
        {
            this.callback = callback;
        }
        @Override
        public void onClick(View v)
        {
            // The developer may show a progress bar and disable the Login and
Cancel buttons
            Map<String, String> outputParams = new HashMap<String, String>();
            outputParams.put(USERNAME, username);
            outputParams.put(PASSWORD, password);
            basicAuthView.invalidate();
            callback.processLoginResponse(outputParams);
        }
    }
}
\prime\prime This class is a part of the samples for both Login View and KBA View
// Customization
class AuthenticationCancelListener implements OnClickListener
{
    private OMCredentialCollectorCallback callback;
    private Context context;
   AuthenticationCancelListener(Context context, OMCredentialCollectorCallback
callback)
    {
        this.context = context;
        this.callback = callback;
    }
    @Override
    public void onClick(View view)
    {
        callback.processCancelResponse();
    }
}
```

Sample code for KBA View customization has been given below:

```
Button button = (Button) kbaAuthView.findViewById(R.id.casubmit);
       button.setOnClickListener(new AuthenticationLoginListener(callback));
       Button cancelButton = (Button) kbaAuthView.findViewById(R.id.cacancel);
       cancelButton.setOnClickListener(new AuthenticationCancelListener(
              context, callback));
       TextView question = (TextView) kbaAuthView.findViewById(R.id.cques);
       question.setText(inputParams.get(QUESTION_STR));
       return kbaAuthView;
   }
   //-----
   // Inner class which handles the OnClick event
   //-----
   private class AuthenticationLoginListener implements OnClickListener
   {
       OMCredentialCollectorCallback callback;
       AuthenticationLoginListener(OMCredentialCollectorCallback callback)
       {
           this.callback = callback:
       }
       @Override
       public void onClick(View v)
       {
          \ensuremath{{\prime}}\xspace // You can show a progress bar and disable the submit and
          // cancel buttons
           String answer = chalngAns.getText().toString();
          Map<String, String> outputParams = new HashMap<String, String>();
           outputParams.put(ANSWER_STR, answer);
          callback.processLoginResponse(outputParams);
       }
   }
}
```

## 10.12 Using the Cryptography APIs

This section covers the cryptography APIs that are exposed by the SDK. The SDK uses these APIs to protect and store credentials for offline authentication. For detailed information about API methods, please refer to the API documentation included in the SDK download.

OMCryptoService is the class that supports all of the features like hashing, encryption, decryption, and matching whose instance can be obtained using mss as follows:

```
OMCryptoService cryptoService = mss.getCryptoService();
```

**Note:** In the 11.1.2.2 release, the OMCryptoService added support for passing a custom key for features such as encryption, decryption, and matching, while keeping support for legacy features that work independent of any key. Applications can now manage the life cycle of the crypto key themselves. They do not have to depend on the SDK generated key. It is the application's duty to provide the same key for encryption and decryption of the same data. The custom key that the SDK accepts is a byte[] array. The application must provide a compliant key size based on the encryption algorithm being used.

Following is a high-level summary of the functionality provided by the cryptography API.

### Hashing

Use the hashing capability to produce a hash of plain text based on the crypto scheme algorithm. If it is a salted algorithm, then it uses the salt length that is given as input. The last parameter in the API determines whether to prefix the algorithm name.

The output is of the following format:

<Algorithm Name><HashedContent><Salt>

- The hashed content and salt are Base-64 encoded.
- The algorithm name will be prefixed only if it is requested.
- The salt will be present only if the algorithm is a salted algorithm.

cryptoService.hash(plainText, scheme, 10, true);

### Symmetric Key Encryption

This API helps perform symmetric key encryption and decryption of data. The key used for encryption is either generated automatically and stored in the credential store (the SDK default key), or a custom key provided by the application.

The output of encryption is of the following format:

<scheme/mode/padding> <Initialization Vector><Encrypted text>:

Both the initialization vector and the encrypted text are Base-64 encoded. The initialization vector will be used later for decryption as well.

cryptoService.encrypt(plainText, scheme, msc.getCryptoMode(), msc.getCryptoPadding(), true);

If using a custom key:

cryptoService.encrypt(plainText, scheme, msc.getCryptoMode(), msc.getCryptoPadding(), true, customKey);

> The key for decryption is automatically retrieved from the credential store automatically (that is, the SDK default Key), or provided by the application if the encryption was done using a custom key. The decrypted text is given as output by the following method. The SDK default key is generated automatically by the SDK when the encrypt method is called for the first time.

cryptoService.decrypt(encodedText);

#### If using a custom key:

cryptoService.decrypt(encodedText,customKey);URL

### Matching of Plain Text and Encrypted/Hashed Text

The following method will check the encoded text given as input and find the oracle.idm.mobile.crypto.CryptoScheme that was used to encrypt or hash it. If it was encrypted, it will decrypt the encoded text and check whether it matches with plain text. It it was hashed, it will perform hashing on the plain text and check whether it matches.

**Note:** If the text is encrypted using a custom Key, the application should pass the same key in the match() method.

cryptoService.match(password, passwordStored, mss.getMobileSecurityConfig().getSaltLength());

### If using a custom key:

cryptoService.match(password, passwordStored, mss.getMobileSecurityConfig().getSaltLength(), customKey);

## 10.13 Using the Auto Login and the Remember Credentials Features

The Mobile and Social Android Client SDK provides APIs that can securely store user credentials and play them back to a login server with or without user interaction. Deploy this feature in apps where security is not critically important to make it easier for users to log in. This feature requires at least version 11.1.2.2.0 of the Mobile and Social Client SDK.

To use this feature, the user selects one of up to three option boxes on the login screen. (You can choose to enable one, two, or all three of these options in your app.) If more than one option is selected, the higher priority feature takes precedence. The priority of the options is as follows:

- 1. Auto Login
- 2. Remember Credentials
- 3. Remember User Name Only

So for example, if Auto Login and Remember Credentials are selected, then Auto Login takes priority.

The three options are described as follows:

- Auto Login The Mobile and Social Android Client SDK securely caches the user's credentials and automatically supplies them at the login screen. This option does not require any user interaction to log the user in. The user see a progress screen that provides feedback while authentication is underway.
- Remember Credentials The Mobile and Social Android Client SDK securely caches the user's credentials and auto-fills the user name and password fields on the login screen. The user has to click the Login button to proceed with the authentication process. The user can enter different credentials and make changes to the option boxes if necessary.
- Remember User Name Only The Mobile and Social Android Client SDK securely caches the user name and auto-fills the user name on the login screen. The user has to input the password and click the login button to proceed with the authentication process. The user can enter different user name and make changes to the option boxes if necessary.

### **Enabling the Feature**

This is a client-side only feature that does not require server configuration to deploy. To enable the features described, the following SDK configuration parameters should be added to your code:

 Table 10–7
 Configuration parameters used to enable auto login and remember credentials features

| Parameter                            | Description                                                              |
|--------------------------------------|--------------------------------------------------------------------------|
| OM_PROP_AUTO_LOGIN_ALLOWED           | Boolean value that enables/disables the Auto<br>Login feature.           |
| OM_PROP_REMEMBER_CREDENTIALS_ALLOWED | Boolean value that enables/disables the Remember Credentials feature.    |
| OM_PROP_REMEMBER_USERNAME_ALLOWED    | Boolean value that enables/disables the Remember User Name Only feature. |

### Handling User Preferences

Pass the following properties while initializing the mss object to pre-populate the option boxes with a default value. Only one of the following options can be true. If all the option box states are false, all of the option boxes on the login screen will be empty.

 Parameter
 Description

 OM\_AUTO\_LOGIN\_DEFAULT
 Boolean value that specifies the default value of the "Auto Login" option box.

 OM\_REMEMBER\_CREDENTIAL\_DEFAULT
 Boolean value that specifies the default value of the "Remember Credential" option box.

 OM\_REMEMBER\_USERNAME\_DEFAULT
 Boolean value that specifies the default value of the "Remember User Name Only" option box.

Table 10–8 Configuration parameters used to set the option box default values

Persist option box states as key-value pairs in SharedPreferences. Use the combination of the server URL and the application identifier as a key so that the user preferences for each login connection can be uniquely identified.

### **Clearing Credentials and Preferences From Mobiles Devices**

Authentication failure can result if the user credentials were changed since the last login, or if the mobile device is not able to reach the authentication service due to a network or server issue. If authentication fails using the stored credentials, the SDK deletes the stored password (if present) from the shared preferences. The login page will then either revert to the Remember User Name Only feature, or control will revert to the mobile app using OMMobileServiceCallback. This decision is based on an SDK-level parameter named OM\_PROP\_MAX\_LOGIN\_ATTEMPTS, which is a numeric value that stores how many incorrect attempts for authentication are allowed before control is given back to the mobile app.

The SDK will clear a stored user password from the mobile device in the following scenarios:

- The user authentication fails (for example, if the server password is no longer valid, the user is blocked, or if the user authentication fails for another reason).
- The Mobile and Social Android Client SDK logout method is called
- A session time-out is detected

The SDK will clear the stored user name, password, and option box states from the mobile device in the following scenario:

 The Mobile and Social Android Client SDK logout method is called and the forgetDevice parameter is set to true

### **Creating a Custom Login Screen**

The Mobile and Social Android Client SDK sends flags in the input params map in the processViewRequest callback that you use to inflate your custom views. (See Section 10.11, "Login View and KBA View Customization" for more information.) These flags are specific to the Auto Login and Remember Credentials features and indicate if a given feature is enabled or disabled during initialization, and what the UI preference for these features should be set to. The SDK also sends the user name and the password as needed for the Remember User Name and Remember Credentials options.

If you want to create a custom login screen instead of using the basic login view provided by the SDK, do the following:

- Receive and interpret the Auto Login / Remember Credentials flags correctly
- Control the visibility of the option boxes for flags that indicate if a feature is enabled
- For flags that indicated UI preferences, update the state of the option boxes when presenting the view to the user
- After the submit button is pressed, read the state of the option boxes and send the same

The following table lists the keys that you need to use to access credential properties in the authentication inputParams Map.

| Кеу                                                           | Description                                                                                                    |
|---------------------------------------------------------------|----------------------------------------------------------------------------------------------------|
| OMMobileSecurityService.OM_PROP_AUTO_<br>LOGIN_ALLOWED        | Boolean value that enables/disables the Auto Login feature.                                                                                 |
|                                                               | Boolean value that enables/disables the<br>Remember Credentials feature                                                                     |
| OMMobileSecurityService.OM_PROP_<br>REMEMBER_USERNAME_ALLOWED | Boolean value that enables/disables the<br>Remember User Name Only feature                                                                  |
| OMSecurityConstants.OM_AUTO_LOGIN_PREF                        | Boolean value that specifies the user's preference regarding the Auto Login feature based on the last authentication.                       |
| OMSecurityConstants.OM_REMEMBER_<br>CREDENTIALS_PREF          | Boolean value that specifies the user's<br>preference regarding the Remember<br>Credentials feature based on the last<br>authentication.    |
| OMSecurityConstants.OM_REMEMBER_<br>USERNAME_PREF             | Boolean value that specifies the user's<br>preference regarding the Remember User<br>Name Only feature based on the last<br>authentication. |
| OMSecurityConstants.USERNAME                                  | String value that specifies the user's user name.                                                                                           |
| OMSecurityConstants.PASSWORD                                  | String value that specifies the user's password.                                                                                            |

Table 10–9 Keys used to access credential properties in the inputParams Map

The following code sample shows how you can control the visibility and UI state of the option boxes using the remember credentials flags.

```
// RC
CheckBox autoLogin = (CheckBox) basicAuthView.findViewById(R.id.autoLoginCB);
CheckBox rememberCredentials = (CheckBox)
basicAuthView.findViewById(R.id.rememberCredentialsCB);
CheckBox rememberUsername = (CheckBox)
basicAuthView.findViewById(R.id.rememberUsernameCB);
// RC
button.setOnClickListener(new AuthenticationLoginListener(callback));
Button cancelButton = (Button) basicAuthView.findViewById(R.id.cancel);
cancelButton.setOnClickListener(new AuthenticationCancelListener(asm,callback));
EditText username = (EditText) basicAuthView.findViewById(R.id.username);
username.setEnabled(true);
EditText password = (EditText) basicAuthView.findViewById(R.id.password);
password.setEnabled(true);
String usernameFromRCStore = null;
String passwordFromRCStore = null;
String identityFromRCStore = null;
boolean rcUseCase = false;
// Try to get the user name or password stored by the SDK.
// Note: This is possible only if the Remember Credentials feature is
// enabled.
if (inputParams.containsKey(USERNAME))
{
 usernameFromRCStore = (String) inputParams.get(USERNAME);
if (inputParams.containsKey(PASSWORD))
{
 passwordFromRCStore = (String) inputParams.get(PASSWORD);
}
Object autoLoginAllowedObj = inputParams.get(OMMobileSecurityService.OM_PROP_AUTO_
LOGIN_ALLOWED);
if (autoLoginAllowedObj != null)
{
 boolean autoLoginAllowed = ((Boolean) autoLoginAllowedObj);
 // feature enabled now set the visibility to true.
 if (autoLoginAllowed)
 {
   autoLogin.setVisibility(View.VISIBLE);
   Object alChecked = inputParams.get(OMSecurityConstants.OM_AUTO_LOGIN_PREF);
   if (alChecked != null)
    {
     autoLogin.setChecked((Boolean)alChecked);
   }
   rcUseCase = true;
 }
}
Object remCredObj = inputParams.get(OMMobileSecurityService.OM_PROP_REMEMBER_
CREDENTIALS_ALLOWED);
if (remCredObj != null)
{
 boolean rememberCredentialsAllowed = ((Boolean) remCredObj);
 if (rememberCredentialsAllowed)
  {
    // feature enabled now set the visibility to true.
```

```
rememberCredentials.setVisibility(View.VISIBLE);
    Object rcChecked = inputParams.get(OMSecurityConstants.OM_REMEMBER_
CREDENTIALS_PREF);
    if (rcChecked != null)
    {
      rememberCredentials.setChecked((Boolean)rcChecked);
    }
    rcUseCase = true;
  }
}
Object remUserObj = inputParams.get(OMMobileSecurityService.OM_PROP_REMEMBER_
CREDENTIALS_ALLOWED);
if (remUserObj != null)
{
 boolean rememberUsernameAllowed = ((Boolean) remUserObj);
  if (rememberUsernameAllowed)
  {
    // feature enabled now set the visibility to true.
    rememberUsername.setVisibility(View.VISIBLE);
    Object ruChecked = inputParams.get(OMSecurityConstants.
OM_REMEMBER_USERNAME_PREF);
    if (ruChecked != null)
    {
      rememberUsername.setChecked((Boolean)ruChecked);
    }
    rcUseCase = true;
  }
}
// pre filling
if (rcUseCase)
{
  if (usernameFromRCStore != null && usernameFromRCStore.length() > 0)
  {
   username.setText(usernameFromRCStore);
  }
  if (passwordFromRCStore != null && passwordFromRCStore.length() > 0)
  {
    password.setText(passwordFromRCStore);
  }
}
// RC
```

This next code sample shows how to control the visibility and UI state of the option boxes when the submit (or log on) button is pressed.

```
// Do the registration and then perform the authentication
EditText username = (EditText) basicAuthView.findViewById(R.id.username);
username.setEnabled(false);
EditText password = (EditText) basicAuthView.findViewById(R.id.password);
password.setEnabled(false);
Button button = (Button) basicAuthView.findViewById(R.id.login);
button.setEnabled(false);
Button cancelButton = (Button) basicAuthView.findViewById(R.id.cancel);
cancelButton.setEnabled(false);
// RC
CheckBox autoLogin = (CheckBox) basicAuthView.findViewById(R.id.autoLoginCB);
```

```
CheckBox rememberCredentials = (CheckBox)
basicAuthView.findViewById(R.id.rememberCredentialsCB);
CheckBox rememberUsername = (CheckBox)
basicAuthView.findViewById(R.id.rememberUsernameCB);
// RC
InputMethodManager imm = (InputMethodManager)
asm.getApplicationContext().getSystemService(Context.INPUT_METHOD_SERVICE);
imm.hideSoftInputFromWindow(username.getWindowToken(), 0);
String uname = username.getText().toString();
String pwd = password.getText().toString();
Map<String, Object> outputParams = new HashMap<String, Object>();
//sending the username passord for the authentication purpose.
outputParams.put(USERNAME, uname);
outputParams.put(PASSWORD, pwd);
// RC
//sending UI preferences for the current auth /login screen to the SDK
outputParams.put(OMSecurityConstants.OM_AUTO_LOGIN_PREF,autoLogin.isChecked());
outputParams.put(OMSecurityConstants.OM_REMEMBER_CREDENTIALS_
PREF,rememberCredentials.isChecked());
outputParams.put(OMSecurityConstants.OM_REMEMBER_USERNAME_
PREF,rememberUsername.isChecked());
// RC
basicAuthView.invalidate();
```

### callback.processLoginResponse(outputParams);

# 10.14 Invoking the CredentialStoreService With the Android Client SDK Secure Storage Module

The SDK CredentialStoreService stores and retrieves sensitive data. Internally, the SDK uses the SharedPreferences class provided in the Android SDK. For more information, see the following Web page:

### http://developer.android.com/reference/android/content/SharedPreferences.html

Start using CredentialStoreService by getting a reference to an instance of OMCredentialStore using OMMobileSecurityService#getCredentialStoreService(). Once the reference to CredentialStoreService is obtained, credentials can be added, updated, deleted, or read from the Credential Store. Please refer to the SDK documentation for more details.

Following is a sample snippet of code illustrating the usage:

```
OMCredentialStore credentialStore = mss.getCredentialStoreService();
credentialStore.addCredential("sampleKey", "sampleUsername", "samplePassword",
"sampleTenantName", properties);
// properties is a Map<String, String>. This method will convert all the
// parameters like username, password, tenant name and properties into a JSON
// string and store the same in CredentialStore
OMCredential credential = credentialStore.getCredential("sampleKey");
// This method will retrieve the credential information on supplying the correct
// key
```

## 10.15 Error Codes

This section describes the error codes and messages that are thrown by the Android Client SDK. The error codes and corresponding messages are coded as an enum and exposed as a public API.

| Error Code                                                                                               | Description                                                                                                    |
|----------------------------------------------------------------------------------------------------|----------------------------------------------------------------------------------------------------|
| COULD_NOT_CONNECT_TO_SERVER(1, "Could not establish a connection to the server.")                        | This exception is thrown when the SDK cannot connect<br>to the server. This may occur because of a<br>URISyntaxException, an IllegalArgumentException,<br>and so on.                                                                                                    |
| CHALLENGE_INVALID(2, "Challenge answer is invalid.")                                                     | This exception is thrown when the user does not<br>provide a challenge answer in the case of<br>knowledge-based authentication (KBA).                                                                                                    |
| UN_PWD_INVALID(3, "Username and Password is invalid.")                                                   | This exception is thrown when the user does not<br>provide a user name and password in the UI before<br>executing the authentication call with the server, as well<br>as when the response from the server is 401<br>Unauthorized.                                                                                                    |
| TOKENS_NOT_MATCHED(4, R.string.tokensNoMatch)                                                            | This exception is thrown if the required tokens that you requested are not present in the tokens returned by the server.                                                                                                    |
| COULD_NOT_PARSE_RESPONSE_FROM_SERVER(5, "Could not parse the response sent from the server.")            | This exception is thrown when the HttpResponse from the server cannot be parsed by the SDK.                                                                                                    |
| DEVICE_NOT_AUTHENTICATED(6, "This device is not<br>yet authenticated with Mobile and Social<br>Server.") | This exception is thrown when the authentication with RestAuthenticationService finds out that the device registration token is not found.                                                                                                    |
| USER_CANCELED_CERTIFICATE(7,<br>R.string.certificateNotAccepted)                                         | This exception is thrown if the untrusted SSL certificate is rejected by the user.                                                                                                    |
| NO_AUTHENTICATION_SCHEME(8, "No authentication scheme is specified.")                                    | This exception is thrown when there is no<br>authentication scheme provided in the mobile security<br>configuration object.                                                                                                    |
| INVALID_BASIC_AUTH_URL(9,<br>R.string.invalidBasicUrl)                                                   | This exception is thrown if the supplied authentication URL is not valid.                                                                                                    |
| USER_AUTHENTICATION_FAILED(10, "Authentication request failed for user %1\$s.")                          | This exception is thrown when the user authentication fails due to some internal errors from the server.                                                                                                    |
| UN_PWD_TENANT_INVALID(11,<br>R.string.unPwdTenantMissing)                                                | This exception is thrown if authentication is not successful due to an incorrect user name or password.                                                                                                    |
| UNABLE_TO_OPEN_RP_AUTHENTICATION_URL(12, "Unable to open RP Authentication URL.")                        | This exception is thrown when the SDK is not able to construct a valid RP login URL.                                                                                                    |
| UNABLE_TO_OPEN_SSO_AUTHENTICATION_URL(13,<br>"Unable to open SSO Authentication URL.")                   | This exception is thrown when the business application<br>is not able to open an SSO agent application because it<br>might not have been installed on the device. Another<br>possible reason is that the Android Application<br>signatures entered in the Application Profiles of the<br>SSO Agent and the SSO Client on the server do not<br>match the signatures of the SSO Agent and SSO Client<br>installed on the device. |
| NOT_AUTHORIZED_TO_PARTICIPATE_IN_SSO(14, "Client application is not authorized to participate in SSO.")  | This exception is thrown when the business application<br>is not able to self-authenticate or is not able to<br>participate in SSO. This is due to an invalid<br>configuration in the server console.                                                                                                    |

Table 10–10 Mobile and Social Android Client SDK Error Codes and Messages

| Table 10–10 | (Cont. | ) Mobile and Social Android Client SDK Error Codes and Messages |
|-------------|--------|-----------------------------------------------------------------|
|-------------|--------|-----------------------------------------------------------------|

| Error Code                                                                                                    | Description                                                                                                    |
|----------------------------------------------------------------------------------------------------|----------------------------------------------------------------------------------------------------|
| SETUP_FAILED_MS(16, "Application profile cannot<br>be downloaded due to missing configuration")                    | This exception is thrown when the application profile<br>cannot be downloaded from the Mobile & Social Server.<br>This happens when the server URL, application ID, or<br>service domain is null or empty.                                                                        |
| TOKENS_NOT_AVAILABLE(17,<br>R.string.tokensNotAvailable)                                                           | This exception is thrown if the OAM_ID token is not<br>available when accessing a protected URL through a<br>browser that is configured to invoke the SSO agent app<br>for authentication. This may result if the authentication<br>scheme is not set as MobileOAMAuthentication. |
| SETUP_NOT_INVOKED(21, "Setup API is not invoked.")                                                                 | This exception is thrown when the setup() method of the SDK is not invoked.                                                                                                    |
| SERVICE_DOMAIN_MISMATCH(22, "Authentication is rejected by the agent as the service domain does not match.")       | This exception is thrown when the service domain of<br>the SSO application does not match the service domain<br>of the SSO client application.                                                                                                    |
| USER_NOT_YET_AUTHENTICATED(23, "The user is not yet authenticated.")                                               | This exception is thrown when the user is trying to execute processHttpRequest() to access a resource before authenticating.                                                                                                    |
| APP_SIGNATURE_INVALID(24, "Failed in validating calling application signature.")                                   | This exception is thrown when the SSO application is<br>not able to validate the application signature of the<br>calling business application.                                                                                                    |
| INITIALIZATION_FAILED(25, "Initialization of the SDK failed, as the required server information is not supplied.") | This exception is thrown when any application is initialized through the URL scheme and the appropriate fields are not supplied.                                                                                                    |
| INTERNAL_ERROR(26, "Internal Error")                                                                               | This exception is thrown for all other exceptions raised from the SDK.                                                                                                    |

## Developing Applications Using the Social Identity Client SDK

This chapter describes how to use the Social Identity Client SDK to integrate Mobile and Social with supported web and mobile applications. (Prior to version 11.1.2.2, Social Identity was named Internet Identity Services.) This chapter includes the following topics:

- Before you Begin
- Introduction to Developing Social Identity Applications
- Getting the List of Identity Providers for an Application
- Integrating Social Identity With a Web Application Running on a Server
- Integrating With an Access Manager Protected Web Application
- Integrating Social Identity With a Mobile Application

## 11.1 Before you Begin

Before reading this chapter you should read "Understanding Mobile and Social" in *Oracle Fusion Middleware Administrator's Guide for Oracle Access Management*. This Developer's Guide assumes that you are already familiar with and understand Mobile and Social terminology and concepts.

## 11.2 Introduction to Developing Social Identity Applications

This section covers concepts and requirements that apply to Social Identity application development in general.

Social Identity supports the following integration scenarios:

- Integrating with a website running on a Java-based application server
- Integrating with a web application that uses Oracle Access Management services, such as Access Manager and SSO services
- Integrating with an application that runs on iOS mobile devices

Mobile and Social features a prebuilt login page for Social Identity. This page supports local authentication so that users with existing accounts can log in and it provides Internet Identity Provider support so that new or existing users can authenticate using an Internet Identity Provider, such as Yahoo, Google, Facebook, LinkedIn, and Twitter. You can use the prebuilt login page for both local user authentication and Internet Identity Provider authentication, or you can choose to use the Mobile and Social login page for Internet Identity provider authentication only, while keeping the web application's local user authentication mechanism in place. The look and feel of the prebuilt login page can be customized as needed.

To facilitate the creation of end-user accounts, end-users who authenticate using an Internet Identity Provider can be prompted to create a local account. Mobile and Social retrieves the end-user's profile from the Identity Provider, and built-in user registration functionality will pre-populate the user's data.

**Note:** OAuth providers such as Facebook, Twitter, and LinkedIn require that applications register each Mobile and Social instance to get the consumer key and secret values.

## 11.2.1 About the Social Identity Client SDK

The primary Java package that you will use when working with the Social Identity Client SDK is the oracle.security.idaas.rp.client package. (The "rp" stands for *relying party*.)

In addition, the following libraries are required to be available during the compilation and execution phases. These libraries must also be available in the class path of the application server when the client code is included in a web application that may be compiled at run time by the web container. These libraries are provided in the product package, oamms\_sdk\_for\_java.zip.

The following libraries are included in <code>oamms\_sdk\_for\_java.zip</code>, as well as license information and API documentation.

### Mobile and Social Libraries

- oic\_clientsdk.jar
- oic\_common.jar
- oic\_sae.jar
- ojdl.jar

### **Third-Party Archives**

jersey-archive-1.9.1

## 11.3 Getting the List of Identity Providers for an Application

The RPClient class located in the oracle.security.idaas.rp.client package is required to get the list of configured Internet Identity Providers for an application.

The RPClient class takes two parameters: applicationID and properties.

The first parameter, applicationID, is a unique identifier that identifies the application. This String value must match the application "Name" value located in the Application Profile section of the Mobile and Social server administration console. For more information, see the "Configuring Social Identity" chapter in *Oracle Fusion Middleware Administrator's Guide for Oracle Access Management*.

The second parameter is a URI that maps to a properties file. This properties file lists the configuration properties that the application and the Mobile and Social server require to connect and securely exchange data. The properties file must be in a location that is accessible to the application at run time.

The following table lists the required and optional configuration properties that the Mobile and Social server accepts. All properties are Strings and, unless otherwise noted, are optional.

| Property Name                              | Required                                                                                | Description                                                                                                    | Comment                                                           |
|--------------------------------------------|-----------------------------------------------------------------------------------------|----------------------------------------------------------------------------------------------------|-------------------------------------------------------------------|
| rp.server.hosturl                          | Required                                                                                | The URL (including protocol,<br>host name, and port number)<br>required to reach the Mobile<br>and Social server. Only the<br>HTTP and HTTPS protocols<br>are supported. |                                                                   |
| rp.server.idp.service                      | Required                                                                                | The relative path required to reach the identity providers service.                                                                                                    | The current service path is:                                      |
|                                            |                                                                                         |                                                                                                    | /oic_rp/rest/<br>identityproviders                                |
|                                            |                                                                                         |                                                                                                    | This path is<br>appended to the<br>rp.server.hosturl<br>property. |
| rp.server.init.service                     | server.init.service Required The relative path required to reach the Relying Party (RP) | The relative path required to reach the Relying Party (RP)                                                                                                    | The current service path is:                                      |
|                                            |                                                                                         | service.                                                                                                    | /oic_rp/<br>RPInitServlet                                         |
| rp.server.connection.timeout               |                                                                                         | The duration in milliseconds<br>after which the connection is<br>interrupted if the server stops<br>responding. Null or empty<br>means infinite (no time-out).           |                                                                   |
| rp.server.connection.sae.sharedsecret      | Required                                                                                | The secret used to secure communication with the server.                                                                                                    | Base64 encoded<br>String.                                         |
| rp.server.connection.sae.algorithm         |                                                                                         | The algorithm used to secure communication with the                                                                                                    | Supported values include:                                         |
| se<br>or                                   | server. Defaults to SAE if omitted.                                                     | <b>SAE</b> - Secured<br>Attribute Exchange.                                                                                                    |                                                                   |
|                                            |                                                                                         |                                                                                                    | <b>DES</b> - Data<br>Encryption Standard.                         |
| rp.server.connection.sae.keystrength       |                                                                                         | The key length used to encrypt<br>the key. Defaults to 128 if<br>omitted.                                                                                                |                                                                   |
| rp.server.connection.sae.cryptotype        |                                                                                         | The type of cryptography.<br>Defaults to symmetric if<br>omitted.                                                                                                    |                                                                   |
| rp.server.connection.sae.keystorefile      |                                                                                         | The file name containing the encryption keys.                                                                                                    |                                                                   |
| $r_{p.server.connection.sae.keystoretype}$ |                                                                                         | Determines the type of keystore.                                                                                                    |                                                                   |
| rp.server.connection.sae.keystorepass      |                                                                                         | The keystore password.                                                                                                    |                                                                   |
| rp.server.connection.sae.privatekeyalias   |                                                                                         | The private key alias.                                                                                                    |                                                                   |
| rp.server.connection.sae.publickeyalias    |                                                                                         | The public key alias.                                                                                                    |                                                                   |

 Table 11–1
 Configuration Properties Required by the RPClient Class

| Property Name                           | Required | Description                                                   | Comment                   |
|-----------------------------------------|----------|---------------------------------------------------------------|---------------------------|
| rp.server.connection.sae.privatekeypass |          | The private key password.                                     |                           |
| rp.server.connection.sae.certclass      |          | The class name implementing the Cert interface.               |                           |
| proxy.protocol                          |          | The protocol to use with a proxy server.                      | Supported values include: |
|                                         |          |                                                               | http                      |
|                                         |          |                                                               | socks                     |
|                                         |          |                                                               | direct                    |
| proxy.host                              |          | The host name of the proxy server.                            |                           |
| proxy.port                              |          | The proxy server port number.                                 |                           |
| proxy.username                          |          | The user name required to authenticate with the proxy server. |                           |
| proxy.password                          |          | The password required to authenticate with the proxy server.  |                           |

Table 11–1 (Cont.) Configuration Properties Required by the RPClient Class

The following sample code consists of a single class that outputs the available Internet Identity Providers and their corresponding URLs. You can use this code to verify an Internet Identity Service platform configuration. Simply provide the required applicationId input parameter.

First, import the following class dependencies:

```
// Java imports
import java.io.BufferedWriter;
import java.io.File;
import java.io.FileWriter;
import java.io.IOException;
import java.net.MalformedURLException;
// Mobile and Social imports
import oracle.security.idaas.rp.client.RPClient;
import oracle.security.idaas.rp.client.RPClientConfigUtil;
import oracle.security.idaas.rp.client.RPClientException;
Next define the following constants:
```

```
public class SampleOicClient {
    // Define the default properties file name
    private static final String PROP_FILE_NAME = "SampleOicClient.properties";
    // Pre-define the Client SDK properties
    private final static String PEOPLE_SERVICE = "/oic_rest/rest/userprofileservice/people";
    private final static String TOKEN_SERVICE = "/oic_rest/rest/tokenservice1/tokens";
```

The createPropertiesFile() function creates a default properties file if a local file is not found. You still need to provide the required values, however. Refer to Table 11–1 for details.

```
private static void createPropertiesFile() {
    try {
```

```
// Create file
    FileWriter fstream = new FileWriter(PROP_FILE_NAME);
    BufferedWriter out = new BufferedWriter(fstream);
    out.write(""):
    out.write("rp.server.hosturl=http://hostcomputer.example.com:18001\n");
    out.write("rp.server.idp.service=/oic_rp/rest/identityproviders\n");
    out.write("rp.server.init.service=/oic_rp/RPInitServlet\n");
    out.write("rp.server.connection.timeout=60000\n");
    out.write("rp.server.connection.sae.sharedsecret=sharedSecret1\n");
    out.write("rp.server.connection.sae.algorithm=AES\n");
    out.write("rp.server.connection.sae.keystrength=128\n");
    out.write("rp.server.connection.sae.cryptotype=symmetric\n");
    out.write("rp.server.connection.sae.keystorefile=\n");
    out.write("rp.server.connection.sae.keystoretype=\n");
    out.write("rp.server.connection.sae.keystorepass=\n");
    out.write("rp.server.connection.sae.privatekeyalias=\n");
    out.write("rp.server.connection.sae.publickeyalias=\n");
    out.write("rp.server.connection.sae.privatekeypass=\n");
    out.write("rp.server.connection.sae.sigvalidityduration=\n");
    out.write("rp.server.connection.sae.certclass=\n");
    out.write("#proxy configuration\n");
    out.write("proxy.host=\n");
    out.write("proxy.port=\n");
    out.write("#http|socks|direct\n");
    out.write("proxy.protocol=\n");
    out.write("proxy.username=\n");
    out.write("proxy.password=\n");
   out.close();
} catch (Exception e) {
   System.err.println("Error: " + e.getMessage());
}
```

}

The following code outputs the available Internet Identity Providers based on the required applicationID identifier provided.

```
public static void main(String[] args) {
       RPClient client = null;
       int exitStatus = 0;
       String ret = null;
       File prop = new File(PROP_FILE_NAME);
       String applicationName = null;
       //Check the arguments: applicationID is mandatory
       if (args.length < 1 || args[0].isEmpty()) {</pre>
            System.err.println("Invalid number of arguments. Specify the name of the application
(the applicationID) to be used to connect to the Mobile and Social Server.\n");
            exitStatus = 1;
       } else {
            applicationName = args[0];
            // Check if a properties file is available
            if (prop.exists()) {
                RPClientConfigUtil conf = null;
                // Read the configuration using the provided utility class
                try {
```

```
conf = new RPClientConfigUtil(prop.toURI().toURL());
              } catch (MalformedURLException e) {
                  System.err.println("Malformed URL:" + e.getMessage());
                  exitStatus = 1;
               } catch (IOException ioe) {
                  System.err.println("IO Exception:" + ioe.getMessage());
                  exitStatus = 1;
               }
              System.out.println("RPClient :\n======\n");
              try {
                  // Initiate the interface with the Mobile and Social Server using
                  // the configuration properties and the applicationID.
                  client = new RPClient(applicationName, conf);
                  ret = "The application name is [" + applicationName + "]\n";
                  ret += "The retrieved IDP information is:\n\n";
                  for (String idp : client.getIDPList()) {
                      // Display the IDP name
                  ret += " IDP name : " + idp + "\n";
                      // DISPLAY the IDP reference URL
                  ret += " IDP Href : " + client.getHrefByIdpName(idp);
                      ret += "\n";
                  }
               } catch (RPClientException rpce) {
                  System.err.println("Client Exception:" + rpce.getMessage());
                  exitStatus = 1;
               }
              System.out.println(ret);
              System.out.println("\nClient SDK :\n=======\n");
              System.out.println(" CreateToken :\n ========\n");
              new CreateToken(conf.get("rp.server.hosturl") + TOKEN_SERVICE);
              System.out.println("\n People :\n ======\n");
              new CreateUser(conf.get("rp.server.hosturl") + PEOPLE_SERVICE);
           } else {
              //No properties file is available, so create a default one
              createPropertiesFile();
              System.out.println("The " + PROP_FILE_NAME + " properties file has not been found.
A default one has been created at this location.");
              System.out.println("Please edit the file and provide the required values. Then
restart this utility.\n");
              exitStatus = 2;
          }
      }
       System.exit(exitStatus);
   }
```

## 11.4 Integrating Social Identity With a Web Application Running on a Server

The Social Identity SDK supports web applications, such as portal sites and consumer-driven web sites that run on Java-compliant application servers.

To integrate Social Identity with a web application, first define the web application on the Mobile and Social server, then integrate the Social Identity login page with the web application. Next, configure User Registration (optional) and handle the final return response.

}

This section covers the following topics:

- Defining the Web Application on the Mobile and Social Server
- Integrating the Social Identity Login Page With the Web Application
- Handling User Registration
- Handling the Final Return Response

### 11.4.1 Defining the Web Application on the Mobile and Social Server

Use the Mobile and Social system administration console to define the web application on the Mobile and Social server. See "Editing or Creating Application Profiles" in *Oracle Fusion Middleware Administrator's Guide for Oracle Access Management* for help completing this task.

Following is a brief description of some of the items that you need to configure on the Mobile and Social server:

- Application Name Provide the context name of the web application.
- Application Return URL Provide the URL that Mobile and Social should use to send back authentication responses.
- Shared Secret Provide the security secret that the web application and the Mobile and Social server share to facilitate secure communication. The shared secret is also needed during User registration.
- Required Identity Providers Choose the Identity Providers that the end-user can
  pick from to authenticate to the application.
- Application User Profile Attribute Mappings Map the user profile attributes that the Identity Provider returns to the user profile attributes that are local to the application.
- User Registration and Registration URL Indicate if the system should prompt Users who do not have a local account to register. Provide the URL to which the server should redirect Users after authentication when the Service Provider completes.

## 11.4.2 Integrating the Social Identity Login Page With the Web Application

To integrate Social Identity, use the Social Identity Client SDK (oic\_clientssdk.jar) and modify its login page (login.jsp). The Social Identity Client SDK was previously named the Internet Identity Services Client SDK.

There are two ways that you can integrate the Social Identity login page with a web application: (1) Add the pre-built login page hosted on the Mobile and Social server to the web application using the HTML <iframe> tag, or (2) Build a custom login page using Internet Identity provider data provided by Mobile and Social.

### 11.4.2.1 Adding the Pre-built Social Identity Login Page

To add the login page hosted on the Mobile and Social server to the web application, first get a secure token using the SDK. The web application needs a Secured Attribute Exchange (SAE) token, which is based on the shared secret that is known to the web application and the Mobile and Social server.

The following sample code shows how to initialize the Internet Identity Service client SDK and get the saeToken. This code can be added to a JSP page, for example login.jsp.

The RPClient class takes two parameters: applicationID and properties.

```
RPClient rpClient = new RPClient("sampleapp",properties);
Map<String, String> attrs = new HashMap<String, String>();
attrs.put("applicationID","sampleapp");
String saeToken =
rpClient.getSaeToken(attrs,properties.getProperty("rp.server.connection.sae.sharedsecret"),
properties.getProperty("rp.server.connection.sae.sharedsecret"));
```

The getSaeToken method gets the SAE token for the application.

The sae.sharedsecret property from the properties file makes up the second and third parameters of the rpClient.getSaeToken method. (For details, see Section 11.3, "Getting the List of Identity Providers for an Application.") The first instance of the "SAE secret" is used to sign the attributes, and the second instance is used to encrypt them. If the second instance of the "SAE secret" (that is, the third parameter of the method) is null, the attributes are signed but not encrypted.

Next, use an HTML <iframe> tag to embed the Internet Identity Service login page:

<iframe
src="http://oc.example.com:24666/oic\_rp/login.jsp?applicationID=sampleapp&saeToken=<%=saeToken%>"
scrolling="no"
frameBorder="no"
allowtransparency="true"
style="width:720px;height:440px;">
</iframe>

The following screen capture shows a sample login screen that has used an iframe to integrate the prebuilt login page hosted on the Mobile and Social server. This page has been configured to support both local user authentication and Internet Identity Provider authentication.

Figure 11–1 Pre-built Login Screen With Local Login Support

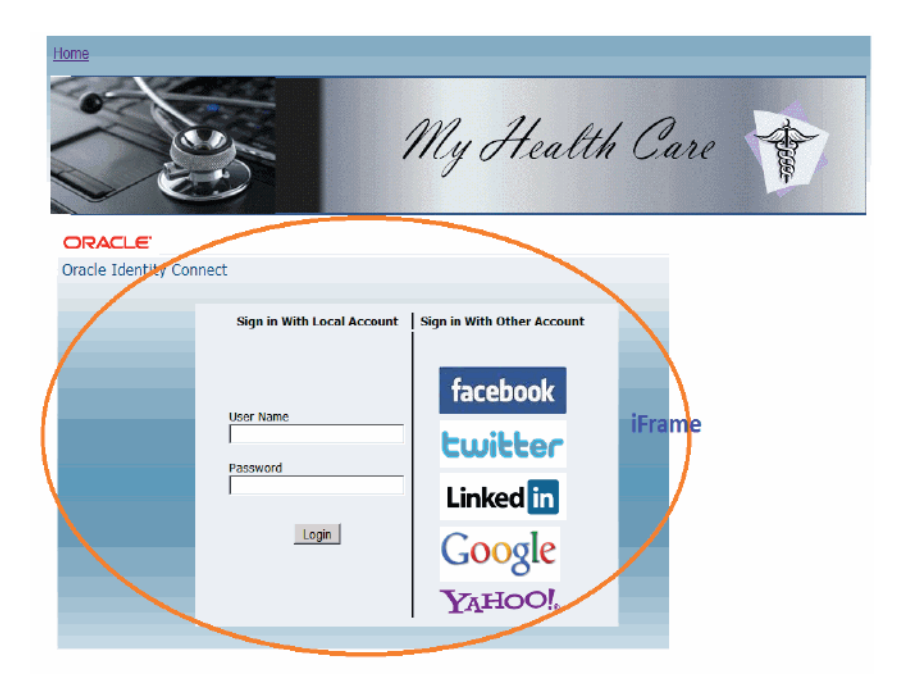

The next screen capture shows the same page as the previous example with only Internet Identity Provider support enabled. In this example, the web application would implement its local user authentication mechanism separately.

Ime My Health Care Trace Identify connect facebook witter Linked in Google YatioO,

Figure 11–2 Pre-built Login Screen Without Local Login Support

### 11.4.2.2 Building a Custom Login Page

If you need greater flexibility building your login page, use the approach outlined in this section.

The code in the following example initializes the Internet Identity Service client SDK, invokes the REST endpoint, gets the identity provider data, then builds the login page using an HTML table to display the Identity Provider logos in table rows.

The output from the Mobile and Social server looks like this.

```
Sign in with any Account
<TR>
```

 <a href='http://rp.example.com:24666/oic\_rp/init?applicationID=sampleportal &saeToken=RU5DU11QVEVENjIwODgxM0ZCNTAxOEZENUZBRTA2MzYxOTJBQzM3MDIwQjc5NEE1RDdFMjczREYxNUYw Mzk0NjQwRjRFRTQwNzBCMzc00EMyRUVENTkyOTVCMkI5NUU0MzM2QTk5MzYyRjJCQjg5MDJDNDcwNDlFNTFFMTIzMU Q5OTY1RTZBMjA3QzM3N0FCNDlBMDlFQjVFQUI2RDlDRTU1RERGOTExNEIyMThFNzBGMjYzRkI3MkRGNEIwMjlENTBFQ zFEMTM1RkUzRjU5RjcxQkMxQTg2QkNBNzAzQTUwOTBCRUJBOEY3REM5RUU3RjIyQjEwQ0Q5QzNCQjA0RDVDRDBGQUNF NkM1M0ZGQzJCNDk4NERBRDNGNkI4REY0QkU3QzZCMDU4QTRBREQxNTI4NzdCMTkxRkU4MTdGRTYzNEQ0OTdFN0MxQzk 3M0MzQkFF0EVCQzEwQzg0NDIzMDQ1NDAyNUZCRQ=='><img src='images/facebook.gif' alt=Facebook title=Facebook border='0'></img></a>

<a href='http://rp.example.com:24666/oic\_rp/init?applicationID=sampleportal &saeToken=RU5DU1lQVEVENjIwODgxM0

xNUYwMzk0NjQwRjRFRTQwNzBCMzc00EMyZCNTAxOEZENUZBRTA2MzYxOTJBQzM3MDIwQjc5NEE1RDdFMjczREYRUVENT RUVENTkyOTVCMkI5NUU0MzM2QTk5MzYyOTM3REY0NzJFQTIzQTVDNDY4RjRCREJFRTM40EU2RDI2QUI3QTc4QjE3RUNDO DY4NDU2MDZCQjk4Q0IyNjg3QTNFMUQzOTVENTM5NjEzRTZDMTM3RjVBNDJFRUZENzUzOERDOEVDQkUzOEY5NEM5QjU2Qz E4NjVGRTA2MzVCMDBBNUYyNTgzRDU00EI40DE4RUI4ODgxMkUyMEM3RDU3RUIwQjMyRTk2RkI30Dc5RkI1MzU5QjhFNDU1 RjZDQzZEQT1EQTVCRDkwQjIxQzEyRDUzNEIzNTMyNTgwRTZCOTM3NzZDM0UyNTg2QTE3MTZFMDc3MTJFNDAxMDI30Tg1Qw=='> <img src='images/twitter.gif' alt=Twitter title=Twitter border='0'></img></a>

<a href='http://rp.example.com:24666/oic\_rp/init??applicationID=sampleportal &saeToken=RU5DU11QVEVENjIwODgxM0ZCNTAxOEZENUZBRTA2MzYxOTJBQzM3MDIwQjc5NEE1RDdFMjczREYxNUYwMzk ONjQwRjRFRTQwNzBCMzc00EMyRUVENTkyOTVCMkI5NUU0MzM2QTk5MzYyNThGRDM1MjRDRDQ2QTQ5RTRFMEZEMTY30EEyQ TAxM0Y4NDQ1MjUwODkxRT1BRDgzMDdBNDRDRjEzMkE4MEJCNkU5ODhCMjcyRkNBNUMwREJFRjA4MDAzQkMwRTAzQzNGNkUy OEJEMzMxMDcwNT1EMDdGQjREMzFEQjdCRjRDM0YxNUQ40TI2QTY40UM1NDIwNjk5MDY3RUM0M0YyNjA0QjBBRDc3MkZGOTHB QjUxRTJDQUFFOEYwOEQ0QTE3Njc4MDM1NjYxNzY5MzY4Mjk0MjVFRDFGNDhEMDAzQTFBMjU1MEQ1QUE1RkM3MkNDMUNGMjUwN0J CMEI1NDkzM0Q5NQ=='><img src='images/linkedin.gif' alt=LinkedIn title=LinkedIn border='0'></img> </a>

<a href='http://rp.example.com:24666/oic\_rp/init??applicationID=sampleportal &saeToken=RU5DU1lQVEVEMDI5MOFFNjIzMEVEOUZEQkEzMEU0QzAxMD1COTg1OD1DQ0I5QkQxM0JGQjhGQkY5QzAzNDZER EZGN0I1RDBBMjQ3NzkxNjdBOERFNTUZN0IxMzk0QTdENUUyNDQxOTdBNkE4MDEwOT1GOEJDNTIyQTQwMEU3OTM3OUUxQTRFR UYyNjY0MDc3Nzc0OEMzNDJCMzhCOUJDREZBQzdCNENFQkI5NTBCNDRCOTQyQjU5NkYwMEQ2MUY3MUMxNkJEOUIyQzk5MTk1R DRGNzQ4OTg0QzFDMjFEMzQwOUQ0RUIxQTRFOTZGMTFBN0ExODg3MTZCQTc5QUE2QTU5RDk3MUMzOUQ1MkY1NEM2Q0I10UFCNz FBOTQ3M0VBQkE3QzUzQzc0MzM4ODk3RUY3NEJFQkJFODg2QjE4QkU5RUFGQURFRDE3NUMyRTg0NjRDRjNDQzJGN0Y1QTU4RD1D OTIzMDM5OQ=='><img src='images/google.gif' alt=Google title=Google border='0'></img></a>

<a href='http://rp.example.com:24666/oic\_rp/init??applicationID=sampleportal

&saeToken=RU5DU11QVEVEMD15M0FFNjIzMEVEOUZEQkEzMEU0QzAxMD1COTg1OD1DQ015QkQxM0JGQjhGQkY5QzAzNDZEREZGN
011RDBBMjQ3NzkxNjdBOERFNTUzN01xMzk0QTdENUUyNDQxOTdBMDQ5MjMxQUJDMUZDMzVFNjI5NkVBREZBNzk0MUJDQTY2OTE3
RkRCQTUyRUFERTVGNEIyN0NCMzMzMThBQTM2MD1GOTE5NDY4OTBCN0EyNzdGRUY2Qjc1RTBENjY4MDEyNTVGOTA3Mzc5MTZGQkU
1MkM0RkQwMEJFQjAzOUQ4NEQyOEYyNDU4MDRDMjUzQjg2OD1GRkM1MkFGRTEwOTAwMDM2NDExRD1wMzkyMDBBMzYxMkZGRjU4Rj
VNkFBQ0QwQTgyMzA2NDA2REEyMzkxMzU2NjAzNDIzNzE5MDdDM0RFRURGNTE5NjI4MzQ2RTVCNzZCOTg5Q0NFMkM2RTkwMQ=='>
<img src='images/yahoo.gif' alt=Yahoo title=Yahoo border='0'></img></a>

## 11.4.3 Handling User Registration

To facilitate the creation of local end-user accounts, Mobile and Social can prompt users to create a local account. After the User authenticates with an Identity Provider, Mobile and Social can redirect to a custom User registration page or to a built-in registration page that is included with the Mobile and Social Server.

This section covers both approaches:

- Using a Custom User Registration Page
- Using the Mobile and Social Built-in User Registration Page

### 11.4.3.1 Using a Custom User Registration Page

Use the information in this section to configure a custom User Registration Page for use with Mobile and Social.

### Configure the User Registration Properties on the Server

Use the Mobile and Social system administration console to configure the following User Registration properties for the application:

- User Registration (Choose "Enabled")
- Registration URL
- Attributes (Located in the "Application User Attribute" section)
- Attribute Mapping (Located in the "Registration Service Details with Application User Attribute Mapping" section)

For information about each field, see "Editing or Creating Application Profiles" in *Oracle Fusion Middleware Administrator's Guide for Oracle Access Management*.

### Decrypt the saeToken

If **User Registration** is enabled for the application, Mobile and Social redirects to the configured **Registration URL**. Mobile and Social does a POST to the URL and includes two parameters: saeToken, which contains the User profile data encrypted with the shared secret, and Application, which is the application name.

Use the RPClient API in the oic\_clientsdk to decrypt the saeToken.

### For example:

The following block shows all of the attributes of saeToken:

```
saeAttrs :{readonly_fields=uid,mail, password_field=password,
registerReadOnlyToken=RU5DUllQVEVEODk4QjlGQzU0RjNDNTQyNTY0NTU1MzMzOTU3RDU3QjkwNzd
EMTBGREJDMTlBQjM4NDIzNTFFRkI0OUNDQjg1M0JFREQ1NTdCM015RkY4MEYyNjFDMEE1NUFBRjhDQjA4
QTQ1M0IyMDg0MzFCNzgxQjg4Nzg4QzJFNEU5MzJFNUM0MjgxMEQxNjEzNkFERjE1MUE0QTMzM0E3MTMyN
zM5NUExN0U3MzA2MjZCRjZDQzgxN012MjIwNzEyNEQ2REVE,
reg_attrs=uid:UserId:example@gmail.com:,mail:Email Address::,
timezone:Time Zone::,postaladdress:Country:US:,preferredlanguage:Language:en-US:,
lastname:Last Name:doe:,commonname:First Name:john:,password:Password::,,
username_attr=uid, mandatory_fields=uid,mail,password,password,
state=f166f9aa12edaaeffce703276de2d73c30dbddd0,
oicInternetIdentityProvider=Google,
return_url=http://host.example.com:18001/oic_
rp/popup?state=f166f9aa12edaaeffce703276de2d73c30dbddd0}
```

The application needs to process the value of reg\_attrs. The other saeToken attributes should be ignored.

reg\_attrs=uid:UserId:example@gmail.com:,mail:Email Address::,

timezone:Time Zone::,postaladdress:Country:US:,preferredlanguage:Language:en-US:, lastname:Last Name:doe:,commonname:First Name:john:,password:Password::,,

The value is a comma-separated {User Attribute Name:User Attribute Label:User Attribute Value} set.

The application can redirect to the Mobile and Social Return URL by appending oicUserRegister=done to the URL.

### For example:

response.sendRedirect(http://oic.host.com:18001/oic\_rp/popup?state=f166f9aa12edaaeffce703276de2d73c
30dbddd0&oicUserRegister=done);

Mobile and Social creates a User Token based on the Identity Provider authentication and returns it to the application.

### 11.4.3.2 Using the Mobile and Social Built-in User Registration Page

Use the information in this section to enable the built-in User Registration page. This page is shown in Figure 11–3.

### Configure the User Registration Properties on the Server

Use the Mobile and Social system administration console to configure the following User Registration properties for the application:

- User Registration (Choose Enabled)
- Registration URL (Set to the URL provided with the default Mobile and Social Social Identity application, OAMApplication. For example: http://host.example.com:port/oic\_rp/register.jsp
- Attributes (Located in the Application User Attribute section)
- Attribute Mapping (Located in the Registration Service Details with Application User Attribute Mapping section)

For information about each field, see "Editing or Creating Application Profiles" in *Oracle Fusion Middleware Administrator's Guide for Oracle Access Management*.

If **User Registration** is enabled for the application, Mobile and Social redirects to the built-in Mobile and Social User Registration Page. The User can complete the form and register (required if Access Manager is protecting the resource) or skip registration. Mobile and Social then redirects to the application's configured Return URL.
| ORACLE"                                                                                                    |                               |           |
|----------------------------------------------------------------------------------------------------|-------------------------------|-----------|
| Mobile and Social                                                                                                    |                               |           |
|                                                                                                    |                               |           |
|                                                                                                    | User Registration             |           |
|                                                                                                    | register.                     |           |
|                                                                                                    | * UserId nicuser111@gmail.com |           |
|                                                                                                    | * Email Address               |           |
|                                                                                                    | Time Zope                     |           |
|                                                                                                    | Country Lup                   |           |
|                                                                                                    |                               |           |
|                                                                                                    | Language [en-US               |           |
|                                                                                                    | Last Name user                |           |
|                                                                                                    | First Name or                 |           |
|                                                                                                    | * Password                    |           |
|                                                                                                    | * Confirm Password            |           |
|                                                                                                    | Register Skip Registration    |           |
|                                                                                                    |                               |           |
|                                                                                                    |                               |           |
|                                                                                                    |                               |           |
|                                                                                                    |                               |           |
|                                                                                                    |                               |           |
|                                                                                                    |                               |           |
|                                                                                                    |                               |           |
| Usualization of this tills in prohibited and may subject you to bit and commal prosecution.<br>Copyright (9) 2010; Order and which and Mithair All production of the state of the state of the |                               |           |
| - Oracle is a registered tradenak of Oracle Corporation and/or its affiliate. Other nerves may be tradenaries of their respective overes.                                                                                                    |                               |           |
|                                                                                                    |                               |           |
|                                                                                                    |                               |           |
| x                                                                                                    |                               | 🖼 en-US 🍕 |

Figure 11–3 The Mobile and Social Built-In User Registration Page

#### 11.4.4 Handling the Final Return Response

After User authentication—and optionally after User registration—Mobile and Social redirects back to the application.

Depending on whether the user chose to log in locally or to log in using a Identity Provider, the return response is slightly different.

#### Local Login Return Response

If the User opted to log in locally, Mobile and Social redirects back to the application's Return URL with the saeToken parameter. The saeToken contains the Mobile and Social generated User Token data, which has been encrypted using the Shared Secret.

Use the RPClient API in the oic\_clientsdk to decrypt the saeToken.

#### For example:

The following block shows the saeToken response attributes:

{uid=weblogic, authType=local,

```
oicLocalLoginUserToken=eyJhbGciOiJSUzUxMiIsInR5cCI6IkpXVCIsImtpZCI6ImJhc2VfZG9tYW
luIn0.eyJleHAiOjEzMzkwODkzMzAxMTgsImF1ZCI6InJlc3Rfc2VydmVyIiwiaXNzIjoiSW50ZXJuZXR
JZGVudGl0eUF1dGhlbnRpY2F0aW9uIiwicHJuIjoid2VibG9naWMiLCJqdGkiOiIyZTVhZmJhZS03ZTQz
LTQwYmMtODIwZS1mODVhN2MyODE2ZWUiLCJvcmFjbGUub21jLnRva2VuLnR5cGUiOiJVU0VSVE9LRU4iL
CJpYXQiOjEzMzkwODU3MzAxMTgsIm9yYWNsZS5vaWMudG9rZW4udXNlc19kbiI6InVpZD13ZWJsb2dpYy
```

xvdT1wZW9wbGUsb3U9bX1yZWFsbSxkYz1iYXN1X2RvbWFpbiJ9.UIZuur\_e\_uWyFzoig \_mBolPXKIz5BnmmszmB65zsAVNISQ9dui0PRd6F85N-0ZBPKQMf8Xnch0c\_mjIt6eXwUD6YD\_ Wo0f44svmzM43X74Q2VkMgkH2xM1-31ZEMQb03zZ55CrR5UXpsDKvF54bSa6-jbg20DZAb2ralEqKiVd0}

See Section 11.4.4.1, "Secured Attribute Exchange (SAE) Token Response Attributes," for information about response attributes.

#### Identity Provider Login Return Response

If the User opted to log in using an Identity Provider, Mobile and Social redirects back to the application's Return URL (using HTTP POST). The response includes the saeToken parameter, which contains the Mobile and Social generated relying-party User Token data that has been encrypted using the Shared Secret, and the User profile data returned by the Identity Provider.

Use the RPClient API in the oic\_clientsdk to decrypt the saeToken.

For example:

#### The following block shows the saeToken response attributes:

```
{uid=example@gmail.com, mail=, timezone=, postaladdress=US,
internet_identity_user_token=eyJhbGciOiJSUzUxMiIsInR5cCI6IkpXVCIsImtpZCI6ImJhc2dn
VfZG9tYWluIn0.eyJleHAiOjEzMzkwODk4OTM4NjQsIm9yYWNsZS5vaWMudG9rZW4ucnAuaWRwX3VyaSI
6Imh0dHBzOi8vd3d3Lmdvb2dsZS5jb20vYWNjb3VudHMvbzgvaWQiLCJvcmFjbGUub2ljLnRva2VuLnJw
LnVzZXJfaWRfdXJpIjoibWFpbHRvOm9pY3VzZXIxMDFAZ21haWwuY29tIiwiYXVkIjoicmVzdF9zZXJ2Z
XIILCJpc3MiJJbnRlcm51dElkZW50aXR5QXV0aGVudGljYXRpb24iLCJwcm4iOiJtYWlsdG86b2ljdXN1
cjEwMUBnbWFpbC5jb20iLCJqdGkiOiI0ZTQxNzhkYy1hOWRhLTQxODMtODVkMi1hNDMOMDM5YmZhNzUiL
CJvcmFjbGUub2ljLnRva2VuLnR5cGUiOiJVU0VSVE9LRU4iLCJpYXQi0jEzMzkwODYyOTM4NjQsIm9yYW
NsZS5vaWMudG9rZW4udXNlc19kbiI6Im1haWx0bzpvaWN1c2VyMTAxQGdtYWlsLmNvbSBodHRwczovL3d
3dy5nb29nbGUuY29tL2FjY291bnRzL284L21kIn0.K4d_gewCE6N61Ng8DsB31BIEEGIS1wMHWpt5CC8u
yfdMgtpEjzs77yFYzNz5vS6x61sa8fH2FrSgOlxoyoiOnRF8UfJgCzk3VJIDNoDd_2BsYrBQVLGQzWTbs
avO5x09macq6rmOOT1Jbg9napfo18plqgTHPZgm3CH7Rt7jmxA, preferredlanguage=en-US,
lastname=doe, commonname=johndoe, oicInternetIdentityProvider=Google, password=}
```

See Section 11.4.4.1, "Secured Attribute Exchange (SAE) Token Response Attributes," for information about response attributes.

#### 11.4.4.1 Secured Attribute Exchange (SAE) Token Response Attributes

The following table describes the saeToken response attributes. These attributes can be used in your code as needed.

| Attribute | Description                                                                                       |  |
|-----------|---------------------------------------------------------------------------------------------------|--|
| uid       | The User ID of the User who completed the local login on the Mobile and Social hosted login page. |  |
| authType  | The type of login that the User selected. For example, authType=local.                            |  |

Table 11–2 Secured Attribute Exchange (SAE) Token Response Attributes

| Attribute                    | Description                                                                                                    |
|------------------------------|----------------------------------------------------------------------------------------------------|
| oicInternetIdentityProvider  | The Identity Provider the User selected. For example, oicInternetIdentityProvider=Google.                                                                                                    |
| oicLocalLoginUserToken       | The Mobile and Social generated User token for Users who<br>login locally. You can use this User token in your application<br>to access User profile and other REST services in Mobile and<br>Social.                   |
| internet_identity_user_token | The Mobile and Social generated User token for Users who<br>login with an Identity Provider. You can use this User token<br>in your application to access User profile and other REST<br>services in Mobile and Social. |

 Table 11–2 (Cont.) Secured Attribute Exchange (SAE) Token Response Attributes

# 11.5 Integrating With an Access Manager Protected Web Application

You do not have to write code to integrate Social Identity with web applications that are integrated with Access Manager. To complete this integration, use the Mobile and Social and the Access Manager system administration consoles. For instructions, see "Configuring Social Identity" in *Oracle Fusion Middleware Administrator's Guide for Oracle Access Management*.

# 11.6 Integrating Social Identity With a Mobile Application

Internet Identity Service provides a mobile-friendly login page if you use a mobile browser to view the login page hosted on the Mobile and Social server. Mobile and Social auto-detects the mobile device and displays the appropriate page. Further configuration is not required.

If you integrate the Social Identity login page in a native mobile app, you can use either the hosted login page or a custom login page that is installed on the device. The code running on the mobile device does not need to know which Identity providers are enabled on the Mobile and Social server. You can add and remove Identity providers on the server without having to update the code that runs on the mobile device.

# 11.6.1 Defining the Mobile Application on the Mobile and Social Server

Use the Mobile and Social system administration console to define an application profile for the mobile application in Mobile and Social. See "Editing or Creating Application Profiles" *Oracle Fusion Middleware Administrator's Guide for Oracle Access Management* for help completing this task.

Following is a brief description of some of the items that you need to configure on the Mobile and Social server:

- **Application Name** Provide the name of the application.
- **Mobile Application Return URL** Provide the mobile application's return URL. Mobile and Social uses this URL to send back authentication responses.
- **Shared Secret** Provide the security secret that the mobile application and the Mobile and Social server share to facilitate secure communication.
- Required Identity Providers Choose the Identity Providers that the end-user can
  pick from to authenticate to the application.
- User Attribute Mappings Map the user profile attributes that the Identity Provider returns to the user profile attributes that are local to the application.

# Extending the Capabilities of the Mobile and Social Server

This chapter discusses how to extend the Mobile and Social Java interfaces to add new authentication Services Providers for Mobile Services. This chapter includes the following topics:

- Create a new Authentication Services Provider for Mobile Services
- Create a new Identity Service Provider for Internet Identity Services

# 12.1 Create a new Authentication Services Provider for Mobile Services

This section covers the following topics:

- Developing the Custom Authentication Service Provider
- Building the Custom Authentication Service Provider
- Deploying the Custom Authentication Service Provider

# 12.1.1 Developing the Custom Authentication Service Provider

To create a custom authentication Service Provider you need to write two custom classes:

- **TokenService** Implement this interface first. This is a basic custom token provider that works with non-mobile applications.
- MobileCompositeTokenServiceProvider Extend this class to support mobile applications. Here you are re-purposing the custom token provider you created to support Mobile SSO. If you do not need to support mobile applications, you do not need to extend this class.

#### 12.1.1.1 Implementing the TokenService Interface

Refer to the TokenService Java documentation for details about the API to be implemented. Note that you will also need to implement the LifecycleServiceProvider and UserAuthenticator interfaces.

In the custom token provider, you must implement the createTokens() method to reuse this authentication Service Provider to support mobile clients.

When returning a Token object (under successful conditions) or throwing a RESTUnauthorizedException (under unsuccessful conditions), a PluginContext object needs to be created. This object needs to be included in the returned Token object or the thrown RESTUnauthorizedException.

- Each Service Domain has a Security Handler plug-in. The Security Handler Plug-in tracks user behavior patterns and, if necessary, can issue an authentication challenge (for example, a knowledge-based authentication challenge). The OAAMSecurityHandlerPlugin is included with Mobile and Social. Oracle Adaptive Access Manager integration is required for knowledge-based authentication (KBA) challenges.
- After an authentication Service Provider token operation, a Security Handler Plug-in is typically invoked. Data in this PluginContext is used to communicate with the security plug-in. If the Token object or RESTUnauthorizedException object does not contain a PluginContext object, the configured security plug-in is not invoked.
- A PluginContext object is created through the PluginDataFactory API. The PluginContext API collects security data, such as the type of security event, the User ID, the client application ID, and their corresponding ID authentication status and types. Refer to the Javadocs for details.

#### 12.1.1.2 Extending the MobileCompositeTokenServiceProvider

Extend this class to reuse the custom token Service Provider to support mobile devices.

```
Implement the getComponentTokenServiceProviderClass() API. Refer to the following sample code:
```

```
protected Class getComponentTokenServiceProviderClass() {
  return CustomTokenProvider.class;
  // CustomTokenProvider is the class name you implemented. Change the name to
  // the name that you used when implementing the TokenService.
}
```

For more information, see the Java documentation for this class.

### 12.1.2 Building the Custom Authentication Service Provider

Build the custom authentication Service Provider as follows.

#### 12.1.2.1 To Build the Custom Authentication Service Provider

1. Gather the oic\_rest.jar file, the oic\_common.jar file, and any additional JAR files needed for your custom code.

#### For example:

```
com/example/tokenprovider/MyTokenProvider.java implementing TokenService
com/example/tokenprovider/MobileMyTokenProvider.java extending
MobileCompositeTokenServiceProvider
```

#### 2. Build the custom token provider.

#### For example:

javac -cp ./oic\_rest.jar:./oic\_common.jar com/example/tokenprovider/MyTokenProvider.java

javac -cp ./oic\_rest.jar:./oic\_common.jar:. com/example/tokenprovider/MobileMyTokenProvider.java

#### **3.** Build the JAR file.

#### For example:

jar cvf mytokenpro.jar com/example/tokenprovider/\*.class

### 12.1.3 Deploying the Custom Authentication Service Provider

Deploy the custom authentication Service Provider as follows.

#### 12.1.3.1 To Deploy the Custom Authentication Service Provider

1. Copy mytokenpro.jar to your deployment's fmwconfig/oic/plugins directory.

The JAR files here are dynamically picked up by Mobile and Social. If additional JAR files are needed for the custom Service Provider, then those files need to be available in the CLASSPATH of the container.

 To configure your custom token provider from the Administration console, choose System Configuration > Mobile and Social > Mobile Services > Service Providers > Authentication Service Providers.

Create a new Service Provider, for example MyTokenProvider.

**3.** Configure your custom token Provider for mobile SSO applications.

If you implemented MobileCompositeTokenServiceProvider, from the Administration console choose System Configuration > Mobile and Social > Mobile Services > Service Providers > Authentication Service Providers.

Create a new Service Provider, for example *MobileMyTokenProvider*.

**4.** Configure the authentication Service instances, which use the custom token providers as defined in steps 2 and 3.

From the Administration console choose **System Configuration > Mobile and Social > Mobile Services > Service Domains >** *Select a Service Domain >* **Authentication Services**.

Create a new instance, for example *MyTokenService*.

**5.** Define an authentication service instance, which is using custom mobile token providers as defined in steps 2 and 3.

From the Administration console choose, **System Configuration > Mobile and Social > Mobile Services > Service Domains >** *Select a Service Domain >* **Authentication Services**.

Create a new instance, for example *MobileMyAuthnService*.

The custom authentication Service Providers can now be used in the deployment.

# **12.2** Create a new Identity Service Provider for Internet Identity Services

Mobile and Social provides support for the following Identity Providers: Facebook, Google, LinkedIn, Twitter, and Yahoo. You can add additional OpenID and OAuth service providers by implementing the IdentityProvider Java interface, and then use the System Administration Console to add the provider to your Mobile and Social deployment.

This section covers the following topics:

- Developing the Custom Identity Service Provider
- Building the Custom Identity Service Provider
- Deploying the Custom Identity Service Provider

# 12.2.1 Developing the Custom Identity Service Provider

The interface has three methods:

 authenticateUser() - This method initiates the process of authenticating the User with the Identity Provider. After authentication, the Identity Provider uses the Return URL sent in the authentication request to return Identity profile information to the Mobile and Social server.

There are two return URL options:

- https://host.example.com:port/oic\_rp/popup Use this option if the Identity Provider login page opens in a pop-up window.
- https://host.example.com:port/oic\_rp /return Use this option if the Identity Provider login page opens in the same browser window as the application's login page.
- getAccessToken() If the Identity Provider uses the OAuth protocol, the Mobile and Social server needs to get an Access Token using this method. The Mobile and Social server uses the Access Token to get a User Token.
- getUserProfile() This method gets the User profile from the Identity Provider.

# 12.2.2 Building the Custom Identity Service Provider

Build the custom Identity Service Provider as follows.

#### 12.2.2.1 To Build the Custom Identity Service Provider

- 1. Gather the oic\_rp.jar file, the oic\_common.jar file, and the j2ee.jar file.
- 2. Build the class.

For example if the Identity Provider name is XYZ:

javac -cp ./j2ee.jar:./oic\_rp.jar:./oic\_common.jar com/xyz/custom/idp/XYZImpl.java

Add any additional JAR files as required by your custom code.

**3.** Build the JAR file.

For example:

jar cvf xyz-idp.jar com/xyz/custom/idp/XYZImpl.class

# 12.2.3 Deploying the Custom Identity Service Provider

Deploy the custom authentication Service Provider as follows. The following steps use *XYZProvider* as an example.

#### 12.2.3.1 To Deploy the Custom Identity Service Provider

1. Copy xyz-idp.jar to your deployment's fmwconfig/oic/plugins directory.

The JAR files here are dynamically picked up by Mobile and Social. If additional JAR files are needed for the custom Service Provider, then those files need to be available in the CLASSPATH of the container.

2. To configure your custom Identity Provider from the Administration console, choose System Configuration > Mobile and Social > Internet Identity Services.

In the **Internet Identity Providers** section click **Create** to add the new Internet Identity Provider, for example *XYZProvider*.

- Define any attributes needed under Protocol Attributes. These attributes are consumed in the custom implementation.
- Define any User attributes in the User Attributes Returned section. These
  attributes are consumed in the custom implementation as part of the
  getUserProfile() method logic.

Or, instead of using the Administration console, add the following XML to oic\_rp.xml:

```
<InternetIdentityProvider description="XYZ OAuth Provider"
name="XYZProvider">
       <icon>XYZ.gif</icon>
        <protocolType>OAuth</protocolType>
        <userAttribute>
            <name>id</name>
            <value>id</value>
        </userAttribute>
        <userAttribute>
            <name>first_name</name>
            <value>first_name</value>
        </userAttribute>
        <userAttribute>
            <name>last_name</name>
            <value>last_name</value>
        </userAttribute>
        <userAttribute>
            <name>email</name>
            <value>email</value>
        </userAttribute>
        <userAttribute>
            <name>location</name>
            <value>location</value>
        </userAttribute>
        <userAttribute>
            <name>birthday</name>
            <value>birthday</value>
        </userAttribute>
        <userAttribute>
            <name>gender</name>
            <value>gender</value>
        </userAttribute>
        <userAttribute>
            <name>language</name>
            <value>language</value>
        </userAttribute>
        <userAttribute>
            <name>country</name>
            <value>country</value>
        </userAttribute>
        <userAttribute>
            <name>profile image url</name>
            <value>profile_image_url</value>
        </userAttribute>
        <providerImplClass>com.xyz.custom.idp.XYZImpl</providerImplClass>
    </InternetIdentityProvider>
```

3. Create or Edit the Application Profile that will use the custom Identity Provider.

For instructions, see "Editing or Creating Application Profiles" in *Oracle Fusion Middleware Administrator's Guide for Oracle Access Management*.

**4.** In the **Application User Attribute Vs. Internet Identity Provider User Attributes Mapping** section select XYZProvider and define the User attribute mapping.

# **Using the Mobile and Social REST API**

This chapter describes the Oracle Access Management Mobile and Social REST API. This chapter includes the following topics:

- Request and Response Header Attribute Name Reference
- Mobile and Social REST Security Filter Reference
- Mobile Services REST Reference: Authentication and Authorization
- Mobile Services REST Reference: Commands for Mobile Single Sign-on Tokens
- Mobile Services REST Reference: Commands for User Profile Services
- Practical Examples
- Specifying the Tenant Name in the Header
- Error Messages

#### Notes About Using cURL

This chapter uses cURL to demonstrate the REST calls that the Mobile and Social client sends to the Mobile and Social server. cURL is free software that you can download from the cURL website at http://curl.haxx.se/

Using cURL to send REST calls to the server can help you better understand how the Mobile and Social client interacts with the Mobile and Social server. It can also be a helpful troubleshooting tool.

**Note:** cURL commands that contain single quotes ( ' ) will fail on Windows. When possible, use double quotes ( " ) in place of single quotes.

If a command requires both single quotes and double quotes, escape the double quotes with a backslash (for example: ") and replace the single quotes with double quotes.

**Note:** In this guide, line breaks in cURL commands and server responses are for display purposes only.

# **Request and Response Header Attribute Name Reference**

This section documents the request and response attribute names that are reserved for use with Mobile and Social REST Services. These attributes can be included in a query parameter, in an HTTP header, or in the JSON body portion of the header as noted.

**Note:** All attribute names and values are case-sensitive.

The following attribute names are documented in this section:

- X-IDAAS-REST-VERSION
- X-IDAAS-SERVICEDOMAIN
- X-IDAAS-REST-AUTHORIZATION
- AUTHORIZATION
- X-Idaas-Rest-Subject-Type
- X-Idaas-Rest-Subject-Value
- X-Idaas-Rest-Subject
- X-Idaas-Rest-Subject-Username
- X-Idaas-Rest-Subject-Password
- X-Idaas-Rest-New-Token-Type-To-Create
- X-Idaas-Rest-Application-Context
- X-Idaas-Rest-Application-Resource
- X-Idaas-Rest-User-Principal
- X-Idaas-Rest-Provider-Type

# X-IDAAS-REST-VERSION

Use this attribute to specify the specific version of the SDK that the client application is compatible with. If you do not specify an SDK version, the Mobile and Social server defaults to using the latest SDK version.

#### Where to use This Attribute

- HTTP header
- Query parameter

#### Attribute Type

- Request
- Response

#### Sample cURL Command

-H "X-IDAAS-REST-VERSION:v1"

#### Sample Request

```
curl -i
-H "Content-Type: application/json http://host.us.example.com:14100/oic_rest
/rest/jwtauthentication/authenticate
-d '{
                "X-Idaas-Rest-Subject-Type":"USERCREDENTIAL",
                "X-Idaas-Rest-Subject-Username":"profileid1",
                "X-Idaas-Rest-Subject-Password":"secret12",
                "X-Idaas-Rest-New-Token-Type-To-Create":"CLIENTTOKEN"}'
-H "X-IDAAS-REST-VERSION:v1"
```

#### Sample Response

HTTP/1.1 200 OK Date: Tue, 05 Jun 2012 11:23:19 GMT Transfer-Encoding: chunked Content-Type: application/json X-IDAAS-REST-VERSION: v1 Set-Cookie: JSESSIONID=5Z4sPNsHVmrplgs8HNDbQGxddC7TJQS7s4QspYvMpcMJJLC2nGx5!1574 236250; path=/; HttpOnly X-ORACLE-DMS-ECID:a393487d2600b00c:-7abb0b83:137b52ee014:-8000-000000000026aa X-Powered-By: Servlet/2.5 JSP/2.1

#### Comments

The attribute value must be a string representation of the protocol version, for example v1.

# X-IDAAS-SERVICEDOMAIN

Use to specify a Service Domain value. If a Service Domain value is not provided, the system will use the "Default" Service Domain.

#### Where to use This Attribute

HTTP header

#### Attribute Type

Request only

#### Sample cURL Command

-H "X-IDAAS-SERVICEDOMAIN: Default"

#### Sample Request

```
curl -i
-H "Content-Type: application/json" --request POST
http://host.us.example.com:14100/oic_rest/rest/jwtauthentication/authenticate
-d '{
    "X-Idaas-Rest-Subject-Type":"USERCREDENTIAL",
    "X-Idaas-Rest-Subject-Username":"profileid1",
    "X-Idaas-Rest-Subject-Password":"secret12",
    "X-Idaas-Rest-New-Token-Type-To-Create":"CLIENTTOKEN"}'
-H "X-IDAAS-REST-VERSION:v1"
-H "X-IDAAS-SERVICEDOMAIN: Default"
```

#### Comments

The attribute value must be a string representation of the target Service Domain, for example MyMobileServiceDomain.

# X-IDAAS-REST-AUTHORIZATION

Use to specify an *application* credential in the HTTP request header.

#### Use the following format:

-H "X-IDAAS-REST-AUTHORIZATION: <AuthenticationScheme-Name> <Credential Value>"

where AuthenticationScheme-Name is one of the following:

- HTTP Basic
- UIDPassword
- Token

#### Where to use This Attribute

HTTP header

#### Attribute Type

Request only

#### Sample cURL Commands

- -H "X-IDAAS-REST-AUTHORIZATION: Token eyJhbG56I4OTg50Tk3M...fW1VGmunfzqZ-bG4rM"
- -H "X-IDAAS-REST-AUTHORIZATION: Basic fn49xkOVXunF%2B5zMQUiGUlwTXPYiKw"
- -H "X-IDAAS-REST-AUTHORIZATION: UIDPASSWORD cred=\"Tp8aUEeptClBz6h9cH8F%2Fwk976\""

#### Sample Request

```
curl -i -H "Content-Type: application/json" --request POST
http://host.us.example.com:14100/oic_rest/rest/jwtauthentication/authenticate
-d '{
    "X-Idaas-Rest-Subject-Type":"USERCREDENTIAL",
    "X-Idaas-Rest-Subject-Username":"sampleuser",
    "X-Idaas-Rest-Subject-Password":"password123",
    "X-Idaas-Rest-Subject-Password":"password123",
    "X-Idaas-Rest-New-Token-Type-To-Create":"USERTOKEN"}'
-H "X-IDAAS-REST-VERSION:v1"
-H "X-IDAAS-SERVICEDOMAIN: Default"
-H "X-IDAAS-REST-AUTHORIZATION: Token eyJhbGciOiJSUzUxMiIsInR5cSldUQXV0aGVudGljYXR
```

-H "X-IDAAS-REST-AUTHORIZATION: Token eyJhbGclulJSUZUXMIISINRSCSIAUQXVUaGVUaGIJYXR CI6IkpXVCIsImtpZCI6Im9yYWtleSJ9.eyJleHAiOjEzMzg4OTg5OTk3MzIsIzZXJ2ZXIxIiwiaXNzIjoi joiY2I2MWU5YTQtZjJmYS00ZDQzLWFlOTYtZWQ5MjZlMGQ2NDZ1Iiwib3JhY2xlLm9pYy50b2tlbi50eXB lIjoiQ0xJRU5UVE9LRU4iLCJpYXQiOjEzMzg4OTUzOTk3MzIsIm9yYWNsZS5vaWMudG9rZW4udXNlc19kb i16InVpZD1wcm9maWxlaWQxLG91PXBlb3BsZSxvdT1teXJ1YWxtLGRjPWJhc2VfZG9tYWsZSxvdT1teXJ1 YWxtLGRjPWJhc2VfZG9tYWluIn0.kN17W0N3GEmdccm7GoUOT4iP23yWb6LloleOJ0grZkeiijXE-t8Kfy N6Jq1m8EKzdYgiKFwdb-S09MpOVMyPgxSRER9mn\_3kkcKNag17yIgu0EJUOS3Hudy2Suv0Th5b6fDgXLIY LkBA0cC1WlP5RgW1VGmuBX7RnfzqZ-bG4rMiLCJwcm4i0iJwcm9maWxlaWQxIiwianRpI"

#### Comments

The client application must send a security credential using the X-IDAAS-REST-AUTHORIZATION header if you select the **Secured Application** option for either **User Profile Services** or **Authorization Services** on the Service Domain Configuration "Service Protection" tab. The server accepts credentials sent using any of the three valid security schemes (HTTP Basic, UIDPassword, or Token).

# AUTHORIZATION

Use to specify a *user* credential in the HTTP request header. Use the AUTHORIZATION header if a User Token is required and you are using either the JWTAuthentication or the OAMAuthentication token format. The User Token value has to be the User token issued by the authentication Service Provider.

Use the following format:

-H "AUTHORIZATION: < User Token Value>"

#### Where to use This Attribute

HTTP header

#### Attribute Type

Request only

#### Sample cURL Command

-H "AUTHORIZATION:eyJhbGciOiJSUzUxMiIsInR5cmtpZCI6Im9g50Tk3M...sW1VGmunfzqZ-bG4rM"

#### Sample Request

```
curl -i --request GET
```

"http://host.us.example.com:14100/oic\_rest/rest/userprofile/people/weblogic/" -H

"AUTHORIZATION:eyJhbGciOiJSUZUXMIISInR5cCI6IkpXVCIsImtpZCI6Im9yYWtleSJ9.eyJleHi EzMzg4OTk3MTMxMzcsImF1ZCI6Im9hbV9zZXJ2ZXIxIiwiaXNzIjoiSldUQXV0aGVudGljYXRpb24iLCJw cm4iOiJ3ZWJsb2dpYyIsImp0aSI6IjNlMjdiZjc4LTg3NDQtNDFkMS05MzlmLTlkZGYON2VkNGFlNyIsIm YWNsZS5vaWMudG9rZW4udHlwZSI6IlVTRVJUT0tFTiIsImlhdCI6MTMzODg5NjExMzEzNywib3JhY2xlLm 9pYy50b2tlbi51c2VyX2RuIjoidWlkPXdlYmxvZ2ljLG91PXBlb3BsZSxvdT1teXJ1YWxtLGRjPWJhc2V6 ZG9tYWluIn0.hHmAa5Syw3AcqRPwIq\_XLx6DcMzCBzvDXGFYvwAf9nqVgxgvLTJJfxZzofS5Ut272b0dFG sv3qakeDm2NTgg6fR2YKH5BxAHnEmq0IAmhLuyWdux\_rMZNB-wP8h5JD26UQf\_nnBBWApvgULeM2mWQEzY RVDMpN9K7pycNrsGKOj8U"

#### Comments

The client application must send a security credential using the AUTHORIZATION header if you select the **Secured User** option for either **User Profile Services** or **Authorization Services** on the Service Domain Configuration "Service Protection" tab. The server accepts tokens only.

# X-Idaas-Rest-Subject-Type

The type of the subject (either USERCREDENTIAL, UID, UIDASSERTION, OR TOKEN).

#### Where to use This Attribute

- Query parameter
- JSON body

#### Attribute Type

Request only

#### Sample cURL Command

```
-d '{"X-Idaas-Rest-Subject-Type":"USERCREDENTIAL"}'
```

```
-d '{"X-Idaas-Rest-Subject-Type":"UID"}'
```

```
-d '{"X-Idaas-Rest-Subject-Type":"UIDASSERTION"}'
```

#### Sample Request 1

```
curl -H "Content-Type: application/json" --request GET
"http://host.us.example.com:14100/oic_rest/rest/jwtauthentication/validate?
X-Idaas-Rest-Subject-Value=eyJhbGciOiJSUzU...I_A0PM&
X-Idaas-Rest-Subject-Type=TOKEN"
```

#### Sample Request 2

```
curl -i -H "Content-Type: application/json" --request POST
http://host.us.example.com:14100/oic_rest/rest/jwtauthentication/authenticate
-d '{
    "X-Idaas-Rest-Subject-Type":"USERCREDENTIAL",
    "X-Idaas-Rest-Subject-Username":"profileid1",
    "X-Idaas-Rest-Subject-Password":"secret12345",
```

"X-Idaas-Rest-New-Token-Type-To-Create": "CLIENTTOKEN" } '

#### Comments

The attribute value must be one of the following:

- USERCREDENTIAL
- UID
- UIDASSERTION
- TOKEN

# X-Idaas-Rest-Subject-Value

The string value of the subject. Include this attribute when the value of X-Idaas-Rest-Subject-Type is either TOKEN, UID, or UIDASSERTION.

#### Where to use This Attribute

- Query parameter
- JSON body

#### Attribute Type

Request only

#### Sample cURL Command

#### Sample Request 1

```
curl -H "Content-Type: application/json" --request GET
"http://host.example.com:14100/oic_rest/rest/jwtauthentication/validate?
X-Idaas-Rest-Subject-Value~=eyJhbGciOiJSUzU...PM&
X-Idaas-Rest-Subject-Type~=TOKEN"
```

#### Sample Request 2

```
curl -H "Content-Type: application/json" --request POST
http://localhost:18001/oic_rest/rest/jwtauthentication/access
-d '{
    "X-Idaas-Rest-Subject-Type":"TOKEN",
    "X-Idaas-Rest-Subject-Value":"vTBI8jN...%3D",
    "X-Idaas-Rest-Application-Context":"75sSbBZZKJiUOAWikZxsKA==",
    "X-Idaas-Rest-Application-Resource":"http:/host.example.com:7779/index.html",
    "X-Idaas-Rest-New-Token-Type-To-Create":"ACCESSTOKEN"}'
```

# X-Idaas-Rest-Subject

Use to supply both the subject type and string value in the header when the subject type is of type TOKEN.

#### Where to use This Attribute

HTTP header

#### Attribute Type

Request only

#### Sample cURL Command

#### Sample Request

```
curl -H "Content-Type: application/json" --request GET
http://host.example.com:14100/oic_rest/rest/jwtauthentication/validate
-H
"X-Idaas-Rest-Subject: TOKEN eyJhbGciOiJSUzUxMiIsInR5cCI6IkpXVCIsImtpZCI6Im9yYWtl
eSJ9.eyJleHAiOjEzMzg5MDEzMzUyMjUsImF1ZCI6Im9hbV9zZXJ2ZXIxIiwiaXNzIjoiSldUQXV0aGVu
dGljYXRpb24iLCJwcm4iOiJ3ZWJsb2dpYyIsImp0aSI6ImUzNDZiYJJiLTQyZmYtNGRjMC1hOTZkLWYyY
2U5MjMONTM0YSIsIm9yYWNsZS5vaWMudG9rZW4udHlwZSI6IIVTRVJUT0tFTiIsIm1hdCI6MTMzODg5Nz
czNTIyNSwib3JhY2xlLm9pYy50b2tlbi51c2VyX2RuIjoidWlkPXdlYmxvZ2ljLG91PXBlb3BsZSxvdT1
teXJlYWxtLGRjPWJhc2VfZG9tYWluIn0.GZ3-X4NRGdQ99MB63B5MmPuyE5M2kFwqHMQ97AXwBjYEIMep
ZdziTEgDeYLKJuVB83plSGwpfQEDdz1xR3Sy7tRXbfV3EdK11pbUyUyEEIwAfuu4xtbNERKrPw3pJoPtU
```

q0TCd0BV2sRdyy1zuSBdU2J6zUjG8rW-PYDWI\_A0PM"

# X-Idaas-Rest-Subject-CREDENTIAL

Use to supply the extra credential required for token exchange. "X-Idaas-Rest-Subject-Type" has to be specified as TOKEN in this case.

#### Where to use This Attribute

- Query parameter
- JSON body

#### **Attribute Type**

Request only

#### Sample cURL Command

#### **Sample Request**

```
curl -H "Content-Type: application/json" --request POST
http://host.example.com:14100/oic_rest/rest/jwtoamauthentication/authenticate
-d
'{"X-Idaas-Rest-New-Token-Type-To-Create":["USERTOKEN::OAMUT","USERTOKEN::OAMMT"],
"X-Idaas-Rest-Subject-Value":"JWT-Token-Value",
"X-Idaas-Rest-Subject-Type":"TOKEN",
"X-Idaas-Rest-Subject-CREDENTIAL":"12345"}'
```

#### Comments

Use this attribute value in a token exchange use case, for example jwtoamauthentication or mobilejwtoamauthentication. It is not used otherwise.

# X-Idaas-Rest-Subject-Username

Use to supply the user name as a string only if the X-Idaas-Rest-Subject-Type value is USERCREDENTIAL.

#### Where to use This Attribute

JSON body

#### Attribute Type

Request only

#### Sample cURL Command

#### Sample Request

```
curl -i -H "Content-Type: application/json" --request POST
http://host.example.com:14100/oic_rest/rest/jwtauthentication/authenticate
-d '{
    "X-Idaas-Rest-Subject-Type":"USERCREDENTIAL",
    "X-Idaas-Rest-Subject-Username":"sampleuser",
    "X-Idaas-Rest-Subject-Password":"password123",
```

"X-Idaas-Rest-New-Token-Type-To-Create":"USERTOKEN"}'

# X-Idaas-Rest-Subject-Password

Use to supply the password as a string only if the X-Idaas-Rest-Subject-Type value is USERCREDENTIAL.

### Where to use This Attribute

JSON body

# Attribute Type

Request only

### Sample cURL Command

#### **Sample Request**

```
curl -i -H "Content-Type: application/json" --request POST
http://host.example.com:14100/oic_rest/rest/jwtauthentication/authenticate
-d '{
    "X-Idaas-Rest-Subject-Type":"USERCREDENTIAL",
    "X-Idaas-Rest-Subject-Username":"sampleuser",
    "X-Idaas-Rest-Subject-Password":"password123",
    "X-Idaas-Rest-New-Token-Type-To-Create":"USERTOKEN"}'
```

# X-Idaas-Rest-New-Token-Type-To-Create

Use to provide the token types to be created. Multiple token types can be specified in a request.

#### Where to use This Attribute

JSON body

#### Attribute Type

Request only

#### Sample cURL Command

#### Sample Request

```
curl -i -H "Content-Type: application/json" --request POST
http://host.example.com:14100/oic_rest/rest/jwtauthentication/authenticate
-d '{
    "X-Idaas-Rest-Subject-Type":"USERCREDENTIAL",
    "X-Idaas-Rest-Subject-Username":"sampleuser",
    "X-Idaas-Rest-Subject-Password":"password123",
    "X-Idaas-Rest-New-Token-Type-To-Create":"USERTOKEN"}'
```

#### Comments

The attribute value must be one of the following:

- CLIENTREGHANDLE
- CLIENTTOKEN
- USERTOKEN
- USERTOKEN::OAMMT
- ACCESSTOKEN

# X-Idaas-Rest-Application-Context

Use to specify the application context for which an Access Token is needed. The supplied value must be a string.

### Where to use This Attribute

JSON body

# Attribute Type

Request only

### Sample cURL Command

#### **Sample Request 1**

```
curl -H "Content-Type: application/json"
--request POST http://localhost:18001/oic_rest/rest/jwtauthentication/access
-d '{
    "X-Idaas-Rest-Subject-Type":"TOKEN",
    "X-Idaas-Rest-Subject-Value":"vTBI8jN8eYIsfAp%2BZqe...Gk5A%3D%3D",
    "X-Idaas-Rest-Application-Context":"75sSbBZZKJiUOAWikZxsKA==",
    "X-Idaas-Rest-Application-Resource":"http://h5.example.com:7779/index.html",
    "X-Idaas-Rest-New-Token-Type-To-Create":"ACCESSTOKEN"}'
```

# X-Idaas-Rest-Application-Resource

Use to specify the target resource for which an Access Token is needed. The supplied value must be string.

#### Where to use This Attribute

JSON body

#### Attribute Type

Request only

#### Sample cURL Command

#### Sample Request 1

curl -H "Content-Type: application/json"
--request POST http://localhost:18001/oic\_rest/rest/jwtauthentication/access
-d '{

- "X-Idaas-Rest-Subject-Type":"TOKEN",
- "X-Idaas-Rest-Subject-Value":"vTBI8jN8eYIsfAp%2BZqe...5XFSQk5A%3D%3D",
- "X-Idaas-Rest-Application-Context":"75sSbBZZKJiUOAWikZxsKA==",
- "X-Idaas-Rest-Application-Resource": "http://h5.example.com:7779/index.html",
- "X-Idaas-Rest-New-Token-Type-To-Create": "ACCESSTOKEN"}'

# X-Idaas-Rest-User-Principal

Used to return the principal User.

#### Where to use This Attribute

JSON body

#### Attribute Type

Response only

#### Sample cURL Command

#### Sample Response

```
HTTP/1.1 200 OK Date: Tue, 05 Jun 2012 11:35:13 GMT
Transfer-Encoding: Content-Type: application/json X-IDAAS-REST-VERSION: v1
Set-Cookie: JSESSIONID=
TCjjPNnRvL6fvhJpMSjLhHYrFyMKqwcFxTNL1RQzyvkSJ7G2TLj4!1574236250;
path=/; HttpOnly X-ORACLE-DMS-ECID: a393487d2600b00c:-7abb0b83:137b52ee014:
-8000-0000000000026f5 X-Powered-By: Servlet/2.5 JSP/2.1
{
"X-Idaas-Rest-Token-Value":"eyJhbGciOiJSUzUxMiIsInR5cCI6IkpXVCIsImtpZCI6Im9yYWtle
SJ9.eyJleHAiOjEzMzg4OTk3MTMxMzcsImF1ZCI6Im9hbV9zZXJ2ZXIxIiwiaXNzIjoiSldUQXV0aGVud
GljYXRpb24iLCJwcm4iOiJ3ZWJsb2dpYyIsImp0aSI6IjNlMjdiZjc4LTg3NDQtNDFkMS05MzlmLTlkZG
xMzEzNywib3JhY2x1Lm9pYy50b2tlbi51c2VyX2RuIjoidWlkPXdlYmxvZ2ljLG91PXBlb3BsZSxvdT1t
eXJlYWxtLGRjPWJhc2VfZG9tYWluIn0.hHmAa5Syw3AcgRPwIqXLx6DcMzCBzvDXGFYvwAf9nqVgxgvLT
JfxZzofS5Ut272b0dFGsv3qakeDm2NTgg6fR2YKH5BxAHnEmq0IAmhLuyWdux_rMZNB-wP8h5JD26UQf
nnBBWApvgULeM2mWQEzYRVDMpN9K7pycNrsGK8U",
"X-Idaas-Rest-User-Principal":"jdoe",
"X-Idaas-Rest-Provider-Type":"JWT",
"X-Idaas-Rest-Token-Type": "USERTOKEN"
}
```

# X-Idaas-Rest-Provider-Type

Used to return the token provider type. Valid values include <code>OAM\_10G</code>, <code>OAM\_11G</code>, and <code>JWT</code>.

#### Where to use This Attribute

JSON body

#### Attribute Type

Response

#### Sample cURL Command

#### Sample Response

```
HTTP/1.1 200 OK Date: Tue, 05 Jun 2012 11:35:13 GMT
Transfer-Encoding: chunked Content-Type: application/json X-IDAAS-REST-VERSION: v1
Set-Cookie:JSESSIONID=TCjjPNnRvL6fvhJpMSjLhHYrFyMKqwcFxTNL1RQzyvkSJ7G2TLj4!157423;
path=/; HttpOnly X-ORACLE-DMS-ECID:
a393487d2600b00c:-7abb0b83:137b52ee014:-8000-0000000000026f5
X-Powered-By: Servlet/2.5 JSP/2.1
"X-Idaas-Rest-Token-Value": "eyJhbGciOiJSUzUxMiIsInR
5cCl6lkpXVClsImtpZCl6Im9yYWtleSJ9.eyJleHAiOjEzMzg4OTk3MTMxMzcsImF1ZCl6Im9hbV9
zZXJ2ZXIxIiwiaXNzIjoiSldUQXV0aGVudGljYXRpb24iLCJwcm4iOiJ3ZWJsb2dpYyIsImp0aSI6IjN
lMjdiZjc4LTg3NDQtNDFkMS05MzlmLTlkZGY0N2VkNGFlNyIsIm9yYWNsZS5vaWMudG9rZW4
udHlwZSI6IlVTRVJUT0tFTiIsImlhdCI6MTMzODg5NjExMzEzNywib3JhY2x1Lm9pYy50b2tlbi51c2
VyX2RuIjoidWlkPXdlYmxvZ2ljLG91PXBlb3BsZSxvdT1teXJlYWxtLGRjPWJhc2VfZG9tYWluIn0.h
akeDm2NTgg6fR2YKH5BxAHnEmq0IAmhLuyWdux\_rMZNB-wP8h5JD26UQf\_nnBBWApvgULeMBWApvgULeMBWApvgUNAPVgUUPAPVgUNAPVAPVAPVgUUAPVAPVWApvgUNAPVAPVAPVAPVAPVgUNAPVAPVAPV
2mWQEzYRVDMpN9K7pycNrsGK8U",
"X-Idaas-Rest-User-Principal": "weblogic",
"X-Idaas-Rest-Provider-Type":"JWT",
"X-Idaas-Rest-Token-Type":"USERTOKEN"
}
```

# Mobile and Social REST Security Filter Reference

The authorization schemes in this section are used to protect the Mobile and Social REST Services.

The following calls are demonstrated:

- Authorize With UIDPASSWORD
- Authorize With HTTP Basic
- Authorize With an Access Manager Token

# Authorize With UIDPASSWORD

Shows how to send the REST call required for UIDPASSWORD authentication.

#### cURL Command

```
curl --request GET
"localhost:18001/idaas_rest/rest/authorizationservice3/authorization?
resource=http://is-x86-05.us.example.com:7779/index.html&
action=GET&X-Idaas-Rest-Subject-Value=
ZNsJcMMM3ow83Zr5D8KqCPnhBGmui4RnBvUXJ5dqC70fwZIv6FDcYWwfPuHupxN%2B
fs5qN016AWIZBX%2F2KQNNQ5bPDN1XqeE8y70PPoy4znteEfCaRHb7UA1ia1ox%2BW8
5LbknXCLaZ5g%2FN4I0IcXP%2B13FGX9r9LROO3OZZVNMLhfx3KabZcIVmSHBkK%2F
ARGYEJQv6R0%2FPCMN2YYTJqWxGr20rWeG8NLbzqN%2FPyADxx1PLvkxH2YCVHHH
7bLBf0p3p83IbJ%2FC%2Bm9sCd4Yj1S1hsMUXKtvZ1LnJME4UymuR5tXuw2B0Yr250HxU
bMreIGgRYZXFonmjhAovKhXqIgzpIg%3D%3D&
X-Idaas-Rest-Subject-Type=TOKEN"
-H "X-IDAAS-REST-AUTHORIZATION: UIDPASSWORD cred=\"
Tp8aUEeptClBz6A6h9cH8F%2FwcZJvLok976\""
-H "Authorization: gdX4z0leySgt0DiPeItsQfBweYZIfZ2dm7fVypNz%2Bf6pbrzF7P4
AvUzPXIzLf2lL0zHuvNI%2B770sUESM99U6zQjytC%2FgrAD602QdSe2VUNGjjw8Di5ev1
gSI0m5a5VQO9rmGN1B1xndnPYoaX0nDpi3eGAyQNw3PUAbEGYg1sDMR1js2jsiXKyexryn
8k1coc3EHGqk%2ByqfEXzfzGjwEB4ipnSGg2c4a9BX2BKjKLoOD0PdNVc2nf6f%2F7T2Ck
hA%2BSFowwE%2BEIzvQ7cVbeRYqco2eYCJhs8GS8Haq9T2dnhIAa4tux9MyxVLRNRtDd
q39HDr5hvUI70pHQHNUMeRcPQ%3D%3D"
```

#### Expected Output

```
{
"Allowed":"true"
}
```

#### Comments

 In a request, use the X-IDAAS-SERVICEDOMAIN header name to specify a Service Domain value. The X-IDAAS-SERVICEDOMAIN name can be used as a query parameter or a header. If a Service Domain value is not provided, the system will use the "Default" Service Domain.

# Authorize With HTTP Basic

Shows how to send the REST call required for HTTP Basic authorization.

#### cURL Command

```
curl --request GET
"localhost:18001/idaas_rest/rest/authorizationservice3/authorization?
resource=http://is-x86-05.us.example.com:7779/index.html
&action=GET&
X-Idaas-Rest-Subject-Value=
ZNsJcMMM3ow83Zr5D8KqCPnhBGmui4RnBvUXJ5dqC70fwZIv6FDcYWwfPuHupxN%2Bfs5
qN016AWIZBX%2F2KQNNO5bPDN1XqeE8y70PPoy4znteEfCaRHb7UA1ia1ox%2BW85Lbkn
XCLaZ5q%2FN4I0IcXP%2B13FGX9r9LR0Q30ZZVNMLhfx3KabZcIVmSHBkK%2FARGYEJ
Qv6R0%2FPCMN2YYTJgWxGr20rWeG8NLbzgN%2FPyADxx1PLvkxH2YCVHHH7bLBfOp3p
831bJ%2FC%2Bm9sCd4Yj1S1hsMUXKtvZ1LnJME4UymuR5tXuw2B0Yr25OHxUbMreIGgRYZ
XFonmjhAovKhXqIqzpIq%3D%3D&
X-Idaas-Rest-Subject-Type=TOKEN"
-H "X-IDAAS-REST-AUTHORIZATION: Basic Tp8aUEeptClBz6A6h9cH8F%2FwcZJvLok976"
-H "Authorization: TOKEN qdX4z0leySqt0DiPeItsQfBweYZIfZ2dm7fVypNz%2Bf6pbrzF7P4A
vUzPXIzLf21L0zHuvNI%2B770sUESM99U6zQjytC%2FgrAD602QdSe2VUNGjjw8Di5ev1gS
I0m5a5VQ09rmGNlB1xndnPYoaX0nDpi3eGAyQNw3PUAbEGYglsDMR1js2jsiXKyexryn8k1
coc3EHGqk%2ByqfEXzfzGjwEB4ipnSGg2c4a9BX2BKjKLoOD0PdNVc2nf6f%2F7T2CkhA%2B
SFowwE%2BEIzvQ7cVbeRYqco2eYCJhs8GS8Haq9T2dnhIAa4tux9MyxVLRNRtDdq39HDr5hv
UI70pHOHNUMeRcP0%3D%3D"
```

#### Expected Output

```
{
"Allowed":"true"
}
```

#### Comments

- A Service Domain name can be specified as a query parameter or a header using X-IDAAS-SERVICEDOMAIN. Otherwise, Mobile and Social assumes the default Service Domain.
- HTTPBasic has to be configured for client with an encrypted password in the client definition as shown here:

# Authorize With an Access Manager Token

Shows how to send the REST call required for Access Manager authorization.

#### cURL Command

```
curl --request GET
"localhost:18001/idaas_rest/rest/authorizationservice3/authorization?
resource=http://is-x86-05.us.example.com:7779/index.html
&action=GET&
X-Idaas-Rest-Subject-Value=ZNsJcMMM3ow83Zr5D8KgCPnhBGmui4RnBvUXJ5dgC70fwZIv6
FDcYWwfPuHupxN%2Bfs5qN016AWIZBX%2F2KQNNQ5bPDN1XqeE8y70PPoy4znteEfCaRHb
7UA1ia1ox%2BW85LbknXCLaZ5g%2FN4I0IcXP%2B13FGX9r9LROO30ZZVNMLhfx3KabZcIV
mSHBkK%2FARGYEJQv6RO%2FPCMN2YYTJqWxGr20rWeG8NLbzqN%2FPyADxx1PLvkxH2
YCVHHH7bLBf0p3p831bJ%2FC%2Bm9sCd4Yj1S1hsMUXKtvZ1LnJME4UymuR5tXuw2B0Yr25
OHxUbMreIGgRYZXFonmjhAovKhXqIgzpIg%3D%3D
&X-Idaas-Rest-Subject-Type=TOKEN"
-H "X-IDAAS-REST-AUTHORIZATION: TOKEN Tp8aUEeptClBz6A6h9cH8F%2FwcZJvLok976
c5q0SitrrqSCJ5F0k58KMtUq2FCPLbjZbP2%2B3P5zZPiSCeHwNua%2FBHdIDCOnUYOXNq
4uBKA7t704jGRfn49xkOVXunF%2B5zMQUiGUlwTXPYiKwooAknkeHs3HIq6s2if%2FHpuPH
curRa%2BdyfjWfYWTpqPeo%2FzyHHzDH1wF8hM6k6YwJ%2FpxD8avuXogP%2Bp5j2tCZ0
aAhonseNMcKvGTRBoV1shGnotK9gt01nDgc2LWA5oidJgxlcaWDw3%2FXZhvgudkLw10jxEw
0K%2BzffyeZs0gfUkZJBnsm8qh2KP%2BiCPzT7HPVPF%2FyYCg%3D%3D"
-H "Authorization: TOKEN gdX4z0leySgt0DiPeItsQfBweYZIfZ2dm7fVypNz%2Bf6pbrzF7P4AvU
zPXIzLf2lL0zHuvNI%2B770sUESM99U6zQjytC%2FgrAD602QdSe2VUNGjjw8Di5ev1gSI0m5
a5VQO9rmGNlB1xndnPYoaX0nDpi3eGAyQNw3PUAbEGYglsDMR1js2jsiXKyexryn8k1coc3EH
Gqk%2ByqfEXzfzGjwEB4ipnSGg2c4a9BX2BKjKLoOD0PdNVc2nf6f%2F7T2CkhA%2BSFowwE
%2BEIzvQ7cVbeRYqco2eYCJhs8GS8Haq9T2dnhIAa4tux9MyxVLRNRtDdq39HDr5hvUI70pHQ
HNUMeRcPQ%3D%3D"
```

#### Expected Output

```
{
"Allowed":"true"
}
```

#### Comments

- A Service Domain name can be specified as a query parameter or a header using X-IDAAS-SERVICEDOMAIN. Otherwise, Mobile and Social assumes the default Service Domain.
- Note that the token value in the query param is URL-encoded, but the same value in the header is not.
- The Application Profile has to be defined with a unique name that cannot be applied to any other authentication service. For example:

```
<ApplicationProfile description="OIC Client 5" name="profileid3">
</ApplicationProfile>
```

# Mobile Services REST Reference: Authentication and Authorization

The cURL commands in this section show the REST calls used to request security tokens from the Mobile and Social server. Some REST calls use the POST method, whereas others use GET.

The following calls are demonstrated:

- Authentication for a Client Token
- Authentication for a User Token
- Authentication for an Access Token
- Authentication for Multiple Tokens
- Get or Validate a (Client) Token
- Delete a Token
- Authorization

The following calls are valid when used with the JWT-OAM Authentication Service Provider:

- Create a JWT User Token
- Create a JWT User Token, OAM User Token, and OAM Master Token
- Exchanging a JWT Token for OAM Tokens
- Testing the JWT-OAM + PIN Token Service Provider (Mobile Case)
- Testing the JWT-OAM + PIN Token Service Provider (Desktop Case)
- Create an OAM Access Token Using an OAM User Token
- Validate a JWT USER TOKEN
- Validate an OAM USER TOKEN
- Delete an OAM USER TOKEN

# Authentication for a Client Token

Shows how to send the REST call to request a client token.

#### cURL Command

```
curl -H "Content-Type: application/json" --request POST
http://localhost:18001/idaas_rest/rest/tokenservice1/tokens
-d '{
    "X-Idaas-Rest-Subject-Type":"USERCREDENTIAL",
    "X-Idaas-Rest-Subject-Username":"client1",
    "X-Idaas-Rest-Subject-Password":"secret12",
    "X-Idaas-Rest-New-Token-Type-To-Create":"CLIENTTOKEN"}
```

#### **Expected Output**

{"X-Idaas-Rest-Token-Value":"kubExOtDjCtL5Q0R1QhAgL5zNVmDFYKG1Y0AUe+P9HKvnz4gIDVx YIMNxxyfJJpmkT5XtYKkDgW295juWEcK7c7LmPBkxE6MytcfvKh4HzWIUGEgS2uKej3PQJG49RpZ6UxAP ZbGYWj7fpjZoqBhtPiCtyacI0C22bl2/DbbRCVx4341z68j5YiTg0klGC6lIucSorlM7pBI54bxygFZsr F1DVKxL+RNhrobYsN6I7fFLR4fL+i0/BZcbwM/4SNDuCIC82e0xPI/mTcRraz0cLw9tcLbw7c11MjC2eu EBSGUjGcNmxpbhiJIt7SIBzJczzNsaBnH+2fKx/VTeVVvGQgGAf19e5b1Drj5QyNhj2I=",

"X-Idaas-Rest-Token-Type":"CLIENTTOKEN",

"X-Idaas-Rest-User-Principal":"client-1",

"X-Idaas-Rest-Provider-Type":"OAM\_11G"}

#### Comments

 A Service Domain name can be specified as a query parameter or a header using X-IDAAS-SERVICEDOMAIN. Otherwise, Mobile and Social assumes the default Service Domain.

# Authentication for a User Token

Shows how to send a REST call requesting a User token.

#### cURL Command

```
curl -H "Content-Type: application/json"
--request POST http://localhost:18001/idaas_rest/rest/tokenservice1/tokens
-d '{
    "X-Idaas-Rest-Subject-Type":"USERCREDENTIAL",
    "X-Idaas-Rest-Subject-Username":"tester1",
    "X-Idaas-Rest-Subject-Password":"secret12",
    "X-Idaas-Rest-New-Token-Type-To-Create":"USERTOKEN"}'
```

#### Expected Output

{"X-Idaas-Rest-Token-Value":"adc3bfbExOtDjCtL5Q0R1QhAgL5zNVmDFYKG1Y0AUe+P9HKvnz4g IDVxYIMNxxyfJJpmkT5XtYKkDgW295juWEcK7c7LmPBkxE6MytcfvKh4HzWIUGEgS2uKej3PQJG49RpZ6 UxAPZbGYWj7fpjZoqBhtPiCtyacI0C22bl2/DbbRCVx4341z68j5YiTgOklGC6lIucSorlM7pBI54bxyg FZsrF1DVKxL+RNhrobYsN6I7fFLR4fL+i0/BZcbwM/4SNDuCIC82e0xPI/mTcRraz0cLw9tcLbw7c11Mj C2euEBSGUjGcNmxpbhiJIt7SIBzJczzNsaBnH+2fKx/VTeVVvGQgGAf19e5b1Drj5QyNhj2I=", "X-Idaas-Rest-Token-Type":"USERTOKEN",

"X-Idaas-Rest-User-Principal":"user-1",

"X-Idaas-Rest-Provider-Type":"OAM\_11G"}

#### Comments

 A Service Domain name can be specified as a query parameter or a header using X-IDAAS-SERVICEDOMAIN. Otherwise, Mobile and Social assumes the default Service Domain.

# Authentication for an Access Token

Shows how to send a REST call requesting an access token.

#### cURL Command

```
curl -H "Content-Type: application/json"
--request POST http://localhost:18001/idaas_rest/rest/tokenservice1/tokens
-d '{
    "X-Idaas-Rest-Subject-Type":"TOKEN",
    "X-Idaas-Rest-Subject-Value":"vTBI8jN8eYsmHCU..5XFSQA%3D%3D",
    "X-Idaas-Rest-Application-Context":"75sSbBZZKJiUOAWikZxsKA==",
    "X-Idaas-Rest-Application-Resource":"http://wgte2.example.com:779/index.html",
    "X-Idaas-Rest-New-Token-Type-To-Create":"ACCESSTOKEN"}'
```

#### **Expected Output**

{"X-Idaas-Rest-Token-Value":"R1QhAgL5zNVmDFYKG1Y0AUe+P9HKvnz4gIDVxYIMNxxyfJJpmkT5 XtYKkDgW295juWEcK7c7LmPBkxE6MytcfvKh4HzWIUGEgS2uKej3PQJG49RpZ6UxAPZbGYWj7fpjZoqBh tPiCtyacI0C22bl2/DbbRCVx4341z68j5YiTgOklGC6lIucSorlM7pBI54bxygFZsrF1DVKxL+RNhrobY sN6I7fFLR4fL+i0/BZcbwM/4SNDuCIC82e0xPI/mTcRraz0cLw9tcLbw7c11MjC2euEBSGUjGcNmxpbhi JIt7SIBzJczzNsaBnH+2fKx/VTeVVvGQgGAf19e5b1Drj5QyNhj2I=",

"X-Idaas-Rest-Token-Type":"ACCESSTOKEN", "X-Idaas-Rest-User-Principal":"user-1",

"X-Idaas-Rest-Provider-Type": "OAM\_11G" }

#### Comments

 A Service Domain name can be specified as a query parameter or a header using X-IDAAS-SERVICEDOMAIN. Otherwise, Mobile and Social assumes the default Service Domain.

# Authentication for Multiple Tokens

Shows how to send a REST call requesting multiple tokens, for example a User Token and a Master Token.

#### cURL Command

```
curl -i -H
"Content-Type: application/json"
--request POST http://host12.example.com:1801/idaas_
rest/rest/jwtauthentication/authenticate
-d '{
    "X-Idaas-Rest-Subject-Type":"USERCREDENTIAL",
    "X-Idaas-Rest-Subject-Username":"testuser",
    "X-Idaas-Rest-Subject-Password":"userpassword",
    "X-Idaas-Rest-New-Token-Type-To-Create":["USERTOKEN","USERTOKEN::OAMMT"]}'
```

#### Expected Output

#### Comments

- You can specify the Mobile and Social Token Type by using the X-Idaas-Rest-New-Token-Type-To-Create parameter. Must be one of the following:
  - CLIENTTOKEN
  - USERTOKEN
  - ACCESSTOKEN
  - USERTOKEN::OAMMT
- If the authentication service provider can issue a Master Token, the client will get two tokens: a User Token and the Master Token.
# Get or Validate a (Client) Token

Shows how to send the REST call required to request (get) a client token.

### cURL Command

```
curl
--request GET http://localhost:18001/idaas_rest/rest/mobilesecret1/tokens/info
-H "X-Idaas-Rest-Subject: TOKEN someTokenValue"
```

# Expected Output

```
{"X-Idaas-Rest-Token-Value":"QA8wjxWGSf3VMggfxFFYW4Yrre0DuG7hOagET4yfF3PX
bbUUsgh7uJUOEX5aZAQPsrV90J20gtALfhiUI32gbxooeqppGnQSLnk0ehpN4%2B6%2BCgR2nOMrYzoLi
U7%2FvrnoG7894eUfxHwmvZESQw4w4ez6L%2BOcaHF2tc05F4zkqi6%2BveSL4uFdiaMh9pJ2k%2BXF%2
FWn2Q8If0WBdk2IzWeFhwi35CzMLJrNiAST%2BdMWhteIKcNEFbvS1WFaYR8Fjzx%2FpuU3%2FdTaG2gX
xDJxE%2BpI2bpanks4fdZwaFmkLCraUfJFdtiGg0k2SIVIwi4UYCBAbM9XZJ5nyjtmxpqEESKJSGQ%3D%
3D",
"X-Idaas-Rest-Token-Type":"USERTOKEN",
"X-Idaas-Rest-User-Principal":"testuser",
```

```
"X-Idaas-Rest-Provider-Type":"JWT"
}
```

- A Service Domain name can be specified as a query parameter or a header using X-IDAAS-SERVICEDOMAIN. Otherwise, Mobile and Social assumes the default Service Domain.
- Note that the token value in the query param is URL-encoded, but the same value in the header is not.

# Delete a Token

Shows how to send the REST call required to delete a token.

### cURL Command

### Sample Request 1

```
curl -H "Content-Type:application/json"
--request DELETE
http://localhost:18001/oic_rest/rest/jwtauthentication/tokens/info
-d '{
    "X-Idaas-Rest-Subject-Value":"YHEGjRP5eewNeXeK9v%2F3YBX...tvMJW9p%3D",
    "X-Idaas-Rest-Subject-Type":"TOKEN"}'
```

### Sample Request 2

```
curl -H "Content-Type: application/json"
--request DELETE
http://localhost:14100/oic_rest/rest/oamauthentication/tokens
-d '{
    "X-Idaas-Rest-Subject-Value":"jdoe",
    "X-Idaas-Rest-Subject-Type":"UID"}'
-H "Authorization: 01wIWzki0cF0Z...6hwVYV4fZ2CAMSXZHKPKD8="
```

# **Expected Output**

HTTP Status: 204 No Content

- You can use X-Idaas-Rest-Subject-Type to specify either TOKEN or UID. Use
   X-Idaas-Rest-Subject-Value to specify either the token or UID value.
- To delete a single token when the subject type is TOKEN, use either the service endpoint ~/tokens/info or ~/delete.
- To delete all the tokens belonging to the token owner when the subject type is TOKEN, use the service endpoint ~/tokens. Use the -H "AUTHORIZATION User Token Value" header to validate the request.
- If the subject type is UID, use the service endpoint ~/tokens to delete all the tokens belong to theUID. Use the -H "AUTHORIZATION User Token Value" header to validate the request.
- A Service Domain name can be specified as a query parameter or a header using X-IDAAS-SERVICEDOMAIN. Otherwise, Mobile and Social assumes the default Service Domain.
- Note that the token value in the query param is URL-encoded, but the same value in the header is not.

# Authorization

Shows how to send the REST call required to request a client token.

# cURL Command

```
curl --request GET "localhost:18001/idaas_rest/
rest/authorizationservice1/authorization?
resource=http://webgate123.us.example.com:7779/index.html&
action=GET&X-Idaas-Rest-Subject-Value=
ZNsJcMMM3ow83Zr5D8KqCPnhBGmui4RnBvUXJ5dqC70fwZIv6FDcYWwf
PuHupxN%2Bf5qN0I6AWIZBX%2F2KQNNQ5bPDN1XqeE8y70PPoy4znte
EfCaRHb7UA1ia1ox%2BW85LbknXCLaZ5q%2FN4I0IcXP%2B13FGX9r9LR
OQ30ZZVNMLhfx3KabZcIVmSHBkK%2FARGYEJQv6R0%2FPCMN2YYTJ
gWxGr20rWeG8NLbzgN%2FPyADxx1PLvkxH2YCVHHH7bLBf0p3p83IbJ%2
FC%2Bm9sCd4YjlSlhsMUXKtvZ1LnJME4UymuR5tXuw2B0Yr25OHxUbMreI
GgRYZXFonmjhAovKhXqIgzpIg%3D%3D&
X-Idaas-Rest-Subject-Type=T0KEN"
```

## Expected Output

```
{
"Allowed":"true"
}
```

- A Service Domain name can be specified as a query parameter or a header using X-IDAAS-SERVICEDOMAIN. Otherwise, Mobile and Social assumes the default Service Domain.
- Note that the token value in the query param is URL-encoded, but the same value in the header is not.

# Create a JWT User Token

The following call is valid when used with the JWT-OAM Authentication Service Provider.

# cURL Command

```
curl -H "Content-Type: application/json"
--request POST http://host:port/oic_rest/rest/jwtoamauthentication/authenticate
-d '{
    "X-Idaas-Rest-New-Token-Type-To-Create":"USERTOKEN",
    "X-Idaas-Rest-Subject-Password":"password555",
    "X-Idaas-Rest-Subject-Username":"webuser1234",
    "X-Idaas-Rest-Subject-Type":"USERCREDENTIAL"}'
```

# **Expected Output**

```
{
"X-Idaas-Rest-Token-Value":"eyJhbGciOiJ...YLSmUkto",
"X-Idaas-Rest-User-Principal":"weblogic",
"X-Idaas-Rest-Token-Type":"USERTOKEN",
"X-Idaas-Rest-Provider-Type":"JWT"}
```

# Create a JWT User Token, OAM User Token, and OAM Master Token

The following calls are valid when used with the JWT-OAM Authentication Service Provider.

# cURL Command

#### JWT-OAM Authentication Service Provider

```
curl -H "Content-Type: application/json"
--request POST http://host:port/oic_rest/rest/jwtoamauthentication/authenticate
-d '{
    "X-Idaas-Rest-New-Token-Type-To-Create":["USERTOKEN","USERTOKEN::OAMMT",
"USERTOKEN::OAMUT"],
```

"X-Idaas-Rest-Subject-Password": "password555",

"X-Idaas-Rest-Subject-Username": "webuser1234",

"X-Idaas-Rest-Subject-Type": "USERCREDENTIAL" }'

### Mobile JWT-OAM Authentication Service Provider

```
curl -H "Content-Type: application/json"
--request
POST http://host:port/oic_rest/rest/mobilejwtoamauthentication/authenticate
-H 'X-IDAAS-SERVICEDOMAIN:MobileServiceDomain'
-H 'X-Idaas-Rest-Authorization: UIDPASSWORD cred="T0lDU1NPQ...WZHQ0RnPQ=="
-d '{
     "X-Idaas-Rest-New-Token-Type-To-Create":["USERTOKEN", "USERTOKEN::OAMUT",
"USERTOKEN::OAMMT"],
     "X-Idaas-Rest-Subject-Password": "password555",
     "deviceProfile":
           {
            "oracle:idm:claims:client:sdkversion":"11.1.2.0.0",
            "hardwareIds":
                {
                 "oracle:idm:claims:client:udid":"0e83ff56a12a9cf0c7",
                 "oracle:idm:claims:client:phonenumber":"1-650-555-1234",
                 "oracle:idm:claims:client:macaddress":"00-16-41-34-2C-A6",
                 "oracle:idm:claims:client:imei":"010113006310121"
                },
           "oracle:idm:claims:client:jailbroken":false,
           "oracle:idm:claims:client:geolocation":"+40.689060,-74.044636",
           "oracle:idm:claims:client:networktype":"PHONE_CARRIER",
           "oracle:idm:claims:client:vpnenabled":false,
           "oracle:idm:claims:client:ostype":"iPhone OS",
           "oracle:idm:claims:client:phonecarriername":"AT&T",
           "oracle:idm:claims:client:locale":"EN-US",
           "oracle:idm:claims:client:osversion":"4.0"
           },
     "X-Idaas-Rest-Subject-Username": "weblogic",
     "X-Idaas-Rest-Subject-Type": "USERCREDENTIAL" }'
```

# **Expected Output**

### JWT-OAM Authentication Service Provider

}

```
"X-Idaas-Rest-User-Principal": "weblogic",
 "X-Idaas-Rest-Token-Type": "USERTOKEN",
 "X-Idaas-Rest-Provider-Type":"JWT"
},
{
 "X-Idaas-Rest-Token-Value":"cL9fR2ASSB...iTaNs8c=",
 "X-Idaas-Rest-User-Principal":"weblogic",
 "X-Idaas-Rest-Token-Type": "USERTOKEN:: OAMMT",
 "X-Idaas-Rest-Provider-Type":"OAM_11G"
},
{
 "X-Idaas-Rest-Token-Value": "VERSION_4%7EAn29pwsWv...ZMwLw%3D%3D",
 "X-Idaas-Rest-User-Principal":"weblogic",
 "X-Idaas-Rest-Token-Type": "USERTOKEN:: OAMUT",
"X-Idaas-Rest-Provider-Type":"OAM_11G"
}]
```

### Mobile JWT OAM Authentication Service Provider

```
{
"TokensList":[
     {
      "X-Idaas-Rest-Token-Value": "eyJhbGciOiJ...lxizU",
      "X-Idaas-Rest-User-Principal":"weblogic",
      "X-Idaas-Rest-Token-Type": "USERTOKEN",
      "X-Idaas-Rest-Provider-Type":"JWT"
     },
     {
      "X-Idaas-Rest-Token-Value":"0fY4apw0Cfw...+edij0M=",
      "X-Idaas-Rest-User-Principal": "weblogic",
      "X-Idaas-Rest-Token-Type": "USERTOKEN:: OAMUT",
      "X-Idaas-Rest-Provider-Type":"OAM_11G"
     },
     {
      "X-Idaas-Rest-Token-Value":"VERSION_4%7EBSTnEU5eDhsK%2FS%...mt5j4w%3D%3D",
      "X-Idaas-Rest-User-Principal":"weblogic",
      "X-Idaas-Rest-Token-Type": "USERTOKEN:: OAMMT",
      "X-Idaas-Rest-Provider-Type":"OAM_11G"
     }]
}
```

# Exchanging a JWT Token for OAM Tokens

The following calls are valid when used with the JWT-OAM Authentication Service Provider.

The token exchange input here is a JWT User Token and the token exchange output is an OAM User Token and an OAM Master Token.

# cURL Command

### JWT-OAM Authentication Service Provider

curl -H "Content-Type: application/json" --request POST http://host:port/oic\_rest/rest/jwtoamauthentication/authenticate

```
-d '{
```

"X-Idaas-Rest-New-Token-Type-To-Create":["USERTOKEN","USERTOKEN::OAMUT"],

"X-Idaas-Rest-Subject-Value":"<JWT USER TOKEN>",

"X-Idaas-Rest-Subject-Type": "TOKEN" } '

**Note** - You can also use the following for X-Idaas-Rest-New-Token-Type-To-Create:

```
"X-Idaas-Rest-New-Token-Type-To-Create":["USERTOKEN::JWTUT", "USERTOKEN::OAMUT"]
```

#### Mobile JWT-OAM Authentication Service Provider

```
curl -H "Content-Type: application/json"
--request POST http://host:port/oic_
rest/rest/mobilejwtoamauthentication/authenticate
-H 'X-IDAAS-SERVICEDOMAIN:MobileServiceDomain'
-H 'X-Idaas-Rest-Authorization: UIDPASSWORD cred="<BASE 64 Encoding Client ID :
CRH>" '
-d '{
     "X-Idaas-Rest-New-Token-Type-To-Create":["USERTOKEN","USERTOKEN::OAMUT",
"USERTOKEN::OAMMT"],
     "deviceProfile":
          {
           "oracle:idm:claims:client:sdkversion":"11.1.2.0.0",
           "hardwareIds":
                {
                 "oracle:idm:claims:client:udid":"0e83ff56a12a9cf0c7",
                 "oracle:idm:claims:client:phonenumber":"1-650-555-1234",
                 "oracle:idm:claims:client:macaddress":"00-16-41-34-2C-A6",
                 "oracle:idm:claims:client:imei":"010113006310121"
                },
           "oracle:idm:claims:client:jailbroken":false,
           "oracle:idm:claims:client:geolocation":"+40.689060,-74.044636",
           "oracle:idm:claims:client:networktype":"PHONE_CARRIER",
           "oracle:idm:claims:client:vpnenabled":false,
           "oracle:idm:claims:client:ostype":"iPhone OS",
           "oracle:idm:claims:client:phonecarriername":"AT&T",
           "oracle:idm:claims:client:locale":"EN-US",
           "oracle:idm:claims:client:osversion":"4.0"
          },
     "X-Idaas-Rest-Subject-Value":"<JWT USERTOKEN>",
     "X-Idaas-Rest-Subject-Type": "TOKEN" } '
```

{

}

# Expected Output

### JWT-OAM Authentication Service Provider

```
"TokensList":[
   {
    "X-Idaas-Rest-Token-Value": "eyJhbGci0iJSU...o6J0ao3s",
    "X-Idaas-Rest-User-Principal": "weblogic",
    "X-Idaas-Rest-Token-Type": "USERTOKEN",
    "X-Idaas-Rest-Provider-Type":"JWT"
   },
    {
    "X-Idaas-Rest-Token-Value": "ipZ45ey55BAkb...G0tuDGyfdY=",
    "X-Idaas-Rest-User-Principal": "weblogic",
    "X-Idaas-Rest-Token-Type": "USERTOKEN:: OAMUT",
    "X-Idaas-Rest-Provider-Type":"OAM_11G"
   },
    {
    "X-Idaas-Rest-Token-Value": "VERSION_4%7ESTFLB3gGSZrdy6...2SbdLQ%3D%3D",
    "X-Idaas-Rest-User-Principal": "weblogic",
    "X-Idaas-Rest-Token-Type": "USERTOKEN:: OAMMT",
    "X-Idaas-Rest-Provider-Type":"OAM_11G"
   }]
```

### Mobile JWT OAM Authentication Service Provider

```
{
 "TokensList":[
    {
     "X-Idaas-Rest-Token-Value": "eyJhbGciOiJ...-mVLKLtpONChYs",
     "X-Idaas-Rest-User-Principal": "weblogic",
     "X-Idaas-Rest-Token-Type": "USERTOKEN",
      "X-Idaas-Rest-Provider-Type":"JWT"
     },
     {
     "X-Idaas-Rest-Token-Value": "BsL1V2s...nbGXUF4nPfHFPqs=",
      "X-Idaas-Rest-User-Principal": "weblogic",
      "X-Idaas-Rest-Token-Type": "USERTOKEN:: OAMUT",
      "X-Idaas-Rest-Provider-Type":"OAM_11G"
     },
     {
     "X-Idaas-Rest-Token-Value":"VERSION_4%7E3Bbc0YHd4upKZfjt3...M6ZORc3Q%3D%3D",
     "X-Idaas-Rest-User-Principal": "weblogic",
      "X-Idaas-Rest-Token-Type": "USERTOKEN:: OAMMT",
      "X-Idaas-Rest-Provider-Type":"OAM_11G"
     }]
}
```

# Testing the JWT-OAM + PIN Token Service Provider (Mobile Case)

For more information, see "Configuring OAM to use the JWT-OAM + PIN Token Service Provider" in the *Administrator's Guide for Oracle Access Management*.

### Get AppProfile Data from OAMMS

{

The following sample command tests accessing the Mobile and Social server and getting the AppProfile for mobileapp1. This step is only required for mobile use cases. The URL follows this format:

http://oamms-host:port/oic\_rest/rest/AppProfiles/mobileapp1?serviceDomain= MobileServiceDomain&osType=iPhone%200S&osVer=4.0&clientSDKVersion=11.1.2.0.0

### The following sample response contains the AppProfile data:

```
{
   "CRHDelivery": "HTTP",
   "SSOConfig": [
   {
      "mobileapp1":
      {
         "AndroidAppSignature": null,
         "AndroidPackage": null,
         "IOSBundleID": null,
         "SSOInclusion": false,
         "SSOPriority": -1,
         "URLScheme": null
     }
   }],
   "accessService": "/oic_rest/rest/mobilejwtoamauthentication/access",
   "clientId": "mobileapp1",
   "deleteService": "/oic_rest/rest/mobilejwtoamauthentication/delete",
   "jailBreakingDetectionPolicy":
   {
      "autoCheckPeriodInMin": 60,
      "clientSDKVersion": "11.1.2.0.0",
      "detectionLocation": [
      {
         "action": "exists",
         "filePath": "/bin/bash",
         "success": true
     },
      {
         "action": "exists",
         "filePath": "/Applications/Cydia.app",
         "success": true
      },
      {
         "action": "exists",
         "filePath": "/Applications/limera1n.app",
         "success": true
      },
      {
         "action": "exists",
         "filePath": "/Applications/greenpoisOn.app",
         "success": true
      },
      {
```

```
"action": "exists",
            "filePath": "/Applications/blackra1n.app",
            "success": true
         },
         {
            "action": "exists",
            "filePath": "/Applications/blacksn0w.app",
            "success": true
         },
         {
            "action": "exists",
            "filePath": "/Applications/redsn0w.app",
            "success": true
         },
         {
            "action": "exists",
            "filePath": "/Applications/sn0wbreeze.app",
            "success": true
         }],
         "osType": "iPhone OS",
         "osVer": "4.0",
         "policyExpirationInSec": 3600
      },
      "mobileAppConfig":
      {
         "AllowOfflineAuthentication": "false",
         "AndroidPackage": null,
         "AuthenticationRetryCount": "3",
         "ClaimAttributes": null,
         "IOSBundleID": null,
         "ProfileCacheDuration": "60",
         "RPWebView": "Embedded"
      },
      "mobileAuthStyle": "MOBILESERVICEAUTH",
      "mobileCredLevelForRegApp": "USERTOKEN",
      "registerService": "/oic_rest/rest/mobilejwtoamauthentication/register",
      "rpLoginPage": "/oic_rp/login.jsp",
      "serviceDomain": "MobileServiceDomain",
      "userAuthnConfig": "JWT_UT+PIN",
      "UserAuthenticationOutput": "USERTOKEN::JWTUT",
      "TokenExchangeOutput": "USERTOKEN::OAMUT, USERTOKEN::OAMMT"
   }, "userAuthnService": "/oic_
rest/rest/mobilejwtoamauthentication/authenticate",
   "userProfileService": "/oic_rest/rest/userprofile",
   "validateService": "/oic_rest/rest/mobilejwtoamauthentication/validate"
}
```

### Generating the CRED Value for the Authorization Header

The following format should be used to generate the CRED value for the authorization header:

CRED = base64{appprofile-name:clientRegHandle}

For example:

```
base64{mobileapp1:eyJvcmFjbGU6aWRtOmNsYWltczpjbGllbnQ6c2Rr...}
```

#### Authenticate the User and get the JWT User Token

The following sample mobile command tests getting a JWT user token upon authenticating the user.

```
curl -H "Content-Type: application/json"
--request POST
http://oamms-host:portnumber/oic_rest/rest/mobilejwtoamauthentication/authenticate
-H 'X-IDAAS-SERVICEDOMAIN:MobileServiceDomain'
-H 'X-Idaas-Rest-Authorization: UIDPASSWORD
cred="bW9iaWxlYXBwMTpleUp2Y21GamJHVTZhV1....x2UT0="'
-d '{
     "X-Idaas-Rest-New-Token-Type-To-Create": "USERTOKEN:: JWTUT",
     "X-Idaas-Rest-Subject-Password": "password123",
     "deviceProfile":
       {
        "oracle:idm:claims:client:sdkversion":"11.1.2.0.0",
        "hardwareIds":
          {
           "oracle:idm:claims:client:udid":"0e83ff56a12a9cf0c7",
           "oracle:idm:claims:client:phonenumber":"1-650-555-1234",
           "oracle:idm:claims:client:macaddress":"00-16-41-34-2C-A6",
           "oracle:idm:claims:client:imei":"010113006310121"
          },
        "oracle:idm:claims:client:jailbroken":false,
        "oracle:idm:claims:client:geolocation":"+40.689060,-74.044636",
        "oracle:idm:claims:client:networktype":"PHONE_CARRIER",
        "oracle:idm:claims:client:vpnenabled":false,
        "oracle:idm:claims:client:ostype":"iPhone OS",
        "oracle:idm:claims:client:phonecarriername":"AT&T",
        "oracle:idm:claims:client:locale":"EN-US",
        "oracle:idm:claims:client:osversion":"4.0"
       },
     "X-Idaas-Rest-Subject-Username": "weblogic",
     "handles":{},
     "X-Idaas-Rest-Subject-Type": "USERCREDENTIAL"
   3
```

The response should be similar to the following:

```
{
    "X-Idaas-Rest-Token-Value": "eyJhbGciOiJSUzUnR....JeaVZGIP_YjMuPrgt82XXk0E",
    "X-Idaas-Rest-User-Principal": "weblogic",
    "X-Idaas-Rest-Provider-Type": "JWT",
    "X-Idaas-Rest-Token-Type": "USERTOKEN"
}
```

#### Token Exchange

The following sample command (for mobile) tests getting an OAM user token and OAM master token by exchanging a JWT user token and including the cred (or PIN) value.

```
curl - H "Content-Type: application/json"
--request POST
http: //oamms-host:portnumber/oic_
rest/rest/mobilejwtoamauthentication/authenticate
-H 'X-IDAAS-SERVICEDOMAIN:MobileServiceDomain'
-H 'X-Idaas-Rest-Authorization: UIDPASSWORD
cred="bW9iaWxlYXBwMTpleU...hEdWtySHVGRnBkdkFORXZxMmx2UT0="'
- d '{
```

```
"X-Idaas-Rest-New-Token-Type-To-Create": ["USERTOKEN::OAMUT",
"USERTOKEN::OAMMT"],
        "deviceProfile":
        {
           "oracle:idm:claims:client:sdkversion": "11.1.2.0.0",
           "hardwareIds":
           {
              "oracle:idm:claims:client:udid": "0e83ff56a12a9cf0c7",
              "oracle:idm:claims:client:phonenumber": "1-650-555-1234",
              "oracle:idm:claims:client:macaddress": "00-16-41-34-2C-A6",
              "oracle:idm:claims:client:imei": "010113006310121"
           },
           "oracle:idm:claims:client:jailbroken": false,
           "oracle:idm:claims:client:geolocation": "+40.689060,-74.044636",
           "oracle:idm:claims:client:networktype": "PHONE_CARRIER",
           "oracle:idm:claims:client:vpnenabled": false,
           "oracle:idm:claims:client:ostype": "iPhone OS",
           "oracle:idm:claims:client:phonecarriername": "AT&T",
           "oracle:idm:claims:client:locale": "EN-US",
           "oracle:idm:claims:client:osversion": "4.0"
        },
        "X-Idaas-Rest-Subject-Value": "eyJhbGciOiJSUzUxMpOaSI6...ZGIP_
YjMuPrgt82XXk0E",
        "X-Idaas-Rest-Subject-Type": "TOKEN",
        "X-Idaas-Rest-Subject-Credential": "12345"
    }
```

The response should be similar to the following:

```
{
   "TokensList": [
  {
      "X-Idaas-Rest-Token-Value":
"NIpXEwPuE0TLy2tM2WkKb/ZAg9k/uwgPx...kMsM4F+Vhv",
     "X-Idaas-Rest-User-Principal": "weblogic",
     "X-Idaas-Rest-Provider-Type": "OAM_11G",
     "X-Idaas-Rest-Token-Type": "USERTOKEN::OAMUT"
   },
  {
      "X-Idaas-Rest-Token-Value": "VERSION_
4%7EctnTQTYMFtnxPhei8IJu...h1Pg1lh6bFw",
     "X-Idaas-Rest-User-Principal": "weblogic",
      "X-Idaas-Rest-Provider-Type": "OAM_11G",
      "X-Idaas-Rest-Token-Type": "USERTOKEN::OAMMT"
   }]
}
```

# Testing the JWT-OAM + PIN Token Service Provider (Desktop Case)

For more information, see "Configuring OAM to use the JWT-OAM + PIN Token Service Provider" in the *Administrator's Guide for Oracle Access Management*.

### Authenticate the User and get a JWT User Token

The following sample desktop command tests getting a JWT user token upon authenticating the user.

```
curl -H "Content-Type: application/json"
--request POST
http://oamms-host:portnumber/oic_rest/rest/jwtoamauthentication/authenticate
-d '
{
    "X-Idaas-Rest-New-Token-Type-To-Create": "USERTOKEN::JWTUT",
    "X-Idaas-Rest-Subject-Password": "password123",
    "X-Idaas-Rest-Subject-Username": "weblogic",
    "X-Idaas-Rest-Subject-Type": "USERCREDENTIAL"
}
```

The response should look like the following:

```
{
    "X-Idaas-Rest-Token-Value": "eyJhbGciOiJSUz...m-5_-tPpDeINkYlhfTkkrfnarUhp2R0",
    "X-Idaas-Rest-User-Principal": "weblogic",
    "X-Idaas-Rest-Provider-Type": "JWT",
    "X-Idaas-Rest-Token-Type": "USERTOKEN"
}
```

### Token Exchange (Desktop)

The following sample desktop command tests getting an OAM user token and OAM master token by exchanging a JWT user token and including the cred (or PIN) value.

```
curl -H "Content-Type: application/json"
--request POST
http://oamms-host:portnumber/oic_rest/rest/jwtoamauthentication/authenticate
-d '
{
    "X-Idaas-Rest-New-Token-Type-To-Create": "USERTOKEN::OAMUT",
    "X-Idaas-Rest-Subject-Value": "eyJhbGciOiJSUz...m-5_
-tPpDeINkYlhfTkkrfnarUhp2R0"",
    "X-Idaas-Rest-Subject-Type": "TOKEN",
    "X-Idaas-Rest-Subject-Credential": "12345"
}
```

The response should look like the following:

```
{
    "X-Idaas-Rest-Token-Value": "KkraNeuiD6N+Jas2...WzaJSR/wzPy41Ekq/+NpGd/asagLl",
    "X-Idaas-Rest-User-Principal": "weblogic",
    "X-Idaas-Rest-Provider-Type": "OAM_11G",
    "X-Idaas-Rest-Token-Type": "USERTOKEN"
}
```

# Create an OAM Access Token Using an OAM User Token

The following calls are valid when used with the JWT-OAM Authentication Service Provider.

### cURL Command

### JWT-OAM Authentication Service Provider

curl -H "Content-Type: application/json"

--request POST http://host:port/oic\_rest/rest/jwtoamauthentication/access

-d '{

"X-Idaas-Rest-New-Token-Type-To-Create": "ACCESSTOKEN",

"X-Idaas-Rest-Application-Resource":"http:////a6.example.com:7777//idx.html",

"X-Idaas-Rest-Subject-Value":"<OAM USER TOKEN>",

"X-Idaas-Rest-Application-Context":"encquery%3DA1%2BnxGqYJxtmcteKYUux%2F7%2FV aRBrBVRByR181YM89Rv1940CTWlcddShowo2r516MLCa%2BHcPjgGNDeGVSagzGmV84GKybdiFtzrwd8ms i9nRr4ijlW7%2BznCmb6C5xYiEXg6RBpI1Eud9Ce2VjNyrYY%2F3Ig7ntdhbF1NbznmV%2BwGf9S6ogxKR abbK12yOD5N0%2FC7NkmJOoDSisQb9IR9DnUxm1uBfHkKpE34RAyvpqg4xeGx2r%2Fuo0F0upeZ8KbsT%2 FugszrOdPR0S509%2BbPzV%2BNfzuFH25M0qriKbVj9EixNb0gzSEf2bCBmP9tXbWXDdG%20agentid%3D adc2171186\_11gwebgateprofile%20ver%3D1",

"X-Idaas-Rest-Subject-Type":"TOKEN"}'

### Mobile JWT-OAM Authentication Service Provider

```
curl -H "Content-Type: application/json"
--request POST http://host:port/oic_rest/rest/mobilejwtoamauthentication/access
-H 'X-IDAAS-SERVICEDOMAIN:MobileServiceDomain'
-H 'X-Idaas-Rest-Authorization: UIDPASSWORD cred="BASE 64 Encoding
(ClientID:CRH)"'
-d '{
     "X-Idaas-Rest-New-Token-Type-To-Create": "ACCESSTOKEN",
     "X-Idaas-Rest-Application-Resource": "http:///6.example.com:7777//idx.html",
     "X-Idaas-Rest-Subject-Value":"<OAM USER TOKEN>",
     "X-Idaas-Rest-Application-Context":"encquery%3DNgSQHsqHQeDgTwiOnZCqB3io74D2c
VJjuw0lf1LhvS%2F1L29aOBFehYXHFB%2Bhfd4XNHt21pqFLC5HdA%2Fi0ScENG3Tq7YK3Uv2yde1tCec
ojHmryb8zpTriUex3kYg83VRzg1gBmIJnTVpiCVgaVlBhe3mKE7liqYcJXmsXFudsjUn%2FcUuXuWdWXP
Qzi1d3WJ31wdq0DPRnXUFGg%2Bzs0%2BarKcreIg3BmGsmxZE71LL6b9Wf9jbhOwlk1wsq2nqdFPDDS30
Yz3T9o9ZtsO1xnKuHsLwoMaNtM%2FSIjxpcmrntyQw2w7i8NWxnVP7w1RJDvu7%20agentid%3Dadc217
1186_11gwebgateprofile%20ver%3D1",
     "deviceProfile":
       "oracle:idm:claims:client:sdkversion":"11.1.2.0.0",
       "hardwareIds":
           {
            "oracle:idm:claims:client:udid":"0e83ff56a12a9cf0c7",
            "oracle:idm:claims:client:phonenumber":"1-650-555-1234",
            "oracle:idm:claims:client:macaddress":"00-16-41-34-2C-A6",
            "oracle:idm:claims:client:imei":"010113006310121"
           },
       "oracle:idm:claims:client:jailbroken":false,
       "oracle:idm:claims:client:geolocation":"+40.689060,-74.044636",
       "oracle:idm:claims:client:networktype":"PHONE_CARRIER",
       "oracle:idm:claims:client:vpnenabled":false,
       "oracle:idm:claims:client:ostype":"iPhone OS",
       "oracle:idm:claims:client:phonecarriername":"AT&T",
       "oracle:idm:claims:client:locale":"EN-US",
       "oracle:idm:claims:client:osversion":"4.0"
      },
```

```
"X-Idaas-Rest-Subject-Type":"TOKEN"}'
```

# **Expected Output**

### **JWT-OAM Authentication Service Provider**

```
{
    "X-Idaas-Rest-Token-Value":"lroMQ%2Bwj7Ji4daRdXfGb8%2FG...AzWPTM%3D",
    "X-Idaas-Rest-User-Principal":"weblogic",
    "X-Idaas-Rest-Token-Type":"ACCESSTOKEN",
    "X-Idaas-Rest-Provider-Type":"OAM_11G"
}
```

# Mobile JWT OAM Authentication Service Provider

```
{
    "X-Idaas-Rest-Token-Value":"xGhOiD%2FLVrnyU...nYgo%3D",
    "X-Idaas-Rest-User-Principal":"weblogic",
    "X-Idaas-Rest-Token-Type":"ACCESSTOKEN",
    "X-Idaas-Rest-Provider-Type":"OAM_11G"
}
```

# Validate a JWT USER TOKEN

The following calls are valid when used with the JWT-OAM Authentication Service Provider.

# cURL Command

### JWT-OAM Authentication Service Provider

```
curl -i --request GET
"http://host:port/oic_rest/rest/jwtoamauthentication/tokens/info?X-Idaas-Rest-
Subject-Value=<JWT USER TOKEN>&X-Idaas-Rest-Subject-Type=TOKEN"
```

### Mobile JWT-OAM Authentication Service Provider

```
curl -i --request GET
"http://host:port/oic_
rest/rest/mobilejwtoamauthentication/tokens/info?X-Idaas-Rest-Subject-Value=<JWT
USER TOKEN>&X-Idaas-Rest-Subject-Type=TOKEN"
-H 'X-IDAAS-SERVICEDOMAIN:MobileServiceDomain'
-H 'X-Idaas-Rest-Authorization: UIDPASSWORD
cred=" BASE 64 Encoding(CLIENTID:CRH) "'
```

# **Expected Output**

### **JWT-OAM Authentication Service Provider**

```
{
"X-Idaas-Rest-Token-Value":"eyJhbGci0...fsOn3BIo6JOao3s",
"X-Idaas-Rest-User-Principal":"weblogic",
"X-Idaas-Rest-Token-Type":"USERTOKEN",
"X-Idaas-Rest-Provider-Type":"JWT"}
```

### Mobile JWT OAM Authentication Service Provider

```
{
    "X-Idaas-Rest-Token-Value":"eyJhbGci....mVLKLtpONChYs",
    "X-Idaas-Rest-User-Principal":"weblogic",
    "X-Idaas-Rest-Token-Type":"USERTOKEN",
    "X-Idaas-Rest-Provider-Type":"JWT"}
```

# Validate an OAM USER TOKEN

The following calls are valid when used with the JWT-OAM Authentication Service Provider.

# cURL Command

### JWT-OAM Authentication Service Provider

```
curl -i --request GET
"http://host:port/oic_rest/rest/jwtoamauthentication/tokens/info?X-Idaas-Rest-
Subject-Value=<OAM USER TOKEN>&X-Idaas-Rest-Subject-Type=TOKEN"
```

### Mobile JWT-OAM Authentication Service Provider

```
curl -i --request GET
"http://host:port/oic_
rest/rest/mobilejwtoamauthentication/tokens/info?X-Idaas-Rest-
Subject-Value=<OAM** USER TOKEN>&X-Idaas-Rest-Subject-Type=TOKEN"
-H 'X-IDAAS-SERVICEDOMAIN:MobileServiceDomain'
-H 'X-Idaas-Rest-Authorization: UIDPASSWORD cred=" BASE 64 Encoding(CLIENTID:CRH)
"'
```

# **Expected Output**

### JWT-OAM Authentication Service Provider

```
{
"X-Idaas-Rest-Token-Value":"ipZ45ey55BAk...NqM3YsycmdG0tuDGyfdY=",
"X-Idaas-Rest-User-Principal":"weblogic",
"X-Idaas-Rest-Token-Type":"USERTOKEN",
"X-Idaas-Rest-Provider-Type":"OAM_11G"}
```

### Mobile JWT OAM Authentication Service Provider

```
٤
```

"X-Idaas-Rest-Token-Value":"8C2wieU9h7VfQM...UmubmxvJ+SpL5fLZYpbU=",

```
"X-Idaas-Rest-User-Principal":"weblogic",
```

```
"X-Idaas-Rest-Token-Type":"USERTOKEN",
```

"X-Idaas-Rest-Provider-Type":"OAM\_11G"}

# **Delete an OAM USER TOKEN**

The following calls are valid when used with the JWT-OAM Authentication Service Provider.

# cURL Command

```
curl -H "Content-Type: application/json"
--request DELETE "http://host:port/oic_rest/rest/jwtoamauthentication/tokens/info"
-d '{
    "X-Idaas-Rest-Subject-Value":"<OAM USER TOKEN>",
    "X-Idaas-Rest-Subject-Type":"TOKEN"}'
```

# **Expected Output**

HTTP Response 204

# Mobile Services REST Reference: Commands for Mobile Single Sign-on Tokens

The cURL commands in this section show the REST calls that the mobile single sign-on agent sends to the Mobile and Social server to request client, user, and access tokens, and to create client registration handles.

The following calls are demonstrated:

- Create a Client Registration Handle for a Mobile Single Sign-on Agent App
- Create a Client Registration Handle for a Mobile Single Sign-on Client App (User Name Scenario)
- Create a Client Registration Handle for a Mobile Single Sign-on Client App (User Token Scenario)
- Create a Request for a User Token
- Create a Request for an Access Token
- The Single Sign-on Agent Request to Create an Access Token for its own use
- Verify a Client Reg Handle

# Create a Client Registration Handle for a Mobile Single Sign-on Agent App

Shows how to create a client registration handle for a mobile single sign-on (SSO) agent app based on a user name and password. In this example, the mobile single sign-on agent app is named *MobileAgent1*.

### cURL Command

```
curl -H "Content-Type: application/json" --request POST
http://localhost:18001/idaas_rest/rest/mobilejwtauthentication/register
-d '{
    "X-Idaas-Rest-Subject-Type":"USERCREDENTIAL",
    "X-Idaas-Rest-Subject-Username":"theUserName",
    "X-Idaas-Rest-Subject-Password":"thePassword",
    "X-Idaas-Rest-Subject-Password":"thePassword",
    "X-Idaas-Rest-New-Token-Type-To-Create":"CLIENTREGHANDLE",
    "deviceProfile" : { ... },
    "clientId": "MobileAgent1" }'
```

### **Expected Output**

- The value of CLIENTREGHANDLE is shortened for display purposes.
- The user name and password ("theUserName" and "thePassword" in this example) is a security credential that signifies an authenticated user authorized for such a device.

# Create a Client Registration Handle for a Mobile Single Sign-on Client App (User Name Scenario)

This example shows how the mobile single sign-on agent creates a client registration handle for a mobile business app (the client app) utilizing a user name and password. In this example, the request originated with the mobile business app, which is named *MobileExpenseReport1*.

### cURL Command

```
curl -H "Content-Type: application/json" --request POST
http://localhost:18001/idaas_rest/rest/mobilejwtauthentication/register
-H "X-IDAAS-REST-AUTHORIZATION: UIDPASSWORD ..."
-d '{
    "X-Idaas-Rest-Subject-Type":"USERCREDENTIAL",
    "X-Idaas-Rest-Subject-Username":"theUserName",
    "X-Idaas-Rest-Subject-Password":"thePassword",
    "X-Idaas-Rest-Subject-Password":"thePassword",
    "X-Idaas-Rest-New-Token-Type-To-Create":"CLIENTREGHANDLE",
    "deviceProfile" : { ... },
    handles : {
         "oaam.session" : "...",
         "oaam.device" : "..."
         },
         "clientId": "MobileExpenseReport1" } '
```

# **Expected Output**

- The value of CLIENTREGHANDLE and other tokens is shortened for display purposes.
- If the clientId is not a mobile SSO agent (for example, MobileExpenseReport1), then the caller needs to add a header to the HTTP request that contains the client reg handle obtained previously for a Mobile Agent, for example -H "X-IDAAS-REST-AUTHORIZATION: UIDPASSWORD...."

# Create a Client Registration Handle for a Mobile Single Sign-on Client App (User Token Scenario)

This example is similar to the previous example. Instead of a user name and password, however, a user token is submitted. The user token is a security credential that signifies that an authenticated user authorized the device. As with the previous example, the request originated with the mobile business app, which is named *MobileExpenseReport1*.

# cURL Command

```
curl -H "Content-Type: application/json" --request POST
http://localhost:18001/idaas_rest/rest/mobilejwtauthentication/register
-H "X-IDAAS-REST-AUTHORIZATION: UIDPASSWORD ..."
-d '{
    "X-Idaas-Rest-Subject-Type":"TOKEN",
    "X-Idaas-Rest-Subject-Value":"ey...",
    "X-Idaas-Rest-New-Token-Type-To-Create":"CLIENTREGHANDLE",
    "deviceProfile" : { ... },
    handles : {
        "oaam.session" : "...",
        "oaam.device" : "...",
        },
    "clientId": "MobileExpenseReport1" } '
```

# **Expected Output**

```
{
  "X-Idaas-Rest-Token-Value":"ey...",
  "X-Idaas-Rest-Token-Type":"CLIENTREGHANDLE",
handles : {
        "oaam.session" : { ... } ,
        "oaam.device" : { ... }
     }
}
```

- The value of CLIENTREGHANDLE and other tokens is shortened for display purposes.
- When registering the client application, the user token can only represent a user registration if the Mobile.reauthnForRegNewClientApp configuration value is set to false in the corresponding mobile agent client application profile.
- The HTTP header X-IDAAS-REST-AUTHORIZATION has a UIDPASSWORD scheme value that contains the client reg handle of the mobile agent app (for example, MobileAgent1).

# Create a Request for a User Token

This example shows the REST call that the mobile single sign-on agent sends to the Mobile and Social server to request that a user token be created.

### cURL Command

```
curl -H "Content-Type: application/json" --request POST
http://localhost:18001/idaas_rest/rest/mobilejwtauthentication/authenticate
-H 'X-IDAAS-REST-AUTHORIZATION: UIDPASSWORD cred="..." '
-d '{
    "X-Idaas-Rest-Subject-Type":"USERCREDENTIAL",
    "X-Idaas-Rest-Subject-Username":"theUserName",
    "X-Idaas-Rest-Subject-Password":"thePassword",
    "X-Idaas-Rest-Subject-Password":"thePassword",
    "X-Idaas-Rest-New-Token-Type-To-Create":"USERTOKEN",
    "handles" : { ... },
    "deviceProfile" : { ... } }'
```

# Expected Output

```
{
"X-Idaas-Rest-Token-Value":"ey...",
"X-Idaas-Rest-Token-Type":"USERTOKEN",
handles : {
                "oaam.session" : { ... } ,
                "oaam.device" : { ... }
                }
}
```

- Token values are shortened for display purposes.
- An SSO agent app (*MobileAgent1*, for example) requests a User token with a user name and password.
   The HTTP header X-IDAAS-REST-AUTHORIZATION has a UIDPASSWORD scheme value that contains the client reg handle of the SSO agent app (*MobileAgent1*).

# Create a Request for an Access Token

This example shows a mobile SSO agent request for an access token on behalf of a mobile business app. The mobile SSO agent is named *MobileAgent1*, and the business app is named *MobileExpenseReport1*.

### cURL Command

#### Mobile OAMAuthentication Example

```
curl -H "Content-Type: application/json"
-H 'X-IDAAS-REST-AUTHORIZATION: UIDPASSWORD cred="..." '
-H 'X-IDAAS-REST-AGENT-AUTHORIZATION: UIDPASSWORD cred="..." '
--request POST
http://localhost:18001/idaas_rest/rest/mobileoamauthentication/access
-d '{
    "X-Idaas-Rest-Subject-Type":"TOKEN",
    "X-Idaas-Rest-Subject-Value":"... USER TOKEN VALUE...",
    "X-Idaas-Rest-Subject-Value":"... USER TOKEN VALUE...",
    "X-Idaas-Rest-Application-Context":"75sSbBZZKJiUOAWikZxsKA==",
    "X-Idaas-Rest-Application-Resource":
    "http:/wengate123.us.example.com:7779/index.html",
    "X-Idaas-Rest-New-Token-Type-To-Create":"ACCESSTOKEN",
    "handles" : { ... },
    "deviceProfile" : { ... }
```

```
} '
```

### Mobile JWTAuthentication Example

```
curl -H "Content-Type: application/json"
-H 'X-IDAAS-REST-AUTHORIZATION: UIDPASSWORD cred="..." '
-H 'X-IDAAS-REST-AGENT-AUTHORIZATION: UIDPASSWORD cred="..." '
--request POST
http://localhost:18001/idaas_rest/rest/mobilejwtauthentication/access
-d '{
    "X-Idaas-Rest-Subject-Type":"TOKEN",
    "X-Idaas-Rest-Subject-Value":"... USER TOKEN VALUE ...",
    "X-Idaas-Rest-Application-Resource":"...",
    "X-Idaas-Rest-New-Token-Type-To-Create":"ACCESSTOKEN",
    "handles" : { ... },
    "deviceProfile" : { ... }
}'
```

# **Expected Output**

```
{
"X-Idaas-Rest-Token-Value":"...",
"X-Idaas-Rest-Token-Type":"ACCESSTOKEN",
handles : {
         "oaam.session" : { ... } ,
         "oaam.device" : { ... }
         }
}
```

### Comments

 This HTTP request carries two headers: The first contains the client registration handle of the SSO Agent app, and the second contains the client registration handle of the Business app. The header X-IDAAS-REST-AGENT-AUTHORIZATION contains the client reg handle of the SSO agent app (*MobileAgent1*).

The header X-IDAAS-REST-AUTHORIZATION contains the client reg handle of the Business app (*MobileExpenseReport1*).

- The Mobile and Social server component (specifically, the Mobile Services component) will verify the validity of both handles. It will ensure both apps are listed in the target service domain. The underlying Token / Authentication Service will vend out an Access Token upon verifying the validity of the User Token Value.
- In the case of Access Manager, the X-Idaas-Rest-Application-Resource field refers to a resource protected by a particular WebGate. It also has an X-Idaas-RESt-Application-Context field that corresponds to the Access Manager Application Context.
- Token values are shortened for display purposes.

# The Single Sign-on Agent Request to Create an Access Token for its own use

This example shows a mobile SSO agent request for an access token for its own use. The mobile SSO agent requires an access token before it can request tokens on behalf of client apps.

### cURL Command

#### Mobile OAMAuthentication Example

```
curl -H "Content-Type: application/json"
-H 'X-IDAAS-REST-AUTHORIZATION: UIDPASSWORD cred="..." '
--request POST http://localhost:18001/idaas_
rest/rest/mobileoamauthentication/access
-d '{
    "X-Idaas-Rest-Subject-Type": "TOKEN",
    "X-Idaas-Rest-Subject-Value": "... USER TOKEN VALUE...",
    "X-Idaas-Rest-Application-Context": "75sSbBZZKJiUOAWikZxsKA==",
    "X-Idaas-Rest-Application-Resource": "http:/wg12.example.com:7779/index.html",
    "X-Idaas-Rest-New-Token-Type-To-Create": "ACCESSTOKEN",
    "handles" : { ... },
    "deviceProfile" : { ... }
```

### Mobile JWTAuthentication Example

```
curl -H "Content-Type: application/json"
-H 'X-IDAAS-REST-AUTHORIZATION: UIDPASSWORD cred="..." '
--request POST http://localhost:18001/idaas_
rest/rest/mobilejwtauthentication/access
-d '{
    "X-Idaas-Rest-Subject-Type":"TOKEN",
    "X-Idaas-Rest-Subject-Value":"... USER TOKEN VALUE ...",
    "X-Idaas-Rest-Application-Resource":"...",
    "X-Idaas-Rest-New-Token-Type-To-Create":"ACCESSTOKEN",
    "handles" : { ... },
    "deviceProfile" : { ... }
}'
```

# **Expected Output**

```
"X-Idaas-Rest-Token-Value":"...",
"X-Idaas-Rest-Token-Type":"ACCESSTOKEN",
handles : {
        "oaam.session" : { ... } ,
        "oaam.device" : { ... }
        }
}
```

### Comments

 This HTTP request carries ONE header, X-IDAAS-REST-AUTHORIZATION, that contains the client reg handle of the SSO agent app (*MobileAgent1*).

There is no X-IDAAS-REST-AGENT-AUTHORIZATION header in this request.

 The Mobile and Social server component (specifically, the Mobile Services component) will verify the validity of both handles. It will ensure that the *MobileAgent1* app is listed in the target service domain and that it is marked as an SSO-capable app (that is, the app is listed with an SSO Priority). • Token values are shortened for display purposes.

# Verify a Client Reg Handle

This example shows a client reg handle verification request. The Mobile and Social server has token and handle verification logic, so the mobile client does not need to make this verification call.

When the request is sent to the Mobile and Social server to create a User Token or an Access Token, the service verifies the one or two HTTP headers that contain the client reg handles: X-IDAAS-REST-AUTHORIZATION and X-IDAAS-REST-AGENT-AUTHORIZATION.

# cURL Command

```
curl --request
GET http://localhost:18001/idaas_rest/rest/mobileservice1/tokens/info
-H "X-Idaas-Rest-Subject: TOKEN ey..."
-H "X-IDAAS-REST-AUTHORIZATION: TOKEN ey..."
```

# **Expected Output**

```
{
"X-Idaas-Rest-Token-Value":"eyJl...",
"X-Idaas-Rest-Token-Type":"CLIENTREGHANDLE"
}
```

- The CLIENTREGHANDLE values are repeated under two different HTTP headers. If an
  administrator uses an explicit service binding not requiring a Client Token to
  perform a verify token operation, the second HTTP header can be dropped.
- The CLIENTREGHANDLE value is shortened for display purposes.
- Token values are shortened for display purposes.

# Mobile Services REST Reference: Commands for User Profile Services

The cURL commands in this section show the REST calls that are sent from a client application to the Mobile and Social server to perform User Profile Services transactions with a connected Directory server.

User Profile cURL commands are grouped into the following sections:

- Basic User Operations
- Basic Group Operations
- "memberOf" Relationship Operations
- "members" Relationship Operations
- "manager" Relationship Operations
- "reports" Relationship Operations
- "ownerOf" Relationship Operations
- "personOwner" Relationship Operations
- "groupOwner" Relationship Operations
- "groupOwnerOf" Relationship Operations
- "groupMemberOf" Relationship Operations
- "groupMembers" Relationship Operations
- Search User Operations
- The "attrsToFetch" Query Parameter Feature
- The "prefetch" Query Parameter Feature
- The "scope" Query Parameter Feature

# **Basic User Operations**

Basic user operations commands include the following:

- Create a User
- Read a User
- Update a User
- Delete a User

### Create a User

Shows how to create a user profile in a remote directory.

### **cURL** Command

```
curl -H "Content-Type: application/json" --request POST
http://localhost:14100/idaas_rest/rest/userprofile/people/ -d
'{"uid":"John","description":"test user","lastname":"Anderson",
"commonname":"John Anderson","firstname":"John"}'
```

### Expected Output

```
{"uid":"John","guid":"FE1D7BD0590111E1BFDCF77FB8E715D5","
description":"test user","name":"John","lastname":"Anderson",
"commonname":"John Anderson","loginid":"John","firstname":"John",
"uniquename":"FE1D7BD0590111E1BFDCF7FB8E715D5",
"uri":"\/idaas_rest\/rest\/userprofile\/people\/John"}
```

# **Read a User**

Shows how to retrieve a user profile in a remote directory.

#### cURL Command

```
curl -i --request GET http://localhost:14100/idaas_rest/
rest/userprofile/people/John/
```

#### Expected Output

```
{"uid":"John","guid":"FE1D7BD0590111E1BFDCF77FB8E715D5","description":"test user",
"name":"John","lastname":"Anderson","commonname":"John Anderson","loginid":"John",
"firstname":"John","uniquename":"FE1D7BD0590111E1BFDCF77FB8E715D5",
"uri":"\/idaas_rest\/rest\/userprofile\/people\/John"}
```

### Update a User

Shows how to update a user profile record in a remote directory.

#### cURL Command

```
curl -H "Content-Type: application/json" --request PUT
http://localhost:14100/idaas_rest/rest/userprofile/people/John/ -d
'{"description":"test user1"}'
```

### **Expected Output**

```
{"uid":"John","guid":"FE1D7BD0590111E1BFDCF77FB8E715D5",
"description":"test user1","name":"John","lastname":"Anderson",
"commonname":"John Anderson","loginid":"John","firstname":"John",
"uniquename":"FE1D7BD0590111E1BFDCF77FB8E715D5",
"uri":"\/idaas_rest\/rest\/userprofile\/people\/John"}
```

# **Delete a User**

Shows how to remove a user profile record in a remote directory.

### cURL Command

curl -i --request DELETE http://localhost:14100/ idaas\_rest/rest/userprofile/people/John/

### **Expected Output**

No response.

# **Basic Group Operations**

Basic group operations commands include the following:

- Create a Group
- Read a Group
- Update a Group
- Delete a Group

### Create a Group

Shows how to create a group profile in a remote directory.

### **cURL** Command

```
curl -H "Content-Type: application/json" --request POST
http://localhost:14100/idaas_rest/rest/userprofile/groups/ -d
'{"description":"group1 testuing","commonname":"group1"}'
```

### **Expected Output**

```
{"guid":"2259C6C0592011E1BFDCF77FB8E715D5","description":"group1 testing",
"name":"group1","commonname":"group1",
"uniquename":"2259C6C0592011E1BFDCF77FB8E715D5",
"uri":"\/idaas_rest\/rest\/userprofile\/groups\/group1"}
```

### Read a Group

Shows how to retrieve a group profile in a remote directory.

#### cURL Command

```
curl -i --request GET "http://localhost:14100/idaas_rest/
rest/userprofile/groups/group1/"
```

### Expected Output

```
{"guid":"2259C6C0592011E1BFDCF77FB8E715D5","description":"group1 testing",
"name":"group1","commonname":"group1",
"uniquename":"2259C6C0592011E1BFDCF77FB8E715D5",
"uri":"\/idaas_rest\/rest\/userprofile\/groups\/group1"}
```

### Update a Group

Shows how to update a group profile in a remote directory.

### cURL Command

```
curl -H "Content-Type: application/json" --request PUT
http://localhost:14100/idaas_rest/rest/userprofile/groups/group1/ -d
'{"description":"group11 testing"}'
```

#### Expected Output

```
{"guid":"2259C6C0592011E1BFDCF77FB8E715D5","description":"group11 testing",
"name":"group1","commonname":"group1",
```

```
"uniquename":"2259C6C0592011E1BFDCF77FB8E715D5",
"uri":"\/idaas_rest\/rest\/userprofile\/groups\/group1"}
```

### **Delete a Group**

Shows how to delete a group profile in a remote directory.

### **cURL** Command

```
curl -H "Content-Type: application/json" --request PUT
http://localhost:14100/idaas_rest/rest/userprofile/groups/group1/ -d
'{"description":"group11 testing"}'
```

### **Expected Output**

```
{"guid":"2259C6C0592011E1BFDCF77FB8E715D5","description":"group11 testing",
"name":"group1","commonname":"group1",
"uniquename":"2259C6C0592011E1BFDCF77FB8E715D5",
"uri":"\/idaas_rest\/rest\/userprofile\/groups\/group1"}
```

# "memberOf" Relationship Operations

The "members" and "memberOf" logical entity relationships both point to the same "member" attribute in the LDAP "group" entity. Both logical entity relationships can be used to add, delete, read, and search a user with respect to a group.

This section includes the following operations:

- Create a "memberOf" Relationship
- Read a "memberOf" Relationship
- Delete a "memberOf" Relationship

# Create a "memberOf" Relationship

Shows how to make a user a member of a group.

#### cURL Command

Create User "John"

```
curl -H "Content-Type: application/json" --request POST
http://localhost:14100/idaas_rest/rest/userprofile/people/ -d
'{"uid":"John"Anderson","commonname":"John Anderson","firstname":"John"}'
```

#### Create Group "Group1"

```
curl -H "Content-Type: application/json" --request POST
http://localhost:14100/idaas_rest/rest/userprofile/groups/ -d
'{"description":"group1 testing","commonname":"group1"}'
```

#### Create a MemberOf Relationship

```
curl -H "Content-Type: application/json" --request POST
http://localhost:14100/idaas_rest/rest/userprofile/people/John/memberOf/ -d
'{"group-uri":"\/idaas_rest\/rest\/userprofile\/group\/group1",
"person-uri":"\/idaas_rest\/rest\/userprofile\/people\/John"}'
```

#### **Expected Output**

```
{"group-uri":"\/idaas_rest\/rest\/userprofile\/groups\/group1",
"person-uri":"\/idaas_rest\/rest\/userprofile\/people\/John",
"uri":"\/idaas_rest\/rest\/userprofile\/people\/John\/memberOf\/group1"}
```

### Read a "memberOf" Relationship

Shows how to retrieve a "memberOf" relationship profile for the specified user.

### cURL Command

```
curl -i --request GET "http://localhost:14100/idaas_rest
/rest/userprofile/people/John/memberOf/group1/"
```

### Expected Output

Either of the following:

- HTTP Status 200 (The request has succeeded.)
- No response.

# Delete a "memberOf" Relationship

Shows how to delete a "memberOf" relationship.

### **cURL** Command

#### Delete the MemberOf Relationship

```
curl -i --request DELETE "http://localhost:14100/idaas_rest/
rest/userprofile/people/John/memberOf/group1/"
```

#### Delete User "John"

curl -i --request DELETE http://localhost:14100/idaas\_rest/ rest/userprofile/people/John/

### Delete the Group "group1"

curl -i --request DELETE "http://localhost:14100/idaas\_rest/ rest/userprofile/groups/group1"

### **Expected Output**

Either of the following:

- HTTP Status 200 (The request has succeeded.)
- No response.

# "members" Relationship Operations

The "members" and "memberOf" logical entity relationships both point to the same "member" attribute in the LDAP "group" entity. Both logical entity relationships can be used to add, delete, read, and search a user with respect to a group.

This section includes the following operations:

- Create a "members" Relationship
- Read a "members" Relationship
- Delete a "members" Relationship

# Create a "members" Relationship

Shows how to assign a user to a group.

#### cURL Command

Create User "John"

```
curl -H "Content-Type: application/json" --request POST
http://localhost:14100/idaas_rest/rest/userprofile/people/ -d
'{"uid":"John"Anderson","commonname":"John Anderson","firstname":"John"}'
```

#### Create Group "Group1"

```
curl -H "Content-Type: application/json" --request POST
http://localhost:14100/idaas_rest/rest/userprofile/groups/ -d
'{"description":"group1 testuing","commonname":"group1"}'
```

#### Create a Members Relationship

```
curl -H "Content-Type: application/json" --request POST
http://localhost:14100/idaas_rest/rest/userprofile/groups/group1/members -d
'{"group-uri":"\/idaas_rest\/rest\/userprofile\/group\/group1",
"person-uri":"\/idaas_rest\/rest\/userprofile\/people\/John"}'
```

#### **Expected Output**

```
{"group-uri":"\/idaas_rest\/rest\/userprofile\/groups\/group1",
"person-uri":"\/idaas_rest\/rest\/userprofile\/people\/John",
"uri":"\/idaas_rest\/rest\/userprofile\/people\/group1\/members\/John"}
```

### Read a "members" Relationship

Shows how to read a "members" relationship.

#### cURL Command

```
curl -i --request GET "http://localhost:14100/idaas_rest/
rest/userprofile/people/group1/members/John"
```

### Expected Output

```
{"group-uri":"\/idaas_rest\/rest\/userprofile\/groups\/group1",
"person-uri":"\/idaas_rest\/rest\/userprofile\/people\/John",
"uri":"\/idaas_rest\/rest\/userprofile\/people\/group1\/members\/John"}
```
## Delete a "members" Relationship

Shows how to delete a "members" relationship profile.

## **cURL** Command

#### Delete the Members Relationship

curl -i --request DELETE "http://localhost:14100/idaas\_rest/ rest/userprofile/people/group1/members/John/"

#### Delete User "John"

curl -i --request DELETE http://localhost:14100/idaas\_rest/ rest/userprofile/people/John/

## Delete Group "Group1"

curl -i --request DELETE "http://localhost:14100/idaas\_rest/ rest/userprofile/groups/group1/"

## **Expected Output**

HTTP Status 200 (The request has succeeded.)

## "manager" Relationship Operations

This section includes the following operations:

- Create a "manager" Relationship
- Read a "manager" Relationship
- Delete a "manager" Relationship

## Create a "manager" Relationship

Shows how to assign a manager to a user.

#### cURL Command

### Create User "John"

```
curl -H "Content-Type: application/json" --request POST
http://localhost:14100/idaas_rest/rest/userprofile/people/ -d
'{"uid":"John"Anderson", "commonname":"John Anderson", "firstname":"John"}'
```

#### Create User "Alan"

```
curl -H "Content-Type: application/json" --request POST
http://localhost:14100/idaas_rest/rest/userprofile/people/ -d
'{"uid":"Alan","description":"Manager User","lastname":"Doe",
"commonname":"Alan Doe","firstname":"Alan"}'
```

#### Create a Manager Relationship

```
curl -H "Content-Type: application/json" --request POST
http://localhost:14100/idaas_rest/rest/userprofile/people/John/manager/ -d
'{"report-uri":"\/idaas_rest\/rest\/userprofile\/people\/John",
"manager-uri":"\/idaas_rest\/rest\/userprofile\/people\/Alan"}'
```

## **Expected Output**

```
{"report-uri":"\/idaas_rest\/rest\/userprofile\/people\/John",
"uri":"\/idaas_rest\/rest\/userprofile\/people\/John\/manager\/Alan",
"manager-uri":"\/idaas_rest\/rest\/userprofile\/people\/Alan"}
```

## Read a "manager" Relationship

Shows how to read a *manager* relationship profile.

#### cURL Command

```
curl -i --request GET "http://localhost:14100/idaas_rest/
rest/userprofile/people/John/manager/Alan"
```

## Expected Output

```
{"report-uri":"\/idaas_rest\/rest\/userprofile\/people\/John",
"uri":"\/idaas_rest\/rest\/userprofile\/people\/John\/manager\/Alan",
"manager-uri":"\/idaas_rest\/rest\/userprofile\/people\/Alan"}
```

## Delete a "manager" Relationship

Shows how to delete the manager relationship.

## **cURL** Command

## Delete the Manager Relationship

curl -i --request DELETE "http://localhost:14100/ idaas\_rest/rest/userprofile/people/John/manager/Alan"

#### Delete User "John"

curl -i --request DELETE http://localhost:14100/ idaas\_rest/rest/userprofile/people/John/

#### Delete User "Alan"

curl -i --request DELETE "http://localhost:14100/ idaas\_rest/rest/userprofile/people/Alan/"

## **Expected Output**

## "reports" Relationship Operations

This section includes the following operations:

- Create a "reports" Relationship
- Read a "reports" Relationship
- Delete a "reports" Relationship

## Create a "reports" Relationship

Shows how to create a reports-to relationship.

## cURL Command

#### Create User "John"

```
curl -H "Content-Type: application/json" --request POST
http://localhost:14100/idaas_rest/rest/userprofile/people/ -d
'{"uid":"John"Anderson", "commonname":"John Anderson", "firstname":"John"}'
```

### Create User "Alan"

```
curl -H "Content-Type: application/json" --request POST
http://localhost:14100/idaas_rest/rest/userprofile/people/ -d
'{"uid":"Alan","description":"Manager User","lastname":"Doe",
"commonname":"Alan Doe","firstname":"Alan"}'
```

#### Create a Reports Relationship

```
curl -H "Content-Type: application/json" --request POST
http://localhost:14100/idaas_rest/rest/userprofile/people/Alan/reports/ -d
'{"report-uri":"\/idaas_rest\/rest\/userprofile\/people\/John",
"manager-uri":"\/idaas_rest\/rest\/userprofile\/people\/Alan"}'
```

## Expected Output

```
{"report-uri":"\/idaas_rest\/rest\/userprofile\/people\/John",
"uri":"\/idaas_rest\/rest\/userprofile\/people\/Alan\/reports\/John",
"manager-uri":"\/idaas_rest\/rest\/userprofile\/people\/Alan"}
```

## Read a "reports" Relationship

Shows how to read a reports-to relationship.

## cURL Command

```
curl -i --request GET "http://localhost:14100/idaas_rest/
rest/userprofile/people/Alan/reports/John"
```

#### Expected Output

```
{"report-uri":"\/idaas_rest\/rest\/userprofile\/people\/John",
"uri":"\/idaas_rest\/rest\/userprofile\/people\/Alan\/reports\/John",
"manager-uri":"\/idaas_rest\/rest\/userprofile\/people\/Alan"}
```

## Delete a "reports" Relationship

Shows how to delete a reports-to relationship.

## **cURL** Command

## Delete the Reports Relationship

curl -i --request DELETE "http://localhost:14100/idaas\_rest/ rest/userprofile/people/Alan/reports/John"

#### Delete User "John"

curl -i --request DELETE http://localhost:14100/idaas\_rest/ rest/userprofile/people/John/

#### Delete User "Alan"

curl -i --request DELETE "http://localhost:14100/idaas\_rest/ rest/userprofile/people/Alan/"

## **Expected Output**

## "ownerOf" Relationship Operations

This section includes the following operations:

- Create an "OwnerOf" Relationship
- Read an "OwnerOf" Relationship
- Delete an "OwnerOf" Relationship

## Create an "OwnerOf" Relationship

Shows how to create an ownerOf relationship.

#### cURL Command

#### Create User "John"

```
curl -H "Content-Type: application/json" --request POST
http://localhost:14100/idaas_rest/rest/userprofile/people/ -d
'{"uid":"John"Anderson", "commonname":"John Anderson", "firstname":"John"}'
```

#### Create Group "group1"

```
curl -H "Content-Type: application/json" --request POST
http://localhost:14100/idaas_rest/rest/userprofile/groups/ -d
'{"description":"group1 testuing","commonname":"group1"}'
```

## Create an "ownerOf" Relationship

```
curl -H "Content-Type: application/json" --request POST
http://localhost:14100/idaas_rest/rest/userprofile/people/John/ownerOf/ -d
'{"group-uri":"\/idaas_rest\/rest\/userprofile\/group\group1",
"owner-uri":"\/idaas_rest\/rest\/userprofile\/people\/John"}'
```

## Expected Output

```
{"report-uri":"\/idaas_rest\/rest\/userprofile\/people\/John",
"uri":"\/idaas_rest\/rest\/userprofile\/people\/Alan\/reports\/John",
"manager-uri":"\/idaas_rest\/rest\/userprofile\/people\/Alan"}
```

## Read an "OwnerOf" Relationship

Shows how to read an ownerOf relationship.

## cURL Command

```
curl -i --request GET "http://localhost:14100/idaas_rest/
rest/userprofile/people/John/ownerOf/group1"
```

#### Expected Output

```
{"group-uri":"\/idaas_rest\/rest\/userprofile\/groups\/group1",
"owner-uri":"\/idaas_rest\/rest\/userprofile\/people\/John",
"uri":"\/idaas_rest\/rest\/userprofile\/people\/John\/ownerOf\/group1"}
```

## Delete an "OwnerOf" Relationship

Shows how to delete an ownerOf relationship.

#### cURL Command

Delete the "ownerOf" Relationship

curl -i --request DELETE "http://localhost:14100/idaas\_rest/ rest/userprofile/people/John/ownerOf/group1"

#### Delete User "John"

curl -i --request DELETE http://localhost:14100/idaas\_rest/ rest/userprofile/people/John/

## Delete Group "group1"

curl -i --request DELETE "http://localhost:14100/idaas\_rest/ rest/userprofile/groups/group1"

## **Expected Output**

## "personOwner" Relationship Operations

This section includes the following operations:

- Create an "OwnerOf" Relationship
- Read an "OwnerOf" Relationship
- Delete an "OwnerOf" Relationship

## Create a "personOwner" Relationship

Shows how to create a personOwner relationship.

#### cURL Command

Create User "John"

```
curl -H "Content-Type: application/json" --request POST
http://localhost:14100/idaas_rest/rest/userprofile/people/ -d
'{"uid":"John"Anderson", "commonname":"John Anderson", "firstname":"John"}'
```

#### Create Group "group1"

```
curl -H "Content-Type: application/json" --request POST
http://localhost:14100/idaas_rest/rest/userprofile/groups/ -d
'{"description":"group1 testing","commonname":"group1"}'
```

## Create a "personOwner" Relationship

```
curl -H "Content-Type: application/json" --request POST
http://localhost:14100/idaas_rest/rest/userprofile/groups/group1/person0wner -d
'{"group-uri":"\/idaas_rest\/rest\/userprofile\/group\/group1",
"owner-uri":"\/idaas_rest\/rest\/userprofile\/people\/John"}'
```

## Expected Output

```
{"report-uri":"\/idaas_rest\/rest\/userprofile\/people\/John",
"uri":"\/idaas_rest\/rest\/userprofile\/people\/Alan\/reports\/John",
"manager-uri":"\/idaas_rest\/rest\/userprofile\/people\/Alan"}
```

## Read a "personOwner" Relationship

Shows how to read a personOwner relationship.

## cURL Command

curl -i --request GET "http://localhost:18001/idaas\_rest/ rest/userprofile/groups/group1/personOwner/John"

## Expected Output

```
{"owner-uri":"\/idaas_rest\/rest\/userprofile\/people\/John",
"group-uri":"\/idaas_rest\/rest\/userprofile\/groups\/group1",
"uri":"\/idaas_rest\/rest\/userprofile\/groups\/group1\/personOwner\/John"
```

## Delete a "personOwner" Relationship

Shows how to delete a personOwner relationship.

#### cURL Command

Delete the "personOwner" Relationship

curl -i --request DELETE "http://localhost:18001/idaas\_rest/ rest/userprofile/groups/group1/personOwner/John"

#### Delete User "John"

curl -i --request DELETE http://localhost:14100/idaas\_rest/ rest/userprofile/people/John/

## Delete Group "group1"

curl -i --request DELETE "http://localhost:14100/idaas\_rest/ rest/userprofile/groups/group1/"

## **Expected Output**

## "groupOwner" Relationship Operations

This section includes the following operations:

- Create a "groupOwner" Relationship
- Read a "groupOwner" Relationship
- Delete a "groupOwner" Relationship

## Create a "groupOwner" Relationship

Shows how to create a groupOwner relationship.

#### cURL Command

### Create Group "XYZ"

```
curl -H "Content-Type: application/json" --request POST
http://localhost:14100/idaas_rest/rest/userprofile/groups/ -d
'{"description":"XYZ Group","commonname":"XYZ"}'
```

#### Create Group "ABC"

curl -H "Content-Type: application/json" --request POST http://localhost:14100/idaas\_rest/rest/userprofile/groups/ -d '{"description":"ABC Group","commonname":"ABC"}'

## Create a "groupOwner" Relationship

```
curl -H "Content-Type: application/json" --request POST
http://localhost:14100/idaas_rest/rest/userprofile/groups/XYZ/groupOwner -d
'{"group-uri":"\/idaas_rest\/rest\/userprofile\/group\/XYZ",
"owner-uri":"\/idaas_rest\/rest\/userprofile\/group\/ABC"}'
```

## Expected Output

```
{"owner-uri":"\/idaas_rest\/rest\/userprofile\/groups\/ABC",
"group-uri":"\/idaas_rest\/rest\/userprofile\/groups\/XYZ",
"uri":"\/idaas_rest\/rest\/userprofile\/groups\/XYZ\/groupOwner\/ABC"}
```

## Read a "groupOwner" Relationship

Shows how to read a groupOwner relationship.

## cURL Command

```
curl -i --request GET "http://localhost:14100/
idaas_rest/rest/userprofile/groups/XYZ/groupOwner/ABC"
```

## Expected Output

```
{"owner-uri":"\/idaas_rest\/rest\/userprofile\/people\/John",
"group-uri":"\/idaas_rest\/rest\/userprofile\/groups\/group1",
"uri":"\/idaas_rest\/rest\/userprofile\/groups\/group1\/personOwner\/John"
```

## Delete a "groupOwner" Relationship

Shows how to delete a groupOwner relationship.

#### cURL Command

Delete the "groupOwner" Relationship

curl -i --request DELETE "http://localhost:14100/ idaas\_rest/rest/userprofile/groups/XYZ/groupOwner/ABC"

## Delete Group "XYZ"

curl -i --request DELETE http://localhost:14100/ idaas\_rest/rest/userprofile/groups/XYZ/

## Delete Group "ABC"

curl -i --request DELETE "http://localhost:14100/ idaas\_rest/rest/userprofile/groups/ABC/"

## **Expected Output**

## "groupOwnerOf" Relationship Operations

This section includes the following operations:

- Create a "groupOwnerOf" Relationship
- Read a "groupOwnerOf" Relationship
- Delete a "groupOwnerOf" Relationship

## Create a "groupOwnerOf" Relationship

Shows how to create a groupOwnerOf relationship.

#### cURL Command

#### Create Group "XYZ"

```
curl -H "Content-Type: application/json" --request POST
http://localhost:14100/idaas_rest/rest/userprofile/groups/ -d
'{"description":"XYZ Group","commonname":"XYZ"}'
```

#### Create Group "ABC"

curl -H "Content-Type: application/json" --request POST http://localhost:14100/idaas\_rest/rest/userprofile/groups/ -d '{"description":"ABC Group","commonname":"ABC"}'

## Create a "groupOwnerOf" Relationship

```
curl -H "Content-Type: application/json" --request POST
http://localhost:14100/idaas_rest/rest/userprofile/groups/ABC/groupOwnerOf -d
'{"group-uri":"\/idaas_rest\/rest\/userprofile\/group\/XYZ",
"owner-uri":"\/idaas_rest\/rest\/userprofile\/group\/ABC"}'
```

## Expected Output

```
{"group-uri":"\/idaas_rest\/rest\/userprofile\/groups\/XYZ",
"owner-uri":"\/idaas_rest\/rest\/userprofile\/groups\/ABC",
"uri":"\/idaas_rest\/rest\/userprofile\/groups\/ABC\/groupOwnerOf\/XYZ"}
```

## Read a "groupOwnerOf" Relationship

Shows how to read a groupOwnerOf relationship.

## cURL Command

```
curl -i --request GET "http://localhost:14100/
idaas_rest/rest/userprofile/groups/ABC/groupOwnerOf/XYZ"
```

## Expected Output

```
{"group-uri":"\/idaas_rest\/rest\/userprofile\/groups\/XYZ",
"owner-uri":"\/idaas_rest\/rest\/userprofile\/groups\/ABC",
"uri":"\/idaas_rest\/rest\/userprofile\/groups\/ABC\/group0wnerOf\/XYZ"
```

## Delete a "groupOwnerOf" Relationship

Shows how to delete a groupOwnerOf relationship.

#### cURL Command

Delete the "groupOwnerOf" Relationship

curl -i --request DELETE "http://localhost:14100/ idaas\_rest/rest/userprofile/groups/ABC/groupOwnerOf/XYZ"

## Delete Group "XYZ"

curl -i --request DELETE http://localhost:14100/ idaas\_rest/rest/userprofile/groups/XYZ/

## Delete Group "ABC"

curl -i --request DELETE "http://localhost:14100/ idaas\_rest/rest/userprofile/groups/ABC/"

## **Expected Output**

## "groupMemberOf" Relationship Operations

This section includes the following operations:

- Create a "groupMemberOf" Relationship
- Read a "groupMemberOf" Relationship
- Delete a "groupMemberOf" Relationship

## Create a "groupMemberOf" Relationship

Shows how to create a groupMemberOf relationship.

#### cURL Command

### Create Group "XYZ"

```
curl -H "Content-Type: application/json" --request POST
http://localhost:14100/idaas_rest/rest/userprofile/groups/ -d
'{"description":"XYZ Group","commonname":"XYZ"}'
```

#### Create Group "iCloud"

curl -H "Content-Type: application/json" --request POST http://localhost:14100/idaas\_rest/rest/userprofile/groups/ -d '{"description":"iCloud Group","commonname":"iCLOUD"}'

## Create a "groupMemberOf" Relationship

```
curl -H "Content-Type: application/json" --request POST
http://localhost:14100/idaas_rest/rest/userprofile/groups/XYZ/groupMemberOf -d
'{"group-uri":"\/idaas_rest\/rest\/userprofile\/groups\/iCLOUD",
"member-uri":"\/idaas_rest\/rest\/userprofile\/groups\/XYZ"}'
```

#### Expected Output

```
{"group-uri":"\/idaas_rest\/rest\/userprofile\/groups\/iCLOUD",
"member-uri":"\/idaas_rest\/rest\/userprofile\/groups\/XYZ",
"uri":"\/idaas_rest\/rest\/userprofile\/groups\/XYZ\/groupMemberOf\/iCLOUD"}
```

## Read a "groupMemberOf" Relationship

Shows how to read a groupMemberOf relationship.

## cURL Command

```
curl -i --request GET "http://localhost:14100/
idaas_rest/rest/userprofile/groups/XYZ/groupMemberOf/iCLOUD"
```

#### Expected Output

```
{"group-uri":"\/idaas_rest\/rest\/userprofile\/groups\/iCLOUD",
"member-uri":"\/idaas_rest\/rest\/userprofile\/groups\/XYZ",
"uri":"\/idaas_rest\/rest\/userprofile\/groups\/XYZ\/groupMemberOf\/iCLOUD"
```

## Delete a "groupMemberOf" Relationship

Shows how to delete a groupMemberOf relationship.

#### cURL Command

Delete the "groupMemberOf" Relationship

curl -i --request DELETE "http://localhost:14100/ idaas\_rest/rest/userprofile/groups/XYZ/groupMemberOf/iCLOUD"

## Delete Group "XYZ"

curl -i --request DELETE http://localhost:14100/ idaas\_rest/rest/userprofile/groups/XYZ/

## Delete Group "iCLOUD"

curl -i --request DELETE "http://localhost:14100/ idaas\_rest/rest/userprofile/groups/iCLOUD/"

## **Expected Output**

## "groupMembers" Relationship Operations

This section includes the following operations:

- Create a "groupMembers" Relationship
- Read a "groupMembers" Relationship
- Delete a "groupMembers" Relationship

## Create a "groupMembers" Relationship

Shows how to create a groupMembers relationship.

## cURL Command

#### Create Group "XYZ"

```
curl -H "Content-Type: application/json" --request POST
http://localhost:14100/idaas_rest/rest/userprofile/groups/ -d
'{"description":"XYZ Group","commonname":"XYZ"}'
```

#### Create Group "iCloud"

curl -H "Content-Type: application/json" --request POST http://localhost:14100/idaas\_rest/rest/userprofile/groups/ -d '{"description":"iCloud Group","commonname":"iCLOUD"}'

## Create a "groupMembers" Relationship

```
curl -H "Content-Type: application/json" --request POST
http://localhost:14100/idaas_rest/rest/userprofile/groups/iCLOUD/groupMembers -d
'{"group-uri":"\/idaas_rest\/rest\/userprofile\/groups\/iCLOUD",
"member-uri":"\/idaas_rest\/rest\/userprofile\/groups\/XYZ"}'
```

## Expected Output

```
{"group-uri":"\/idaas_rest\/rest\/userprofile\/groups\/iCLOUD",
"member-uri":"\/idaas_rest\/rest\/userprofile\/groups\/XYZ",
"uri":"\/idaas_rest\/rest\/userprofile\/groups\/iCLOUD\/groupMembers\/XYZ"}
```

## Read a "groupMembers" Relationship

Shows how to read a groupMembers relationship.

## cURL Command

```
curl -i --request GET "http://localhost:14100/
idaas_rest/rest/userprofile/groups/iCLOUD/groupMembers"
```

## Expected Output

```
{"group-uri":"\/idaas_rest\/rest\/userprofile\/groups\/iCLOUD",
"member-uri":"\/idaas_rest\/rest\/userprofile\/groups\/XYZ",
"uri":"\/idaas_rest\/rest\/userprofile\/groups\/iCLOUD\/groupMemberOf\/XYZ"
```

## Delete a "groupMembers" Relationship

Shows how to delete a groupMembers relationship.

#### cURL Command

Delete the "groupMembers" Relationship

curl -i --request DELETE "http://localhost:14100/idaas\_rest/rest/ userprofile/groups/iCLOUD/groupMembers"

#### Delete Group "XYZ"

curl -i --request DELETE http://localhost:14100/ idaas\_rest/rest/userprofile/groups/XYZ/

## Delete Group "iCLOUD"

curl -i --request DELETE "http://localhost:14100/ idaas\_rest/rest/userprofile/groups/iCLOUD/"

## **Expected Output**

## Search User Operations

This section includes the following operations:

- Search Users
- Search Users With PageSize and PagePos
- Search Users With a Search Parameter and Without a Search Filter
- Search Users With a Search Filter
- Search Groups
- Search Relationships

## Search Users

Shows how to get a list of all users.

#### cURL Command

curl -i --request GET http://localhost:14100/idaas\_rest/rest/userprofile/people

## Expected Output

```
{"next":"\/idaas_rest\/rest\/userprofile\/people?pageSize=10&pagePos=1",
"elements":[{"uid":"OracleSystemUser","guid":"E9A3B390581611E19F08FB1E3902A71C",
"description":"Oracle]]]] application software system user.",
"name":"OracleSystemUser","lastname":"OracleSystemUser",
"commonname": "OracleSystemUser", "loginid": "OracleSystemUser",
"uniquename": "E9A3B390581611E19F08FB1E3902A71C",
"uri":"\/idaas_rest\/rest\/userprofile\/people\/OracleSystemUser"},
{"uid": "weblogic", "guid": "E9A4C500581611E19F08FB1E3902A71C",
"description":"This user is the default administrator.", "name": "weblogic",
"lastname": "weblogic", "commonname": "weblogic", "loginid": "weblogic",
"uniquename": "E9A4C500581611E19F08FB1E3902A71C",
"uri":"\/idaas_rest\/rest\/userprofile\/people\/weblogic"},
{"uid":"alice","guid":"D8D1907158F511E1BFDCF77FB8E715D5",
"description":"This test user is alice.", "name": "alice", "lastname": "alice",
"commonname": "alice", "loginid": "alice",
"uniquename": "D8D1907158F511E1BFDCF77FB8E715D5",
"uri":"\/idaas_rest\/rest\/userprofile\/people\/alice"},
{"uid": "sean", "guid": "D8D5AF2058F511E1BFDCF77FB8E715D5",
"description":"This test user is sean.","name":"sean","lastname":"sean",
"commonname": "sean", "loginid": "sean",
"uniquename": "D8D5AF2058F511E1BFDCF77FB8E715D5",
"uri":"\/idaas_rest\/rest\/userprofile\/people\/sean"},
{"uid": "wei", "guid": "D8D6245058F511E1BFDCF77FB8E715D5",
"description":"This test user is wei.", "name": "wei", "lastname": "wei",
"commonname": "wei", "loginid": "wei",
"uniquename": "D8D6245058F511E1BFDCF77FB8E715D5",
"uri":"\/idaas_rest\/rest\/userprofile\/people\/wei"},
{"uid":"malla","guid":"D8D64B6058F511E1BFDCF77FB8E715D5",
"description":"This test user is malla.", "name": "malla", "lastname": "malla",
"commonname": "malla", "loginid": "malla",
"uniquename": "D8D64B6058F511E1BFDCF77FB8E715D5",
"uri":"\/idaas_rest\/rest\/userprofile\/people\/malla"},
{"uid": "alan", "guid": "D8D6998058F511E1BFDCF77FB8E715D5",
"description":"This test user is alan.", "name": "alan", "lastname": "alan",
"commonname": "alan", "loginid": "alan",
"uniquename": "D8D6998058F511E1BFDCF77FB8E715D5",
```

```
"uri":"\/idaas_rest\/rest\/userprofile\/people\/alan"},
"uri":"\/idaas_rest\/rest\/userprofile\/people?pageSize=10&pagePos=0"}
```

## Search Users With PageSize and PagePos

Shows how to get a list of users while specifying a page size and the page position.

#### cURL Command

```
curl -i --request GET "http://localhost:14100/
idaas_rest/rest/userprofile/people?pagePos=0&pageSize=1"
```

#### Expected Output

```
{"next":"\/idaas_rest\/rest\/userprofile\/people?pageSize=1&pagePos=1",
"elements":[{"uid":"OracleSystemUser", "guid":"E9A3B390581611E19F08FB1E3902A71C",
"description":"Oracle]] application software system user.",
"name":"OracleSystemUser", "lastname":"OracleSystemUser",
"commonname":"OracleSystemUser", "loginid":"OracleSystemUser",
"uniquename":"E9A3B390581611E19F08FB1E3902A71C",
"uri":"\/idaas_rest\/rest\/userprofile\/people\/OracleSystemUser"}],
"uri":"\/idaas_rest\/rest\/userprofile\/people?pageSize=1&pagePos=0"}
```

## Search Users With a Search Parameter and Without a Search Filter

Shows how to get a list of users while specifying a search parameter but not a search filter.

## cURL Command

curl -i --request GET "http:/localhost:14100/idaas\_rest/rest/userprofile/people/
?pagePos=0&pageSize=10&searchparam.name=John\*"

#### **Expected Output**

```
{"elements":[{"uid":"John","guid":"E932E4F0590911E1BFDCF77FB8E715D5",
"description":"test user","name":"John","lastname":"Anderson",
"commonname":"John Anderson","loginid":"John","firstname":"John",
"uniquename":"E932E4F0590911E1BFDCF77FB8E715D5",
"uri":"\/idaas_rest\/rest\/userprofile\/people\/John"}],
"uri":"\/idaas_rest\/rest\/userprofile\/people?pageSize=10
&searchparam.name=John+Anderson&pagePos=0"}
```

## Search Users With a Search Filter

Shows how to get a list of users while specifying the default "out-of-the-box" simple AND search filter.

### cURL Command

```
curl -i --request GET "http:/localhost:14100/idaas_rest/rest/userprofile/
people?searchFilter=SimpleOR&searchparam.uid=John&searchparam.lastname=TEST"
```

### **Expected Output**

```
{"elements":[{
    "uid":"John",
    "guid":"E932E4F0590911E1BFDCF77FB8E715D5",
    "description":"test user",
    "name":"John",
```

```
"lastname":"Anderson",
"commonname":"John Anderson",
"loginid":"John",
"firstname":"John",
"uniquename":"E932E4F0590911E1BFDCF77FB8E715D5",
"uri":"\/idaas_rest\/rest\/userprofile\/people\/John"}],
"uri":"\/idaas_rest\/rest\/userprofile\/people?pageSize=10
&searchFilter=SimpleOR&searchparam.lastname=TEST&searchparam.uid=John&pagePos=0"}
```

## Search Groups

Shows how to get Group information.

## cURL Command

```
curl -i --request GET "http:/localhost:14100/idaas_rest/rest/userprofile/
groups/?pagePos=0&pageSize=2"
```

### **Expected Output**

```
{"next":"\/idaas_rest\/rest\/userprofile\/groups?pageSize=2&pagePos=1",
"elements":[{
"guid":"7CF7EC60724811E1BFB5AB6A1E4E415B",
"description":"AdminChannelUsers]] can access the admin channel.",
"name": "AdminChannelUsers",
"commonname": "AdminChannelUsers",
"uniquename": "7CF7EC60724811E1BFB5AB6A1E4E415B",
"uri":"\/idaas_rest\/rest\/userprofile\/groups\/AdminChannelUsers"},
{ "guid": "7CF7EC61724811E1BFB5AB6A1E4E415B",
"description": "Administrators can view and modify all resource attributes and
start and stop servers.",
"name": "Administrators",
"commonname": "Administrators",
"uniquename":"7CF7EC61724811E1BFB5AB6A1E4E415B",
"uri":"\/idaas_rest\/rest\/userprofile\/groups\/Administrators"}],
"uri":"\/idaas_rest\/rest\/userprofile\/groups?pageSize=2&pagePos=0"}
```

## Search Relationships

Given the name of a person in an organization, allows you to search for the person's manager.

### cURL Command

curl -i --request GET "http:/localhost:14100/idaas\_rest/rest/userprofile/ people/JohnD/manager/?pagePos=0&pageSize=2"

## **Expected Output**

```
{"elements":[{
    "report-uri":"\/idaas_rest\/rest\/userprofile\/people\/JohnD",
    "uri":"\/idaas_rest\/rest\/userprofile\/people\/JohnD\/manager\/SusanS",
    "manager-uri":{
        "uid":"SusanS",
        "manager":"\/idaas_rest\/rest\/userprofile\/people\/SusanS\/manager",
        "state":"CA",
        "lastname":"Smith",
        "firstname":"Susan",
        "loginid":"SusanS",
        "loginid":"SusanS",
        "
```

```
"uniquename":"5B543C30790511E1AF41BD17BAB1A1C1",
"uri":"\/idaas_rest\/rest\/userprofile\/people\/SusanS",
"country":"USA",
"guid":"5B543C30790511E1AF41BD17BAB1A1C1",
"title":"Sr]]. Director, Development ",
"name":"SusanS",
"commonname":"Susan Smith"}
}],
```

```
"uri":"\/idaas_rest\/rest\/userprofile\/people\/JohnD\/manager?pageSize=2
&pagePos=0"}
```

## The "attrsToFetch" Query Parameter Feature

Use the attrsToFetch query parameter to retrieve a specific set of attributes instead of the full set of attributes that the system returns otherwise. To specify multiple attributes use a comma-separated list of attribute names.

For example:

.../people/alice?attrsToFetch=uid,email

The attrsToFetch query parameter can be used with any Search, Read, User, Group, or Relationship operation.

This section includes the following examples:

- Read a User With attrsToFetch
- Search Groups With attrsToFetch
- Search a Relationship With attrsToFetch

## Read a User With attrsToFetch

This example shows how to retrieve the User's common name only. Without the attrsToFetch parameter, the system would retrieve the full set of User attributes.

### cURL Command

```
curl -i --request GET
"http://host:10/idaas_rest/rest/userprofile/people/Alice/?attrsToFetch=commonname"
```

#### Expected Output With attrsToFetch

```
{
    "commonname":"Alice Mac",
    "uri":"\/idaas_rest\/rest\/userprofile\/people\/Alice"}
```

#### Expected Output Without attrsToFetch

```
{
"uid":"Alice",
"guid":"C04020C078FE11E1AF41BD17BAB1A1C1",
"description":"Alice User",
"name":"Alice",
"lastname":"Mac",
"commonname":"Alice Mac",
"loginid":"Alice",
"linginid":"Alice",
"firstname":"Alice",
"uniquename":"C04020C078FE11E1AF41BD17BAB1A1C1",
"uri":"\/idaas_rest\/rest\/userprofile\/people\/Alice"}
```

## Search Groups With attrsToFetch

This example shows how to search Groups and retrieve only the name of each Group. Without the attrsToFetch parameter, the system would retrieve every attribute of each Group.

## cURL Command

```
curl -i --request GET
"http:/host:10/idaas_rest/rest/userprofile/groups?pagePos=0&pageSize=2
&attrsToFetch=name"
```

#### Expected Output With attrsToFetch

```
{"next":
    "\/idaas_rest\/rest\/userprofile\/groups?pageSize=2&attrsToFetch=name&pagePos=1",
    "elements":[{
    "name":"AdminChannelUsers",
    "uri":"\/idaas_rest\/rest\/userprofile\/groups\/AdminChannelUsers"},
    {
    "name":"Administrators",
    "uri":"\/idaas_rest\/rest\/userprofile\/groups\/Administrators"
}],
    "uri":"\/idaas_rest\/rest\/userprofile\/groups?pageSize=2&attrsToFetch=name
&pagePos=0"}
```

## Expected Output Without attrsToFetch

```
{"next":
"\/idaas_rest\/rest\/userprofile\/groups?pageSize=2&pagePos=1",
"elements":[{
"guid":"7CF7EC60724811E1BFB5AB6A1E4E415B",
"description": "AdminChannelUsers can access the admin channel.",
"name": "AdminChannelUsers",
"commonname": "AdminChannelUsers",
"uniquename": "7CF7EC60724811E1BFB5AB6A1E4E415B",
"uri":"\/idaas_rest\/rest\/userprofile\/groups\/AdminChannelUsers"},
"guid": "7CF7EC61724811E1BFB5AB6A1E4E415B",
"description":"Administrators can view and modify all resource attributes and
start and stop servers.",
"name": "Administrators",
"commonname": "Administrators",
"uniquename": "7CF7EC61724811E1BFB5AB6A1E4E415B",
"uri":"\/idaas_rest\/rest\/userprofile\/groups\/Administrators"
}],
"uri":"\/idaas_rest\/rest\/userprofile\/groups?pageSize=2&pagePos=0"}
```

## Search a Relationship With attrsToFetch

This example shows how to retrieve the name of the Groups that a User is a member of. Without the attrsToFetch parameter, the system would retrieve the full set of Group attributes for each Group.

#### cURL Command

```
curl -i --request GET
"http://host:10/idaas_rest/rest/userprofile/people/weblogic/memberOf?
pagePos=0&pageSize=2&attrsToFetch=name"
```

#### Expected Output With attrsToFetch

```
{"next":
"\/idaas_rest\/rest\/userprofile\/people\/weblogic\/memberOf?
pageSize=2&attrsToFetch=name&pagePos=1",
"elements":[
    {
        "group-uri":
        {
            "group-uri":
            {
            "name":"Administrators",
            "uri":"\/idaas_rest\/rest\/userprofile\/people\/weblogic",
        "person-uri":"\/idaas_rest\/rest\/userprofile\/people\/weblogic",
        "uri":"\/idaas_rest\/rest\/userprofile\/people\/weblogic\/memberOf\/
```

## Expected Output Without attrsToFetch

```
{"next":
"\/idaas_rest\/rest\/userprofile\/people\/weblogic\/memberOf?
pageSize=2&pagePos=1",
"elements":[
   {
   "group-uri":
     {
      "guid": "7CF7EC61724811E1BFB5AB6A1E4E415B",
      "description":"Administrators can view and modify all resource attributes
                     and start and stop servers.",
      "name": "Administrators",
     "commonname": "Administrators",
     "uniquename": "7CF7EC61724811E1BFB5AB6A1E4E415B",
     "uri":"\/idaas_rest\/rest\/userprofile\/groups\/Administrators"
     },
   "person-uri":"\/idaas_rest\/rest\/userprofile\/people\/weblogic",
   "uri":"\/idaas_rest\/rest\/userprofile\/people\/weblogic\/memberOf\/
          Administrators"
   },
   {
   "group-uri":
    {
     "guid": "7CF83A81724811E1BFB5AB6A1E4E415B",
     "description": "EnvAdminGroup",
     "name": "OAAMEnvAdminGroup",
     "commonname": "OAAMEnvAdminGroup",
     "uniquename": "7CF83A81724811E1BFB5AB6A1E4E415B",
     "uri":"\/idaas_rest\/rest\/userprofile\/groups\/OAAMEnvAdminGroup"
     },
   "person-uri":"\/idaas_rest\/rest\/userprofile\/people\/weblogic",
   "uri":"\/idaas_rest\/rest\/userprofile\/people\/weblogic\/memberOf\/
          OAAMEnvAdminGroup"
   }],
"uri":"\/idaas_rest\/rest\/userprofile\/people\/weblogic\/memberOf?
pageSize=2&pagePos=0"}
```

## The "prefetch" Query Parameter Feature

Use the prefetch query parameter to expand a query to retrieve a collection of attributes linked to the User or Group or Relationship that is the subject of the query. To specify multiple attributes use a comma-separated list of attribute names.

For example:

.../people/alice?prefetch=attr1,attr2(b1,b2),attr3(b1,b2,b3)

If you do not specify the prefetch query parameter, the system returns the requested URI only.

You can use the prefetch query parameter with any User, Group, or Relationship profile operation, but not a Search operation.

So for example, you can use prefetch with instance resources such as the following:

- .../people/alice
- .../groups/Admin
- .../people/alice/memberOf/Admin

But you *cannot* use prefetch with collection resources, such as the following:

- .../people
- .../groups
- .../people/alice/member0f

This section includes one example:

Read a User With prefetch

## Read a User With prefetch

This example shows how to retrieve the collection of "manager" attributes for the specified user in addition to the full set of User attributes that is returned by default.

#### cURL Command

```
curl -i --request GET
"http://localhost:16191/idaas_rest/rest/userprofile/people/JohnD/
?prefetch=manager"
```

#### Expected Output With prefetch

```
{
"uid":"JohnD",
"manager":
   {"elements":
    [{
     "report-uri":"\/idaas_rest\/rest\/userprofile\/people\/JohnD",
     "uri":"\/idaas_rest\/rest\/userprofile\/people\/JohnD\/manager\/SusanS",
     "manager-uri":
      {
       "uid":"SusanS",
       "manager":"\/idaas_rest\/rest\/userprofile\/people\/SusanS\/manager",
       "state":"CA",
       "lastname": "Smith",
       "firstname":"Susan",
       "loginid":"SusanS",
       "uniquename": "5B543C30790511E1AF41BD17BAB1A1C1",
```

```
"uri":"\/idaas_rest\/rest\/userprofile\/people\/SusanS",
       "country":"USA",
       "guid": "5B543C30790511E1AF41BD17BAB1A1C1",
       "title":"Sr]]. Director, Development ",
       "name":"SusanS",
       "commonname":"Susan Smith"
      }
    }],
    "uri":"\/idaas_rest\/rest\/userprofile\/people\/JohnD\/manager
           ?pageSize=0&pagePos=-1"
  },
"state":"CA",
"lastname": "Doe",
"firstname": "John",
"loginid":"JohnD",
"uniquename": "2F23AC90790511E1AF41BD17BAB1A1C1",
"uri":"\/idaas_rest\/rest\/userprofile\/people\/JohnD",
"country":"USA",
"guid":"2F23AC90790511E1AF41BD17BAB1A1C1",
"title": "Director, Development ",
"name":"JohnD",
"commonname":"John Doe"}
```

## **Expected Output Without prefetch**

```
{
"uid":"JohnD",
"manager":"\/idaas_rest\/rest\/userprofile\/people\/JohnD\/manager",
"state":"CA",
"lastname":"Doe",
"firstname":"John",
"loginid":"JohnD",
"uniquename":"2F23AC90790511E1AF41BD17BAB1A1C1",
"uri":"\/idaas_rest\/rest\/userprofile\/people\/JohnD",
"country":"USA",
"guid":"2F23AC90790511E1AF41BD17BAB1A1C1",
"title":"Director, Development ",
"name":"JohnD",
"commonname":"JohnD,"
```

## The "scope" Query Parameter Feature

Use the scope query parameter to retrieve a nested level of attributes in a relationship search.

For example:

.../people/JohnD/manager?scope=toTop

Use scope if a search is between two entities that have a direct hierarchical relationship, for example a *manager* relationship between one user and another user, or a *memberOf* relationship between a user and a group.

The scope query parameter can be used with the following User Profile Services standard entities: manager, reports, groupMemberOf, groupMembers, groupOwner, and groupOwnerOf.

**Note:** Configure the toTop scope attribute value by editing the *User Profile* Service Provider in the Oracle Access Management system administration console. In the **Relationship Configuration** section of the page, edit the values in the **Scope for Requesting Recursion** column. See "Editing or Creating a User Profile Service Provider" in the *Administrator's Guide for Oracle Access Management* for more information.

This section includes one example:

Search a Relationship With scope

## Search a Relationship With scope

This example shows how to do a Manager relationship Search with scope set toTop.

## cURL Commands

Create User "JohnD"

```
curl -H "Content-Type: application/json" --request POST
http://localhost:14100/idaas_rest/rest/userprofile/people/ -d
'{
    "uid":"JohnD",
    "title":"Director, Development ",
    "state":"CA",
    "lastname":"Doe",
    "commonname":"John Doe ",
    "firstname":"John Doe ",
    "firstname":"John",
    "password":"secret12345",
    "country":"USA"}'
Create User "SusanS"
```

```
curl -H "Content-Type: application/json" --request POST
http://localhost:14100/idaas_rest/rest/userprofile/people/ -d
'{
   "uid":"SusanS",
   "title":"Sr. Director, Development ",
   "state":"CA",
   "lastname":"Smith",
```

```
"commonname":"Susan Smith",
"firstname":"Susan",
"password":"12345secret",
"country":"USA"}'
```

#### Create User "AlanC"

```
curl -H "Content-Type: application/json" --request POST
http://localhost:14100/idaas_rest/rest/userprofile/people/ -d
'{
    "uid":"AlanC",
    "title":"VP, Identity Management Development ",
    "state":"CA",
    "lastname":"Cooper",
    "lastname":"Alan Cooper",
    "firstname":"Alan",
    "password":"welcome321",
    "country":"USA"}'
```

#### Create a "manger" relationship between JohnD and SusanS

```
curl -H "Content-Type: application/json" --request POST
http://localhost:14100/idaas_rest/rest/userprofile/people/JohnD/manager -d
'{
    "report-uri":"\/idaas_rest\/rest\/userprofile\/people\/JohnD",
    "manager-uri":"\/idaas_rest\/rest\/userprofile\/people\/SusanS"}'
```

#### Create a "manager" relationship between SusanS and AlanC

```
curl -H "Content-Type: application/json" --request POST
http://localhost:14100/idaas_rest/rest/userprofile/people/SusanS/manager -d
'{
    "report-uri":"\/idaas_rest\/rest\/userprofile\/people\/SusanS",
    "manager-uri":"\/idaas_rest\/rest\/userprofile\/people\/AlanC"}'
```

#### Perform a "manager" relationship Search with scope = toTop

curl -i --request GET "http://localhost:14100/idaas\_rest/rest/userprofile/people/ JohnD/manager/?scope=toTop&pagePos=0&pageSize=2"

### Expected Output With scope = toTop

```
{"next":
"\/idaas_rest\/rest\/userprofile\/people\/JohnD\/manager
?pageSize=2&scope=toTop&pagePos=1",
"elements":
[ {
  "report-uri":"\/idaas_rest\/rest\/userprofile\/people\/JohnD",
  "uri":"\/idaas_rest\/rest\/userprofile\/people\/JohnD\/manager\/SusanS",
  "manager-uri":
   {
     "uid": "SusanS",
     "manager":"\/idaas_rest\/rest\/userprofile\/people\/SusanS\/manager",
     "state":"CA",
     "lastname": "Smith",
     "firstname":"Susan",
     "loginid":"SusanS",
     "uniquename": "5B543C30790511E1AF41BD17BAB1A1C1",
     "uri":"\/idaas_rest\/rest\/userprofile\/people\/SusanS",
     "country":"USA",
     "guid": "5B543C30790511E1AF41BD17BAB1A1C1",
     "title":"Sr. Director, Development ",
```

```
"name":"SusanS",
     "commonname": "Susan Smith"
    }
 },
 {
  "report-uri":"\/idaas_rest\/rest\/userprofile\/people\/SusanS",
  "uri":"\/idaas_rest\/rest\/userprofile\/people\/SusanS\/manager\/AlanC",
  "manager-uri":
    {
     "uid":"AlanC",
     "guid": "31486BE0790611E1AF41BD17BAB1A1C1",
     "title": "VP, Identity Management Development ",
     "name":"AlanC",
     "state":"CA",
     "lastname": "Cooper",
     "commonname": "Alan Cooper",
     "loginid":"AlanC",
     "firstname": "Alan",
     "uniquename": "31486BE0790611E1AF41BD17BAB1A1C1",
     "uri":"\/idaas_rest\/rest\/userprofile\/people\/AlanC",
     "country":"USA"
    }
}],
"uri":"\/idaas_rest\/rest\/userprofile\/people\/JohnD\/manager
?pageSize=2&scope=toTop&pagePos=0"}
```

### Expected Output Without scope = toTop

```
{"elements":
[{
  "report-uri":"\/idaas_rest\/rest\/userprofile\/people\/JohnD",
  "uri":"\/idaas_rest\/rest\/userprofile\/people\/JohnD\/manager\/SusanS",
  "manager-uri":
   {
    "uid":"SusanS",
     "manager":"\/idaas_rest\/rest\/userprofile\/people\/SusanS\/manager",
     "state":"CA",
     "lastname": "Smith",
     "firstname":"Susan",
     "loginid": "SusanS",
     "uniquename": "5B543C30790511E1AF41BD17BAB1A1C1",
     "uri":"\/idaas_rest\/rest\/userprofile\/people\/SusanS",
     "country":"USA",
     "guid": "5B543C30790511E1AF41BD17BAB1A1C1",
     "title":"Sr. Director, Development ",
     "name":"SusanS",
     "commonname": "Susan Smith"
   }
}],
"uri":"\/idaas_rest\/rest\/userprofile\/people\/JohnD\/manager
?pageSize=2&pagePos=0"}
```

# **Practical Examples**

The examples in this section present a progression of REST calls. First a device registration handle is acquired and then used in subsequent calls to the Mobile and Social server in order to authenticate a user, obtain access to a protected resource, and interact with User Profile Services. The basic sequence is (1) obtain a device registration handle, (2) obtain a user token, and (3) obtain an access token.

**Note:** The REST examples presented in this section include line breaks and indented code blocks to help make them easy to read.

- Mobile SSO Agent Requests Client Registration Handle (Client Token)
- Mobile SSO Agent Requests Client Registration Handle on Behalf of Business App
- A User Token Request
- An Access Token Request
- Access Manager Master Token Authentication
- Device Registration Request with KBA Response

## Mobile SSO Agent Requests Client Registration Handle (Client Token)

This example shows the client registration request call that the mobile SSO agent app on an iOS device sends to the Mobile and Social Server.

## The Request

```
curl -H "Content-Type: application/json" --request POST
http://hostname.example.com:18001/idaas_rest/rest/mobilejwtauthentication/register
-H 'X-IDAAS-SERVICEDOMAIN:MobileServiceDomain'
-d '{
     "X-Idaas-Rest-Subject-Type": "USERCREDENTIAL",
     "X-Idaas-Rest-Subject-Username":"jdoe",
     "X-Idaas-Rest-Subject-Password": "password123",
     "X-Idaas-Rest-New-Token-Type-To-Create": "CLIENTREGHANDLE",
     "deviceProfile":
          {
           "oracle:idm:claims:client:sdkversion":"11.1.2.0.0",
           "hardwareIds":
            {
              "oracle:idm:claims:client:udid":"0e83ff56a12a9cf0c7",
              "oracle:idm:claims:client:phonenumber":"1-650-555-1234",
              "oracle:idm:claims:client:macaddress":"00-16-41-34-2C-A6",
              "oracle:idm:claims:client:imei":"010113006310121"
            },
          "oracle:idm:claims:client:jailbroken":false,
          "oracle:idm:claims:client:geolocation":"+40.689060,-74.044636",
          "oracle:idm:claims:client:networktype":"PHONE_CARRIER",
          "oracle:idm:claims:client:vpnenabled":false,
          "oracle:idm:claims:client:ostype":"iPhone OS",
          "oracle:idm:claims:client:phonecarriername":"AT&T",
          "oracle:idm:claims:client:locale":"EN-US",
          "oracle:idm:claims:client:osversion":"4.0"
          }
     "clientId":"OICSecurityApp"
   }'
```

## The Response

## Mobile SSO Agent Requests Client Registration Handle on Behalf of Business App

### The Request

```
curl -H "Content-Type: application/json" --request POST
http://hostname.example.com:18001/idaas_rest/rest/mobilejwtauthentication/register
-H 'X-IDAAS-SERVICEDOMAIN:MobileServiceDomain'
-H 'X-IDAAS-REST-AUTHORIZATION: UIDPASSWORD cred="T0lDU2VjdXJ...Gw5TT0="'
-d
' {
  "X-Idaas-Rest-Subject-Type":"USERCREDENTIAL",
  "X-Idaas-Rest-Subject-Username": "jdoe",
  "X-Idaas-Rest-Subject-Password": "password123",
  "X-Idaas-Rest-New-Token-Type-To-Create": "CLIENTREGHANDLE",
  "deviceProfile":
    {
     "oracle:idm:claims:client:sdkversion":"11.1.2.0.0",
     "hardwareIds":
       {
        "oracle:idm:claims:client:udid":"0e83ff56a12a9cf0c7",
        "oracle:idm:claims:client:phonenumber":"1-650-555-1234"
        "oracle:idm:claims:client:macaddress":"00-16-41-34-2C-A6",
        "oracle:idm:claims:client:imei":"010113006310121"
       },
     "oracle:idm:claims:client:jailbroken":false,
     "oracle:idm:claims:client:geolocation":"+40.689060,-74.044636",
     "oracle:idm:claims:client:networktype":"PHONE_CARRIER",
     "oracle:idm:claims:client:vpnenabled":false,
     "oracle:idm:claims:client:ostype":"iPhone OS",
     "oracle:idm:claims:client:phonecarriername":"AT&T",
     "oracle:idm:claims:client:locale":"EN-US",
     "oracle:idm:claims:client:osversion":"4.0"
    }
     "handles":
     {"oaam.session":"18_2743f64c111cb6691ea18689317958192d748b191a4955851e43f40910079e9a",
      "oaam.device":"20_7fe4bde3d448598c4cb8211d214b5eaded0620428c06061b1261644603717cd3"
     }.
  "clientId": "WhitePageApp"
}'
```

#### The Response

## A User Token Request

#### The Request

```
curl -H "Content-Type: application/json" --request POST
http://hostname.example.com:18001/idaas_rest/rest/mobilejwtauthentication/authenticate
-H 'X-IDAAS-SERVICEDOMAIN:MobileServiceDomain'
-H 'X-IDAAS-REST-AUTHORIZATION: UIDPASSWORD cred="T0lDU2VjdXJpdHlBc...Fa00vOD0="'
-d
' {
  "X-Idaas-Rest-Subject-Type": "USERCREDENTIAL",
 "X-Idaas-Rest-Subject-Username": "jdoe",
  "X-Idaas-Rest-Subject-Password": "password123",
  "X-Idaas-Rest-New-Token-Type-To-Create": "USERTOKEN",
  "deviceProfile":
    {
     "oracle:idm:claims:client:sdkversion":"11.1.2.0.0",
     "hardwareIds":
       {
        "oracle:idm:claims:client:udid":"0e83ff56a12a9cf0c7",
        "oracle:idm:claims:client:phonenumber":"1-650-555-1234",
        "oracle:idm:claims:client:macaddress":"00-16-41-34-2C-A6",
        "oracle:idm:claims:client:imei":"010113006310121"
      },
     "oracle:idm:claims:client:jailbroken":false,
     "oracle:idm:claims:client:geolocation":"+40.689060,-74.044636",
     "oracle:idm:claims:client:networktype":"PHONE_CARRIER",
     "oracle:idm:claims:client:vpnenabled":false,
     "oracle:idm:claims:client:ostype":"iPhone OS",
     "oracle:idm:claims:client:phonecarriername":"AT&T",
     "oracle:idm:claims:client:locale":"EN-US",
     "oracle:idm:claims:client:osversion":"4.0"
   }
  "handles":
    {"oaam.session":"21_9e2e728b3180a7a3c9b80cef542c58339c2c7ed0e1a3ba66db4807ef1cf1523d",
     "oaam.device":"23_3a958d144b04f91c53b4236ed9f880357122df946f14ba21d957be5b49ef529b"
    }
}'
```

#### The Response

# An Access Token Request

## The Request

```
curl -H "Content-Type: application/json" --request POST
http://hostname.example.com:18001/idaas_rest/rest/mobilejwtauthentication/access
-H 'X-IDAAS-SERVICEDOMAIN:MobileServiceDomain'
-H 'X-IDAAS-REST-AUTHORIZATION: UIDPASSWORD cred="T0lDU2VjdXJpdHlBc...TFPQzZxdw=="'
-d
' {
  "X-Idaas-Rest-Subject-Type": "TOKEN",
  "X-Idaas-Rest-Subject-Value": "eyJhbGci0iJSUzUxM...4110C6qw",
  "X-Idaas-Rest-Application-Context": "<webgate context>",
  "X-Idaas-Rest-Application-Resource":"http:///am-v40z-04.us.example.com:7777//index.html",
  "X-Idaas-Rest-New-Token-Type-To-Create": "ACCESSTOKEN",
  "deviceProfile":
    {
     "oracle:idm:claims:client:sdkversion":"11.1.2.0.0",
     "hardwareIds":
       {
        "oracle:idm:claims:client:udid":"0e83ff56a12a9cf0c7",
        "oracle:idm:claims:client:phonenumber":"1-650-555-1234",
        "oracle:idm:claims:client:macaddress":"00-16-41-34-2C-A6",
        "oracle:idm:claims:client:imei":"010113006310121"
       }.
     "oracle:idm:claims:client:jailbroken":false,
     "oracle:idm:claims:client:geolocation":"+40.689060,-74.044636",
     "oracle:idm:claims:client:networktype":"PHONE_CARRIER",
     "oracle:idm:claims:client:vpnenabled":false,
     "oracle:idm:claims:client:ostype":"iPhone OS",
     "oracle:idm:claims:client:phonecarriername":"AT&T",
     "oracle:idm:claims:client:locale":"EN-US",
     "oracle:idm:claims:client:osversion":"4.0"
   }
  "handles":
   { "oaam.session": "21_9e2e728b3180a7a3c9b80cef542c58339c2c7ed0e1a3ba66db4807ef1cf1523d",
    "oaam.device":"23_3a958d144b04f91c53b4236ed9f880357122df946f14ba21d957be5b49ef529b"
   }
}'
```

## Access Manager Master Token Authentication

## The Request

```
curl -H "Content-Type: application/json" --request POST
http://hostname.example.com:18001/idaas_rest/rest/mobilejwtauthentication/authenticate
-H 'X-IDAAS-SERVICEDOMAIN:MobileServiceDomain'
-H 'X-IDAAS-REST-AUTHORIZATION: UIDPASSWORD cred="T0lDU2VjdXJpdHlBc...TFPQzZxdw=="'
-d
' {
  "X-Idaas-Rest-Subject-Type":"USERCREDENTIAL"
 "X-Idaas-Rest-Subject-Username":"jdoe",
  "X-Idaas-Rest-Subject-Password": "password123",
  "X-Idaas-Rest-New-Token-Type-To-Create": "USERTOKEN",
  "OAM-Token-Type-To-Create": "USERTOKEN:: OAMMT",
  "deviceProfile":
    {
     "oracle:idm:claims:client:sdkversion":"11.1.2.0.0",
     "hardwareIds":
       {
        "oracle:idm:claims:client:udid":"0e83ff56a12a9cf0c7",
        "oracle:idm:claims:client:phonenumber":"1-650-555-1234",
        "oracle:idm:claims:client:macaddress":"00-16-41-34-2C-A6",
        "oracle:idm:claims:client:imei":"010113006310121"
      },
     "oracle:idm:claims:client:jailbroken":false,
     "oracle:idm:claims:client:geolocation":"+40.689060,-74.044636",
     "oracle:idm:claims:client:networktype":"PHONE_CARRIER",
     "oracle:idm:claims:client:vpnenabled":false,
     "oracle:idm:claims:client:ostype":"iPhone OS",
     "oracle:idm:claims:client:phonecarriername":"AT&T",
     "oracle:idm:claims:client:locale":"EN-US",
     "oracle:idm:claims:client:osversion":"4.0"
   }
  "handles":
   {"oaam.session":"21_9e2e728b3180a7a3c9b80cef542c58339c2c7ed0e1a3ba66db4807ef1cf1523d",
    "oaam.device":"23_3a958d144b04f91c53b4236ed9f880357122df946f14ba21d957be5b49ef529b"
   }
}'
```

## Device Registration Request with KBA Response

Knowledge-based authentication (KBA) is an authentication scheme in which the user is asked to answer at least one question.

## The Request to Register a Device

```
curl -H "Content-Type: application/json" --request POST
http://server1.example.com:14100/
oic_rest/rest/mobileoamauthentication/register -H
'X-IDAAS-SERVICEDOMAIN:MobileServiceDomain'
-d '{
     "X-Idaas-Rest-New-Token-Type-To-Create": "CLIENTREGHANDLE",
     "X-Idaas-Rest-Subject-Password": "password555",
     "deviceProfile":
     {
        "oracle:idm:claims:client:sdkversion":"11.1.2.0.0","hardwareIds":
             {
              "oracle:idm:claims:client:udid":"0e83ff56a12a9cf0c7",
              "oracle:idm:claims:client:phonenumber":"1-650-555-1234",
              "oracle:idm:claims:client:macaddress":"00-16-41-34-2C-A6",
              "oracle:idm:claims:client:imei":"010113006310121"
             },
        "oracle:idm:claims:client:jailbroken":false,
        "oracle:idm:claims:client:geolocation":"+40.689060,-74.044636",
        "oracle:idm:claims:client:networktype":"PHONE_CARRIER",
        "oracle:idm:claims:client:vpnenabled":false,
        "oracle:idm:claims:client:ostype":"iPhone OS",
        "oracle:idm:claims:client:phonecarriername":"AT&T",
        "oracle:idm:claims:client:locale":"EN-US",
        "oracle:idm:claims:client:osversion":"4.0"
     },
"X-Idaas-Rest-Subject-Username": "JohnS",
"clientId":"OICSSOApp",
"X-Idaas-Rest-Subject-Type": "USERCREDENTIAL" } '
```

## The Response Containing the KBA Question

```
"handles":
    {
      "oaam.device":
          {
            "expirationTSInSec":1352076952,
            "value":"563_23552f26e974030dc160...c363d47a01918caf2f97"},
            "oaam.session":
                 {
                  "expirationTSInSec":1350609323,
                  "value":"561_419dc5ee6b325535dd0...b73c74573a49dec233a"
                 },
            "oic.multiStepAuthnSessionHandle":
                 {
                  "expirationTSInSec":1350606623,
                  "value": "eyJvcmlnU2VjdXJpdHlFdlsiU..1hclb2FtYXdGljYXRpb24ifQ=="
                 }
           },
      "message": "The Challenge Action is triggered",
      "multi-step-challenge-question":
```

{
```
{
    "challengeType":"KBA",
    "locale":"en",
    "questionRefId":"112",
    "questionStr":"What was the year of your favorite sports moment?"
    },
    "oicErrorCode":"IDAAS-61010","status":"REQUIRE MULTI STEP AUTHN"}
```

### The Request to Register the Device Containing the KBA Answer

```
curl -H "Content-Type: application/json" --request POST
http://server1.example.com:14100/oic_rest/rest/mobileoamauthentication/register
-H 'X-IDAAS-SERVICEDOMAIN: MobileServiceDomain' -d
'{"X-Idaas-Rest-New-Token-Type-To-Create":"CLIENTREGHANDLE",
"X-Idaas-Rest-Subject-Password": "password555", "deviceProfile":
{"oracle:idm:claims:client:sdkversion":"11.1.2.0.0", "hardwareIds":
{"oracle:idm:claims:client:udid":"0e83ff56a12a9cf0c7",
"oracle:idm:claims:client:phonenumber":"1-650-555-1234"
"oracle:idm:claims:client:macaddress":"00-16-41-34-2C-A6",
"oracle:idm:claims:client:imei":"010113006310121"},
"oracle:idm:claims:client:jailbroken":false,
"oracle:idm:claims:client:geolocation":"+40.689060,-74.044636",
"oracle:idm:claims:client:networktype":"PHONE_CARRIER",
"oracle:idm:claims:client:vpnenabled":false,
"oracle:idm:claims:client:ostype":"iPhone OS",
"oracle:idm:claims:client:phonecarriername":"AT&T",
"oracle:idm:claims:client:locale":"EN-US",
"oracle:idm:claims:client:osversion":"4.0"},
"X-Idaas-Rest-Subject-Username":"JohnS","multi-step-challenge-answer":
{"challengeType":"KBA","locale":"EN-US","answerStr":
"moment", "questionRefId": "112" },
"handles":{"oaam.session":"561_
419dc5ee6b325535dd026c882ac67cabc271dd7e0297ab73c74573a49dec233a",
"oaam.device":"563_
23552f26e974030dc16018cc6b76237432c363d47a019cec8c73aa318caf2f97",
"oic.multiStepAuthnSessionHandle":
"eyJvcmlnU2VjdXJpdHlFdmVudHMiOlsiUkVHX1NFQ1VSSVRZX0NMSUVOVF9BUFAiXSwib3JpZ1JlcU1hc
CI6eyJjbGllbnRJUEFkZHJlc3MiOiIxMC4xMzMuMTM5LjE0MyIsIlqtSWRhYXMtUmVzdC1TdWJqZWN0LVB
hc3N3b3JkIjoid2VsY29tZTEiLCJYLU1kYWFzLVJlc3QtTmV3LVRva2VuLVR5cGUtVG8tQ3J1YXRIIjoiQ
0xJRU5UUkVHSEFORExFIiwiWC1JZGFhcy1SZXN0LVN1YmplY3QtVXN1cm5hbWUi0iJKb2huUyIsImNsaWV
udElkIjoiT0lDU1NPQXBwIiwiWC1JZGFhcy1SZXN0LVN1YmplY3QtVH1wZSI6I1VTRVJDUkVERU5USUFMI
n0sImNvbnRyYWN0TmFtZSI6Ik1vYmlsZVNlcnZpY2VEb21haW4iLCJzZXJ2aWN1SWRFUCI6IlwvbW9iaWx
lb2FtYXV0aGVudGljYXRpb24ifQ=="}, "X-Idaas-Rest-Subject-Type":"USERCREDENTIAL"}'
```

#### The Response with a Client Registration Handle

{"X-Idaas-Rest-Token-Value":"eyJvcmFjbGU6aWRtOmNsYWltczpjbGllbnQ6c2RrdmVyc2lvbiI6I jExLjEuMi4wLjAiLCJ0b2tlblR5cGUi0iJDTElFTlRSRUdIQU5ETEUiLCJvcmFjbGU6aWRtOmNsYWltczp jbGllbnQ6bWFjYWRkcmVzcyI6IjAwLTE2LTQxLTM0LTJDLUE2IiwicmVnVXNlciI6IkpvaG5TIiwiaXNzI joiTW9iaWxlT0FNQXV0aGVudGljYXRpb24iLCJvcmFjbGU6aWRtOmNsYWltczpjbGllbnQ6b3N0eXBlIjo iaVBob25lIE9TIiwib3JhY2xl0mlkbTpjbGFpbXM6Y2xpZW500mltZWki0iIwMTAxMTMwMDYzMTAxMjEiL CJyZWdUUyI6MTM1MDYwNTc4MCwianRpIjoiYTN1MWM1MjYtYjBjMS00ZDg0LThjYzAtZjYyMDNmYjM4NWV lIiwib3JhY2xl0mlkbTpjbGFpbXM6Y2xpZW500m9zdmVyc2lvbiI6IjQuMCIsImNsaWVudElkIjoiT0lDU 1NPQXBwIn0=.qA6Ez+gXNdLbk/hD5LRVDaBRK3t6b6I00k7Z8iwW03s=", "X-Idaas-Rest-Token-Type":"CLIENTREGHANDLE", "handles":{"oaam.device":{"expirationTSINSec":1352077009,"value":"563\_ 23552f26e974030dc16018cc6b76237432c363d47a019cce8c73aa318caf2f97"}, "oaam.session":{"expirationTSINSec":1350609380,"value":"561\_

419dc5ee6b325535dd026c882ac67cabc271dd7e0297ab73c74573a49dec233a"}}

## Specifying the Tenant Name in the Header

The client can specify the tenant name as shown in the following example:

```
curl -H "Content-Type: application/json" ****-H "MY-MT-NAME: sales"****
--request POST http://localhost:18001/oic_rest/rest/jwtauthentication/authenticate
-d '{
```

"X-Idaas-Rest-Subject-Type":"USERCREDENTIAL",

"X-Idaas-Rest-Subject-Username": "profileid3",

"X-Idaas-Rest-Subject-Password": "clientpassword",

"X-Idaas-Rest-New-Token-Type-To-Create": "CLIENTTOKEN"}'

Also see "Enabling the REST Client to Specfy the Tenant Name" in the *Administrator's Guide for Oracle Access Management*.

## **Error Messages**

Mobile and Social REST API error messages are documented in the *Oracle Fusion Middleware Error Message Reference*. The "IDAAS" prefix designates Mobile and Social messages.

# Part IV

## **Developing with the OAuth Service**

This part discusses developing applications using the Oracle Access Management OAuth Service.

It includes the following chapters:

- Chapter 14, "Using the OAuth Service API"
- Chapter 15, "Customizing the OAuth Service"

## **Using the OAuth Service API**

This chapter describes the Oracle Access Management OAuth Service API. This chapter includes the following topics:

- Standard Three-Legged OAuth Flows
- Standard Two-Legged OAuth Flows
- Identity Token Acquisition
- Validating an Access Token
- Performing Access Token Introspection
- Revoking an Access Token
- OAuth User Profile Service REST Interface
- OAuth Consent Management REST Interfaces
- OAuth Mobile Client Two-Legged Flows
- OAuth Mobile Client Three-Legged Flows
- OAM Token Exchange and Credential-Based (Including PIN-Based) Authentication

### Notes About Using cURL

This chapter uses cURL to demonstrate the REST calls that the OAuth client sends to the Mobile and Social OAuth server. cURL is free software that you can download from the cURL website at http://curl.haxx.se/

Using cURL to send REST calls to the server can help you better understand how the client interacts with the server. It can also be a helpful troubleshooting tool.

**Note:** cURL commands that contain single quotes ( ') will fail on Windows. When possible, use double quotes ( ") in place of single quotes.

If a command requires both single quotes and double quotes, escape the double quotes with a backslash (for example: ") and replace the single quotes with double quotes.

**Note:** In this guide, line breaks in cURL commands and server responses are for display purposes only.

## Standard Three-Legged OAuth Flows

This section documents the REST calls for the 3-legged OAuth flows. For more information, see "Understanding OAuth 3-Legged Authorization" in the *Oracle Fusion Middleware Administrator's Guide for Oracle Access Management*.

### Sample Request

The following sample has two parts: the front-channel flow, which takes place between the OAuth server and the resource owner (or end user), and the back-channel flow, which takes place between the OAuth server and the client application.

### Part One: Front-Channel Request

In the following flow, the client application redirects the user (the resource owner) to the OAuth server's authorization endpoint using a browser. The user needs to authenticate with the OAuth server and, optionally, authorize access to the requested resources (provide consent). Once the user interaction completes successfully, the OAuth server issues an authorization code back to the client application.

The client application then uses the authorization code to request a resource access token, which is a back-channel request.

curl - i --request GET "https://host:port/ms\_oauth/oauth2/endpoints/oauthservice/authorize? response\_type=code &client\_id=54321id &redirect\_uri=http://client.example.com/return &scope=user\_read&state=xyz"

| Name          | Description                                                                                                    | Required    |
|---------------|----------------------------------------------------------------------------------------------------|-------------|
| response_type | Value must be code for this flow.                                                                                                    | Required    |
| client_id     | A client identifier given by the authorization server.                                                                                                    | Required    |
|               | The authorization server validates the client_id value with the configuration (the client registry). If the value is invalid, an error response is sent to the user-agent.                                                                                                    |             |
| redirect_uri  | The client app's redirect URI<br>authorization code. If not sent, then<br>the configuration/client registry is<br>checked to see if a redirect_uri value<br>is defined. Else, an error response is<br>sent to the user-agent.                                                  | Optional    |
| scope         | Use space-separated values. Define<br>scope values in the<br>configuration/scope registry. If no<br>scope is sent, or if an invalid scope is<br>specified, an error response is sent to<br>the client app's redirect_uri.                                                      | Required    |
| state         | An opaque value used by the client to<br>maintain state between the request<br>and callback. The authorization server<br>includes this value when redirecting<br>the user-agent back to the client. The<br>parameter should be used to prevent<br>cross-site forgery requests. | Recommended |

#### Table 14–1 Request Parameters

### Sample Authorization Code Response

https: //client.example.com/return?code=eyJhbG...rWWk8hbs\_o6uY&state=xyz

If the resource owner grants the access request, the authorization server issues an authorization code and delivers it to the client by adding the following parameters to the query component of the redirection URI using the application/x-www-form-urlencoded format.

| Name  | Description                                                                                                    |  |  |
|-------|----------------------------------------------------------------------------------------------------|--|--|
| code  | Includes the following:                                                                                                    |  |  |
|       | <ul> <li>Expiry (15 minutes by default. To change<br/>this value, open the OAuth Service Profile<br/>Configuration page and update the Expires<br/>setting under Token Settings.)</li> </ul> |  |  |
|       | <ul> <li>Client_id</li> </ul>                                                                                                    |  |  |
|       | <ul> <li>Redirect_uri</li> </ul>                                                                                                    |  |  |
| state | Same value specified in the authorization request. Only included if it was specified in the authorization request.                                                                           |  |  |

#### Table 14–2 Response Parameters

#### **Error Response**

If validation errors are found, a JSON response containing error codes and descriptions is sent. Following are some error codes and their descriptions:

invalid\_client - client identifier invalid

access\_denied - end-user denied authorization

invalid\_redirect\_uri - redirect\_uri mismatch with client app

invalid\_scope - requested scope is invalid, unknown, or malformed

server\_error - runtime processing error

#### Error Response Sample

{"error\_code":"invalid\_client", "error\_description":"client identifier invalid"}

### Part 2: Back-Channel Request

This flow is between the OAuth server (the authorization server) and the client application. The sample shows how to exchange the authorization code for an OAuth Access Token.

```
curl -i
-H 'Authorization: Basic NTQzMjFpZDp3ZWxjb211MQ=='
-H "Content-Type: application/x-www-form-urlencoded;charset=UTF-8"
--request POST http://hostname:port/ms_oauth/oauth2/endpoints/oauthservice/tokens
-d '
    redirect_uri=http%3A%2F%2Fclient.example.com:17001%2Freturn
    &grant_type=authorization_code
    &code=eyJhbG...rWWk8hbs_o6uY
```

The grant\_type parameter value must be authorization\_code, and the code parameter value must be the authorization code generated by the authorization endpoint. You must send the redirect\_uri token if the redirect\_uri parameter was included in the authorization request. The value must be the same.

### Sample Response

```
{
    "access_token": "2YotnFZFEjr1zCsicMWpAA",
    "token_type": "Bearer",
    "expires_in": 3600,
    "refresh_token": "tGzv3J0kF0XG5Qx2TlKWIA"
}
```

## Standard Two-Legged OAuth Flows

This section provides sample REST requests that show how to get a resource access token. When no resource is sent in the request, the resulting token can be used as an Identity Token. For more information, see "Understanding OAuth 2-Legged Authorization" in the *Oracle Fusion Middleware Administrator's Guide for Oracle Access Management*. This section includes the following examples:

- Sample Response
- Using Client Credentials
- Using the Resource Owner Credentials
- Using a Refresh Token
- Using a SAML Client Assertion
- Using a JWT Client Assertion
- Using User ID/Password Credentials and ClientID+Secret in an HTTP Basic Header
- Using User ID/Password Credentials and a JWT Client Assertion
- Using UserID/Password Credentials and a SAML Client Assertion
- Using a SAML User Assertion Credential and ClientID+Secret in an HTTP Basic Header
- Using a SAML User Assertion Credential and a SAML Client Assertion
- Using a SAML User Assertion Credential and a JWT Client Assertion
- Using a JWT User Assertion Credential and ClientID+Secret in an HTTP Basic Header
- Using a JWT User Assertion Credential and a SAML Client Assertion
- Using a JWT User Assertion Credential and a JWT Client Assertion

### Sample Response

\_

The following response is typical for the requests documented in this section.

**Note:** The refresh\_token element is included in the server response if a requested scope is designated as an offline scope. The refresh\_token element is not sent if none of the scopes is offline.

```
HTTP/1.1 200 OK
Cache-Control: no-cache, no-store, must-revalidate
Date: Wed, 04 Dec 2013 21:52:03 GMT
Pragma: no-cache
Transfer-Encoding: chunked
Content-Type: application/json
X-ORACLE-DMS-ECID: 09edd9b26949554d:-1f8be51:142bf50a0dc:-8000-0000000001b27
X-Powered-By: Servlet/2.5 JSP/2.1
{
    "expires_in":3600,
    "token_type":"Bearer",
    "access_token":"<access token value>",
    "refresh_token":"<refresh token value">
}
```

## **Using Client Credentials**

The following sample shows how to use client credentials to get an access token.

```
curl -i
-H 'Authorization: Basic NTQzMjFpZDp3ZWxjb211MQ=='
-H "Content-Type: application/x-www-form-urlencoded;charset=UTF-8"
--request POST http://hostname:port/ms_oauth/oauth2/endpoints/oauthservice/tokens
-d '
grant_type=client_credentials
&scope=scope1%20scope2
'
```

## Using the Resource Owner Credentials

The following sample shows a resource owner request that includes user ID and password credentials, as well as a client ID and secret in an HTTP Basic header.

```
curl -i
```

- -H 'Authorization: Basic NTQzMjFpZDp3ZWxjb211MQ=='
- -H "Content-Type: application/x-www-form-urlencoded;charset=UTF-8"
- --request POST http://hostname:port/ms\_oauth/oauth2/endpoints/oauthservice/tokens

```
-d 'grant_type=password
```

&username=userxyz &password=pwd123xyz &scope=scope1%20scope2'

## Using a Refresh Token

The following sample shows using a refresh token with clientid:clientsecret in the basic authorization header.

```
curl -i
-H 'Authorization: Basic dGVzdDp3ZWxjb211MQ=='
-H "Content-Type: application/x-www-form-urlencoded;charset=UTF-8"
--request POST http://hostname:port/ms_oauth/oauth2/endpoints/oauthservice/tokens
-d 'grant_type=refresh_token
&refresh_token=<refresh-token-value>'
```

This next example shows using the client assertion as a client credential.

```
curl -i
-H "Content-Type: application/x-www-form-urlencoded;charset=UTF-8"
--request POST http://host:port/ms_oauth/oauth2/endpoints/oauthservice/tokens
-d 'grant_type=refresh_token
&refresh_token=<refresh-token-value>
&client_assertion_type=urn:ietf:params:oauth:client-assertion-type:jwt-bearer
&client_assertion=<client-assertion-value>'
```

## **Using a SAML Client Assertion**

The following sample shows a client credentials request that uses a SAML client assertion generated by a third party.

```
curl -i
-H "Content-Type: application/x-www-form-urlencoded;charset=UTF-8"
--request POST http://host:port/ms_oauth/oauth2/endpoints/oauthservice/tokens
-d 'client_id=54321id
    &grant_type=client_credentials
    &client_assertion_
type=urn%3Aietf%3Aparams%3Aoauth%3Aclient-assertion-type%3Asaml2-bearer
    &client_assertion=<SAML client assertion value>
    &scope=scope1%20scope2'
```

## **Using a JWT Client Assertion**

The following sample shows an authorization code request that uses a JWT client assertion generated by the IDM OAuth Server or a third party.

```
curl -i
-H "Content-Type: application/x-www-form-urlencoded;charset=UTF-8"
--request POST http://host:port/ms_oauth/oauth2/endpoints/oauthservice/tokens
-d 'client_id=54321id
  &grant_type=client_credentials
   &client_assertion_
type=urn%3Aietf%3Aparams%3Aoauth%3Aclient-assertion-type%3Ajwt-bearer
   &client_assertion=<JWT client assertion value>
   &scope=scope1%20scope2'
```

## Using User ID/Password Credentials and ClientID+Secret in an HTTP Basic Header

The following sample shows a resource owner request that uses user ID and password credentials, plus a ClientID and secret in the HTTP Basic header.

```
curl -i
-H 'Authorization: Basic <base64encoded(clientID:Secret)>'
-H "Content-Type: application/x-www-form-urlencoded;charset=UTF-8"
--request POST http://host:port/ms_oauth/oauth2/endpoints/oauthservice/tokens
-d '
grant_type=password
&username=user123
&password=password123
'
```

## Using User ID/Password Credentials and a JWT Client Assertion

The following sample shows a resource owner request that uses user ID and password credentials, and a JWT client assertion generated by a third party.

```
curl -i
-H "Content-Type: application/x-www-form-urlencoded;charset=UTF-8"
--request POST http://host:port/ms_oauth/oauth2/endpoints/oauthservice/tokens
-d 'grant_type=password
    &username=userxyz
    &password=pwd123xyz
    &client_assertion_
type=urn%3Aietf%3Aparams%3Aoauth%3Aclient-assertion-type%3Ajwt-bearer
    &client_assertion=<JWT client assertion value>
    &scope=scope1%20scope2'
```

## Using UserID/Password Credentials and a SAML Client Assertion

The following sample shows an authorization code request that uses user ID and password credentials, and a SAML client assertion generated by a third party.

&scope=scope1%20scope2

## Using a SAML User Assertion Credential and ClientID+Secret in an HTTP Basic Header

curl -i
-H 'Authorization: Basic NTQzMjFpZDp3ZWxjb211MQ=='
-H 'Content-Type: application/x-www-form-urlencoded;charset=UTF-8"
--request POST http://host:port/ms\_oauth/oauth2/endpoints/oauthservice/tokens
-d 'grant\_type=urn%3Aietf%3Aparams%3Aoauth%3Agrant-type%3Asaml2-bearer
&assertion=<SAML user assertion value>'

14-16 Developer's Guide for Oracle Access Management

## Using a SAML User Assertion Credential and a SAML Client Assertion

curl -i

- -H "Content-Type: application/x-www-form-urlencoded;charset=UTF-8"
- --request POST http://host:port/ms\_oauth/oauth2/endpoints/oauthservice/tokens
- -d 'grant\_type=urn%3Aietf%3Aparams%3Aoauth%3Agrant-type%3Asaml2-bearer &client\_assertion\_

type=urn%3Aietf%3Aparams%3Aoauth%3Aclient-assertion-type%3Asaml2-bearer &client\_assertion=<SAML client assertion value> &assertion=<SAML user assertion value> &scope=scope1%20scope2'

## Using a SAML User Assertion Credential and a JWT Client Assertion

curl -i -H "Content-Type: application/x-www-form-urlencoded;charset=UTF-8" --request POST http://host:port/ms\_oauth/oauth2/endpoints/oauthservice/tokens -d 'grant\_type=urn%3Aietf%3Aparams%3Aoauth%3Agrant-type%3Asaml2-bearer &client\_assertion\_ type=urn%3Aietf%3Aparams%3Aoauth%3Aclient-assertion-type%3Ajwt-bearer &client\_assertion=<JWT client assertion value> &assertion=<SAML user assertion value> &scope=scope1%20scope2'

## Using a JWT User Assertion Credential and ClientID+Secret in an HTTP Basic Header

curl -i

- -H 'Authorization: Basic NTQzMjFpZDp3ZWxjb211MQ=='
- -H "Content-Type: application/x-www-form-urlencoded; charset=UTF-8"
- --request POST http://host:port/ms\_oauth/oauth2/endpoints/oauthservice/tokens
- -d 'grant\_type=urn%3Aietf%3Aparams%3Aoauth%3Agrant-type%3Ajwt-bearer
   &assertion=<JWT user assertion value>
  - &scope=scope1%20scope2'

## Using a JWT User Assertion Credential and a SAML Client Assertion

curl -i -H "Content-Type: application/x-www-form-urlencoded;charset=UTF-8" --request POST http://host:port/ms\_oauth/oauth2/endpoints/oauthservice/tokens -d 'grant\_type=urn%3Aietf%3Aparams%3Aoauth%3Agrant-type%3Ajwt-bearer &client\_assertion\_ type=urn%3Aietf%3Aparams%3Aoauth%3Aclient-assertion-type%3Asaml2-bearer &client\_assertion=<SAML client assertion value> &assertion=<JWT user assertion value> &scope=scope1%20scope2'

## Using a JWT User Assertion Credential and a JWT Client Assertion

curl -i -H "Content-Type: application/x-www-form-urlencoded;charset=UTF-8" --request POST http://host:port/ms\_oauth/oauth2/endpoints/oauthservice/tokens -d 'grant\_type=urn%3Aietf%3Aparams%3Aoauth%3Agrant-type%3Ajwt-bearer &client\_assertion\_ type=urn%3Aietf%3Aparams%3Aoauth%3Aclient-assertion-type%3Ajwt-bearer &client\_assertion=<JWT client assertion value> &assertion=<JWT user assertion value> &cscope=scope1%20scope2'

## **Identity Token Acquisition**

This section demonstrates how to get an access token (that is, an identity token for client and user) from the OAuth server. It includes the following samples:

- Getting a Client Identity Token
- Getting a User Identity Token

### Getting a Client Identity Token

This section shows three ways to get a client identity token.

### Using Client Credentials

This sample includes the ClientID+Secret in the HTTP Basic Auth header.

```
curl - i
- H 'Authorization: Basic NTQzMjFpZDp3ZWxjb211MQ=='
- H "Content-Type: application/x-www-form-urlencoded;charset=UTF-8"
--request POST http: //host:port/ms_oauth/oauth2/endpoints/oauthservice/tokens
-d 'grant_type=client_credentials'
```

### Sample Response

```
{
   "oracle_client_assertion_type":
   "urn:ietf:params:oauth:client-assertion-type:jwt-bearer",
    "expires_in": 604800,
   "token_type": "Bearer",
    "oracle_tk_context": "client_assertion",
    "access_token": "access token value" > ,
    "refresh_token": "<refresh token value>"
}
```

### Using a Third-Party Generated SAML Client Assertion

```
curl -i
-H "Content-Type: application/x-www-form-urlencoded;charset=UTF-8"
--request POST http://host:port/ms_oauth/oauth2/endpoints/oauthservice/tokens
-d '
    client_id=54321id
    &grant_type=client_credentials
    &client_assertion_type=
urn%3Aietf%3Aparams%3Aoauth%3Aclient-assertion-type%3Asaml2-bearer
    &client_assertion=<SAML client assertion value>
    '
```

Refer to the sample response in the first example.

### Using a Third-Party Generated JWT Client Assertion

```
curl -i
-H "Content-Type: application/x-www-form-urlencoded;charset=UTF-8"
--request POST http://host:port/ms_oauth/oauth2/endpoints/oauthservice/tokens
-d '
    client_id=54321id
    &grant_type=client_credentials
    &client_assertion_type=
urn%3Aietf%3Aparams%3Aoauth%3Aclient-assertion-type%3Ajwt-bearer
    &client_assertion=<JWT client assertion value>
    '
```

Refer to the sample response in the first example.

### Getting a User Identity Token

The samples in this section demonstrate how to get a user identity token, also referred to as an access token or user assertion. There are three categories.

#### Sample Response

All of the requests receive a response similar to the following:

```
{
  "expires_in": 28800,
  "token_type": "Bearer",
  "oracle_tk_context": "user_assertion",
  "oracle_grant_type": "urn:ietf:params:oauth:grant-type:jwt-bearer",
  "access_token": "<access token value>"
}
```

### Getting a User Identity Token With a User ID and Password and Varying Client Credentials

This category has three samples.

```
Using UserID/Password Credentials and a ClientID+Secret in the HTTP Basic Header
curl -i
-H 'Authorization: Basic NTQzMjFpZDp3ZWxjb211MQ=='
-H "Content-Type: application/x-www-form-urlencoded;charset=UTF-8"
--request POST http://host:port/ms_oauth/oauth2/endpoints/oauthservice/tokens
-d '
grant_type=password
&username=sampleuser
&password=samplepassword
```

### Using UserID/Password Credentials and a Third-Party JWT Client Assertion

```
curl -i
-H "Content-Type: application/x-www-form-urlencoded;charset=UTF-8"
--request POST http://host:port/ms_oauth/oauth2/endpoints/oauthservice/tokens
-d '
  grant_type=password
  &username=sampleuser
   &password=samplepassword
   &client_assertion_
type=urn%3Aietf%3Aparams%3Aoauth%3Aclient-assertion-type%3Ajwt-bearer
   &client_assertion=<JWT client assertion value>
   '
```

### Using UserID/Password Credentials and a Third-Party SAML Client Assertion

```
curl -i
-H "Content-Type: application/x-www-form-urlencoded;charset=UTF-8"
--request POST http://host:port/ms_oauth/oauth2/endpoints/oauthservice/tokens
-d '
grant_type=password
&username=sampleuser
&password=samplepassword
&client_assertion_
type=urn%3Aietf%3Aparams%3Aoauth%3Aclient-assertion-type%3Asaml2-bearer
&client_assertion=<SAML_client_assertion_value>'
```

### Getting a User Identity Token With a SAML User Assertion Credential and Varying Client Credentials

This category has three samples.

## Using a Third-Party SAML User Assertion Credential and a ClientID+Secret in the HTTP Basic Header

```
curl -i
-H 'Authorization: Basic NTQzMjFpZDp3ZWxjb211MQ=='
-H "Content-Type: application/x-www-form-urlencoded;charset=UTF-8"
--request POST http://host:port/ms_oauth/oauth2/endpoints/oauthservice/tokens
-d '
grant_type=urn%3Aietf%3Aparams%3Aoauth%3Agrant-type%3Asaml2-bearer
&assertion=<SAML user assertion value>'
Using a Third-Party SAML User Assertion Credential and a SAML Client Assertion
```

```
curl -i
```

```
-H "Content-Type: application/x-www-form-urlencoded; charset=UTF-8"
```

```
--request POST http://host:port/ms_oauth/oauth2/endpoints/oauthservice/tokens -d '
```

grant\_type=urn%3Aietf%3Aparams%3Aoauth%3Agrant-type%3Asaml2-bearer &client\_assertion\_

```
type=urn%3Aietf%3Aparams%3Aoauth%3Aclient-assertion-type%3Asaml2-bearer
&client_assertion=<SAML client assertion value>
&assertion=<SAML user assertion value>'
```

### Using a Third-Party SAML User Assertion Credential and a JWT Client Assertion

```
curl -i
-H "Content-Type: application/x-www-form-urlencoded;charset=UTF-8"
--request POST http://host:port/ms_oauth/oauth2/endpoints/oauthservice/tokens
-d '
grant_type=urn%3Aietf%3Aparams%3Aoauth%3Agrant-type%3Asaml2-bearer
&client_assertion_
type=urn%3Aietf%3Aparams%3Aoauth%3Aclient-assertion-type%3Ajwt-bearer
&client_assertion=<JWT client assertion value>
&assertion=<SAML user assertion value>'
```

### Getting a User Identity Token With a JWT User Assertion Credential and Varying Client Credentials

This category has three samples.

### Using a Third-Party JWT User Assertion Credential and a ClientID+Secret in the HTTP Basic Header

```
curl -i
-H 'Authorization: Basic NTQzMjFpZDp3ZWxjb211MQ=='
-H "Content-Type: application/x-www-form-urlencoded;charset=UTF-8"
--request POST http://host:port/ms_oauth/oauth2/endpoints/oauthservice/tokens
-d '
grant_type=urn%3Aietf%3Aparams%3Aoauth%3Agrant-type%3Ajwt-bearer
&assertion=<JWT user assertion value>'
```

## Using a Third-Party JWT User Assertion Credential and a SAML Client Assertion ${\tt curl}$ -i

```
-H "Content-Type: application/x-www-form-urlencoded;charset=UTF-8"
--request POST http://host:port/ms_oauth/oauth2/endpoints/oauthservice/tokens
-d '
  grant_type=urn%3Aietf%3Aparams%3Aoauth%3Agrant-type%3Ajwt-bearer
  &client_assertion_
```

type=urn%3Aietf%3Aparams%3Aoauth%3Aclient-assertion-type%3Asaml2-bearer &client\_assertion=<SAML client assertion value> &assertion=<JWT user assertion value>'

## Using a Third-Party JWT User Assertion Credential and a JWT Client Assertion

```
curl -i
```

-H "Content-Type: application/x-www-form-urlencoded;charset=UTF-8"
--request POST http://host:port/ms\_oauth/oauth2/endpoints/oauthservice/tokens
-d '

grant\_type=urn%3Aietf%3Aparams%3Aoauth%3Agrant-type%3Ajwt-bearer &client\_assertion\_

type=urn%3Aietf%3Aparams%3Aoauth%3Aclient-assertion-type%3Ajwt-bearer &client\_assertion=<JWT client assertion value> &assertion=<JWT user assertion value>'

## Validating an Access Token

This section provides sample REST requests that show how to validate a resource access token. It includes the following examples:

- Using the Client ID and Secret in an HTTP Basic Header
- Using a Client Assertion

## Using the Client ID and Secret in an HTTP Basic Header

The following sample shows an access token validation request that includes the client ID and secret in an HTTP Basic header. Note that the assertion value is not a normal string, but a JSON.

### Response

{"successful":true}

## **Using a Client Assertion**

The following sample shows an access token validation request that gets a JWT client assertion using the client credentials grant type, which is used as a credential.

curl -i

- --request POST http://host:port/ms\_oauth/oauth2/endpoints/oauthservice/tokens
- -d 'grant\_type=oracle-idm%3A%2Foauth%2Fgrant-type%2Fresource-access-token%2Fjwt &oracle\_token\_action=validate

&scope=ConsentManagement.grant

&assertion=<access token value>

&client\_assertion\_type=urn:ietf:params:oauth:client-assertion-type:jwt-bearer &client\_assertion=<JWT client assertion value>'

### Response

{"successful":true}

## **Performing Access Token Introspection**

This section provides sample REST requests that show how to query the OAM OAuth authorization server to determine meta-information about an OAuth token. This process, called OAuth introspection, is the same as access token validation but additional claims data is included inside the access token as part of the response.

To request that the server return additional token claims data in its response, include the oracle\_token\_attrs\_retrieval parameter. This parameter takes the following space-separated claims names:

iss aud exp prn jti exp iat oracle.oauth.scope oracle.oauth.client\_origin\_id oracle.oauth.user\_origin\_id\_type oracle.oauth.tk\_context oracle.oauth.id\_id oracle.oauth.svc\_p\_n

This section includes the following examples:

- Using the Client ID and Secret in the HTTP Basic Header
- Using a Client Assertion
### Using the Client ID and Secret in the HTTP Basic Header

The following token introspection sample shows the first access token validation request shown previously in the Validating an Access Token section, but with the addition of the oracle\_token\_attrs\_retrieval parameter.

```
{"successful":true,
"oracle_token_attrs_retrieval":
{"oracle.oauth.tk_context":"resource_access_tk",
    "exp":1386276668000,
    "iss":"www.oracle.example.com",
    "prn":"54321id",
    "oracle.oauth.client_origin_id":"54321id",
    "oracle.oauth.scope":"ConsentManagement.grant",
    "jti":"0fb4eef6-44ce-46ac-9230-7a335c05bf0f",
    "oracle.oauth.svc_p_n":"OAuthServiceProfile",
    "iat":1386273068000,
    "oracle.oauth.id_d_id":"12345678-1234-1234-123456789012"
}
```

## Using a Client Assertion

The following token introspection sample shows the second access token validation request shown previously in the Validating an Access Token section, but with the addition of the oracle\_token\_attrs\_retrieval parameter.

```
curl -i
--request POST http://host:port/ms_oauth/oauth2/endpoints/oauthservice/tokens
-d 'grant_type=oracle-idm%3A%2Foauth%2Fgrant-type%2Fresource-access-token%2Fjwt
    &oracle_token_action=validate
    &scope=ConsentManagement.grant
    &oracle_token_attrs_retrieval=iss%20aud%20exp%20prn%20jti%20exp%20iat
%20oracle.oauth.scope%20oracle.oauth.client_origin_id
%20oracle.oauth.user_origin_id%20oracle.oauth.user_origin_id_type
%20oracle.oauth.tk_context%20oracle.oauth.id_d_id%20oracle.oauth.svc_p_n
    &assertion=<access token value>
    &client_assertion_type=urn:ietf:params:oauth:client-assertion-type:jwt-bearer
    &client_assertion=<JWT client assertion value>'
```

```
{"successful":true,
  "oracle_token_attrs_retrieval":
  {"oracle.oauth.tk_context":"resource_access_tk",
    "exp":1386276668000,
    "iss":"www.oracle.example.com",
    "prn":"54321id",
    "oracle.oauth.client_origin_id":"54321id",
    "oracle.oauth.client_origin_id":"54321id",
    "oracle.oauth.scope":"ConsentManagement.grant",
    "jti":"0fb4eef6-44ce-46ac-9230-7a335c05bf0f",
    "oracle.oauth.svc_p_n":"OAuthServiceProfile",
    "iat":1386273068000,
    "oracle.oauth.id_d_id":"12345678-1234-1234-1234-123456789012"
  }
}
```

# **Revoking an Access Token**

This section provides sample REST requests that show how to revoke a resource access token. It includes the following examples:

- Using the Client ID and Secret in the HTTP Basic Header
- Using a Client Assertion

# Using the Client ID and Secret in the HTTP Basic Header

### Response

{"successful":true}

## **Using a Client Assertion**

#### curl -i

- --request POST http://host:port/ms\_oauth/oauth2/endpoints/oauthservice/tokens
- -d 'grant\_type=oracle-idm%3A%2Foauth%2Fgrant-type%2Fresource-access-token%2Fjwt &oracle\_token\_action=delete
  - &assertion=<access token value>
  - &client\_assertion\_type=urn:ietf:params:oauth:client-assertion-type:jwt-bearer &client\_assertion=<JWT client assertion value>'

#### Response

{"successful":true}

# **OAuth User Profile Service REST Interface**

The following User Profile Service REST commands are documented in this section.

- Read My Profile
- Update My Profile
- Create a User Profile
- Read a User Profile
- Update a User Profile
- Delete a User Profile
- Create a Group Profile
- Read a Group Profile
- Update a Group Profile
- Delete a Group Profile

### **Read My Profile**

This resource server URI is protected by an OAuth Access Token. To complete this action using the default configuration, the OAuth Access Token requires a scope of userProfile.me.read.

```
curl -i
--request GET
"http://host:port/ms_oauth/resources/userprofile/me"
-H 'Authorization:<OAUTH ACCESS TOKEN>'
```

```
{
  "uid": "weblogic",
  "description": "This user is the default administrator.",
  "lastname": "Doe",
  "commonname": "John",
  "uri": "\/ms_oauth\/resources\/userprofile\/me\/weblogic"
}
```

## **Update My Profile**

This resource server URI is protected by an OAuth Access Token. To complete this action using the default configuration, the OAuth Access Token requires a scope of userProfile.me.write.

```
curl -H
"Content-Type: application/json"
--request PUT "http://host:port/ms_oauth/resources/userprofile/me"
-H 'Authorization:<OAUTH ACCESS TOKEN>'
-d '{
    "description": "user2description"
    }'
```

```
{
  "uid": "weblogic",
  "description": "user2description",
  "lastname": "Doe",
  "commonname": "John",
  "uri": "\/ms_oauth\/resources\/userprofile\/me\/weblogic"
}
```

## **Create a User Profile**

This resource server URI is protected by an OAuth Access Token. To complete this action using the default configuration, the OAuth Access Token requires a scope of userProfile.users.write.

```
curl -H
"Content-Type: application/json"
--request POST
http://host:port/ms_oauth/resources/userprofile/users
-H 'Authorization:<OAUTH ACCESS TOKEN>'
-d '{
    "uid": "John",
    "description": "test user",
    "lastname": "Anderson",
    "commonname": "John Anderson",
    "firstname": "John"
}'
```

```
{
    "uid": "John",
    "guid": "FE1D7BD0590111E1BFDCF77FB8E715D5",
    "description": "test user",
    "name": "John",
    "lastname": "John Anderson",
    "commonname": "John Anderson",
    "loginid": "John",
    "firstname": "John",
    "uniquename": "FE1D7BD0590111E1BFDCF77FB8E715D5",
    "uri": "\/ms_oauth\/resources\/userprofile\/people\/John"
}
```

## **Read a User Profile**

This resource server URI is protected by an OAuth Access Token. To complete this action using the default configuration, the OAuth Access Token requires a scope of userProfile.users.read.

```
curl -i
--request GET
-H 'Authorization:<OAUTH ACCESS TOKEN>'
http://host:port/ms_oauth/resources/userprofile/users/John
```

```
{
    "uid": "John",
    "guid": "FE1D7BD0590111E1BFDCF77FB8E715D5",
    "description": "test user",
    "name": "John",
    "lastname": "John Anderson",
    "commonname": "John Anderson",
    "loginid": "John",
    "firstname": "John",
    "uniquename": "FE1D7BD0590111E1BFDCF77FB8E715D5",
    "uri": "\/ms_oauth\/resources\/userprofile\/people\/John"
}
```

### **Update a User Profile**

This resource server URI is protected by an OAuth Access Token. To complete this action using the default configuration, the OAuth Access Token requires a scope of userProfile.users.write.

```
curl -H "Content-Type: application/json"
--request PUT
http://host:port/ms_oauth/resources/userprofile/users/John
-H 'Authorization:<OAUTH ACCESS TOKEN>'
-d '{
    "description":"test user1"
    }'
```

```
{
  "uid": "John",
  "guid": "FE1D7BD0590111E1BFDCF77FB8E715D5",
  "description": "test user1",
  "name": "John",
  "lastname": "John Anderson",
  "commonname": "John Anderson",
  "loginid": "John",
  "firstname": "John",
  "uniquename": "FE1D7BD0590111E1BFDCF77FB8E715D5",
  "uri": "\/ms_oauth\/resources\/userprofile\/people\/John"
}
```

## **Delete a User Profile**

This resource server URI is protected by an OAuth Access Token. To complete this action using the default configuration, the OAuth Access Token requires a scope of userProfile.users.write.

curl -i
--request DELETE
-H 'Authorization:<OAUTH ACCESS TOKEN>'
http://host:port/ms\_oauth/resources/userprofile/users/John

### Response

No Response.

### **Create a Group Profile**

This resource server URI is protected by an OAuth Access Token. To complete this action using the default configuration, the OAuth Access Token requires a scope of userProfile.users.write.

```
curl -H "Content-Type: application/json"
--request POST
http://host:port/ms_oauth/resources/userprofile/groups
-H 'Authorization:<OAUTH ACCESS TOKEN>'
-d '{
    "description":"group1 testing",
    "commonname":"group1"
    }'
```

```
{
   "guid": "2259C6C0592011E1BFDCF77FB8E715D5",
   "description": "group1 testing",
   "name": "group1",
   "commonname": "group1",
   "uniquename": "2259C6C0592011E1BFDCF77FB8E715D5",
   "uri": "\/ms_oauth\/resources\/userprofile\/groups\/group1"
}
```

## **Read a Group Profile**

This resource server URI is protected by an OAuth Access Token. To complete this action using the default configuration, the OAuth Access Token requires a scope of userProfile.groups.read.

```
curl -i
--request GET "http://host:port/ms_oauth/resources/userprofile/groups/group1"
-H 'Authorization:<OAUTH ACCESS TOKEN>'
```

```
{
   "guid": "2259C6C0592011E1BFDCF77FB8E715D5",
   "description": "group1 testing",
   "name": "group1",
   "commonname": "group1",
   "uniquename": "2259C6C0592011E1BFDCF77FB8E715D5",
   "uri": "\/ms_oauth\/resources\/userprofile\/groups\/group1"
}
```

## **Update a Group Profile**

This resource server URI is protected by an OAuth Access Token. To complete this action using the default configuration, the OAuth Access Token requires a scope of userProfile.groups.write.

```
curl -H "Content-Type: application/json"
--request PUT http://host:port/ms_oauth/resources/userprofile/groups/group1
-H 'Authorization:<OAUTH ACCESS TOKEN>'
-d '{
    "description":"group11 testing"
    }'
```

```
{
  "guid": "2259C6C0592011E1BFDCF77FB8E715D5",
  "description": "group11 testing",
  "name": "group1",
  "commonname": "group1",
  "uniquename": "2259C6C0592011E1BFDCF77FB8E715D5",
  "uri": "\/ms_oauth\/resources\/userprofile\/groups\/group1"
}
```

## **Delete a Group Profile**

This resource server URI is protected by an OAuth Access Token. To complete this action using the default configuration, the OAuth Access Token requires a scope of userProfile.groups.write.

curl -i

--request DELETE "http://host:port/ms\_oauth/resources/userprofile/groups/group1" -H 'Authorization:<OAUTH ACCESS TOKEN>'

## **Delete a User Profile**

This resource server URI is protected by an OAuth Access Token. To complete this action using the default configuration, the OAuth Access Token requires a scope of userProfile.users.write.

curl -i
--request DELETE
-H 'Authorization:<OAUTH ACCESS TOKEN>'
http://host:port/ms\_oauth/resources/userprofile/users/John

### Response

No Response.

# **OAuth Consent Management REST Interfaces**

Use this interface to customize the consent experience by rendering a custom user interface and driving the user consent process. This interface retrieves the client's consent status for all users and scopes with the POST/consentmanagement/retrieve grant. Using this interface you can enable the client to show a user all of the scopes they have previously granted.

To enable the UserConsent service, see "Configuring OAuth Consent Management Services" in the *Oracle Fusion Middleware Administrator's Guide for Oracle Access Management*. Configure the permissions in the Scopes section as needed.

The following topics are covered in this section:

- Get an Access Token with Client Credentials and the Scope
- Access the Consent Management Resource Server
- Grant the Client Permission to Access the User's UserProfile Resource
- Get the Access Token for the User's UserProfile Resource
- Access the User's UserProfile Resource with the Access Token

## Get an Access Token with Client Credentials and the Scope

The following sample shows how to get an access token using the client\_ credentials grant type.

```
curl -i
-H 'Authorization: Basic NTQzMjFpZDp3ZWxjb211MQ=='
-H "Content-Type: application/x-www-form-urlencoded;charset=UTF-8"
--request POST http://host:port/ms_oauth/oauth2/endpoints/oauthservice/tokens
-d '
grant_type=client_credentials
&scope=ConsentManagement.retrieve
ConsentManagement.grant
ConsentManagement.revoke'
```

```
{
   "expires_in": 3600,
   "token_type": "Bearer",
   "access_token": "eyJhbGciOiJSyfecz3p...nYlReMjATbLs"
}
```

### Access the Consent Management Resource Server

This section includes three sample requests. The following response is typical for all three requests.

#### Response

```
HTTP/1.1 200 OK
Cache-Control: no-cache, no-store, must-revalidate
Date: Fri, 16 Aug 2013 18:26:25 GMT
Pragma: no-cache
Transfer-Encoding: chunked
Content-Type: application/json
X-ORACLE-DMS-ECID: 316690b8df2db0a3:-794ed83e:140885d3651:-8000-0000000000000028
X-Powered-By: Servlet/2.5 JSP/2.1
X-OAUTH-REST-VERSION: v1
```

#### Requests

The following sample demonstrates sending a request to the retrieve endpoint.

```
curl -i
-H "Content-Type: application/x-www-form-urlencoded;charset=UTF-8"
--request POST http://host:port/ms_oauth/resources/consentmanagement/retrieve
-d '
    scope=samplePhotoServer.photo.read
    &client_id=54321id
    &oracle_user_id=weblogic
    &lang=en
    '
```

-H 'Authorization: eyJhbGciOiJSUzUxM...eZJpL08yCI'

The following sample sends a request to the grant endpoint.

```
curl -i
-H "Content-Type: application/x-www-form-urlencoded;charset=UTF-8"
--request POST http://host:port/ms_oauth/resources/consentmanagement/grant
-d '
    scope=samplePhotoServer.photo.read
    &client_id=54321id
    &oracle_user_id=weblogic
    &lang=en
    '
```

-H 'Authorization: eyJhbGciOiJSUzUxM...30xH7jIRqGL-6w'

#### The final sample demonstrates a request sent to the revoke endpoint.

```
curl -i
-H "Content-Type: application/x-www-form-urlencoded;charset=UTF-8"
--request POST http://host:port/ms_oauth/resources/consentmanagement/revoke
-d '
    scope=samplePhotoServer.photo.read
    &client_id=54321id
    &oracle_user_id=weblogic
    &lang=en
    '
```

-H 'Authorization: eyJhbGciOiJSUzUxM...30xH7jIRqGL-6w'

## Grant the Client Permission to Access the User's UserProfile Resource

```
curl -i
-H "Content-Type: application/x-www-form-urlencoded;charset=UTF-8"
--request POST http://host:port/ms_oauth/resources/consentmanagement/grant
-d '
    scope=UserProfile.me.read
    &client_id=54321id
    &oracle_user_id=weblogic
    &lang=en
    '
-H 'Authorization: eyJhbGciOiJSUzUxM...30xH7jIRqGL-6w'
```

### Response

HTTP/1.1 200 OK

## Get the Access Token for the User's UserProfile Resource

```
curl -i
-H 'Authorization: Basic NTQzMjFpZDp3ZWxjb211MQ=='
-H "Content-Type: application/x-www-form-urlencoded;charset=UTF-8"
--request POST http://host:port/ms_oauth/oauth2/endpoints/oauthservice/tokens
-d '
    grant_type=password
    &username=weblogic
    &password=password123
    &scope=UserProfile.me.read'
```

```
{
    "expires_in": 3600,
    "token_type": "Bearer",
    "refresh_token": "eyJhbGciOiJSUzUxM...t7ihyNjqbb6Q9bCwE",
    "access_token": "eyJhbGciOiJSUzUxM...MIXI0ztb6NfOBMb4A"
}
```

### Access the User's UserProfile Resource with the Access Token

The following sample demonstrates an unauthorized request and the response.

```
curl -i
--request GET "http://host:port/ms_oauth/resources/userprofile/me" -H
'Authorization: eyJhbGciOiJSUzUxM...MIXI0ztb6NfOBMb4A'
```

```
HTTP/1.1 401 Unauthorized
Date: Fri, 16 Aug 2013 18:47:44 GMT
Transfer-Encoding: chunked
Content-Type: application/json
X-ORACLE-DMS-ECID: 316690b8df2db0a3:-794ed83e:140885d3651:-8000-00000000000005e
X-Powered-By: Servlet/2.5 JSP/2.1
{
    "message":
```

```
"oracle.security.idaas.oauth.resourceserver.jaxrs.userprofile.Me.getMyProfile:
resource uri is not protected",
    "oicErrorCode": "IDAAS-20027 :
    oracle.security.idaas.rest.jaxrs.OICExceptionMapper : [ No error code is
    available from the underlying exception ]"
}
```

# **OAuth Mobile Client Two-Legged Flows**

This section documents the REST calls for 2-legged mobile client flows. For more information, see "Understanding Mobile OAuth Authorization" in the *Oracle Fusion Middleware Administrator's Guide for Oracle Access Management*.

**Note:** All attribute names and values are case-sensitive.

The following topics are covered in this section:

- Get Application Profile
- Create Mobile Device Client Verification Code
- Create a Mobile Client Assertion
- Logout
- Login
- Create OAM UT and OAM MT using JWT User Assertion (Token Exchange)
- Create an OAM Access Token Using an OAM User Token
- Create OAuth AT using OAM Credential Grant Type

### **Get Application Profile**

```
curl -i
--request GET 'http://host:port/ms_oauth/oauth2/endpoints
/oauthservice/appprofiles/MobileApp1?device_os=iPhone%200S&os_ver=7.000000'
```

#### **HTTP Response Without Jail-Breaking Detection Policies**

```
{
"client_id": "MobileApp1",
"mobileAppConfig":{
 "claimAttributes":[
   "oracle:idm:claims:client:geolocation",
    "oracle:idm:claims:client:imei",
    "oracle:idm:claims:client:jailbroken",
    "oracle:idm:claims:client:locale",
    "oracle:idm:claims:client:networktype",
   "oracle:idm:claims:client:ostype",
   "oracle:idm:claims:client:osversion",
   "oracle:idm:claims:client:phonecarriername",
   "oracle:idm:claims:client:phonenumber",
   "oracle:idm:claims:client:sdkversion",
   "oracle:idm:claims:client:udid",
   "oracle:idm:claims:client:vpnenabled",
    "oracle:idm:claims:client:fingerprint",
    "oracle:idm:claims:client:iosidforvendor",
    "oracle:idm:claims:client:iosidforad"
 ]
},
 "oauthAuthZService":"/ms_oauth/oauth2/endpoints/oauthservice/authorize",
"oauthNotificationService":"/ms_oauth/oauth2/endpoints/oauthservice/push",
"oauthTokenService":"/ms_oauth/oauth2/endpoints/oauthservice/tokens",
"oracleMobileSecurityLevel":"LOW",
"userConsentService":["/ms_oauth/resources/consentmanagement"],
"userProfileService":["/ms_oauth/resources/userprofile"],
 "oracleConsentServiceProtection":"OAM"
}
```

#### **HTTP Response With Jail-Braking Detection Policies**

```
"client_id":"ACMEStock",
"jailBreakingDetectionPolicy":
{
 "autoCheckPeriodInMin":60,
 "detectionLocation":
 Γ
  {"action":"exists",
   "filePath":"/bin/bash",
   "success":true
 },
  {"action":"exists",
   "filePath": "/Applications/Cydia.app",
  "success":true
 },
  {"action":"exists",
  "filePath": "/Applications/limera1n.app",
   "success":true
```

```
},
  {"action":"exists",
   "filePath": "/Applications/greenpoisOn.app",
   "success":true
  },
  {"action":"exists",
   "filePath":"/Applications/blackra1n.app",
   "success":true
  },
  {"action":"exists",
    "filePath": "/Applications/blacksn0w.app",
   "success":true
  },
  {"action":"exists",
   "filePath": "/Applications/redsn0w.app",
   "success":true
  },
  {"action":"exists",
   "filePath":"/Applications/sn0wbreeze.app",
   "success":true
  }
 ],
 "device_os":"iPhone OS",
 "os ver":"7.000000",
 "policyExpirationInSec":3600
},
"mobileAppConfig":
{
 "claimAttributes":[
  "oracle:idm:claims:client:geolocation",
  "oracle:idm:claims:client:imei",
  "oracle:idm:claims:client:jailbroken",
  "oracle:idm:claims:client:locale",
  "oracle:idm:claims:client:networktype",
   "oracle:idm:claims:client:ostype",
  "oracle:idm:claims:client:osversion",
  "oracle:idm:claims:client:phonecarriername",
  "oracle:idm:claims:client:phonenumber",
  "oracle:idm:claims:client:sdkversion",
  "oracle:idm:claims:client:udid",
  "oracle:idm:claims:client:vpnenabled",
  "oracle:idm:claims:client:fingerprint",
  "oracle:idm:claims:client:iosidforvendor",
  "oracle:idm:claims:client:iosidforad"
 1
},
"oauthAuthZService":"/ms_oauth/oauth2/endpoints/oauthservice/authorize",
"oauthNotificationService":"/ms_oauth/oauth2/endpoints/oauthservice/push",
"oauthTokenService":"/ms_oauth/oauth2/endpoints/oauthservice/tokens",
"oracleMobileSecurityLevel":"LOW",
"userConsentService":["/ms_oauth/resources/consentmanagement"],
"userProfileService":["/ms_oauth/resources/userprofile"],
"oracleConsentServiceProtection":"OAM"
}
```

## **Create Mobile Device Client Verification Code**

This section shows the REST request for a mobile client verification code for device registration.

```
{
   "expires_in":300,
   "token_type":"Bearer",
   "oracle_tk_context":"pre_azc",
   "access_token":"eyJhbGciOiJg0LzJL...6LnHpAhcZA-EfJU9jQYH4GPINQXXd5_LsQy-D8TW_0Q"
}
```

## **Create a Mobile Client Assertion**

This request creates a mobile client assertion and a JWT user assertion. The JWT user assertion is stored in the server-side device store.

```
curl -i
-H "Content-Type: application/x-www-form-urlencoded;charset=UTF-8"
--request POST http://host:port/ms_oauth/oauth2
/endpoints/oauthservice/tokens
-d 'grant_type=password
    &username=userAbc123
    &password=passwordAbc123
    &client_id=<MobileAppl>
    &oracle_pre_authz_code=<Mobile Device Verification Code>
    &oracle_device_profile=<Base 64 Encoding Device Profile>
    &oracle_requested_assertions=urn:ietf:params:oauth:
client-assertion-type:jwt-bearer'
```

```
{
   "expires_in":3600,
   "token_type":"Bearer",
   "access_token":"eyJhbcOiJSzUxMIsInR5cCI6IkpX...OQN5mrZrl5pGyEJOMm4BSLQVVZhLsS5g"
}
```

## Logout

This request cleans the JWT user assertion from the server-side device key chain.

```
curl -i
-H "Content-Type: application/x-www-form-urlencoded;charset=UTF-8"
--request POST http://host:port/ms_oauth/oauth2/oammsui/oauthservice/logout
-d 'client_id=MobileApp1
    &redirect_uri=mobileapp://
    &oracle_device_profile=<Base 64 Encoding Device Profile>
    &client_assertion=<Mobile Client Assertion>
    &client_assertion_type=urn:ietf:params:oauth:client-assertion-type:jwt-bearer'
```

#### Response

HTTP/1.1 200 OK

Date: Mon, 02 Dec 2013 22:55:37 GMT

Content-Length: 0

Set-Cookie: JSESSIONID=z17tSdPLd7TG11dw7wNtTlJnzGXty3y3B8TqwW1GNvHjmzv6FqGv!535445357; path=/; HttpOnly

X-ORACLE-DMS-ECID: 09edd9b26949554d:f4833c6:142b4da1082:-8000-0000000000277f

X-Powered-By: Servlet/2.5 JSP/2.1

## Login

This request creates a JWT user assertion in the server-side key chain.

### Response

{"oracle\_token\_in\_server\_device\_store":true,

- "expires\_in":28800,
- "token\_type":"Bearer",
- "oracle\_tk\_context":"user\_assertion",
- "oracle\_grant\_type":"urn:ietf:params:oauth:grant-type:jwt-bearer",
- "access\_token":""}

## Create OAM UT and OAM MT using JWT User Assertion (Token Exchange)

This request creates an OAM user token and an OAM master token if the JWT user assertion is valid in the server-side device store.

```
curl -i
-H "Content-Type: application/x-www-form-urlencoded;charset=UTF-8"
-request http://host:port/ms_oauth/oauth2/
endpoints/oauthservice/tokens
-d 'grant_type=oracle-idm%3A%2Foauth%2Fgrant-type%2Foam_credentials
    &user_assertion_type=urn%3Aietf%3Aparams%3Aoauth%3Auser-assertion-type
%3Ajwt-bearer
    &client_assertion=<MOBILE CLIENT ASSERTION>
    &client_assertion_type=urn%3Aietf%3Aparams%3Aoauth%3Aclient-assertion-type
%3Ajwt-bearer
    &coracle_device_profile=<BASE 64 ENCODING DEVICE PROFILE>
    &oracle_use_server_device_store=true'
```

```
{"oracle_token_in_server_device_store":true,
    "oracle_aux_tokens":
    {"oam_mt":
        {"oracle_tk_context":"oam_mt",
        "oracle_grant_type":"oracle-idm:\/oauth\/grant-type\/oam\/master-token",
        "access_token":"VERSION_4%7EDj10z62v9CQbnuX...Stid6XMhamU%2B"
     },
    "oracle_tk_context":"oam_ut",
    "oracle_grant_type":"oracle-idm:\/oauth\/grant-type\/user-token\/oam",
    "access_token":""
}
```

## Create an OAM Access Token Using an OAM User Token

This request creates an OAM access token and an OAM master token if the OAM user token is valid in the server-side device store. Note that in the following request oracle\_oam\_application\_resource is a WebGate protected resource, and oracle\_oam\_application\_context is a WebGate generated value.

```
{
   "oracle_aux_tokens":
    {"oracle_token_in_server_device_store":true,
        "oracle_tk_context":"oam_ut",
        "oracle_grant_type":"oracle-idm:\/oauth\/grant-type\/user-token\/oam",
        "access_token":""
     }
     },
   "oracle_tk_context":"oam_at",
     "oracle_grant_type":"oracle-idm:\/oauth\/grant-type\/resource-access-token\/oam",
     "access_token":"3F62m7EDq%2FRMIwA16gUjg40DT43xDEik...xAViyc7XmzGIFBoBsNbbuN6SO1"
}
```

## Create OAuth AT using OAM Credential Grant Type

```
curl -i
-H "Content-Type: application/x-www-form-urlencoded;charset=UTF-8"
--request POST http://host:port/ms_oauth/oauth2/endpoints/oauthservice/tokens
-d 'grant_type=oracle-idm%3A%2Foauth%2Fgrant-type%2Foam_credentials
    &username=alice
    &password=welcome
    &client_assertion=<MOBILE CLIENT ASSERTION>
    &client_assertion_
type=urn%3Aietf%3Aparams%3Aoauth%3Aclient-assertion-type%3Ajwt-bearer
    &oracle_device_profile=<BASE 64 ENCODING DEVICE PROFILE>
    &oracle_use_server_device_store=true
    &scope=UserProfile.users'
```

```
{
   "expires_in":3600,
   "token_type":"Bearer",
   "access_token":"eyJhbGciOiJSUzUxMiIsInR5cCI6IkpXVCciO...iJSfkhhXLHhonktvigMCeI"
}
```

# **OAuth Mobile Client Three-Legged Flows**

This section documents the REST calls for 3-legged mobile client flows. For more information, see "Understanding OAuth 3-Legged Authorization" and "Understanding Mobile OAuth Authorization" in the Oracle Fusion Middleware Administrator's Guide for Oracle Access Management.

**Note:** All attribute names and values are case-sensitive.

The following topics are covered in this section:

- Get Application Profile
- Create Mobile Device Client Verification Code
- Create Authorization Code for Device Registration
- Create Client Assertion
- Create Mobile Device Client Verification Code
- Create Authorization Code for Access Token with Client Verification Code
- Create Access Token

### Get Application Profile

```
curl -i
--request GET 'http://host:port/ms_oauth/oauth2/
endpoints/oauthservice/appprofiles/MobileApp1?device_os=iPhone%200S&os_
ver=7.000000'
```

#### **Response Without Jail-Breaking Detection Policies**

```
{
 "client_id": "MobileApp1",
 "mobileAppConfig":{
  "claimAttributes":[
    "oracle:idm:claims:client:geolocation",
    "oracle:idm:claims:client:imei",
    "oracle:idm:claims:client:jailbroken",
    "oracle:idm:claims:client:locale",
    "oracle:idm:claims:client:networktype",
    "oracle:idm:claims:client:ostype",
   "oracle:idm:claims:client:osversion",
    "oracle:idm:claims:client:phonecarriername",
    "oracle:idm:claims:client:phonenumber",
    "oracle:idm:claims:client:sdkversion",
    "oracle:idm:claims:client:udid",
    "oracle:idm:claims:client:vpnenabled",
    "oracle:idm:claims:client:fingerprint",
    "oracle:idm:claims:client:iosidforvendor",
    "oracle:idm:claims:client:iosidforad"
 ]
},
 "oauthAuthZService":"/ms_oauth/oauth2/endpoints/oauthservice/authorize",
 "oauthNotificationService":"/ms_oauth/oauth2/endpoints/oauthservice/push",
 "oauthTokenService":"/ms_oauth/oauth2/endpoints/oauthservice/tokens",
 "oracleMobileSecurityLevel":"LOW",
 "userConsentService":["/ms_oauth/resources/consentmanagement"],
 "userProfileService":["/ms_oauth/resources/userprofile"],
 "oracleConsentServiceProtection":"OAM"
}
```

#### **Response With Jail-Breaking Detection Policies**

```
{
"client_id":"ACMEStock",
"jailBreakingDetectionPolicy":
{
 "autoCheckPeriodInMin":60,
 "detectionLocation":
 ſ
  {"action":"exists",
   "filePath":"/bin/bash",
   "success":true
  },
  {"action":"exists",
   "filePath": "/Applications/Cydia.app",
   "success":true
  },
  {"action":"exists",
   "filePath": "/Applications/limera1n.app",
```

```
"success":true
 },
 {"action":"exists",
  "filePath": "/Applications/greenpoisOn.app",
  "success":true
 }.
 {"action":"exists",
  "filePath": "/Applications/blackra1n.app",
  "success":true
 },
 {"action":"exists",
  "filePath": "/Applications/blacksn0w.app",
  "success":true
 },
 {"action":"exists",
  "filePath": "/Applications/redsn0w.app",
  "success":true
 }.
 {"action":"exists",
  "filePath":"/Applications/sn0wbreeze.app",
  "success":true
 }
],
"device_os":"iPhone OS",
"os_ver":"7.000000",
"policyExpirationInSec":3600
},
"mobileAppConfig":
{
"claimAttributes":[
 "oracle:idm:claims:client:geolocation",
 "oracle:idm:claims:client:imei",
 "oracle:idm:claims:client:jailbroken",
 "oracle:idm:claims:client:locale",
 "oracle:idm:claims:client:networktype",
 "oracle:idm:claims:client:ostype",
 "oracle:idm:claims:client:osversion",
 "oracle:idm:claims:client:phonecarriername",
 "oracle:idm:claims:client:phonenumber",
 "oracle:idm:claims:client:sdkversion",
 "oracle:idm:claims:client:udid",
 "oracle:idm:claims:client:vpnenabled",
 "oracle:idm:claims:client:fingerprint",
 "oracle:idm:claims:client:iosidforvendor",
 "oracle:idm:claims:client:iosidforad"
]
},
"oauthAuthZService":"/ms_oauth/oauth2/endpoints/oauthservice/authorize",
"oauthNotificationService":"/ms_oauth/oauth2/endpoints/oauthservice/push",
"oauthTokenService":"/ms_oauth/oauth2/endpoints/oauthservice/tokens",
"oracleMobileSecurityLevel":"LOW",
"userConsentService":["/ms_oauth/resources/consentmanagement"],
"userProfileService":["/ms_oauth/resources/userprofile"],
"oracleConsentServiceProtection": "OAM"
```

}
### **Create Mobile Device Client Verification Code**

This section shows the REST request for a mobile client verification code for device registration.

```
curl -i
```

```
-H "Content-Type: application/x-www-form-urlencoded;charset=UTF-8"
```

--request POST http://host:port/ms\_oauth/oauth2/endpoints/oauthservice/tokens -d 'grant\_type=client\_credentials

```
&oracle_device_profile=<Base 64 Encoding Device Profile>
&client_id=<MobileApp1>
```

```
&oracle_requested_assertions=oracle-idm:/oauth/assertion-type/client-identity/
mobile-client-pre-authz-code-client'
```

#### Response

```
{
   "expires_in":300,
   "token_type":"Bearer",
   "oracle_tk_context":"pre_azc",
   "access_token":"eyJhbGciOiJSUzUxMiIsInR5cCI6IkpXVCIsImt...5_LsQwlg7y-D8TW_0Q"
}
```

### **Create Authorization Code for Device Registration**

To request an authorization code for device registration, the user-agent uses the URL shown below. In return, the authorization service sends an authorization code to the client using the redirection URI.

http://host:port/ms\_oauth/oauth2/endpoints/oauthservice/ authorize?client\_id=MobileApp1&redirect\_uri=<Mobile App URL Scheme> &response\_type=code &oracle\_requested\_assertions=urn:ietf:params:oauth:client-assertion-type: jwt-bearer &oracle\_pre\_authz\_code=<Mobile Device Client Verification Code >

#### Response

<Mobile App URL Scheme>?code=eyJhbGciOiJSUzUxMiIsIns9316...A0qenJQX5rrtRpdZJ150bS0

### **Create Client Assertion**

This request creates a mobile client assertion and a JWT user assertion. The JWT user assertion is stored in the server-side device store.

#### Response

```
{
  "oracle_client_assertion_
  type":"urn:ietf:params:oauth:client-assertion-type:jwt-bearer",
    "expires_in":604800,
    "token_type":"Bearer",
    "oracle_tk_context":"client_assertion",
    "refresh_token":"eyJhbGci0iJSUzUxMiIsInR5cCI6IkpXVCIsImtpZCI6...7iEID1pLavdMsIg"
}
```

### Create Mobile Device Client Verification Code

This section shows the REST request for a mobile client verification code (if required) for device registration.

```
curl -i
-H "Content-Type: application/x-www-form-urlencoded;charset=UTF-8"
--request POST http://host.example.com:14100/ms_
oauth/oauth2/endpoints/oauthservice/tokens
-d 'grant_type=client_credentials
    &oracle_device_profile=<Base 64 Encoding Device Profile>
    &client_id=<MobileApp1>
    &oracle_requested_assertions=oracle-idm:/oauth/assertion-type/client-identity
/mobile-client-pre-authz-code-access'
```

#### Response

#### {

- "expires\_in":300,
- "token\_type":"Bearer",
- "oracle\_tk\_context":"pre\_azc",

```
"access_token":"eyJhbGciOiJSUzUxMiI4sInR5h4cCI6IkpXVCIsIm...NQXXd5_LsQy-D8TW_0Q"
}
```

### Create Authorization Code for Access Token with Client Verification Code

To request an authorization code for device registration, the user-agent uses the URL shown below. In return, the authorization service sends an authorization code to the client using the redirection URI.

http://host.example.com:14100/ms\_oauth/oauth2/endpoints/oauthservice/ authorize?client\_id=MobileApp1&redirect\_uri=<Mobile App URL Scheme> &response\_type=code &scope=<Resource Scope> &oracle\_pre\_authz\_code=<optional Mobile Device Client Verification Code>

#### Response

<Mobile App URL Scheme>?code=eyJhbGciOiJSUzUxMiIsInR5cCI6IkpXVC...m\_ 7FMwRXyEJI8J4JmPDf8RFdM7MP4\_x3IBmK9amUAPRFJRNg

## **Create Access Token**

The following request creates an OAuth Access Token if the JWT User Assertion is valid in the server-side device store.

```
curl -i
-H "Content-Type: application/x-www-form-urlencoded;charset=UTF-8"
--request POST http://host.example.com:14100/ms_oauth/oauth2/endpoints
/oauthservice/tokens
-d 'grant_type=authorization_code
    &code=<Authorization Code for Access Token>
    &client_id=<MobileApp1>
    &redirect_uri=<Mobile App URL Scheme>
    &oracle_device_profile=<optional base 64 encoding device profile>
    &client_assertion=<Mobile Client Assertion>
    &client_assertion_type=urn:ietf:params:oauth:client-assertion-type:jwt-bearer'
```

#### Response

```
{
    "expires_in":3600,
    "token_type":"Bearer",
    "refresh_token":"eyJhbGiiIsInR5cCI6IkpXVCmtaWRfdHlwZSI6IBfVUDM5Qi00Q0U3LUxyJ6ndU"
}
```

# OAM Token Exchange and Credential-Based (Including PIN-Based) Authentication

This section documents the REST calls you use for OAM token exchange.

**Note:** All attribute names and values are case-sensitive.

The following topics are covered in this section:

- Using a Client Credential + User Name and Password Combination
- Using a Client Credential + oracle\_user\_credentials Combination
- Using JWT Assertion

\_

- Using JWT Assertion + PIN
- Using SAML2 Assertion
- OAM Token Exchange on Mobile Devices

### Using a Client Credential + User Name and Password Combination

This section documents how to use a client credential together with a user name and password to get the following token types: a JWT user token, a JWT access token, an OAM user token and master token, or an OAM access token.

The following topics are covered in this section:

- Overview
- How to Get a JWT User Token
- How to Get a JWT Access Token
- How to Get an OAM User Token and Master Token

### Overview

Requests in this section use the following basic template.

```
curl -i
-H 'Authorization: Basic <sample client ID and password>'
-H "Content-Type: application/x-www-form-urlencoded;charset=UTF-8"
--request POST http://host.example.com:18001/ms_oauth/oauth2/
endpoints/oauthservice
/tokens
-d 'grant_type=oracle-idm%3A%2Foauth%2Fgrant-type%2Foam_credentials
    &username=<username>
    &password=<password>
    &oracle_requested_assertions=<Oracle_Requested_Assertion_Type>
    &oam_authen_resource>'
```

#### Note the following:

The sample client ID and password takes the following form:

```
userID123:password123
```

--> base 64 encoding -->

NTQzMjFpZDp3ZWxjb211MQ==

The actual client ID will be a machine generated GUID.

- You can specify the following assertion types:
  - oracle-idm%3A%2Foauth%2Fassertion-type%2Fuser-identity%2Foam
  - oracle-idm%3A%2Foauth%2Fassertion-type%2Fuser-identity%2Fjwt
- Use the oam\_authen\_resource optional parameter to specify the authentication resource name configured on the OAM server side.

### How to Get a JWT User Token

```
$ curl -i
-H 'Authorization: Basic NTQzMjFpZDp3ZWxjb21lMQ=='
-H "Content-Type: application/x-www-form-urlencoded;charset=UTF-8"
--request POST http://host.example.com:18001/ms_oauth/oauth2/endpoints/
oauthservice/tokens
-d 'grant_type=oracle-idm%3A%2Foauth%2Fgrant-type%2Foam_credentials
    &username=user123
    &password=passwordAbc12323
    &oracle_requested_assertions=
    oracle-idm%3A%2Foauth%2Fassertion-type%2Fuser-identity%2Fjwt'
```

### How to Get a JWT Access Token

```
$ curl -i
```

- -H 'Authorization: Basic NTQzMjFpZDp3ZWxjb211MQ=='
- -H "Content-Type: application/x-www-form-urlencoded; charset=UTF-8"

```
--request POST http://host.example.com:18001/ms_oauth/oauth2/endpoints/ oauthservice/tokens
```

-d 'grant\_type=oracle-idm%3A%2Foauth%2Fgrant-type%2Foam\_credentials
 &username=user123

&password=passwordAbc123

&scope=ConsentManagement.retrieve ConsentManagement.grant ConsentManagement.revoke'

### How to Get an OAM User Token and Master Token

```
$ curl -i
```

- -H 'Authorization: Basic NTQzMjFpZDp3ZWxjb211MQ=='
- -H "Content-Type: application/x-www-form-urlencoded; charset=UTF-8"

```
--request POST http://host.example.com:18001/ms_oauth/oauth2/endpoints/ oauthservice/tokens
```

-d 'grant\_type=oracle-idm%3A%2Foauth%2Fgrant-type%2Foam\_credentials
 &username=user123

&password=passwordAbc123'

### Using a Client Credential + oracle\_user\_credentials Combination

This section documents how to use a client credential together with the oracle\_user\_ credentials value to get the following token types: a JWT user token, a JWT access token, an OAM user token and master token, or an OAM access token.

The following topics are covered in this section:

- Overview
- How to Get a JWT User Token
- How to Get a JWT Access Token
- How to Get an OAM User Token and Master Token

### Overview

Requests in this section use the following basic template.

curl -i

```
-H 'Authorization: Basic <sample client ID and password>'
```

-H "Content-Type: application/x-www-form-urlencoded; charset=UTF-8"

```
--request POST http://host.example.com:18001/ms_oauth/oauth2/endpoints/ oauthservice/tokens
```

```
-d 'grant_type=oracle-idm%3A%2Foauth%2Fgrant-type%2Foam_credentials
    &oracle_user_credentials=<ORACLE_USER_CREDENTIALS>
    &oracle_requested_assertions=<Oracle_Requested_Assertion_Type>
    &oam_authen_resource=<oam_authen_resource>'
```

#### Note the following:

The oracle\_user\_credentials take the following form:

{"userid":"user123","password":"password123"}

>> Base64 encoded value of JSON data >>

eyJ1c2VyaWQi0iJ3ZWJsb2dpYyIsInBhc3N3b3JkIjoid2VsY29tZTEifQ==

The actual client ID will be a machine generated GUID.

- You can specify the following assertion types:
  - oracle-idm%3A%2Foauth%2Fassertion-type%2Fuser-identity%2Foam
  - oracle-idm%3A%2Foauth%2Fassertion-type%2Fuser-identity%2Fjwt
- Use the oam\_authen\_resource optional parameter to specify the authentication resource name configured on the OAM server side.

### How to Get a JWT User Token

```
$ curl -i
-H 'Authorization: Basic NTQzMjFpZDp3ZWxjb211MQ=='
-H "Content-Type: application/x-www-form-urlencoded;charset=UTF-8"
--request POST http://host.example.com:18001/ms_oauth/oauth2/endpoints/
oauthservice/tokens
-d 'grant_type=oracle-idm%3A%2Foauth%2Fgrant-type%2Foam_credentials
    &oracle_user_credentials=eyJ1c2VyaWQi0iJ3ZWJsb2dpYyIsInBhc3N3b3JkIjoid2VsY29tZT
EifQ==
    &oracle_requested_assertions=oracle-idm%3A%2Foauth%2Fassertion-type%2F
user-identity%2Fjwt'
```

### How to Get a JWT Access Token

```
$ curl -i
```

- -H 'Authorization: Basic NTQzMjFpZDp3ZWxjb211MQ=='
- -H "Content-Type: application/x-www-form-urlencoded; charset=UTF-8"

```
--request POST http://host.example.com:18001/ms_oauth/oauth2/endpoints/ oauthservice/tokens
```

-d 'grant\_type=oracle-idm%3A%2Foauth%2Fgrant-type%2Foam\_credentials

```
&oracle_user_credentials=eyJ1c2VyaWQi0iJ3ZWJsb2dpYyIsInBhc3N3b3JkIjoid2VsY29t
ZTEifQ==
```

&scope=ConsentManagement.retrieve ConsentManagement.grant ConsentManagement.revoke'

#### How to Get an OAM User Token and Master Token

```
$ curl -i
```

- -H 'Authorization: Basic NTQzMjFpZDp3ZWxjb211MQ=='
- -H "Content-Type: application/x-www-form-urlencoded;charset=UTF-8"

```
--request POST http://host.example.com:18001/ms_oauth/oauth2/endpoints/ oauthservice/tokens
```

-d 'grant\_type=oracle-idm%3A%2Foauth%2Fgrant-type%2Foam\_credentials
 &oracle\_user\_credentials=<base64\_encoded\_credential>
 &client\_assertion=<client\_jwt\_assertion or client\_saml2\_assertion>
 &client\_assertion\_type=<client\_assertion\_type>

&oracle\_requested\_assertions=<Oracle\_Requested\_Assertion\_Type>'

### Using JWT Assertion

This section documents how to use a JWT assertion to get the following token types: a JWT user token, a JWT access token, an OAM user token and master token, or an OAM access token.

The following topics are covered in this section:

- Overview
- How to Get a JWT User Token
- How to Get a JWT Access Token
- How to Get an OAM User Token and Master Token
- How to Get an OAM Access Token With an OAM User Token Located in the Server-Side Key Store

#### Overview

Requests in this section use the following basic template.

```
curl -i
```

-H "Content-Type: application/x-www-form-urlencoded;charset=UTF-8" --request POST http://host:port/ms\_oauth/oauthservice/tokens

```
-d 'grant_type=oracle-idm%3A%2Foauth%2Fgrant-type%2Foam_credentials
```

### How to Get a JWT User Token

```
$ curl -i
```

```
-H "Content-Type: application/x-www-form-urlencoded;charset=UTF-8"
--request POST http://host.example.com:18001/ms_oauth/oauth2/endpoints/
oauthservice/tokens
-d 'grant_type=oracle-idm%3A%2Foauth%2Fgrant-type%2Foam_credentials
```

```
&user_oracle_credentials=<base64_encoded_credentials>
   &client_assertion=eyJhbGciOiJSUzUxMiIsjiRZ1_3edKknPTCEtQS79h_44H_8VbGvnA6Dr3M0
   &client_assertion_type=urn%3Aietf%3Aparams%3Aoauth%3Aclient-assertion-type
%3Ajwt-bearer
```

&oracle\_requested\_assertions=oracle-idm%3A%2Foauth%2Fassertion-type%2F user-identity%2Fjwt'

### How to Get a JWT Access Token

```
$ curl -i
-H "Content-Type: application/x-www-form-urlencoded;charset=UTF-8"
--request POST http://host.example.com:18001/ms_oauth/oauthservice/tokens
-d 'grant_type=oracle-idm%3A%2Foauth%2Fgrant-type%2Foam_credentials&
    &user_assertion=<JWT User assertion Value>
    &user_assertion_
type=urn%3Aietf%3Aparams%3Aoauth%3Auser-assertion-type%3Ajwt-bearer
    &client_assertion_
type=urn%3Aietf%3Aparams%3Aoauth%3Aclient-assertion-type%3Ajwt-bearer'
```

### How to Get an OAM User Token and Master Token

```
$ curl -i
-H "Content-Type: application/x-www-form-urlencoded;charset=UTF-8"
```

--request POST http://host.example.com:18001/ms\_oauth/oauth2/endpoints/ oauthservice/tokens

-d 'grant\_type=oracle-idm%3A%2Foauth%2Fgrant-type%2Foam\_credentials &user\_assertion=<JWT User assertion Value>

```
&user_assertion_type=urn%3Aietf%3Aparams%3Aoauth%3Auser-assertion-type
%3Ajwt-bearer
```

&client\_assertion=eyJhbGciOiJSUzUXMiIsInR5cCI6Ik...j5mZJrfrwxgXxzwVcNbjRgi7uM8 &client\_assertion\_type=urn%3Aietf%3Aparams%3Aoauth%3A

client-assertion-type%3Ajwt-bearer

&oracle\_device\_

profile=eyJvcmFjbGU6aWRtOmNsYWltczpjbGllbnQ6c2Rrd...1zOmNvc3ZlcnNpb24i0iI0LjAifQ==
 &oracle\_use\_server\_device\_store=true'

#### How to Get an OAM Access Token With an OAM User Token Located in the Server-Side Key Store

```
$ curl -i
```

```
-H "Content-Type: application/x-www-form-urlencoded; charset=UTF-8"
```

- --request POST http://host.example.com:18001/ms\_
- oauth/oauth2/endpoints/oauthservice/tokens
- -d 'grant\_type=oracle-idm%3A%2Foauth%2Fgrant-type%2Foam\_credentials
  - &oracle\_use\_server\_device\_store=true

&user\_assertion\_

 ${\tt type=oracle-idm \$3A \$2 Foauth \$2 Fassertion-type \$2 Fuser-identity \$2 oam}$ 

type=urn%3Aietf%3Aparams%3Aoauth%3Aclient-assertion-type%3Ajwt-bearer &oracle\_device\_profile=eyJvcmFjbtczpjbGllbnQ6c2Rrdm...pc3ZlcnNpb24i0iI0LjAifQ== &scope=oracle.security.oauth.oam.resource\_access &oracle\_oam\_application\_context=dfsdfsdfsdfsdf &oracle\_oam\_application\_

resource=http%3A%2F%2Fhost123.example.com%3A12884%2Findex.html'

### Using JWT Assertion + PIN

This section documents how to use a JWT user assertion and a PIN (or PIN-like user credential) to get an OAM user token and OAM master token. The client can specify the PIN or passcode value (as an additional credential) together with a JWT user assertion in the request.

The following topics are covered in this section:

- Overview
- How to Get an OAM User Token and Master Token

### Overview

Requests in this section use the following basic template:

```
curl -i
-H "Content-Type: application/x-www-form-urlencoded;charset=UTF-8"
-request http://host.example.com:14100/ms_oauth/oauth2/
endpoints/oauthservice/tokens
-d 'grant_type=oracle-idm%3A%2Foauth%2Fgrant-type%2Foam_credentials
&oracle_user_credentials=<Base64 encoded PIN Value>
&client_assertion=<JWT Client Assertion>
&client_assertion_type=
urn%3Aietf%3Aparams%3Aoauth%3Aclient-assertion-type%3Ajwt-bearer
&oracle_user_credentials=<BASE64 ENCODED USER CREDENTIALS>
&user_assertion_type=
urn%3Aietf%3Aparams%3Aoauth%3Auser-assertion-type%3Ajwt-bearer
&oracle_device_profile=<BASE64 ENCODING DEVICE PROFILE>'
```

The oracle\_user\_credentials parameter is optional. It is a Base64-encoded value of JSON data that can contain any pair of name and value. For example:

{"pin":"pinvalue123"} encodes to eyJwaW4iOiJwaW52YWx1ZTEyMyJ9

#### Response

```
{
  "oracle_aux_tokens":{
    "oam_mt":{
        "oracle_tk_context":"oam_mt",
        "oracle_grant_type":"oracle-idm:\/oauth\/grant-type\/oam\/master-token",
        "access_token":""
    }
    },
    "oracle_tk_context":"oam_ut",
    "oracle_grant_type":"oracle-idm:\/oauth\/grant-type\/user-token\/oam",
    "access_token":""
}
```

#### How to Get an OAM User Token and Master Token

```
curl -i
-H "Content-Type: application/x-www-form-urlencoded;charset=UTF-8"
request http://host.us.example.com:14100/ms_
oauth/oauth2/endpoints/oauthservice/tokens
-d '
grant_type=oracle-idm%3A%2Foauth%2Fgrant-type%2Foam_credentials
&user_assertion_type=
urn%3Aietf%3Aparams%3Aoauth%3Auser-assertion-type%3Ajwt-bearer
```

```
&oracle_user_credentials=eyJwaW4i0iJwaW52YWx1ZTEyMyJ9
&client_assertion=eyJhbGci0iJSUzI1NiIs...jOGVj0GXMCA
&client_assertion_type=
urn%3Aietf%3Aparams%3Aoauth%3Aclient-assertion-type%3Ajwt-bearer
&oracle_device_profile=ew0KICAgIm9yYWNsZTppZG0...fQ0K
&user_assertion=eyJhbGci0iJSUzI1NiIsInR5...UyFT7Y9eeo5af40A
.
```

#### Response

```
{
   "oracle_aux_tokens":
   {
        "oam_mt":
        {
            "oracle_tk_context":"oam_mt",
            "oracle_grant_type":"oracle-idm:\/oauth\/grant-type\/oam\/master-token",
            "access_token":"VERSION_4%7ELw3jGjxe...F6wouV7ow"
        }
    },
    "oracle_tk_context":"oam_ut",
    "oracle_grant_type":"oracle-idm:\/oauth\/grant-type\/user-token\/oam",
    "access_token":"E6Fyeco+F0GgucHJuLmlkX3R5c...DC0dsLVdJYyJ3Su2xpZWB3"
}
```

### Using SAML2 Assertion

This section documents how to use a SAML2 assertion to get the following token types: a JWT user token, a JWT access token, an OAM user token and master token, or an OAM access token.

The following topics are covered in this section:

- Overview
- How to Get a JWT User Token
- How to Get a JWT Access Token
- How to Get an OAM User Token and Master Token

### Overview

Requests in this section use the following basic template.

```
curl -i
-H "Content-Type: application/x-www-form-urlencoded;charset=UTF-8"
--request POST http://host123.example.com:18001/ms_oauth/oauth2/endpoints/
oauthservice/tokens
-d 'grant_type=oracle-idm%3A%2Foauth%2Fgrant-type%2Foam_credentials
    &oracle_user_credentials=<base64_encoded_value>
    &client_assertion=<client_jwt_assertion or client_saml2_assertion>
    &client_assertion_type=<client_assertion_type>
    &oracle_requested_assertions=<Oracle_Requested_Assertion_Type>'
```

### How to Get a JWT User Token

### How to Get a JWT Access Token

```
$ curl -i
-H "Content-Type: application/x-www-form-urlencoded;charset=UTF-8"
--request POST http://host.example.com:18001/ms_oauth/oauth2/endpoints/
oauthservice/tokens
-d 'grant_type=oracle-idm%3A%2Foauth%2Fgrant-type%2Foam_credentials
    &oracle_user_credentials=<base64_encoded_value>
    &client_assertion=PHNhbWw6QXNzZXJ0aW9...uIHhtbG5zOnNhhbWwc3NlcnRpb24%2B%0A
    &cclient_assertion_type=urn%3Aietf%3Aparams%3Aoauth%3Aclient-assertion-type
%3Asaml2-bearer&scope=ConsentManagement.retrieve'
```

### How to Get an OAM User Token and Master Token

```
$ curl -i
-H "Content-Type: application/x-www-form-urlencoded;charset=UTF-8"
--request POST http://host.example.com:18001/ms_oauth/oauth2/endpoints/
```

oauthservice/tokens

- -d 'grant\_type=oracle-idm%3A%2Foauth%2Fgrant-type%2Foam\_credentials & & oracle\_user\_credentials=<br/>base64\_encoded\_value>
  - &client\_assertion=PHNhbWw6QXNzZXJ0aW9uIHhtb9InVyb...2BPC9zYW1s0kF0dHJpYnV0ZT48 &client\_assertion\_type=urn%3Aietf%3Aparams%3Aoauth%3Aclient-assertion-type

%3Asaml2-bearer'

### OAM Token Exchange on Mobile Devices

This section documents how to get an OAM user token and master token, or an OAM access token on mobile devices.

The following topics are covered in this section:

- How to Request a Verification Code
- How to Register the Client
- How to Get an OAM User Token and Master Token
- How to Get an OAM Access Token

#### How to Request a Verification Code

#### How to Register the Client

### How to Get an OAM User Token and Master Token

### How to Get an OAM Access Token

curl -i

-H "Content-Type: application/x-www-form-urlencoded;charset=UTF-8" --request POST http://host.example.com:18001/ms\_oauth/oauth2/endpoints/ oauthservice/tokens

-d 'grant\_type=oracle-idm%3A%2Foauth%2Fgrant-type%2Foam\_credentials &client\_assertion=eyJhbGciOiJSUzUXMiIs...6NxPv0x\_Ng2pEcjVJf42p-tiBFClavI56ycCg &client\_assertion\_type=urn%3Aietf%3Aparams%3Aoauth%3Aclient-assertion-type

%3Ajwt-bearer

&oracle\_device\_profile=eyJvcmFjbGU64czpjbG1lbnQ6c...ivc3ZlcnNpb24i0iI0LjAifQ==
 &user\_assertion\_type=oracle-idm%3A%2Foauth%2Fassertion-type%2Fuser-identity
%2Foam

&scope=oracle.security.oauth.oam.resource\_access &oracle\_oam\_application\_context=fdsfsdfsdfsdf

&oracle\_oam\_application\_resource=http%3A%2F%2Fhost123.example.com

%3A12884%2Findex.html

&oracle\_use\_server\_device\_store=true'

# **Customizing the OAuth Service**

This chapter discusses how to customize the Oracle Access Management OAuth server using the plug-in framework. This chapter includes the following topics:

- Introduction
- Creating a Custom Client Management Plug-in
- Creating a Custom Resource Server Profile-Management Plug-in
- Creating a Custom Token Attributes Plug-in
- Creating a Custom Authorization and Consent Service Plug-in

### 15.1 Introduction

The Oracle Access Management OAuth server utilizes a plug-in framework that lets you customize and extend functionality in the following areas using Java interfaces.

- Client Management This plug-in delegates client authentication, authorization, and profile management to an external module.
- Resource-Server Profile Management This plug-in delegates resource server authentication, authorization, and profile management to an external module.
- Token Attributes This plug-in allows administrators to add custom claims to generated access tokens.
- Authorization and Consent Service This plug-in handles authorization duties during user consent-based authorization.
- Adaptive Access Security This plug-in integrates adaptive access security applications, such as Oracle Adaptive Access Manager, with the OAuth service.

# 15.2 Creating a Custom Client Management Plug-in

The client management plug-in delegates the following client functions to an external module:

- client authentication
- client authorization (the evaluation of privileges)
- client profile management (both registration and reading)

An administrator must configure the OAuth client profile before the OAuth service can process an authorization request from the OAuth client. When the request is sent, the client plug-in evaluates which grant types, scopes, and so on the client can access. You or another OAuth developer can write a custom plug-in implementation to address custom requirements, for example creating a custom client authentication mechanism, or storing OAuth client profiles in an external repository instead of the default client MBean repository, and so on. The Client Management Plug-in consists of the following three Java interfaces:

- Client Authenticator Interface Verifies an OAuth client credential and redirect URI.
- Client Privilege Interface Evaluates if an OAuth client has the privileges
  necessary to use certain OAuth grant types and scopes, as well as the user consent
  required for the requested scopes. The OAuth Service framework sends the
  requested parameters along with the client IP address to the plug-in during client
  privilege checking.
- Dynamic Client Registration Interface Writes OAuth client profiles to the client repository and retrieves the profiles as needed. This interface has two parts, *the client profile reader* and *the client profile writer*. This interface is consumed by the OAuth service runtime.

### 15.2.1 The Default Client Management Plug-in Implementation

The default implementation consists of the Client Profile Reader, the Client Authenticator, and the Client Privilege interfaces. The IDM OAuth Service invokes the default plug-in implementation during runtime, and the plug-in utilizes the OAuth MBean repository server to read, authenticate, and evaluate client privileges. The OAuth MBean Console and the WLST command-line read and write OAuth client profiles from the OAuth MBean repository using the MBean API.

### 15.2.2 The Client Runtime Flow

- The client application sends a client\_id parameter as part of an authorization request and a client\_id+client\_secret Base64 value as an authorization header in its token endpoint requests.
- The plug-in validates the client ID and secret values with the client repository.
- During validation, the plug-in compares the client ID with the client definitions stored in oauth.xml (or in LDAP and potentially in other repositories). The secret is validated with CSF.
- If the client\_id value in the authorization request is *invalid*, the authorization endpoint responds with an invalid\_client error. The token endpoint validates the Base64 authorization header value.
- If the client credentials *are valid*, then they are embedded in the response along with the authorization code and access tokens. For example, an issued JWT authorization code and access token includes this claim:

"oracle.oauth.client\_origin\_id":"2a180cbc780742698cf51d9a19f80ff6"

- The plug-in checks if the client is requesting its configured scopes. If not, the plug-in rejects the request and sends an error response.
- The plug-in checks if the client is requesting its configured grant flow. If not, the plug-in rejects the request and sends an error response.

The following example shows the client\_id and client\_secret attributes used in an authorization code request:

```
GET /authorize?response_type=code
```

```
&client_id=s6BhdRkqt3&state=xyz
&redirect_uri=https%3A%2F%2Fclient%2Eexample%2Ecom%2Freturn
&scope=user_read
```

The following example shows the client ID and secret sent in a Basic authorization header:

```
POST /token HTTP/1.1
Host: server.example.com
Authorization: Basic czZCaGRSa3F0MzpnWDFmQmF0M2JW
Content-Type: application/x-www-form-urlencoded;charset=UTF-8
grant_type=authorization_code&code=Splx10BeZQQYbYS6WxSbIA
&redirect_uri=https%3A%2F%2Fclient%2Eexample%2Ecom%2Fcb
```

### 15.2.3 Deployment Notes

Refer to the following notes when deploying a custom plug-in.

To deploy the plug-in, copy the JAR file to the following location:

\$ORACLE\_HOME/user\_projects/domains/base\_domain/config/fmwconfig/oic/plugins/

- If any third-party libraries were used to develop the custom plug-in, they need to be available in the container (WebLogic or WebSphere) classpath.
- Restart the managed server after deploying the JAR files.

Use the OAM console to create your new client security plug-in.

- **1.** Log in to the OAM console.
- From the Launch Pad, choose OAuth Service > Specific Domain > OAuth Plug-ins > Client Plug-ins.
- 3. Create the new plug-in. Refer to the following screen capture for details.
- From the Launch Pad, choose OAuth Service > Specific Domain > OAuth Service Profiles > OAuth Service Profile.

In the Plug-ins section, assign the client plug-in to the service profile by choosing it from the menu.

| < 🖸 Launch Pad 🛛 🔀 OAuth I         | dentity Domains × 🖪 RASDomain × 👼                | CustomTokenAttrsPlugin × | 👼 CustomClientSecurityPlugi × | > - | -         |
|------------------------------------|--------------------------------------------------|--------------------------|-------------------------------|-----|-----------|
| Client Plug-in Configuration Apply |                                                  |                          |                               |     |           |
|                                    |                                                  |                          |                               |     | *Required |
| Identity Domain                    | RASDomain                                        |                          |                               |     |           |
| Name                               | CustomClientSecurityPlugin                       |                          |                               |     |           |
| Description                        |                                                  |                          |                               |     |           |
|                                    |                                                  | 6                        |                               |     |           |
| Interface Class                    | oracle.security.idaas.oauth.client.ClientSecurit | yManager                 |                               |     |           |
| * Implementation Class             | mypackage.CustomClientSecurityPlugin             |                          |                               |     |           |
| Attributes                         |                                                  |                          |                               |     |           |
| Attributes                         | View 👻 💠 Add 🛛 💥 Delete                          |                          |                               |     |           |
|                                    | Name                                             | Value                    |                               |     |           |
|                                    | No attributes specified.                         |                          |                               |     |           |

### 15.2.4 Sample Code

package mypackage;

```
import java.util.ArrayList;
import oracle.security.idaas.oauth.client.ClientAuthenticationResponse;
import oracle.security.idaas.oauth.client.ClientAuthorizationResponse;
import oracle.security.idaas.oauth.client.ClientProfile;
import oracle.security.idaas.oauth.client.ClientRequest;
import oracle.security.idaas.oauth.client.ClientScopeProfile;
import oracle.security.idaas.oauth.client.ClientSecurityManager;
import oracle.security.idaas.oauth.client.ClientSecurityManagerException;
import oracle.security.idaas.oauth.client.ClientWritableProfile;
import oracle.security.idaas.oauth.common.appinfra.AppAuthnRequest;
import oracle.security.idaas.oauth.common.provider.exception.OAuthMisconfigurationException;
import java.util.Collection;
import java.util.Collections;
import java.util.HashSet;
import java.util.List;
import java.util.Map;
import java.util.concurrent.locks.ReentrantReadWriteLock;
import java.util.concurrent.locks.ReadWriteLock;
import java.util.concurrent.atomic.AtomicLong;
import oracle.security.idaas.oauth.client.ClientScopeWritableProfile;
import oracle.security.idaas.oauth.client.impl.ClientAuthenticationResponseImpl;
import oracle.security.idaas.oauth.client.impl.ClientAuthorizationResponseImpl;
import oracle.security.idaas.oauth.client.impl.ClientScopeWritableProfileImpl;
import oracle.security.idaas.oauth.client.impl.ClientWritableProfileImpl;
import oracle.security.idaas.oauth.common.Validator;
import oracle.security.idaas.oauth.common.appinfra.AppWritableProfile;
import oracle.security.idaas.oauth.common.appinfra.impl.AppWritableProfileImpl;
public class CustomClientSecurityPlugin implements ClientSecurityManager{
```

protected static AtomicLong sequenceNumberGenerator = new AtomicLong(0);

```
protected ReadWriteLock lock = new ReentrantReadWriteLock();
    public CustomClientSecurityPlugin() {
        super();
    }
   public void init(Map<String, Object> config)
           throws OAuthMisconfigurationException {
        System.out.println("CustomClientSecurityPlugin::init()");
    }
    @Override
    public ClientProfile readClientProfile(ClientRequest clientRequest) throws
ClientSecurityManagerException {
        System.out.println("CustomClientSecurityPlugin::readClientProfile()");
        ClientProfile clientProfile = getClientProfile( clientRequest.getAppId() );
        if ( clientProfile != null && clientRequest.getAppId().equals( clientProfile.getAppId()) )
         return clientProfile;
        else {
          System.out.println("CustomClientSecurityPlugin::readClientProfile(): No Client Profile
found.");
         return null;
        }
    }
    public boolean isValidConfidentialSecret(AppAuthnRequest appAuthnRequest) {
        System.out.println("CustomClientSecurityPlugin::isValidConfidentialSecret()");
        boolean result = false;
        ClientProfile clientProfile = getClientProfile(appAuthnRequest.getAppId());
        if ( clientProfile != null && compareChars(appAuthnRequest.getSecret(),
clientProfile.getAppSecret().getSecret()) )
         result = true;
       return result;
   }
    public boolean isValidRedirectURI(ClientRequest clientRequest) {
        System.out.println("CustomClientSecurityPlugin::isValidRedirectURI()");
       boolean result = false;
        return result;
   }
    @Override
    public boolean isUserConsentRequired(ClientRequest clientRequest) {
        System.out.println("CustomClientSecurityPlugin::isValidRedirectURI()");
       boolean result = false;
        ClientProfile clientProfile = getClientProfile(clientRequest.getAppId());
        if( clientProfile != null )
         result = clientProfile.getClientScopeProfile().isUserConsentRequired();
        return result;
    }
    @Override
    public void destroy() {
    }
```

```
@Override
   public Collection<ClientProfile> readClientProfiles(ClientRequest clientRequest) throws
ClientSecurityManagerException {
        System.out.println("CustomClientSecurityPlugin::readClientProfiles()");
        Collection<ClientProfile> clientProfiles = new HashSet<ClientProfile>();
        return clientProfiles;
   }
   @Override
   public ClientProfile write(ClientWritableProfile clientWritableProfile) throws
ClientSecurityManagerException {
        throw new UnsupportedOperationException();
   }
   @Override
   public ClientProfile update(ClientWritableProfile clientWritableProfile) throws
ClientSecurityManagerException {
        throw new UnsupportedOperationException();
   }
   @Override
   public void delete(ClientWritableProfile clientWritableProfile) throws
ClientSecurityManagerException {
        throw new UnsupportedOperationException();
    }
    /**
     * This methods does perform client authentication against XML repository
    * This method returns only authentication result (true/false) to the IDM OAuth framework in R2
PS2.
     * In future, this method may send error message if authentication is failed and other
additional attributes
     * which may be used for client authorization and authorization plugin
     * @param clientRequest contains requested client id, secret, ip address and requested map
     * @return ClientAuthenticationResponse contains authentication result, error message and
additional attributes
     * @throws ClientSecurityManagerException
    */
   @Override
   public ClientAuthenticationResponse authenticate(ClientRequest clientRequest) throws
ClientSecurityManagerException {
        ClientAuthenticationResponse clientAuthenticationResponse = new
ClientAuthenticationResponseImpl();
        clientAuthenticationResponse.setResult(isValidConfidentialSecret(clientRequest));
        return clientAuthenticationResponse;
   }
   @Override
   public ClientAuthorizationResponse isAuthorized(ClientRequest clientRequest) throws
ClientSecurityManagerException {
        ClientAuthorizationResponse clientAuthorizationResponse = new
ClientAuthorizationResponseImpl();
        if (allowToUseScopes(clientRequest) && allowToUseGrantTypes(clientRequest)) {
           clientAuthorizationResponse.setResult(true);
        } else {
           clientAuthorizationResponse.setResult(false);
        }
        return clientAuthorizationResponse;
```

```
}
   private ClientProfile getClientProfile(String appid) {
     List<ClientProfile> CProfiles = getClientProfiles();
     for (ClientProfile profile: CProfiles) {
       if (appid.equals( profile.getAppId()))
         return profile;
      }
     return null;
   }
    private List<ClientProfile> getClientProfiles() {
      List<ClientProfile> CProfiles = new ArrayList<ClientProfile>();
      ClientWritableProfile clientWritableProfile = new ClientWritableProfileImpl();
      List<String> grantTypes = new ArrayList<String>();
      grantTypes.add( Validator.OAUTH_STD_GRANT_TYPE_CLIENT_CRED );
      grantTypes.add( Validator.OAUTH_STD_GRANT_TYPE_RESOURCE_OWNER_PW_CRED );
      grantTypes.add( Validator.OAUTH_GRANT_TYPE_JWT_BEARER );
       grantTypes.add( Validator.OAUTH_GRANT_TYPE_SAML2_BEARER );
      AppWritableProfileImpl appWritableProfileImpl = new AppWritableProfileImpl();
      AppWritableProfile.AppWritableSecret appWritableSecret = appWritableProfileImpl.new
AppWritableSecretImpl();
      appWritableSecret.setSecret("welcome1".toCharArray());
      ClientScopeWritableProfile clientScopeWritableProfile = new
ClientScopeWritableProfileImpl();
      clientScopeWritableProfile.setAnyScopeAllowed(false);
       clientScopeWritableProfile.setUserConsentRequired(false);
      clientScopeWritableProfile.setAllowedResourceServers(Collections.<String>emptySet());
       clientScopeWritableProfile.addAllowedScope("DocResourceServiceProfile.ALL");
       clientScopeWritableProfile.addAllowedScope("MessagingResourceServiceProfile.ALL");
       clientWritableProfile.setAllowedGrantTypes(grantTypes);
       clientWritableProfile.setAppId( "f35eed9e0cb3471bbd5a6a19919c7a78");
       clientWritableProfile.setAppSecret(appWritableSecret);
       clientWritableProfile.setClientScopeProfile(clientScopeWritableProfile);
       clientWritableProfile.setClientType(ClientProfile.ClientType.CONFIDENTIAL_CLIENT);
      clientWritableProfile.setSequenceNumber( (new
Long(sequenceNumberGenerator.get()).longValue() ));
      CProfiles.add( clientWritableProfile );
       clientWritableProfile = new ClientWritableProfileImpl();
       clientScopeWritableProfile = new ClientScopeWritableProfileImpl();
       clientScopeWritableProfile.setAnyScopeAllowed(false);
       clientScopeWritableProfile.setUserConsentRequired(false);
       clientScopeWritableProfile.setAllowedResourceServers(Collections.<String>emptySet());
       clientScopeWritableProfile.addAllowedScope("DocResourceServer.ALL");
       clientWritableProfile.setAllowedGrantTypes(grantTypes);
       clientWritableProfile.setAppId( "a0709401479645c2923142e04dbd483f");
       clientWritableProfile.setAppSecret(appWritableSecret);
       clientWritableProfile.setClientScopeProfile(clientScopeWritableProfile);
       clientWritableProfile.setClientType(ClientProfile.ClientType.CONFIDENTIAL_CLIENT);
       clientWritableProfile.setSequenceNumber( (new
Long(sequenceNumberGenerator.get()).longValue() ));
```

```
CProfiles.add( clientWritableProfile );
       return CProfiles;
    }
   private boolean compareChars(char source[], char destion[]) {
       return new String(source).equals(new String(destion));
   private boolean allowToUseScopes(ClientRequest clientRequest)
    throws ClientSecurityManagerException {
        final String sourceMethod = "allowToUseScopes";
        boolean result = false;
        ClientProfile clientProfile = getClientProfile( clientRequest.getAppId() );
        if (clientProfile == null)
         return result;
        ClientScopeProfile clientScopeProfile = clientProfile.getClientScopeProfile();
        if (clientScopeProfile != null && !clientRequest.getScopes().isEmpty()) {
            if (clientScopeProfile.isAnyScopeAllowed()) {
                result = true;
            } else if
(clientScopeProfile.getAllowedScopes().containsAll(clientRequest.getScopes())) {
                result = true;
            } else {
                //TODO: verify resource server level scopes
           }
        } else {
           //some case scope is not in a part of request
            //for example create UT and CT creation (Identity domain)
           return true;
        }
        return result;
   }
   private boolean allowToUseGrantTypes(ClientRequest clientRequest)
   throws ClientSecurityManagerException {
        final String sourceMethod = "allowToUseGrantTypes";
        boolean result = false;
        ClientProfile clientProfile = getClientProfile( clientRequest.getAppId() );
        if( clientProfile == null )
         return result;
        Collection<String> allowedGrantTypes = clientProfile.getAllowedGrantTypes();
        if (allowedGrantTypes != null) {
            if (!clientRequest.getGrantTypes().isEmpty() &&
allowedGrantTypes.containsAll(clientRequest.getGrantTypes())) {
                result = true;
            }
        }
       return result;
   }
}
```

# 15.3 Creating a Custom Resource Server Profile-Management Plug-in

The resource server profile-management plug-in delegates the following functions to an external module:

resource server profile management

The plug-in reads and writes OAuth resource server profiles from the resource server repository. This plug-in is used to read and write OAuth resource server profiles from the resource server repository. This plug-in consists of two Java interfaces. One interface is a resource profile reader, and the other is a resource profile-writer interface. This plug-in is consumed by the OAuth runtime server.

### 15.3.1 The Default Resource Server Profile-Management Plug-in Implementation

The default plug-in implements the Resource Server Profile Reader interface. The plug-in reads profiles from the OAuth MBean repository. An OAuth administrator can use either the OAM console or the WLST command-line to read and write OAuth Resource Server profiles. (Both the console and the command line use the MBean API to interact with the OAuth MBean repository.)

### 15.3.2 Resource Server Usage and Validation

- Resource servers are identified through the usage of scopes in the authorization request. The client application sends the scope parameter as part of an authorization request.
- The scope parameter value is compared with the resource and scope value stored in the repository. The definitions are stored in oauth.xml.
- If the scope parameter value is *invalid*, an invalid\_scope error response is sent to the client application.
- If the scope parameter value is *valid*, then it gets embedded in the response along with the authorization code and access tokens. For example, an issued JWT authorization code and access token includes this claim:

"oracle.oauth.scope":"resumes.position.pmts"

- When the client application accesses the resource with an access token, the resource server can either validate locally, or it can check with the OAuth Service whether an access token for a given scope is valid before allowing access. The resource server sends a resource server ID and a resource server secret as an authorization header Base64 value. It also sends these parameters as POST body of the validate access token call:
  - grant\_type. For example:

grant\_type=oracle-idm:/oauth/grant-type/resource-access-token/jwt

oracle\_token\_action. For example:

oracle\_token\_action=validate

- scope. For example:

scope=resumes.position.pmts

- assertion. For example:

assertion=accessToken-value

 Finally, the OAuth service validates the access token and sends a JSON response that indicates successful or invalid scope usage.

### 15.3.3 Development and Deployment Notes

Refer to the following notes when deploying a custom plug-in.

• To deploy the plug-in, copy the JAR file to the following location:

\$ORACLE\_HOME/user\_projects/domains/base\_domain/config/fmwconfig/oic/plugins/

- If any third-party libraries were used to develop the custom plug-in, they need to be available in the container (WebLogic or WebSphere) classpath.
- Restart the managed server after deploying the JAR files.

Use the OAM console to create your new client security plug-in.

- **1.** Log in to the OAM console.
- 2. From the Launch Pad, choose OAuth Service > *Specific Domain* > OAuth Plug-ins > Resource Server Profile Plug-ins.
- **3.** Create the new plug-in.

Refer to the screen capture for details.

 From the Launch Pad, choose OAuth Service > Specific Domain > OAuth Service Profiles > OAuth Service Profile.

In the Plug-ins section, assign the resource server profile plug-in to the service profile by choosing it from the menu.

Make sure the **Allow clients access to all resource servers** option (under **Custom Resource Servers**) is enabled.

| < OAuth Identity Dom                               | ains × 🖪                            | DefaultDomain × 🛛 🔂 🖡      | ACMEResSvrPlugin ×      | 🐻 ACMEResSvrPlugin × > 🔻                  |  |  |  |
|----------------------------------------------------|-------------------------------------|----------------------------|-------------------------|-------------------------------------------|--|--|--|
| Resource Server Plug-in Configuration Apply Revert |                                     |                            |                         |                                           |  |  |  |
|                                                    |                                     |                            |                         | *Required                                 |  |  |  |
| Identity Domain                                    | DefaultDoma                         | in                         |                         |                                           |  |  |  |
| Name                                               | ACMEResSvrPlugin                    |                            |                         |                                           |  |  |  |
| Description                                        | Acme custom resource server plug-in |                            |                         |                                           |  |  |  |
| Interface Class                                    | oracle.securi                       | ty.idaas.oauth.resourceser | ver.ResourceServerProfi | ileService                                |  |  |  |
| * Implementation Class                             | com.db.ACMEResourceSvrPlugin        |                            |                         |                                           |  |  |  |
| Attributes                                         |                                     |                            |                         |                                           |  |  |  |
| Attributes                                         | View 👻                              | 🕂 Add 🗙 Delete             |                         |                                           |  |  |  |
|                                                    | Name                                |                            | Value                   | Value                                     |  |  |  |
|                                                    | connUrl                             |                            | jdbc:o                  | jdbc:oracle:thin@host.example.com:1521/xe |  |  |  |
|                                                    | user                                |                            | DEV_C                   | DEV_OAM                                   |  |  |  |
|                                                    | password                            |                            |                         | ] [                                       |  |  |  |

**Note:** The password field is shown for demonstration purposes. Use other literals instead. If you use password or secret literals, the system stores their value in the deployment's credential storage where third-party plug-in code cannot retrieve them.

Refer to the following notes when developing a custom plug-in.

- The following JAR files are needed for plug-in development and compilation:
  - oauth\_common.jar
  - oic\_common.jar
  - ms\_oauth.jar
- Pay attention to collection usage with regards to scopes. The framework uses List and HashSet types, so the implementation should not do any casting. Otherwise get ClassCast exceptions.
- The scope description retrieval expects the locale to be set in the plug-in implementation, otherwise a null pointer exception occurs. You can modify this by changing the if condition as follows.

```
@Override
```

```
public ScopeDescriptionProfile getScopeDescription(Locale locale) {
    if (this.scopeDescriptionProfiles != null) {
        for (ScopeDescriptionProfile scopeDescriptionProfile : scopeDescriptionProfiles) {
            if (scopeDescriptionProfile.getLocale().equals(locale)) {
                return scopeDescriptionProfile;
            }
        }
    }
}
```

```
}
```

### 15.3.4 Sample Code

package com.db;

```
import oracle.security.idaas.oauth.common.provider.exception.OAuthMisconfigurationException;
import oracle.security.idaas.oauth.resourceserver.*;
import java.util.Collection;
import java.util.HashMap;
import java.util.Map;
/**
* Custom resource plug-in sample. This plug-in demonstrates the development of a custom plug-in
* for resource server profile service. In this specific sample, resource server profiles are
* defined in a database. So the logic typically revolves around CRUD operations, and in this
* specific sample various retrieval methods are implemented, which get used by the OAuth server
* runtime.
*/
public class ACMEResourceSvrPlugin implements ResourceServerProfileService {
   //plugin config
   Map<String, Object> pluginConfig = new HashMap<String, Object>();
   // database util gets used for CRUD operations
   DBUtil dbUtil = new DBUtil();
   @Override
   public void init(Map<String, Object> pluginAttrs) throws OAuthMisconfigurationException {
       //initialize plugin config as set
```

```
pluginConfig = pluginAttrs; //
   }
   @Override
   public void destroy() {
       // destroy plugin config
        pluginConfig.clear();
   }
   @Override
   public ResourceServerProfile readResourceServerProfile(ResourceServerProfileRequest
resourceServerProfileRequest)
           throws ResourceServerProfileNotFoundException {
        // get resource server profile based on resource server name
        return dbUtil.getResSvrByName(resourceServerProfileRequest.getAppName(),
               pluginConfig);
   }
   @Override
   public Collection<ResourceServerProfile>
readResourceServerProfiles(ResourceServerProfileRequest resourceServerProfileRequest)
           throws ResourceServerProfileNotFoundException {
        // get all resource server profiles
       return dbUtil.getAllResSvrs(pluginConfig);
   }
   @Override
   public Collection<ResourceServerProfile>
readResourceServerProfileByRequestedScope(ResourceServerProfileRequest
resourceServerProfileRequest)
           throws ResourceServerProfileServiceException {
        // get all resource server profiles based on requested scopes
        return dbUtil.searchWithScopesList(resourceServerProfileRequest.getRequestedScopes(),
               pluginConfig);
   }
   @Override
   public ResourceServerProfile write(ResourceServerWritableProfile resourceServerWritableProfile)
           throws ResourceServerProfileNameAlreadyUsedException,
ResourceServerProfileIdAlreadyUsedException, ResourceServerProfileServiceException {
        //not implemented
        throw new UnsupportedOperationException();
   }
   @Override
   public ResourceServerProfile update(ResourceServerWritableProfile
resourceServerWritableProfile)
            throws ResourceServerProfileNotFoundException, ResourceServerProfileServiceException {
        // not implemented
        throw new UnsupportedOperationException();
   }
   @Override
   public void delete(ResourceServerProfileRequest resourceServerProfileRequest)
            throws ResourceServerProfileNotFoundException, ResourceServerProfileServiceException {
        // not implemented
        throw new UnsupportedOperationException();
   }
}
```

#### DBUtil.java Code Sample

```
package com.db;
import oracle.security.idaas.oauth.common.appinfra.AppWritableProfile;
import oracle.security.idaas.oauth.common.appinfra.impl.AppWritableProfileImpl;
import oracle.security.idaas.oauth.resourceserver.*;
import oracle.security.idaas.oauth.resourceserver.impl.*;
import java.sql.Connection;
import java.sql.DriverManager;
import java.sql.ResultSet;
import java.sql.Statement;
import java.util.*;
/**
* Custom resource plug-in sample. This is a utility class which interacts with the database
 * for doing CRUD operations. This specific sample shows how various retrieval methods are
 * implemented.
*/
public class DBUtil {
   private final static String CONN_URL = "connUrl";
   private final static String CONN_USER = "user";
   private final static String CONN_USER_PWD = "password";
    /**
    ^{\ast} Get resource profile by resource server profile name
     * @param resName
     * @param pluginConfig
     * @return
     * @throws ResourceServerProfileNotFoundException
    */
    public ResourceServerProfile getResSvrByName(String resName,
                                                  Map<String, Object> pluginConfig)
            throws ResourceServerProfileNotFoundException {
        Connection dbcon;
        ResourceServerWritableProfile resProfile = null;
        try {
            dbcon = DriverManager.getConnection((String) pluginConfig.get(CONN_URL),
                    (String) pluginConfig.get(CONN_USER),
                    (String) pluginConfig.get(CONN_USER_PWD));
            Statement stmt = dbcon.createStatement();
            System.out.println("searchWithScopesList: BEFORE LIST");
            String resQuery = "select NAME ," +
                    п
                         AUTHZ_PLUGIN_REF ," +
                    п
                          SCOPE_PREFIX ," +
                    п
                         REFRESH_TOKEN_EXPIRY_TIME ," +
                    п
                          ACCESS_TOKEN_OVERRIDDEN , " +
                          DOMAIN_UUID ," +
                          AUD_CLAIM ," +
                          ALLOW_TOKEN_ATTR_RETRIEVAL , " +
                           LAST_UPDATE_TIME , " +
                           ID ," +
                    п
                           DESCR ," +
                           ACCESS_TOKEN_EXPIRY_TIME , " +
                          OFFLINE_SCOPE_NAME, " +
                          OVERRIDE_TOKEN_SETTINGS" +
                    " from oauth_resource_svr where name = '" + resName + "'" ;
            ResultSet rslt = stmt.executeQuery(resQuery);
            if (rslt.next()) {
```

```
resProfile = new ResourceServerWritableProfileImpl();
                System.out.println("searchWithScopesList: RES: " + rslt.getString("id") + "\t" +
rslt.getString("name"));
                String resId = rslt.getString("id");
                populateResSvrPrimaryData(rslt, resProfile);
                //get scopes data and populate resource profile
                populateScopesData(resId, stmt, resProfile);
                //get static and dynamic attributes data and populate them
                populateTokenCustomAttributes(resId, stmt, resProfile);
                //get resource attributes data
                populateResSvrAttributes(resId, stmt, resProfile);
            }
            dbcon.close();
        } catch (Exception ex) {
            System.out.println(ex);
        }
        if (resProfile == null) {
            throw new ResourceServerProfileNotFoundException("Invalid resource name: " + resName );
        }
       return resProfile;
   }
    /**
     * Get all resource server profiles.
     * @param pluginConfig
     * @return
     * @throws ResourceServerProfileNotFoundException
    */
   public Collection<ResourceServerProfile> getAllResSvrs(Map<String, Object> pluginConfig)
           throws ResourceServerProfileNotFoundException {
        Connection dbcon:
        List<ResourceServerProfile> listResources =
               new ArrayList<ResourceServerProfile>();
        try {
            dbcon = DriverManager.getConnection((String) pluginConfig.get(CONN_URL),
                    (String) pluginConfig.get(CONN_USER),
                    (String) pluginConfig.get(CONN_USER_PWD));
            Statement stmt = dbcon.createStatement();
            System.out.println("searchWithScopesList: BEFORE LIST");
            String resQuery = "select NAME ," +
                    н
                          AUTHZ_PLUGIN_REF , " +
                          SCOPE_PREFIX ," +
                          REFRESH_TOKEN_EXPIRY_TIME , " +
                          ACCESS_TOKEN_OVERRIDDEN , " +
                         DOMAIN_UUID ," +
                          AUD_CLAIM ," +
                          ALLOW_TOKEN_ATTR_RETRIEVAL , " +
                          LAST UPDATE TIME , " +
                          ID ," +
                          DESCR ," +
                          ACCESS_TOKEN_EXPIRY_TIME , " +
                           OFFLINE_SCOPE_NAME, " +
                           OVERRIDE_TOKEN_SETTINGS" +
                    " from oauth_resource_svr " ;
```

```
ResultSet rslt = stmt.executeQuery(resQuery);
            while (rslt.next()) {
                ResourceServerWritableProfile testProfile = new
ResourceServerWritableProfileImpl();
                System.out.println("searchWithScopesList: RES: " + rslt.getString("id") + "\t" +
rslt.getString("name"));
                String resId = rslt.getString("id");
                populateResSvrPrimaryData(rslt, testProfile);
                //get scopes data and populate resource profile
                populateScopesData(resId, stmt, testProfile);
                //get static and dynamic attributes data and populate them
                populateTokenCustomAttributes(resId, stmt, testProfile);
                //get resource attributes data
                populateResSvrAttributes(resId, stmt, testProfile);
                listResources.add(testProfile);
            }
            dbcon.close();
        } catch (Exception ex) {
            System.out.println(ex);
        }
        if (listResources.isEmpty()) {
           throw new ResourceServerProfileNotFoundException("Not able to retrieve any resources,
may be resource table has no data");
       }
       return listResources;
    }
    /**
    * Get resource server profiles based on requested scopes.
     * @param scopeList
     * @param pluginConfig
     * @return
     * @throws ResourceServerProfileNotFoundException
    */
    public Collection<ResourceServerProfile> searchWithScopesList(Collection<String> scopeList,
                                     Map<String, Object> pluginConfig) throws
ResourceServerProfileNotFoundException {
        Connection dbcon;
        List<ResourceServerProfile> listResources =
                new ArrayList<ResourceServerProfile>();
        trv {
            dbcon = DriverManager.getConnection((String) pluginConfig.get(CONN_URL),
                    (String) pluginConfig.get(CONN_USER),
                    (String) pluginConfig.get(CONN_USER_PWD));
            Statement stmt = dbcon.createStatement();
            System.out.println("searchWithScopesList: BEFORE LIST");
            String scopeQueryPat = "select id from oauth_resource_svr_scope where name in (%s)";
            String scopeQuery = String.format(scopeQueryPat, prepareInQueryPart(scopeList));
            System.out.println("searchWithScopesList: scopeQuery :" + scopeQuery);
            String resQuery = "select NAME ," +
                          AUTHZ_PLUGIN_REF ," +
                    п
                          SCOPE_PREFIX ," +
                    п
                          REFRESH_TOKEN_EXPIRY_TIME , " +
                          ACCESS_TOKEN_OVERRIDDEN , " +
                    п
                           DOMAIN_UUID , " +
```

```
п
                         AUD_CLAIM ," +
                         ALLOW_TOKEN_ATTR_RETRIEVAL , " +
                         LAST_UPDATE_TIME ," +
                    п
                         ID ," +
                    н
                         DESCR ," +
                        ACCESS TOKEN EXPIRY TIME , " +
                         OFFLINE_SCOPE_NAME, " +
                          OVERRIDE_TOKEN_SETTINGS" +
                    " from oauth_resource_svr where id in (" + scopeQuery + ")" ;
           ResultSet rslt = stmt.executeQuery(resQuery);
           while (rslt.next()) {
               ResourceServerWritableProfile testProfile = new
ResourceServerWritableProfileImpl();
               System.out.println("searchWithScopesList: RES: " + rslt.getString("id") + "\t" +
rslt.getString("name"));
               String resId = rslt.getString("id");
               populateResSvrPrimaryData(rslt, testProfile);
               //get scopes data and populate resource profile
               populateScopesData(resId, stmt, testProfile);
                //get static and dynamic attributes data and populate them
               populateTokenCustomAttributes(resId, stmt, testProfile);
               //get resource attributes data
               populateResSvrAttributes(resId, stmt, testProfile);
               listResources.add(testProfile);
            }
            dbcon.close();
       } catch (Exception ex) {
           System.out.println(ex);
       if (listResources.isEmpty()) {
           throw new ResourceServerProfileNotFoundException("Invalid scopes: " + scopeList );
       }
       return listResources;
   }
    /**
     * Populates the resource server profile writable instance with data retrieved from the
     * database
     * @param rslt
     * @param resourceServerWritableProfile
     */
   private static void populateResSvrPrimaryData(ResultSet rslt,
                                                  ResourceServerWritableProfile
resourceServerWritableProfile) {
       try {
           resourceServerWritableProfile.setAppId(rslt.getString("ID"));
           resourceServerWritableProfile.setAppName(rslt.getString("NAME"));
           resourceServerWritableProfile.setIdentityDomainUUID(rslt.getString("DOMAIN_UUID"));
           resourceServerWritableProfile.setAudienceClaimValue(rslt.getString("AUD_CLAIM"));
           resourceServerWritableProfile.setAuthzUserConsentPluginRef(rslt.getString("AUTHZ_
PLUGIN_REF"));
           resourceServerWritableProfile.setOfflineScopeName(rslt.getString("OFFLINE_SCOPE_
NAME"));
           resourceServerWritableProfile.setScopeNamespacePrefix(rslt.getString("SCOPE_PREFIX"));
```
```
Long rtExp = rslt.getLong("REFRESH_TOKEN_EXPIRY_TIME");
                if (rtExp != null ) {
                    System.out.println("RES: REFRESH_TOKEN_EXPIRY_TIME " + rslt.getLong("REFRESH_
TOKEN_EXPIRY_TIME"));
                    OAuthRefreshableTokenWritableProfile oAuthRefreshableTokenWritableProfile
                        = new OAuthRefreshableTokenWritableProfileImpl();
                    oAuthRefreshableTokenWritableProfile.setRefreshTokenExpiresIn(rtExp);
resourceServerWritableProfile.setOverriddenAccessTokenProfile(oAuthRefreshableTokenWritableProfile)
;
                }
                Long atExp = rslt.getLong("ACCESS_TOKEN_EXPIRY_TIME");
                if ( atExp != null ) {
                    OAuthTokenWritableProfile oAuthTokenWritableProfile = new
OAuthTokenWritableProfileImpl();
                   oAuthTokenWritableProfile.setExpiresIn(atExp);
resourceServerWritableProfile.setOverriddenAuthzCodeTokenProfile(oAuthTokenWritableProfile);
                }
            }
            AppWritableProfile.AllowedTokenAttributesRetrievalWritableProfile
allowedTokenAttributesRetrievalWritableProfile =
               new AppWritableProfileImpl().new
AllowedTokenAttributesRetrievalWritableProfileImpl();
           if ("Y".equalsIgnoreCase(rslt.getString("ALLOW_TOKEN_ATTR_RETRIEVAL"))) {
allowedTokenAttributesRetrievalWritableProfile.setAllTokenAttributesRetrievalAllowed(true);
           } else {
allowedTokenAttributesRetrievalWritableProfile.setAllTokenAttributesRetrievalAllowed(false);
resourceServerWritableProfile.setAllowedTokenAttributesRetrieval(allowedTokenAttributesRetrievalWri
tableProfile);
       } catch (Exception e) {
            System.out.println("ACMEResourceSvrPlugin: DBUtil: populateResSvrPrimaryData: " + e) ;
        }
   }
    /**
     * Populates resource server profile writable instance with scopes data.
     * @param resId
     * @param stmt
     * @param resourceServerWritableProfile
     */
    private static void populateScopesData(String resId,
                                           Statement stmt.
                                           ResourceServerWritableProfile
resourceServerWritableProfile) {
        try {
            String scopeQuery1 = "select name, " +
                "descr, " +
                "user_consent_required " +
                "from OAUTH_RESOURCE_SVR_SCOPE where id='" + resId + "'";
            ResultSet scopeRslt = stmt.executeQuery(scopeQuery1);
            while (scopeRslt.next()) {
```

```
System.out.println("RES SCOPES: " +scopeRslt.getString("name") + "\t" +
scopeRslt.getString("descr"));
                ScopeWritableProfile scopeProfile = new ScopeWritableProfileImpl();
                 //set scope value
                scopeProfile.setName(scopeRslt.getString("name"));
                //set user consent required flag
                if ("Y".equalsIgnoreCase(scopeRslt.getString("user_consent_required"))) {
                    scopeProfile.setUserConsentRequired(true);
                } else {
                    scopeProfile.setUserConsentRequired(false);
                }
                // set scope description
                if (scopeRslt.getString("descr") != null) {
                    ScopeWritableProfile.ScopeDescriptionWritableProfile
scopeDescriptionWritableProfile = new
ScopeWritableProfileImpl.ScopeDescriptionWritableProfileImpl();
                    scopeDescriptionWritableProfile.setDescription(scopeRslt.getString("descr"));
                    scopeDescriptionWritableProfile.setLocale(Locale.ENGLISH);
                    scopeProfile.addScopeDescription(scopeDescriptionWritableProfile);
                }
                resourceServerWritableProfile.addScopeProfile(scopeProfile);
            }
       } catch (Exception e) {
            System.out.println("ACMEResourceSvrPlugin: DBUtil: populateScopesData: " + e) ;
        }
   }
    /**
     * Populates resource server profile writable instance with access token's custom attributes
     * data.
     * @param resId
     * @param stmt
     * @param resourceServerWritableProfile
     */
   private static void populateTokenCustomAttributes(String resId,
                                                      Statement stmt,
                                                      ResourceServerWritableProfile
resourceServerWritableProfile) {
        try {
           TokenAttributeWritableProfile tokenAttributeWritableProfile
                   = new TokenAttributeWritableProfileImpl();
            String stQuery = "select name, " +
                    "value " +
                    "from OAUTH_RESOURCE_SVR_AT_STATTRS where id='" + resId + "'";
            ResultSet stRslt = stmt.executeQuery(stQuery);
           while (stRslt.next()) {
                System.out.println("RES STATIC ATTRS: " + stRslt.getString("name") + "\t" +
stRslt.getString("value"));
                tokenAttributeWritableProfile.addTokenStaticAttribute(stRslt.getString("name"),
                        stRslt.getString("value"));
           }
            //get dynamic attributes data
            String dyQuery = "select name " +
                    "from OAUTH_RESOURCE_SVR_AT_DYNATTRS where id='" + resId + "'";
           ResultSet dyRslt = stmt.executeQuery(dyQuery);
           while (dyRslt.next()) {
```

```
System.out.println("RES DYN ATTRS: " +dyRslt.getString("name"));
                tokenAttributeWritableProfile.addTokenDynamicAttribute(dyRslt.getString("name"));
            }
            resourceServerWritableProfile.setTokenAttributeProfile(tokenAttributeWritableProfile);
        } catch (Exception e) {
            System.out.println("ACMEResourceSvrPlugin: DBUtil: populateTokenCustomAttributes: " +
e) ;
        }
    }
    /**
     * Populates resource server profile writable instance with additional attributes data.
     * @param resId
     * @param stmt
     * @param resourceServerWritableProfile
     */
    private static void populateResSvrAttributes(String resId,
                                                       Statement stmt.
                                                       ResourceServerWritableProfile
resourceServerWritableProfile) {
        try {
            String attrsQuery = "select name, " +
                    "value " +
                    "from OAUTH_RESOURCE_SVR_ATTRS where id='" + resId + "'";
            ResultSet attrsRslt = stmt.executeQuery(attrsQuery);
            Map<String, String> attrs = new HashMap<String, String>();
            while (attrsRslt.next()) {
                System.out.println("RES ATTRS: " +attrsRslt.getString("name") + "\t" +
attrsRslt.getString("value"));
                attrs.put(attrsRslt.getString("name"), attrsRslt.getString("value"));
            }
            if (!attrs.isEmpty()) {
                resourceServerWritableProfile.setAttributes(attrs);
            }
        } catch (Exception e) {
            System.out.println("ACMEResourceSvrPlugin: DBUtil: populateResSvromAttributes: " + e) ;
        }
    }
    private static String prepareInQueryPart(Collection<String> listStr) {
        StringBuilder builder = new StringBuilder();
        Iterator itr = listStr.iterator();
        for (int i = 0; i < listStr.size();) {</pre>
            builder.append("'");
            //builder.append(listStr.get(i));
            builder.append((String)itr.next()) ;
            builder.append("'") ;
            if (++i < listStr.size()) {</pre>
                builder.append(",");
            }
        }
        System.out.println("ACMEResourceSvrPlugin: prepareInQueryPart: " + builder.toString()) ;
        return builder.toString();
    }
}
```

# 15.4 Creating a Custom Token Attributes Plug-in

OAuth server provides ways for adding custom attributes to access tokens based on server configuration. There are two types of attributes:

- Static attributes These are defined as attribute name and value pairs. The value is
  fixed at the time of attribute definition. For example: name1=value1.
- Dynamic (user) attributes These attributes are limited to user profile specific attributes. The OAuth server needs to designate the source of the user profile attributes. The user profile service may be used for attribute name and attribute value retrieval.

Static and dynamic attributes can be defined for two entities in the IDM OAuth token server: (1) OAuth Service Profile (2) Resource Server

- Static attribute names should not conflict with dynamic ones. Because dynamic attribute names are known to the system, name collision will be prevented. However in a corner case where a static attribute is defined first and a related dynamic attribute with the same name is later introduced into the system, the static attribute should be removed first.
- If the same attributes are defined in both of these entities, then the Resource Server based attributes will be taken into consideration for population into an access token.
- Because dynamic attributes are related to users, a user consent page will show (if configured) to request the user's consent. The user acknowledges that the configured attributes will be shared with clients/resources for information purposes.

Custom attributes appear as-is as claims in the access token. The OAuth server issues a JWT-based access token that contains standard JWT claims along with OAuth server-specific ones. Here is a sample set:

Standard

```
"exp":1357596398000,
"iat":1357589198000,
"aud":"oam_server1",
"iss":"OAuthServiceProfile",
"prn":null,
"jti":"340c8324-e49f-43cb-ba95-837eb419e068",
```

OAuth server specific

**Note:** The following may vary slightly based on 2-legged/3-legged and web/mobile scenarios.

```
"oracle.oauth.user_origin_id":"john101",
"oracle.oauth.user_origin_id_type":"LDAP_UID",
"oracle.idm:claims:client:macaddress":"1C:AB:A7:A5:F0:DC",
"oracle.oauth.scope":"brokerage",
"oracle.oauth.client_origin_id":"oauthssoapp1id",
"oracle.oauth.grant_
type":"oracle-idm:/oauth/grant-type/resource-access-token/jwt"
```

The above claims are inherently available as part of an access token generated by the OAuth server. Because the custom attributes appear as claims in JWT-based access tokens, the following naming restrictions should be followed:

- Avoid JWT standard claim names
- Avoid the Oracle prefix (as shown above)
- Avoid reserved words

When defining attributes, keep in mind the following:

- The OAuth service profile may have 0..n static and dynamic attributes.
- The resource server may have 0..n static and dynamic attributes.
- Each scope may have 0..n static and dynamic attributes.
- The static and dynamic type indicator may be needed for runtime usage.

#### 15.4.1 Deployment Notes

Refer to the following notes when deploying a custom plug-in.

- To deploy the plug-in, copy the JAR file to the following location:
   \$ORACLE\_HOME/user\_projects/domains/base\_domain/config/fmwconfig/oic/plugins/
- If any third-party libraries were used to develop the custom plug-in, they need to be available in the container (WebLogic or WebSphere) classpath.
- Restart the managed server after deploying the JAR files.

Use the OAM console to create your new client security plug-in.

- **1.** Log in to the OAM console.
- From the Launch Pad, choose OAuth Service > Specific Domain > OAuth Plug-ins > Custom Token Attributes Plug-ins.
- 3. Create the new plug-in. Refer to the following screen capture for details.
- From the Launch Pad, choose OAuth Service > Specific Domain > OAuth Service Profiles > OAuth Service Profile.

In the Plug-ins section, assign the custom token attributes plug-in to the service profile by choosing it from the menu.

| < 🖸 Launch Pad 🛛 🛅 OAuth 1 | dentity Domains × 🖪 RASDomain × 🔂 CustomTokenAttrsPlugin × | 🐻 CustomClientSecurityPlugi × 🕨 🖷 |
|----------------------------|------------------------------------------------------------|-----------------------------------|
| Custom Token Attributes    | Plug-in Configuration                                      | Apply Revert                      |
|                            |                                                            | *Required                         |
| Identity Domain            | RASDomain                                                  |                                   |
| Name                       | CustomTokenAttrsPlugin                                     |                                   |
| Description                |                                                            |                                   |
|                            | <i>b</i>                                                   |                                   |
| Security Handler Class     | mypackage.CustomTokenAttrsPlugin                           |                                   |
| Attributes                 |                                                            |                                   |
| Attributes View 👻 🕂 Ad     | d 💥 Delete                                                 |                                   |
| Name                       |                                                            | Value                             |
| No attributes specif       | ed.                                                        |                                   |

### 15.4.2 Sample Code

```
package mypackage;
import java.util.Map;
import oracle.security.idaas.rest.provider.plugin.HandlerRequest;
import oracle.security.idaas.rest.provider.plugin.HandlerResult;
import oracle.security.idaas.rest.provider.plugin.SecurityHandler;
public class CustomTokenAttrsPlugin implements SecurityHandler {
   public CustomTokenAttrsPlugin() {
        super();
        System.out.println("CustomTokenAttrsPlugin: in the constructor");
   }
   public void init(Map<String, String> config) {
        System.out.println("CustomTokenAttrsPlugin: in the constructor init: " +
config.toString());
   }
   \ensuremath{//} get token claims from the config and add them to handler result
   public void processSecurityEvent(HandlerRequest req,
                                     HandlerResult result) {
        String svcDynAttr1 = "thirdparty-svc-username";
        String svcStaticAttr1 = "thirdparty-svcs-st1";
        String rsrcDynAttr1 = "thridparty-rs-empnumber";
        String rsrcStaticAttr1 = "thridparty-rs-st1";
        result.addTokenClaim(svcStaticAttr1, "my-svc-st1-val");
        result.addTokenClaim(svcDynAttr1, "my-svc-margchou");
        result.addTokenClaim(rsrcStaticAttr1, "my-rs-st1-val");
        result.addTokenClaim(rsrcDynAttr1, "my-rs-123456");
        result.setResultStatus(HandlerResult.ResultStatus.ALLOW);
   }
   public void destroy() {
       final String METHOD = "destroy()";
   }
```

# 15.5 Creating a Custom Authorization and Consent Service Plug-in

The Authorization and Consent Service plug-in handles general authorization during user consent-based authorization. This plug-in can also influence claims in a generated token. This plug-in has two parts: *the resource authorization service*, and *the user consent service*.

#### The Resource Authorization Service

The IDM OAuth Service framework invokes the Resource Authorization Security Handler plug-in prior to processing OAuth access token requests, authorization code requests, and OAuth access token validation requests. The service then returns an authorization decision (that is, *allowed* or *denied*).

When invoking the Resource Authorization Server plug-in, the OAuth Service sends the plug-in the following information:

- Requested scopes
- Grant type

}

- Client IP address
- User and client authentication status
- Client profile and resource server profile

The Resource Server Authorization plug-in uses the requested data and evaluates an authorization decision. In addition, the Resource Authorization Service plug-in may add a permission payload claim into the access token if an authorization decision is allowed.

#### **User Consent Service**

The User Consent Service stores, retrieves, and revokes user consent based on user ID, client ID, scope name, OAuth service profile, and identity domain. The User Consent Service is invoked by the OAuth Server framework when processing the authorization code and access token requests for scopes that require consent.

**Note:** The OAuth administrator can define the resource authorization and user consent plug-in when configuring the OAuth Service Profile. The administrator can also override this plug-in reference by configuring the Resource Server Profile.

This plug-in is invoked during access token creation and authorization code creation for requested scopes. This plug-in cannot be invoked for identity client creation and user token creation (JWT User/Client Assertion).

# 15.5.1 The Default Resource Authorization and User Consent Services Implementations

There are two different implementations for the Authorization and Consent plug-in: the default authorization with OAuth database consent repository, and the REST callback authorization plug-in (for RAS).

#### The Default Authorization and Use Consent Plug-in Implementation

The default plug-in implements both the Authorization and user Consent services. User consent is managed using the OAuth database repository. When processing requests for access token creation and validation, the authorization implementation checks if the user has already given consent for the required scopes.

#### The REST Callback Resource Authorization Plug-in Implementation

This REST callback plug-in implements the Authorization Service interface only. It is used when an external authorization service is deployed for making the authorization decisions. Because user consent is not implemented in this plug-in, 2-legged OAuth is the intended use case. The invocation sequence is as follows:

OAuth Service Framework > REST Callback Resource Authorization Plug-in > (remote) RAS REST Services

This plug-in enables OAuth developers to write a REST implementation for Custom Resource Authorization Service and deploy it on a remote server. An OAuth administrator can define a REST authorization endpoint in the REST Callback Authorization Plug-in configuration using the OAM Console or WLST commands.

# Part V

# **Developing with Identity Federation**

This part discusses developing applications using the Oracle Access Management Identity Federation APIs.

It includes the following chapter:

Chapter 16, "Developing a Custom User Provisioning Plug-in"

# Developing a Custom User Provisioning Plug-in

Oracle Access Management Identity Federation (Identity Federation) leverages the Access Manager plug-in framework to facilitate the provisioning of users. A standard user provisioning plug-in is provided or you can develop a custom plug-in, which is discussed here. This chapter provides the following sections:

- Introduction to User Provisioning Plug-ins
- Introduction to Plug-in Interfaces
- Sample Code: Custom User Provisioning Plug-in
- Developing a User Provisioning Plug-in

**See Also:** For more information about using the default user provisioning plug-in, see *Oracle Fusion Middleware Administrator's Guide for Oracle Access Management*.

# 16.1 Introduction to User Provisioning Plug-ins

When Identity Federation is acting in Service Provider (SP) mode, the user assertion is mapped to a local store to complete the federated single sign-on. However, in some cases when a Service Provider is performing user assertion, a user may not be found. The default user provisioning plug-in (LDAPProvisioningPlugin) will provision the user in the LDAP store configured as the Access Manager identity store.

All the information collected at runtime is passed to any user provisioning plug-in, standard or custom. The custom user provisioning plug-in must decide, based on this information, what user information it needs to retrieve and use. Additionally, each custom plug-in can include its own configuration designed to perform extra processing of the user to be provisioned.

When Identity Federation is acting in SP mode and fails to map assertion to a user, it will look for a configuration property to check if the missing user should be provisioned. If the user provisioning flag is set to true, Identity Federation will look up the plug-in name that needs invoking. The stand plug-in (LDAPProvisioningPlugin) is invoked by default if a custom plug-in is not being used. The GenricPluginFactory is used to locate the plug-in defined and executes the provisioning logic.

Identity Federation retrieves the property associated with the partner nameideattrname to populate the nameid value in the attribute list sent to the plug-in. If Identity Federation is configured to use the standard plug-in, the options for data store selection is as follows:

- If Identity Federation is using the partner specific data store (multi-store), then Identity Federation will pass the identify store name to the plug-in.
- If Identity Federation uses the default user identity store, the standard plug-in will use the User Provisioning APIs to provision user data in the data store.
- If no partner specific store is configured, the default identity store is used.

The User Provisioning API used to provision a user is the same regardless whether a default identity store or a partner specific store is used.

# 16.2 Introduction to Plug-in Interfaces

The main class a custom user provisioning plug-in extends is OIFUserProvisioningPlugin. The following interfaces are exposed to custom plug-ins:

- oracle.security.fed.plugins.fed.provisioning.OIFUserProvisioningPlugin.ja
   va (extends oracle.security.am.plugin.AbstractAMPlugin)
- oracle.security.fed.plugins.fed.provisioning.UserContext.java
- oracle.security.fed.plugins.fed.provisioning.UserProvisioningException.ja va
- oracle.security.fed.plugins.fed.provisioning.UserProvisioningConstants.ja
   va

For more information about these interfaces, see Oracle Fusion Middleware User Provisioning Plug-in Java API Reference for Oracle Access Management Identity Federation.

# 16.3 Sample Code: Custom User Provisioning Plug-in

The custom user provisioning plug-in jar file structure must conform to an Access Manager custom authentication plug-in structure. Namely, it requires the following files: *plugin*.class, *plugin*.xml, and MANIFEST.MF. For more information about this structure, see Section 3.4, "Sample Code: Custom Database User Authentication Plug-in".

This section provides the following user provisioning plug-in code samples:

- Example 16–1, "Sample UserProvisioning.java"
- Example 16–2, "Sample UserPlugin.xml"
- Example 16–3, "Sample MANIFEST.MF"

#### Example 16–1 Sample UserProvisioning.java

package oif.test;

```
import java.util.Hashtable;
import java.util.Iterator;
import java.util.Map;
import java.util.Set;
import java.util.StringTokenizer;
import javax.naming.Context;
import javax.naming.NamingException;
import javax.naming.directory.Attribute;
import javax.naming.directory.Attributes;
import javax.naming.directory.BasicAttribute;
import javax.naming.directory.BasicAttributes;
```

```
import javax.naming.directory.DirContext;
import javax.naming.directory.InitialDirContext;
import oracle.security.am.plugin.ExecutionStatus;
import oracle.security.am.plugin.MonitoringData;
import oracle.security.am.plugin.PluginConfig;
import oracle.security.fed.plugins.fed.provisioning.OIFUserProvisioningPlugin;
import oracle.security.fed.plugins.fed.provisioning.UserContext;
import oracle.security.fed.plugins.fed.provisioning.UserProvisioningConstants;
import oracle.security.fed.plugins.fed.provisioning.UserProvisioningException;
/*
* Sample OIF User proisioning plugin
*/
public class ProvisioningPlugin extends OIFUserProvisioningPlugin {
   private boolean monitoringStatus = false;
   private Map paramMap ;
private String userRecordAttrList = null;
private String useridAssertionAttr = null;
    /* (non-Javadoc)
    */
   @Override
   public ExecutionStatus process(UserContext context) throws
UserProvisioningException {
       /*
        * Execute method for plugin
       */
        boolean provisioningStatus = false;
        try{
        Map<String, Object> attrs = context.getAttributes();
       Map<String, Object> attrsMapping = context.getAttributesUsedInMapping();
if (useridAssertionAttr == null) {
System.out.println("User id attribute to create user is not found in the
attributes list");
return ExecutionStatus.ABORT;
}
String userid = null;
if (attrs.containsKey(useridAssertionAttr)) {
Object valueObj = attrs.get(useridAssertionAttr);
if (valueObj instanceof String)
userid = (String) valueObj;
else {
userid = (String)((Set) valueObj).iterator().next();
}
}
        DirContext ctx = getContext();
        // creating the user record
        Attributes record = new BasicAttributes();
        // Create the objectclass to add
```

```
Attribute objClasses = new BasicAttribute("objectClass");
        objClasses.add("top");
        objClasses.add("person");
        String objectClass = "inetOrgPerson";
        objClasses.add(objectClass);
        objClasses.add("organizationalPerson");
        record.put(objClasses);
            String userIDAttr = "uid";
        // Set the attributes
        record.put(new BasicAttribute(userIDAttr, userid));
StringTokenizer st = new StringTokenizer(userRecordAttrList, ",");
while (st.hasMoreTokens()) {
String key = (String) st.nextToken();
       record.put(new BasicAttribute(key, attrs.get(key)));
}
        Set keys = attrsMapping.keySet();
Iterator itr = keys.iterator();
while (itr.hasNext()) {
String key = (String) itr.next();
if (!attrs.containsKey(key)) {
       record.put(new BasicAttribute(key, attrsMapping.get(key)));
}
    String ldapUserBaseDN = "dc=iplanet,dc=com";
        // Create the record
        ctx.createSubcontext("cn=" + userid + "," + ldapUserBaseDN, record);
        provisioningStatus = true;
        }
}
         catch(Exception e) {
             /*
             * If exception abort the authentication.
             */
         e.printStackTrace();
            return ExecutionStatus.ABORT;
         }
        if( provisioningStatus) {
            /*
             * Success
             */
            return ExecutionStatus.SUCCESS;
        }else{
            /*
             * Failure.
             */
            return ExecutionStatus.FAILURE;
        }
    }
    /* (non-Javadoc)
     * @see
oracle.security.am.plugin.GenericPluginService#initialize(java.util.Map)
     */
    @Override
    public ExecutionStatus initialize(PluginConfig config) {
        //success for the execution status
```

```
userRecordAttrList = (String)config.getParameter(UserProvisioningConstants.KEY_
USER_RECORD_ATTRIBUTE_LIST);
useridAssertionAttr = (String)config.getParameter(UserProvisioningConstants.KEY_
USERID_ATTRIBUTE_NAME);
       return ExecutionStatus.SUCCESS;
   }
    /* (non-Javadoc)
    * @see oracle.security.am.plugin.GenericPluginService#getDescription()
    */
   @Override
   public String getDescription() {
       return "Ldap Provisioning Plugin";
   }
    /* (non-Javadoc)
    * @see oracle.security.am.plugin.GenericPluginService#getMonitoringData()
    */
   @Override
   public Map < String, MonitoringData > getMonitoringData() {
       // TODO Auto-generated method stub
       return null;
   }
    /* (non-Javadoc)
     * @see oracle.security.am.plugin.GenericPluginService#getMonitoringStatus()
    */
   @Override
   public boolean getMonitoringStatus() {
       return monitoringStatus;
   }
    /* (non-Javadoc)
     * @see oracle.security.am.plugin.GenericPluginService#getName()
    */
   @Override
   public String getPluginName() {
       return "LDAP_Provisioning_plugin";
    }
    /* (non-Javadoc)
     * @see oracle.security.am.plugin.GenericPluginService#getVersion()
    */
   @Override
   public int getRevision() {
       return 10;
    }
    /* (non-Javadoc)
    * @see
oracle.security.am.plugin.GenericPluginService#setMonitoringStatus(boolean)
    */
   @Override
   public void setMonitoringStatus(boolean status) {
       monitoringStatus = status;
    }
   private DirContext getContext() {
```

}

```
trv {
DirContext context = null;
  String ldapURL = "ldap://myldap.example.com:389";
    String ldapUserBaseDN = "dc=iplanet,dc=com";
Hashtable<String, String> env = new Hashtable <String, String> ();
env.put(Context.INITIAL_CONTEXT_FACTORY, "com.sun.jndi.ldap.LdapCtxFactory");
env.put(Context.PROVIDER_URL, ldapURL);
env.put(Context.SECURITY_AUTHENTICATION, "simple");
env.put(Context.REFERRAL, "follow");
String credential = "password";
String secPrincipal = "cn=Directory Manager";
env.put(Context.SECURITY_PRINCIPAL, secPrincipal);
env.put(Context.SECURITY_CREDENTIALS, credential);
context = new InitialDirContext (env);
return context:
} catch (NamingException ne) {
throw new UserProvisioningException(ne);
} catch (Throwable e) {
throw new UserProvisioningException(e);
}
}
```

#### Example 16–2 Sample UserPlugin.xml

```
<Plugin type="User Provisioning">
<author>uid=User1</author>
<email>User1@example</email>
<creationDate>09:32:20,2012-06-15</creationDate>
<description>User provisioning</description>
<configuration>
 <AttributeValuePair>
 <Attribute type="string" length="100">KEY_USERID_ATTRIBUTE_NAME</Attribute>
  <mandatory>false</mandatory>
 <instanceOverride>false</instanceOverride>
 <globalUIOverride>true</globalUIOverride>
 <value>uid</value>
 </AttributeValuePair>
 <AttributeValuePair>
 <Attribute type="string" length="200">KEY_USER_RECORD_ATTRIBUTE_LIST</Attribute>
 <mandatory>true</mandatory>
 <instanceOverride>false</instanceOverride>
 <globalUIOverride>true</globalUIOverride>
 <value>mail,uid</value>
 </AttributeValuePair>
</configuration>
</Plugin>
```

#### Example 16–3 Sample MANIFEST.MF

```
Manifest-Version: 1.0
Bundle-ManifestVersion: 2
Bundle-Name: ProvisioningPlugin
Bundle-SymbolicName: ProvisioningPlugin
Bundle-Version: 10
Bundle-Activator: oif.test.ProvisioningPlugin
```

```
Import-Package:
org.osgi.framework;version="1.3.0",oracle.security.fed.plugins.fed.provisioning
Bundle-RequiredExecutionEnvironment: JavaSE-1.6
```

# 16.4 Developing a User Provisioning Plug-in

This section provides steps to write a custom Identity Federation user provisioning plug-in. The following describes the actions a developer must take after the system architect identifies the business requirements for the custom plug-in and considers the user provisioning flow when a user is not mapped to a local user store.

This section contains the following topics:

- Process Overview: Developing a Custom Plug-in
- Files Required for Compiling a Plug-in

### 16.4.1 Process Overview: Developing a Custom Plug-in

As Identity Federation leverages the Access Manager plug-in framework, the process is similar for both. For more information, see Section 3.1.2, "About Planning, the Authentication Model, and Plug-ins".

- 1. Extend OIFUserProvisioningPlugin class and implement the following methods. For more information, see Section 3.5.1, "About Writing a Custom Authentication Plug-in".
  - Implement initialize method
  - Implement process method
- **2.** Develop plug-in code using appropriate Access Manager 11*g* interfaces and packages. For more information, see:
  - Section 3.3, "Introduction to Plug-in Interfaces"
  - Section 3.4, "Sample Code: Custom Database User Authentication Plug-in"
- **3.** Prepare metadata for the custom plug-in. For more information, see Section 3.4.2, "Sample Plug-in Configuration Metadata Requirements".
- **4.** Prepare the plug-in jar file and manifest and deliver to your deployment team. For more information, see:
  - Section 3.4.3, "Sample Manifest File for the Plug-in"
  - Section 3.4.4, "Plug-in JAR File Structure"
- 5. Proceed to Section 16.4.2, "Files Required for Compiling a Plug-in".

For information about deploying and managing custom authentication plug-ins, see *Oracle Fusion Middleware Administrator's Guide for Oracle Access Management*.

#### 16.4.2 Files Required for Compiling a Plug-in

The following jar files are needed for compiling the custom user provisioning plug-in:

- felix.jar
- oam-plugin.jar
- fed.jar

The file are located in *DOMAIN\_HOME/servers/managed\_instance\_name/tmp/\_WL\_user/*oam\_server\_11.1.2.0.0/*RANDOM\_STRING/APP-INF/lib.* 

# Part VI

# **Developing with Security Token Service**

This part discusses developing applications using the Oracle Access Management Security Token Service APIs.

It includes the following chapter:

• Chapter 17, "Developing a Custom Token Module"

# **Developing a Custom Token Module**

When Oracle Security Token Service does not support the token that you want to validate or issue out-of-the-box, you can write your own validation and issuance module classes. This chapter contains information on Oracle Security Token Service custom token options. It includes the following sections:

- Introduction to Oracle Security Token Service Custom Token Module Classes
- Writing a TokenValidatorModule Class
- Writing a TokenIssuanceModule Class

# 17.1 Introduction to Oracle Security Token Service Custom Token Module Classes

One of the two (validation or issuance class) is required for custom tokens:

- The custom validation class, which is used to validate a custom token.
- The custom issuance class, which is used to issue a custom token.

The following overview outlines the tasks you must perform.

#### Task overview: Deploying custom token module classes

- 1. Writing a TokenValidatorModule Class to validate a custom token with Oracle Security Token Service, if needed.
- **2.** Writing a TokenIssuanceModule Class to issue a custom token with Oracle Security Token Service, if needed.
- **3.** Create a Custom Token module that will allow the user to create Validation Templates and Issuance Templates for their custom token. For more information, see *Oracle Fusion Middleware Administrator's Guide for Oracle Access Management*.
- **4.** Create Validation and Issuance Templates for the custom token, and use the custom templates in Endpoints and Partner Profiles as you would use the templates of standard tokens. For more information, see *Oracle Fusion Middleware Administrator's Guide for Oracle Access Management*.

# 17.2 Writing a TokenValidatorModule Class

This section provides the following topics:

- About Writing a TokenValidatorModule Class
- Writing a TokenValidatorModule Class

### 17.2.1 About Writing a TokenValidatorModule Class

The Oracle Security Token Service Validation module class implements the oracle.security.fed.sts.token.tpe.TokenValidatorModule interface. The following properties can be fetched from the TokenContext during the validation process:

- XML\_TOKEN: The bytes of the XML message that contains the token that must be validated.
- BST\_VALUE\_TYPE: If the custom token is sent as a Binary Security Token, this will contain the Binary Security Token value type.
- BST\_ENCODING: If the token is sent as a Binary Security Token, this will contain the encoding.
- BST\_CONTENT: If the token is sent as a Binary Security Token, this will contain the Binary Security Token content.
- TOKEN\_ELEMENT: If the token is not a Binary Security Token and does not have a JAXB representation in the Oracle Security Token Service internal classes, this will contain the XML element or custom JAXB class representing the token.
- XML\_DOM: This is the DOM representation of the incoming message. This will be present only if a DOM object was created as a part of Oracle Security Token Service processing thus far.

The token should be validated using the information in the properties in the TokenContext and a TokenResult should be returned. The following properties can be set on a TokenResult object to return information to Oracle Security Token Service:

- TPE\_RESULT\_FAILURE\_CODE: The failure code if there was a failure.
- TPE\_RESULT\_FAILURE\_STRING: A string describing the failure.
- Any other properties that are set in the result are available in the context to be used for token mapping. Usually, validators set STS\_SUBJECT\_ID property to the name ID and use this to map to a user record.

#### Example 17–1 EmailTokenValidatorModuleImpl.java

package oracle.security.fed.sts.tpe.providers.email;

```
import java.util.ArrayList;
import java.util.HashMap;
import java.util.List;
import java.util.Map;
import oracle.security.fed.sts.token.tpe.TokenContext;
import oracle.security.fed.sts.token.tpe.TokenProcessingException;
import oracle.security.fed.sts.token.tpe.TokenResult;
import oracle.security.fed.sts.token.tpe.TokenResult;
import oracle.security.fed.sts.token.tpe.TokenResultImpl;
import oracle.security.fed.sts.token.tpe.TokenResultImpl;
import oracle.security.fed.sts.tpe.providers.TokenValidationErrors;
import oracle.security.fed.xml.security.wss.ext.v10.BinarySecurityTokenType;
import oracle.security.fed.util.common.Base64;
import org.w3c.dom.Document;
import org.w3c.dom.Element;
```

public class EmailTokenValidatorModuleImpl implements TokenValidatorModule{

```
private Map options = null;
   private String testSetting = null;
   private static final String TEST_SETTING_IN_TEMPLATE = "testsetting";
   public void init(Map options1) throws TokenProcessingException{
        options = options1;
        try{
            testSetting = (String)options.get(TEST_SETTING_IN_TEMPLATE);
          }catch(Exception e) {
           throw new TokenProcessingException(e);
        }
   }
   public TokenResult validate(TokenContext context) throws
TokenProcessingException{
        byte[] tokenBytes = (byte[])context.getOtherProperties().get("XML_TOKEN");
        Document inputDocument = (Document)context.getOtherProperties().get("XML_
DOM");
        Element tokenElement = (Element)context.getOtherProperties().get("TOKEN
ELEMENT"):
       String encodedBytes = (String) context.getOtherProperties().get("BST_
CONTENT");
       byte[] decodedBytes = null;
        BASE64Decoder decoder = new BASE64Decoder();
       trv{
if(encodedBytes != null){
        decodedBytes = decoder.decodeBuffer(encodedBytes);
}
        }catch(java.io.IOException exp){
        exp.printStackTrace();
        }
        if(tokenElement != null && tokenElement.getLocalName().equals("email")) {
           String emailAddress = tokenElement.getTextContent();
           TokenResultImpl result = null;
           result = new TokenResultImpl(0, TokenResult.SUCCESS, null);
           result.setTokenProperty("STS_SUBJECT_ID", emailAddress);
           //add any other attributes - necessary only if you need for mapping or
issuance
           result.setTokenProperty("testattr2", "attr2");
           return result;
        }else if (decodedBytes != null) {
           String emailAddress = new String(decodedBytes);
           TokenResultImpl result = null;
           result = new TokenResultImpl(0, TokenResult.SUCCESS, null);
           result.setTokenProperty("STS_SUBJECT_ID", emailAddress);
           //add any other attributes - necessary only if you need for mapping or
issuance
           result.setTokenProperty("testattr2", "attr2");
```

```
return result;
} else {
    TokenResultImpl result = new TokenResultImpl(0, TokenResult.FAILURE,
null);
String failureCode = null;
failureCode = "TEST_FAILURE_CODE";
result.setTokenProperty("TPE_RESULT_FAILURE_CODE", failureCode);
result.setTokenProperty("TPE_RESULT_FAILURE_STRING", "validation
failed");
return result;
}
```

The following overview outlines development highlights for this module class.

#### Development highlights: Writing a TokenValidatorModule class

- Implement the init (Map options) method, called when the TokenValidatorModule is initialized. The init method is passed in a map containing the parameters defined in the validation template.
- 2. Implement the validate(TokenContext context) method, called when a particular incoming custom token must be validated.
  - a. Fetch token information from the properties in the TokenContext object.
  - **b.** Validate the token and return a TokenResult object:

On Success, return:

```
TokenResultImpl result = new TokenResultImpl(0, TokenResult.SUCCESS,
token);
```

#### On Failure, return:

```
TokenResultImpl result = new TokenResultImpl(0, TokenResult.FAILURE,
token);
result.setTokenProperty("TPE_RESULT_FAILURE_CODE", failureCode);
result.setTokenProperty("TPE_RESULT_FAILURE_STRING", "validation failed");
```

**c.** Confirm the validated token result returns the SubjectID in the token and any attributes that are parsed from the token, in the following format:

result.setTokenProperty("STS\_SUBJECT\_ID", emailAddress);

```
//add any other attributes - necessary only if you need for mapping or
issuance
result.setTokenProperty("testattr2", "attr2")
```

#### 17.2.2 Writing a TokenValidatorModule Class

Perform the following tasks to write a custom TokenValidatorModule class.

#### Task overview: Writing a TokenValidatorModule class

- 1. Develop your own module class while referring to:
  - Section 17.2.1, "About Writing a TokenValidatorModule Class"

- Oracle Fusion Middleware Java API Reference for Oracle Access Management Security Token Service
- 2. Proceed as needed:
  - Section 17.3, "Writing a TokenIssuanceModule Class"
  - For information abut managing a custom Security Token Service configuration, see Oracle Fusion Middleware Administrator's Guide for Oracle Access Management

## 17.3 Writing a TokenIssuanceModule Class

This section provides the following topics:

- About Writing a TokenIssuanceModule Class
- Writing a TokenIssuanceModule Class

#### 17.3.1 About Writing a TokenIssuanceModule Class

{

3

config = options;

The EmailTokenIssuerModuleImpl.java class should implement the oracle.security.fed.sts.token.tpe.TokenIssuerModule interface and attributes in the TokenContext.

Example 17–2 provides and example of EmailTokenIssuanceModuleImpl class. The overview that follows outlines development highlights for this module class.

#### Example 17–2 EmailTokenIssuanceModule.java

package oracle.security.fed.sts.tpe.providers.email;

```
import java.util.ArrayList;
import java.util.Iterator;
import java.util.List;
import java.util.Map;
import java.util.HashMap;
import javax.xml.namespace.QName;
import oracle.security.fed.sts.token.tpe.TokenContext;
import oracle.security.fed.sts.token.tpe.TokenIssuerModule;
import oracle.security.fed.sts.token.tpe.TokenProcessingException;
import oracle.security.fed.sts.token.tpe.TokenResult;
import oracle.security.fed.sts.token.tpe.Token;
import oracle.security.fed.sts.token.tpe.TokenImpl;
import oracle.security.fed.sts.token.tpe.TokenResult;
import oracle.security.fed.sts.token.tpe.TokenResultImpl;
public class EmailTokenIssuerModuleImpl implements TokenIssuerModule{
   Map config;
   private static final String TEST_SETTING_IN_TEMPLATE = "testsetting";
   public void init (Map options) throws TokenProcessingException
```

public TokenResult issue(TokenContext context) throws TokenProcessingException

```
{
        //use any config options necessary for processing from issuance template
        String setting = (String)config.get(TEST_SETTING_IN_TEMPLATE);
        HashMap attributes = (HashMap)context.getOtherProperties().get("STS_TOKEN_
ATTRIBUTES");
        System.out.println("attributes : " + attributes.toString());
        String emailAddress = null;
        Iterator attrIter = null;
        if (attributes != null) {
            attrIter = attributes.keySet().iterator();
        }
        if (attrIter != null) {
            while (attrIter.hasNext()) {
                String attributeName = (String)attrIter.next();
                if ("mail".equals(attributeName)) {
                    Object valuesObj = attributes.get(attributeName);
                    if (valuesObj instanceof List){
                        Iterator iter = ((List)valuesObj).iterator();
                        while (iter.hasNext()) {
                            Object valueObj = iter.next();
                            if(valueObj instanceof String) {
                                emailAddress = (String)valueObj;
                                break;
                            }
                        }
                    } else if (valuesObj instanceof String) {
                        emailAddress = (String)valuesObj;
                    }
                }
            }
        }
        String email = "<email>" + emailAddress + "</email>";
        System.out.println("email : " + email);
        TokenImpl token = new TokenImpl();
        byte[] tokenBytes = email.getBytes();
        token.setTokenBytes(tokenBytes);
        //set the below if you have a doc object that can be reused
        token.setTokenDocument(null);
        token.setTokenBytes(tokenBytes);
        TokenResultImpl result = new TokenResultImpl(0, TokenResult.SUCCESS,
token);
        Map resultMap = new HashMap();
              resultMap.put("STS_KEY_IDENTIFIER_VALUE", emailAddress);
              resultMap.put("STS_KEY_IDENTIFIER_VALUE_TYPE", "EmailAddress");
               System.out.println("TOKEN_KEY_IDENTIFIER_VALUE : " +
emailAddress);
              result.setTokenProperties(resultMap);
        return result;
    }
```

Development highlights: Writing a TokenIssuanceModule class

1. Implement the public void init (Map options) throws TokenProcessingException method.

}

The init() method is called when the issuer module is initialized. The init method is passed a map contain the parameters defined in the issuance template.

2. Implement the public TokenResult issue (TokenContext context) throws TokenProcessingException method.

This method is called when a custom outgoing token must be created.

**a.** Create, within the issue method, the token using the attributes in the issuance template and the attributes passed in the TokenContext. Attributes in the TokenContext are accessed in the following way:

```
HashMap attributes = (HashMap)context.getOtherProperties().get("STS_TOKEN_
ATTRIBUTES");
System.out.println("attributes : " + attributes.toString());
String emailAddress = null;
Iterator attrIter = null;
if (attributes != null) {
attrIter = attributes.keySet().iterator();
}
if (attrIter != null) {
while (attrIter.hasNext()) {
String attributeName = (String)attrIter.next();
if ("mail".equals(attributeName)) {
Object valuesObj = attributes.get(attributeName);
if (valuesObj instanceof List) {
Iterator iter = ((List)valuesObj).iterator();
while (iter.hasNext()) {
Object valueObj = iter.next();
if(valueObj instanceof String) {
emailAddress = (String)valueObj;
break:
}
}
} else if (valuesObj instanceof String) {
emailAddress = (String)values0bj;
}
}
}
}
```

**b.** Create a result object and set the bytes of the token and the Document Object Model (DOM) representation of the token (only if the DOM representation was created during the processing in this class):

token.setTokenDocument(null);--> if you have a doc object that can be reuse.d set it here token.setTokenBytes(tokenBytes); TokenResult result = new TokenResultImpl(0, TokenResult.SUCCESS, token);

**c.** Set the key identifier information into the token properties, as follows:

```
Map resultMap = new HashMap();
```

Status

resultMap.put("STS\_KEY\_IDENTIFIER\_VALUE", emailAddress); resultMap.put("STS\_KEY\_IDENTIFIER\_VALUE\_TYPE", "EmailAddress"); result.setTokenProperties(resultMap);

**Note:** The attributes set as token properties are available in the context. The attributes can be used for token mapping or can be specified in the relying party profile attributes section for inclusion in the outgoing token in the usual way.

## 17.3.2 Writing a TokenIssuanceModule Class

#### Task overview: Writing an Issuance Module class

- 1. Write the issuance module class as you refer to Section 17.3.1, "About Writing a TokenIssuanceModule Class" and Oracle Fusion Middleware Java API Reference for Oracle Access Management Security Token Service.
- **2.** For information about managing a custom Security Token Service configuration, see *Oracle Fusion Middleware Administrator's Guide for Oracle Access Management*.

# Part VII Appendices

This part contains reference appendices.

It includes the following appendices:

Appendix A, "Creating Deployment-Specific Pages"

# **Creating Deployment-Specific Pages**

Oracle Single Sign-On provides a framework for integrating deployment-specific login, change password, and single sign-off pages with the single sign-on server. This means that you can tailor these pages to your UI look and feel and globalization requirements.

Oracle recommends that you use JavaServer (JSP) pages. Other Web technologies may provide inconsistent results. PLSQL pages are not supported. Sample pages are provided with the product. The Oracle Single Sign-On product ships with sample pages that are designed for testing with the Oracle Application Server.

This chapter contains the following topics:

- How the Single Sign-On Server Uses Deployment-Specific Pages
- How to Write Deployment-Specific Pages
- Page Error Codes
- Adding Globalization Support
- Guidelines for Deployment-Specific Pages
- Examples of Deployment-Specific Pages
- Adding an External Application

# A.1 How the Single Sign-On Server Uses Deployment-Specific Pages

The process that enables single sign-on pages can be summarized as follows:

- 1. The user requests a application and is redirected to the single sign-on server.
- **2.** If the user is not authenticated, the single sign-on server redirects the user to the sample login page or to a deployment-specific page. As part of the redirection, the server passes to the page the parameters contained in Table A–1 on page A-2.
- **3.** The user submits the login page, passing the parameters contained in Table A–2 on page A-3 to the authentication URL:

http://sso\_host:sso\_port/oam/server/auth\_cred\_submit

or

https://sso\_host:sso\_ssl\_port/oam/server/auth\_cred\_submit

At least two of these parameters, ssousername and password, appear on the page as modifiable fields.

- **4.** If authentication fails, the server redirects the user back to the login page and displays an error message.
- **5.** To finish the single sign-on session, the user clicks **Logout** in the application he or she is working in. This act calls application logout URLs in parallel, logging the user out from all accessed applications and ending the single sign-on session.
- **6.** The user is redirected to the single sign-on server, which presents the single sign-off page.

### A.1.1 Change Password Page Behavior

Users who try to log in when their passwords have expired or are about to expire experience the following server behavior.

#### A.1.1.1 Password Has Expired

Users are shown the password expiry page. User must enter the old and the new password. The new password must conform to the Access Manager password policy rules.

#### A.1.1.2 Password Is About to Expire

A warning page is displayed where the user can either change their password, or continue without changing before continuing.

#### A.1.1.3 Grace Login Is in Force

Same behavior as when password is about to expire.

#### A.1.1.4 Force Change Password

This feature prompts users to change their password after it has been reset by an administrator. The reset is required after the attribute obpasswordchangeflag is set to 1. Once the attribute is set, the user is required to change the password at next login.

# A.2 How to Write Deployment-Specific Pages

The URLs for login, change password, and single sign-off pages must accept the parameters described in the tables that follow if these pages are to function properly.

This section contains the following topics:

- Login Page Parameters
- Change Password Page Parameters

### A.2.1 Login Page Parameters

The URL for the login page must accept the parameters listed in Table A–1 on page A-2.

 Table A–1
 Login Page Parameters Submitted to the Page by the Single Sign-On Server

| Parameter    | Description                                                                                         |
|--------------|----------------------------------------------------------------------------------------------------|
| p_error_code | Contains the error code in the form of a string. Passed when an error occurs during authentication. |
| request_id   | Unique identifier that is used to track requests routed back and forth between client and server.   |

| Parameter | Description                                                                             |
|-----------|-----------------------------------------------------------------------------------------|
| OAM_REQ   | User login request context tracked at client until authentication process is completed. |

Table A–1 (Cont.) Login Page Parameters Submitted to the Page by the Single Sign-On

The login page must pass the parameters listed in Table A–2 to the authentication URL:

http://sso\_host:sso\_port/sso/auth

|--|

| Parameter                         | Description                                                                                       |  |
|-----------------------------------|---------------------------------------------------------------------------------------------------|--|
| ssousername                       | Contains the username. Must be UTF-8 encoded.                                                     |  |
| password                          | Contains the password entered by the user. Must be UTF-8 encoded.                                 |  |
| OAM_REQ, if present in request    | User login request context tracked at client until authentication process is completed.           |  |
| request_id, if present in request | Unique identifier that is used to track requests routed back and forth between client and server. |  |

The login page must have at least two fields: a text field with the parameter name ssousername and a password field with the parameter name password. The values are submitted to the authentication URL.

In addition to submitting these parameters, the login page is responsible for displaying appropriate error messages, as specified by p\_error\_code, redirecting to p\_ cancel\_url if the user clicks **Cancel**.

#### A.2.2 Change Password Page Parameters

The URL for the change password page must accept the parameters listed in Table A–3.

**Note:** In a GIT deployment, when a partner logout flow requires query parameters in the p\_done\_url, the parameters must be URL encoded such that the Access Manager logout servlet does not interpret them as being Access Manager parameters but elements of the single p\_done\_url.

| Parameter        | Description                                                                                                    |  |
|------------------|----------------------------------------------------------------------------------------------------|--|
| p_username       | Contains the user name to be displayed somewhere on the page.                                                       |  |
| p_subscribername | The subscriber nickname when hosting is enabled.<br>Note: This field is required on the login page.                 |  |
| p_error_code     | Contains the error code, in the form of a string, if an error occurred in the prior attempt to change the password. |  |
| p_done_url       | Contains the URL of the appropriate page to return to after the password is saved.                                  |  |

Table A–3 Change Password Parameters Submitted to the Page

| Parameter        | Description                                                                                                    |
|------------------|----------------------------------------------------------------------------------------------------|
| site2pstoretoken | Contains the site2pstoretoken that is required by the /sso/auth login URL if the password has expired or is about to expire.                                                    |
| p_pwd_is_exp     | Contains the flag value indicating whether the password has expired or is about to expire. The value can be either WARN or FORCE. See Table A–5 for the associated error codes. |
| locale           | User's language preference (optional). Must be in ISO format. For example, French is fr-fr. For more about this parameter, see "Adding Globalization Support".                  |

Table A–3 (Cont.) Change Password Parameters Submitted to the Page

The change password page must pass the parameters listed in Table A–4 to the change password URL:

http://sso\_host:sso\_port/sso/ChangePwdServlet

Parameter Description Contains the user name to be displayed somewhere on the page. p\_username Should be posted as a hidden field by the change password page. Must be UTF-8 encoded. Contains the user's old password. Must be UTF-8 encoded. p\_old\_password p\_new\_password Contains the user's new password. Must be UTF-8 encoded. p\_new\_password\_confirm Contains the confirmation of the user's new password. Must be UTF-8 encoded. Contains the URL of the appropriate page to return to after the p\_done\_url password is saved. Contains the flag value indicating whether the password has p\_pwd\_is\_exp expired or is about to expire. The value can be either WARN or FORCE. See Table A–5 for the associated error codes. site2pstoretoken Contains the redirect URL information for login processing. p\_action Commits changes. The values must be either OK (commit) or CANCEL (ignore). Contains the user name to be displayed somewhere on the page. p\_subscribername p\_request Protected URL requested by the user. locale User's language preference (optional). Must be in ISO format. Example: French is fr-fr. See "Adding Globalization Support".

Table A–4 Change Password Page Parameters Submitted by the Page

The change password page must have at least three password fields: p\_old\_password, p\_new\_password, and p\_new\_password\_confirm. The page should submit these fields to the change password URL.

The page should also submit p\_done\_url as a hidden parameter to the change password URL. In addition, it should display error messages according to the value of p\_error\_code.

# A.3 Page Error Codes

URLs for login and change password pages must accept the process errors described in the tables that follow if these pages are to function properly.

### A.3.1 OSSO 10g Login Page Error Codes

When OAM Server is set to OSSO10*g*, the login page must process the error codes listed in Table A–5.

Corresponding message and description Value of p\_error\_code acct\_lock\_err Description: The user has committed too many login failures. Message: "Your account is locked. Please notify the system administrator." Description: The user's password has already pwd\_exp\_err expired. Message: "Your password has expired. Please contact the administrator to reset it.' Description: The user left the user name field null\_uname\_pwd\_err blank. Message: "You must enter a valid user name." Description: Authentication has failed. auth\_fail\_exception Message: "Authentication failed. Please try again. null\_password\_err Description: The user left the password field blank. Message: "You must enter your logon password." sso\_forced\_auth Description: The application requires authentication. Message: "The application you are trying to access requires you to sign in again even if you have signed in previously." unexpected\_exception Description: An unexpected error occurred during authentication. Message: "An unexpected error occurred. Please try again." Description: Unexpected error. unexp\_err "Unexpected Error. Please contact Administrator." Description: Internal server error report. internal\_server\_err Message: "Internal Server Error. Please contact Administrator.' Description: Internal server error report with "try internal\_server\_try\_again\_err again" prompt. Message: "Internal Server Error. Please retry the operation."

Table A–5 Login Page Error Codes

| Value of p_error_code         | Corresponding message and description                                                                                                    |
|-------------------------------|----------------------------------------------------------------------------------------------------|
| internal_server_try_later_err | Description: Internal server error report with "try later" prompt.                                                                                             |
|                               | Message: "Internal Server Error. Please try the operation later."                                                                                              |
| gito_err                      | Description: Inactivity timeout. User must log in again.                                                                                                    |
|                               | Message: "Your Single Sign_on session has<br>expired. For your security, your session expires<br>after some duration of inactivity. Please sign in<br>again."  |
| cert_auth_err                 | Description: Certificate sign-on has failed. User<br>should check that the certificate is valid or should<br>contact the administrator.                        |
|                               | Message: "Certificate-based sign in failed. Please<br>ensure that you have a valid certificate or contact<br>the administrator."                               |
| session_exp_error             | Description: Single sign-on session time limit reached.                                                                                                    |
|                               | Message: "Your Single Sign-On session has<br>expired. For your security, your session expires<br>after the specified amount of time. Please sign in<br>again." |
| userid_mismatch               | Description: The user ID presented during a forced authentication does not match the user ID in the current single sign-on session.                            |
|                               | Message: "The user name submitted for<br>authentication does not match the user name<br>present in the existing Single Sign-On session."                       |

 Table A–5 (Cont.) Login Page Error Codes

# A.4 Adding Globalization Support

The OracleAS Single Sign-On framework enables you to globalize deployment-specific pages to fit the needs of your deployment. When deciding what language to display the page in, you can adopt different strategies. Two strategies are presented in the following sections.

# A.4.1 Deciding What Language to Display the Page In

This section explains how to use either the HTTP Accept-Language header or deployment page logic to choose a language to display.

#### A.4.1.1 Use the Accept-Language Header to Determine the Page

Browsers enable end users to decide the language (locale) they would like to view their Web content in. The browser sends the language that the user chooses to the server in the form of the HTTP Accept-Language header. The logic of the deployment-specific page must examine this header and render the page accordingly. When it receives this page, the single sign-on server takes note of the header value for Accept-Language and sends it to applications when it propagates the user's identity. Note that, although many applications enable users to override this header, the single sign-off page appears in the language established at sign-on. The net effect is a consistent session language for all applications.
The Accept-Language header is the preferred mechanism for determining the language preference. A major benefit of this approach is that end users have typically already set their language preference while browsing other Web sites. The result is browsing consistency between these pages and single sign-on pages.

### A.4.1.2 Use Page Logic to Determine the Language

Although Oracle recommends the approach described in the preceding section, you may choose to implement globalization based on mechanisms that extend or override the language preference set in the browser. You may, for instance, do one of the following:

- Display a list of languages on the login page and allow the user to select from this list. As a convenience to the user, you can make this selection persistent by setting a persistent cookie.
- Render the page in one, fixed language. This method is appropriate when you
  know that the user population is monolingual.
- Obtain language preferences from a centralized application repository or a directory. A centralized store for user and system preferences and configuration data is ideal for storing language preferences.

If you use page logic to set language preferences, the page must propagate this information to the single sign-on server. The server must propagate this information to applications. The net result is a consistent globalization experience for the user. Your page must pass the language in ISO-639 format, using the locale parameter (Table A–2) in the login form. A number of sites contain a full list of ISO-639 two-letter language codes. Here is a site that contains a full list of ISO-3166 two-letter country codes:

http://www.chemie.fu-berlin.de/diverse/doc/ISO\_3166.html

**Note:** In the event that the locale parameter is passed to the single sign-on server (Table A–1), the parameter value is sent to mod\_osso. mod\_osso prefixes this value to the HTTP Accept-Language header before passing the header to applications.

### A.4.2 Rendering the Page

Once it determines the end-user's locale, the deployment-specific page must use the corresponding translation strings to render the page. To learn how to store and retrieve these strings, see the chapter about locale awareness in *Oracle Application Server Globalization Guide*. You may also want to consult standard documents about Java development. Here are two links:

Java Internationalization Guide:

http://java.sun.com/j2se/1.4.2/docs/guide/intl/index.html

General link for Java documentation:

http://java.sun.com/j2se/1.4.2/docs

## A.5 Guidelines for Deployment-Specific Pages

When implementing deployment-specific pages, observe the following guidelines:

Oracle recommends that login and change password pages be protected by SSL.

- The login and change password pages must code against cross-site scripting attacks.
- The login and change password pages must have auto-fill and caching set to off. This prevents user credentials from being saved or cached in the browser. Here is an example of the AutoComplete tag:

```
<FORM NAME="foo" AutoComplete="off" METHOD="POST" ACTION="bar">
```

 Oracle recommends that you configure your login page to display a banner that warns against unauthorized access. You may, for example, want to use the following text or a variant thereof:

Unauthorized use of this site is prohibited and may subject you to civil and criminal prosecution.

 Deploy the login and change password pages on the computer that hosts the single sign-on server. This makes it easier to detect false versions of these pages.

## A.6 Examples of Deployment-Specific Pages

The ipassample.jar file contains the files login-ex.jsp, password-ex.jsp, and signoff-ex.jsp. You may customize these to suit your deployment. If you want to use these files. Use this command to extract the file:

ORACLE\_HOME/jdk/bin/jar -xvf ORACLE\_HOME/sso/lib/ipassample.jar

### A.6.1 Using Custom Classes

In general, customized deployment-specific pages must operate with the current versions of component classes in use by OC4J\_SECURITY. If your custom application needs to use a different version of a given class, you must deploy that class in a separate OC4J instance and *not* in the OC4J\_SECURITY instance.

For example, if your deployment requires the use of custom log4j classes that conflict with the versions in use by OC4J\_SECURITY, start a separate OC4J\_SECURITY instance that uses a local log4j jar file containing the custom classes.

**WARNING:** Replacing the classes used by OC4J\_SECURITY with custom versions may render Oracle Single Sign-On or other Oracle Application Server components unusable.

# A.7 Adding an External Application

From the Single Sign-On Server Administration page, clicking the Administer External Applications link, then clicking Add External Application link takes you to the Add External Applications page. This page contains the following headings and fields:

| Field                  | Description                                                                                                    |
|------------------------|----------------------------------------------------------------------------------------------------|
| Application Name       | Enter a name that identifies the external application. This is the default name for the external application.                                                                                                    |
| Login URL              | Enter the URL to which the HTML login page for the external application is submitted for authentication. This, for example, is the login URL for Yahoo! Mail:                                                                                                    |
|                        | http://login.yahoo.com/config/login?6p4f5s403j3h0                                                                                                    |
| Username/ID Field Name | Enter the term that identifies the user name or user ID field of the HTML login form<br>for the application. You find this term by viewing the HTML source of the form. (See<br>the example after the steps immediately following). This field is not applicable if you<br>are using basic authentication. |
| Password Field Name    | Enter the term that identifies the password field of the HTML login form for the application. You find this term by viewing the HTML source of the form. (See the example after the steps immediately following). This field is not applicable if you are using basic authentication.                      |

 Table A–6
 External Application Login

| Field                         | Description                                                                                                    |
|-------------------------------|----------------------------------------------------------------------------------------------------|
| Type of Authentication<br>Use | Use the pull-down menu to select the form submission method for the application.<br>This method specifies how message data is sent by the browser. You find this term by<br>viewing the HTML source for the login form. Select one of the following three<br>methods:                                                                            |
|                               | POST: Posts data to the single sign-on server and submits login credentials within the body of the form.                                                                                                    |
|                               | GET: Presents a page request to a server, submitting the login credentials as part of the login URL.                                                                                                    |
|                               | Basic authentication: Submits the login credentials in the application URL, which is protected by HTTP basic authentication.                                                                                                    |
|                               | Notes:                                                                                                    |
|                               | <ul> <li>Basic authentication uses pop-up windows, which by default are blocked by<br/>Windows XP, service pack 2. If you use this service pack, make sure that you<br/>reconfigure browser settings to display the window for the single sign-on login<br/>page. Use the pop-up blocker item in the Tools menu of Internet Explorer.</li> </ul> |
|                               | Other browsers and browser plug-ins are able to block pop-ups. Mozilla is one of these. Make sure that these do not block the single sign-on login page.                                                                                                    |
|                               | <ul> <li>If you use Internet Explorer 5.0 or a later version, basic authentication may not<br/>work with external applications. This version of Internet Explorer includes<br/>Microsoft MS04-004 Cumulative Security Update (832894). See this link for a<br/>workaround:</li> </ul>                                                            |
|                               | http://support.microsoft.com                                                                                                    |

 Table A–7
 Authentication Method

|  | Table A–8 | Additional Fields |
|--|-----------|-------------------|
|--|-----------|-------------------|

| Field       | Description                                                                                                    |
|-------------|----------------------------------------------------------------------------------------------------|
| Field Name  | Enter the name of any additional fields on the HTML login form that may require user input to log in. This field is not applicable if you are using basic authentication. |
| Field Value | Enter a default value for a corresponding field name value, if applicable. This field is not applicable if you are using basic authentication.                            |

#### To add an external application:

**1.** From the Administer External Applications page, select **Add External Application**.

The Add External Applications page appears.

- 2. In the External Application Login field, enter the name of the external application and the URL to which the HTML login form is submitted. If you are using basic authentication, enter the protected URL.
- If the application uses HTTP POST or HTTP GET authentication, in the User Name/ID Field Name field, enter the term that identifies the user name or user ID field of the HTML login form.

You can find the name by viewing the HTML source of the login form.

If the application uses the basic authentication method, the **User Name/ID Field Name** field should be empty.

 If the application uses HTTP POST or HTTP GET authentication, in the Password Field Name field, enter the term that identifies the password field of the application.

See the HTML source of the login form.

If the application uses the basic authentication method, the **Password Field Name** field should be empty.

**5.** In the **Additional Fields** field, enter the name and default values for any additional fields on the HTML login form that may require user input.

If the application uses the basic authentication method, these fields should be empty.

- **6.** Select the **Display to User** check box to allow the default value of an additional field to be changed by the user on the HTML login form.
- **7.** Click **OK**. The new external application appears under the **Edit/Delete External Application** heading on the Administer External Applications page, along with the other external applications.
- **8.** Click the application link to test the login.

The following example shows the source of the values that are used for Yahoo! Mail.

```
<form method=post action="http://login.yahoo.com/config/login?6p4f5s403j3h0"
autocomplete=off name=a>
...
><input name=login size=20 maxlength=32>
...
><input name=passwd type=password size=20 maxlength=32>
...
<input type=checkbox name=".persistent" value="Y" >Remember my ID & password
...
</form>
```

The source provides values for the following:

Login URL:

http://login.yahoo.com/config/login?6p4f5s403j3h0

- Username/ID Field Name: login
- Password Field Name: passwd

- Type of Authentication Used: POST
- Field Name: .persistent Y
- Field Value: [off]

**Note:** If you change the host name of the AS middle tier, you must manually update the Login URL field for external applications on this middle tier. You do this on the Edit External Applications page, described in the next section.